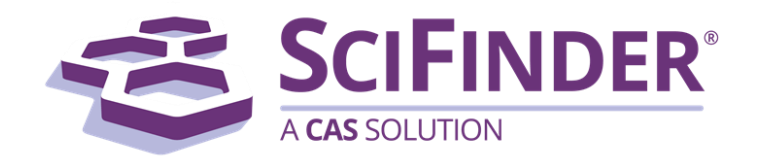

# SciFinder<sup>®</sup> 使用手册

美国化学文摘社 CAS, a division of American Chemical Society

## 章节目录

- 第一卷 入门指导
- 第二卷 文献检索
- 第三卷访问 ChemZent 文献
- 第四卷通过 PatentPak 访问专利
- 第五卷 非 Java 结构编辑器
- 第六卷 Java 结构编辑器
- 第七卷 物质检索
- 第八卷 反应检索
- 第九卷 什么是 MethodsNow
- 第十卷 查找化合物商业来源
- 第十一卷 创建定题追踪(KMP)提醒
- 第十二卷 在 SciPlanner 中组织信息
- 第十三卷 查看检索历史
- 第十四卷 SciFinder 系统设置

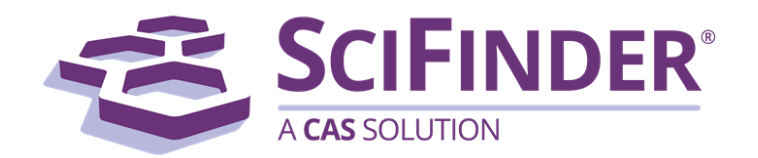

## SciFinder<sup>®</sup> 使用手册 第一卷入门指导

美国化学文摘社 CAS, a division of American Chemical Society

## 1. 入门指导

| 介绍              | L        |
|-----------------|----------|
| 学习资源            | Ĺ        |
| 联系我们            | <u>)</u> |
| SciFinder 互动式视图 | 2        |
| 文献              | <u>)</u> |
| 物质              | 2        |
| 反应              | 2        |
| 结构编辑            | <u>)</u> |
| 商业来源            | 2        |
| 其他              | 3        |
| 教程和视频           | 3        |
| 入门指南            | 3        |
| 检索              | 3        |
| 画图              | 3        |
| SciPlanner      | 3        |
| SciFinder 培训材料  | ł        |

#### 介绍

SciFinder 入门指南,请按如下流程点击查看。

SciFinder 提供独特的文献、物质和反应合集信息,所以可以从文献、物质或者反应中的任一项检 索开始,就可以很便捷地获得其他两项信息。

#### 学习资源

如果您是使用 SciFinder 的新手,则可以参考以下教程:

SciFinder 简介

可以浏览其他教程——大部分只需花费几分钟就可以完成。

或者浏览互动式视图了解不同的 SciFinder 检索功能。

在使用 SciFinder 过程中,可以随时点击??按钮获取所需的帮助信息。

其他的学习资源如"须知视频","如何开始","中文培训材料",以及"高级主题检索培训 资料"都可以在 SciFinder Training Materials 里面获得。

通过查看 CAS Content at a Glance,可以获得数据库的最新统计数据。

#### 联系我们

在使用 SciFinder 过程中,如果有任何问题或者需要帮助,请随时联系 china@acs-i.org。

#### SciFinder 互动式视图

利用以下互动式操作页面图, 了解更多 SciFinder 界面提供的不同功能。

#### 文献

文献检索选项页面图 文献页面图 文献详情页面图

#### 物质

物质检索选项页面图 物质页面图 物质详情页面图

#### 反应

反应检索选项页面图 反应页面图 反应详情图

#### 结构编辑

非-Java 结构编辑器操作页面图 Java 结构编辑器页面图

#### 商业来源

商业来源页面图 来源详情页面图

#### 其他

SciPlanner 页面图 历史页面图 保存的结果集页面图 设定定题追踪页面图 系统设置页面图

#### 教程和视频

花费几分钟观看下面教程和视频,学习如何使用 SciFinder。

#### 入门指南

Introduction to SciFinder-教程中展示了如何检索物质、反应和文献、分析检索结果,以及设置定期追踪提醒。

也可以获得中文课件: SciFinder 简介

#### 检索

精确结构检索(1分钟) 亚结构检索(1分钟) 相似结构检索(1分钟) 通过 Markush 结构检索专利(1分钟) 文献分类(1分钟)

#### 画图

画结构(10分钟)画反应(10分钟)

#### SciPlanner

将数据发送到 SciPlanner (1 分钟) 操作工作区的对象(1 分钟)

分享一个项目(1分钟)

#### SciFinder 培训材料

请在 SciFinder 培训材料里获得视频、中英文文件等培训资料。

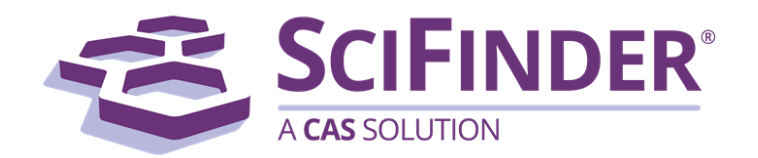

## SciFinder<sup>®</sup> 使用手册 第二卷 文献检索

美国化学文摘社 CAS, a division of American Chemical Society

## 2. 文献检索

| 文献检索操作流程          | 1  |
|-------------------|----|
| 文献检索选项页面图         | 2  |
| 文献检索选项            | 4  |
| 研究主题检索            | 5  |
| 作者名检索             | 8  |
| 公司名检索             |    |
| 文献识别号检索           |    |
| 检索期刊信息            | 13 |
| 检索专利信息            | 15 |
| 通过 Markush 结构检索专利 |    |
| 标签检索              | 20 |
| 查看和分析文献选项         | 20 |
| 文献页面图             | 21 |
| 文献详情页面图           |    |
| 查看文献结果            |    |
| 文献排序              |    |
| 查看文献详情            |    |
| 分析当前结果集           |    |
| 分类文献              |    |
| 回到先前的结果集          |    |
| 筛选文献的选项           |    |
| 删除 MEDLINE 中重复的文献 |    |
| 保留或删除选中的文献        |    |
| 添加检索限定条件缩小结果集     |    |
| 合并文献结果集           |    |
| 获得相关数据的选项         |    |
| 获取文献中报道的物质        |    |
| 获取文献中报道的反应        |    |
| 获取参考文献            |    |

| 获取引文49              |
|---------------------|
| 获取一篇文献的全文           |
| 保存和分享文献的选项51        |
| 保存当前结果集             |
| 分享文献                |
| 导出文献                |
| 导入文献                |
| 打印文献                |
| 将文献发送至 SciPlanner62 |
| 打开一个保存的结果集63        |
| 为保存的结果集编辑信息64       |
| 删除保存的结果集65          |
| 为文献添加评论和标签的选项66     |
| 为文献添加评论67           |
| 为文献添加标签69           |
| 获取标签文献70            |
| 删除文献的标签71           |
| 为文献编辑评论72           |
| 删除对文献的评论            |

## 文献检索操作流程

请根据以下流程查找文献并与他人分享。也可以浏览目录表中相应内容学习更多检索技巧。

| 开始文献检索         | 开始文献检索<br>通过下面的选项检索文献:<br>• 研究主题<br>• 作者名<br>• 公司名<br>• 文献识别号<br>• 期刊信息<br>• 专利信息<br>查看并分析文献结果集<br>定位最相关的文献结果:<br>• 根据提供的选项对结果进行排序(如,可以通过排序获取最<br>早期的专利文献,或者获取被引用次数最多的文献)。<br>• 根据提供的选项分析结果集(如,可以获取到在某个特定领<br>域的研究中,哪些作者或者公司发表的研究成果最多)。 |
|----------------|----------------------------------------------------------------------------------------------------|
| 筛选文献结果集        | 筛选文献结果集<br>可以通过更多的限定选项来筛选结果集(如,文献类型或者公开<br>年份)。<br>也可以保留或者移走选定的文献,或者合并多个结果集。                                                                                                    |
| 从文献获得<br>相应的数据 | 从文献获得相应的数据<br>可以通过一篇文献检索到其报道的物质或反应,或者检索到所有<br>引用该篇文献的文献及该篇文献的参考文献。                                                                                                    |
| 保存和分享<br>文献信息  | 保存和分享文献信息<br>可以保存文献,以备以后再用,或者导出到文件夹中供他人阅<br>读。还可以将某篇文献链接发送给其他 SciFinder 用户。                                                                                                    |

Copyright © CAS, a division of American Chemical Society

评论和标记文献 以备将来使用 评论和标记文献以备将来使用

可以将自己的评论加到一篇文献中,或者用自己的检索词在文献 中作标记,以便下次更容易地检索这篇文献。

## 文献检索选项页面图

当选择任何一个文献检索选项时,就会出现下面的页面。

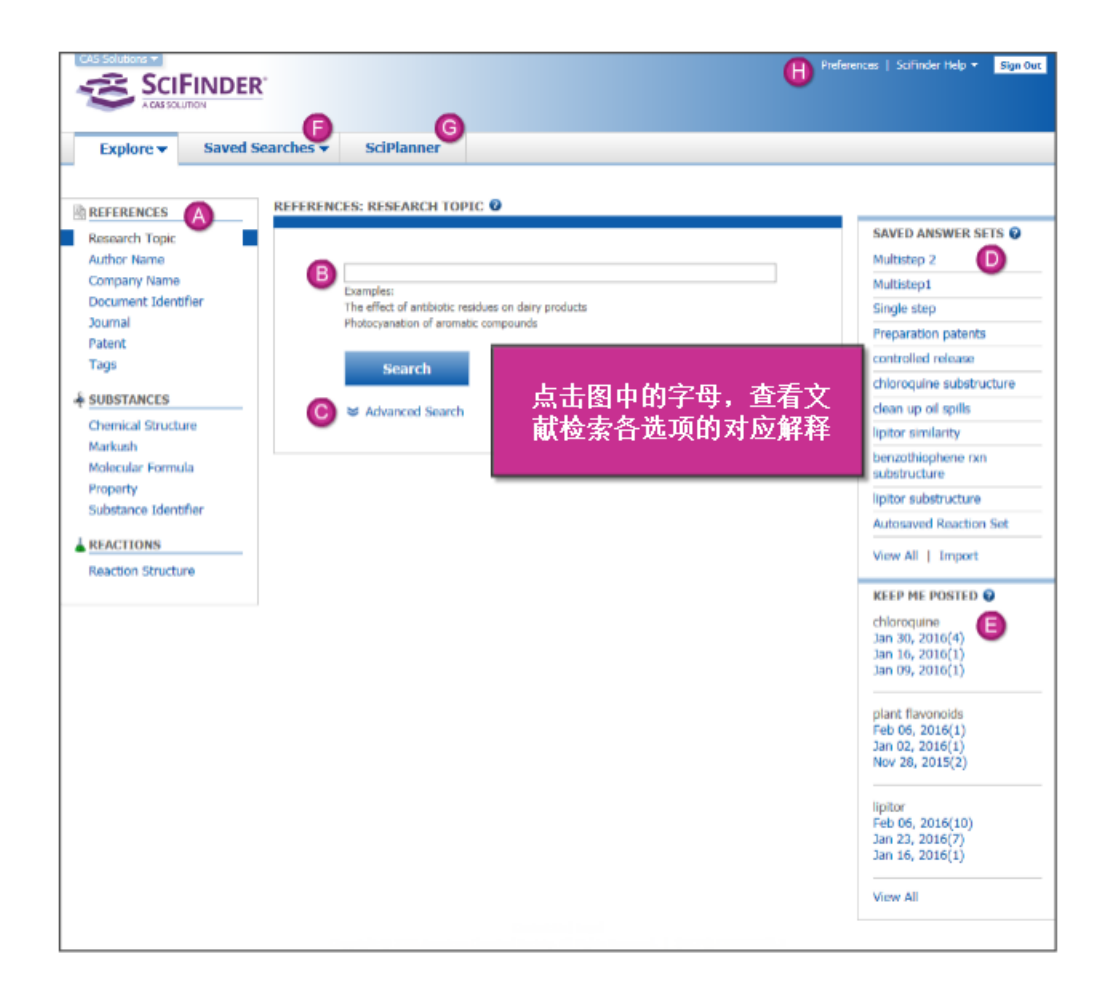

|   | 根据不同的检索条件,此处列出多种文献检索选项:                                                                 |
|---|-----------------------------------------------------------------------------------------|
|   | <b>Research Topic</b> ——用英文进行检索,可以用介词或者其他通用的连词将主题词分                                     |
|   | 丌<br>Author Name至小提供放任                                                                  |
|   | Company Name————————————————————————————————————                                        |
|   | Document Identifier——可用收录号、文献号、专利号、PubMed ID 号和 DOI                                     |
|   | Journal——需要期刊名或部分标题,或者至少提供作者的姓氏                                                         |
|   | Patent——需要专利号,或者至少提供专利权人或发明人的姓氏                                                         |
|   | Tags——通过自定义关键词检索之前标记过的文献                                                                |
| R | 出现在此处的检索范围取决于所选择的检索选项。                                                                  |
|   | 在这个例子中,选择的检索选项是研究主题。可以在 <b>研究主题</b> 中输入主题描述<br>(如,抗生素残留对乳制品的影响)。                        |
|   | 可以从 〇 中选择检索限定条件缩小检索范围。                                                                  |
|   | 点击 Search,开始检索                                                                          |
| 0 | 当点击 Advanced Search 时,就会出现适合每个类型的检索限定条件。如果想让限定选项一直出现,则请勾选 Always Show 前面的方框。            |
|   | 除检索要求特别确定的情况外,通常在检索开始时,我们不建议您使用限定条件,这样可以保证一开始就能获得比较全面的信息。如果需要,则可以在后面通过 Refine 功能来筛选结果集。 |
|   | 此处展示了最近保存过的结果集。                                                                         |
| U | 点击保存的结果集的名字就可以在一个保存过的结果集中进行检索(比如<br>Multistep 2)                                        |
|   | 点击 View All 可以查看、编辑、删除或合并所有被保存过的结果集。                                                    |
|   | 点击 Import 可以导入之前以 AKX 文件导出的或者转化为 AKX 文件的结果集。                                            |
|   | 此处显示的是来自定题追踪(KMP)提醒中的最新结果。KMP 提醒会每周或者每个<br>月自动地检索新结果。                                   |
|   | 点击 KMP 名称下面的日期(比如 Jan 30, 2016)查看结果集中的结果。括号里的数字表示结果集中一共有多少结果。                           |
|   | 点击 View All 可以查看、删除或合并 KMP 结果集中所有的结果。                                                   |
| A | 选择从保存的检索选项进入:                                                                           |
|   | Saved Answer Sets——查看、编辑、删除或者合并结果集                                                      |

|   | Keep Me Posted——查看、删除或者合并定题追踪提醒的结果集                        |  |  |  |  |  |
|---|------------------------------------------------------------|--|--|--|--|--|
|   | <b>History</b> ——查看、打印或者导出操作历史(包括当前的和先前的 SciFinder 操作 历史)。 |  |  |  |  |  |
| G | 进入 SciPlanner 可以对文献、物质和反应进行可视化管理。                          |  |  |  |  |  |
|   |                                                            |  |  |  |  |  |
| U | Preferences——设置 SciFinder 系统参数                             |  |  |  |  |  |
|   | SciFinder Help——进入下面的选项:                                   |  |  |  |  |  |
|   | ■ Help 帮助                                                  |  |  |  |  |  |
|   | ■ Training 培训                                              |  |  |  |  |  |
|   | ■ What's New 新内容                                           |  |  |  |  |  |
|   | ■ Contact Us 联系我们                                          |  |  |  |  |  |
|   | Sign Out ——退出 SciFinder 登录页面,同时退出会话                        |  |  |  |  |  |

## 文献检索选项

检索页面中的文献检索选项有多种限定条件。

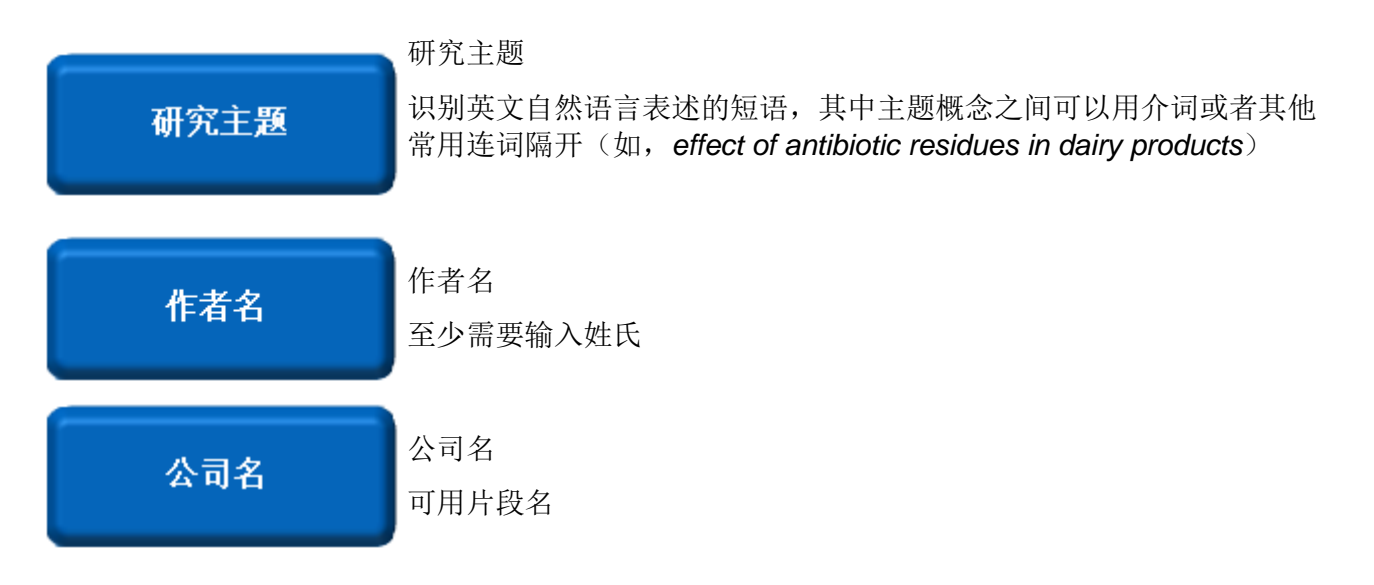

Copyright © CAS, a division of American Chemical Society

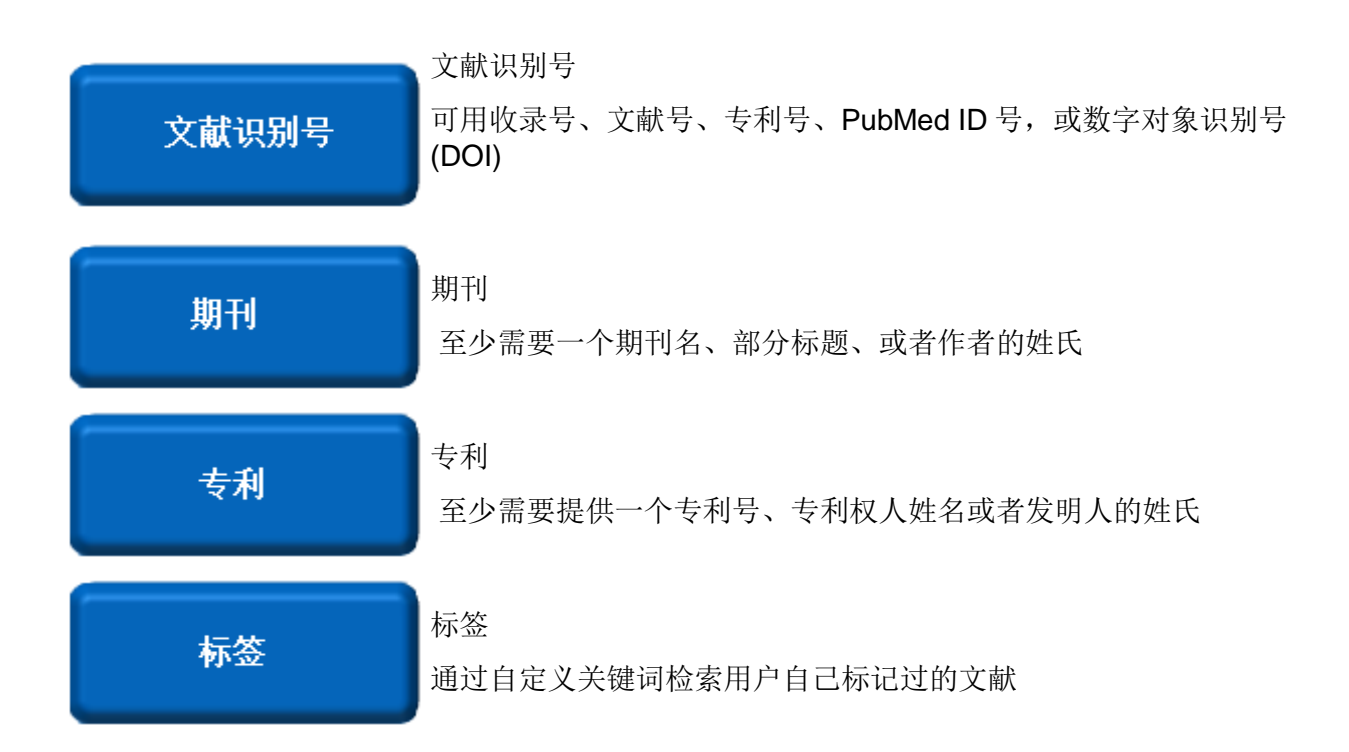

也可以通过 Markush 结构检索获得专利文献。Markush 结构通常指出现在专利权利要求中的通式 结构和预测性化合物。Markush 检索选项就在物质检索选项的下方。

当完成检索后,可以通过定题追踪(KMP)提醒追踪最新的文献(可以选择每周或者每月执行一次同样的检索,并获得检索报告)。

#### 研究主题检索

使用检索选项获取某个特定主题的文献。

#### 操作步骤

- 1. 选择 Explore > Research Topic.
- 2. 用简单清晰的英文输入检索主题,使用介词或者其他常用连词将主题概念隔开。比如:

| REFERENCES                                         | REFERENCES: RESEARCH TOPIC 😧                                                                             |
|----------------------------------------------------|----------------------------------------------------------------------------------------------------|
| Research Topic<br>Author Name                      | tyrosine kinase inhibitors in the treatment of cancer                                                    |
| Document Identifier<br>Journal<br>Patent           | Examples:<br>The effect of antibiotic residues on dairy products<br>Photocyanation of aromatic compounds |
| Tags                                               | Search                                                                                                   |
| Chemical Structure<br>Markush<br>Molecular Formula | ➢ Advanced Search                                                                                        |

3. (可选)点击 Advanced Search,通过限定项(如出版年、文献类型、语言、作者名和/或公司名)限定检索范围。如果希望始终显示这些检索限定项,则可以勾选上 Always Show 前面的 方框。

| Advanced Search □ Always Show |                                                                                                    |                                                                                                    |  |
|-------------------------------|----------------------------------------------------------------------------------------------------|----------------------------------------------------------------------------------------------------|--|
| Publication Years             | Examples: 1995, 1995-1999                                                                                                    | 9, 1995-, -1995                                                                                                    |  |
| Document Types                | <ul> <li>Biography</li> <li>Book</li> <li>Clinical Trial</li> <li>Commentary</li> <li>Conference</li> <li>Dissertation</li> <li>Editorial</li> </ul> | <ul> <li>Historical</li> <li>Journal</li> <li>Letter</li> <li>Patent</li> <li>Preprint</li> <li>Report</li> <li>Review</li> </ul> |  |
| Languages                     | <ul> <li>Chinese</li> <li>English</li> <li>French</li> <li>German</li> <li>Italian</li> </ul>                                                        | <ul><li>Japanese</li><li>Polish</li><li>Russian</li><li>Spanish</li></ul>                                                         |  |
| Author                        | Last Name *                                                                                                    | First Middle                                                                                                    |  |
| Company                       | Examples:<br>Minnesota Mining and Manu<br>DuPont                                                                                                    | facturing                                                                                                    |  |

提示:除非检索要求非常明确,通常不建议在一开始检索时就使用限定项,这样就可以先获得比较全面的结果集。如果有需要,可以在后面通过使用 Refine 功能限定结果集。

#### 4. 点击 Search.

5. 在研究主题候选项页面,点击一个或者多个候选项。

#### Select All Deselect All

| 1 of 12  | Research Topic Candidates Selected                                                                                                    | References |
|----------|----------------------------------------------------------------------------------------------------|------------|
|          | 59 references were found containing "tyrosine kinase inhibitors in the treatment of cancer" as entered.                                                                     | 59         |
| <b>V</b> | 3879 references were found containing all of the concepts <b>"tyrosine kinase inhibitors"</b> , <b>"treatment"</b> and <b>"cancer"</b> closely associated with one another. | 3879       |
|          | 17344 references were found where all of the concepts "tyrosine kinase inhibitors", "treatment" and "cancer" were present anywhere in the reference.                        | 17344      |
|          | 10621 references were found containing the two concepts <b>"tyrosine kinase inhibitors"</b> and <b>"treatment"</b> closely associated with one another.                     | 10621      |
|          | 27557 references were found where the two concepts "tyrosine kinase inhibitors" and "treatment" were present anywhere in the reference.                                     | 27557      |
|          | 10817 references were found containing the two concepts <b>"tyrosine kinase inhibitors"</b> and <b>"cancer"</b> closely associated with one another.                        | 10817      |
|          | 24803 references were found where the two concepts " <b>tyrosine kinase inhibitors</b> " and " <b>cancer</b> " were present anywhere in the reference.                      | 24803      |
|          | 531003 references were found containing the two concepts "treatment" and "cancer" closely associated with one another.                                                      | 531003     |
|          | 1198011 references were found where the two concepts "treatment" and "cancer" were present anywhere in the reference.                                                       | 1198011    |
|          | 48580 references were found containing the concept "tyrosine kinase inhibitors".                                                                                            | 48580      |
|          | 9585444 references were found containing the concept "treatment".                                                                                                    | 9585444    |
|          | 3841905 references were found containing the concept "cancer".                                                                                                    | 3841905    |

Get References

提示: 候选项是基于概念而给出的,这些概念是 SciFinder 根据输入语句进行识别后产生的。在上面的例子中,包含的概念有"酪氨酸激酶抑制剂(*tyrosine kinase inhibitors*)","治疗(*treatment*)"和"癌症(*cancer*)"。不同的候选项代表了概念在文献中的相互位置:"as entered"表示概念在一个单一的短语中、"closely associated"表示概念通常在一句话或者同一标题中、anywhere 表示在文献中的"任意位置"(概念之间的位置可能很远)。

每个候选项中的文献数并不是选择查看的关键因素(因为 SciFinder 的分析工具可以对大量的文献进行快速评估和筛选)。

更重要的是评估 SciFinder 是否正确解释了概念。如果对候选项不满意,可以单击导航条, 返回到检索页面然后修改检索词。

6. 点击 Get References.

### 作者名检索

使用该检索选项检索某个作者、发明人或者编辑发表的文献。

#### 操作步骤

- 1. 选择 Explore > Author Name.
- 2. 在姓名栏中输入某个作者、编辑或者发明人姓名。必须输入姓氏(Last Name)。

| REFERENCES          | REFERENCES: AUTHOR NAME 2                       |  |  |  |
|---------------------|-------------------------------------------------|--|--|--|
| Research Topic      |                                                 |  |  |  |
| Author Name         |                                                 |  |  |  |
| Company Name        | Last Name * First Middle                        |  |  |  |
| Document Identifier | Fraley                                          |  |  |  |
| Journal             | V Look for alternate enallings of the last name |  |  |  |
| Patent              |                                                 |  |  |  |
| Tags                | Search                                          |  |  |  |
| & SUBSTANCES        |                                                 |  |  |  |

- 3. (可选)如果不希望获得姓氏的不同拼写,可以不用勾选 Look for alternative spellings of the last name。
- 4. 点击 Search。
- 5. 在候选项页面,勾选一个或者多个姓名。

| Explore <b>v</b>        | Saved S | earches 🔻    | SciPlanner                |               |  |
|-------------------------|---------|--------------|---------------------------|---------------|--|
| Author Name "Fraley, M" |         |              |                           |               |  |
| REFERENCES              |         |              |                           |               |  |
|                         |         | Select All   | Deselect All              |               |  |
|                         |         | 4 of 18 Auth | or Name Candidates Seleci | ed References |  |
|                         |         | FRA          | ILEY MAX L                | 1             |  |
|                         |         | E FRA        | ILEY MICHAEL DEAN         | 1             |  |
|                         |         | FRA          | ILEY MIKE                 | 2             |  |
|                         |         | FRA          | LEY M                     | 0             |  |
|                         |         | FRA          | LEY M A                   | 1             |  |
|                         |         | FRA          | LEY M C                   | 1             |  |
|                         |         | FRA          | LEY M E                   | 2             |  |
|                         |         | FRA          | LEY MARIE ELENA A         | 1             |  |
|                         |         | FRA          | LEY MARK                  | 10            |  |
|                         |         | FRA          | LEY MARK E                | 152           |  |
|                         |         | FRA          | LEY MARK EDWARD           | 1             |  |
|                         |         | FRA          | LEY MARTA                 | 1             |  |
|                         |         | FRA          | LEY MARY A                | 2             |  |
|                         |         | E FRA        | LEY MATTHEW A             | 5             |  |
|                         |         | FRA          | LEY MATTHEW N             | 4             |  |
|                         |         | FRA          | LEY MICHAEL               | 4             |  |
|                         |         | FRA          | LEY MICHAEL R             | 1             |  |
|                         |         | E FRA        | LEY MIKE                  | 1             |  |
|                         |         | FRA          | LEY MILINDA               | 1             |  |
|                         |         | Get Refe     | rences                    |               |  |

在这个例子中,"Look for alternative spellings of the last name"选项提供了 Frailey 的 不同拼写。在结果中,没有与 Fraley M.拼写完全匹配的结果。但是对于 Mark Edward Fraley 这个作者却有四个可能的候选项。在获取到所有可能的作者发表的文献之后,可以 通过主题词、公司名、以及其他已知的关于某位作者的信息再进行限定。

6. 点击 Get References.

### 公司名检索

使用该检索选项可以检索某个公司、大学、政府机构或者非盈利组织发表的文献。

#### 操作步骤

- 1. 选择 Explore > Company Name。
- 2. 输入公司名称或者公司片断名。

| REFERENCES                                                           | REFERENCES: COMPANY NAME 2 |
|----------------------------------------------------------------------|----------------------------|
| Research Topic<br>Author Name<br>Company Name<br>Document Identifier | Tropix<br>Examples:<br>3M  |
| Journal                                                              | DuPont                     |
| Tags                                                                 | Search                     |
|                                                                      |                            |

3. 点击 Search。

**注意**:可以使用 **Analyze** 选项中的 **Company-Organization** 来分析结果。列出的选项可以 帮助您进一步获取到相关的公司名。

| REFERENCES 😨                                                                                                    | ا الج المعالي الحمال الحمال الحم<br>الحمال الحمال الحمال الحمال الحمال الحمال الحمال الحمال الحمال الحمال الحمال الحمال الحمال الحمال الحمال الحمال الحمال الحمال الحمال الحمال الحمال الحمال الحمال الحمال محمال محمل الحمال الحمال الحمال الحمال الحمال الحمال الحمال الحمال |           |
|----------------------------------------------------------------------------------------------------|----------------------------------------------------------------------------------------------------|-----------|
| Analyze Refine Categorize                                                                                                 | Sort by: Accession Number 🔽 🦊 Display Options                                                                                                    |           |
| Analyze by: 📀                                                                                                    | 0 of 113 References Selected A Page: 1 of 6 b                                                                                                    |           |
| Company-Organization                                                                                                    | 1. Dendritic chemiluminescent substrates                                                                                                    | 8         |
| Tropix Inc, USA 76                                                                                                    | Q Quick View III Full Fext<br>By Sparks, Alison L.<br>From PCT Int. Appl. (2002), WO 2002057745 A2 20020725.   Language: English, Database: CAPLUS                                                                                                    |           |
| Tropix Inc Bedford<br>MA 01730 9<br>Tropix, USA 7<br>Tropix Bedford MA                                                    | The invention concerns chemiluminescent substrate delivery systems comprising a conjugate a dendrimer and at<br>least one chemiluminescent substrate are provided. The substrate delivery systems can also include a<br>chemiluminescence enhancer. The dendrimer/chemiluminescent substrate conjugates can be used in kits including<br>an enzyme capable of activating the chemiluminescent substrate to produce a per-oxygenated intermediate that<br>decomps. to produce light. The dendrimer/chemiluminescent substrate conjugates can be used in assays to detect<br>the presence of an analyte (e.g., an enzyme, an antibody,                                                                                                    |           |
| Tropix Inc Bedford<br>Massachusetts<br>01730 3<br>Tropix Inc Bedford<br>Massachusetts<br>01730 USA 3<br>Tropix Bedford MA | 2. The NorthStar HTS workstation luminescence detection system       ••••         Quick View       Full Text         By Olesen, Corinne E. M.; Boldt-Houle, Deborah M.; Yan, Susan; D'Eon, Brian J.; Liu, Betty; Tillotson, Bonnie; Voyta, John C.; Bronstein, Irena       ••••         Edited by Case, James F       •••         From Bioluminescence & Chemiluminescence, Proceedings of the International Symposium, 11th, Padric Grove, CA, United States, Sept. 6-10, 2000 (2001), 485-488.   Language: English, Database: CAPLUS       ••••         The NorthStar HTS workstation is a fully integrated high throughput screening (HTS) luminescence detection system developed to expedite lead discovery with whole-plate imaging for both glow and flash luminescence chemistries. Luminescent assay systems, including homogeneous cell-based assays and heterogeneous immunoassay formats, using several different luminescence chemistries, were developed and performed on the NorthStar workstation. The                                                                                                    |           |
| Advanced Discovery                                                                                                    | results showed that NorthStar HTS workstation is capable of imaging flash and glow luminescence assays, and is<br>compatible with multiple microplate format                                                                                                    |           |
| Sciences Applied<br>Biosystems Tropix<br>Division Bedford MA<br>01730 USA 1                                               | <ul> <li>3. Enzyme-based 6 protein-coupled receptor assay for monitoring GPCR activity and protein/protein interactions in GPCR signaling and for screening ligands</li> <li>Q. Quick View</li></ul>                                                                                                    | <b>\$</b> |
| Advanced Discovery<br>Sciences, USA 1                                                                                     | Methods for detecting G-protein coupled receptor (GPCR) activity; methods of assaying GPCR activity; and methods of screening for GPCR ligands, G-protein-coupled receptor kinase (GRK) activity, and compds. that interact with components of the GPCR regulatory process are described. The present invention involves the use of a proprietary technol. (ICAST, Intercistronic Complementation Anal. Screening Technol.) for monitoring protein/protein interactions in GPCR signaling. The method involves using 2 inactive $\beta$ -galactosidase mutants, each of which is fused with one of two interacting protein pa                                                                                                    |           |
| Show More                                                                                                    | 4. An enzyme complementation assay for G protein-coupled receptors and their interactions and analysis of orphan receptor function                                                                                                    | 8         |

#### 文献识别号检索

根据某个文献识别号获取文献:比如专利号或者数字对象识别号(DOI)

#### 操作步骤

1. 选择 Explore > Document Identifier。

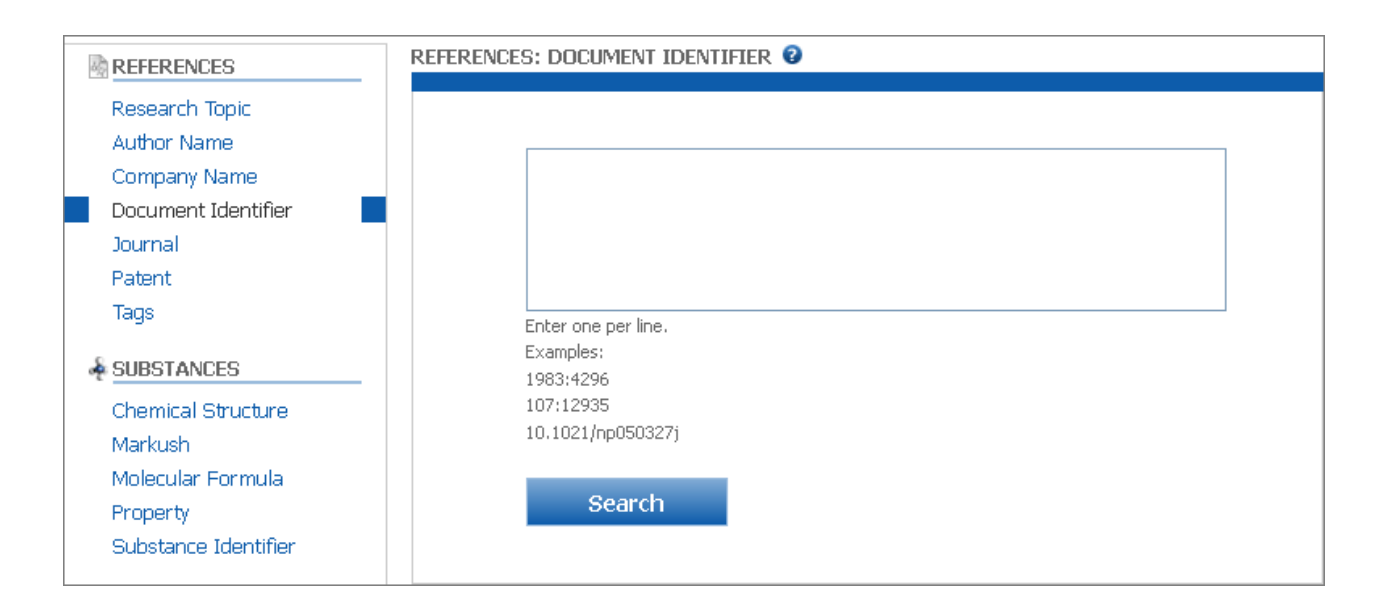

2. 最多可以输入 25 个文献识别号(每行输入一个识别号)。可以使用下面的任何一个识别 号进行文献检索:

| 收录号                         | 收录号是数据库中每条记录拥有的独一无二的识别号。                                                                                                    |  |  |
|-----------------------------|----------------------------------------------------------------------------------------------------|--|--|
| (Accession<br>number)       | 在 CAplus <sup>™</sup> 文献中,收录号是以下面格式排列的 10 位数<br>字:                                                                                                    |  |  |
|                             | 例: 2009:624911                                                                                                    |  |  |
|                             | 在 MEDLINE <sup>®</sup> 文献中,收录号具有相同的格式,但是没有冒 号。                                                                                                    |  |  |
| 文献号<br>(Document<br>number) | 在印刷版的化学文摘(CA)中,文献号是一个系列标识号:分配给每条摘要的系列数字识别号,包括校验数字,从每卷开始,文献识别号一直贯穿到每卷的26期。<br>在 CAplus <sup>SM</sup> 中,文献号是 CAS 收录号(CAN)。<br>文献号的格式是: <i>vol:nn.</i><br>例: 148:276656 |  |  |
| 专利号<br>(Patent number)      | 专利号是任何识别专利的号码,可以是公开号、专利申请号<br>或者优先权申请号。<br>在这个号码中,国家代码必须置于日期前。                                                                                                    |  |  |

|                               | 年份可以是两位数或者四位数的格式(如:92或1992)。<br>例:JP1992-502228                                                                                                    |
|-------------------------------|----------------------------------------------------------------------------------------------------|
| PubMed ID 号                   | PubMed ID 号是 MEDLINE(美国国立医学图书馆)分配给每<br>篇文献的号码。<br>这个号码不使用标点符号。<br>例: 12608445                                                                                                    |
| 数字对象识别号<br>(PubMed ID number) | 数字对象识别号,或者 DOI <sup>®</sup> ,专门用于识别在生命周期中的电子文件。DOI系统由国际 DOI基金会管理。<br>SciFinder 在 CAplus 数据库中检索数字识别号。<br>所有的 DOI 以 10 开头。前缀用于识别注册人,后缀是注册<br>人选择的用于识别对象的信息。用正斜杠分隔前缀和后缀。<br>例: 10.1021/np050327j |

3. 点击 Search。

### 检索期刊信息

使用该检索选项可以检索期刊或者非专利文献(如,书和会议论文集)。

#### 操作步骤

1. 选择 Explore > Journal。

| REFERENCES           | REFERENCES: JOURNAL 🛛               |
|----------------------|-------------------------------------|
| Research Topic       |                                     |
| Author Name          | 7                                   |
| Company Name         | Journal Name                        |
| Document Identifier  |                                     |
| Journal              | Volume Issue Startino Page          |
| Patent               |                                     |
| Tags                 |                                     |
| SUBSTANCES           | Title Word(s)                       |
| Chemical Structure   | Examples: Antibiotic                |
| Markush              |                                     |
| Molecular Formula    | Author Last Name * First Middle     |
| Property             |                                     |
| Substance Identifier | Dublication Man                     |
|                      | Publication Year                    |
| REACTIONS            | Examples: 1995. 1995-1999. 19951995 |
| Reaction Structure   |                                     |
|                      | Search                              |
|                      | Search                              |
|                      |                                     |
|                      |                                     |

- 2. 在检索区域输入数据
  - 期刊检索至少需要提供期刊名称。其他数据可以是卷(Volume),期 (Issue),或者起始页码(Starting Page)。
  - 作者名检索至少需要提供作者的姓氏(Author Last Name)。其他数据可以是名 (First)或者中间名 Middle。
  - 公开年份(Publication Year)检索至少需要提供期刊名称(Journal Name),
     题名(Title Word(s)),或者作者的姓氏(Author Last Name)。

可在此区域输入下面的数据:

| 期刊名称           | 全名、部分名、简写或者首字母缩写。     |  |
|----------------|-----------------------|--|
| (Journal Name) | 简写或不包含空格或者标点符号的缩写     |  |
|                | 最多 30 个字符。            |  |
| 卷(Volume)      | 数字(38)或者字母数字字符串(45a)。 |  |
| 期(Issue)       | 数字(16)或者月份(六月)。       |  |

Copyright © CAS, a division of American Chemical Society

| 起始页码<br>( <b>Starting Page</b> ) | 数字(46),字母(iii),或者字母数字字符串(m287)。                                                                                                    |
|----------------------------------|----------------------------------------------------------------------------------------------------|
| 题名<br>(Title Word (s))           | 标题的全名或者部分名(一个或多个词)。                                                                                                    |
| 作者的姓氏<br>(Author Last Name)      | 姓氏                                                                                                    |
| 名(First)                         | 名的首字母                                                                                                    |
| 中间名(Middle)                      | 中间名的首字母                                                                                                    |
| 公开年份<br>(Publication Year)       | 输入单一的年份,或者使用连字符限定一个年份范围,比如<br>1975-1995.<br>可以通过在某个年份前后加连字符进行年份范围不确定的检索:<br>比如,1975-代表1975年以及1975年后的文献,或者-1995代<br>表所有1995年以及1995年之前的文献。 |

#### 3. 点击 Search。

技巧:要查看指定期刊的目录内容,则可以输入**期刊名,卷**和**期**。通过 Tools 菜单中的 Remove Duplicates 确保将 MEDLINE 中重复的文献自动移除。也可以通过系统设置,自动去重。文献结 果集中将包含期刊目录中的图片和描述。

#### 检索专利信息

使用该检索选项可以检索到专利文献信息。

#### 操作步骤

1. 选择 Explore > Patent。

| REFERENCES                                                                      | REFERENCES: PATENT 🛛                         |
|---------------------------------------------------------------------------------|----------------------------------------------|
| Research Topic<br>Author Name<br>Company Name<br>Document Identifier<br>Journal | Patent Number<br><br>Examples: WO 2001011365 |
| Patent                                                                          | Assignee Name                                |
| Tags                                                                            |                                              |
|                                                                                 | Examples: Cancer Research Technology Limited |
| Chemical Structure<br>Markush<br>Mologular Formula                              | Inventor Last Name * First Middle            |
| Property<br>Substance Identifier                                                | Publication Year                             |
| & REACTIONS<br>Reaction Structure                                               | Search                                       |

2. 输入至少下面的一项信息。如果只检索某个发明人,则只需要输入姓氏。可在此区域输入 以下数据:

| 专利号             | 专利号是任何可以识别一件专利的号码:                                                           |
|-----------------|------------------------------------------------------------------------------|
| (Patent Number) | ▪ 专利号——例: CA 2107100 或 CA2107100                                             |
|                 | ▪ 专利申请号——例: JP 1992-502228                                                   |
|                 | • 优先权申请号——例: IT 1998-BO661                                                   |
|                 | 格式:                                                                          |
|                 | • 可以输入一个专利号。                                                                 |
|                 | <ul> <li>号码必须不超过 200 个字符。</li> </ul>                                         |
|                 | <ul> <li>号码可以是大写或小写字母,而且可以包含空格或标点符号。</li> </ul>                              |
|                 | <ul> <li>号码可以包含连字符。</li> </ul>                                               |
|                 | <ul> <li>如果公开年份是确定的,则国家代码必须在日期前面(比如:<br/>US 2005-301370)。</li> </ul>         |
|                 | <ul> <li>如果要限定专利的年份,则专利申请号或者优先权申请号可以<br/>是两位数或者四位数的格式(例:05或2005)。</li> </ul> |

| 专利权人              | 专利权人指的是专利权的拥有者(可以是公司、机构或者个人):                                                |  |  |
|-------------------|------------------------------------------------------------------------------|--|--|
| (Assignee Name)   | <ul> <li>公司全名——例: Glaxo SmithKline Corporation</li> </ul>                    |  |  |
|                   | <ul> <li>■ 公司名简称——例: Glaxo</li> </ul>                                        |  |  |
|                   | <ul> <li>发明人姓名——例: Adalbert Prior(名字也可以这样输入:<br/>Prior, Adalbert)</li> </ul> |  |  |
|                   | 专利权人的名称必须包含至少一个字母字符,并且不可以超过 200 个<br>字符。                                     |  |  |
| 姓氏(Last)          | 姓氏                                                                           |  |  |
| 名( <b>First</b> ) | 名或名的首字母                                                                      |  |  |
| 中间名(Middle)       | 中间名或中间名的首字母                                                                  |  |  |

3. (可选)通过 Publication Year 限定专利检索。

可以输入一个单一的年份,或通过连字符限定一个时间段,比如 1975-1995。可以在某个年份前或后加连字符进行年份范围不确定的检索: 比如 1975-代表 1975 年以及 1975 年之后的文献,或者-1995 代表 1995 年以及 1995 年以前的文献。

4. 点击 Search。

#### 通过 Markush 结构检索专利

Markush 结构通常是专利权利要求中用来表达的通式化合物和预测性化合物。例:

trans-6-[2-(Substituted pyrrol-1-yl)alkyl]pyran-2-one inhibitors of cholesterol synthesis

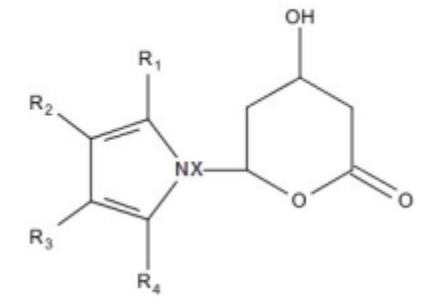

R1 = (un)substituted Ph, naphthyl, cyclohexyl, norbornenyl, etc.
R2, R3 = H, Br, Cl, cyano, C1-4 alkyl, etc.
R2R3 = atoms required to form a fused heterocycle
R4 = C1-4 alkyl, cycloalkyl, CF3
X = CH2, CH2CH2, CHMeCH2

发明人可以不必检测或者制备某族的所有化合物,但是可以通过 Markush 结构制定一个在化学角度上合理的权利要求。

Copyright © CAS, a division of American Chemical Society

Markush 检索和物质亚结构检索的不同之处在于它的匹配结果是专利中出现的通式结构。检索结果是一系列专利文献。

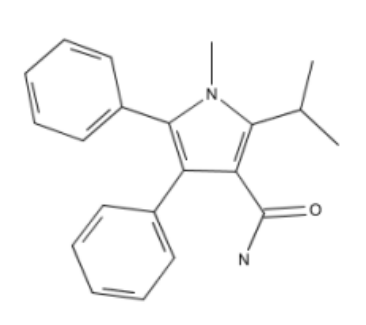

Structure query

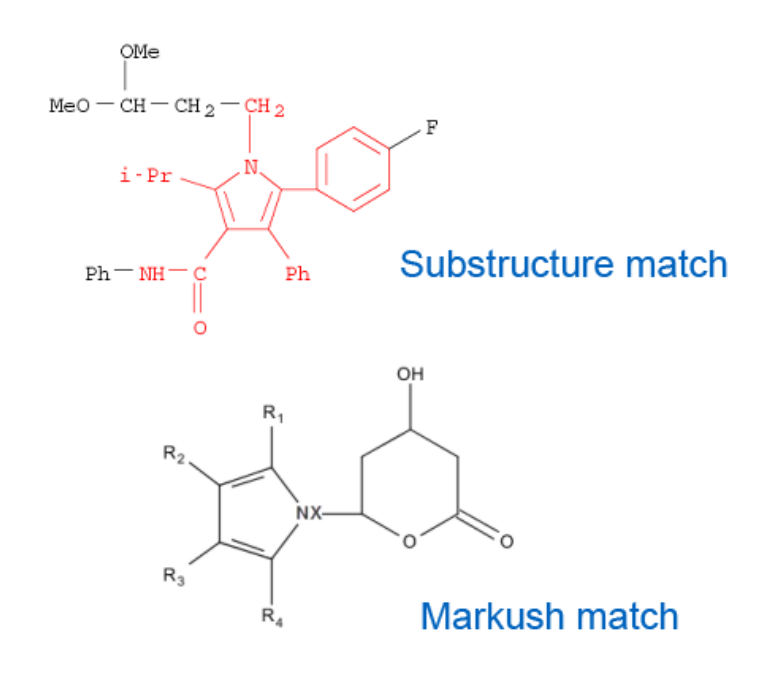

#### 操作步骤

1. 选 Explore > Markush。

| Explore <b>v</b>                                                                                 | Saved Searches | SciPlanner        |                                                                      |
|--------------------------------------------------------------------------------------------------|----------------|-------------------|----------------------------------------------------------------------|
| Author Name "Fraley,                                                                             | M"             | CES: MARKUSH 🛛    |                                                                      |
| Research Topic<br>Author Name<br>Company Name<br>Document Identifie<br>Journal<br>Patent<br>Tags | er             | Structure Editor: | Search Type:<br>Allow variability only as specified     Substructure |
| SUBSTANCES     Chemical Structur     Markush     Molecular Formula                               | e<br>a         | Click to Edit     |                                                                      |
| Property<br>Substance Identifi                                                                   | er             | Import CXF        |                                                                      |
| Reaction Structure                                                                               | 2              | Search            |                                                                      |

- 2. 点击 Import CXF 可以导入之前以 CXF 格式保存的结构。
- 3. 使用结构编辑器 Structure Editor。

a.点击编辑器图标开始结构编辑。(可以点击标签切换 Java 或非-Java 编辑器。Java 编辑器需要 一个 Java JRE 和插件)。

**b**.绘制结构。(注意: Markush 检索会自动将输入的结构式进行环锁定,不会发生并环取代。这个 预设参数被用于聚焦专利全景的初步评估。用户无法修改该参数)。)

c.点击 OK 将结构上传到检索页面。

- 4. 选择检索类型
  - Allow variability only as specified 表示只能在 R-基团、其他可变原子或键上有 取代。
  - Substructure 表示没有被明确锁定的位置处都可以有取代。
- 5. 点击 Search。

#### 标签检索

利用该检索选项可以获取自定义词语标记的文献。

#### 操作步骤

1. 选择 Explore > Tags。

|                | REFERENCES: TAGS 😨                                                |
|----------------|-------------------------------------------------------------------|
| Research Topic |                                                                   |
| Company Name   | Click a tag to retrieve references associated with that tag.<br>A |
| Journal        | act d 1                                                           |
| Patent         | act d 2                                                           |
| Tags           | adipose<br>adsc                                                   |

2. 从标签的字母顺序列表中,点击标签就可检索到和这个标签相关的文献。

## 查看和分析文献选项

SciFinder 帮助您评估检索结果、并快速地定位最相关的结果集。

查看文献结果集

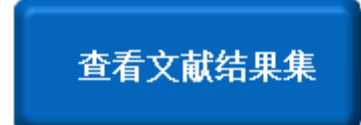

当检索完成后,结果就会被显示在**文献**页面。可以快速地浏览标题和摘 要、或者点击文献标题的超链接查看文献详情。可以选择限制每页显示 的结果数量,也可以选择限制摘要显示的文字数量。

#### 文献排序

文献排序

可以通过选择限定条件对文献进行排序(如,可以通过排序查看最早的 专利文献或者被其他论文引用次数最多的文献)。 查看文献详情

查看文献详情 要查看文献详情,则请点击标题超链接。文献详情页面提供了完整的摘 要、书目、引文、以及标引数据。这些信息可以被用做相关检索的基 础。

分析当前结果集

**分析当前结果集** 可以根据 SciFinder 提供的分析选项分析结果集(如,可以通过作者名 分析,以确定哪些作者在某个特定研究领域内是最活跃的)。可以在分 析的基础上建立一个新的结果集、或者清除分析限定,重新回到分析前 的完整结果集。

文献分类

#### 文献分类

使用 Categorize 可以根据学科分类和标引词对文献进行快速筛选。

回到先前的结果集

回到先前的结果集

当执行一个操作、创建一个新的结果集后,一个检索条目就被添加到了 页面顶部的"检索足迹"导航条中。可以点击导航条目中先前的结果集 获取文献。

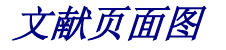

当文献检索完成后,结果就呈现在文献页面中。

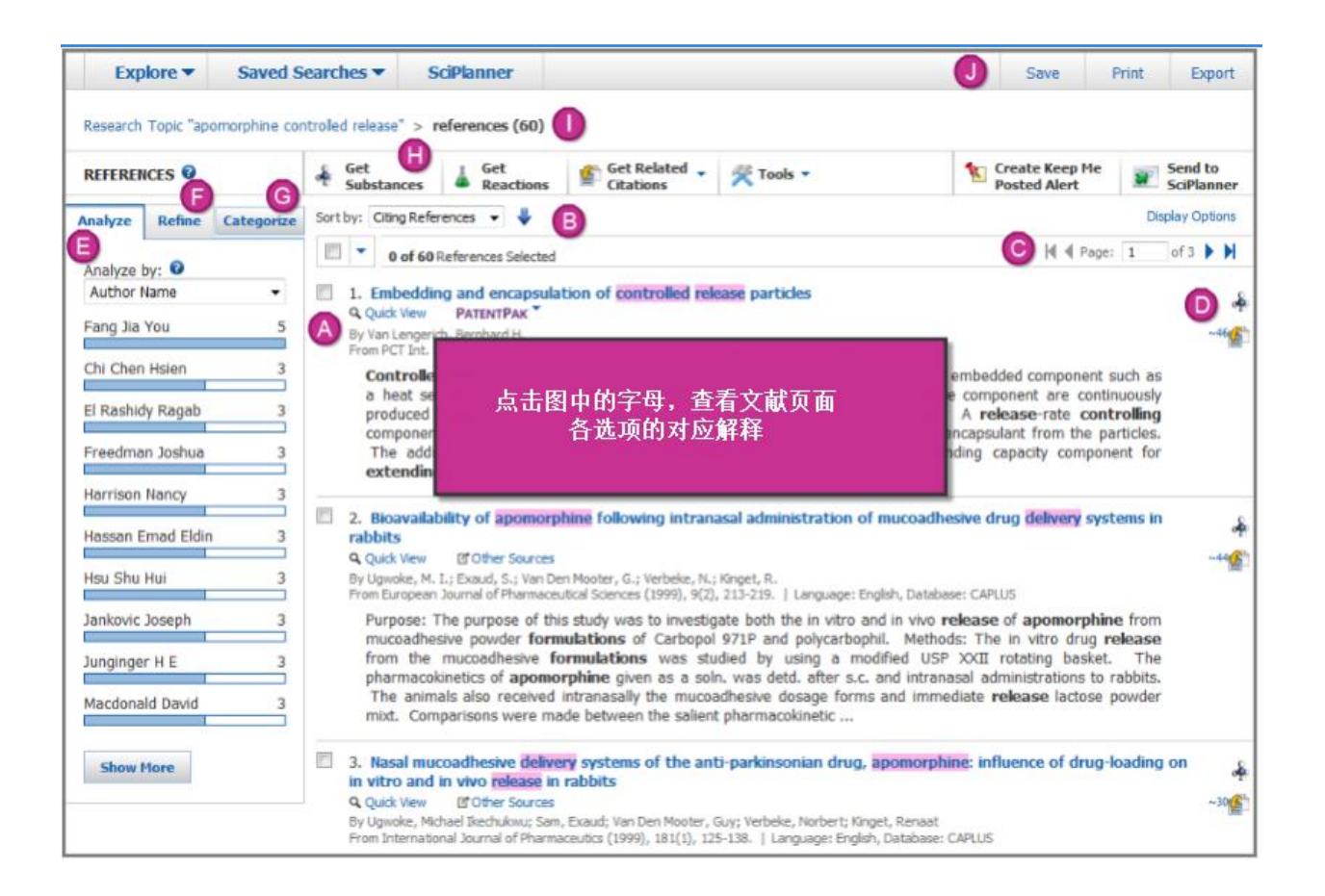

 
 在文献标题和摘要中与检索词匹配的词语将被高亮显示。在这个例子中,检索式包含的概念 有 apomorphine, controlled 和 release。含有相同词根的单词(controlling 与 controlled 匹配) 和同义词(delivery 与 release 匹配)都是匹配的。

 文献标题是一个超链接。可以点击文献标题进入到文献详情页面。

 Quick View 选项可以实现在不离开当前页面就可以预览文献。

 在文献结果集页面,可能会看到 PatentPak 选项(获取专利的 PDF 全文及其同族的 PDF 全文),或者 Other Sources(链接至 SciFinder 平台外的全文)选项(需要订购 PatentPak 才能直接获取专利 PDF 全文)。

| B | 当前结果集中有 60 篇文献。可以点击文献标题旁边的复选框选择一篇文献,也可以点击下<br>拉箭头选择 Select All 选择全部文献。   |
|---|--------------------------------------------------------------------------|
|   | 下拉菜单中的其他选项帮助您 <b>清除全选,保持选择</b> 或移除选中的。                                   |
|   | ●处显示的功能,比如 Get Substances 将会在选中的文献中起到作用。如果没有选择文献,这个功能将会作用于结果集中的所有文献。     |
|   | Sort by 功能帮助您根据收录号、作者名、引文、公开年份或者标题对文献进行排序。                               |
|   | 可以点击蓝色箭头指定升序或者降序。在这个例子中,文献已经根据引文数量进行降序排                                  |
|   | 列。                                                                       |
| С | 点击 <b>Display Options</b> 改变每页显示的结果数或者摘要文字的数量。在对话框中进行选择,然后点击 <b>OK</b> 。 |
|   | 点击箭头可以查看第一页,前一页,下一页或最后一页。或者,输入具体的页码,直接跳转<br>到指定页。                        |
|   | 可以使用这些图标检索和文献相关的信息。                                                      |
|   | 检索相关的物质信息,可以点击分子图标。                                                      |
|   | 在这个例子中,一共有46篇文献引用了这篇文章。可以点击文件图标,获取引文信息。                                  |

| A | 利用 Analyze 选项筛选结果集(如,用作者名筛选)。                            |
|---|----------------------------------------------------------|
|   | 可以点击子集条查看由作者 Jia You Fang 发表的 5 篇文献。                     |
|   | 将显示发表文献数最多的前十位作者名。可以点击 Show More 查看所有的作者名。               |
|   | 点击 Analyze by 的下拉箭头改变分析选项。选项有:                           |
|   | ● 作者名                                                    |
|   | • CAS 登记号                                                |
|   | • CA 学科分类                                                |
|   | • 公司-机构名                                                 |
|   | <ul> <li>数据库</li> </ul>                                  |
|   | <ul> <li>文献类型</li> </ul>                                 |
|   | • 索引词                                                    |
|   | • CA 概念词标题                                               |
|   | • 期刊名                                                    |
|   | <ul> <li>● 语言</li> </ul>                                 |
|   | • 公开年份                                                   |
|   | • 补充术语                                                   |
|   | 可伸田 Refine 对初始的检索结果进行限定。得到再转确的子生                         |
| Ð | 告 使用 Kenne 对初始的检索结果近行 限定, 特到更相端的 J 来。                    |
|   | 占土 <b>Pofino</b> 计立件新的结用作                                |
|   | 点面 Keime 航厂生制的结米来。                                       |
| G | 选择 Category Heading。标题分类会出现在 Category 栏中。然后选择一个分类, Index |
|   | <b>Terms</b> 就会出现。选择感兴趣的索引词(index terms)。                |
|   | 点击 <b>OK</b> , SciFinder 就会将结果集限定为仅包含所选索引词的文献。           |

|   | Get Substances 获取选中文献中报道的物质。                                                                          |
|---|----------------------------------------------------------------------------------------------------|
| • | Get Reactions 获取选中文献中报道的反应。                                                                           |
|   | <b>Get Related Citations</b> 提供了 <b>Get Citing</b> (引用了被选中文献的文献)和 <b>Get Cited</b> (被选中文献所引用的文献)两个选项。 |
|   | Tools 提供的下拉菜单选项:                                                                                      |
|   | <ul> <li>Remove Duplicates一移除 MEDLINE 中重复的文献</li> </ul>                                               |
|   | • Combine Answer Sets一合并当前结果集和之前保存过的结果集                                                               |
|   | - Add Tags一使用定制的词语对选中的文献进行标记                                                                          |
|   | Creat Keep Me Posted Alert 运用指定结果集相同的检索式,定期自动获取最新信息。                                                  |
|   | Send to SciPlanner 将选中的反应推送至 SciPlanner library 中。                                                    |
|   | "检索足迹"记录了结果集的变化。点击检索足迹,可回到上层结果集。                                                                      |
| J | 点击 Save, Print 或 Export 保存、打印或导出所选文献。                                                                 |
# 文献详情页面图

文献详情(Reference Detail)页面显示了指定文献的详细信息。

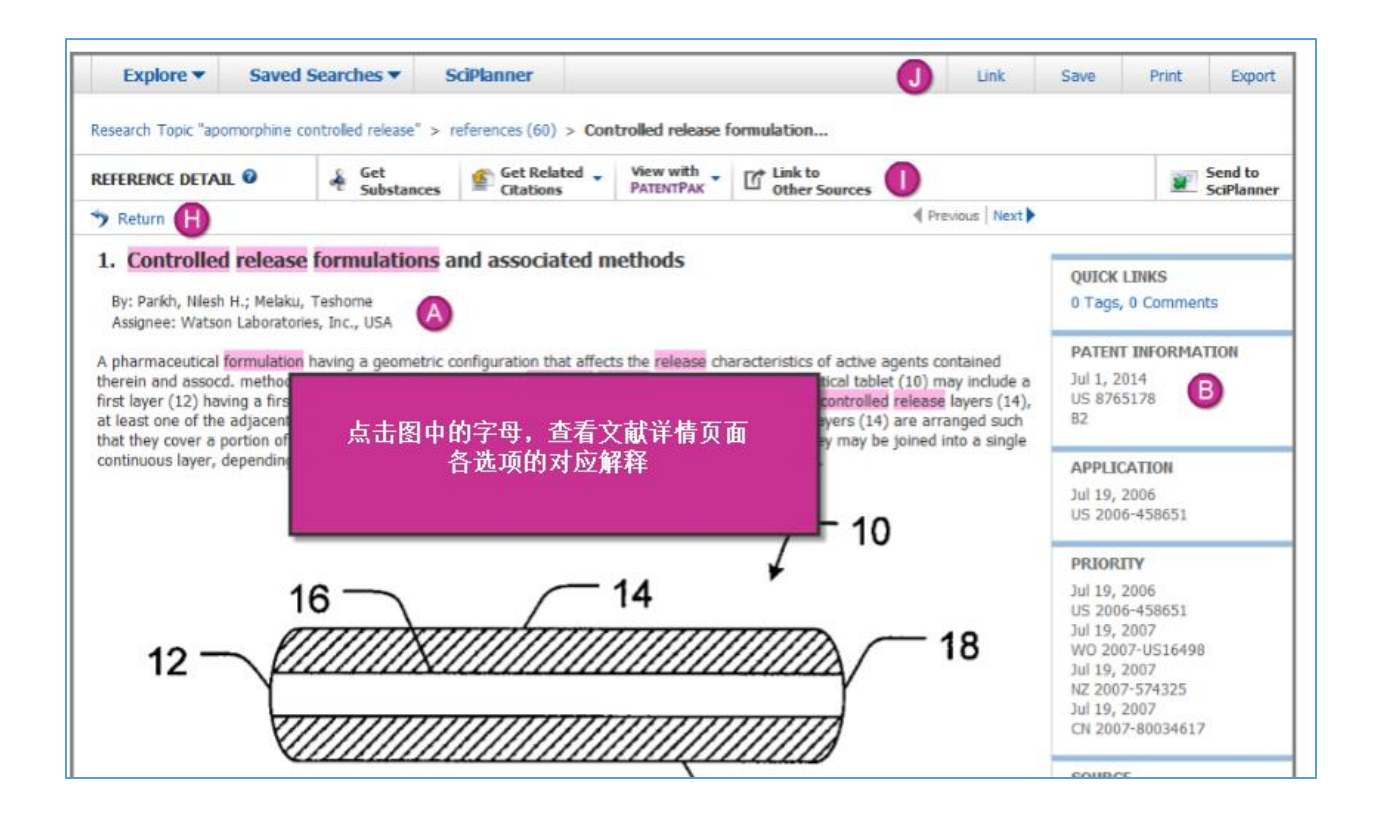

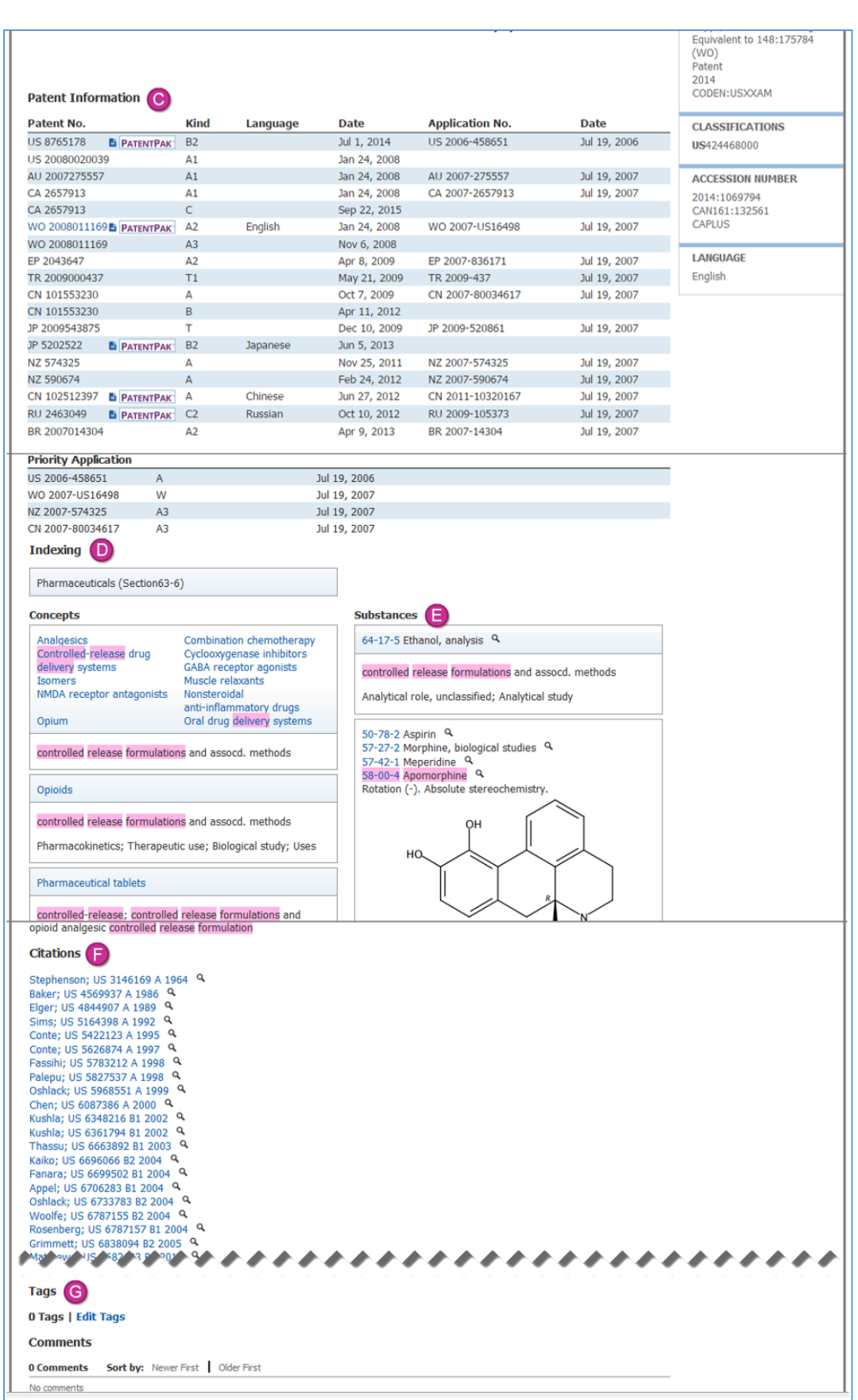

| A | 此处显示了完整的摘要。有些文献还包含了详细的图表。                                                 |
|---|---------------------------------------------------------------------------|
| B | 此区域显示了书目信息。                                                               |
| С | 在专利信息区域列出了专利族成员。                                                          |
|   | 如果某篇专利提供了 PatentPak 链接,则可以通过点击链接打开 PDF 全文。                                |
|   | 如果专利号是超链接(如下表格中的 WO 2008011169)的,则此时可以点击链接获得专                             |
|   | 利的文献详情。                                                                   |
|   | 要获取这些专利,需要订购 PatentPak。                                                   |
|   | Indexing 显示了摘要的 CA Section title。可通过 CA Section Title 分析结果集中的文献。          |
|   | Concepts 列出了概念标题,用于分类文献主题。可以通过点击某个概念标题检索数据库                               |
|   | 中和这个概念相关的所有文献。也可以通过 CA Concept Heading 分析某个文献结果集。                         |
|   | Supplementary Terms 提供了概念标题列表中受控词未表达的信息。 可使用                              |
|   | Supplementary Terms 分析文献结果集。                                              |
| C | 此区域列出了文献中报道的物质。                                                           |
|   | 点击 CAS 登记号的超链接可以查看物质详情。显示的物质详情包括:化学名称、结构                                  |
|   | 式、预测和实验得到的性质数据,以及谱图信息。                                                    |
|   | 点击 Quick View 图标 ,可以在不离开当前页面的状态下预览物质信息。                                   |
| A | 被 CAplus <sup>sm</sup> 标引的 Citations 显示为蓝色标记的超链接。没有被 CAplus 标引的 Citations |
|   | 则显示为黑色。                                                                   |

|   | 点击 Quick View 图标 ,可以在不离开当前页面的状态下预览物质信息。或点击文献的 超链接查看引文的文献详情信息。                                                                                                    |
|---|----------------------------------------------------------------------------------------------------|
| G | Tags 是用户给某篇文献添加的可以检索的术语。可以使用 Tags 检索选项快速地检索到<br>所有曾经被标记过的文献。<br>点击 Edit Tags 链接可以添加或编辑某个标签。                                                                                                    |
|   | 用户还可以给某篇文献添加自己的 <mark>评论</mark> 。要添加一条评论,请在 Add Comment 框中输入<br>评论,然后点击 Save 即可。                                                                                                    |
| H | <ul> <li>使用导航链接可以:</li> <li>返回到结果集的文献页面</li> <li>进入上一条或下一条文献详情</li> <li>跳到文献的 Tags 或 Comments。</li> </ul>                                                                                                    |
|   | <ul> <li>获取和文献相关的信息,点击:</li> <li>Get Substances 获取文献中报道的物质。</li> <li>Get Reactions 获取文献中报道的反应。</li> <li>Get Related Citations 选择 Get Cited (获取文献的参考文献)或 Get Citing (获取引用这些文献的论文)</li> <li>View with PatentPak 打开专利文献的 PDF 全文(要使用该功能,需要订购PatentPak)。</li> <li>Link to Other Soucres 在 SciFinder 平台外获取全文。</li> <li>点击 Send to SciPlanner 将反应推送至 SciPlanner library 中。</li> </ul> |

| 要保存或共享当前文献,点击:                                                       |
|----------------------------------------------------------------------|
| <ul> <li>Link:复制文献的 URL 链接,可以粘贴到书签、文件或者 email 中。</li> </ul>          |
| <ul> <li>Save: 将文献保存到 SciFinder 平台下的 Saved Answer Sets 中。</li> </ul> |
| • Print: 将文献打印为 PDF 文件。                                              |
| - Export: 将文献导出为一个外部的文件。                                             |

# 查看文献结果

当检索结束后, 文献结果会显示在文献页面。

| REFERENCES 😧                                                                                                | Image: Substances         Image: Set Related → Reactions         Image: Set Related → Citations         Image: Tools → Citations                                                                                                    | Create Keep Me<br>Posted Alert                                                                                                    | Send to<br>SciPlanner                                                     |
|----------------------------------------------------------------------------------------------------|----------------------------------------------------------------------------------------------------|----------------------------------------------------------------------------------------------------|---------------------------------------------------------------------------|
| Analyze Refine Categorize                                                                                   | Sort by: Citing References 👻 🦊                                                                                                    |                                                                                                    | Display Options                                                           |
| Analyze by:<br>Author Name<br>Fang Jia You 5<br>Chi Chen Hsien 3<br>El Rashidy Ragab 3<br>Freedman Joshua 3 | O of 60 References Selected     O of 60 References Selected     1. Embedding and encapsulation of controlled release particles     Quick View PATENTPAK <sup>*</sup> By Van Lengerich, Bernhard H. From PCT Int. Appl. (1996), WO 9818610 A1 19980507.   Language: English, Database: CAPLUS     Controlled release, discrete, solid particles which contain an encapsulated and/or encapsulated release, discrete, solid particles which contain an encapsulated and/or encapsulated release, discrete, solid particles which contain an encapsulated and/or encapsulated release, discrete, solid particles which contain an encapsulated and/or encapsulated release, discrete, solid particles which contain an encapsulated and/or encapsulated release of the encapsulation of the matrix material or encapsulant. A release-release of the encapsulant for component may be a hydrophobic component or a high water binding capacity component time. The plasticizable matrix m | nbedded component such<br>nent are continuously pro<br>ate controlling compor<br>om the particles. The<br>ent for extending the re | 1 of 3 ► M<br>&<br>~46<br>M as a<br>vduced<br>lent is<br>addnl.<br>slease |
| Harrison Nancy 3<br>Hassan Emad Eldin 3<br>Hsu Shu Hui 3<br>Jankovic Joseph 3                               | <ul> <li>2.</li> <li>Bioavailability of apomorphine following intranasal administration of mucoadhesive</li> <li>Quick View Ø Other Sources</li> <li>By Ugwoke, M. I.; Exaud, S.; Van Den Mooter, G.; Verbeke, N.; Kinget, R.</li> <li>From European Journal of Pharmaceutical Sciences (1999), 9(2), 213-219.   Language: English, Database:</li> <li>Purpose: The purpose of this study was to investigate both the in vitro and in vivo mucoadhesive powder formulations of Carbopol 971P and polycarbophil. Methods: 1</li> </ul>                                                                                                    | drug delivery systems in<br>CAPLUS<br>elease of apomorphine<br>The in vitro drug release                                           | e from                                                                    |
| Junginger H E 3<br>Macdonald David 3                                                                        | the mucoadhesive formulations was studied by using a modified USP XXII rotating be<br>apomorphine given as a soln. was detd. after s.c. and intranasal administrations<br>received intranasally the mucoadhesive dosage forms and immediate release lactors<br>were made between the salient pharmacokinetic                                                                                                    | sket. The pharmacokine<br>to rabbits. The animal<br>e powder mixt. Compa                                                           | tics of<br>s also<br>ırisons                                              |

点击 Display Options

,可以改变每页显示的结果数量或显示的摘要文本量。在出现的对话框

中确定选项,然后点击 OK。

| Display Options                 |                                        |                      |  |  |  |  |
|---------------------------------|----------------------------------------|----------------------|--|--|--|--|
| Answers per Page                |                                        |                      |  |  |  |  |
| 0-0-0                           | $- \circ - \circ - \circ$              |                      |  |  |  |  |
| 15 20 25<br>Displaying more ans | 50 75 100<br>wers per page may increas | e page-loading time. |  |  |  |  |
| Layout Option                   | IS                                     |                      |  |  |  |  |
| 🔘 No Abstract                   | Partial Abstract                       | O Full Abstract      |  |  |  |  |
|                                 |                                        | OK Cancel            |  |  |  |  |
|                                 |                                        |                      |  |  |  |  |

- 要查看其它页码,则请点击箭头 ▲ ♥ age: 1 of 3 ▶ ♥ 可以查看第一页,前面页码, 后面页码或最后一页。或者输入一个具体的页码,直接跳转到指定页。
- 要查看文献详情,则请点击文献标题。Reference Detail screen 会显示文献详情。
- 点击文献标题旁边的<sup>Q Quick View</sup>,在不离开当前页面的状态下预览文献详情。信息就会出现在 Quick View 弹出窗口中。
- 要打开一篇专利文献或者专利族成员的 PDF 全文,则请点击文献标题旁边的

**■ PATENTPAK ▼**],然后选择下拉列表中的相应专利(这个功能只有在订购了 PatentPak 后才 能用)。

• 要链接 SciFinder 平台外的全文,则请点击 Cother Sources。这些全文来源于您所在机构图书馆、免费的网络资源、或者付费订购的资源。CAS 的 Full Text 选项将开启另一个独立的窗口,在窗口中将列出获取全文的方式。

# 文献排序

可以根据收录号、作者名、引文、公开年份或者标题对结果进行排序。

### 操作步骤

1.点击 Sort by 下拉箭头,然后选择排序选项。

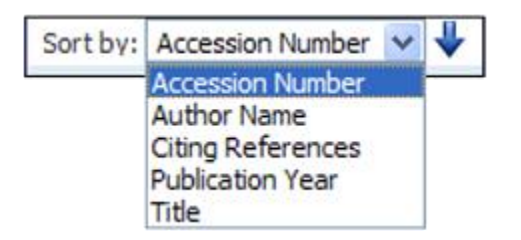

| 收录号<br>(Accession Number)   | 按收录号对文献排序(收录号是文献进入数据库时被指定的<br>号码)。大的收录号表示的是最近进入数据库的文献,小的<br>收录号则表示早期进入数据库的文献。 |
|-----------------------------|-------------------------------------------------------------------------------|
| 作者姓<br>(Author Name)        | 根据作者姓的字母顺序进行排序(当姓相同,则按名的字母顺序排列,如果姓和名都相同,则按中间名的字母顺序排列)。如果有多个作者,则按照第一作者名进行排序。   |
| 被引次数<br>(Citing References) | 根据文献被引次数多少排序。                                                                 |
| 公开年份<br>(Publication Year)  | 根据出版年份进行排序。                                                                   |
| 文献标题(Title)                 | 根据文献标题的字母顺序进行排序                                                               |

2.点击箭头上可以改变排序的次序,箭头朝上表示升序、箭头朝下表示降序。

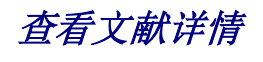

文献详情页面显示了一篇文献的详细信息。

#### 操作步骤

1. 在文献页面中,点击一篇文献的标题可以进入文献详情页面。

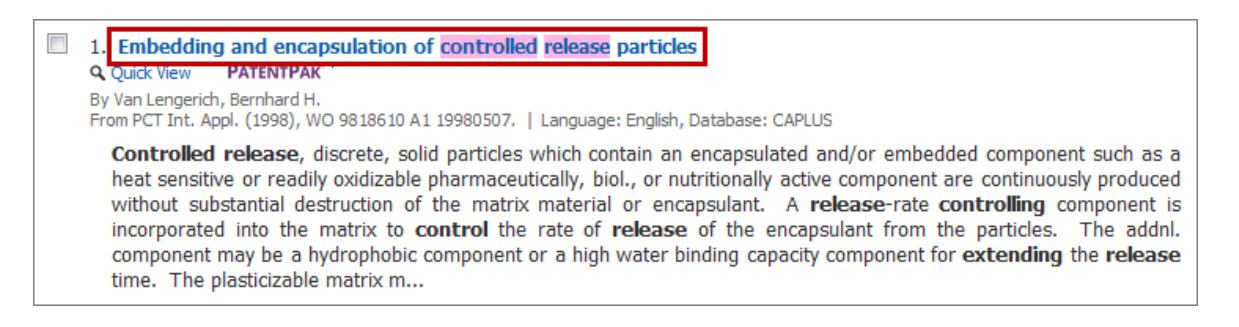

查看 Map of the Reference Detail screen 获得该页面上显示的其他更多信息。

 点击 Return 可以回到结果集。或者点击 Next 或 Previous 查看下一篇或前一篇文献详 情。

# 分析当前结果集

在检索完成后,可以根据分析选项(比如作者名或文献类型)对结果进行筛选,然后得到结果子集。可以显示感兴趣的子集,并将显示的子集创建为一个新的结果集。也可清除分析返回到之前 得到的完整结果集。

**注**: 如果结果集中文献量超过 20,000 篇,则不能得到完全完成的分析结果,此时可在分析条里 查看 Sample Analysis。(查看 Sample Analysis 获得更多信息。)

#### 操作步骤

从文献页面:

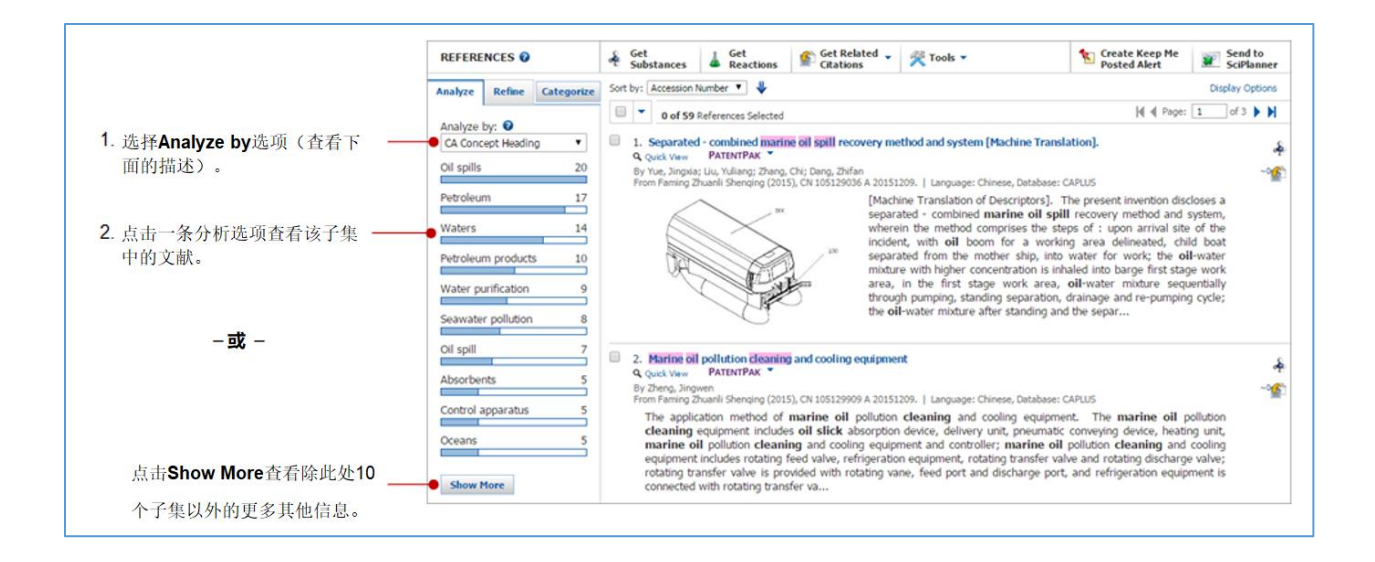

### 分析选项:

- Author Name——列出作者
- CAS Registry Number——列出文献中物质的 CAS 登记号
- CA Section Title——《化学文摘》纸本中的 80 个学科信息
- Company Organization ——列出公司或机构名称
- Database ——列出文献来自的数据库
- Document Type ——列出文献类型
- Index Term ——用于对数据库中的文献进行分类的受控词。
- CA Concept Heading——用于识别文献中常见的主题内容的受控词。
- Journal Name ——列出期刊
- Language ——列出撰写原始文献所使用的语言
- Publication Year——列出文献公开的年份
- Supplementary Terms——文献的关键词,通常是原文作者使用的关键词

如果选择 Show More:

| 如果想按照字母顺序排列子集,则<br>选择Natural Order。如果想根据数<br>量排序,则选择Freguency。 | 点击Export, 可以将选<br>中的子集导出为Exce1或<br>PDF格式的文件。 |
|----------------------------------------------------------------|----------------------------------------------|
| Analyze - CA Concept Heading                                   |                                              |
| 235 Items 2 Selected                                           | • Export                                     |
| Sort by: Frequency                                             | 🛯 🖣 Page: 1 of 5 🕨 🕅                         |
| Select bars to view only those references within the cu        | rrent answer set.                            |
| Oil spills                                                     | 20 🔺                                         |
| Petroleum                                                      | 17                                           |
| Waters                                                         | 14                                           |
| Waters                                                         |                                              |
| References not containing information for the                  | iis analysis 10                              |
| • 🕑 Petroleum products                                         | 10                                           |
| Water purification                                             | 9                                            |
| Seawater pollution                                             | 8                                            |
| Oil spill                                                      | 7                                            |
| Absorbents                                                     | 5                                            |
|                                                                |                                              |
| Control apparatus                                              | 5                                            |
|                                                                | Apply Cancel                                 |
| └────────────────────────────────────                          | 点击Apply查看选中的                                 |

查看子集后,可以:

| Explore 🕶           | Saved S         | earche     | es ▼                                                                                                    | SciPlanner                                 |                                                                                     |                                                       | Save I                                            | Print Export         |
|---------------------|-----------------|------------|----------------------------------------------------------------------------------------------------|--------------------------------------------|-------------------------------------------------------------------------------------|-------------------------------------------------------|---------------------------------------------------|----------------------|
| 15 references       | with the CA C   | oncept     | Headings A                                                                                                    | bsorbents, Petro                           | oleum products are displayed                                                        |                                                       | Keep Analysi                                      | s Clear Analy        |
| Research Topic "cle | an up of oil sp | ills in th | ie* > ref                                                                                                    | erences (191) > r                          | efine "Patents only" (59)                                                           |                                                       |                                                   |                      |
| REFERENCES          |                 | ه م<br>ج   | et<br>ubstances                                                                                                    | Get<br>Reactions                           | Get Related 🗸 😤 Tools 🕶                                                             |                                                       | Create Keep Me<br>Posted Alert                    | Send to<br>SciPlanne |
| Analyze Refine      | Categorize      | Sort by    | Accession                                                                                                    | Number 🔻 🦊                                 |                                                                                     |                                                       |                                                   | Display Option       |
|                     |                 |            | • 0 of 59                                                                                                    | References Selected                        |                                                                                     |                                                       |                                                   |                      |
| Analyze by: 🕑       |                 | (i) a      | Sea oil co                                                                                                    | ntamination deal                           | ing heating unit                                                                    |                                                       |                                                   |                      |
| CA CONCEPT Readin   | y •             | 0          | Quick View                                                                                                    | PATENTPAK *                                | any nearing and.                                                                    |                                                       |                                                   |                      |
|                     | 20              | B          | By Zheng, Jingwen<br>From Faming Zhuanil Shenqing (2015), CN 105036242 A 20151111.   Language: Chinese, Database: CAPLUS<br>The invention discloses a sea oil contamination cleaning heating unit. The sea oil contamination cleaning heating<br>includes oil slick absorption unit, transport unit, wind power transmission unit, sea oil contamination cleaning heating<br>unit. cooling unit and controller: sea oil contamination cleaning heating unit includes oil slick absorption valve and |                                            |                                                                                     |                                                       |                                                   |                      |
| Petroleum           | 17              |            |                                                                                                    |                                            |                                                                                     |                                                       |                                                   |                      |
| Waters              | 14              |            |                                                                                                    |                                            |                                                                                     |                                                       |                                                   |                      |
|                     |                 |            | radiator, c                                                                                                    | oil-dissolving rotar                       | y valve is provided with multiple rotat                                             | ting blades, feed inlet, dis                          | charge port and air inl                           | et, feed             |
| Petroleum           | 10              |            | inlet is cor                                                                                                    | nnected with the d                         | envery outlet of transport unit, discha                                             | rge port is connected with                            | n input port of wind pov                          | ve                   |
|                     |                 | 8 3        | 4. Compos                                                                                                    | ition for in-situ tra                      | eatment of hydrocarbons, procedure f                                                | or its preparation, and ap                            | oplications                                       |                      |
| Water purification  | 9               | G          | Q Quick View PATENTPAK *                                                                                                    |                                            |                                                                                     |                                                       |                                                   | ~~                   |
| Seawater pollution  | 8               | F          | from Span. (20                                                                                                    | 005), ES 2226573 A1                        | 20050316.   Language: Spanish, Database:                                            | CAPLUS                                                |                                                   |                      |
| Oil spill           | 7               |            | The comp<br>petroleur                                                                                                    | n. for clean-up of<br>m products contained | environment (e.g., seawater, beache<br>ins essential <b>oils</b> such as black peop | es, rocks, marine sand) f<br>er oil 3.75-4.35, nutmen | from spills of petroleu<br>oil 1.22-1.86, clove o | in and<br>1 4.26-    |
| Absorbents 5        |                 |            | 4.96, rose                                                                                                    | mary oil 0.89-1.                           | 34, thyme oil 3.84-4.29, and basil o                                                | ail 3.84-4.29, sorbitol 8.                            | 65-12.45, maltitol 8.65                           | -12.45,              |
|                     |                 |            | propylene glycol 26.25-34.58, and natural or synthetic glycerol 23.75-31.85, and optionally vegetable oils (e.g., olive oil,<br>sunflower oil, rape oil, sesame oil) 8.65-12.45%. The compn. is esp. suitable for removal of crude oil and heavy                                                                                                    |                                            |                                                                                     |                                                       |                                                   |                      |
| Control apparatus   | 5 petroleum fra |            |                                                                                                    | m fra                                      |                                                                                     |                                                       |                                                   |                      |
| Oceans              | 5               | 3          | 5. Oil gelli                                                                                                    | ng agent for treati                        | ing marine oil spill and preparation m                                              | ethod thereof                                         |                                                   |                      |
|                     | i               | 0          | Quick View                                                                                                    | C Other Sources                            |                                                                                     |                                                       |                                                   | -                    |
| Chan Mara           |                 | F          | from Repub. K                                                                                                    | orean Kongkae Taeh                         | o Kongbo (2002), KR 2002022335 A 2002032                                            | 7.   Language: Korean, Data                           | base: CAPLUS                                      |                      |
| Show Plore          |                 |            |                                                                                                    |                                            |                                                                                     |                                                       |                                                   |                      |

注: 黄色的子集条代表当前显示的文献(如,此处显示的文献为与 CA 概念标题 Petroleum products 和 Absorbents 相关,有些也被包含在 Water purification 和其他子集中)。

# 分类文献

在完成一次检索后,可以使用 **Categorize**,通过学科分类和标引词对文献进行筛选,快速地获得 感兴趣的结果。

注:如果结果集中文献量超过 15000 篇,将不能使用 Categorize。在使用 Categorize 之前,需要将结果集的数量缩小。

### 操作步骤

1.点击 Categorize 按钮。

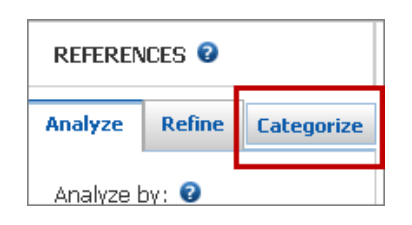

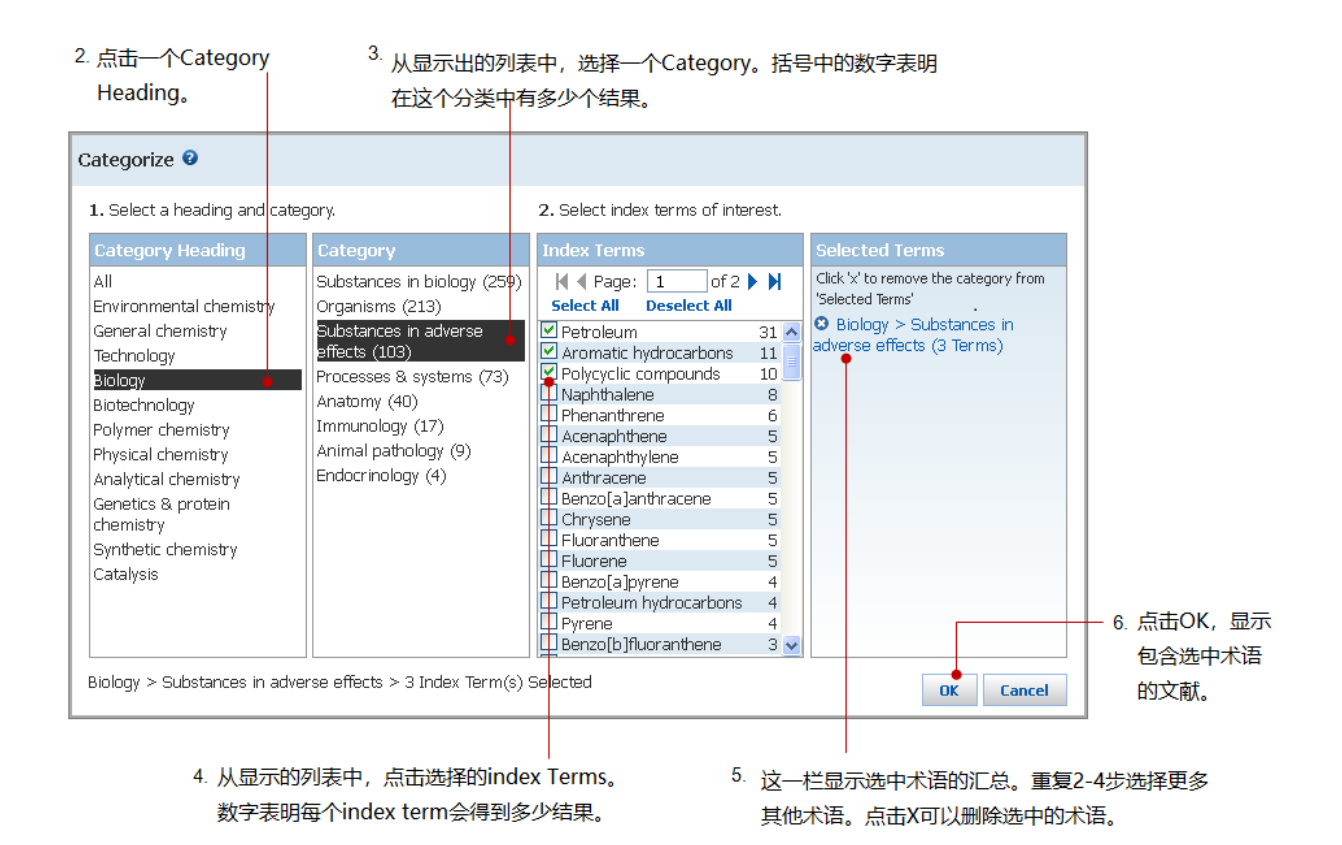

# 回到先前的结果集

当执行了一个检索或者通过筛选创建一个新的结果集后,一个新的记录就会被添加进文献显示页顶端的"检索足迹"中。可以点击检索足迹中的条目获取之前得到的结果集。

|                      |                  |                      |           | 检索足迹                    | 己录了结果集的                              | 的变化。        |       |              |
|----------------------|------------------|----------------------|-----------|-------------------------|--------------------------------------|-------------|-------|--------------|
| Explore 🔻            | Saved S          | earches 🔻 🛛 S        | ciPlanner |                         |                                      | Save        | Print | Export       |
| Research Topic "clea | an up of oil spi | lls in the" > refe   | Get       | refine "Patents only" ( | 47) ●<br><i><sup>2</sup></i> Tools ▼ | Create Kee  | Me    | Send to      |
| Analyze Refine       | Categorize       | Sort by: Accession N |           | - Citations             |                                      | Posted Aler | Dis   | play Options |

#### 操作步骤

1. 要查看一个结果集的信息,则请将鼠标放在检索足迹上。

| Explore V S              | aved Searches 🔻                                                                                | SciPlanner                                  | Save                                                                       | Print            | Export   |  |  |
|--------------------------|------------------------------------------------------------------------------------------------|---------------------------------------------|----------------------------------------------------------------------------|------------------|----------|--|--|
| Research Topic "clean up | Research Topic "clean up of oil spills in the" > references (167) > refine "Patents only" (47) |                                             |                                                                            |                  |          |  |  |
| REFERENCES 0             | Get<br>Substar                                                                                 | Candidates Selected:<br>167 references were | ound containing all of the concepts "clean", "oil spills" and "ocean" clos | ely associated w | vith one |  |  |
| Analyze Refine Cate      | egorize Sort by: Acce                                                                          | another.                                    |                                                                            |                  |          |  |  |
|                          | o                                                                                              | Answer set 2 cre                            | ated with                                                                  |                  |          |  |  |
| Analyze by: 😨            |                                                                                                | 10 answers fro                              | m MEDLINE                                                                  |                  |          |  |  |
| Author Name              | <ul> <li>I. One</li> <li>[Machi</li> </ul>                                                     | k                                           |                                                                            |                  | - A      |  |  |

2. 要获取之前得到的某个结果集,则请点击检索足迹中的相应条目。

# 筛选文献的选项

在评估完检索结果后,可能需要进一步筛选结果集。

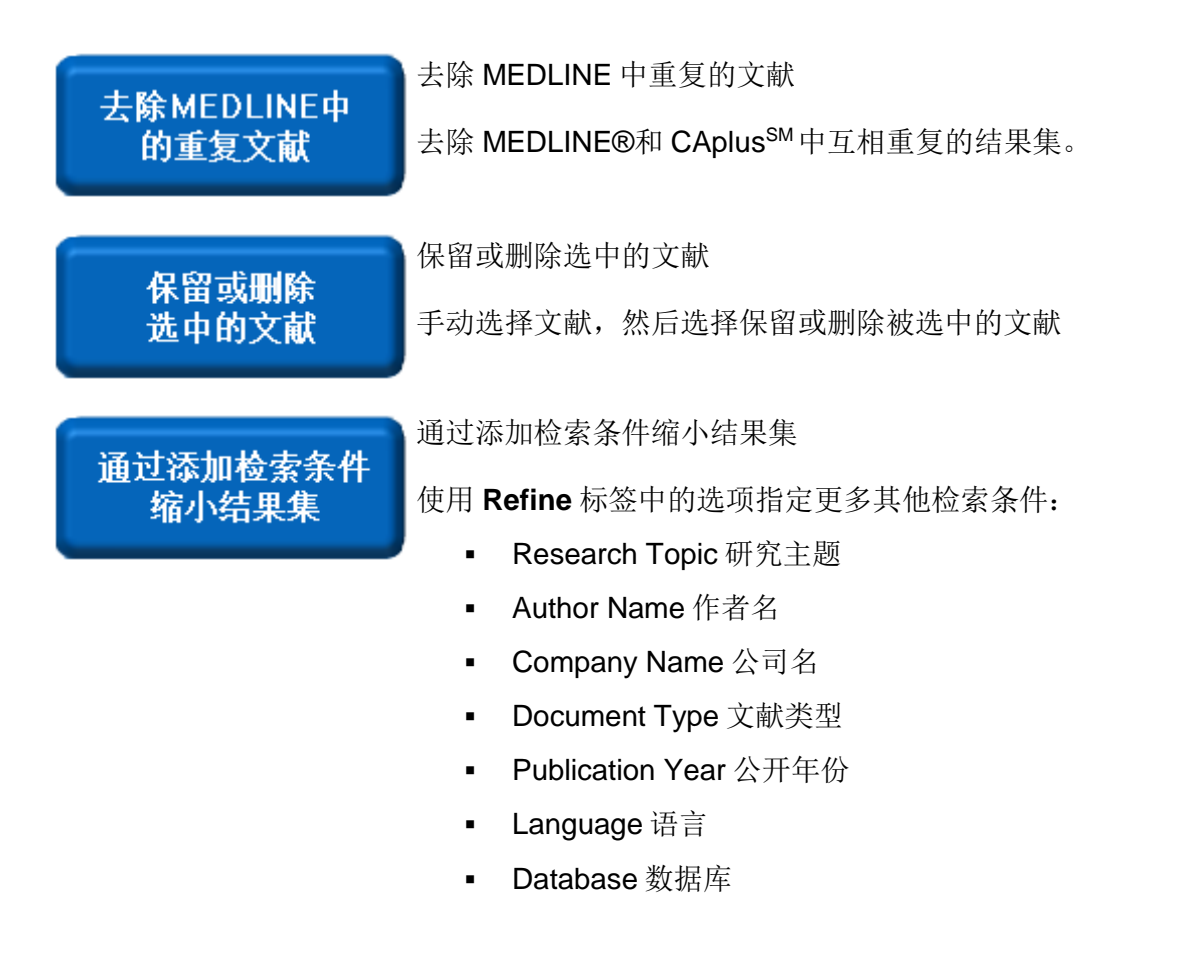

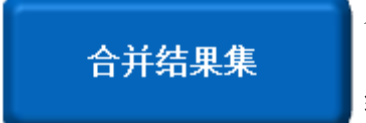

合并结果集 通过布尔逻辑合并、交集或排出等方式合并结果集,并创建一个新的 结果集

# 删除 MEDLINE 中重复的文献

可以在结果集中删除 MEDLINE®中和 CAplus<sup>SM</sup> 重复的结果。

### 操作步骤

1.选择 Tools 菜单中的 Remove Duplicates。

| REFERENCES 2              | Get Get Get Related Substances Get Reactions   | ▼ 🥂 Tools ▼                  | Create Keep Me<br>Posted Alert SciPlanner |
|---------------------------|------------------------------------------------|------------------------------|-------------------------------------------|
| Analyze Refine Categorize | Sort by: Accession Number 👻 🦊                  | Remove Duplicates            | Display Options                           |
|                           |                                                | Combine Answer Sets          | 14.4 m                                    |
| Analyza by:               | 0 of 167 References Selected                   | Add Tag                      | A A Bage: 1 of 9 P                        |
| Author Name               | 1. One kind of oil surrounding fence for water | surface oil absorption and b | locking and preparation method thereof    |

2. 点击页面右上方的 Preferences,可以设置将每次检索中重复的结果自动去除。勾选 Automatically remove duplicate MEDLINE answers,然后点击 OK 保存设置。

# 保留或删除选中的文献

可以手动选择文献,然后选择保留或删除选中的文献,从而修改当前结果集。

#### 操作步骤

1.在文献页面,勾选文献。

2.在选择选项中,选择 Keep Selected 或 Remove Selected。

| REFERENCES @                          | Image: Set Substances     Image: Set Related → Reactions     Image: Set Related → Reactions     Image: Set Related → SciPlanner    |
|---------------------------------------|----------------------------------------------------------------------------------------------------|
| Analyze Refine Categorize             | Sort by: Accession Number 👻 🖖 Display Options                                                                                      |
| Analyze by: 🕑<br>CA Concept Heading 🗸 | Image: 1 of 3 ▶       Image: 1 of 3 ▶       Image: 1 of 3 ▶                                                                        |
| Oil spill 21                          | Keep Selected         Sources           Remove Selected         Sources                                                            |
| Petroleum 16                          | er roug man gyny roug faang<br>From Faming Zhuanli Shenqing (2014), CN 104088264 A 20141008.   Language: Chinese, Database: CAPLUS |

# 添加检索限定条件缩小结果集

Refine 标签中提供了对当前结果集进行更多其他检索限定的选项。

### 操作步骤

从文献页面:

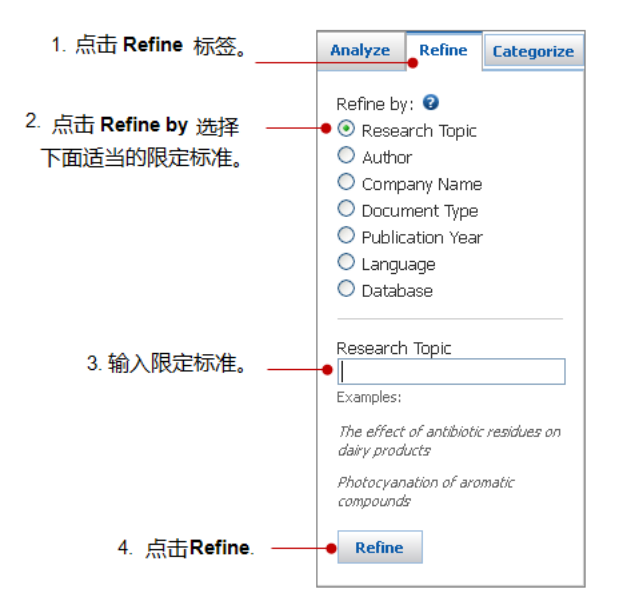

| 限定选项                | 检索条件                                                                                                    |
|---------------------|----------------------------------------------------------------------------------------------------|
| Research<br>Topic   | 研究主题:输入简洁的英文进行查询,并使用介词或其他连词将主题词的概念分开。                                                                                    |
| Author<br>Name      | 姓氏,名,中间名(只有姓氏是必须的)。                                                                                                    |
| Company<br>Name     | 公司名: 输入公司名称或者机构部分名称                                                                                                    |
| Document<br>Type    | 文献类型:勾选想要获取的文献类型(如学位论文、期刊、专利)。                                                                                           |
| Publication<br>Year | 公开年份:输入一个单一的年份,或通过连字符指定一个年份范围(如 1975-1995)。可以用连接符指定一个开放的年份范围如 1975-,代表 1975 年及 1975 年之后的年份。-1995,代表 1995 年及 1995 年之前的年份。 |
| Language            | 语言:勾选想要的语言(如:中文、英文、法文)                                                                                                   |
| Database            | 数据库:点击单选按钮查看 CAPLUS 或 MEDLINE。                                                                                           |

# 合并文献结果集

通过布尔逻辑运算合并、取交集或排除等方式合并文献结果集,创建一个新的结果集。

#### 操作步骤

#### 将先前保存的结果集和当前结果集合并

1. 从 Tools 菜单中选择 Combine Answer Sets。

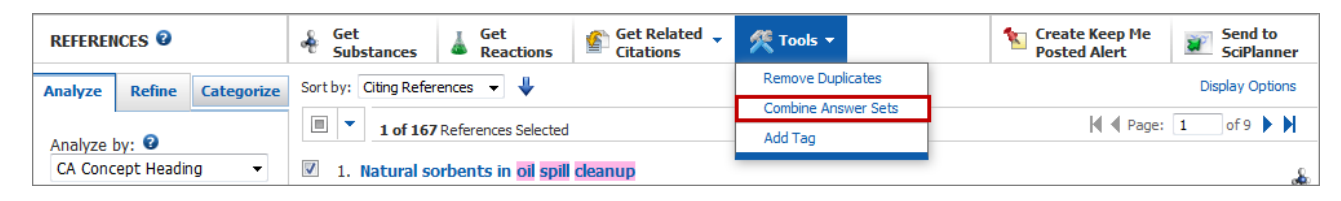

2. 从保存的结果集列表中,勾选一个或多个保存的结果集。

注: 如果选择的结果集超过1个,则第三步中的合并选项将只能选择合并或取交集。

3. 点击想使用的合并选项。

| Co | mbine A                      | Answer Sets                                              |                                                                                                    |              |          |
|----|------------------------------|----------------------------------------------------------|----------------------------------------------------------------------------------------------------|--------------|----------|
| Se | elect save                   | d answer set(s                                           | s) to combine with your current answer set (167):                                                                                                    |              |          |
|    | 3 Answer                     | Sets 1 Selecte                                           | ed                                                                                                    |              |          |
|    | Ref                          | erence Answ                                              | ver Set Details                                                                                                    | Date Saved   | <u>_</u> |
|    | Auto<br>An a<br>2014<br>Rese | saved Referer<br>inswer set was<br>4.<br>earch Topic "ty | nce Set (52)<br>s automatically saved because the session ended due to inactivity on Tue Feb 11 15:39:44 EST<br>yrosine kinase inhibitors in the treatment of cancer" > references (52) | Feb 11, 2014 | II       |
| ~  | oil s<br>Rese<br>"bio        | pill bioremedia<br>earch Topic "cl<br>remediation" (     | ation (64)<br>lean up of oil spills in the ocean" > references (570) > remove 46 references (524) > refine<br>64)                                                                       | Jan 6, 2014  |          |
|    | dain<br>Rese                 | y science jourr<br>earch Topic "e                        | nals (183)<br>iffect of antibiotic residues on dairy products" > references (271) > remove 42                                                                                           | Nov 3, 2012  | -        |
| Se | elect an op                  | otion for comb                                           | ining the answer sets:                                                                                                    |              |          |
|    | $\bigcirc$                   | Combine                                                  | Include all answers from both sets                                                                                                    |              |          |
|    |                              | Intersect                                                | Include only answers that appear in both sets                                                                                                    |              |          |
|    | $\bigcirc$                   | Exclude                                                  | Include only answers from <b>current answer set (161)</b><br>that are not in <b>oil spill bioremediation (64)</b>                                                                       |              |          |
|    |                              | Exclude                                                  | Include only answers from oil spill bioremediation (64)<br>that are not in current answer set (161)<br>Combine Answer                                                                   | Sets Canc    | el       |

4. 点击 Combine Answer Sets。

### 合并先前保存的结果集

- 1. 选择 Saved Searches > Saved Answer Sets.
- 2. 点击 References 显示保存的结果集。
- 3. 在选择框中勾选上想合并的两个或多个结果集,然后点击 Combine Answer Sets。

| Explore 🔻                                      | Saved S                                                                                       | earches                                                     | SciPlanner                                                                                                    |                                                                                    |                                                          |                |               |                |                    |
|------------------------------------------------|-----------------------------------------------------------------------------------------------|-------------------------------------------------------------|----------------------------------------------------------------------------------------------------|------------------------------------------------------------------------------------|----------------------------------------------------------|----------------|---------------|----------------|--------------------|
| Research Topic "clea                           | asearch Topic "clean up of oil spills in the" > references (161) > refine "Patents only" (44) |                                                             |                                                                                                    |                                                                                    |                                                          |                |               |                |                    |
| SAVED ANSWER S                                 | SETS 🛛                                                                                        | Con<br>Ans                                                  | nbine<br>wer Sets                                                                                                    |                                                                                    |                                                          |                |               |                |                    |
| SAVED SEARCH                                   | ES                                                                                            | •                                                           | 2 of 4 Reference Answ                                                                                                    | er Sets Selected                                                                   | References (4)                                           | Substances (2) | Reactions (3) |                |                    |
| Saved Answer Sets<br>Keep Me Posted<br>History |                                                                                               | Answer Sets oil spill pa<br>le Posted Research<br>reference |                                                                                                    | up of oil spills i<br>ne "Patents on                                               | n the ocean" ><br>ly" (44)                               |                | Edit          | GO Link        | Saved Feb 17, 2014 |
|                                                |                                                                                               | Au<br>An<br>se<br>ES<br>Re<br>tre                           | tosaved Reference So<br>answer set was auto<br>ssion ended due to in<br>T 2014.<br>search Topic "tyrosin<br>atment of cancer" > | et (52)<br>omatically save<br>activity on Tue<br>e kinase inhibi<br>references (52 | ed because the<br>e Feb 11 15:39:44<br>tors in the<br>2) |                |               | Save           | Saved Feb 11, 2014 |
|                                                |                                                                                               | ♥ oil<br>Re<br>rei<br>"b                                    | spill bioremediation (<br>search Topic "clean (<br>ferences (570) > rem<br>foremediation" (64)                                  | (64)<br>up of oil spills i<br>ove 46 referer                                       | n the ocean" ><br>nces (524) > refine                    |                | Edit          | \varTheta Link | Saved Jan 6, 2014  |

- 注:如果选择的结果集超过两个,则第四步合并选项中将只能选择合并或取交集。
- 4. 点击想使用的合并选项。

| Combine A    | Combine Answer Sets                                                |                                                                                      |  |  |  |  |  |  |  |
|--------------|--------------------------------------------------------------------|--------------------------------------------------------------------------------------|--|--|--|--|--|--|--|
| Select an op | Select an option for combining the two selected saved answer sets: |                                                                                      |  |  |  |  |  |  |  |
| $\bigcirc$   | Combine Include all references from both sets                      |                                                                                      |  |  |  |  |  |  |  |
|              | Intersect                                                          | Include only references that appear in both sets                                     |  |  |  |  |  |  |  |
|              | Exclude                                                            | Include only answers from oil spill patents that are not in oil spill bioremediation |  |  |  |  |  |  |  |
|              | Exclude                                                            | Include only answers from oil spill bioremediation that are not in oil spill patents |  |  |  |  |  |  |  |
|              |                                                                    | Combine Answer Sets Cancel                                                           |  |  |  |  |  |  |  |

5. 点击 Combine Answer Sets。

# 获得相关数据的选项

通过以下操作,可获取单篇文献、选中的文献或整个结果集中文献的相关数据。

| 获得物质   | 获得物质<br>获取文献中报道的物质。这是一个由物质(而不是文献)组成的新结果集。              |
|--------|--------------------------------------------------------|
| 获得物质   | 获得反应<br>获取文献中报道的反应。这是一个由反应(而不是文献)组成的新结果集。              |
| 获得参考文献 | 获得参考文献<br>获取这篇文献引用的论文和专利。结果是一个新文献结果集。                  |
| 获得引文   | 获得引文<br>获取引用这篇文献的论文和专利。结果是由文献组成的新结果集。                  |
| 获得文献全文 | 获得文献全文<br>使用 PatentPak 可以获取专利 PDF 全文,或链接到图书馆、网络资源获取全文。 |

# 获取文献中报道的物质

获取文献中报道的物质。结果是由物质(而不是文献)组成的新结果集。

#### 操作步骤

### 从单篇文献中获取其报道的物质

1. 在文献页面,点击文献标题右侧的 Get Substances 图标。

| REFERENCES 🛛 🦂 🔓                  | Get Get<br>Substances Reactions                                                                                     | Get Related 🖕<br>Citations                        | 👰 Tools 🔻                                                                  | Create Keep Me<br>Posted Alert                        | Send to<br>SciPlanner |
|-----------------------------------|----------------------------------------------------------------------------------------------------|---------------------------------------------------|----------------------------------------------------------------------------|-------------------------------------------------------|-----------------------|
| Analyze Refine Categorize Sort by | y: Accession Number 👻 🦊                                                                                             |                                                   |                                                                            |                                                       | Display Options       |
|                                   | • 0 of 8 References Selected                                                                                        |                                                   |                                                                            |                                                       |                       |
| Author Name                       | 1. Process for preparation of a                                                                                     | atorvastatin calcium                              | intermediate                                                               |                                                       | *                     |
| An Yeon Beom 1                    | Q Quick View PATENTPAK <sup>*</sup><br>By Zhang, Zhiyue; Mei, Guangyao; Fan<br>From Faming Zhuanli Shenging (2012). | ng, Zhenrong; Meng, Xiao<br>CN 102766136 A 201211 | vei; Wu, Jinguo<br>)7.   Language: Chinese, Database: CAPL                 | US                                                    | 4                     |
| Chen Lunhua 1                     | The present invention pertains                                                                                      | s to a <b>process</b> for the                     | prepn. of <b>atorvastatin</b> calcium in                                   | termediate, i.e., (4R-cis)                            | )-6-[2- ~16<br>-      |
| Chen Niangen 1                    | Dioxane-4-acetic acid 1,1-dime<br>2-dimethyl-1,3-dioxane-4-acet                                                     | ethylethyl ester, which<br>tate (compd. A) and    | n comprises: mixing (4R-cis)-1,1-dir<br>N-Phenyl-4-(4-fluorophenyl)-3-pher | nethylethyl 6-(2-aminoetl<br>yl-2-(2-methyl-1-oxoprop | hyl)-2,<br>pyl)-5-    |
| Chen Wenjie 1                     | oxopentanamide (compd. B) u<br>acetic acid, reflux-reacting                                                         | under nitrogen protec                             | tion; adding THF and butylether, st                                        | irring uniformly; adding                              | tri-Me                |

```
– 或者 –
```

### 在 Reference Detail 页面,点击 Get Substances。

| REFERENCE DETAIL                                                                                                    | Get<br>Substances                                                        | Get<br>Reactions                                                  | Get Related 🗸                                         | View with<br>PATENTPAK                                        | Link to<br>Other Sources | Send to<br>SciPlanner             |
|----------------------------------------------------------------------------------------------------|--------------------------------------------------------------------------|-------------------------------------------------------------------|-------------------------------------------------------|---------------------------------------------------------------|--------------------------|-----------------------------------|
| ★ Return                                                                                                    |                                                                          |                                                                   |                                                       |                                                               | Previous Next            |                                   |
| <ol> <li>Process for prepara<br/>By: Zhang, Zhiyue; Mei, Guang<br/>Assignee: Zhejiang Hongyuan</li> </ol>                                                                                                    | <b>ition of atorvas</b><br>iyao; Fang, Zhenrong<br>Pharmaceutical Co., L | <b>statin calciun</b><br>; Meng, Xiaowei; V<br>td., Peop. Rep. Ch | <b>n intermediate</b><br><sup>Vu, Jinguo</sup><br>ina |                                                               |                          | QUICK LINKS<br>0 Tags, 0 Comments |
| The present invention pertains to a process for the prepn. of atorvastatin calcium intermediate, i.e., (4R-cis)-6-[2-[2-(4-fluorophenyl)-5-<br>(1-methylethyl)-3-phenyl-4-[(phenylamino)carbonyl]-1H-pyrrol-1-yl]ethyl]-2,2-dimethyl-1,3-Dioxane-4-acetic acid 1,1-dimethylethyl<br>ester, which comprises: mixing (4R-cis)-1,1-dimethylethyl 6-(2-aminoethyl)-2,2-dimethyl-1,3-dioxane-4-acetate (compd. A) and N-<br>Phenyl-4-(4-fluorophenyl)-3-phenyl-2-(2-methyl-1-oxopropyl)-5-oxopentanamide (compd. B) under nitrogen protection; adding THF and<br>butylether, stirring uniformly; adding tri-Me acetic acid, reflux-reacting at 94-96 °C to obtain the title compd. The invention can improve |                                                                          |                                                                   |                                                       | <b>PATENT INFORMATION</b><br>Nov 7, 2012<br>CN 102766136<br>A |                          |                                   |
| the conversion rate of product a                                                                                                    | and reduce the conte                                                     | ent of pollutants in                                              | the reaction obviously                                |                                                               |                          | APPLICATION                       |

获取到的物质将变成一个新的结果集。

### 从多篇文献中获取其报道的物质

1. 在文献页面,勾选感兴趣的文献。然后点击 Get Substances。

| REFERENCES 😨                                                                                   | ♣ Get<br>Substances                                                                                                    | Get<br>Reactions                                                                                                    | Get Related<br>Citations                                                                                                    | ▼ 😤 Tools ▼                                                                                                    | Create Keep Me<br>Posted Alert                                                                                                    | Send to<br>SciPlanner                          |
|------------------------------------------------------------------------------------------------|----------------------------------------------------------------------------------------------------|----------------------------------------------------------------------------------------------------|----------------------------------------------------------------------------------------------------|----------------------------------------------------------------------------------------------------|----------------------------------------------------------------------------------------------------|------------------------------------------------|
| Analyze Refine Categorize                                                                      | Sort by: Accession N                                                                                                    | umber 👻 🦊                                                                                                    |                                                                                                    |                                                                                                    |                                                                                                    | Display Options                                |
| Analyze by:  Author Name An Yeon Beom 1 Chen Lunhua 1 Chen Niangen 1 Chen Wenjie 1 Cheng Wen 1 | S of 8 Rev     Second Stress Stress Str | ferences Selected<br>r preparation of a<br>PATENTPAK *<br>e; Mei, Guangyao; Fan<br>anali Shenqing (2012),<br>t invention pertains<br>phenyl)-5-(1-methy<br>acetic acid 1,1-dimu<br>1,3-dioxane-4-acet<br>mide (compd. B) u<br>reflux-reacting | torvastatin cak<br>g, Zhenrong; Meng,<br>CN 102766136 A 20<br>s to a <b>process</b> fo<br>ylethyl)-3-phenyl-<br>ethylethyl ester, v<br>ate (compd. A)<br>inder nitrogen pr | ium intermediate<br>Xiaowei; Wu, Jinguo<br>121107.   Language: Chinese, Data<br>r the prepn. of <b>atorvastatin</b><br>4-[(phenylamino)carbonyl]-1H-<br>vhich comprises: mixing (4R-ci<br>and N-Phenyl-4-(4-fluoropheny<br>otection; adding THF and buty                                                                                                    | base: CAPLUS<br>calcium intermediate, i.e., (4R-cis)<br>pyrrol-1-y[]ethyl]-2,2-dimethyl-1,3-<br>s)-1,1-dimethylethyl 6-(2-aminoeth<br>/])-3-phenyl-2-(2-methyl-1-oxoprop<br>lether, stirring uniformly; adding t                                                                                                   | -6-[2- ~1<br>-<br>iyl)-2,<br>iyl)-5-<br>tri-Me |
| De Lange Ben 1<br>Fang Zhenrong 1<br>Jiao Yuhong 1<br>Kang Yanlong 1<br>Kim Moon Hwan 1        | 2. Process for<br>Quick View<br>By De Lange, Be<br>From PCT Int. A                                                                                                    | r preparation of a PATENTPAK *                                                                                                    | itorvastatin<br>31601 A1 20111027<br>(3) ай<br>со<br>Сон са<br>т<br>т<br>т<br>т<br>т<br>т                                                                                  | Language: English, Database: Composed in the process of the process of the pro | APLUS<br>to a <b>process</b> for the prepi<br>tone impurities by means of a<br>omprises (a) treating a soln. of (4F<br>thylethyl)-3-phenyl-4-[(phenylamin<br>2-dimethyl-1,3-dioxane-4-acetic ar<br>with hydrochloric acid; (b) treatin<br>n alkali metal hydroxide, e.g. NaO<br>ned in step (b) with calcium aceta | n. of                                          |

如果没有文献被选中,SciFinder 会认为您希望获取结果集中所有文献报道的物质。

注: 通过下拉菜单中的选项, 选择或取消选择所有的文献。

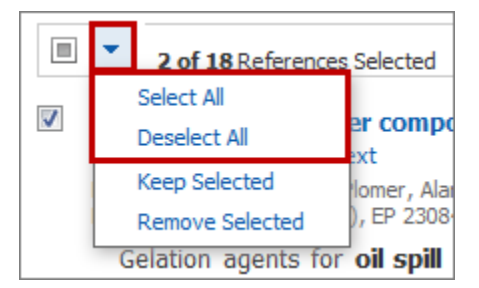

2. 在获得物质的对话框中,点击单选按钮获取**所有文献**或只是部分选中文献中的物质。

| Get Substances                                                                              |                       |
|---------------------------------------------------------------------------------------------|-----------------------|
| Retrieve substances for:<br><ul> <li>All references</li> <li>Selected references</li> </ul> |                       |
| Limit results to:                                                                           |                       |
| Adverse Effect, including toxicity                                                          | Preparation           |
| Analytical Study                                                                            | Process               |
| Biological Study                                                                            | Properties            |
| Combinatorial Study                                                                         | Prophetics in Patents |
| Formation, nonpreparative                                                                   | Reactant or Reagent   |
| Miscellaneous                                                                               | Uses Uses             |
| Occurrence                                                                                  |                       |
|                                                                                             | Get Cancel            |

- 3. (可选)勾选感兴趣的物质角色,限定被检索的物质。
- 4. 点击 Get, 被检索到的物质就构成了一个新的结果集。

### 获取文献中报道的反应

可以获取文献中报道的反应。结果将由反应组成(而不是文献)。

### 操作步骤

#### 从单篇文献中获取其报道的反应

1. 在文献页面,点击文献标题右侧的 Get Reactions 图标。

| REFERENCES 2              | End to the substances of the substances of the s |  |  |  |  |
|---------------------------|----------------------------------------------------------------------------------------------------|--|--|--|--|
| Analyze Refine Categorize | Sort by: Accession Number 👻 🦊 Display Options                                                                                                    |  |  |  |  |
| Analyze by: 🛛             | 0 of 8 References Selected                                                                                                    |  |  |  |  |
| Author Name 👻             | 1. Process for preparation of atorvastatin calcium intermediate                                                                                                    |  |  |  |  |
| An Yeon Beom 1            | Q Quick View PATENTPAK * By Zhang, Zhiyue; Mei, Guangyao; Fang, Zhenrong; Meng, Xiaowei; Wu, Jinguo From Faming Zhu, and Shenroing (2012). CN 102765136.6.20121107. LLanguage: Chinese Database: CAPLUS                                                                                                    |  |  |  |  |
| Chen Lunhua 1             | The present invention pertains to a <b>process</b> for the prepn. of <b>atorvastatin</b> calcium intermediate, i.e., (4R-cis)-6-[2-<br>[2-(4-fluorophenyl)-5-(1-methylethyl)-3-phenyl-4-[(phenylamino)carbonyl]-1H-pyrrol-1-yl]ethyl]-2.2-dimethyl-1.3-                                                                                                    |  |  |  |  |
| Chen Niangen 1            | Dioxane-4-acetic acid 1,1-dimethylethyl ester, which comprises: mixing (4R-cis)-1,1-dimethylethyl 6-(2-aminoethyl)-2,<br>2-dimethyl-1,3-dioxane-4-acetate (compd. A) and N-Phenyl-4-(4-fluorophenyl)-3-phenyl-2-(2-methyl-1-oxopropyl)-5-                                                                                                    |  |  |  |  |
| Chen Wenjie 1             | oxopentanamide (compd. B) under nitrogen protection; adding THF and butylether, stirring uniformly; adding tri-Me                                                                                                    |  |  |  |  |
|                           | acetic acid, reflux-reacting                                                                                                    |  |  |  |  |

- 或者 -

### 在 Reference Detail 页面,点击 Get Reactions。

| REFERENCE DETAIL                                                                                                    | Get<br>Substances                                                                       | Get<br>Reactions                                                  | Get Related 🗸                              | View with<br>PATENTPAK                                        | Link to<br>Other Sources | Send to<br>SciPlanner             |  |
|----------------------------------------------------------------------------------------------------|-----------------------------------------------------------------------------------------|-------------------------------------------------------------------|--------------------------------------------|---------------------------------------------------------------|--------------------------|-----------------------------------|--|
| ★ Return                                                                                                    |                                                                                         |                                                                   |                                            |                                                               | Previous Next            |                                   |  |
| 1. Process for prepara<br>By: Zhang, Zhiyue; Mei, Guang<br>Assignee: Zhejiang Hongyuan                                                                                                    | <b>ation of <mark>atorvas</mark><br/>gyao; Fang, Zhenrong<br/>Pharmaceutical Co., L</b> | <b>statin calciun</b><br>; Meng, Xiaowei; V<br>td., Peop. Rep. Ch | <b>n intermediate</b><br>Vu, Jinguo<br>ina |                                                               |                          | QUICK LINKS<br>0 Tags, 0 Comments |  |
| The present invention pertains to a process for the prepn. of atorvastatin calcium intermediate, i.e., (4R-cis)-6-[2-[2-(4-fluorophenyl)-5-<br>(1-methylethyl)-3-phenyl-4-[(phenylamino)carbonyl]-1H-pyrrol-1-yl]ethyl]-2,2-dimethyl-1,3-Dioxane-4-acetic acid 1,1-dimethylethyl<br>ester, which comprises: mixing (4R-cis)-1,1-dimethylethyl 6-(2-aminoethyl)-2,2-dimethyl-1,3-Dioxane-4-acetate (compd. A) and N-<br>Phenyl-4-(4-fluorophenyl)-3-phenyl-2-(2-methyl-1-oxopropyl)-5-oxopentanamide (compd. B) under nitrogen protection; adding THF and<br>butylether, stirring uniformly; adding tri-Me acetic acid, reflux-reacting at 94-96 °C to obtain the title compd. The invention can improve |                                                                                         |                                                                   |                                            | <b>PATENT INFORMATION</b><br>Nov 7, 2012<br>CN 102766136<br>A |                          |                                   |  |
| the conversion rate of product                                                                                                    | and reduce the conte                                                                    | ent of pollutants in                                              | the reaction obviously                     |                                                               |                          | APPLICATION                       |  |

检索到的反应组成了一个新的结果集。

### 从多篇文献中获取其报道的反应

1. 在文献页面,勾选感兴趣的文献。然后点击 Get Reactions。

| REFERENCES @                                                                                   | Image: Get Substances     Image: Get Related Transmission     Image: Get Related Transmission     Image: Get Rel | Send to<br>SciPlanner                                                               |
|------------------------------------------------------------------------------------------------|----------------------------------------------------------------------------------------------------|-------------------------------------------------------------------------------------|
| Analyze Refine Categorize                                                                      | Sort by: Accession Number 👻                                                                                                    | Display Options                                                                     |
| Analyze by:  Author Name An Yeon Beom 1 Chen Lunhua 1 Chen Niangen 1 Chen Wenjie 1 Cheng Wen 1 | <ul> <li>3 of 8 References Selected</li> <li>Process for preparation of atorvastatin calcium intermediate</li> <li>Quick View PATENTPAK<sup>*</sup></li> <li>By Zhang, Zhiyue; Mei, Guangyao; Fang, Zhenrong; Meng, Xiaowei; Wu, Jinguo<br/>From Faming Zhuanii Shenqing (2012), CN 102766136 A 20121107.   Language: Chinese, Database: CAPLUS</li> <li>The present invention pertains to a process for the prepn. of atorvastatin calcium intermediate, i.e., (4R-ci:<br/>[2-(4-fluorophenyl)-5-(1-methylethyl)-3-phenyl-4-[(phenylamino)carbonyl]-1H-pyrrol-1-yl]ethyl]-2,2-dimethyl-1,<br/>Dioxane-4-acetic acid 1,1-dimethylethyl ester, which comprises: mixing (4R-cis)-1,1-dimethylethyl 6-(2-aminoe<br/>2-dimethyl-1,3-dioxane-4-acetate (compd. A) and N-Phenyl-4-(4-fluorophenyl)-3-phenyl-2-(2-methyl-1-oxopri<br/>oxopentanamide (compd. B) under nitrogen protection; adding THF and butylether, stirring uniformly; adding<br/>acetic acid, reflux-reacting</li> </ul>                                                                                                    | \$)-6-[2-<br>3-<br>thyl)-2,<br>1 tri-Me                                             |
| De Lange Ben 1<br>Fang Zhenrong 1<br>Jiao Yuhong 1<br>Kang Yanlong 1<br>Kim Moon Hwan 1        | <ul> <li>2. Process for preparation of atorvastatin</li> <li>Quick View PATENTPAK*</li> <li>By De Lange, Ben<br/>From PCT Int. Appl. (2011), WO 2011131601 A1 20111027.   Language: English, Database: CAPLUS</li> <li>The present invention relates to a process for the pre<br/>atorvastatin with low in lactone impurities by means of<br/>controlling step. The process comprises (a) treating a soln. of (<br/>6-[2-[2-(4-fluorophenyl)-5-(1-methylethyl)-3-phenyl-4-[(phenylam<br/>mitx, obtained in step (a) with an alkali metal hydroxide, e.g. Na<br/>treating the washed mixt. obtained in step (b) with calcium account</li> </ul>                                                                                                    | pn. of ~ f<br>a pH-<br>4R,6R)-<br>ino)<br>acid 1-<br>ing the<br>OH; (c)<br>state or |

如果没有被选中的文献,SciFinder 就会认为您希望获取结果集中所有文献报道的反应。通过下拉菜单中的选项,选择或取消选择所有的文献。

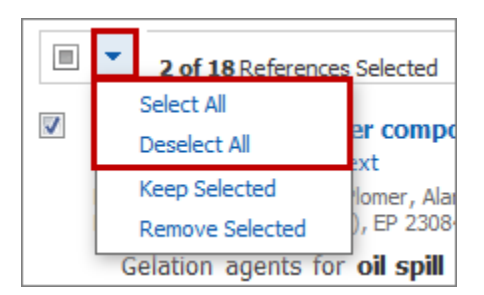

注:可以从文献量不超过 1000 篇的文献结果集中使用 Get Reactions 获取文献中报道的 反应。

# 获取参考文献

可以获取到文献引用的论文和专利信息。结果是由新的文献组成的新结果集。

#### 操作步骤

- 1. 在选项框中勾选感兴趣的文献,获取当前结果集中一篇或多篇文献引用的文献。
- 2. 选择 Get Related Citations > Get Cited。

| REFERENCES 😨                                                                                                    | <pre>     Get     Substances     Get     A     Get     A     Get     A     Get     A     Get     A     Get     A     A</pre> | iet<br>Reactions | Get Related 🗸 | 🎘 Tools 🔻 | Create Keep Me<br>Posted Alert | Send to<br>SciPlanner |  |  |  |
|----------------------------------------------------------------------------------------------------|----------------------------------------------------------------------------------------------------|------------------|---------------|-----------|--------------------------------|-----------------------|--|--|--|
| Analyze Refine Categorize                                                                                                    | Sort by: Accession Number                                                                                                    | • •              | Get Citing    |           |                                | Display Options       |  |  |  |
| Analyze by: 2 3 of 8 References Selected                                                                                                    |                                                                                                    |                  |               |           |                                |                       |  |  |  |
| Analyze by:  Author Name Author Name Autho |                                                                                                    |                  |               |           |                                |                       |  |  |  |
| An Yeon Beom 1                                                                                                    | Q Quick View PATENTPAK ' By Zhang, Zhiyue; Mei, Guangyao; Fang, Zhenrong; Meng, Xiaowei; Wu, Jinguo From Faming Zhuang Shenring (2012). CN 102265135 A 20121107. L Language: Chinese: Database: CAPILIS                                                                                                    |                  |               |           |                                |                       |  |  |  |
| Chen Lunhua 1                                                                                                    | Lunhua 1 The present invention pertains to a <b>process</b> for the prepn. of <b>atorvastatin</b> calcium intermediate, i.e., (4R-cis)-6-[2- [2-(4-fluorophenyl)-5-(1-methylethyl)-3-phenyl-4-[(phenylamino)carbonyl]-1H-pyrrol-1-yl]ethyl]-2,2-dimethyl-1,3-                                                                                                    |                  |               |           |                                |                       |  |  |  |

注:在结果集中文献量不超过 500 篇时,可以使用 Get Cited。

也可以从 Reference Detail 页面选择 Get Related Citations > Get Cited,获得单篇文献 引用的文献。

| REFERENCE DETAIL                                                                                                    | & Get<br>Substances                                   | Get Related 🗸 | View with PATENTPAK Link to Other Sources |  |  |  |  |
|----------------------------------------------------------------------------------------------------|-------------------------------------------------------|---------------|-------------------------------------------|--|--|--|--|
| 🥎 Return                                                                                                    |                                                       | Get Citing    |                                           |  |  |  |  |
| 1 Embedding and one                                                                                                    |                                                       |               |                                           |  |  |  |  |
| By: Van Lengerich, Bernhard H<br>Assignee: Van Lengerich, Bern                                                                            | <b>QUICK LINKS</b><br>0 Tags, 0 Comments              |               |                                           |  |  |  |  |
| Controlled release, discrete, so<br>readily oxidizable pharmaceutic<br>the matrix material or encapsul<br>the encapsulant from the partic | PATENT INFORMATION<br>May 7, 1998<br>WO 9818610<br>A1 |               |                                           |  |  |  |  |

# 获取引文

可以获取到引用文献的论文和专利信息。结果是由新文献组成的新结果集。

### 操作步骤

### 获取当前结果集中的单篇文献的引文

1. 点击文献标题右侧的 Citings 图标。

| REFERENCES <sup>1</sup> A Get Substances <sup>4</sup> Get Reactions <sup>4</sup> Get Related <sup>4</sup> <sup>4</sup> Create Keep <sup>Me</sup> Posted Alert <sup>1</sup> |        |            |                                                                                                    |                      |  |  |  |  |  |  |  |
|----------------------------------------------------------------------------------------------------|--------|------------|----------------------------------------------------------------------------------------------------|----------------------|--|--|--|--|--|--|--|
| Analyze                                                                                                    | Refine | Categorize | t by: Accession Number 👻 Usplay Op                                                                                                    |                      |  |  |  |  |  |  |  |
| Analyze b                                                                                                    | oy: 😨  |            | 0 of 8 References Selected                                                                                                    |                      |  |  |  |  |  |  |  |
| Author N                                                                                                    | lame   | -          | 1. Process for preparation of atorvastatin calcium intermediate                                                                                                    |                      |  |  |  |  |  |  |  |
| An Yeon                                                                                                    | Beom   | 1          | Q Quick View PATENTPAK  By Zhang, Zhiyue; Mei, Guangyao; Fang, Zhenrong; Meng, Xiaowei; Wu, Jinguo From Faming Zhuani Shenging (2012). CN 102765136 & 20121107. LLanguage: Chinese: Database: CAPLUS                                                                    |                      |  |  |  |  |  |  |  |
| Chen Lun                                                                                                    | ihua   | 1          | The present invention pertains to a <b>process</b> for the prepn. of <b>atorvastatin</b> calcium intermediate, i                                                                                                    | i.e., (4R-cis)-6-[2- |  |  |  |  |  |  |  |
| Chen Nia                                                                                                    | ngen   | 1          | Dioxane-4-acetic acid 1,1-dimethylethyl ester, which comprises: mixing (4R-cis)-1,1-dimethylethyl 6-(2-aminethyl-1,2-<br>2-dimethyl-1 3-dioxane-4-acetate (compd. A) and N-Phenyl-4-(4-fluoronbenyl)-3-anbenyl-2-(2-methyl-1-axonronyl)-5-                              |                      |  |  |  |  |  |  |  |
| Chen We                                                                                                    | njie   | 1          | 2-aimetnyi-1,3-aioxane-4-acetate (compa. A) and N-Prinenyi-4-(4-fluorophenyi)-3-phenyi-2-(2-metnyi-1-oxopropyi)-5-<br>oxopentanamide (compd. B) under nitrogen protection; adding THF and butylether, stirring uniformly; adding tri-Me<br>acetic acid, reflux-reacting |                      |  |  |  |  |  |  |  |

#### - 或者 -

在文献详情页面,选择 Get Related Citations > Get Citing。

| REFERENCE DETAIL                                                                                                    | Get<br>Substances                                     | Get Related 🖕<br>Citations | View with<br>PATENTPAK Link to<br>Other Sources | Send to<br>SciPlanner |  |  |  |
|----------------------------------------------------------------------------------------------------|-------------------------------------------------------|----------------------------|-------------------------------------------------|-----------------------|--|--|--|
| 🥱 Return                                                                                                    |                                                       | Get Citing                 |                                                 |                       |  |  |  |
| 4. Each adding and an                                                                                                    |                                                       |                            |                                                 |                       |  |  |  |
| By: Van Lengerich, Bernhard H<br>Assignee: Van Lengerich, Bern                                                                            | <b>QUICK LINKS</b><br>0 Tags, 0 Comments              |                            |                                                 |                       |  |  |  |
| Controlled release, discrete, so<br>readily oxidizable pharmaceutic<br>the matrix material or encapsul<br>the encansulant from the partic | PATENT INFORMATION<br>May 7, 1998<br>WO 9818610<br>A1 |                            |                                                 |                       |  |  |  |

#### 获取当前结果集中多篇文献的引文

- 1. 选择感兴趣的文献。
- 2. 选择 Get Related Citations > Get Citing。

| REFERENCES @ Get Substances Get Reactions                                                                        |         |                                                                                                    |                   | Get Related 🗸 | 😤 Tools 🔻 | Create Keep Me<br>Posted Alert | Send to SciPlanner |  |  |
|----------------------------------------------------------------------------------------------------|---------|----------------------------------------------------------------------------------------------------|-------------------|---------------|-----------|--------------------------------|--------------------|--|--|
| Analyze Refine Cate                                                                                              | enorize | Sort by: Accession No                                                                                                    | umber 👻 🖖         | Get Citing    |           | Display Options                |                    |  |  |
|                                                                                                    | cyonic  |                                                                                                    |                   | Get Cited     |           |                                |                    |  |  |
| Analyze by: 😧                                                                                                    |         | 3 of 8 Re                                                                                                    | ferences Selected |               |           |                                |                    |  |  |
| Author Name   I. Process for preparation of atorvastatin calcium intermediate                                    |         |                                                                                                    |                   |               |           |                                |                    |  |  |
| An Veen Beem                                                                                                    | 1       | Q Quick View PATENTPAK                                                                                                    |                   |               |           |                                |                    |  |  |
| An reon beom                                                                                                    | 1       | By Zhang, Zhiyue; Mei, Guangyao; Fang, Zhenrong; Meng, Xiaowei; Wu, Jinguo<br>Erom Faming Zhuani Shanging (2012). CN 102265136 A 2012/107. Llanguage: Chinasa, Database: CAPLUS |                   |               |           |                                |                    |  |  |
| Chen Lunhua                                                                                                    | 1       | The present invention pertains to a <b>process</b> for the prepn. of <b>atorvastatin</b> calcium intermediate, i.e., (4R-cis)-6-[2-                                             |                   |               |           |                                |                    |  |  |
| [2-(4-fluorophenyl)-5-(1-methylethyl)-3-phenyl-4-[(phenylamino)carbonyl]-1H-pyrrol-1-yl]ethyl]-2,2-dimethyl-1,3- |         |                                                                                                    |                   |               |           |                                |                    |  |  |

# 获取一篇文献的全文

根据文献可获得的选项,可以使用:

- PatentPak 浏览一篇专利或专利族成员的 PDF 全文。(仅购买 PatentPak 后才可以使用。)
- Other Sources 链接到 SciFinder 外的全文资源(可能会链接到您所在机构图书馆、网络 免费资源或需要订购后才能使用的资源)。

#### 操作步骤

查看一篇专利或专利族成员的 PDF 全文

1. 在文献页面,点击文献标题旁边的 PatentPak。然后点击下拉菜单中的文献。PDF 文件 为专利原始撰写语言的文件。

| 1. Controlled     Q Quick View        | PATENTPAK                                                                                       | and as              | ssociated me                                           | thods                                                                                                    | ÷  |
|---------------------------------------|-------------------------------------------------------------------------------------------------|---------------------|--------------------------------------------------------|----------------------------------------------------------------------------------------------------|----|
| By Parikh, Nilesh<br>From U.S. (2014) | Patent No.<br>US 8765178<br>Patent Family                                                       | Kind<br>B2          | <b>Language</b><br>English                             | ish, Database: CAPLUS<br>naceutical formulation having a geometric configuration that affects the<br>characteristics of active agents contained therein and assocd. methods                                                                                                    | ~1 |
| 12                                    | <ul> <li>WO 2008011169</li> <li>JP 5202522</li> <li>CN 102512397</li> <li>RU 2463049</li> </ul> | A2<br>B2<br>A<br>C2 | English<br>Japanese<br>Chinese<br>Russian<br>first lay | vided. In one aspect, a sustained release oral dosage pharmaceutical 10) may include a first layer (12) having a first active agent, where the er (12) is disposed between two adjacent controlled release layers (14), one of the adjacent layers (14) including at least one second active agent. o adjacent layers (14) are arranged such that they cover a portion of the er (12). The two adjacent |    |

还可以在文献的 Quick View 窗口中点击 PatentPak 链接,或在 Reference Detail 页面点击 View with PatentPak。

#### 链接到其他全文资源:

1. 在文献页面,点击文献标题下面的 Other Sources。

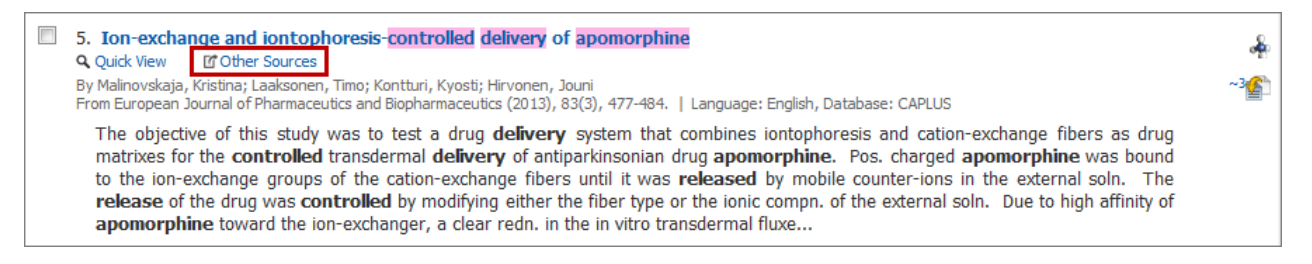

还可以在文献 Quick View 窗口点击 Other Sources 链接,或者在 Reference Detail 页面点击 Link to Other Sources。

# 保存和分享文献的选项

在获取到工作所需的文献后,可能需要保存以备将来使用,或者与其他 SciFinder 用户分享。

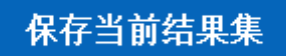

保存当前结果集

结果集将被保存在 SciFinder 服务器上。以后再使用 SciFinder 时,可以 获取被保存的结果集。

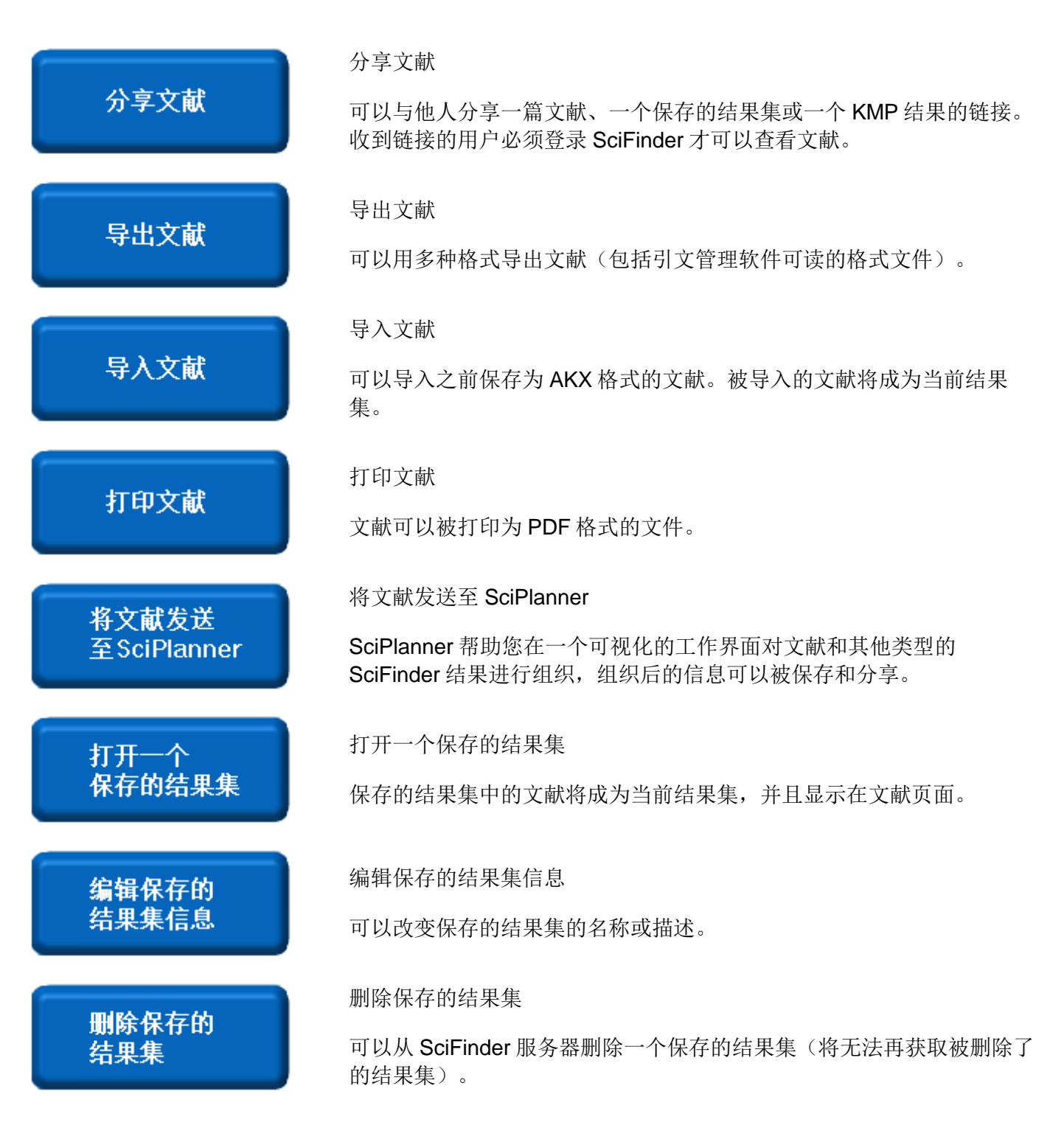

为了将来更容易获取到感兴趣的文献,可以对文献添加自己的评论或用自定义的检索词为文献添加标签。参阅 Comment and tag references for future use 获取详情。

# 保存当前结果集

结果集将保存在 SciFinder 服务器上。通过 Saved Searches > Saved Answer Sets 获取保存的 结果集。

### 操作步骤

1. 在文献页面,勾选想要保存的文献。或者点击所有的选项框(Select All)或删除所有的选项 框(Deselect All)保存整个结果集。

| REFERE        | NCES 🕜        |            | Get<br>Substances |                 |             | 👗 Ge<br>Re   | t<br>actions                                                                                          | Get Relations                              | ted 🖕            | 🎢 Tools 🔻       |
|---------------|---------------|------------|-------------------|-----------------|-------------|--------------|----------------------------------------------------------------------------------------------------|--------------------------------------------|------------------|-----------------|
| Analyze       | Refine        | Categorize | Sort              | by: 🖌           | Accession N | lumber 🔻     | ] ↓                                                                                                   |                                            |                  |                 |
|               | •             |            |                   | •               | 3 of 7 Re   | eferences    | Selected                                                                                              |                                            |                  |                 |
| Analyze by: 🕑 |               |            |                   |                 | Select All  |              |                                                                                                    |                                            |                  |                 |
| Author N      | Author Name 🔹 |            |                   | Deselect All    |             | I            | io)isoindoline-1,3-dione compounds useful a                                                           |                                            |                  |                 |
| Ungashe       | Solomon       | 4          |                   | Keep Select     |             | ted          | oopal: Bas                                                                                            | Basu, Manas Kumar: Behera, Aiit Kumar: Ven |                  |                 |
| Zena Yib      | in            | 3          |                   | Remove Selected |             | lected       | Kalindjian, Sarkis Barret; Kulkarni, Bheemashankar;<br>WO 2015097121 A1 20150702.   Language: English |                                            |                  |                 |
|               |               |            |                   |                 |             |              |                                                                                                    |                                            | The in           | vention relates |
| Bakthava      | tchalam       |            |                   |                 |             | <b>%</b>     | ,o                                                                                                    |                                            | compn            | s. contg. then  |
| Rajagonal 2   |               |            |                   |                 | ~           | ~ ×          |                                                                                                    |                                            | them.            | The invention   |
|               |               | _          |                   |                 | -BJ         | $\mathbf{Y}$ |                                                                                                    | 0                                          | the C            | CR9 receptor    |
| Basu Ma       | nas Kumai     | r 2        |                   |                 |             |              |                                                                                                    | R <sub>2</sub>                             | agonis<br>diseas | ts. Such con    |

2. 点击 Save.

| Explore 🔻                     | Saved S        | earches 🔻                                  | SciPlanner                                                                          |                                                                                   |                                                                                                    |                                    | Save                                           | Print                                  | Export                |
|-------------------------------|----------------|--------------------------------------------|-------------------------------------------------------------------------------------|-----------------------------------------------------------------------------------|----------------------------------------------------------------------------------------------------|------------------------------------|------------------------------------------------|----------------------------------------|-----------------------|
| Research Topic "prep          | paration of be | nzenesulfonam"                             | > references (7)                                                                    |                                                                                   |                                                                                                    |                                    |                                                |                                        |                       |
| REFERENCES 😨                  |                | Get<br>Substances                          | Get<br>Reactions                                                                    | Get Related 🗸                                                                     | 🙊 Tools 🔻                                                                                                    | 1 Cr<br>Po                         | eate Keep Me<br>osted Alert                    | 2                                      | Send to<br>SciPlanner |
| Analyze Refine                | Categorize     | Sort by: Accessio                          | on Number 🔻 🦊                                                                       |                                                                                   |                                                                                                    |                                    |                                                | Disp                                   | lay Options           |
| Analyze by: 😧                 |                | ■ ▼ 3 of 7                                 | 7 References Selected                                                               | olino-1 2-diono comm                                                              | nunde useful as CCD0 modulators and the                                                                                              | PRODOF                             | ation                                          |                                        |                       |
| Aution Name                   |                | Q Quick View                               |                                                                                     | onne 1,5 dione comp                                                               |                                                                                                    | ii prepara                         | ation                                          |                                        | de la                 |
| Zong Vibin                    | 4              | By Bakthava<br>Sanjay Venk<br>From PCT Ini | atchalam, Rajagopal; Bas<br>katachalapathi; Kalindjian<br>ht. Appl. (2015), WO 2015 | u, Manas Kumar; Behera,<br>ı, Sarkis Barret; Kulkarni,<br>097121 A1 20150702.   I | Ajit Kumar; Venkateshappa, Chandregowda; He<br>Bheemashankar; Saxena, Rohit; Suresh, Juluri; e<br>anguage: English, Database: CAPLUS | wson, Chri<br>et al                | istopher Alexan                                | der; Kadnur,                           | ~0                    |
| Bakthavatchalam               |                |                                            | °                                                                                   | The ir<br>compr                                                                   | ivention relates to compds. of formula I,<br>is. contg. them, to methods of making                                                   | useful as                          | s CCR9 mod                                     | ulators, to<br>s of using              |                       |
| Rajagopal<br>Basu Manas Kumar | 2              | m(R4)                                      | NR1                                                                                 | o the C<br>agonis                                                                 | The invention relates to compds, capab<br>CR9 receptor by acting as partial ag<br>its. Such compds, may be useful to t               | le of mo<br>onists, a<br>treat, pr | dulating the f<br>antagonists o<br>event or am | unction of<br>or inverse<br>eliorate a |                       |

3. (可选)在出现的对话框中,确认保存 All answers 或 Only selected answers。

| Save This Answer Set                                                    |            |
|-------------------------------------------------------------------------|------------|
| Save:<br><ul> <li>All answers</li> <li>Only selected answers</li> </ul> | * Required |
| Title: *                                                                |            |
| Description:                                                            |            |
|                                                                         | *          |
|                                                                         | ~          |
|                                                                         | OK Cancel  |

- 4. 输入结果集的 Title。
- 5. (可选) 输入 **Description**。
- 6. 点击 **OK**。

用相似的步骤,在 Reference Detail screen 页面点击 Save 保存单篇文献。

# 分享文献

可以与他人分享一篇文献、一个保存的结果集或一个 KMP(定题追踪提醒)结果集的链接。收到 链接的用户必须登录 SciFinder 才可以查看文献。

#### 操作步骤

1. 在 Reference Detail 页面,点击 Link.

| Explore <b>v</b>                                                                                                    | Explore  Saved Searches  SciPlanner Link                                                                                                    |                    |                        |                       |                                                 |          |        |               | Export                |  |
|----------------------------------------------------------------------------------------------------|----------------------------------------------------------------------------------------------------|--------------------|------------------------|-----------------------|-------------------------------------------------|----------|--------|---------------|-----------------------|--|
| Research Topic "clean up of oil spills in the" > references (167) > Method of separation of two im                                                                                                    |                                                                                                    |                    |                        |                       |                                                 |          |        |               |                       |  |
| REFERENCE DETAIL @ & Get Substances & Get Related & View with<br>© PATENTPAK Citations & Citations & Ci |                                                                                                    |                    |                        |                       |                                                 |          |        |               | Send to<br>SciPlanner |  |
| • Return             • Previous                                                                                                    |                                                                                                    |                    |                        |                       |                                                 |          |        |               |                       |  |
| 9 Method of                                                                                                    | f senaratio                                                                                                    | on of two im       | miscible fluids        | for example           | oil in water                                    |          |        |               |                       |  |
| 51 Fiction of                                                                                                    | sepurud                                                                                                    |                    | iniscipic nulus,       | tor example,          |                                                 |          | QUICK  | QUICK LINKS   |                       |  |
| By: Elagin, Andre                                                                                                    | ey Aleksandrov                                                                                                    | rich; Mironov, Mak | sim Anatolevich; Ponor | arev, Vladislav Serge | eevich                                          |          | 0 Tags | , 0 Commen    | ts                    |  |
| Assignee: 000 "                                                                                                    | 'NPO BioMikro(                                                                                                    | Geli", Russia      |                        |                       |                                                 |          |        |               |                       |  |
| The group of inve                                                                                                    | ntions relates                                                                                                    | to the field of on | g, chem, and can be i  | sed for cleaning wa   | ter, industrial and domestic waste water or was | te water | PATEN  | T INFORMA     | TION                  |  |
| sediment, and for the containment and recovery of petroleum and petroleum product spills in large bodies of water, rivers, lakes and seas. In the                                                                                                    |                                                                                                    |                    |                        |                       |                                                 |          |        | , 2013        |                       |  |
| claimed group of inventions, aq. solns, of polysaccharide microgels, having a mol. mass of 20000-200000 daltons and a particle size of 50-600 nm, are                                                                                                    |                                                                                                    |                    |                        |                       |                                                 |          |        | WO 2013191590 |                       |  |
| useu as a substan                                                                                                    | used as a substance for <u>cleaning</u> water of <u>petroleum</u> and <u>petroleum products</u> . Moreover, low concns. of <u>polysaccharide</u> microgels in water, ranging A1 |                    |                        |                       |                                                 |          |        |               |                       |  |

- 或者 -

#### 在 Saved Searches > Saved Answer Sets 页面,点击结果集旁边的 Link 图标。

| Explore  Saved                                                                                     | Searches  SciPlanner                                                                                                    |                                                      |              |  |  |  |  |  |  |
|----------------------------------------------------------------------------------------------------|----------------------------------------------------------------------------------------------------|------------------------------------------------------|--------------|--|--|--|--|--|--|
| Research Topic "clean up of oil spills in the" > references (161) > Research progress on oil spill |                                                                                                    |                                                      |              |  |  |  |  |  |  |
| SAVED ANSWER SETS 🔮                                                                                | SAVED ANSWER SETS 🛛 🔘 Combine<br>Answer Sets                                                                                                    |                                                      |              |  |  |  |  |  |  |
| SAVED SEARCHES<br>Saved Answer Sets<br>Keep Me Posted<br>History                                   | O of 3 Reference Answer Sets Selected     References (3)     clean up oil spills (573)     Research Topic "clean up of oil spills in the ocean" >     references (573) | Substances (3) Reactions (2)<br>Edit Contained Saved | Feb 17, 2014 |  |  |  |  |  |  |
| riiskoi y                                                                                          | tyrosine kinase inhibitors (52)<br>Research Topic "tyrosine kinase inhibitors in the<br>treatment of cancer" > references (52)                                         | Edit 👁 Link Saved                                    | Feb 11, 2014 |  |  |  |  |  |  |

- 或者 -

### 在 Saved Searches > Keep Me Posted 页面,点击结果集旁边的 Link 图标。

| Explore 🔻                 | Saved S      | earches 🔻        | S                        | ciPlanner                    |                                |         |        |              |             |
|---------------------------|--------------|------------------|--------------------------|------------------------------|--------------------------------|---------|--------|--------------|-------------|
| Research Topic "clean     | up of oil sp | ills in the      | > refer                  | ences (161) > Resear         | arch progress on oil spill     |         |        |              |             |
| KEEP ME POSTED 🛛          |              | Delete<br>Select | ed                       |                              |                                |         |        |              |             |
| SAVED SEARCHES            | 5            | 0 of 2 Pro       | files Select             | ed                           |                                |         |        |              |             |
| Saved Answer Sets         | s            |                  |                          |                              | Status                         |         |        | Created      | Expires     |
| Keep Me Posted<br>History |              | 🔲 lip<br>su      | <b>itor</b><br>bstructur | i<br>e search using lipitor. | Edit Enabled<br>r.cfx as query |         |        | Apr 16, 2012 | Apr 2, 2014 |
|                           |              |                  | Se                       | arch Strategy:               |                                |         |        |              |             |
|                           |              |                  | Selec                    | t All Deselect All           |                                |         |        |              |             |
|                           |              |                  |                          | Results                      | Selected Results:              | Combine | Delete |              |             |
|                           |              |                  |                          | Feb 15, 2014 (2)             | GO Link                        |         |        |              |             |
|                           |              |                  |                          | Feb 8, 2014 (11)             | GO Link                        |         |        |              |             |
|                           |              |                  |                          | Feb 1, 2014 (15)             | GO Link                        |         |        |              |             |

2. 使用 Ctrl-C 或其他复制方法复制弹出式文本框中内容的 URL。

Copy and paste link for quick access to this result.
https://scifinder.cas.org/scifinder/view/link\_v1/reference.html?l=Bn
Create a bookmark, save in a document, or e-mail to a colleague.

3. 将 URL 复制到邮件、文件或将 URL 作为浏览器书签使用。

# 导出文献

文献可以被导出为多种文件格式(包括引文管理软件支持的可读格式)。

#### 操作步骤

1. 在文献页面,勾选想要导出的文献。或勾选所有选项框(Select All)或消除所有选项框 (Deselect All)导出所有的文献。

| REFERENCES 😧                   |                |            | ÷                                    | Get<br>Substances | 👗 Get<br>Rea | t<br>actions                           | Get Relat                | ted 🖵                                    | 🎢 Tools 🔻                                                                  |
|--------------------------------|----------------|------------|--------------------------------------|-------------------|--------------|----------------------------------------|--------------------------|------------------------------------------|----------------------------------------------------------------------------|
| Analyze                        | Refine         | Categorize | Sort                                 | by: Accession 1   | Number 🔻     | ] 🦊                                    |                          |                                          |                                                                            |
|                                |                |            |                                      | <b>3 of 7</b> R   | eferences S  | Selected                               |                          |                                          |                                                                            |
| Analyze by: 🔮<br>Author Name 🔹 |                |            | Select All<br>Deselect All           |                   |              | oline-1,3-dion                         | e compo                  | unds useful as                           |                                                                            |
| Ungashe Solomon 4              |                |            | Keep Selected gopal; Basu, Manas Kum |                   |              | su, Manas Kumar;                       | Behera,                  | Ajit Kumar; Venka                        |                                                                            |
| Zena Yibin 3                   |                |            | Remove Se                            | elected           | , WO 2015    | n, Sarkis Barret; K<br>097121 A1 20150 | iulkarni, E<br>702.   Li | 3heemashankar; :<br>anguage: English     |                                                                            |
| Bakthava<br>Rajagopa           | atchalam<br>al | 2          |                                      | m(R4)             |              |                                        | 0<br>//                  | The in<br>compn<br>them.<br>the <b>C</b> | vention relates<br>s. contg. them<br>The invention<br>C <b>R9</b> receptor |
| Basu Manas Kumar 2             |                |            |                                      |                   | $\sim$       | R <sub>2</sub>                         | agonisi<br>disease       | ts. Such com<br>e or condition a         |                                                                            |

2. 点击 Export。

| Explore <b>v</b>                                           | Saved S                                                          | earches 🔻 🛛 S                                                                                                    | SciPlanner                                                                                                    |                                                                                                    |                                                                                                    |                                                                      | Save                                                                                                   | Print                                                                             | Export                |
|------------------------------------------------------------|------------------------------------------------------------------|----------------------------------------------------------------------------------------------------|----------------------------------------------------------------------------------------------------|----------------------------------------------------------------------------------------------------|----------------------------------------------------------------------------------------------------|----------------------------------------------------------------------|----------------------------------------------------------------------------------------------------|-----------------------------------------------------------------------------------|-----------------------|
| Research Topic "pre                                        | Research Topic "preparation of benzenesulfonam" > references (7) |                                                                                                    |                                                                                                    |                                                                                                    |                                                                                                    |                                                                      |                                                                                                    |                                                                                   |                       |
| REFERENCES 😨                                               |                                                                  | & Get<br>Substances                                                                                                    | ↓ Get<br>Reactions                                                                                            | Get Related 🗸                                                                                      | 👰 Tools 🔻                                                                                                    | 1                                                                    | Create Keep Me<br>Posted Alert                                                                         | <b>2</b>                                                                          | Send to<br>SciPlanner |
| Analyze Refine                                             | Categorize                                                       | Sort by: Accession                                                                                                    | Number 🔻 🦊                                                                                                    |                                                                                                    |                                                                                                    |                                                                      |                                                                                                    | Disp                                                                              | lay Options           |
| Analyze by:  Author Name  Ungashe Solomon  A Zeng Yihin  A |                                                                  | <ul> <li>3 of 7 R</li> <li>3 of 7 R</li> <li>4 -(Arylsu</li> <li>Quick View</li> <li>By Bakthavatc</li> <li>Sanjay Venkat</li> <li>From PCT Int. A</li> </ul> | Ifonylamino)isoinde<br>PATENTPAK<br>halam, Rajagopal; Bas<br>achalapathi; Kalindjian<br>Appl. (2015), WO 2015 | oline-1,3-dione comp<br>u, Manas Kumar; Behera<br>, Sarkis Barret; Kulkarni<br>097121 A1 20150702. | ounds useful as CCR9 modulators and the<br>a, Ajit Kumar; Venkateshappa, Chandregowda; H<br>, Bheemashankar; Saxena, Rohit; Suresh, Juluri;<br>Language: English, Database: CAPLUS                                                                         | ei <b>r prepa</b><br>ewson, Ch<br>et al                              | <b>iration</b><br>nristopher Alexand                                                                   | der; Kadnur,                                                                      | .~° <u>€</u>          |
| Bakthavatchalam<br>Rajagopal 2<br>Basu Manas Kumar 2       |                                                                  | m(R4)                                                                                                    | NR,                                                                                                    | The<br>comp<br>them<br>o the<br>agon<br>A <sup>R</sup> disea                                       | invention relates to compds. of formula I,<br>ons. contg. them, to methods of making<br>. The invention relates to compds. capal<br>CCR9 receptor by acting as partial<br>sits. Such compds. may be useful to<br>ise or condition assocd. with CCR9 activa | useful a<br>them, a<br>ble of m<br>gonists,<br>treat, p<br>tion, inc | as CCR9 mode<br>and to methods<br>odulating the f<br>antagonists o<br>prevent or am<br>cluding inflamm | ulators, to<br>s of using<br>unction of<br>or inverse<br>eliorate a<br>latory and |                       |

3. 在 Export 下方的对话框中,可以选择导出所有(All)结果,或导出选中的(Selected) 部分结果,或指定范围(Range)的部分结果。

| Export 0                                                                        |                                                                                                    |                                          |            |
|---------------------------------------------------------------------------------|----------------------------------------------------------------------------------------------------|------------------------------------------|------------|
|                                                                                 |                                                                                                    | :                                        | * Required |
| Export:                                                                         | For:                                                                                                    | Details:                                 |            |
| <ul> <li>All</li> <li>Selected</li> <li>Range</li> <li>Example: 2-20</li> </ul> | Citation Manager<br>© Citation export format (*.ris)<br>○ Quoted Format (*.txt)<br>○ Tagged Format (*.txt)<br>Offline review | File Name: * Reference_01_13_2015_190854 | ×          |
|                                                                                 | <ul> <li>Portable Document Format (*.pdf)</li> <li>Rich Text Format (*.rtf)</li> <li>Answer Keys (*.txt)</li> </ul>          |                                          |            |
|                                                                                 | Answer Key eXchange (*.akx)                                                                                                  |                                          |            |
|                                                                                 |                                                                                                    | Export                                   | Cancel     |

4. 在 For 下方的对话框中选择文件类型。选择的文件类型将决定导出的文献详情信息。

| 文件类型                                   | 使用                                                                                                    |
|----------------------------------------|----------------------------------------------------------------------------------------------------|
| Citation export<br>format (*.ris)      | 将 SciFinder 文献导入进引文管理软件(如 ChemWorx <sup>™</sup> 、EndNote®、 以<br>及 Reference Manager®)中。                             |
| Quoted Format<br>(*.txt)               | 在一个给定的结果中,数据被引号或其他用户选择的符号分隔。这个格式<br>被多数电子表格程序(如 Microsoft® Excel®)和数据库(如 Microsoft®<br>Access 和 Lotus® Notes)识别。    |
| Tagged Format<br>(*.txt)               | 在给出的结果中,数据多行显示,每行都包含一个字段标签和阈值。标签格式的使用主要是为了将文献导入引文软件(如 Endnote®和 Reference Manager®)。这种格式也被大多数电子表格程序和数据库识别。          |
| Portable<br>Document<br>Format (*.pdf) | 需要一个 PDF 阅读器查看和打印。                                                                                                  |
| Rich Text<br>Format (*.rtf)            | 可以通过文本处理软件(如 Microsoft <sup>®</sup> Word <sup>®</sup> )导入。                                                          |
| Answer Keys<br>(*.txt)                 | 文献结果被保存为收录号。可以从.txt 文件中拷贝收录号, 然后复制到<br>SciFinder 的 Document Identifier 检索区进行文献识别号检索(Document<br>Identifier search)。 |
| Answer Key<br>eXchange<br>(*.akx)      | 在文献页面使用 <b>Import</b> 按钮将导出的 AKX 格式文件导入进 SciFinder。                                                                 |

5. 在 Details 下方输入数据。

#### 6. 点击 Export。

用相似的方法,在文献详情页面(Reference Detail screen)点击 Export 导出单篇文献。

# 导入文献

可以导入之前保存为 AKX 格式的文献。被导入的文献就成为当前结果集。

### 操作步骤

1. 在检索界面右侧的 Saved Answer Sets 中,点击 Import。

| REFERENCES                                                                                        | REFERENCES: RESEARCH TOPIC 🛛                                                                                       |                                                                                                    |
|---------------------------------------------------------------------------------------------------|----------------------------------------------------------------------------------------------------|----------------------------------------------------------------------------------------------------|
| Research Topic<br>Author Name<br>Company Name<br>Document Identifier<br>Journal<br>Patent<br>Tags | Examples:<br>The effect of antibiotic residues on dairy products<br>Photocyanation of aromatic compounds<br>Search | SAVED ANSWER SETS<br>Clean up of oil spills in rivers<br>Clean up of sludge ponds<br>Clean up of an oil spill in the<br>ocean<br>Reaction Structure<br>substructure |
| SUBSTANCES<br>Chemical Structure<br>Markush                                                       | ✓ Advanced Search                                                                                                  | Substances for antibacterial<br>textiles<br>antibacterial textile coatings<br>water repellant                                                                       |
| Molecular Formula<br>Property<br>Substance Identifier                                             |                                                                                                    | reactions with experimental<br>procedures<br>Autosaved Substance Set<br>View All Import                                                                             |

- 2. 点击 Browse 查找需要被导入的 AKX 文件。
- 3. 双击 AKX 文件,或点击选中文件,然后点击 Open。
- 4. 点击 **OK**。

# 打印文献

可以将选中的文献打印为 PDF 文件。

### 操作步骤

1. 在文献页面,勾选想要打印的文献。勾选所有选择框(Select All)或取消所有选择 (Deselect All)打印所有文献。

| REFERENCES 😧       |        |            | Get<br>Substances             |                                                                                                    | 👗 Get<br>Rei                          | t<br>actions                                       | Get Relat     | ted 🗸                              | 🌠 Tools 🔻        |
|--------------------|--------|------------|-------------------------------|----------------------------------------------------------------------------------------------------|---------------------------------------|----------------------------------------------------|---------------|------------------------------------|------------------|
| Analyze            | Refine | Categorize | Sort by: Accession Number 🔻 🦊 |                                                                                                    |                                       |                                                    |               |                                    |                  |
|                    | •      |            |                               | <b>3 of 7</b> Re                                                                                    | eferences s                           | Selected                                           |               |                                    |                  |
| Analyze I          | by: 🕑  |            |                               | Select All                                                                                          |                                       |                                                    |               |                                    |                  |
| Author Name        |        |            | Deselect A                    | I                                                                                                   | io)isoindoline-1,3-dione compounds us |                                                    |               |                                    |                  |
| Ungashe Solomon 4  |        | 4          |                               | Keep Selected                                                                                       |                                       | gopal; Basu, Manas Kumar; Behera, Ajit Kumar; Venk |               |                                    |                  |
| Zena Yibin 3       |        | 3          |                               | Remove Selected , Kalindjian, Sarkis Barret; Kulkarni, Bheen<br>WO 2015097121 A1 20150702.   Langua |                                       |                                                    |               | Bheemashankar;<br>anguage: English |                  |
|                    |        |            |                               |                                                                                                    |                                       |                                                    |               | The inv                            | vention relates  |
| Bakthavatchalam    |        |            |                               | <b>%</b>                                                                                            | ò                                     |                                                    | compn         | s. contg. them                     |                  |
| Rajagopal 2        |        |            | ~                             | 3                                                                                                   | NR.                                   |                                                    | them.         | The invention                      |                  |
|                    |        |            | m(R4)                         |                                                                                                    |                                       |                                                    | the CC        | CR9 receptor                       |                  |
| Basu Manas Kumar 2 |        |            | Ľ,                            |                                                                                                    | $\wedge \land$                        | ( R.                                               | agonist       | ts. Such com                       |                  |
|                    |        |            |                               | $\sim$                                                                                              |                                       |                                                    | $\backslash $ | disease                            | e or condition a |

2. 点击 Print。

| Explore 🔻                                                   | Saved S         | Searches V SciPlanner                                                            |                                                                                                    | Save                                                                                                    | Print                                                                                                    | Export                                                                                                    |                                                                                       |                       |
|-------------------------------------------------------------|-----------------|----------------------------------------------------------------------------------|----------------------------------------------------------------------------------------------------|----------------------------------------------------------------------------------------------------|----------------------------------------------------------------------------------------------------|----------------------------------------------------------------------------------------------------|---------------------------------------------------------------------------------------|-----------------------|
| Research Topic "pr                                          | eparation of be | nzenesulfonam                                                                    | ." > references (7)                                                                                                    |                                                                                                    |                                                                                                    |                                                                                                    |                                                                                       | -                     |
| REFERENCES                                                  |                 | et<br>Get<br>Substance                                                           | es Get<br>Reactions                                                                                                    | Get Related 🔶<br>Citations                                                                                           | 😤 Tools 🔻                                                                                                    | Create Keep M<br>Posted Alert                                                                                                    | le 🧝                                                                                  | Send to<br>SciPlanner |
| Analyze Refine                                              | Categorize      | Sort by: Access                                                                  | sion Number 🔻 🦊                                                                                                    |                                                                                                    |                                                                                                    |                                                                                                    | Disp                                                                                  | lay Options           |
| Analyze by:<br>Author Name<br>Ungashe Solomon<br>Zeng Yibin | ▼<br>4<br>3     | ■ ■ 3 of<br>■ 1. 4-(Ary<br>Q Quick Vie<br>By Bakthaw<br>Sanjay Ver<br>From PCT I | f 7 References Selected<br>/Isulfonylamino)isoinu<br>ew PATENTPAK *<br>vatchalam, Rajagopal; Ba<br>nkatachalapathi; Kalindjia<br>Int. Appl. (2015), WO 201 | <b>doline-1,3-dione comp</b><br>isu, Manas Kumar; Behera,<br>n, Sarkis Barret; Kulkarni,<br>5097121 A1 20150702.   L | Dunds useful as CCR9 modulators and their<br>Ajit Kumar; Venkateshappa, Chandregowda; Hew<br>Bheemashankar; Saxena, Rohit; Suresh, Juluri; et<br>anguage: English, Database: CAPLUS                                                                                               | r <b>preparation</b><br>/son, Christopher Alexa<br>t al                                                                             | nder; Kadnur,                                                                         | &<br>~° <b>≦</b>      |
| Bakthavatchalam<br>Rajagopal<br>Basu Manas Kuma             | 2<br>Ir 2       | (R_4)[                                                                           | NR,                                                                                                    | The in<br>compr<br>them.<br>the <b>C</b><br>agonis<br><sup>Pe</sup> diseas                                           | vention relates to compds. of formula I, u<br>is. contg. them, to methods of making th<br>The invention relates to compds. capable<br><b>CR9</b> receptor by acting as partial ago<br>its. Such compds. may be useful to tr<br>e or condition assocd. with <b>CCR9</b> activation | useful as CCR9 mo<br>nem, and to metho<br>e of modulating the<br>phists, antagonists<br>reat, prevent or ar<br>on, including inflam | dulators, to<br>ds of using<br>function of<br>or inverse<br>neliorate a<br>matory and | ,                     |

3. 在 Print to PDF 下方,选择 All 打印所有结果、选择 Selected 打印选择的结果、或选择 Range 打印指定范围的结果。

| Print 🛛                                                                                                    |              |
|----------------------------------------------------------------------------------------------------|--------------|
| Print to PDF:<br>C All<br>Selected<br>C Range                                                                                                  |              |
| Example: 2-20<br>Format:<br>Summary without abstracts<br>Summary with partial abstracts<br>Summary with full abstracts<br>Detail (full record) |              |
| Title:<br>Include:<br>Task History                                                                                                    |              |
| □ Tags<br>□ Comments                                                                                                    | Print Cancel |

#### 4. 选择 Format。

- 5. (可选) 输入将被包含在 PDF 文件中的 Title。
- 6. (可选)勾选包含 Task History、Tags 和/或 Comments 的选项框。
- 7. 点击 Print。

用相似的方法,在文献详情页面(Reference Detail screen)点击 Print 打印单篇文献。输入 Title 并 勾选想要包含的数据。然后点击 Print。
| Print 🛛                                                                |              |
|------------------------------------------------------------------------|--------------|
| Print to PDF                                                           |              |
| Title:                                                                 |              |
| Include:<br>Substances<br>Concepts<br>Task History<br>Tags<br>Comments |              |
|                                                                        | Print Cancel |

### 将文献发送至 SciPlanner

SciPlanner 帮助您在一个可视化的工作界面组织文献和其他的 SciFinder 结果,组织后的信息可以被保存和分享。按照以下步骤将选中的文献发送至 SciPlanner。

#### 操作步骤

1. 在文献页面,选择想要发送到 SciPlanner 的文献。勾选所有的选项框或取消所有选择 (Deselect All)将所有的结果发送到 SciPlanner。

| REFERE     | ♣ Get<br>Substances |            |          | 👗 Ge<br>Re | t<br>actions | Get Rela<br>Citations | ted 🖕                                                                                              | 餐 Tools 🔻      |                  |                                    |
|------------|---------------------|------------|----------|------------|--------------|-----------------------|----------------------------------------------------------------------------------------------------|----------------|------------------|------------------------------------|
| Analyze    | Refine              | Categorize | Sort     | by: [      | Accession N  | lumber 🔻              | ] ♥                                                                                                |                |                  |                                    |
| 1 male and |                     |            |          | •          | 3 of 7 R     | eferences             | Selected                                                                                           |                |                  |                                    |
| Analyze    | by: 🕑               |            |          | Г          | Select All   |                       |                                                                                                    |                |                  |                                    |
| Author N   | lame                | •          | <b>Z</b> |            | Deselect A   | I                     | In o) isoindoline-1, 3-dione compounds usefu                                                       |                |                  | unds useful as                     |
| Ungashe    | Solomon             | 4          |          |            | Keep Selec   | ted                   | gopal: Basu, Manas Kumar: Behera, Aiit Kumar: V                                                    |                |                  | Ajit Kumar; Venk                   |
| Zena Yib   | in                  | 3          |          | L          | Remove Se    | lected                | Kalindjian, Sarkis Barret; Kulkarni, Bheemashanka<br>, WO 2015097121 A1 20150702.   Language: Engl |                |                  | 3heemashankar;<br>anguage: English |
|            |                     |            |          |            |              |                       |                                                                                                    |                | The in           | vention relates                    |
| Bakthava   | atchalam            |            |          |            |              | Ň                     | ,o                                                                                                 |                | compn            | s. contg. then                     |
| Rajagopa   | al                  | 2          |          |            | _            | Š.                    | NP.                                                                                                |                | them.            | The invention                      |
|            |                     |            |          |            | m(R4)        |                       |                                                                                                    | 0              | the C            | CR9 receptor                       |
| Basu Ma    | nas Kumai           | 2          |          |            |              |                       |                                                                                                    | R <sub>2</sub> | agonis<br>diseas | ts. Such cor<br>e or condition     |

2. 点击 Send to SciPlanner。

| Explore <b>v</b>                                            | Saved S                                                                                                    | earches 🔻           | SciPlanner                    |                                                                             |                                                                                                    |                                                                       | Save                                                                                           | Print                                                                                 | Export                |
|-------------------------------------------------------------|----------------------------------------------------------------------------------------------------|---------------------|-------------------------------|-----------------------------------------------------------------------------|----------------------------------------------------------------------------------------------------|-----------------------------------------------------------------------|------------------------------------------------------------------------------------------------|---------------------------------------------------------------------------------------|-----------------------|
| Research Topic "pre                                         | eparation of be                                                                                                    | nzenesulfonam"      | > references (7)              |                                                                             |                                                                                                    |                                                                       |                                                                                                |                                                                                       |                       |
| REFERENCES                                                  |                                                                                                    | & Get<br>Substances | Get<br>Reactions              | Get Related 🗸                                                               | 😤 Tools 🔻                                                                                                    | 1                                                                     | Create Keep M<br>Posted Alert                                                                  | 1e 💓                                                                                  | Send to<br>SciPlanner |
| Analyze Refine                                              | Categorize                                                                                                    | Sort by: Accessio   | Sort by: Accession Number 🔻 🦊 |                                                                             |                                                                                                    |                                                                       |                                                                                                |                                                                                       |                       |
| Analyze by:<br>Author Name<br>Ungashe Solomon<br>Zeng Yibin | Analyze by:  Analyze by: Analyze by: Author Name  Ungashe Solomon By Bakthavatchalam, Rajagopal; Basu, Manas Kumar; Behera, Ajit Kumar; Venkateshappa, Chandregowda; Hewson, Christopher Alexander; Kadnur, By Bakthavatchalam, Rajagopal; Basu, Manas Kumar; Behera, Ajit Kumar; Venkateshappa, Chandregowda; Hewson, Christopher Alexander; Kadnur, By Bakthavatchalam, Rajagopal; Basu, Manas Kumar; Behera, Ajit Kumar; Venkateshappa, Chandregowda; Hewson, Christopher Alexander; Kadnur, By Bakthavatchalam, Rajagopal; Basu, Manas Kumar; Behera, Ajit Kumar; Venkateshappa, Chandregowda; Hewson, Christopher Alexander; Kadnur, By Bakthavatchalam, Rajagopal; Basu, Manas Kumar; Behera, Ajit Kumar; Venkateshappa, Chandregowda; Hewson, Christopher Alexander; Kadnur, By Bakthavatchalam, Rajagopal; Basu, Manas Kumar; Behera, Ajit Kumar; Venkateshappa, Chandregowda; Hewson, Christopher Alexander; Kadnur, By Bakthavatchalam, Rajagopal; Basu, Manas Kumar; Behera, Ajit Kumar; Venkateshappa, Chandregowda; Hewson, Christopher Alexander; Kadnur, By Bakthavatchalam, Rajagopal; Basu, Manas Kumar; Behera, Ajit Kumar; Venkateshappa, Chandregowda; Hewson, Christopher Alexander; Kadnur, By Bakthavatchalam, Rajagopal; Basu, Manas Kumar; Behera, Ajit Kumar; Venkateshappa, Chandregowda; Hewson, Christopher Alexander; Kadnur, Brom PCT Lat Appl (2015), WO 2015, WO 2015, W |                     |                               |                                                                             |                                                                                                    |                                                                       |                                                                                                |                                                                                       |                       |
| Bakthavatchalam<br>Rajagopal<br>Basu Manas Kuma             | 2<br>r 2                                                                                                    | m(R4)               |                               | The ir<br>compr<br>them.<br>the <b>C</b><br>agonis<br>R <sub>2</sub> diseas | avention relates to compds. of formula I<br>ns. contg. them, to methods of making<br>The invention relates to compds. capa<br>CR9 receptor by acting as partial a<br>sts. Such compds. may be useful to<br>se or condition assocd. with CCR9 active | , useful<br>them, a<br>ble of m<br>gonists,<br>treat, p<br>ation, ind | as CCR9 mo<br>and to metho<br>nodulating the<br>antagonists<br>prevent or ar<br>cluding inflam | dulators, to<br>ds of using<br>function of<br>or inverse<br>meliorate a<br>matory and | )<br>f<br>i<br>i      |

用相似的方法,在文献详情页面(Reference Detail screen)点击 Send to SciPlanner 将单篇文献 发送至 SciPlanner。

## 打开一个保存的结果集

在打开一个保存的结果集后,打开的结果就会展示在文献页面并成为当前结果集。

#### 操作步骤

1. 在检索页面的 Saved Answer Sets 下方点击结果集名称打开一个保存的结果集。例:

| Explore 🔻                                                                   | Saved Searches | SciPlanner                                                        |                                             |                                                                                                    |
|-----------------------------------------------------------------------------|----------------|-------------------------------------------------------------------|---------------------------------------------|----------------------------------------------------------------------------------------------------|
| REFERENCES                                                                  | REFERENCE      | ES: RESEARCH TOPI                                                 | c 🕑                                         | SAVED ANSWER SETS 😧                                                                                        |
| Author Name<br>Company Name<br>Document Identi<br>Journal<br>Patent<br>Tags | fier           | Examples:<br>The effect of antibiotic r<br>Photocyanation of arom | esidues on dairy products<br>atic compounds | lipitor product<br>oil spill bioremediation<br>iodo benzoic acid<br>substructure<br>dairy science journals |
| SUBSTANCES                                                                  | ıre            | ➤ Advanced Search                                                 |                                             | benzothiophene rxn<br>substructure<br>lipitor substructure                                                 |
| Molecular Formu<br>Property<br>Substance Ident                              | la             |                                                                   |                                             | Autosaved Reference Set View All   Import                                                                  |

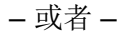

1. 如果保存过的结果集未列出,则可以点击右侧栏中的 View All,或选择 Saved Searches > Saved Answer Sets。

| Explore 🔻                  | Saved Searches 🔻                    | SciPlanner                                                                                  |                                    |
|----------------------------|-------------------------------------|---------------------------------------------------------------------------------------------|------------------------------------|
| REFERENCES                 | Saved Answer Sets<br>Keep Me Posted | : RESEARCH TOPIC 🕑                                                                          |                                    |
| Research Topic             | History                             |                                                                                             | SAVED ANSWER SETS 😨                |
| Author Name                |                                     |                                                                                             | lipitor product                    |
| Company Name               |                                     | Examples                                                                                    | oil spill bioremediation           |
| Document Identi<br>Journal | fier                                | The effect of antibiotic residues on dairy products<br>Photocyanation of aromatic compounds | iodo benzoic acid<br>substructure  |
| Patent                     |                                     |                                                                                             | dairy science journals             |
| Tags                       |                                     | Search                                                                                      | patents with expt procedures       |
| SUBSTANCES                 |                                     | ➢ Advanced Search                                                                           | benzothiophene rxn<br>substructure |
| Madauda                    | ure                                 |                                                                                             | lipitor substructure               |
| Markush<br>Malaadaa Caam   |                                     |                                                                                             | Autosauad Pafaranca Sat            |
| Molecular Formu            | BIL                                 |                                                                                             | Autosaveu Reference Set            |
| Property                   |                                     |                                                                                             | View All Import                    |
| Substance Ident            | ifier                               |                                                                                             |                                    |

#### 2. 点击 Reference。

3. 点击结果集的名称。

| SAVED ANSWER SETS 🔮                            | $\bigcirc$ | Combine<br>Answer Sets                                                                                                    |                                                     |                |               |         |                    |
|------------------------------------------------|------------|----------------------------------------------------------------------------------------------------|-----------------------------------------------------|----------------|---------------|---------|--------------------|
| SAVED SEARCHES                                 |            | <ul> <li>0 of 3 Reference Answer Sets Selected</li> </ul>                                                                                                    | References (3)                                      | Substances (2) | Reactions (3) |         |                    |
| Saved Answer Sets<br>Keep Me Posted<br>History |            | Autosaved Reference Set (52)<br>An answer set was automatically saver<br>session ended due to inactivity on Tue<br>EST 2014.<br>Research Topic "tyrosine kinase inhibit<br>treatment of cancer" > references (52 | d because the<br>Feb 11 15:39:44<br>ors in the<br>) |                |               | Save    | Saved Feb 11, 2014 |
|                                                |            | oil spill bioremediation (64)<br>Research Topic "clean up of oil spills ir<br>references (570) > remove 46 referen<br>"bioremediation" (64)                                                                      | the ocean" ><br>ces (524) > refine                  |                | Edit          | GO Link | Saved Jan 6, 2014  |
|                                                |            | dairy science journals (183)<br>Research Topic "effect of antibiotic<br>dairy products" > references (271)<br>references (229) > refine "Journal" (2                                                             | residues on<br>> remove 42<br>183)                  |                | Edit          | GO Link | Saved Nov 3, 2012  |

### 为保存的结果集编辑信息

可以改变一个保存的结果集的名称或描述。

#### 操作步骤

- 1. 选择 Saved Searches > Saved Answer Sets。
- 2. 点击想要编辑的结果集类型 (文献、物质、反应)。
- 3. 点击想要编辑的结果集旁的 Edit。

| Explore <b>v</b> S                             | aved Search | es 🔻 SciPlanner                                                                                                    |                                                           |                |               |         |                    |
|------------------------------------------------|-------------|----------------------------------------------------------------------------------------------------|-----------------------------------------------------------|----------------|---------------|---------|--------------------|
| SAVED ANSWER SETS                              | 0           | Comhine<br>Answer Sels                                                                                                    |                                                           |                |               |         |                    |
| SAVED SEARCHES                                 |             | • 0 of 3 Reference Answer Sets Selected                                                                                                    | References (3)                                            | Substances (2) | Reactions (3) |         |                    |
| Saved Answer Sets<br>Keep Me Posted<br>History |             | Autosaved Reference Set (52)<br>An answer set was automatically save<br>session ended due to inactivity on Tue<br>EST 2014.<br>Research Topic "tyrosine kinase inhib<br>treatment of cancer" > references (52) | ed because the<br>e Feb 11 15:39:44<br>itors in the<br>2) |                |               | Save    | Saved Feb 11, 2014 |
|                                                |             | oil spill bioremediation (64)<br>Research Topic "clean up of oil spills<br>references (570) > remove 46 refere<br>"bioremediation" (64)                                                                        | in the ocean" ><br>nces (524) > refine                    |                | Edit          | 90 Link | Saved Jan 6, 2014  |
|                                                | 1           | dairy science journals (183)<br>Research Topic "effect of antibioti<br>dairy products" > references (271)<br>references (229) > refine "Journal"                                                               | residues on<br>> remove 42<br>(183)                       |                | Edit          | 99 Link | Saved Nov 3, 2012  |

4. 根据需要,修改 Title 或 Description。

| Edit Answer Set          |            |
|--------------------------|------------|
|                          | * Required |
| Title: *                 |            |
| oil spill bioremediation |            |
| Description:             |            |
|                          | *          |
|                          |            |
|                          |            |
|                          | -          |
|                          |            |
|                          | OK Cancel  |

5. 点击 **OK**。

### 删除保存的结果集

可以从 SciFinder 服务器上删除一个保存的结果集(将无法再获取被删除的结果集)。

#### 操作步骤

1. 选择 Saved Searches > Saved Answer Sets。

- 2. 点击想要删除的结果集类型(文献、物质、反应)。
- 3. 勾选想要删除的结果集。
- 4. 在选项中选择 Delete Selected。

| Explore  Saved Se                              | arches 🔻                                                                                                    | SciPlanner                                                         |                                                                      |                                    |                |               |         |
|------------------------------------------------|----------------------------------------------------------------------------------------------------|--------------------------------------------------------------------|----------------------------------------------------------------------|------------------------------------|----------------|---------------|---------|
| SAVED ANSWER SETS 🕹                            | Combi                                                                                                    | ne<br>v Sote                                                       |                                                                      |                                    |                |               |         |
| SAVED SEARCHES                                 |                                                                                                    | of 3 Reference Answer Se                                           | ets Selected                                                         | References (3)                     | Substances (2) | Reactions (3) |         |
| Saved Answer Sets<br>Keep Me Posted<br>History | Select All Deselect All Deselect All Deselect All Delete Selected DEST 2014.<br>Research Topic "tyro treatment of cancer" |                                                                    | 52)<br>tically saved<br>vity on Tue<br>nase inhibito<br>erences (52) | because the<br>Feb 11 15:39:44     |                |               | Save    |
|                                                | ✓ oil sp<br>Rese<br>refer<br>"bior                                                                                        | arch Topic "clean up o<br>ences (570) > remove<br>emediation" (64) | f oil spills in<br>46 referenc                                       | the ocean" ><br>ces (524) > refine |                | Edit          | GO Link |
|                                                | dairy                                                                                                    | science journals (183)                                             | )                                                                    |                                    |                | Edit          | GO Link |

# 为文献添加评论和标签的选项

为将来更便捷的获取到感兴趣的文献,可以对文献添加自己的评论,或用自定义的检索词为文献添加标签。

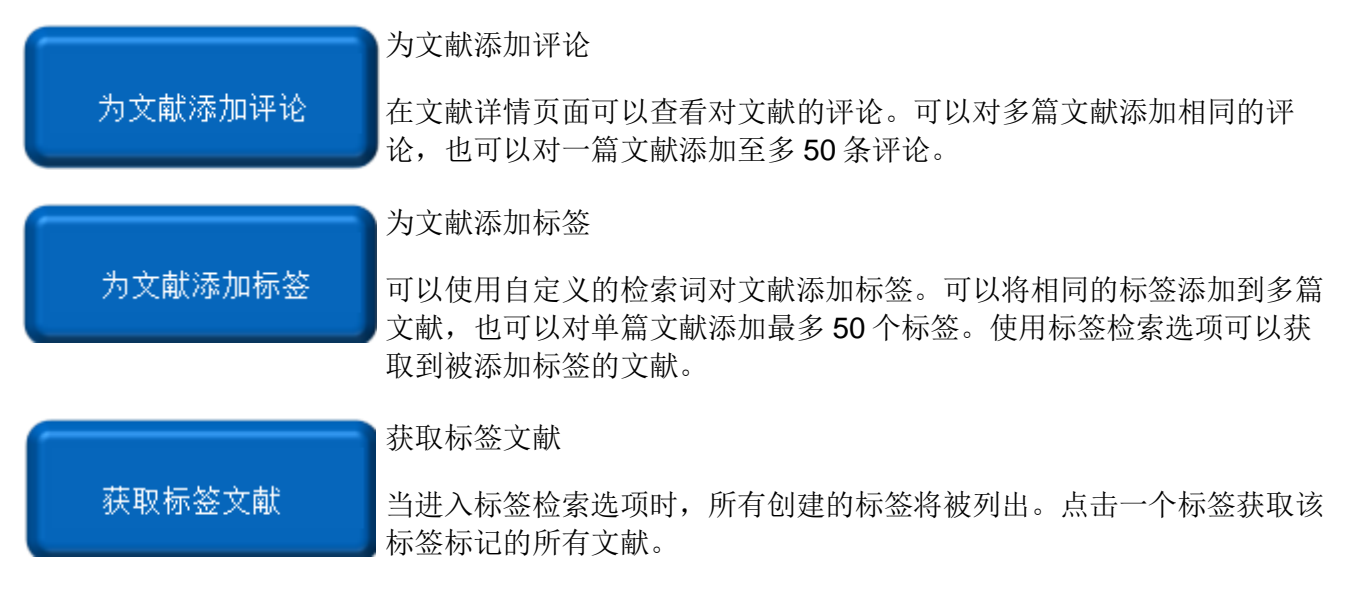

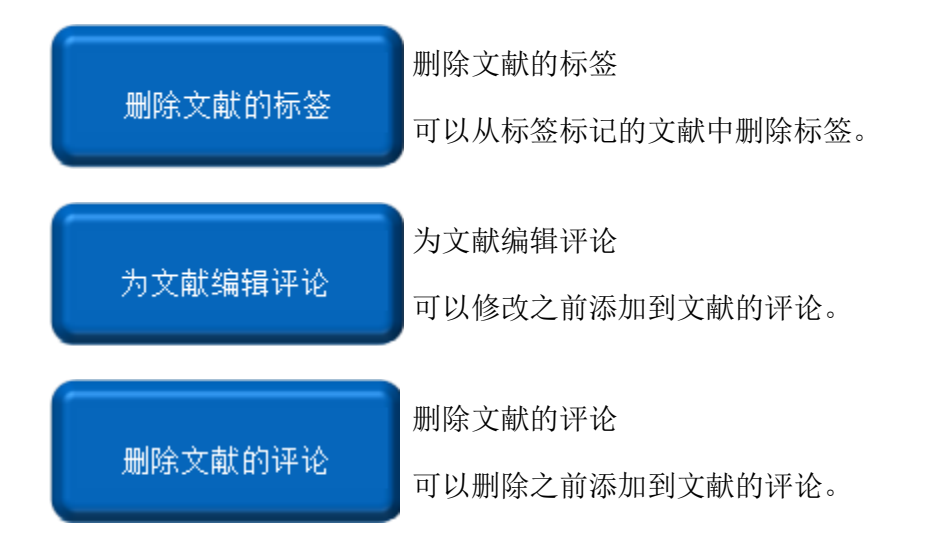

## 为文献添加评论

可以为单篇文献添加自己的评论。可以在文献详情页面查看添加的评论。不能检索评论,但是可以为添加评论的文献添加标签,被标签标记的文献可以通过标签检索选项获取到。

### 操作步骤

1. 在文献详情页面的底部, Add Comment 下方的输入框中输入评论。每条评论最多可输入 1024 个字符。在输入框的右下角会显示还可以输入多少个字符。

| whole cell biore;  | orter detection method, which has unique advantage   | is for the rapid evaluation on toxicity and <u>bioavailability</u> , is |
|--------------------|------------------------------------------------------|-------------------------------------------------------------------------|
| useful tool to pro | vide environmental risk assessments at crude oil-cor | Itaminated sites.                                                       |
|                    |                                                      |                                                                         |

2. 点击 Save。评论即被添加到下面的列表中。

| Tags                                                                                                    |                    |                      |
|----------------------------------------------------------------------------------------------------|--------------------|----------------------|
| ) Tags   Edit Tags                                                                                                    |                    |                      |
| Comments                                                                                                    |                    |                      |
| I Comment Sort by: Newer First Older First                                                                                                    |                    |                      |
|                                                                                                    |                    |                      |
| A whole cell bioreporter detection method, which has unique advantages for the rapid evaluation on toxicity and bioavailability, is a us environmental risk assessments at crude oil-contaminated sites.                                                                             | seful tool         | to provide           |
| A whole cell bioreporter detection method, which has unique advantages for the rapid evaluation on toxicity and bioavailability, is a us<br>environmental risk assessments at crude oil-contaminated sites.<br>Posted April 17, 2013 9:32 AM<br>Last Modified April 17, 2013 9:32 AM | seful tool<br>Edit | to provide<br>Delete |

可以对单篇文献添加最多 50 条评论。评论将按照时间顺序排列。点击链接可以根据最新优先(Newer First)或最早优先(Older First)重新排序。根据需要点击链接编辑(Edit)或删除(Delete)一条评论。

- 3. (可选)为被评论过的文献添加检索标签,就可以在将来很容易的获取到它。
  - a. 点击 Edit Tags。

| Tags                   |                                                                |                   |                                       |
|------------------------|----------------------------------------------------------------|-------------------|---------------------------------------|
| 0 Tags                 | Edit Tags                                                      |                   |                                       |
| Comme                  | nts                                                            |                   |                                       |
| 1 Commer               | nt Sort by: Newer Fire                                         | t                 | Older First                           |
| A whole c<br>environme | ell bioreporter detection met<br>ental risk assessments at cru | hod, (<br>de oil- | which has unique<br>-contaminated sit |

b. 在 Add Tags 下方的输入框中输入标签。

| Whole cell<br>oil tank exp | bioreporter application for rapid detection and evaluation of crude oil spill in seawa<br>plosion | ter caused by Dalian |
|----------------------------|---------------------------------------------------------------------------------------------------|----------------------|
| My Tags:<br>You have n     | Click 'x' to remove tag from "My Tags".<br><i>iot added any tags for this reference.</i>          |                      |
| Add Tags:<br>rapid detect  | Separate multiple tags with semicolons, 100 characters per tag, 50 tags per reference<br>tion     |                      |

c. 点击 Save。标签即被添加到标签列表中。

| Tags              |                    |
|-------------------|--------------------|
| 1 Tag   Edit Tags | rapid detection(1) |

可以给一篇文献添加最多 50 个标签。也可以同时给多篇文献添加一个相同的标签。 参阅 Add tags to a reference 获取更多信息。

### 为文献添加标签

可以用自定义的检索词为文献添加标签。一个标签可以包含最多 100 个字符。可以使用**标签**检索 选项获取被标签标记的文献。可以为多篇文献添加相同的标签,一次最多 500 篇。一篇文献可以 有最多 50 个标签。

Add tags to a single reference 为单篇文献添加标签

Add the same tags to a multiple references 为多篇文献添加相同的标签

### 操作步骤

#### 为单篇文献添加标签

1. 在文献详详情页面的 Tags 下方,点击 Edit Tags。

| Tags                |                               |                    |                                  |              |                                       |
|---------------------|-------------------------------|--------------------|----------------------------------|--------------|---------------------------------------|
| 0 Tags              | Edit Tag                      | js                 |                                  |              |                                       |
| Comme               | ents                          |                    |                                  |              |                                       |
| 1 Comme             | ent Sor                       | t by:              | Newer First                      | I            | Older First                           |
| A whole<br>environr | cell biorepo<br>nental risk a | rter de<br>assessr | etection metho<br>ments at crude | od,<br>e oil | which has unique<br>-contaminated sit |

2. 在 Add Tags 下方的输入框中输入标签。一个标签最多可以包含 100 个字符。用分号分隔 多个标签。每篇文献最多可以添加 50 个标签。

| Edit Tags                                                                                 |                                                            |
|-------------------------------------------------------------------------------------------|------------------------------------------------------------|
| Whole cell bioreporter application for rapid detection and a<br>oil tank explosion        | evaluation of crude oil spill in seawater caused by Dalian |
| My Tags: Click 'x' to remove tag from "My Tags".                                          |                                                            |
| You have not added any tags for this reference.                                           |                                                            |
| Add Tags: Separate multiple tags with semicolons, 100 characters per tag, rapid detection | , 50 tags per reference                                    |
|                                                                                           | Save Cancel                                                |

3. 点击 Save。标签即被添加到标签列表中。

| Tags              |                    |
|-------------------|--------------------|
| 1 Tag   Edit Tags | rapid detection(1) |

#### 为多篇文献添加相同的标签

- 1. 在文献页面,勾选想要添加标签的文献,或所有的选项框都不勾选标记整个结果集。
- 2. 选择 Tools 菜单中的 Add Tag。
- 3. 在 Add Tags 下方的输入框中输入标签。用分号将多个标签隔开。
- 4. 点击 Save。

### 获取标签文献

按照下面的步骤获取用自定义的检索词标记的标签文献。

#### 操作步骤

1. 选择 Explore > Tags。

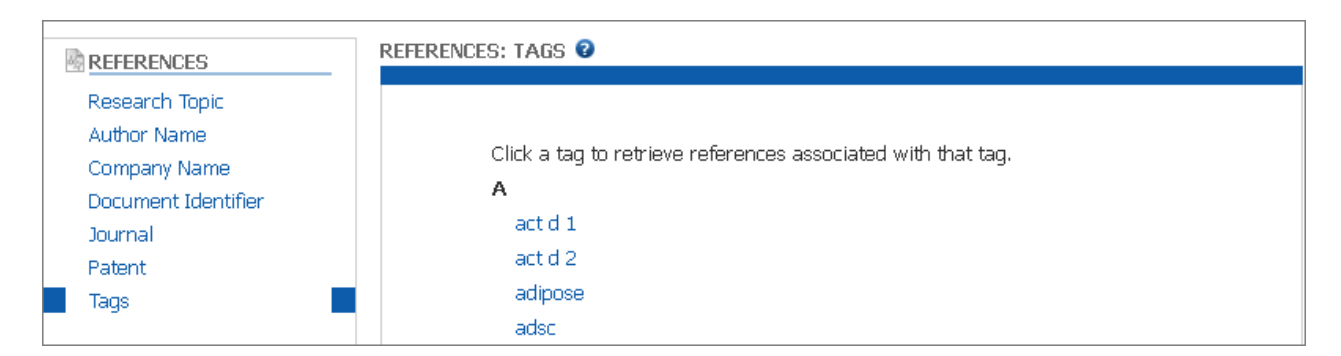

2. 从标签的字母列表中,点击一个标签获取该标签标记的文献。

### 删除文献的标签

可以从一篇文献中移除用于检索的标签。

#### 操作步骤

1. 在文献详情页面,点击 Quick Links 下方的 Tags/Comments 链接就会跳转到文献下方的 标签和评论。

| REFERENCE DETAIL                                                                  | Get Related 🗸                                           | Link to<br>Other Sources                                                       | Send to SciPlanner                    |
|-----------------------------------------------------------------------------------|---------------------------------------------------------|--------------------------------------------------------------------------------|---------------------------------------|
| ิ ∱ Return                                                                        |                                                         | Previous   Next >                                                              |                                       |
| 2. Diagnostic value of<br>pollen-related food al<br>By: Cudowska, B.; Kaczamarski | <sup>r</sup> birch recombin<br>lergy<br>, <sup>M.</sup> | ant allergens (rBet v 1, profilin rBet V2) in children with                    | QUICK LINKS<br>15 Tags, 1 Comment     |
| Purpose: Pollen-related food al                                                   | ′<br>lergy to fresh fruits an                           | d vegetables is a well-known clin. phenomenon. Bet v 1, the major birch pollen | SOURCE<br>Roczniki Akademii Meducznej |

2. 点击 Edit Tags。

| Tags                                                                                                    |      |        |  |  |  |
|----------------------------------------------------------------------------------------------------|------|--------|--|--|--|
| <b>15 Tags</b> Edit Tags act d 1(1); act d 2(1); allergy(1); asthma(1); comments asthma(1); food allergy(1); ige(1); intron-<br>contg(1); mal d 1 gene(1); oral(1); oral allergy syndrome(1); pollen related(1); profillen rbet v2(1); rbet v 1(1); spt(1) |      |        |  |  |  |
| Comments                                                                                                    |      |        |  |  |  |
| 1 Comment Sort by: Newer First Older First                                                                                                    |      |        |  |  |  |
| Pollen related food allergies cover a broad spectrum.                                                                                                    |      |        |  |  |  |
| Posted March 19, 2009 4:13 PM<br>Last Modified March 19, 2009 4:13 PM                                                                                                    | Edit | Delete |  |  |  |
|                                                                                                    |      |        |  |  |  |

3. 点击标签旁的 X,移除一个标签。

| Edit Tags                                                                                                    |                       |
|----------------------------------------------------------------------------------------------------|-----------------------|
| Diagnostic value of birch recombinant allergens (rBet v 1, profilin rBet V2) in children with allergy                                                                         | pollen-related food   |
| My Tags: Click 'x' to remove tag from "My Tags".                                                                                                    |                       |
| act d 1 O act d 2 O allergy O asthma O comments asthma O food allergy O ige O intron-contg O mal d 1 gene<br>syndrome O pollen related O profillen rbet v2 O rbet v 1 O spt O | :O oralO oral allergy |
| Add Tags: Separate multiple tags with semicolons, 100 characters per tag, 50 tags per reference                                                                               |                       |
|                                                                                                    |                       |
|                                                                                                    | Save Cancel           |

4. 点击 Save。

### 为文献编辑评论

可以修改或删除之前对文献的评论。

#### 操作步骤

1. 在文献详情页面,点击 Quick Links 下方的 Tags/Comments 就会跳转到文献下方的标签 和评论。

| REFERENCE DETAIL                                                                                                    | Get Related - Citations         | * Link to<br>Other Sources  | Send to SciPlanner |
|----------------------------------------------------------------------------------------------------|---------------------------------|-----------------------------|--------------------|
| ิ ∱ Return                                                                                                    |                                 | Previous   Next >           |                    |
| 2 Diamantia valva af                                                                                                    |                                 |                             |                    |
| <ol><li>Diagnostic value of birch recombinant allergens (rBet V 1, profilin rBet V2) in children with<br/>and barged stated fand diagnostic</li></ol> |                                 |                             | QUICK LINKS        |
| ponen-related lood allergy                                                                                                    |                                 | 15 Tags, 1 Comment          |                    |
| By: Cudowska, B.; Kaczamarski, M.                                                                                                    |                                 |                             |                    |
| Dimension Dellars included fixed all                                                                                                    | lanan ta Garata Guitta and Inc. |                             | SOURCE             |
| Purpose: Pollen-related food allergy to fresh fruits and vegetables is a well-known clin. phenomenon. Bet v 1, the major birch pollen                 |                                 | Rorzniki Akademii Medurznei |                    |

2. 点击 Edit 编辑想要修改的评论。或点击 Delete, 删除评论。

| Tags                                                                                                    |      |        |  |  |
|----------------------------------------------------------------------------------------------------|------|--------|--|--|
| <b>15 Tags   Edit Tags</b> act d 1(1); act d 2(1); allergy(1); asthma(1); comments asthma(1); food allergy(1); ige(1); intron-<br>contg(1); mal d 1 gene(1); oral(1); oral allergy syndrome(1); pollen related(1); profillen rbet v2(1); rbet v 1(1); spt(1) |      |        |  |  |
| Comments                                                                                                    |      |        |  |  |
| 1 Comment Sort by: Newer First Older First                                                                                                    |      |        |  |  |
| Pollen related food allergies cover a broad spectrum.                                                                                                    |      |        |  |  |
| Posted March 19, 2009 4:13 PM<br>Last Modified March 19, 2009 4:13 PM                                                                                                    | Edit | Delete |  |  |
| Last Mounea March 19, 2009 4.13 PM                                                                                                    |      |        |  |  |

3. 如果选择编辑评论,则在 Add Comment 下方的框中输入修改的词语,然后点击 Save。

| Tags                                                                                                    |     |  |  |  |  |
|----------------------------------------------------------------------------------------------------|-----|--|--|--|--|
| <b>15 Tags   Edit Tags</b> act d 1(1); act d 2(1); allergy(1); asthma(1); comments asthma(1); food allergy(1); ige(1); intron-<br>contg(1); mal d 1 gene(1); oral(1); oral allergy syndrome(1); pollen related(1); profillen rbet v2(1); rbet v 1(1); spt(1)                                                                              |     |  |  |  |  |
| Comments                                                                                                    |     |  |  |  |  |
| 1 Comment Sort by: Newer First Older First                                                                                                    |     |  |  |  |  |
| Pollen related food allergies cover a broad spectrum,                                                                                                    |     |  |  |  |  |
| Posted March 19, 2009 4:13 PM <i>Editing</i><br>Last Modified March 19, 2009 4:13 PM                                                                                                    |     |  |  |  |  |
| <b>Add Comment:</b> Maximum of 1024 characters per comment: 50 comments per reference.<br>Pollen related food allergies cover a broad spectrum. Objective of the authors' work was to assess the diagnostic value of recombinant allergens (rBet v 1, rBet v 2) for diagnosis of children sensitized to birch pollen with <u>assocd</u> . | ~   |  |  |  |  |
| Save Cancel Delete Characters Remaining:                                                                                                    | 793 |  |  |  |  |

### 删除对文献的评论

可以删除之前添加到文献中的评论。

### 操作步骤

1. 在文献详情页点击 Quick Links 下方的 Tags/Comments 链接,就会跳转到文献下面的的 标签和评论。

| REFERENCE DETAIL                                                                                                    | Get Related Citations                                                                           | Send to SciPlanner                                                   |
|----------------------------------------------------------------------------------------------------|-------------------------------------------------------------------------------------------------|----------------------------------------------------------------------|
| 🥱 Return                                                                                                    |                                                                                                 | Previous   Next                                                      |
| 2. Diagnostic value of birch recombinant allergens (rBet v 1, profilin rBet V2) in children with pollen-related food allergy |                                                                                                 | Children with<br>QUICK LINKS<br>15 Tags, 1 Comment                   |
| By: Cudowska, B.; Kaczamarsk<br>Purpose: Pollen-related food al                                                              | a, M.<br>Ilergy to fresh fruits and vegetables is a well-known clin. phenomenon. Bet v 1, the r | major birch pollen<br>Narru to mollin<br>Roczolki Akademii Meducznej |

2. 点击 Delete 删除需要删除的评论。

| comments asthma(1); food allergy(1); iq<br>n related(1); profillen rbet v2(1); rbet v 1 | ge(1); intron-<br>(1); spt(1)                                                                                                    |
|-----------------------------------------------------------------------------------------|----------------------------------------------------------------------------------------------------|
|                                                                                         |                                                                                                    |
|                                                                                         |                                                                                                    |
|                                                                                         |                                                                                                    |
| Posted March 19, 2009 4:13 PM<br>Last Modified March 19, 2009 4:13 PM                   | Edit Delet                                                                                                    |
|                                                                                         | ; comments asthma(1); food allergy(1); ig<br>n related(1); profillen rbet v2(1); rbet v 1(<br>Posted March 19, 2009 4:13 PM<br>Last Modified March 19, 2009 4:13 PM |

3. 点击 OK,确认删除。

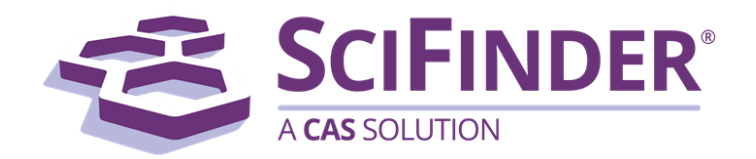

# SciFinder<sup>®</sup> 使用手册 第三卷访问 ChemZent 文献

美国化学文摘社 CAS, a division of American Chemical Society

# 3. 访问 ChemZent 文献

| 什么是 ChemZent™ | M? | 1 |
|---------------|----|---|
| 查看 ChemZent 3 | 文献 | 1 |
| 查看德文文摘        |    | 2 |

# 什么是 ChemZent<sup>™</sup>?

ChemZent<sup>™</sup>是被整合到 SciFinder 中的德国化学文摘(Chemisches Zentralblatt)的英文版, CAS 已经对 ChemZent 中的物质和概念进行了标引,可以通过英文检索 ChemZent。德国化学文 摘是第一个、也是最古老的化学文摘期刊,收录了 1830-1969 年之间的化学文献。ChemZent 需 要单独购买,才能使用。

## 查看 ChemZent 文献

• 如果只需查看结果集中的 ChemZent 文献,则请点击"View Only ChemZent"

(也可在"Analyze"或"Refine"中按照数据库分析或限定,然后选择 ChemZent)。

| Explore 🔻             | Saved S                                                                                                    | earches 🔻                                                                                                    | SciPlanner                                               |                                                   |                                            |                                                   | Save                                        | Print             | Export                |
|-----------------------|----------------------------------------------------------------------------------------------------|----------------------------------------------------------------------------------------------------|----------------------------------------------------------|---------------------------------------------------|--------------------------------------------|---------------------------------------------------|---------------------------------------------|-------------------|-----------------------|
| Research Topic "bel   | ladonna" > <b>r</b>                                                                                                    | eferences (4099                                                                                                    | 9)                                                       |                                                   |                                            |                                                   |                                             |                   |                       |
| REFERENCES 😧          |                                                                                                    | Get<br>Substance                                                                                                    | s Get<br>Reactions                                       | Get Related 🗸                                     | CHEMZENT                                   | 👰 Tools 🝷                                         | Create Keep I<br>Posted Alert               | Me 💓              | Send to<br>SciPlanner |
| Analyze Refine        | Categorize                                                                                                    | Sort by: Access                                                                                                    | ion Number 🔻 🦊                                           |                                                   |                                            |                                                   |                                             | Disp              | olay Options          |
| Analyza han O         |                                                                                                    | 🔲 🔻 0 of                                                                                                    | 4099 References Selecte                                  | ed                                                |                                            |                                                   | ┥ 🖣 Pag                                     | je: 1 of          | f 205 🕨 🔰             |
| Author Name           | ۲                                                                                                    | 1. Traditi                                                                                                    | onal chinese medicin<br>PATENTPAK                        | e composition for trea                            | ting dysmenorrhea                          | [Machine Translation]                             | ].                                          |                   | <b>.</b>              |
| Yamada Yasuyuki       | 20                                                                                                    | By Zhao, H<br>From Famil                                                                                                    | ong<br>ng Zhuanli Shenging (201                          | 5). CN 105412887 A 20160                          | 323.   Language: Chi                       | inese. Database: CAPLUS                           |                                             |                   | ~0                    |
| Hashimoto Takashi     | 19                                                                                                    | [Machir                                                                                                    | ne Translation of Des                                    | criptors]. The prese                              | nt invention disclo                        | ses traditional Chinese                           | e medicine compn.                           | for treating      |                       |
| Doran Pauline M       | Doran Pauline M         18           and/or Ziziphus yulgaris fruits 15-30 parts, Atropa <b>belladonna</b> 4-12 parts, Carthamus tinctorius and/or Crocus sativus (safflower) flowers 8-18 parts. Croreva oranginis seeds 8-20 parts. Wilkstroemia indica 4-15 parts, brown sugar 20-30 parts. |                                                                                                    |                                                          |                                                   |                                            |                                                   |                                             |                   |                       |
| Grinkevich N I        | 17                                                                                                    | 17 calcined gypsum 3-9 parts, ginger 12-25 parts, Brucea javanica fruits 6-16 parts, Lathyrus davidii all grass 10-20 parts, |                                                          |                                                   |                                            |                                                   |                                             |                   |                       |
| Neuhauss Stephan<br>F | C 17                                                                                                    | 2. Effect                                                                                                    | of homoeopathic drug                                     | s to control growth an                            | d production of A. f                       | lavus                                             |                                             |                   | ÷.                    |
| Chen Min              | 16                                                                                                    | By Singh, H                                                                                                    | I. N. P.; Kumari, Sunita; Pi<br>ces in Bioscience and Bi | asad, M. M.                                       | 8-21   Language: Fi                        | ndish Database CAPILIS                            |                                             |                   | ~0                    |
|                       | Five common homoeopathic drugs viz., Belladonna, Bryonia, Colchicum, Colocynth and Lathyrus sat were selected and                                                                                                    |                                                                                                    |                                                          |                                                   |                                            |                                                   |                                             |                   |                       |
| Husa Wm J             | Husa Wm J 16 tested against growth and aflatoxin prodn. of Aspergillus flavus. The result indicates that all five drugs suppressed the growth of A flavus. The lower core of all the tested drugs indicate are growth of fundi and may prodn of aflatoxin                                      |                                                                                                    |                                                          |                                                   |                                            |                                                   |                                             |                   |                       |
| James W O             | 15                                                                                                    | Howev                                                                                                    | er, the growth as we<br>ed. Out of all the five          | ll as aflatoxin prodn. p<br>drugs, Bryonia was co | otentiality was con<br>omparatively less e | siderably decreased w<br>ffective with respect to | hen the concn. of the inhibition in aflatox | ne drug was<br>in |                       |

SciFinder 会生成一个只有 ChemZent 文献的新结果集。

| Explore 🔻                                                 | Saved S                | earche             | s▼ s                                                                                                    | SciPlanner                                                                                                    |                                                                                                    |                                                                                                    |                                                                                                    | S                                                                                   | Save                                                              | Print                                      | Export               |
|-----------------------------------------------------------|------------------------|--------------------|----------------------------------------------------------------------------------------------------|----------------------------------------------------------------------------------------------------|----------------------------------------------------------------------------------------------------|----------------------------------------------------------------------------------------------------|----------------------------------------------------------------------------------------------------|-------------------------------------------------------------------------------------|-------------------------------------------------------------------|--------------------------------------------|----------------------|
| Research Topic "bella                                     | adonna" > n            | eferences          | s (4099) >                                                                                                    | refine "CHEMZE                                                                                                    | NT" (94)                                                                                                    |                                                                                                    |                                                                                                    |                                                                                     |                                                                   |                                            |                      |
| REFERENCES 😧                                              |                        | 🤞 😽                | et<br>ibstances                                                                                                    | ل art Get Reactions                                                                                                    | Get Related 🗸                                                                                                    | CHEMZENT                                                                                                    | 🎢 Tools 🔻                                                                                                    | 1 Create<br>Poste                                                                   | e Keep Me<br>d Alert                                              | <b>)</b>                                   | Send to<br>SciPlanne |
| nalyze Refine                                             | Categorize             | Sort by            | : Accession                                                                                                    | Number 🔻 🦊                                                                                                    |                                                                                                    |                                                                                                    |                                                                                                    |                                                                                     |                                                                   | Displ                                      | lay Option           |
|                                                           |                        |                    | 0 of 94                                                                                                    | References Selected                                                                                                    | d                                                                                                    |                                                                                                    |                                                                                                    |                                                                                     | ┥ 🌗 Page                                                          | : 1                                        | of 5 🕨               |
| Author Name<br>nonym<br>htto Georg<br>leresnegowskaja L   | •<br>12<br>4<br>2<br>2 | I Q<br>B<br>F<br>O | Determin<br>Quick View<br>y zkTurska, v<br>rom Chemisor<br>riginal Source<br>In Belladr<br>(II) is<br>dimethyla<br>colorimeti<br>Determine      | nation of theophyl<br>CHEMZENT<br>We ronikaR es; Walic<br>ches Zentrabilatt (196<br>ce Acta polon, pharma<br>rinal tablets Which<br>after separation<br>minobenzaldehydd<br>rically. The Trop<br>ed.        | Iline, caffeine and ephy<br>cka, Teresa<br>69), 140(38), 148.   Langu<br>ac. 25 (1968) 1, 45 — 50; \<br>h wasserlösl. is theopi<br>of I with AgNOa,<br>e kolorimetr. Deter<br>baalkaloule of <b>bellad</b> | age: German, Databas<br>Varszawa, Inst. Lekow,<br>Villine (1) potention<br>NH4OH with pho<br>nined. Ephedrine<br>Donna extract can         | e side by side in'Belladi<br>e: CHEMZENT<br>.Zakl. Chem. analit.; pol.<br>hetr. Agnos with or afte<br>sophomolybdic acid o<br>Hydrochloride with<br>not be paper chrom | inal "tablet<br>r Yolhard is<br>r without<br>picryl chlo<br>atography fi            | -th<br>coflavones.<br>isolation<br>pride in<br>rom separ          | Caffeine<br>with p-<br>benzene<br>rate and | ~1                   |
| eybold G<br>grawal S R<br>lexander Thomas<br>n M sctn erb | 2<br>1<br>1<br>1       | B<br>F<br>O        | Separation<br>Quick View<br>y Levorato, O<br>rom Chemiss<br>Vriginal Source<br>Anticholin<br>medicame<br>the 9 Ex<br>colorimet                  | on and determinal<br>CHEMZENT<br>C.<br>c.<br>thes Zentralblatt (196<br>te Boll. chim. farmac.<br>wergic agents (I), I<br>ents Containing th<br>amined Lsgm. m<br>rically.                                   | tion of tropane alkaloi<br>69), 140(29), 160.   Langu<br>107 (1968) 9, 574 — 78; I<br>hyoscyamine (II) and<br>lesis extracts by Dünns<br>lixtures the same RF                                              | ds in pharmaceutica<br>age: German, Databas<br>abor. Ric., T. Locatelli,<br>iccopolamine from b<br>chichtchro-chromba<br>value. After evap | al, officinal Solanaceen<br>e: CHEMZENT<br>Padova; ital.<br>eelladonna, Hyoscyam<br>iography separately. I a<br>iorating with HN03 an                                  | extrakten<br>us-u. Stramo<br>nd II have t<br>d alkalinizat                          | oniumextra<br>hereby into<br>tion is at                           | kten and<br>o each of<br>575 nm            | ~                    |
| itanassowSchopow<br>Iarisi6Poljak Neda<br>Show More       | 1                      | B<br>F<br>O<br>C   | Determin<br>Quick View<br>y Bracey, Alf<br>rom Chemisc<br>Priginal Source<br>ertification;<br>The Alkale<br>diatomace<br>naphthyl]<br>weight of | nation of microgra<br>CHEMZENT<br>fred; Selzer, George<br>ches Zentralblatt (196<br>ce J. pharmac, Sei. 57<br>engl.<br>oids by partitioning<br>eous earth colum<br>- äthylen-diamine<br>atropine sulfate ir | am quantities of bellad<br>59), 140(20), 148.   Langu<br>(1968) 3, 46466; Washi<br>g with A./Ae. isolated<br>ins and cleaned with<br>for dye coupled and<br>nitially found.                                | age: German, Databas<br>ngton, D.C., U.S. Dep. (<br>and of interfering s<br>CHC13 eluted. Of<br>the absorption at                          | e: CHEMZENT<br>6 Health, Educ. and Welfare<br>ubstances (for forming<br>nitration, reduction ar<br>550 nm Measured. W                                                  | tin suspensio<br>e, Div. of Antib<br>preservative:<br>id diazotizin<br>orin Modelly | on<br>viotics and In<br>s) Freed, t<br>ig are stor<br>vers. are 9 | then over<br>red N-[l-<br>02.9-99.4        | ~                    |

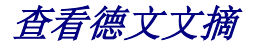

• 点击文献标题下方的 ChemZent 链接查看德文文摘。

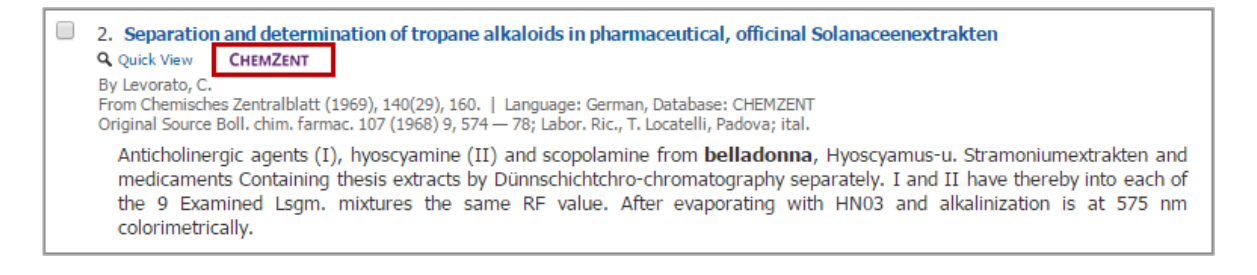

ChemZent PDF 文件出现在一个单独的窗口,在这个窗口中可以选择打印或保存 PDF 文件。定位标记符号 表明指定内容所在的具体位置。

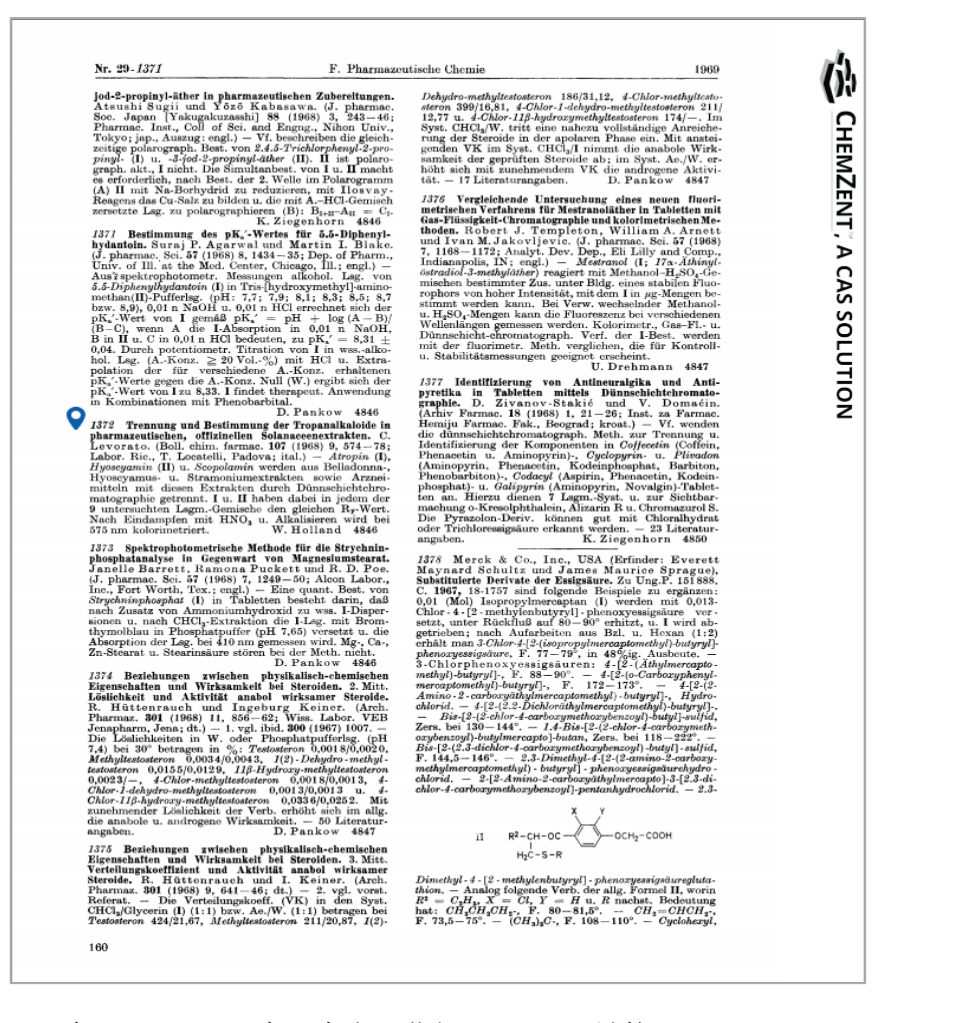

• 在 Quick View 窗口中也可获得 ChemZent 链接。

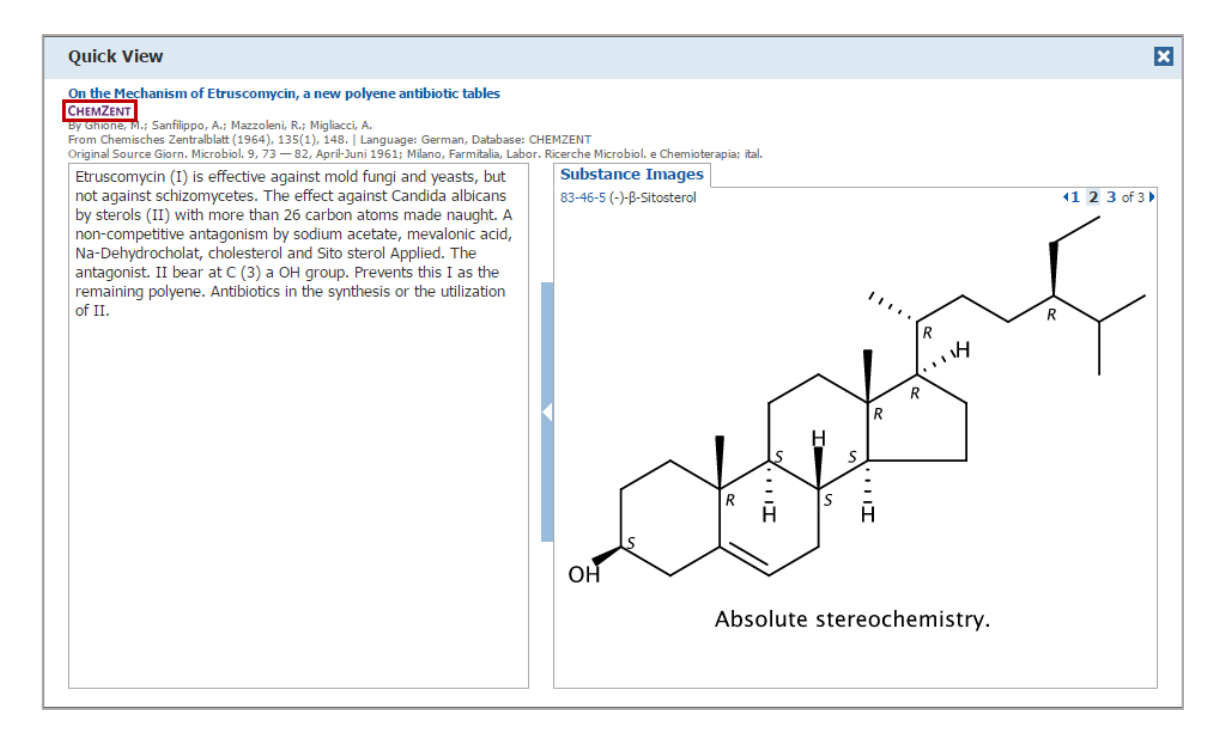

• 在文献详情页面点击 View with ChemZent 获取德文文摘。

| Explore  Saved Searches  SciPlanner                                                                                                    | Link                                 | Save                                                                     | Print                                                           | Export                |
|----------------------------------------------------------------------------------------------------|--------------------------------------|--------------------------------------------------------------------------|-----------------------------------------------------------------|-----------------------|
| Research Topic "belladonna" > references (4099) > refine "CHEMZENT" (94) > Determination of theophylline,                                                                                                    |                                      |                                                                          |                                                                 |                       |
| REFERENCE DETAIL @ Get Related CHEW with CHEWZENT                                                                                                    |                                      |                                                                          | <b>#</b>                                                        | Send to<br>SciPlanner |
| ↑ Return 4                                                                                                    | Previous   Next 🕨                    |                                                                          |                                                                 |                       |
| <ol> <li>Determination of theophylline, caffeine and ephedrine hydrochloride side by side in'B<br/>"tablet-th (Bestimmung von Theophyllin, Coffein und Ephedrinhydrochlorid nebeneinand<br/>"Belladrinal"-Tablet-ten)</li> </ol>                                                                                                    | elladrinal<br>er in                  | QUICK<br>0 Tags                                                          | <b>LINKS</b><br>5, 0 Commen                                     | 3                     |
| By: zkTurska, We ronikaR es; Walicka, Teresa<br>In Belladrinal tablets Which wasserföls, is theophylline (1) potentiometr. Agnos with or after Yolhard isoflavones. Caffeine (11<br>separation of 1 with AgNCA[NH4OH with phosphornolybdic acid or without isolation with p-dimethylaminobenzaidehyde kolori<br>Determined, Ephedine Hydrochrofe with pirch Alordo e in benzene colorimetrically. The Tropaalkaloule of belladonna extra<br>paper chromatography from separate and Determined. | ) is after<br>metr.<br>ct can not be | SOURC<br>Chemis<br>Volume<br>Issue3<br>Pages1<br>Journa<br>1969<br>CODEN | CE<br>esches Zentra<br>e140<br>8<br>448<br>448<br>1<br>4:CHZEA6 | lblatt                |
| Tags                                                                                                    |                                      | Origina                                                                  | al Source: Ac                                                   | ta polon.             |
| 0 Tags   Edit Tags                                                                                                    |                                      | pharma                                                                   | ac. 25 (1968                                                    | ) 1, 45 —             |
| Comments                                                                                                    |                                      | Zakl. C                                                                  | hem. analit.;                                                   | pol.                  |
| 0 Comments Sort by: Newer First   Older First                                                                                                    |                                      | COMP                                                                     |                                                                 | TATION                |
| No comments                                                                                                    |                                      | Warsza<br>Chem.                                                          | awa, Inst. Le<br>analit.                                        | kow, Zakl.            |
| Add Comment: Maximum of 1024 characters per comment; 50 comments per reference.                                                                                                    |                                      | ACCES                                                                    | SION NUME                                                       | ER                    |
|                                                                                                    | *                                    | CZ:196<br>CHEM2                                                          | 59:77760<br>ZENT                                                |                       |
|                                                                                                    | Ŧ                                    | PUBLI<br>Verlag                                                          | SHER<br>Chemie Gml                                              | ж                     |
| Save Characters Re                                                                                                    | maining: 1024                        | LANGL<br>Germa                                                           | JAGE<br>n                                                       |                       |
|                                                                                                    |                                      |                                                                          |                                                                 |                       |

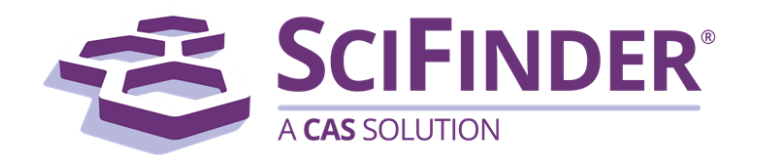

# SciFinder<sup>®</sup> 使用手册 第四卷 通过 PatentPak 访问专利

美国化学文摘社 CAS, a division of American Chemical Society

# 4. 通过 PatentPark 获取专利

| 什么是 PatentPak <sup>™</sup> ? | 1 |
|------------------------------|---|
| 获取专利全文的 PDF 文件               | 1 |
| 链接到专利中的物质所在页                 | 3 |
| 使用 PatentPak 浏览器             | 5 |
| 定位标记符号                       | 6 |
| 在 SciFinder 中检索和查看详情         | 7 |
| 导航页面和缩放显示                    | 8 |
| 下载 PDF                       | 8 |

# 什么是 PatentPak<sup>™</sup>?

PatentPak<sup>™</sup>是一个单独授权的模块,它提供:

- 即时访问全球主要专利授权机构的专利全文
- 全面的专利族覆盖范围可实现获取一篇专利的多种语言的文件
- 直接定位专利原文中的重要物质

# 获取专利全文的 PDF 文件

当 PatentPak 模块功能激活后,在文献或反应结果集中,点击 PatentPak 即可查看专利或专利族的全文 PDF 文件。

| By Bonrath, Wern  | Datant No.     | Patent Pak Ontions  | Kind | Languago |
|-------------------|----------------|---------------------|------|----------|
| From U.S. Pat. Ap | US 20180065990 |                     | A1   | English  |
| The present       | 05 20100005550 | The Proof of Memory | -    | English  |
| selectivity an    | Patent Family  |                     |      |          |
| presence of a     | CN 107793434   | PDF                 | A    | Chinese  |
|                   | EP 3293187     | PDF                 | A1   | English  |

### 在 Quick View 窗口中也可使用 PatentPak。

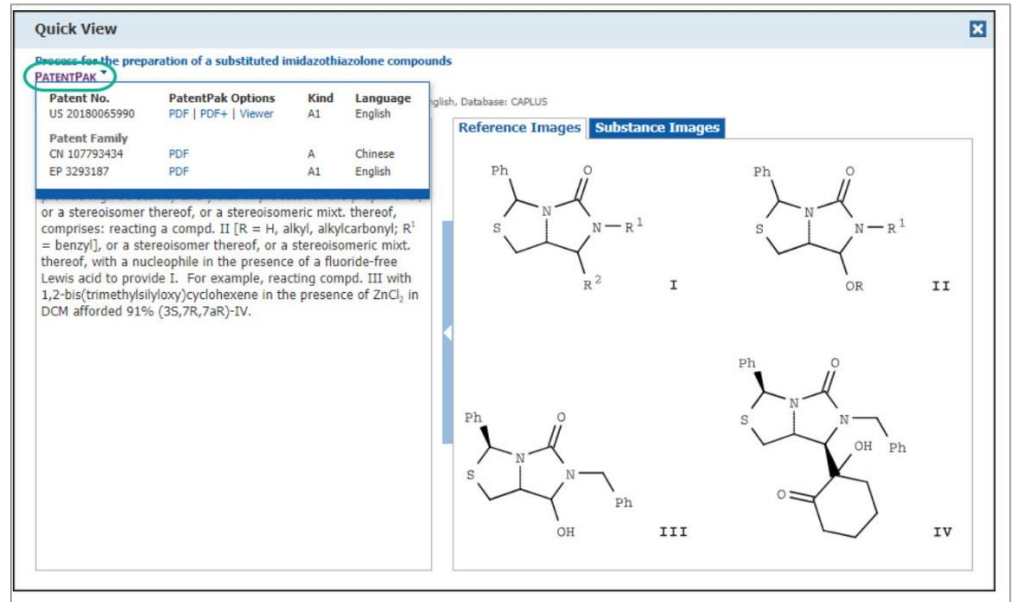

Copyright © CAS, a division of American Chemical Society

在文献详情页面点击 View with PatentPak 查看专利全文的 PDF 文件。下面页面中提供了专利族的成员表。可以在表格中点击 PatentPak 打开专利的 PDF 全文。如果专利号是超链接的(如图中的 GR 201300654),则可以点击链接进入该专利的文献详情页面。

| REFERENCE DETAIL                                                                       | Get<br>Substances                                                                                                    | View with<br>PATENTPAK                                                                                        | Sources                                                                                                    |                                                                                                    |
|----------------------------------------------------------------------------------------|----------------------------------------------------------------------------------------------------|----------------------------------------------------------------------------------------------------|----------------------------------------------------------------------------------------------------|----------------------------------------------------------------------------------------------------|
| Return                                                                                 |                                                                                                    |                                                                                                    |                                                                                                    |                                                                                                    |
| 1. Process for the                                                                     | preparation of a substituted imid                                                                                                    | lazothiazolone compo                                                                                          | ounds                                                                                                    |                                                                                                    |
| By: Bonrath, Werner; Peng<br>Assignee: Switz.                                          | a, Kun; Zhang, Lei; Zhu, Zhibin                                                                                                    |                                                                                                    |                                                                                                    |                                                                                                    |
| The present invention pro<br>process for the prepn. of 1<br>provide I. For example, re | vides a new process for the <b>prepn</b> . of a substi<br>I , or a stereoisomer thereof, or a stereoisome<br>eacting compd. III with 1,2-bis(trimethylsilylov | tuted <mark>imidazothiazolone</mark> comp<br>ric mixt. thereof, comprises: r<br>cy)cyclohexene in the presenc | d. I [R <sup>1</sup> = benzyl; R <sup>2</sup> = alkyl]. The<br>eacting a compd. II [R = H, alkyl,<br>e of ZnCl <sub>2</sub> in DCM afforded 91% (:                                                                                                    | e process of the present invention uses a fluo<br>alkylcarbonyl; R <sup>1</sup> = benzyl], or a stereoisome<br>3S,7R,7aR)-IV. |
|                                                                                        |                                                                                                    |                                                                                                    | $\sum_{k=1}^{k} \sum_{k=1}^{k} \sum_{k$ | $I$ $Ph$ $O$ $N-R^1$ $O$ $OR$ $I$                                                                                             |
|                                                                                        |                                                                                                    |                                                                                                    | Ph<br>S<br>OH<br>N<br>Ph                                                                                                    | Ph O<br>S OH Ph<br>OH Ph                                                                                                    |
| Patent Information                                                                     | PatastRak Options                                                                                                    | Vind                                                                                                    | Language                                                                                                    | Data                                                                                                    |
| LIC 20190065000                                                                        |                                                                                                    | AI                                                                                                    | Language                                                                                                    | Mar 9, 2019                                                                                                    |
| CN 107702424                                                                           | PDF   FDF+   Viewer                                                                                                    | AI                                                                                                    | Chinasa                                                                                                    | Mar 12, 2018                                                                                                    |
| ED 2202107                                                                             | PDF                                                                                                    | A                                                                                                    | English                                                                                                    | Mar 14, 2018                                                                                                    |
| Dright Application                                                                     |                                                                                                    | AI                                                                                                    | Eligiisii                                                                                                    | Mdi 14, 2010                                                                                                    |
| Priority Application                                                                   |                                                                                                    |                                                                                                    |                                                                                                    |                                                                                                    |
| NO 2016 CN00202                                                                        | A1                                                                                                    |                                                                                                    | C                                                                                                    | 7 2016                                                                                                    |

在反应详情页面点击 View with PatentPak 查看专利文献的 PDF 全文或者查看专利族成员的 PDF 全文。

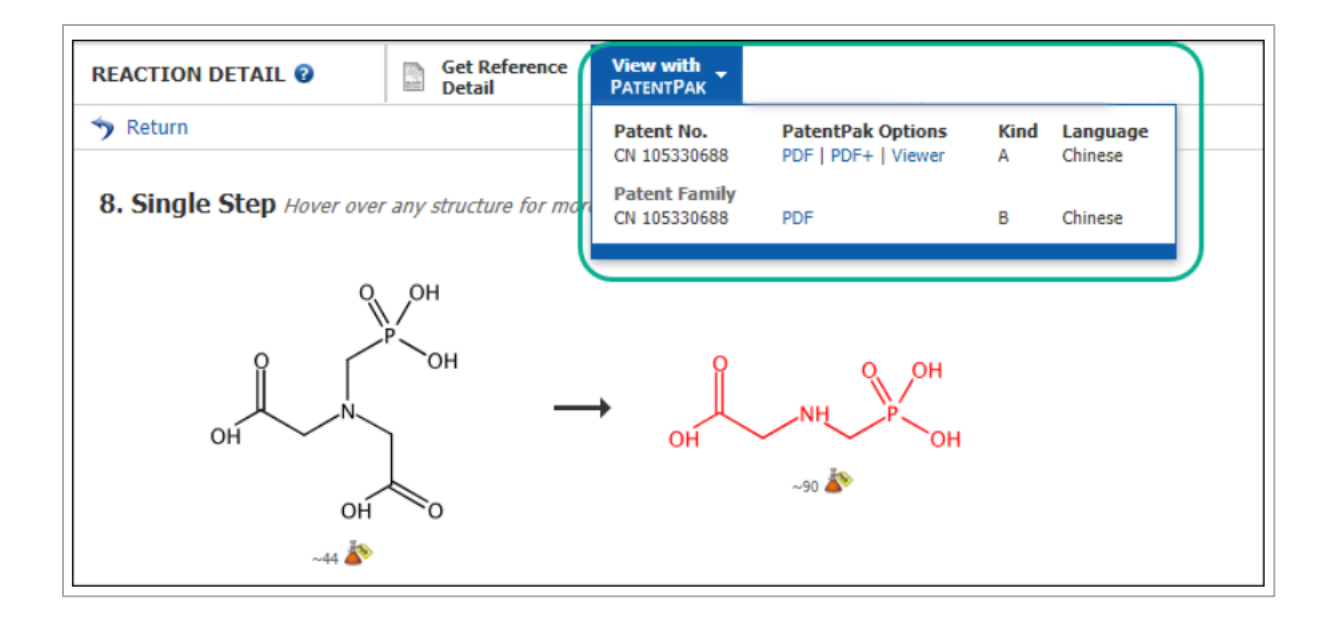

## 链接到专利中的物质所在页

在 Quick View 窗口中,专利中被标引物质的图片显示在 Substance Images 标签中。点击右边的 页码数字就直接链接到专利 PDF 中的物质(并非所有物质都有关联页码)。

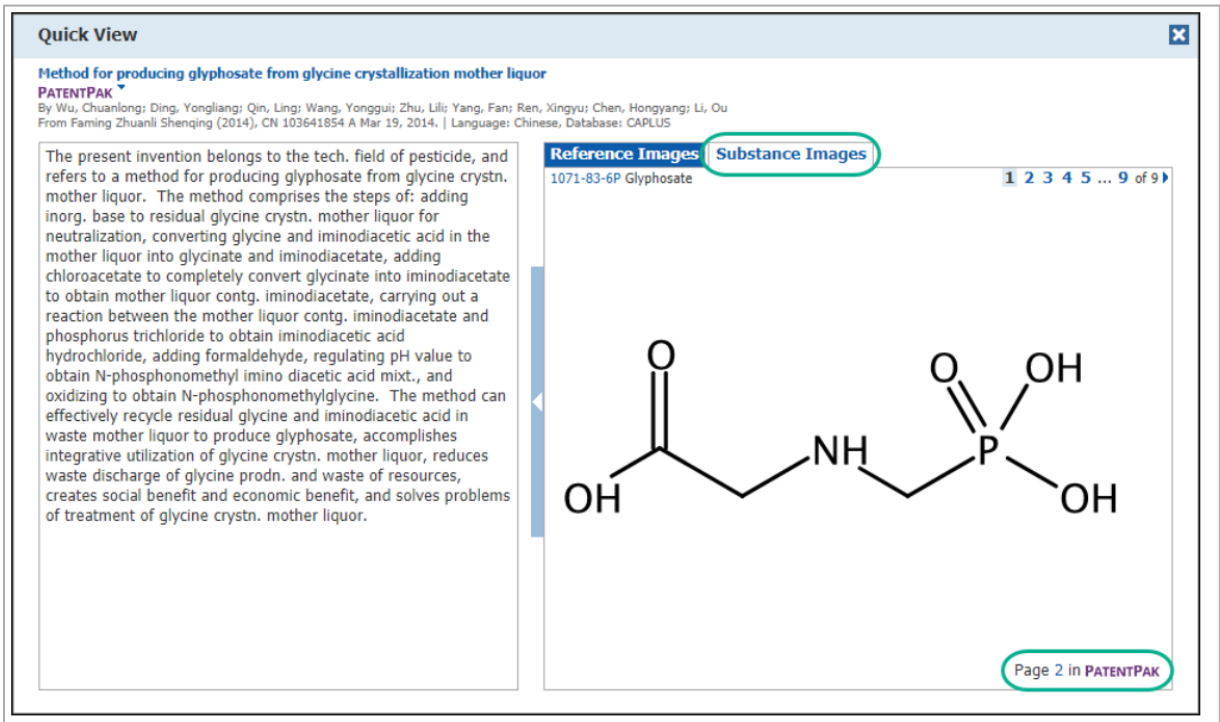

### 在文献详情页面的 Substance 区域也列出了物质所在的页码。

| Patent No.              | PatentPak Options                      | Kind                | Language | Date                                                                                                    | Application No.                      | Date                                                              |
|-------------------------|----------------------------------------|---------------------|----------|----------------------------------------------------------------------------------------------------|--------------------------------------|-------------------------------------------------------------------|
| CN 107522738            | PDF   PDF+   Viewer                    | А                   |          | Dec 29, 2017                                                                                                | CN 2017-10570598                     | Jul 13, 2017                                                      |
| Priority Application    |                                        |                     |          |                                                                                                    |                                      |                                                                   |
| CN 2017-10570598        |                                        |                     |          | Jul 13, 2017                                                                                                |                                      |                                                                   |
| Indexing                |                                        |                     |          |                                                                                                    |                                      |                                                                   |
| Organometallic and Orga | anometalloidal Compounds (Section29-7) |                     |          |                                                                                                    |                                      |                                                                   |
| Concepts                |                                        |                     |          | Substances                                                                                                  |                                      |                                                                   |
| Acidification           | Co                                     | ndensation reaction |          | 1071-83-6P Glyphosate                                                                                       | 2                                    | Page 2 in PATENTPAK                                               |
| prepn. of glyphosate    |                                        |                     |          | prepn. of glyphosate<br>Industrial manufacture; P                                                           | reparation                           |                                                                   |
|                         |                                        |                     |          | 50-00-0 Formaldehyde, re<br>56-40-6 Glycine, reaction<br>868-85-9 Dimethylphosph<br>30525-89-4 Paraformalde | sactions Q<br>5 Q<br>ite Q<br>hyde Q | Page 4 in PATENTPAK<br>Page 4 in PATENTPAK<br>Page 4 in PATENTPAK |
|                         |                                        |                     |          | prepn. of glyphosate<br>Reactant; Reactant or rea                                                           | gent                                 |                                                                   |

# 使用 PatentPak 浏览器

PatentPak 中很多专利都已经被 CAS 科学家加注了页码,有助于定位最重要的化学物质。 PatentPak 浏览器将的左侧导航栏将会显示 Key Substances in Patent。 点击 Key Substances in Patent 中的物质定位标记符号,就会直接定位到专利中该物质所在位置。采用相似的方法,当点 击专利中的定位标记符号时,左边 Key Substances in Patent 中的相应物质就会被高亮显示。每 一个关键物质都可以直接在 SciFinder 进行检索和查看详情。同时可以导航、缩放,下载 PDF 或 PDF+ 专利文件。

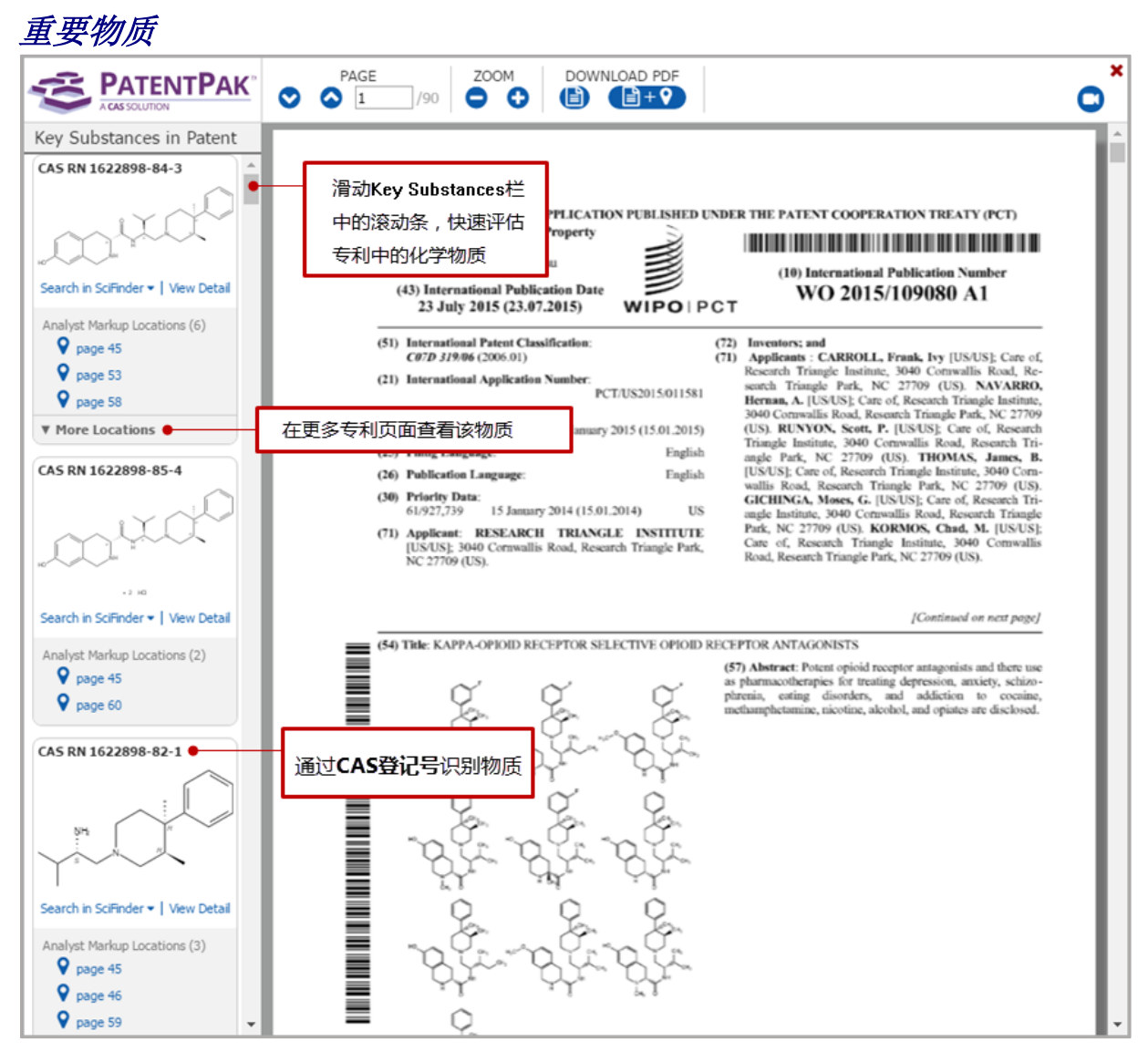

Copyright © CAS, a division of American Chemical Society

# 定位标记符号

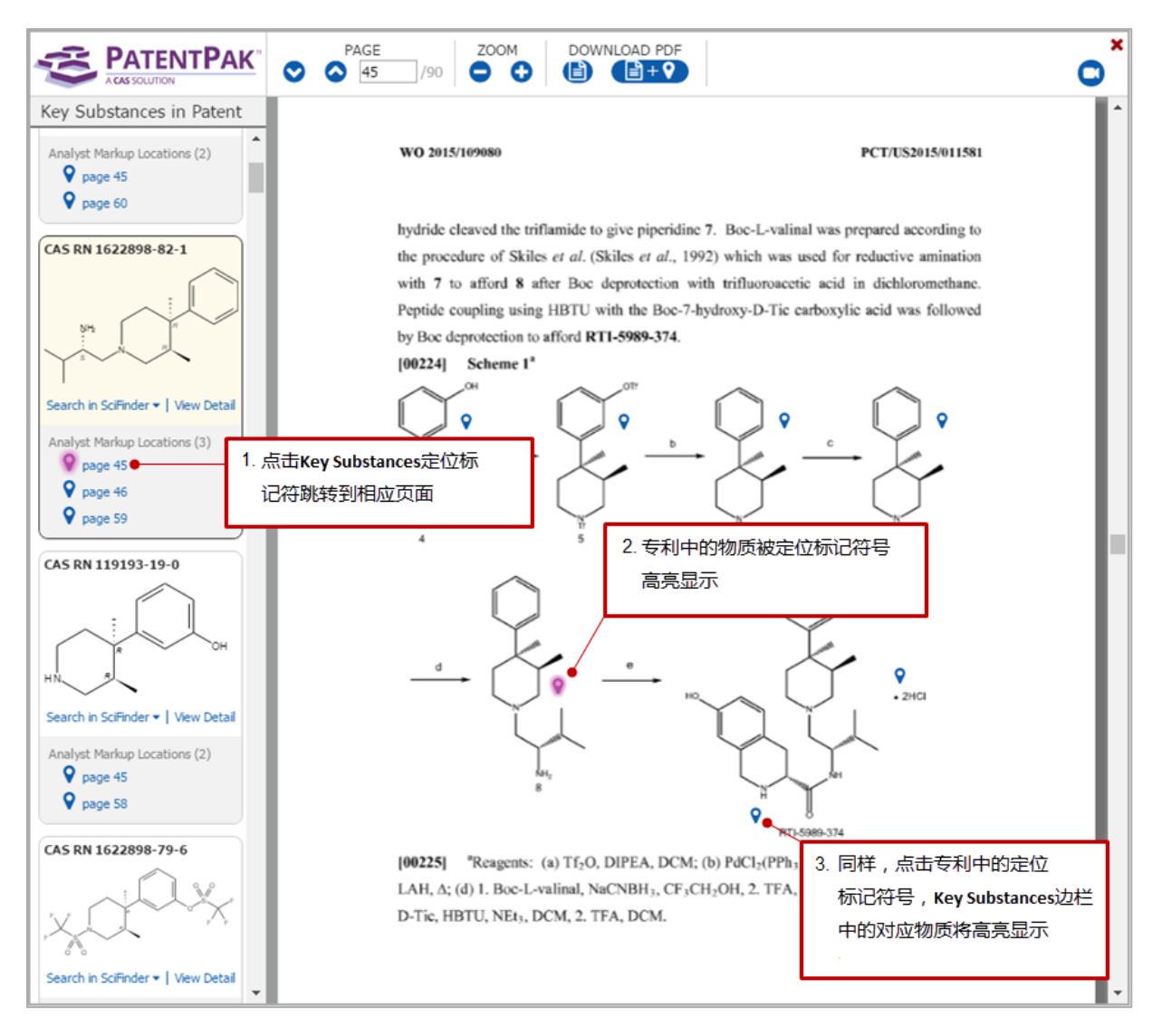

当定位标记符号被[]括起来时<sup>[♥]</sup>,就表明有多个物质和其有关(如下图中,专利中高亮显示的标记符号与10a-10t的物质都有关)。当专利中定位标记符号高亮显示时,在 Key Substances In Patent 边栏中的相关物质也会被高亮显示。

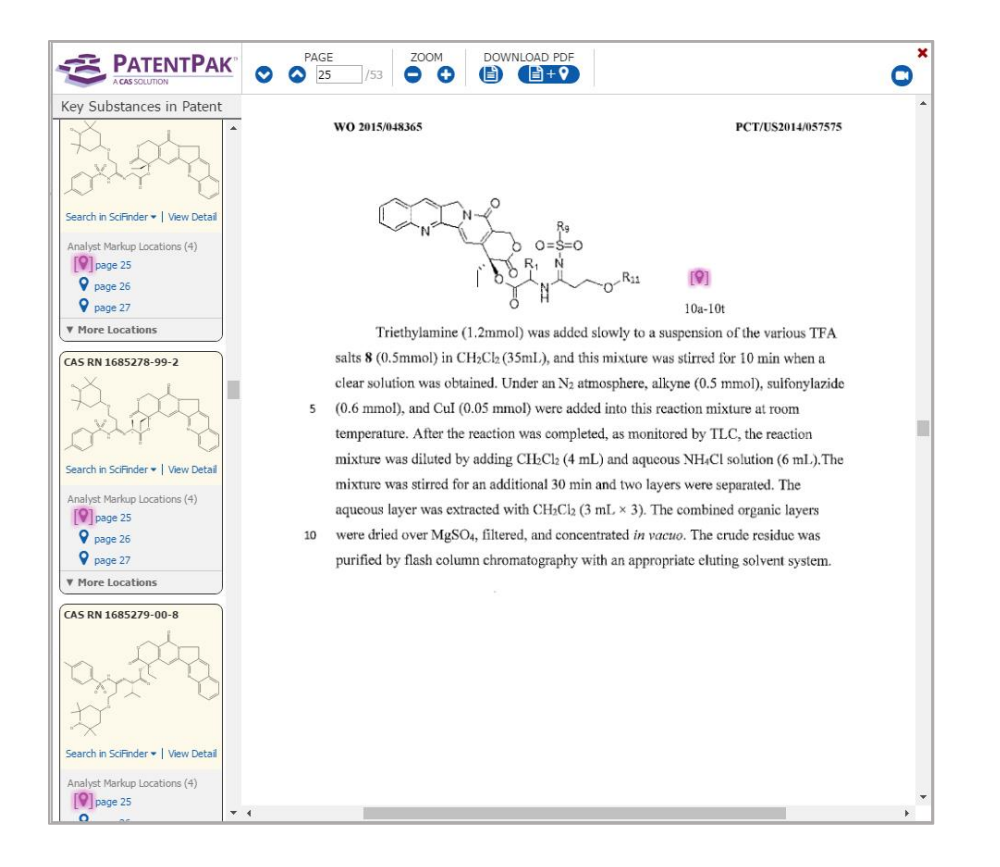

# 在 SciFinder 中检索和查看详情

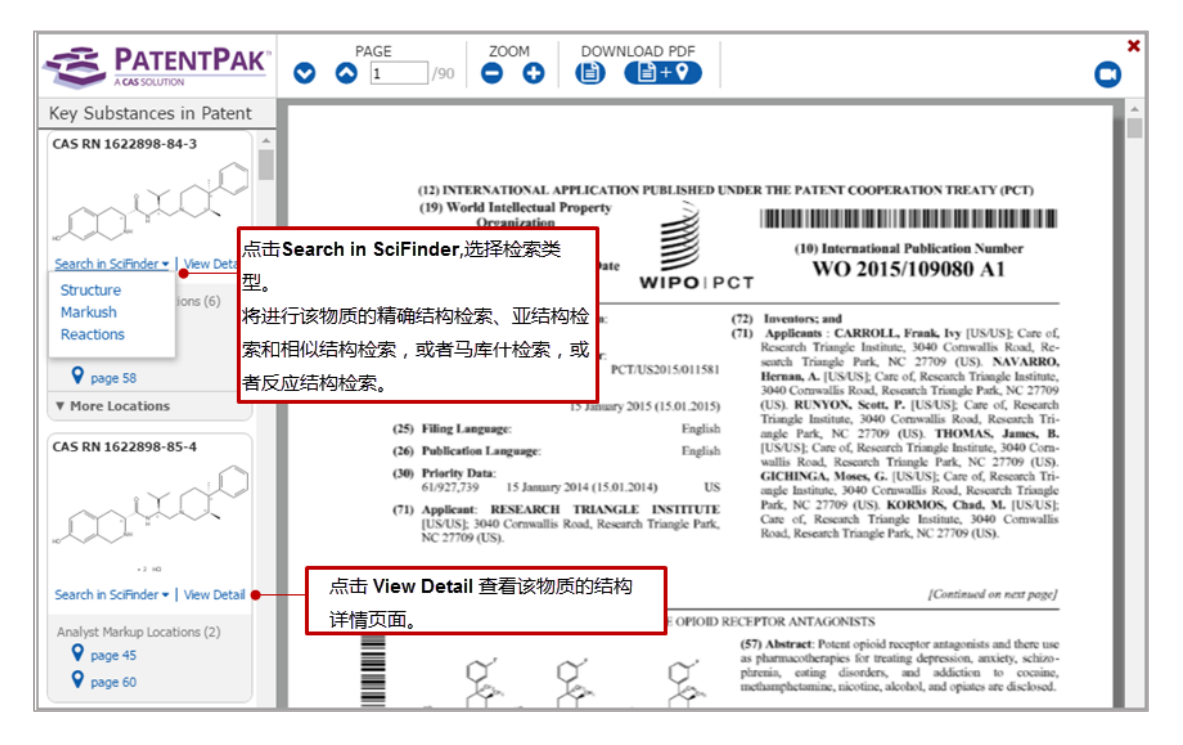

### 导航页面和缩放显示

|                          | •          | AGE /90      |                                   | OAD PDF |                                       | 0  | ¢ |
|--------------------------|------------|--------------|-----------------------------------|---------|---------------------------------------|----|---|
| Key Substances in Patent |            |              |                                   |         |                                       |    |   |
| 使用PAGE选项前往下一页            | _<br>、前—页或 | 特定页面。<br>INT | 使用ZOOM选项缩                         | 放专利页面。  | NT COOPERATION TREATY (PCT)           |    |   |
|                          |            | (19) Worn    | organization<br>crnational Bureau |         | (10) International Publication Number | -1 |   |

## 下载 PDF

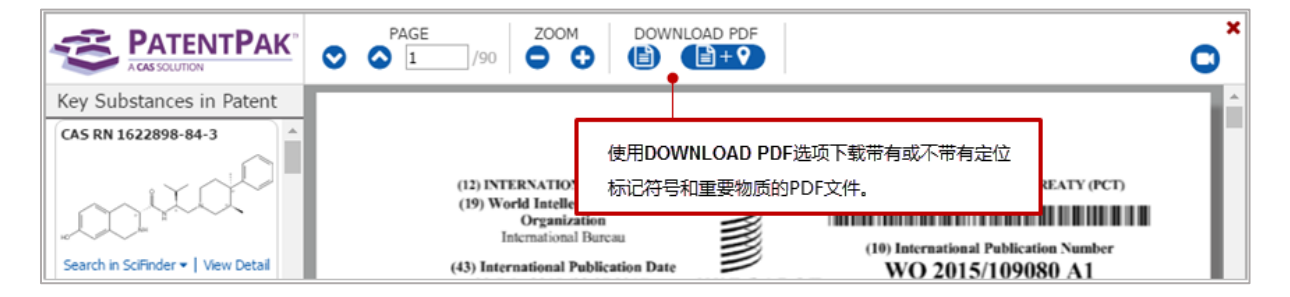

当使用 **1+** 下载专利的 PDF 文件时,定位标记也会被包含在 PDF 中(如下所示标记的 44 和 47)。

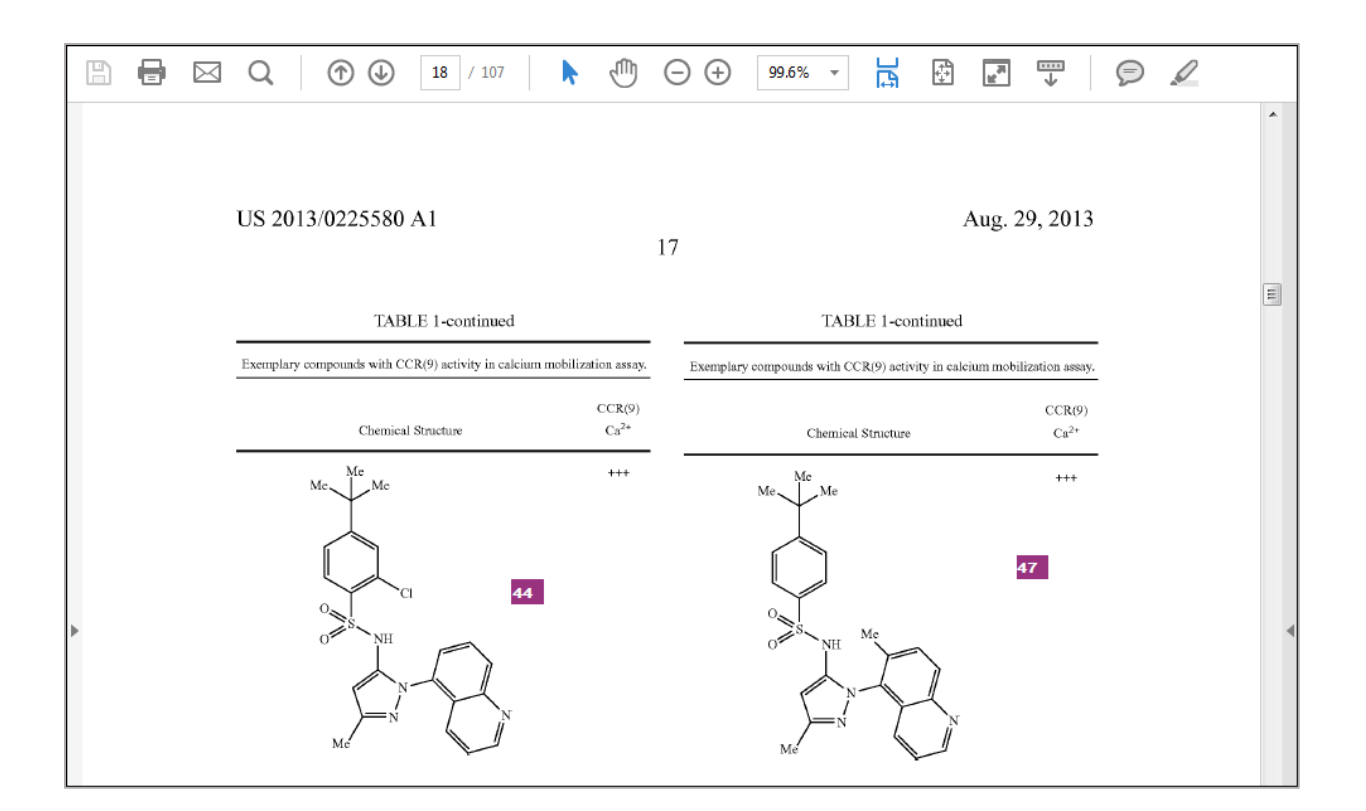

如下所示,物质信息会以表格的形式附在专利 PDF 文件中。

| 8 🖶     |            | •            | 85 / 107 🗼 🖑 🔾 99.6%                                                                                                    | · · · · · · · · · |   |
|---------|------------|--------------|----------------------------------------------------------------------------------------------------|-------------------|---|
| Key Sub | stances ir | n Patent     |                                                                                                    |                   | * |
| Mark    | Page #     | CAS RN       | Name                                                                                                    | Structure         |   |
| 34      | p.16       | 1452182-92-1 | Benzenesulfonamide, 4-(1,1-dimethylethyl)-<br><i>N</i> -[1-(8-quinolinyl)-3-(trifluoromethyl)-1 <i>H</i> -<br>pyrazol-5-yl]-        |                   |   |
| 36      | p.16       | 1452182-93-2 | Benzenesulfonamide, 4-(1,1-dimethylethyl)-<br><i>N</i> -[1-(4-quinazolinyl)-3-(trifluoromethyl)-1 <i>H</i> -<br>pyrazol-5-yl]-      |                   |   |
| 39      | p.17       | 1452182-94-3 | Benzenesulfonamide, <i>N</i> -[1-(1,2-dihydro-2-<br>oxo-5-quinolinyl)-3-methyl-1 <i>H</i> -pyrazol-5-yl]-<br>4-(1,1-dimethylethyl)- |                   | 4 |

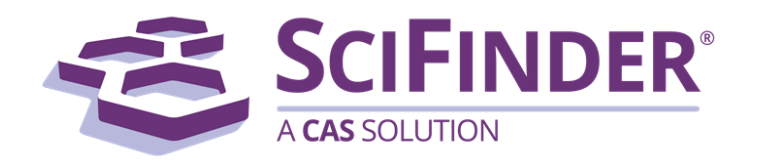

# SciFinder<sup>®</sup> 使用手册 第五卷使用非 Java 结构编辑器绘制结构

美国化学文摘社 CAS, a division of American Chemical Society

# 5. 使用非 Java 结构编辑器绘制结构

| 非 Java 结构编辑器页面图                      | 1  |
|--------------------------------------|----|
| 绘制物质结构方法                             | 1  |
| 绘制反应式方法                              | 2  |
| 绘制原子、键和环                             | 2  |
| 绘制环                                  | 2  |
| 绘制键                                  | 3  |
| 改变键型                                 | 3  |
| 使用立体键                                | 4  |
| 使用电荷                                 | 5  |
| 使用模板和常用官能团                           | 6  |
| 使用模板                                 | 6  |
| 创建自定义模板                              | 7  |
| 添加常用官能团                              | 11 |
| 使用键盘快捷方式                             | 12 |
| 删除所有结构或结构中的一部分                       | 14 |
| 导入来自其他资源的结构                          | 14 |
| 将 CAS 登记号、SMILES 字符串和 InChI 字符串转变为结构 | 14 |
| 导入结构文件                               | 14 |
| 导出结构文件                               | 16 |
| 使用亚结构检索功能                            | 17 |
| 允许原子变化                               | 17 |
| 允许化学键变化                              | 22 |
| 允许环或链尺寸变化                            | 22 |
| 锁定取代                                 | 23 |
| 锁定环                                  | 24 |
| 允许环上取代点位变化                           | 25 |
| 移动结构、调整结构位置或调整结构尺寸                   | 28 |
| 移动一个结构                               |    |
| 旋转一个结构                               |    |
| 翻转一个结构                               |    |
|                                      |    |

| 调整一个结构尺寸    | 28 |
|-------------|----|
| 指定反应角色      | 29 |
| 绘制一个反应箭头    | 29 |
| 给一个物质指定反应角色 | 29 |
| 标记反应位点      | 31 |
| 操作步骤        | 31 |
| 标记原子        | 31 |
| 操作步骤        | 31 |
| 使用官能团指定一个物质 | 32 |
| 编辑绘制设置      | 35 |

# 非 Java 结构编辑器页面图

使用非 Java 结构编辑器中的工具,绘制查询的物质和反应。反应绘制工具仅出现在反应检索模式下。

# 绘制物质结构方法

绘制一个物质结构后,可对结构执行精确结构、亚结构、相似结构或 Markush 检索。

| 绘制原子、键和环       | 绘制原子、键和环<br>绘制环和键、改变键型和使用立体键、改变原子符号、使用电荷。                                          |
|----------------|------------------------------------------------------------------------------------|
| 使用模板和常用        | 使用模板和常用官能团                                                                         |
| 官能团            | 使用模板、常用官能团和键盘快捷键。创建自定义模板。                                                          |
| 删除所有结构或        | 删除所有结构或结构中的一部分                                                                     |
| 结构中的一部分        | 擦除个别原子和键、或选择结构中要删除的部分                                                              |
| 导入结构文件         | 导入来自其他资源的结构<br>将 CAS 登记号、SMILES 字符串和 InChl 字符串转换为结构。导入<br>结构文件。                    |
| 应用亚结构检索<br>的功能 | 应用于亚结构检索的功能<br>以下功能仅适用于亚结构检索:原子和键上允许发生变化、环或链<br>的尺寸允许变化、锁定取代或环的形成、取代基在环上的位置可<br>变。 |
| 移动、重新定位结构      | 移动,重新定位结构或调整结构大小                                                                   |
| 或调整结构大小        | 移动、旋转、翻转和按比例调整结构尺寸。                                                                |

# 绘制反应式方法

|         | 指定反应角色                                                           |
|---------|------------------------------------------------------------------|
| 指定反应角色  | 绘制物质并通过绘制反应箭头指定其为反应物或产物。另外,也可以<br>单独指完每个物质的反应角色(产物、反应物、试剂、反应物/试剂 |
|         | 和任意角色)。                                                          |
| 标识反应位占  | 标记反应位点                                                           |
| 称此汉应亚黑  | 标记在反应中发生改变的键(断裂、形成或改变键的排序)。                                      |
| (       |                                                                  |
| 标记原子    |                                                                  |
|         | 指定出现在反应物和产物中的相应原子对。                                              |
| 场过安然田长空 | 通过官能团指定一个物质                                                      |
| 一个物质    | 可以用官能团(而不是画一个确定的结构)代表反应物、试剂或产物。                                  |

# 绘制原子、键和环

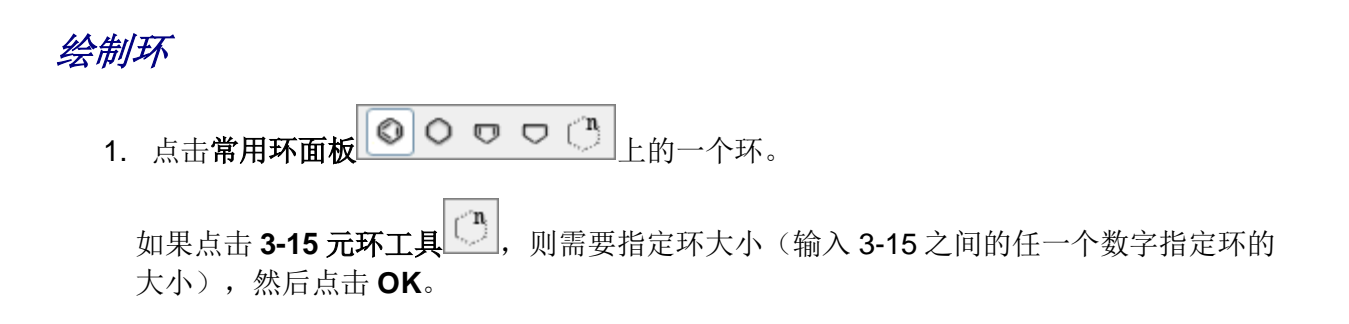

| Ring Description |   |
|------------------|---|
| ্র               |   |
| 7                | ] |
| OK Cancel        |   |
|                  |   |

- 2. 可以:
  - 点击绘制区输入环。
  - 点击一个原子,使环通过该原子形成螺环。
  - 点击一根键, 使环通过该键形成并环。

绘制键

- 1. 点击**铅笔工具**
- 2. 可以
  - 拖拽鼠标绘制一个化学键
  - 点击一个原子,从原子处产生一个化学键。

默认设置下,键长为标准长度,键角为标准角度。可以通过 fixed drawing length 或 fixed drawing angles 修改结构绘制设置。

### 另外:

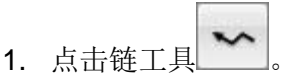

按住鼠标并拖动,可以快速绘制单键长链。在拖动鼠标的过程中,链上碳原子的数量会被显示。松开鼠标结束绘制链。

改变键型

- 1. 点击**铅笔工具**
- 2. 可以:
- 点击**键型显示面板 == = = …**上的一根键。然后点击想改变的结构键。
- 指向一个结构键高亮显示。然后输入 1,2 或 3 将键变为单键、双键或三键。
- 如果键型显示面板上的单键工具是激活的,则可以点击一个结构键循环改变键型 (单键、双键或三键)。

注:要快速将键设置为**单键**并且将原子设置为碳,则点击碳/单键图标

# 使用立体键

- 1. 点击**铅笔工具**
- 2. 点击立体键显示面板 🥌 🚟 🚔 上的一根键。
- 3. 点击想要改变的键。重复点击键即可改变键的方向。

注:要快速将键设置为单键并且将原子设置为碳,则点击碳/单键图标

#### 改变原子符号

- 1. 点击铅笔工具
- 2. 可以:
  - 点击常用原子面板 C H O S N P CI Br F I Si 上的一个原子。
  - 在位于面板左侧的当前原子框中直接输入原子符号。
  - 点击**原子菜单工具**,选择元素周期表中的一个原子。
- 3. 点击想要改变的原子。

.

注:要快速将键设置为单键并且将原子设置为碳,则点击碳/单键图标

# 使用电荷

- 2. 点击结构中的带电原子。如果想增加电荷,可以不断点击原子。

# 使用模板和常用官能团

## 使用模板

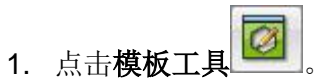

2. 在下面的模板对话框中,点击一个子集(如:多碳环化合物)显示该结构类型的模板。

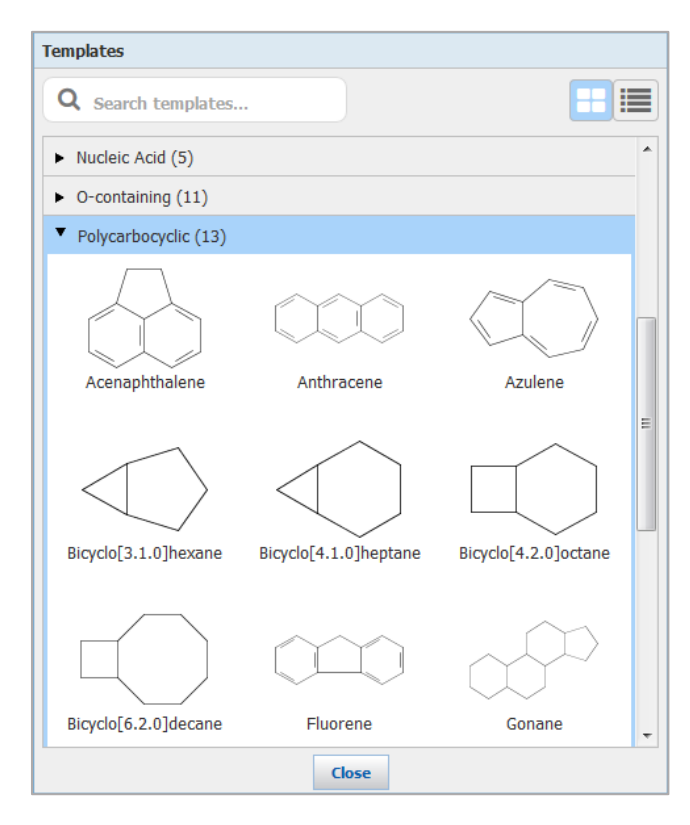

另外,也可以在**检索模板**框中输入一个模板的名称。在输入名称时,相应的模板就会出现 在对话框中。

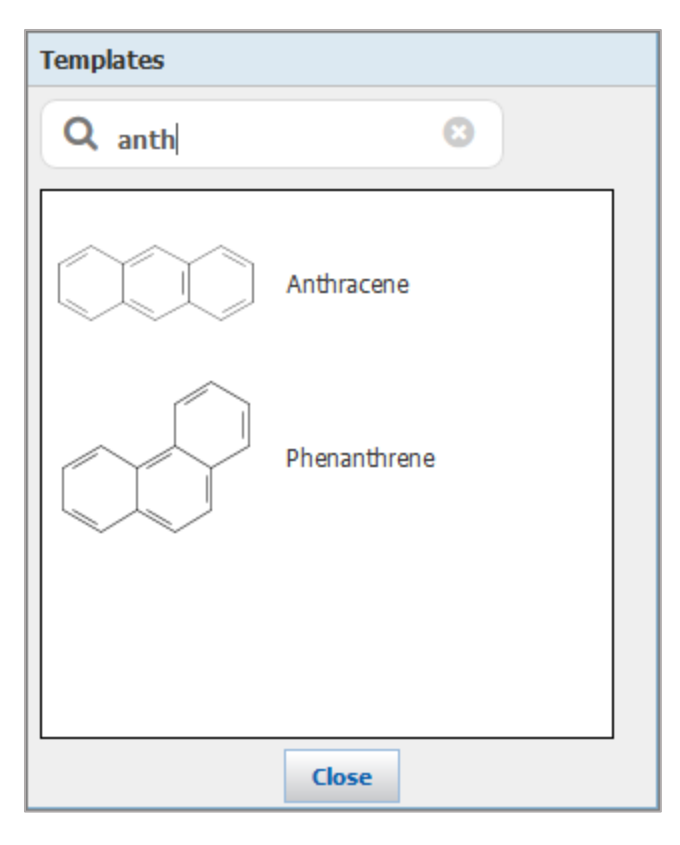

- 3. 点击选择其中的一个模板。
- 点击绘制区输入模板中的结构。
   被选中的模板会出现在绘制区底部的当前模板框中。点击即可获取模板中的结构。

# 创建自定义模板

- 1. 绘制模板结构。
- 2. 点击**另存为模板**图标
- 3. 输入一个模板名称,然后点击 OK。

| Save as Template                          |    |        |  |
|-------------------------------------------|----|--------|--|
| Please enter a template name Bromobenzene |    |        |  |
|                                           | OK | Cancel |  |

Copyright © CAS, a division of American Chemical Society

4. 点击 OK 保存文件。CXF 文件被保存至下载目录中。

| Opening Bromobenzene.cxf                                       |
|----------------------------------------------------------------|
| You have chosen to open:                                       |
| Bromobenzene.cxf                                               |
| which is: cxf File (2.1 KB)                                    |
| from: https://scifinder.cas.org                                |
| What should Firefox do with this file?                         |
| Open with Browse                                               |
| Save File                                                      |
| Do this <u>a</u> utomatically for files like this from now on. |
|                                                                |
| OK Cancel                                                      |

随时都可以使用导入工具通过 importing the structure from the CXF file 获取保存的结构。

5. 点击**模板工具**,将 CXF 文件添加到用户自定义(User Defined)模板中,扩充用户 自定义的内容。点击 Select CXF Template。

| Templates                                |
|------------------------------------------|
| Q Enter 3 or more characters             |
| <ul> <li>Alkaloid (9)</li> </ul>         |
| Amino Acid (25)                          |
| <ul> <li>Bicarbocyclic (8)</li> </ul>    |
| <ul> <li>Carbohydrate (7)</li> </ul>     |
| <ul> <li>Coordination (14)</li> </ul>    |
| Cycloalkane (13)                         |
| <ul> <li>Miscellaneous (6)</li> </ul>    |
| <ul> <li>Monocarbocyclic (19)</li> </ul> |
| <ul> <li>N-containing (19)</li> </ul>    |
| <ul> <li>NOS-containing (10)</li> </ul>  |
| <ul> <li>Nucleic Acid (5)</li> </ul>     |
| <ul> <li>O-containing (11)</li> </ul>    |
| <ul> <li>Polycarbocyclic (13)</li> </ul> |
| <ul> <li>Rings (4)</li> </ul>            |
| <ul> <li>S-containing (6)</li> </ul>     |
| <ul> <li>Steroid (7)</li> </ul>          |
| ▼ User-Defined (0)                       |
| Select CXF Template                      |
| Close                                    |

6. 点击 Browse。

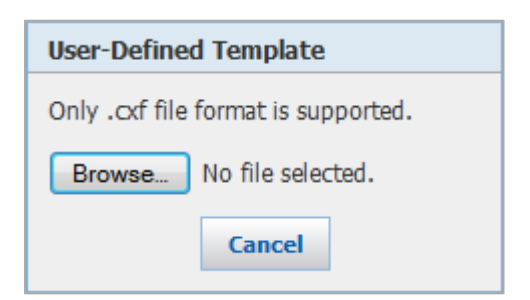

7. 选择 CXF 文件,然后点击 Open。

| 😻 File Upload         |                    |                      | ×      |
|-----------------------|--------------------|----------------------|--------|
| Downloads             |                    | Search Downloads     | ٩      |
| Organize 🔻 New folder |                    |                      |        |
| Name                  | Date modified      | Type S               | ize    |
| Bromobenzene.cxf      | 8/6/2014 10:09 PM  | CXF File             | 3 KB   |
| Duloxetine.pkx        | 8/2/2014 2:59 PM   | PKX File             | 1 KB   |
| File name:            | Bromobenzene.cxf 🔹 | All Files (*.*) Open | Cancel |

8. CXF 文件出现在**模板(Templates)**对话框的 User-Defined 中,它们可以像其他模板一样被选中和使用。

| Templates                                |
|------------------------------------------|
| Q Enter 3 or more characters             |
| Carbohydrate (7)                         |
| <ul> <li>Coordination (14)</li> </ul>    |
| <ul> <li>Cycloalkane (13)</li> </ul>     |
| <ul> <li>Miscellaneous (6)</li> </ul>    |
| <ul> <li>Monocarbocyclic (19)</li> </ul> |
| <ul> <li>N-containing (19)</li> </ul>    |
| <ul> <li>NOS-containing (10)</li> </ul>  |
| Nucleic Acid (5)                         |
| <ul> <li>O-containing (11)</li> </ul>    |
| <ul> <li>Polycarbocyclic (13)</li> </ul> |
| <ul> <li>Rings (4)</li> </ul>            |
| S-containing (6)                         |
| <ul> <li>Steroid (7)</li> </ul>          |
| Vuser-Defined (1)                        |
| Select CXF Template                      |
| Bromobenzene                             |
| Close                                    |

但是,当关闭当前 SciFinder 操作时,在**模板**对话框的 User-Defined 中的模板会被自动删除。用户自定义的模板仅在 SciFinder 当前操作时可用。

## 添加常用官能团

- 1. 点击常用官能团菜单工具
- 2. 点击想使用的常用官能团。

| Shortcuts                                                                              |
|----------------------------------------------------------------------------------------|
| $\begin{array}{c c c c c c c c c c c c c c c c c c c $                                 |
| OSO <sub>3</sub> H PO <sub>3</sub> H <sub>2</sub> SH SO <sub>2</sub> SO <sub>3</sub> H |
| Close                                                                                  |

将鼠标放置在常用官能团旁边,就可以看到化学结构。官能团的结构将在弹出的窗口中显示。

3. 点击想要连接常用官能团的原子。

## 使用键盘快捷方式

- 1. 点击**铅笔工具**
- 2. (可选)在黄色信息条中,点击 Shortcut Keys 链接。或点击?键。

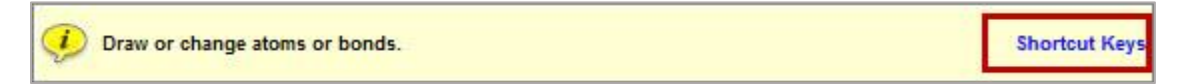

键盘快捷方式在非 Java 编辑器中显示为新页面。

| I s         | Structu                   | re Editor<br>Keyboard shortcuts |                 |                               |             |                     |
|-------------|---------------------------|---------------------------------|-----------------|-------------------------------|-------------|---------------------|
| 15          |                           | Reyboard shortcuts              |                 |                               |             |                     |
|             |                           | General                         |                 |                               |             | Drawing Editor:     |
|             |                           | Press?aw or change at           |                 | Open keyboard shortcut help   |             |                     |
| Atom        |                           |                                 |                 |                               |             |                     |
| <b>₹</b> ,  | $\mathbf{x}_{\mathbf{b}}$ | Click anywhere or pres          | ss any key      | Closes keyboard shortcut help |             |                     |
| v           |                           | 100-11- L                       | - <b>b d</b>    |                               |             |                     |
| ≻           |                           | vvnile novering over a          |                 |                               |             |                     |
| 6.5         |                           | Press key                       | Changes bond to |                               |             |                     |
| L _<br>1-4  |                           | 1                               | Single          |                               |             |                     |
|             |                           | 2                               | Double          |                               |             |                     |
| $\sim$      |                           | 3                               | Iriple          |                               |             |                     |
| <b>F</b> -3 |                           | While hovering over a           | nodo            |                               |             |                     |
|             |                           | Droce kov                       | Changes node to | Dross kov                     | Changes nod | a ta                |
|             |                           | Piess key                       |                 | Pless key                     | Changes nou | eio                 |
| S.          | X                         | a<br>A                          | A               | II<br>N                       | N           |                     |
|             |                           | A<br>5                          | AK<br>Dr        | N                             | Na          |                     |
| C.          |                           | D                               | BI              | 0                             | 0           |                     |
| '           |                           | B                               |                 | p                             | P<br>Dh     | Get substances that |
| æ           |                           | c                               | C<br>C          | P -                           | Ph          | match your query    |
|             |                           | с<br>-                          |                 | q<br>-                        | ŭ           |                     |
|             |                           | e                               | Et              | s                             | s           |                     |
|             |                           | T .                             | F               | 8                             | SI          |                     |
|             |                           | n                               | H               | X                             | X           |                     |
|             |                           | H .                             | Hy              | y                             | Cy -        |                     |
|             |                           |                                 | 1               |                               | Bu-n        |                     |
|             |                           | K<br>C                          |                 |                               | Bu-s        |                     |
|             |                           |                                 |                 |                               | Bu-t        |                     |
|             |                           | m                               |                 | 4                             | Ph          |                     |
|             |                           |                                 |                 |                               |             |                     |
|             |                           |                                 |                 |                               |             |                     |

- 点击任意位置或输入任意键,即可关闭显示在编辑器上的快捷界面。无论快捷键页面是否显示,你都能使用键盘快捷键。
- 4. 可以:
  - 指向一个原子,然后利用键盘快捷键输入想使用的元素。例:指向一个原子,然后输入b,将其变为Br。
  - 指向一根键,然后利用键盘快捷键输入想使用的键型。例:指向一根键,输入2,将 其变为双键。

# 删除所有结构或结构中的一部分

1. 点击**橡皮工具** 

2. 点击想要删除的一个原子或一根键。或拖动鼠标,在矩形区域里删除选中的原子和键。

另外,也可以使用**套索工具**或选框工具选择原子和键,然后按下 Delete 键删除被选中的目标。拖动鼠标,使用套索工具或选框工具选中要删除的目标。点击一个原子或键进行选择,使用 CTRL-点击可以多选,或双击选择整个结构。

# 导入来自其他资源的结构

将 CAS 登记号、SMILES 字符串和 InChI 字符串转变为结构

- 1. 点击**添加到编辑器**图标
- 2. 在文本框中输入 CAS 登记号、SMILES 字符串或 InChI 字符串。

| Add to Editor                                |
|----------------------------------------------|
| Enter CAS Registry Number, SMILES, or InChI: |
| Examples:                                    |
| 50-00-0<br>CCCO                              |
| InChI=1S/C3H8O/c1-2-3-4/h4H,2-3H2,1H3        |
| OK Cancel                                    |

3. 点击 OK。结构即出现在输入区域。

## 导入结构文件

可以导入已经被保存为 CXF 或 MOL 文件格式的结构。

1. 点击 Import 图标

2. 点击 Browse。

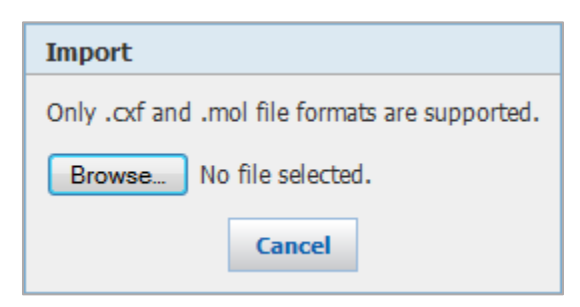

3. 选择文件。

| 😻 File Upload                | -                  |                   | ×        |
|------------------------------|--------------------|-------------------|----------|
| ← ↓ ≪ My Documents ► Saved s | structures 👻 🍕     | Search Saved stru | ctures 🔎 |
| Organize 🔻 New folder        |                    | :==               | • 🔳 🔞    |
| Name                         | Date modified      | Туре              | Size     |
| Albuterol.cxf                | 9/3/2012 12:20 AM  | CXF File          | 3 KB     |
| Crizotinib.pkx               | 9/28/2012 12:49 AM | PKX File          | 1 KB     |
| iodobenzoic.cxf              | 11/28/2011 10:06   | CXF File          | 2 KB     |
| lipitor.cxf                  | 12/6/2011 12:12 PM | CXF File          | 4 KB     |
| plavix.cxf                   | 7/22/2012 2:06 PM  | CXF File          | 3 KB     |
| query.cxf                    | 8/6/2013 9:01 PM   | CXF File          | 4 KB     |
| rss.cxf                      | 5/2/2012 2:06 PM   | CXF File          | 2 KB     |
| substructure.cxf             | 2/6/2013 4:17 PM   | CXF File          | 2 KB     |
| suzuki.cxf                   | 9/24/2012 10:39 PM | CXF File          | 3 KB     |
| Valsartan_Synthesis.pkx      | 6/25/2013 3:07 PM  | PKX File          | 1 KB     |
|                              |                    |                   |          |
|                              |                    |                   |          |
|                              |                    |                   |          |
|                              |                    |                   |          |
| File name: lipitor.cxf       | •                  | All Files (*.*)   | •        |
|                              |                    |                   |          |
|                              |                    | Open              | Cancel   |

#### 4. 点击 Open。

## 导出结构文件

可以将绘制区的内容导出为 CXF 或 MOL 文件,以备以后再导入。使用 CXF 格式保存完整的结构或反应。MOL 格式不支持保存反应。

- 1. 点击 Export 图标
- 2. 输入一个 File Name(文件名)或使用默认的名称。选择 File Type(文件类型)。点击 Export。

| Export     |                                                                                                    |
|------------|----------------------------------------------------------------------------------------------------|
| File Name: | Structure_08_05_2014_123941                                                                                                    |
| File Type: | Interpretention of the second second sec |
|            | Export Cancel                                                                                                    |

3. 点击 OK,将文件保存到下载目录中。

| Opening Structure_08_05_2014_123941.cxf                        |
|----------------------------------------------------------------|
| You have chosen to open:                                       |
| Structure_08_05_2014_123941.cxf                                |
| which is: cxf File (3.0 KB)                                    |
| from: https://scifinder-test.cas.org:98                        |
| What should Firefox do with this file?                         |
| Open with Browse                                               |
| Save File                                                      |
| Do this <u>a</u> utomatically for files like this from now on. |
| OK Cancel                                                      |

# 使用亚结构检索功能

以下功能仅用于亚结构和反应检索:

允许原子变化

指定一个通用的原子类型(可变基团)

在一个原子位置指定一系列替代的基团(R 基团)

允许化学键变化

使用一个不确定的键型

允许环或链的大小变化

绘制一个重复基团

改变重复数

移除一个重复基团

锁定取代基

使用原子锁定功能

去除原子锁定功能

锁定环

使用环锁定功能

去除环锁定功能

允许环上取代位点变化

绘制可变位置取代

删除可变位置取代

## 允许原子变化

#### 指定一个通用的原子类型 (可变基团):

使用一个可变基团指定一个通用的原子类型, (如: X 代表"任意卤素", 或 A 代表"除了氢以外的 任意原子")。

- 1. 点击 Variables 工具
- 2. 点击可变的原子类型。

| Variables                |  |  |  |
|--------------------------|--|--|--|
| X Any halogen            |  |  |  |
| M Any metal              |  |  |  |
| A Any atom except H      |  |  |  |
| Q Any atom except C or H |  |  |  |
| Ak Any alkyl chain       |  |  |  |
| Cy Any cycle             |  |  |  |
| Cb Any carbocycle        |  |  |  |
| Hy Any heterocycle       |  |  |  |
| Close                    |  |  |  |

注:

- Ak 代表任意碳链,包括但不限于烷基。Ak 基团不可以接到另一个 Ak 基团上(包括 R 基团内的 AK 或重复基团内的 Ak)。
- Cy 代表任意大小或任意组成的稠环或非稠环。
- Cb 是只包含碳原子的 Cy 子集。
- Hy 是包含至少一个非碳原子的 Cy 子集。
- 3. 点击结构上想要放置可变基团的原子。

#### 在一个原子上指定一系列可变的基团(R基团)

在特定位点上用 R 基团指定具体的取代基。R 基团可以包含原子、常用官能团或可变基团。

1. 点击 R 基团工具 , 就会出现 R 基团定义对话框。

| R1       R2       R3       R4       R5       R6       R7       R8       R9       R10         R1 =                                                                                                    | R-group Definitions            |       |      |                                             |      |    |    |                                                                                                    |                                                                                    |                 |                 |      |     |                  |                 |      |      |     |
|----------------------------------------------------------------------------------------------------|--------------------------------|-------|------|---------------------------------------------|------|----|----|----------------------------------------------------------------------------------------------------|------------------------------------------------------------------------------------|-----------------|-----------------|------|-----|------------------|-----------------|------|------|-----|
| R1 =         Atoms         H       B       C       N       O       F       N         Na       Mg       B       C       N       O       F       N         Na       Mg       Al       Si       P       S       Cl       A         K       Ca       Sc       Ti       V       Cr       Mn       Fe       Co       Ni       Cu       Zn       Ga       Ge       As       Se       Br       K         Rb       Sr       Y       Zr       Nb       Mo       Tc       Ru       Rh       Pd       Ag       Cd       In       Sn       Sb       Te       I       X         Cs       Ba       '       Hf       Ta       W       Re       Os       Ir       Pt       Au       Hg       Tl       Pb       Bi       Po       At       R         Fr       Ra       ''       La       Ce       Pr       Nd       Pm       Sm       Eu       Gd       Tb       Dy       Ho       Er       Tm       Yb       Li         '       La       Ce       Pr       Nd       Pm       Sm                                                                                                    | R1 R2 R3 R4 R5 R6 R7 R8 R9 R10 |       |      |                                             |      |    |    |                                                                                                    |                                                                                    |                 |                 |      |     |                  |                 |      |      |     |
| Atoms       H       H <td colspan="12">R1 =</td>                                                                                                    | R1 =                           |       |      |                                             |      |    |    |                                                                                                    |                                                                                    |                 |                 |      |     |                  |                 |      |      |     |
| H       Image: Figure Figure Fig |                                |       |      |                                             |      |    |    |                                                                                                    |                                                                                    |                 |                 |      |     |                  |                 |      |      |     |
| H       Image: Figure 1 and the series of the series of the  | Atoms                          |       |      |                                             |      |    |    |                                                                                                    |                                                                                    |                 |                 |      |     |                  |                 |      |      |     |
| Li       Be       M       N       O       F       N         Na       Mg       Al       Si       P       S       Cl       A         K       Ca       Sc       Ti       V       Cr       Mn       Fe       Co       Ni       Cu       Zn       Ga       Ge       As       Se       Br       K         Rb       Sr       Y       Zr       Nb       Mo       Tc       Ru       Rh       Pd       Ag       Cd       In       Sn       Sb       Te       I       X         Cs       Ba       ·       Hf       Ta       W       Re       Os       Ir       Pt       Au       Hg       Ti       Pb       Bi       Po       At       R         Fr       Ra       ···       ···       La       Ce       Pr       Nd       Pm       Sn       Eu       Gd       Tb       Dy       Ho       Er       Tm       Yb       Li         Fr       Ra       ···       ···       Ac       Th       Pa       U       Np       Pu       Am       Ch       Dy       Ho       Er       Tm       Yb       Li <tr< td=""><td colspan="12">Н</td><td>He</td></tr<>                                                                                                    | Н                              |       |      |                                             |      |    |    |                                                                                                    |                                                                                    |                 |                 |      | He  |                  |                 |      |      |     |
| Na       Mg       Al       Si       P       S       Cl       A         K       Ca       Sc       Ti       V       Cr       Mn       Fe       Co       Ni       Cu       Zn       Ga       Ge       As       Se       Br       K         Rb       Sr       Y       Zr       Nb       Mo       Tc       Ru       Rh       Pd       Ag       Cd       In       Sn       Sb       Te       I       X         Cs       Ba       ·       Hf       Ta       W       Re       Os       Ir       Pt       Au       Hg       Tl       Pb       Bi       Po       At       R         Fr       Ra       ···       ·       La       Ce       Pr       Nd       Pm       Sm       Eu       Gd       Tb       Dy       Ho       Er       Tm       Yb       Li         ·       La       Ce       Pr       Nd       Pm       Sm       Eu       Gd       Tb       Dy       Ho       Er       Tm       Yb       Li         ·       Ac       Th       Pa       U       Np       Pu       Am       Ch       Es                                                                                                    | Li                             | Be    |      |                                             |      |    |    |                                                                                                    |                                                                                    |                 |                 |      | В   | С                | Ν               | 0    | F    | Ne  |
| K       Ca       Sc       Ti       V       Cr       Mn       Fe       Co       Ni       Cu       Zn       Ga       Ge       As       Se       Br       K         Rb       Sr       Y       Zr       Nb       Mo       Tc       Ru       Rh       Pd       Ag       Cd       In       Sn       Sb       Te       I       X         Cs       Ba       ·       Hf       Ta       W       Re       Os       Ir       Pt       Au       Hg       Tl       Pb       Bi       Po       At       R         Fr       Ra       ··       ··       La       Ce       Pr       Nd       Pm       Sm       Eu       Gd       Tb       Dy       Ho       Er       Tm       Yb       Li         ··       La       Ce       Pr       Nd       Pm       Sm       Eu       Gd       Tb       Dy       Ho       Er       Tm       Yb       Li         ··       Ac       Th       Pa       U       Np       Pu       Am       Cm       Bk       Cf       Es       Fm       Md       No       La         Variables                                                                                                    | Na                             | Mg    | _    | _                                           | _    | _  | _  | _                                                                                                    | _                                                                                  | _               |                 | _    | AI  | Si               | Р               | S    | CI   | Ar  |
| Rb       Sr       Y       Zr       Nb       Mo       Tc       Ru       Rh       Pd       Ag       Cd       In       Sn       Sb       Te       I       X         Cs       Ba       ·       Hf       Ta       W       Re       Os       Ir       Pt       Au       Hg       Tl       Pb       Bi       Po       At       R         Fr       Ra       ···       ···       ···       La       Ce       Pr       Nd       Pm       Sm       Eu       Gd       Tb       Dy       Ho       Er       Tm       Yb       Li         ···       Ac       Th       Pa       U       Np       Pu       Am       Cm       Bk       Cf       Es       Fm       Md       No       Li         ···       Ac       Th       Pa       U       Np       Pu       Am       Cm       Bk       Cf       Es       Fm       Md       No       Li         Variables       Shortcuts       Shortcuts       CH       CH2       Me       OMe       Et       OEt       Pr-n       Pr-i       OPr-n         M       Any atom except H       OBu-s       OB                                                                                                    | К                              | Ca    | Sc   | Sc Ti V Cr Mn Fe Co Ni Cu Zn Ga Ge As Se Br |      |    |    |                                                                                                    |                                                                                    |                 |                 |      | Kr  |                  |                 |      |      |     |
| Cs       Ba       ·       Hf       Ta       W       Re       Os       Ir       Pt       Au       Hg       Ti       Pb       Bi       Po       At       R         Fr       Ra       ··       ··       ··       ··       ··       ··       ··       ··       ··       ··       ··       ··       ··       ··       ··       ··       ··       ··       ··       ··       ··       ··       ··       ··       ··       ··       ··       ··       ··       ··       ··       ··       ··       ··       ··       ··       ··       ··       ··       ··       ··       ··       ··       ··       ··       ··       ··       ··       ··       ··       ··       ··       ··       ··       ··       ··       ··       ··       ··       ··       ··       ··       ··       ··       ··       ··       ··       ··       ··       ··       ··       ··       ··       ··       ··       ··       ··       ··       ··       ··       ··       ··       ··       ··       ··       ··       ··       ··       ··       ··       ··       ·                                                                                                    | Rb                             | Sr    | Y    | Zr                                          | Nb   | Mo | Тс | Ru                                                                                                    | Rh                                                                                 | Pd              | Ag              | Cd   | In  | Sn               | Sb              | Те   | Ι    | Хе  |
| Fr       Ra       ··         ·       La       Ce       Pr       Nd       Pm       Sm       Eu       Gd       Tb       Dy       Ho       Er       Tm       Yb       L         ·       Ac       Th       Pa       U       Np       Pu       Am       Cm       Bk       Cf       Es       Fm       Md       No       L         Variables       Shortcuts       Shortcuts       Variables       CH       CH       CH       OMe       Et       OEt       Pr-n       Pr-i       OPr-n         M       Any metal       OPr-i       Bu-n       Bu-i       Bu-s       Bu-t       OBu-n       OBu-i         Any atom except H       OBu-s       OBu-t       Ph       OPh       o-C <sub>6</sub> H <sub>4</sub> m-C <sub>6</sub> H <sub>4</sub>                                                                                                    | Cs                             | Ba    | •    | Hf                                          | Та   | W  | Re | Os                                                                                                    | Ir                                                                                 | Pt              | Au              | Hg   | TI  | Pb               | Bi              | Po   | At   | Rn  |
| Yariables       CH       CH                                                                                                    | Fr Ra                          |       |      |                                             |      |    |    |                                                                                                    |                                                                                    | -               |                 | -    |     |                  | -               | -    |      |     |
| Ac       Th       Pa       U       Np       Pu       Am       Cm       Bk       Cf       Es       Fm       Md       No       L         Variables       Shortcuts       CH       CH2       Me       OMe       Et       OEt       Pr-n       Pr-i       OPr-n         M       Any metal       OPr-i       Bu-n       Bu-i       Bu-s       Bu-t       OBu-n       OBu-i         A       Any atom except H       OBu-s       OBu-t       Ph       OPh       o-C <sub>6</sub> H <sub>+</sub> m-C <sub>6</sub> H <sub>+</sub>                                                                                                    |                                |       |      | La                                          | Ce   | Pr | Nd | Pm                                                                                                    | Sm                                                                                 | Eu              | Gd              | Tb   | Dy  | Ho               | Er              | Tm   | Yb   | Lu  |
| Variables     Shortcuts       X Any halogen     CH CH2 Me OMe Et OEt Pr-n Pr-i OPr-n       M Any metal     OPr-i Bu-n Bu-i Bu-s Bu-t OBu-n OBu-i       A Any atom except H     OBu-s OBu-t Ph OPh O-C6H4 m-C6H4                                                                                                    |                                |       |      | Ac                                          | Ih   | Ра | U  | Νр                                                                                                    | Pu                                                                                 | Am              | Cm              | ВК   | Cf  | ES               | Fm              | Md   | NO   | Lr  |
| X Any halogenCHCH2MeOMeEtOEtPr-nPr-iOPr-nM Any metalOPr-iBu-nBu-iBu-sBu-tOBu-nOBu-iA Any atom except HOBu-sOBu-tPhOPho-C6H4m-C6H4                                                                                                    | Varia                          | ables | 5    |                                             |      |    |    | Short                                                                                                    | cuts                                                                               |                 |                 |      |     |                  |                 |      |      |     |
| M         Any metal         OPr-i         Bu-n         Bu-i         Bu-s         Bu-t         OBu-n         OBu-i           A         Any atom except H         OBu-s         OBu-t         Ph         OPh         o-C <sub>6</sub> H <sub>+</sub> m-C <sub>6</sub> H <sub>+</sub>                                                                                                    | X                              | Any   | halo | gen                                         |      |    |    | CH                                                                                                    | CH <sub>2</sub>                                                                    | Me              | OM              | e Et | t 0 | Et               | Pr-n            | Pr-i | OP   | r-n |
| A Any atom except H OBu-s OBu-t Ph OPh O-C <sub>6</sub> H <sub>+</sub> m-C <sub>6</sub> H <sub>+</sub>                                                                                                    | Μ                              | Any   | met  | al                                          |      |    |    | OPr-i Bu-n Bu-i Bu-s Bu-t OBu-n OBu-i                                                                                                    |                                                                                    |                 |                 |      |     |                  |                 |      |      |     |
|                                                                                                    | Α                              | Any   | aton | n ex                                        | cept | н  |    | OBu                                                                                                    | OBu-s OBu-t Ph OPh o-C <sub>s</sub> H <sub>4</sub> m-C <sub>s</sub> H <sub>4</sub> |                 |                 |      |     |                  |                 |      |      |     |
| Q Any atom except C or H p-C <sub>6</sub> H <sub>4</sub> CF <sub>2</sub> CF <sub>3</sub> CCl <sub>2</sub> CCl <sub>3</sub> CBr <sub>2</sub> CBr <sub>3</sub> CI <sub>2</sub>                                                                                                    | Q Any atom except C or H       |       |      |                                             |      |    |    |                                                                                                    | H_ (                                                                               | CF <sub>2</sub> | CF <sub>3</sub> | CCI, | CC  | l <sub>3</sub> ( | Br <sub>2</sub> | CBr  | , CI | 2   |
| Ak         Any alkyl chain         CI <sub>3</sub> CHO         CN         C(0)CH <sub>3</sub> CO <sub>2</sub> H         COOH         COSH                                                                                                    | Ak Any alkyl chain             |       |      |                                             |      |    |    |                                                                                                    | СНО                                                                                |                 | C((             | D)CH | , 0 | 0,H              | co              | ЭН   | COSH | Ĩ   |
| Cy Any cycle CS <sub>2</sub> H CSSH NH NH <sub>2</sub> NO <sub>2</sub> OH OPO <sub>2</sub> H                                                                                                    | Cy Any cycle                   |       |      |                                             |      |    |    |                                                                                                    |                                                                                    |                 |                 |      |     |                  |                 |      |      |     |
| Cb Any carbocycle                                                                                                    | Cb                             | Any   | carb | осу                                         | cle  |    |    | $\begin{array}{c} c_{2} c_{2} c_{3} c_{2} c_{3} c_{3}$ |                                                                                    |                 |                 |      |     |                  |                 |      |      | 32  |
| Hy Any heterocycle                                                                                                    | Ну                             | Any   | hete | rocy                                        | /cle |    |    | 000                                                                                                    | 3.                                                                                 | 031             | 2 01            |      | 2   | 30311            |                 |      |      |     |

选中的项目会以蓝色高亮显示。

- 2. 使用以下方法定义一个 R 基团:
  - a. 选择一个 **R 基团**(如 R1)。

| F | R-group Definitions |    |    |    |    |    |    |           |           |     |  |
|---|---------------------|----|----|----|----|----|----|-----------|-----------|-----|--|
|   | R1                  | R2 | R3 | R4 | R5 | R6 | R7 | <b>R8</b> | <b>R9</b> | R10 |  |
|   | R1 =                |    |    |    |    |    |    |           |           |     |  |

b. 在 Atoms (元素周期表)中选中一个或多个原子。

| Ator | ns |    |    |    |    |    |    |    |    |    |    |    |    |    |    |    |    |
|------|----|----|----|----|----|----|----|----|----|----|----|----|----|----|----|----|----|
| Н    |    |    |    |    |    |    |    |    |    |    |    |    |    |    |    |    | He |
| Li   | Be |    |    |    |    |    |    |    |    |    |    | В  | С  | Ν  | 0  | F  | Ne |
| Na   | Mg |    |    |    |    |    |    |    |    |    |    | AI | Si | Ρ  | S  | CI | Ar |
| Κ    | Ca | Sc | Ti | ۷  | Cr | Mn | Fe | Со | Ni | Cu | Zn | Ga | Ge | As | Se | Br | Kr |
| Rb   | Sr | Y  | Zr | Nb | Мо | Тс | Ru | Rh | Pd | Ag | Cd | In | Sn | Sb | Те | Ι  | Xe |
| Cs   | Ba | •  | Hf | Та | W  | Re | Os | Ir | Pt | Au | Hg | TI | Pb | Bi | Po | At | Rn |
| Fr   | Ra |    |    |    |    |    |    |    |    |    |    |    |    |    |    |    |    |
|      |    | •  | La | Ce | Pr | Nd | Pm | Sm | Eu | Gd | Tb | Dy | Но | Er | Tm | Yb | Lu |
|      |    |    | Ac | Th | Pa | U  | Np | Pu | Am | Cm | Bk | Cf | Es | Fm | Md | No | Lr |

c. Variables (可变基团) 菜单中选择一个或多个可变基团。

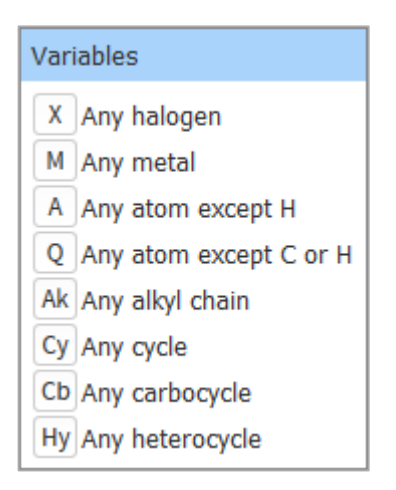

d. 在 Shortcuts (常用官能团)菜单中选择一个或多个基团。

| Shortcuts                                                                                                    |  |  |  |  |  |  |  |
|----------------------------------------------------------------------------------------------------|--|--|--|--|--|--|--|
| CH CH <sub>2</sub> Me OMe Et OEt Pr-n Pr-i OPr-n<br>OPr-i Bu-n Bu-i Bu-s Bu-t OBu-n OBu-i                                                                                                    |  |  |  |  |  |  |  |
| OBu-s OBu-t Ph OPh $o-C_6H_4$ $m-C_6H_4$<br>p-C_6H_4 CF_2 CF_3 CCl_2 CCl_3 CBr_2 CBr_3 Cl_2                                                                                                    |  |  |  |  |  |  |  |
| $\begin{array}{c} CI_3 \\ CHO \\ CN \\ CO_2 \\ CHO \\ CN \\ CO_2 \\ CO_2 \\ COOH \\ COOH \\ COSH \\ COSH \\ COOH \\ COSH \\ COSH \\ COSH \\ COOH \\ COSH \\ COS$ |  |  |  |  |  |  |  |
| $\begin{tabular}{ c c c c c c c c c c c c c c c c c c c$                                                                                                    |  |  |  |  |  |  |  |
| OSO <sub>3</sub> H PO <sub>3</sub> H <sub>2</sub> SH SO <sub>2</sub> SO <sub>3</sub> H                                                                                                    |  |  |  |  |  |  |  |

e. 在 R 基团输入框中输入元素符号,符号之间用逗号隔开。

| R-group Definitions |       |        |    |    |    |    |           |    |     |
|---------------------|-------|--------|----|----|----|----|-----------|----|-----|
| R1                  | R2    | R3     | R4 | R5 | R6 | R7 | <b>R8</b> | R9 | R10 |
| R2 =                | Me, N | 102, X | [  |    |    |    |           |    |     |

- 3. 在 **R 基团定义**(**R-group Definitions**)对话框中点击 **R 基团**(如 R2),然后点击查询 结构中的相应原子,就可以将 R 基团绘制到结构中。
- 4. 重复第3步,直到所有的R基团画完为止,然后点击Close。

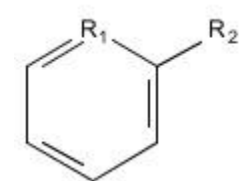

注:

- 通用基团 Ak, Cb, Cy 和 Hy 不可以出现在环上或环上的 R 基团中。
- 一个结构中最多可以定义10个R基团,并且每个R基团最多包含20个原子、常用官能 团或可变基团。
- 所使用的 R 基团(如 R2)会成为系统默认设置一直出现在当前原子输入框中(可以点击 碳/单键图标 改变该默认设置)。

## 允许化学键变化

可以在结构中使用不确定的键型。在检索中,不确定的键型可以匹配到任意键。

#### 使用一个不确定的键型

- 1. 点击**化学键**面板上的**不确定键工具**
- 2. 点击结构中想要发生键型变化的键。

## 允许环或链尺寸变化

可以指定亚结构中某个重复基团中的原子的重复次数。重复基团可以是原子、常用官能团或可变基团。

#### 绘制一个重复基团

- 1. 点击**重复基团工具**<sup>1.4</sup>
- 2. 点击选择需要重复的某个原子,或按住并拖拽鼠标选择一组需要重复的原子和键。

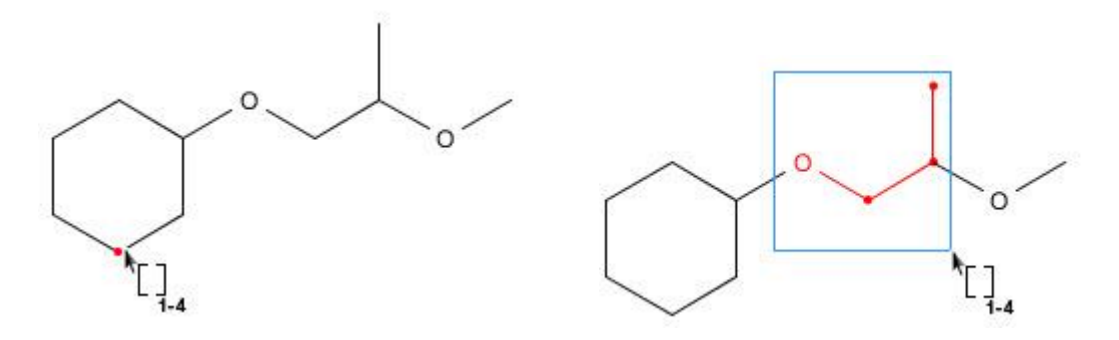

3. 信息条变为包括 From 和 To 的文本输入框。在文本框中输入数值指定重复次数。

| Click to select an atom to be repeated, or drag to<br>select a group to be repeated. Enter the number of<br>repetitions. Click OK. | From | 0 To | 2 | ОК |
|----------------------------------------------------------------------------------------------------|------|------|---|----|
|----------------------------------------------------------------------------------------------------|------|------|---|----|

4. 点击 **OK**。

#### 注:

- 重复数字可以是一个单一值或一个范围(0-20)。
- 在重复基团中,原子上连接的任何取代基也适用于每个获取到的重复单元。
- 重复原子上必须有两个确定的键。
- 相邻的两个重复基团可以通过一根键连接
- 重复基团中不能包含立体键。
- 不能重复键与 Ak 直接相连的基团。

#### 改变重复的次数:

- 1. 点击**重复基团工具**
- 将鼠标放在结构中需要重复的位置处,就会出现括号和数值。当重复基团高亮显示时,就 点击选中。
- 3. From 和 To 的文本框中输入新的数值。
- 4. 点击 **OK**。

#### 去除一个重复基团

- 1. 点击**橡皮工具**
- 2. 点击重复基团的括号或重复值。

## 锁定取代

原子锁定工具被用于锁定原子以阻止在原子上接其他取代基。可以锁定一个结构中任何数量的原 子。尾端的常用官能团(如:甲基)在定义时就已被锁定。

#### 使用原子锁定功能

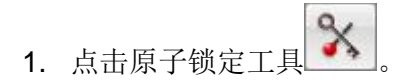

2. 点击需要锁定的原子。原子上出现一个方框则表示其已经被锁定,不可接其他取代基。

Copyright  $\ensuremath{\mathbb{C}}$  CAS, a division of American Chemical Society

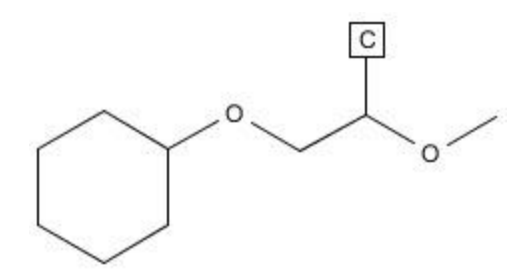

#### 去除原子锁定功能

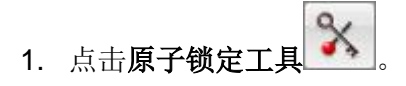

2. 点击锁定的原子。原子上的方框即被去除,原子上可以接任何取代基。

#### 锁定环

锁环工具被用于控制在环系和链中形成新的环。使用此功能可以在结果集中排除以下结构:绘制 的链片段被包含在环中;或在绘制的环系中稠和其他环。

#### 使用环锁定功能

- 1. 点击**环锁定工具**
- 点击需要锁定的环系或链,整个环系或链即加粗显示,表明其已被锁定,不可以稠和其他 环或形成新环。

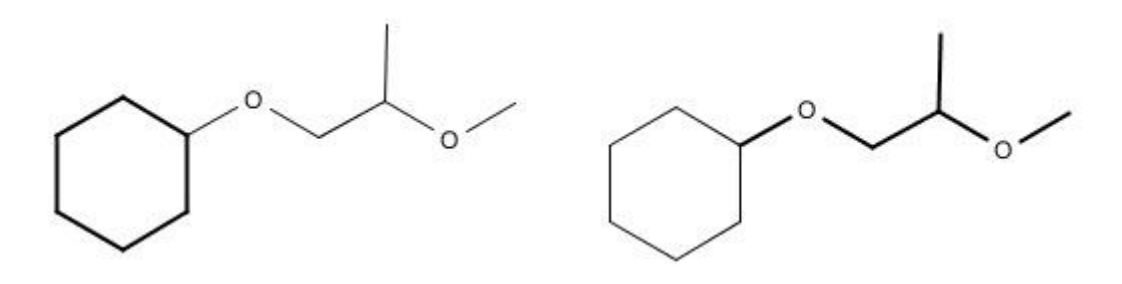

#### 去除环锁定功能

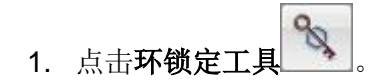

Copyright © CAS, a division of American Chemical Society

 点击锁定的环系或链,环系或链上的加粗显示即被去除,表明其可以稠和其他环或形成新 环。

## 允许环上取代点位变化

**可变取代位点工具(Variable Attachment Point,VPA)**被用于指定环系上某个取代基的多个可能连接位置。

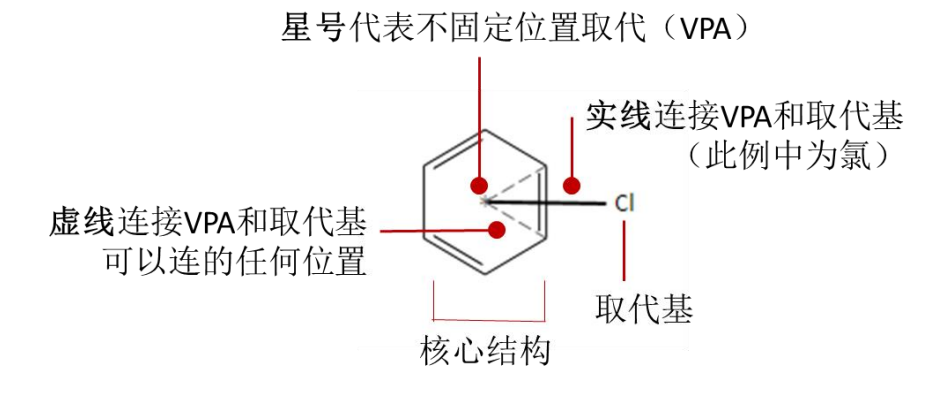

| 内容    | 特征                                                                      |
|-------|-------------------------------------------------------------------------|
| 取代原子  | • 可以是一个单一原子或更大片段上的一个原子                                                  |
|       | <ul> <li>可以是(或包含)一种元素、可变基团、常用官能团、无其他取代基的 R</li> <li>基团,或重复基团</li> </ul> |
|       | • 可以被锁定                                                                 |
|       | <ul> <li>只能对一个环系进行可变位置取代</li> </ul>                                     |
|       | <ul> <li>不可以是重复基团的一部分</li> </ul>                                        |
|       | <ul> <li>不能作为 VPA 同时连接两个不同环系</li> </ul>                                 |
| 可变取代原 | <ul> <li>可以是(或包含)一种非金属元素或X,Q或A</li> </ul>                               |
| 子     | • 可以被锁定                                                                 |
|       | <ul> <li>不可以是一个常用官能团,一种金属原子或 M, Ak, Cb, Cy 或 Hy</li> </ul>              |
|       | • 被选中重复基团中的原子不能作为不固定取代的一部分                                              |
|       | <ul> <li>不能作为 VPA 同时连接两个不同环系</li> </ul>                                 |
| 可变取代键 | <ul> <li>可以是单键、双键、三键或不确定的键型</li> </ul>                                  |
|       | • 不可以是立体键                                                               |

| 核心结构 | <ul> <li>一个或多个取代基可以不固定连接到环系中的相同原子上</li> </ul> |
|------|-----------------------------------------------|
|      | <ul> <li>每个环系中,至多可以有 20 个不固定位置取代基</li> </ul>  |

#### 绘制可变位置取代(VPA):

- 1. 点击可变取代位点工具 🔍 😋
- 将鼠标放置在取代基上,按住并拖动至环上的某个位置,松开鼠标后,就会形成一条取代 线。

按住鼠标

松开鼠标

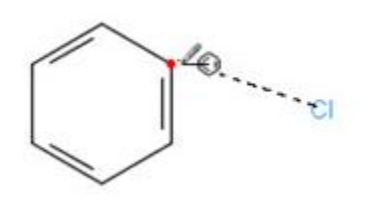

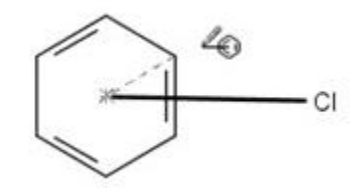

**3**. (可选)可以使用**选中工具**移动可变位点至一个新位置,便于查看。

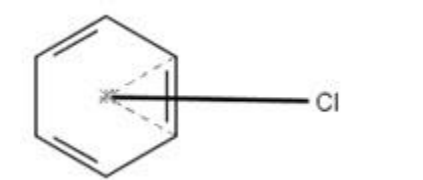

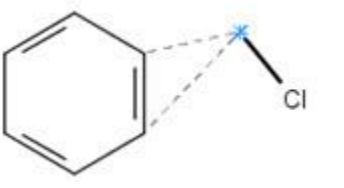

去除可变位置取代

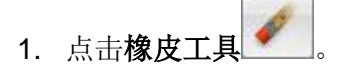

2. 点击取代基(取代原子)、键线、虚线、或星号去除整个可变取代。

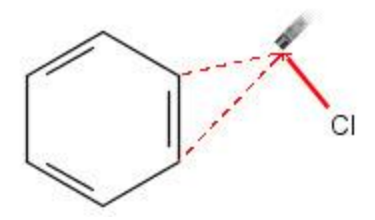

3. 点击单个虚线去除某个取代位点。

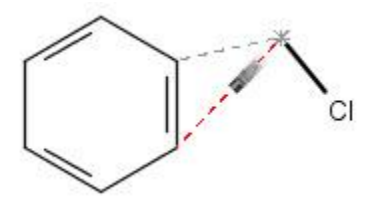

# 移动结构、调整结构位置或调整结构尺寸

## 移动一个结构

在绘制区将一个被选中的结构拖拽至一个新区域。

- 1. 点击套索工具 ,或选框工具 ,
- 2. 双击结构即选中它。
- 3. 将被选中的结构拖拽至一个新的区域。

## 旋转一个结构

使用翻转工具,可顺时针或逆时针方向旋转一个结构。

- 1. 点击**旋转工具**
- 2. 指向结构,然后按住并拖拽鼠标,即可顺时针或逆时针方向旋转此结构。

## 翻转一个结构

使用翻转结构工具可对结构进行水平方向或垂直方向翻转。

- 1. 点击**翻转结构工具**
- .指向一个原子作为轴,然后按住并拖拽鼠标,水平方向或垂直方向翻转此原子周围的结构。

## 调整一个结构尺寸

可以在绘制区通过改变显示比例调整结构的尺寸。

1. 点击加或减图标增加或减小比例值。

| 6 | Struc    | tur            | e Edi | tor  |       |           |      |        |      |   |   |   |  |                        |
|---|----------|----------------|-------|------|-------|-----------|------|--------|------|---|---|---|--|------------------------|
|   | <b>R</b> | т <sub>ð</sub> |       |      | 8     | $\gtrsim$ | 2    | ĥ      | 2    | e | ¢ | Ø |  | <b>Q</b> 100% <b>Q</b> |
|   | 1        |                | ļ     | Draw | or ch | ange at   | toms | or bor | nds. |   |   |   |  | Shortcut Keys          |

# 指定反应角色

绘制一个反应箭头

- 1. 点击反应箭头工具 →
- 2. 在绘制区点击或拖拽鼠标绘制反应箭头。如:

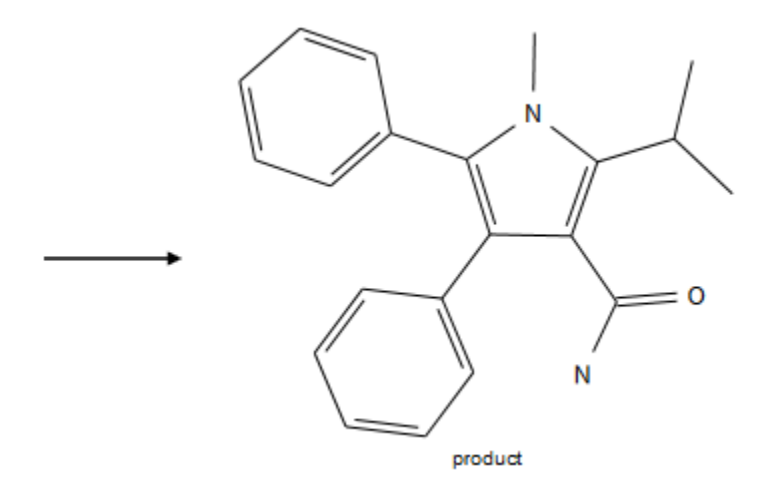

箭头左边的结构自动被定义为反应物。箭头右边的结构自动被定义为产物。

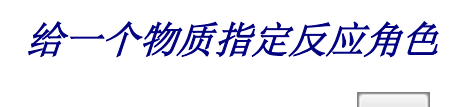

- 1. 点击反应角色工具 A B
- 2. 点击绘制区的物质。
- 3. 选择对话框中的反应角色,然后点击 OK。

| Reaction Roles                            |  |  |  |  |  |  |  |  |  |
|-------------------------------------------|--|--|--|--|--|--|--|--|--|
| Select a role for the structure fragment: |  |  |  |  |  |  |  |  |  |
| product                                   |  |  |  |  |  |  |  |  |  |
| ⊘ reactant                                |  |  |  |  |  |  |  |  |  |
| reagent                                   |  |  |  |  |  |  |  |  |  |
| reactant/reagent                          |  |  |  |  |  |  |  |  |  |
| 🔘 any role                                |  |  |  |  |  |  |  |  |  |
| OK Cancel                                 |  |  |  |  |  |  |  |  |  |

反应角色即出现在物质下方。如:

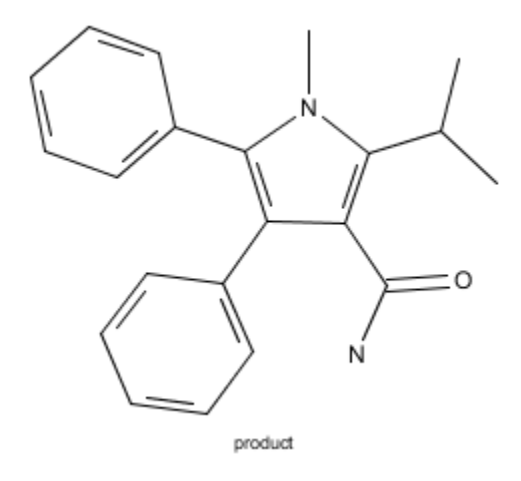

# 标记反应位点

标记在反应中发生变化(断裂、生成或改变键序)的键聚焦反应检索。

# 操作步骤

- 1. 点击反应位点标记工具
- 点击在反应中发生变化的键,键即被红双杠号标记。如:(当鼠标移开时,红色高亮标记 就会消失):

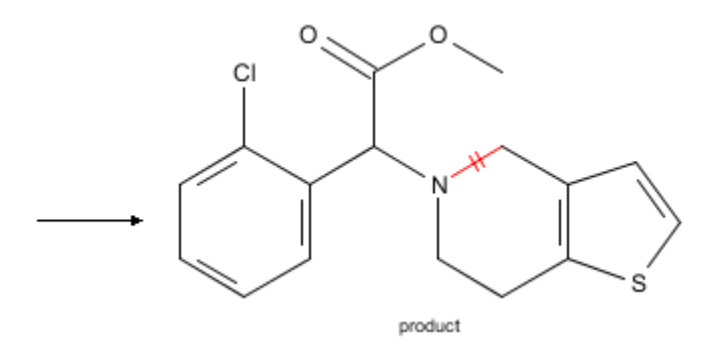

再次点击标记的键去除反应位点标记。

# 标记原子

指定出现在反应物和产物中的相应原子对聚焦反应检索。

# 操作步骤

- 1. 点击原子标记工具
- 2. 点击反应物中的一个原子,然后点击产物中的相应原子。标记数字即出现在原子对上。如:

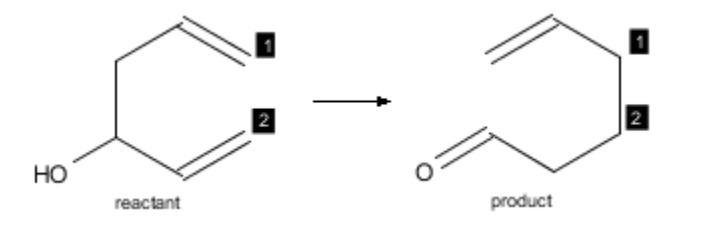

提示:标记原子对可以明显地缩小结果集。从标记需要的原子对开始聚焦检索。

# 使用官能团指定一个物质

使用官能团词语(而不是画一个确定的结构)指定反应物、试剂或产物。

1. 点击**官能团工具**,出现**官能团**对话框。

| Functional Groups                             |
|-----------------------------------------------|
| Q Enter 3 or more characters                  |
| <ul> <li>Alcohols (13)</li> </ul>             |
| <ul> <li>Alkenes (11)</li> </ul>              |
| <ul> <li>Alkynes (4)</li> </ul>               |
| <ul> <li>Amines (11)</li> </ul>               |
| <ul> <li>Carbonate Derivatives (7)</li> </ul> |
| <ul> <li>Carboxy Derivatives (17)</li> </ul>  |
| <ul> <li>Halides (16)</li> </ul>              |
| <ul> <li>Heterocycles (54)</li> </ul>         |
| <ul> <li>Ketones (6)</li> </ul>               |
| <ul> <li>Organometallics (19)</li> </ul>      |
| <ul> <li>Non-Rings (136)</li> </ul>           |
| <ul> <li>Rings (71)</li> </ul>                |
| Close                                         |

2. 点击官能团分类展开其中的信息

| Functional Groups                                                           |                     |                   |
|-----------------------------------------------------------------------------|---------------------|-------------------|
| <b>Q</b> Enter 3 or more charac                                             | ters                |                   |
| <ul> <li>Alkynes (4)</li> </ul>                                             |                     | *                 |
| ALKYNES is a class that<br>includes: pi-Alkyne,<br>Alkyne, Enyne<br>ALKYNES | C<br>M<br>pi-Alkyne | C === C<br>Alkyne |
| C C C C                                                                     |                     |                   |
| <ul> <li>Amines (11)</li> </ul>                                             |                     | Ε.                |
| <ul> <li>Carbonate Derivatives (7)</li> </ul>                               |                     |                   |
| <ul> <li>Carboxy Derivatives (17)</li> </ul>                                |                     |                   |
| ► Halides (16)                                                              |                     |                   |
| <ul> <li>Heterocycles (54)</li> </ul>                                       |                     |                   |
| <ul> <li>Ketones (6)</li> </ul>                                             |                     |                   |
| <ul> <li>Organometallics (19)</li> </ul>                                    |                     |                   |
| <ul> <li>Non-Rings (136)</li> </ul>                                         |                     |                   |
| <ul> <li>Rings (71)</li> </ul>                                              |                     | -                 |
|                                                                             | Close               |                   |

可以选择分类词语(如: 炔烃类)或选择一个确定的词语(如: pi-炔烃)。

另外,也可以在文本框中输入官能团词语。在输入至少三个字符时,SciFinder 就会显示匹配的词语。

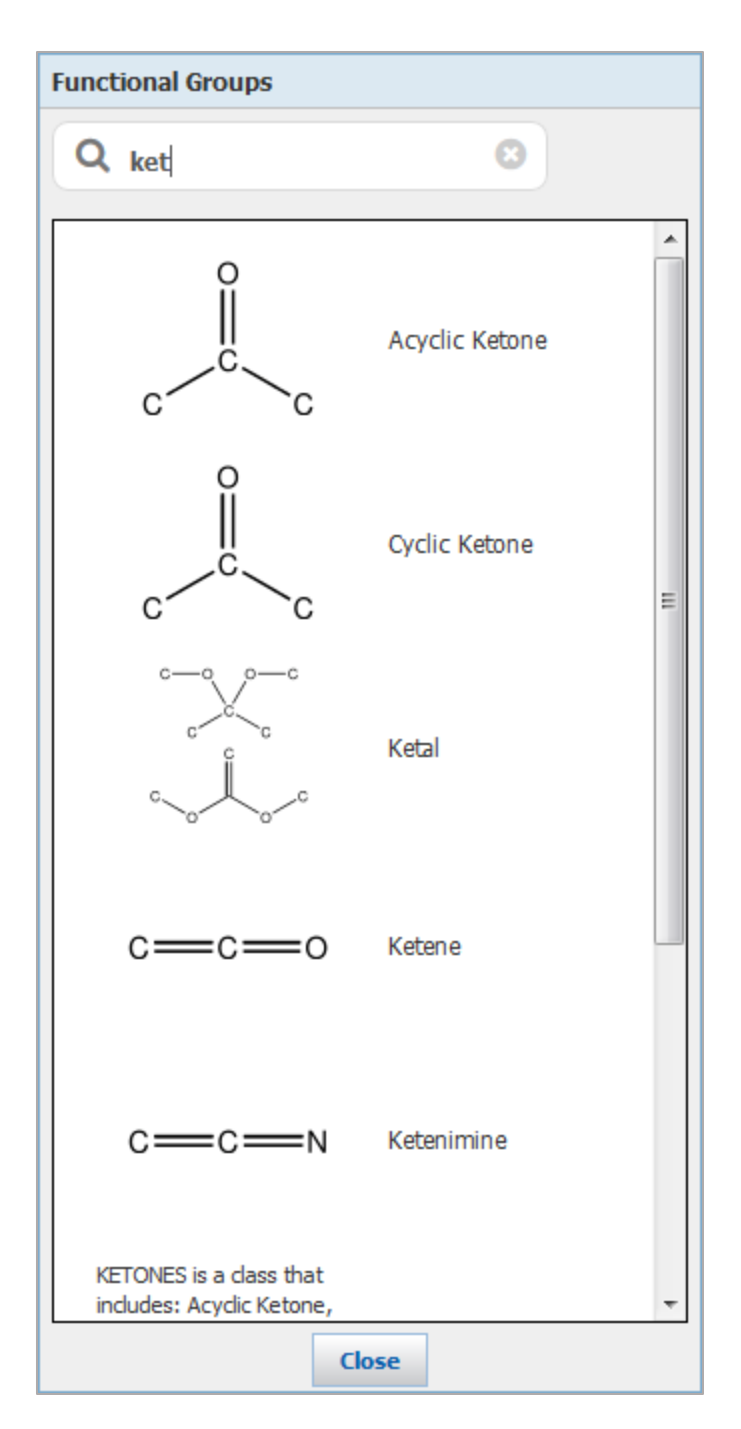

- 3. 点击官能团词语。
- 4. 在绘制区点击放置官能团。
- 5. 绘制一个反应箭头或使用反应角色定位工具为官能团词语指定反应角色。例:

| Nitro    |   | AMINES  |
|----------|---|---------|
| reactant | - | product |

# 编辑绘制设置

- 1. 在结构编辑器中,点击**设置(Preferences)**
- 2. 改变设置:

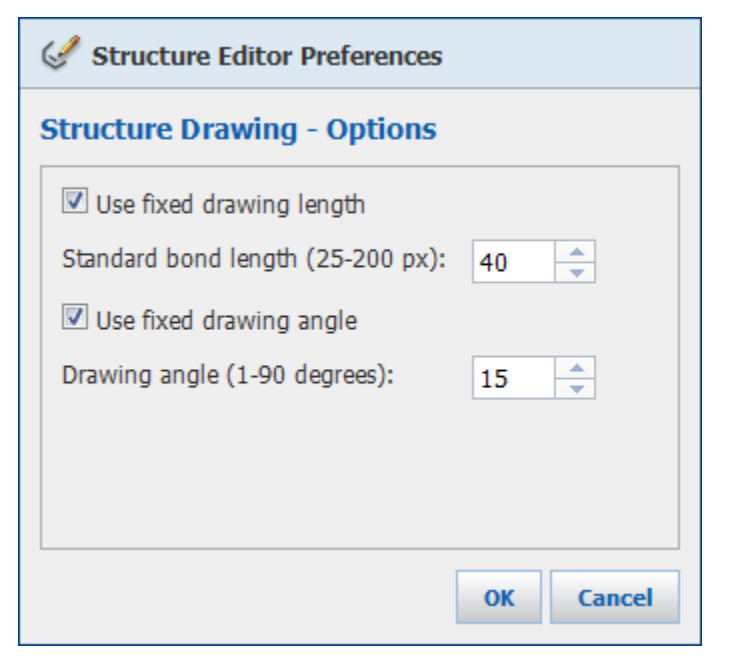

| 选项                          | 描述                                                                          |  |
|-----------------------------|-----------------------------------------------------------------------------|--|
| Use fixed drawing<br>length | 勾选该选项时,绘制的键将自动回到设定的长度。该选项设置也适用于环的尺寸和模板中的结构尺寸。<br>标准键长值为 25-100px。默认值为 40px。 |  |
| Use fixed drawing angles    | 勾选该选项时,绘制的键将自动回到绘制角度中定义的标准角<br>度。                                           |  |
|                             | 绘制角度值为 1-90 度。默认值为 15 度。                                                    |  |

圖图标。

3. 点击 OK 保存设置。

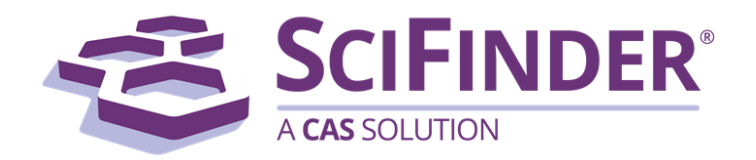

# SciFinder<sup>®</sup> 使用手册 第六卷使用 Java 结构编辑器绘制结构

美国化学文摘社 CAS, a division of American Chemical Society

# 6. 使用 Java 结构编辑器绘制结构

| 6. 使用 Java 结构编辑器绘制结构                 | 1  |
|--------------------------------------|----|
| 绘制物质结构方法                             | 1  |
| 绘制反应式方法                              | 2  |
| 绘制原子、键和环                             | 3  |
| 绘制环                                  | 3  |
| 绘制键                                  | 4  |
| 改变键型                                 | 4  |
| 使用立体键                                | 5  |
| 改变原子符号                               | 5  |
| 使用电荷                                 | 5  |
| 使用模板和常用官能团                           | 6  |
| 使用模板                                 | 6  |
| 创建自定义模板                              | 7  |
| 添加常用官能团                              | 8  |
| 使用键盘快捷方式                             | 9  |
| 删除所有结构或结构中的一部分                       | 11 |
| 删除单个原子和键                             | 11 |
| 删除多个原子或键                             | 11 |
| 导入来自其他资源的结构                          | 11 |
| 将 CAS 登记号、SMILES 字符串和 InChI 字符串转变为结构 | 11 |
| 从其他结构编辑器中拷贝和粘贴结构                     | 12 |
| 导入结构文件                               | 12 |
| 使用亚结构检索功能                            | 13 |
| 允许原子变化                               | 13 |
| 允许化学键变化                              | 17 |
| 允许环或链尺寸变化                            | 18 |
| 锁定取代                                 | 19 |
| 锁定环                                  | 20 |

| 允许环上取代位点变化         | 21 |
|--------------------|----|
| 移动结构、调整结构位置或调整结构尺寸 | 24 |
| 指定反应角色             | 26 |
| 绘制一个反应箭头           | 26 |
| 标记反应位点             | 28 |
| 操作步骤               | 28 |
| 标记原子               | 29 |
| 操作步骤               | 29 |
| 使用官能团指定一个物质        | 30 |
| 编辑绘制设置             | 33 |
| 剪贴板                | 33 |
| 颜色                 | 33 |
| 结构绘制               | 35 |
| 工具条                | 37 |

# 绘制物质结构方法

绘制一个物质结构后,可对结构执行精确结构、亚结构、相似结构或 Markush 检索。

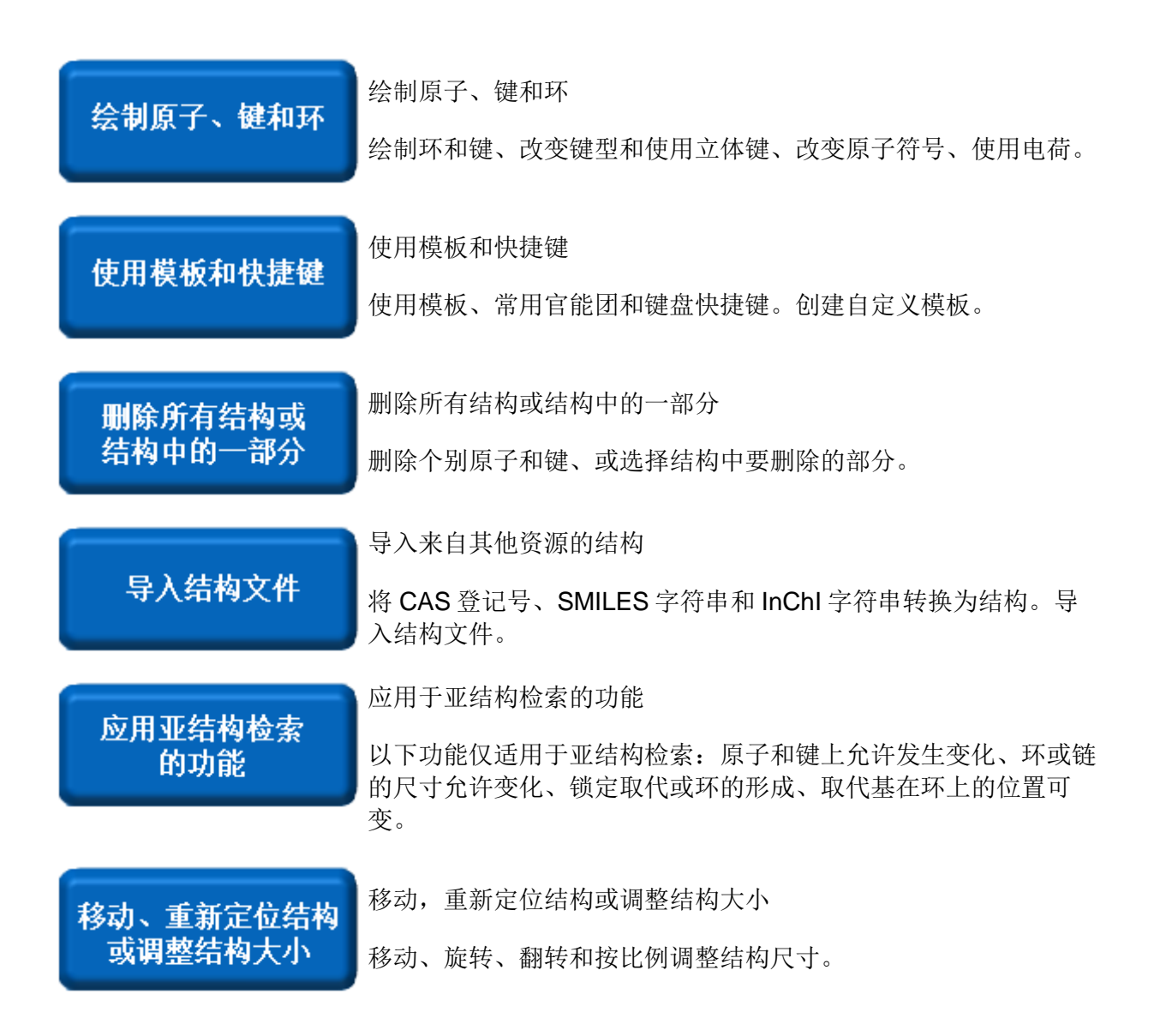
# 绘制反应式方法

|                 | 指定反应角色                                                           |  |  |  |  |  |
|-----------------|------------------------------------------------------------------|--|--|--|--|--|
| 指定反应角色          | 绘制物质并通过绘制反应箭头指定其为反应物或产物。另外,也可以<br>单独指定每个物质的反应角色(产物、反应物、试剂、反应物/试剂 |  |  |  |  |  |
|                 | 和任意角色)。                                                          |  |  |  |  |  |
| 专动后应告上          | 标记反应位点                                                           |  |  |  |  |  |
| 种吃汉应证品          | 标记在反应中发生改变的键(断裂、形成或改变键的排序)。                                      |  |  |  |  |  |
|                 |                                                                  |  |  |  |  |  |
| 标记值子            | 标记原子                                                             |  |  |  |  |  |
| PP REAK J       | 指定出现在反应物和产物中的相应原子对。                                              |  |  |  |  |  |
|                 | 通过官能团指定一个物质                                                      |  |  |  |  |  |
| 通过官能团指定<br>一个物质 | 可以用官能团(而不是画一个确定的结构)代表反应物、试剂或产物。                                  |  |  |  |  |  |

# 绘制原子、键和环

### 绘制环

1. 点击**常用环面板 ◎ ○ □ □ ○** 上的一个环。

如果点击 **3-15 元环工具**,则需要指定环大小(输入 **3-15** 之间的任一个数字指定环的 大小),然后点击 OK。

| Ring Descr | ription |  |
|------------|---------|--|
| $\bigcirc$ |         |  |
| 7          |         |  |
| ок         | Cancel  |  |

- 2. 可以:
  - 点击绘制区输入环。
  - 点击一个原子, 使环通过该原子形成螺环。
  - 点击一根键, 使环通过该键形成并环。

注:在 Java 结构编辑器中,也可以使用 **3-15 Member Ring Tool** 从键盘绘制稠合环系。 当提示输入环描述时,就可以输入系列环尺寸(允许输入 4,5 和 6 元环)和环方向(u=上,d=下)。例:

输入 656 绘制下面的结构:

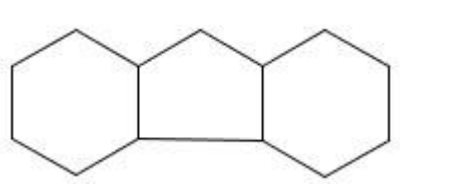

输入 66u6d5 绘制下面的结构:

### 绘制键

1. 点击**铅笔工具** 

- 2. 可以:
  - 拖拽鼠标绘制一个化学键
  - 点击一个原子,从原子处产生一个化学键

默认设置下,键长为标准长度,键角为标准角度。可以通过 fixed drawing length 或 fixed drawing angles 修改结构绘制设置。

#### 或者

- 1. 点击链工具 🛰 。
- 按住鼠标并拖动,可以快速绘制单键长链。在拖动鼠标的过程中,链上碳原子的数量会被显示。松开鼠标结束绘制链。

### 改变键型

1. 点击**铅笔工** 

2. 可以:

- 点击键型显示面板 = = … 上的一根键。然后点击想改变的结构键。
- 指向一个结构键高亮显示。然后输入 1, 2 或 3 将键变为单键、双键或三键。
- 如果键型显示面板上的单键工具是激活的,则可以点击一个结构键循环改变键型 (单键、双键或三键)。

注:要快速将键设置为单键并且将原子设置为碳,则点击碳/单键图标

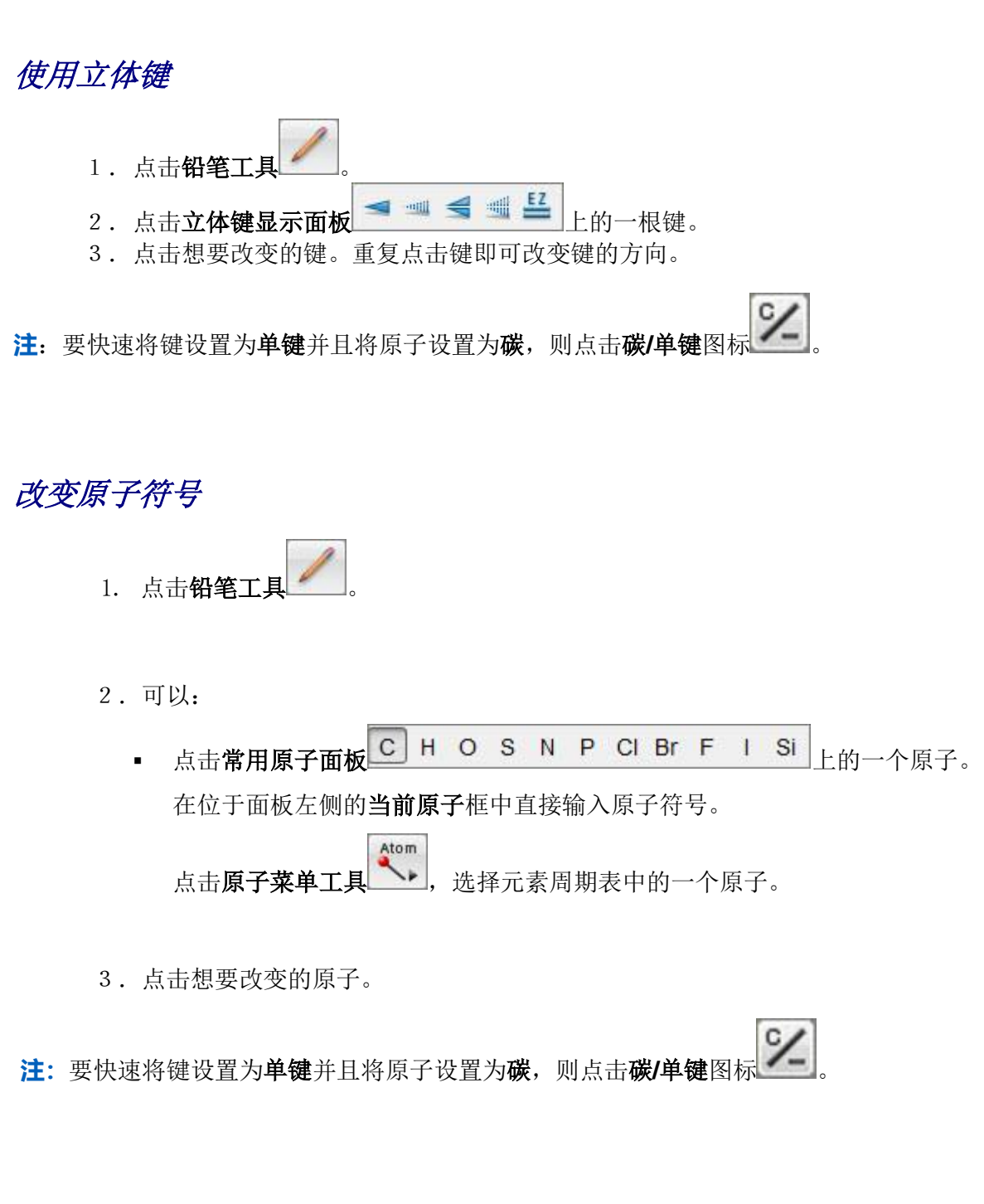

## 使用电荷

- 1. 点击正电荷工具 或负电荷工具
- 2. 点击结构中的带电原子。如果想增加电荷,可以不断点击原子。

# 使用模板和常用官能团

## 使用模板

- 1. 点击**模板工具**
- 2. 在下面的模板(Templates)对话框中,点击文件夹展示存在文件夹里的模板。

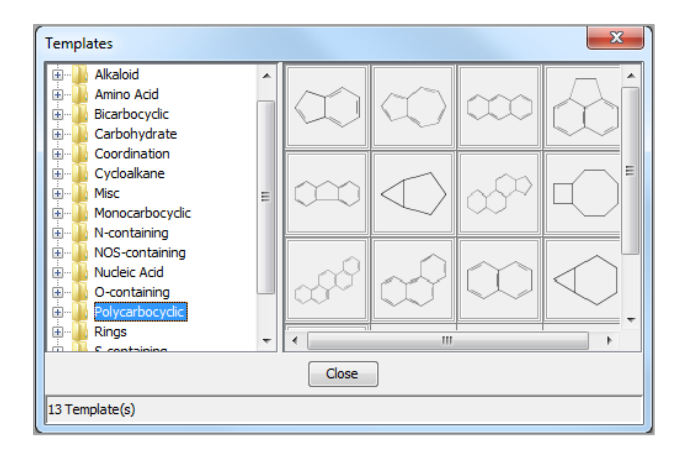

或者,也可以点击文件夹左侧的加号(+)列出其中储存的模板。

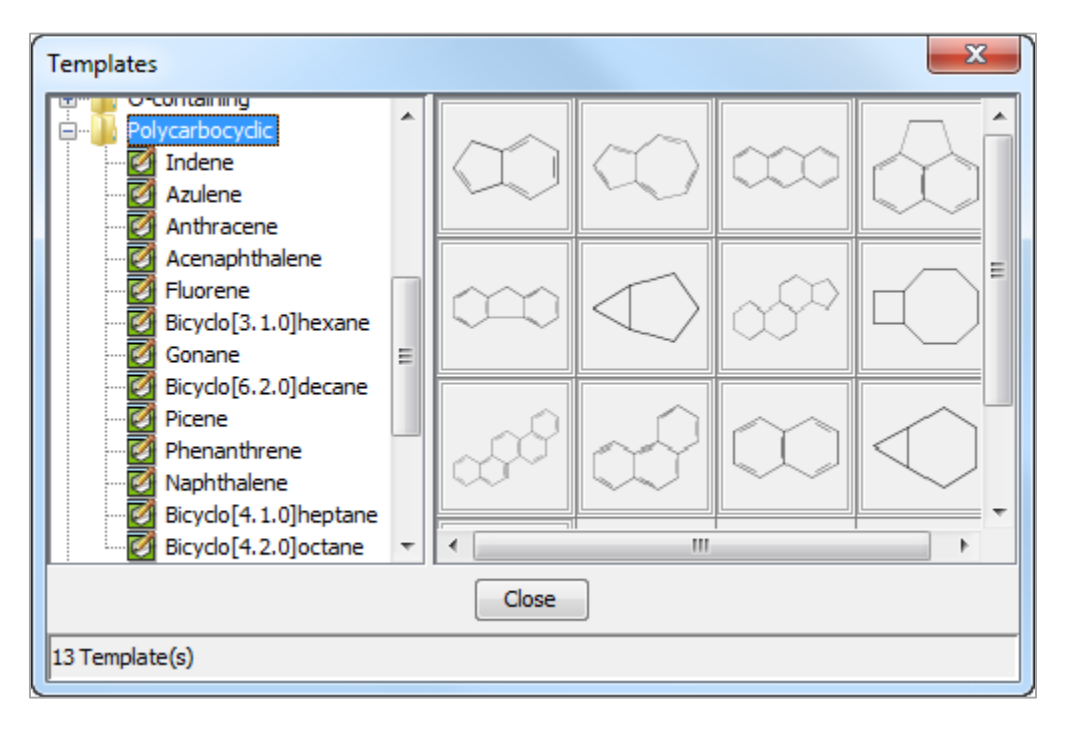

- 3. 点击选择模板中列出的某个结构或点击展示的模板结构。
- 4. 点击绘制区输入模板中的结构。

被选中的模板会出现在绘制区底部的当前模板框中。点击即可获取模板中的结构。

### 创建自定义模板

- 1. 绘制模板结构
- 2. 点击另存为模板图标
- 3. 输入一个模板名称

| Save As Template             |
|------------------------------|
| Please enter a template name |
|                              |
| OK Cancel                    |

- 4. 点击 **OK**
- 5. 要访问自定义模板,请点击**模板工具栏(Template Tool) 义(User Defined)**的文件夹中。

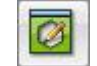

模板就存储在用户定

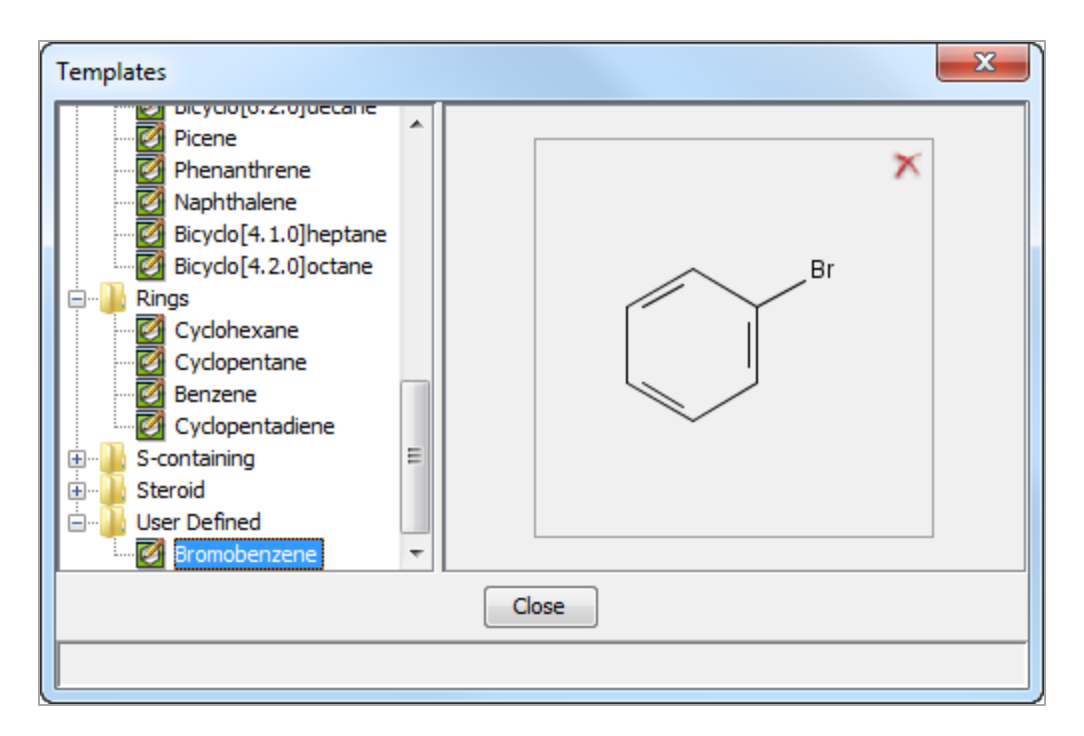

点击结构旁边的**红 X** 删除用户定义的模板。

## 添加常用官能团

- 1. 点击常用官能团菜单工具
- 2. 点击想使用的常用官能团。

| Shortcuts       | ;     |                                 |                     | ×                 |
|-----------------|-------|---------------------------------|---------------------|-------------------|
| СН              | Bu-n  | o-C <sub>6</sub> H <sub>4</sub> | CI3                 | NH <sub>2</sub>   |
| сн <sub>2</sub> | Bu-i  | m-C <sub>6</sub> H <sub>4</sub> | сно                 | NH <sub>3</sub>   |
| Me              | Bu-s  | P-C <sub>6</sub> H <sub>4</sub> | CN                  | NO2               |
| OMe             | Bu-t  | CF2                             | с(о)сн <sub>3</sub> | он                |
| Et              | OBu-n | CF3                             | со <sub>2</sub> н   | OPO3H2            |
| OEt             | OBu-i | CCl <sub>2</sub>                | соон                | OSO3H             |
| Pr-n            | OBu-s | CCI3                            | COSH                | PO3H2             |
| Pr-i            | OBu-t | CBr <sub>2</sub>                | CS2H                | SH                |
| OPr-n           | Ph    | CBr <sub>3</sub>                | CSSH                | 50 <sub>2</sub>   |
| OPr-i           | OPh   | CI <sub>2</sub>                 | NH                  | so <sub>3</sub> н |
|                 |       | Close                           |                     |                   |

将鼠标放置在常用官能团旁边,就可以看到化学结构。官能团的结构将在弹出的窗口中显示。

3. 点击想要连接常用官能团的原子。

## 使用键盘快捷方式

- 1. 点击**铅笔工具**
- 2. (可选)在黄色信息条中,点击 Shortcut Keys 链接。

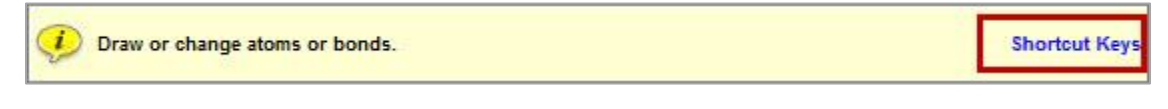

键盘快捷选项将被展示在 Java 编辑器中。

|         | close        |
|---------|--------------|
| Keyboa  | rd Shortcuts |
| Element | ts/Shortcuts |
| a       | A            |
| A       | Ak           |
| b       | Br           |
| в       | Cb           |
| C       | С            |
| Corl    | CI           |
| e       | Et           |
| f       | F            |
| h       | н            |
| н       | Hy           |
| i       | I.           |
| k       | ĸ            |
| m       | M            |
| n       | N            |
| N       | Na           |
| 0       | 0            |
| P       | P            |
| P or 4  | Ph           |
| q       | Q            |
| 5       | S            |
| S       | Si           |
| x       | X            |
| у       | Су           |
| 1       | Bu-n         |
| 2       | Bu-s         |
| 3       | Bu-t         |
| Bonds   |              |
| 1       | Single       |
| 2       | Double       |
| 3       | Triple       |

- 3. 可以
  - 指向一个原子,然后利用键盘快捷键输入想使用的元素。例:指向一个原子,然后 输入b,将其变为Br。
  - 指向一根键,然后利用键盘快捷键输入想使用的键型。例:指向一根键,输入2, 将其变为双键。
- 4. (可选)点击 **Close** 隐藏 Java 编辑器键盘快捷键方式。 可以使用键盘快捷键显示快捷或 隐藏快捷。

# 删除所有结构或结构中的一部分

## 删除单个原子和键

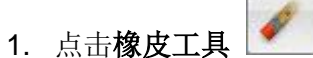

2. 点击想要删除的原子或键。

删除多个原子或键

- 1. 点击**索套工具** 选择原子和键,或者点击**选择工具** 选择矩形区域里的原子和键。
- 2. 拖动鼠标覆盖想要删除的原子和键。
- 3. 点击 Delete 键。

注:也可以使用**选择工具**选择原子或键,然后用 **CTRL+点击**,选择多个对象,或双击选择整个结构。

# 导入来自其他资源的结构

## 将 CAS 登记号、SMILES 字符串和 InChI 字符串转变为结构

- 1. 点击**添加到编辑器**图标
- 2. 在文本框中输入 CAS 登记号、SMILES 字符串或 InChl 字符串。

| Add to Editor                                |
|----------------------------------------------|
| Enter CAS Registry Number, SMILES, or InChI: |
| Examples:                                    |
| CCCO                                         |
| InChI=1S/C3H8O/c1-2-3-4/h4H,2-3H2,1H3        |
| OK Cancel                                    |

3. 点击 OK。结构即出现在输入区域。

## 从其他结构编辑器中拷贝和粘贴结构

1. 从 ChemDraw 或 ISIS/Draw 拷贝结构。

注: 在 ISIS/Draw 中, 必须设置为 place Molfile content on the clipboard.

2. 在结构编辑器中,点击**粘贴**图标

## 导入结构文件

可以导入已经被保存为 CXF 或 MOL 文件格式的结构。

- 1. 点击 Import 图标
- 2. 选择文件。

| Import       | 100                                               |                                                                                            | ×         |
|--------------|---------------------------------------------------|--------------------------------------------------------------------------------------------|-----------|
| Import from  | 🕕 Saved Str                                       | uctures                                                                                    | 🔹 🤌 📂 🛄 - |
| Recent Items | 4_chlorok<br>Clopidigr<br>reaction r<br>Structure | enzoic_acid.cxf<br>el_Reaction.cxf<br>ing cyclization example.cxf<br>10_16_2013_162048.cxf | Preview   |
| Desktop      | subs htg :                                        | structure.cxt                                                                              |           |
| My Documents |                                                   |                                                                                            |           |
| Computer     |                                                   |                                                                                            |           |
|              | File name:                                        | 4_chlorobenzoic_acid.cxf                                                                   | Import    |
| Network      | Files of type:                                    | SciFinder (*.cxf)                                                                          | ▼ Cancel  |

3. 单击 Import.

# 使用亚结构检索功能

以下功能仅用于亚结构和反应检索:

允许原子变化

指定一个通用的原子类型(可变基团)

在一个原子位置指定一系列替代的基团(R 基团)

允许化学键变化

使用一个不确定的键型

允许环或链的大小变化

绘制一个 repeating group

改变重复次数

删除一个 repeating group

锁定取代基

使用原子锁定功能

去除原子锁定功能

锁定环

使用环锁定功能

去除环锁定功能

允许环上取代位点变化

绘制可变位置取代

删除可变位置取代

允许原子变化

#### 指定一个通用的原子类型(Varible):

使用一个可变基团指定一个通用的原子类型, (如: X 代表"任意卤素", 或 A 代表"除了氢以外的 任意原子")。

-X 1. 点击 Variables 工具

2. 点击可变的原子类型。

| Variables           | x    |
|---------------------|------|
| X Any halogen       |      |
| M Any metal         |      |
| A Any atom except H |      |
| Q Any atom except C | or H |
| Ak Any alkyl chain  |      |
| Cy Any cycle        |      |
| Cb Any carbocycle   |      |
| Hy Any heterocycle  |      |
| Close               |      |

注:

- Ak 代表任意碳链,包括但不限于烷基。Ak 基团不可以接到另一个 Ak 基团上(包括 R 基团内的 AK 或 repeating group 内的 Ak)。
- Cy 代表任意大小或任意组成的稠环或非稠环。
- Cb 是只包含碳原子的 Cy 子集。
- Hy 是包含至少一个非碳原子的 Cy 子集。
- 3. 点击结构上想要放置可变基团的原子。

### 在一个原子上指定一系列可变的基团(R基团)

定义R基团指定特定位置的取代基。R基团可以包含原子、常用官能团或可变基团。

1. 点击 **R-基团工具** ,就会出现对话框。

| 🕜 R-grou | p Definitions | × |
|----------|---------------|---|
|          | Atom Short -X | • |
| R1 =     |               |   |
| R2 =     |               |   |
| R3 =     |               |   |
| R4 =     |               | * |
|          | Close         |   |

- 2. 使用以下方法定义一个 R 基团 (如: R1):
  - a. 点击 Atom Menu Tool

▶ ,从元素周期表中选择一个或多个原子。

| Atom | s       |          |           |          |         |          |           |    |           |    |          |           |            |           |          |           |            | x           |
|------|---------|----------|-----------|----------|---------|----------|-----------|----|-----------|----|----------|-----------|------------|-----------|----------|-----------|------------|-------------|
|      | 1<br>IA |          |           |          |         |          |           |    |           |    |          |           |            |           |          |           |            | 18<br>VIIIA |
| 1    | н       | 2<br>IIA |           |          |         |          |           |    |           |    |          |           | 13<br>IIIA | 14<br>IVA | 15<br>VA | 16<br>VIA | 17<br>VIIA | He          |
| 2    | Li      | Be       |           |          |         |          |           |    |           |    |          |           | в          | С         | Ν        | 0         | F          | Ne          |
| 3    | Na      | Mg       | 3<br>IIIB | 4<br>IVB | 5<br>VB | 6<br>VIB | 7<br>VIIB | 8  | 9<br>VIII | 10 | 11<br>IB | 12<br>IIB | AI         | Si        | Р        | S         | СІ         | Ar          |
| 4    | К       | Са       | Sc        | Ti       | V       | Cr       | Mn        | Fe | Co        | Ni | Cu       | Zn        | Ga         | Ge        | As       | Se        | Br         | Kr          |
| 5    | Rb      | Sr       | Y         | Zr       | Nb      | Mo       | Tc        | Ru | Rh        | Pd | Ag       | Cd        | In         | Sn        | Sb       | Te        |            | Xe          |
| 6    | Cs      | Ba       | -         | Hf       | Та      | W        | Re        | Os | Ir        | Pt | Au       | Hg        | ТІ         | Pb        | Bi       | Po        | At         | Rn          |
| 7    | Fr      | Ra       |           |          |         |          |           |    |           |    |          |           |            |           |          |           |            |             |
|      |         |          |           |          |         |          |           |    |           |    |          |           |            |           |          |           |            |             |
|      |         |          | *         | La       | Ce      | Pr       | Nd        | Pm | Sm        | Eu | Gd       | ТЬ        | Dy         | Но        | Er       | Tm        | Yb         | Lu          |
|      |         |          |           | Ac       | Th      | Pa       | U         | Np | Pu        | Am | Cm       | Bk        | Cf         | Es        | Fm       | Md        | No         | Lr          |
|      |         |          |           |          |         |          |           |    | <b>CI</b> |    |          |           |            |           |          |           |            |             |
|      |         |          |           |          |         |          |           |    | LIOSE     | :  |          |           |            |           |          |           |            |             |

b. 单击 Shortcut Menu Tool ,从显示的菜单中选择一个或多个常用官能团。

| Shortcut        | s     |                                 |                     | ×                  |
|-----------------|-------|---------------------------------|---------------------|--------------------|
| сн              | Bu-n  | o-C <sub>6</sub> H <sub>4</sub> | CI3                 | NH <sub>2</sub>    |
| сн <sub>2</sub> | Bu-i  | m-⊂ <sub>6</sub> H <sub>4</sub> | сно                 | NH <sub>3</sub>    |
| Me              | Bu-s  | P-C <sub>6</sub> H <sub>4</sub> | CN                  | NO2                |
| OMe             | Bu-t  | CF2                             | с(о)сн <sub>3</sub> | он                 |
| Et              | OBu-n | CF3                             | со <sub>2</sub> н   | OPO3H2             |
| OEt             | OBu-i | CCI <sub>2</sub>                | соон                | oso <sub>3</sub> H |
| Pr-n            | OBu-s | CCI3                            | COSH                | PO3H2              |
| Pr-i            | OBu-t | CBr <sub>2</sub>                | CS2H                | SH                 |
| OPr-n           | Ph    | CBr <sub>3</sub>                | CSSH                | 50 <sub>2</sub>    |
| OPr-i           | OPh   | CI <sub>2</sub>                 | NH                  | so <sub>3</sub> н  |
|                 |       | Close                           |                     |                    |

c. 点击 Variables Tool

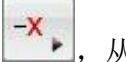

**-**×,从显示的菜单中选择一个或多个可变基

| Variables 🛛 📉            |
|--------------------------|
| X Any halogen            |
| M Any metal              |
| A Any atom except H      |
| Q Any atom except C or H |
| Ak Any alkyl chain       |
| Cy Any cycle             |
| Cb Any carbocycle        |
| Hy Any heterocycle       |
| Close                    |

- d. 在 R 基团输入框中输入元素符号,符号之间用逗号分隔。
- 3. 在 R 基团定义对话框中点击 R 基团(如, R2),然后点击原子,就可以将 R 基团绘制到 结构中。

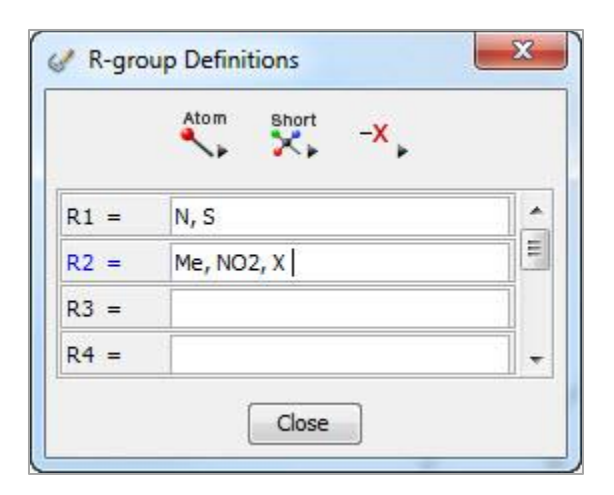

4. 重复第3步,直到所有的R基团画完为止,然后点击 Close。

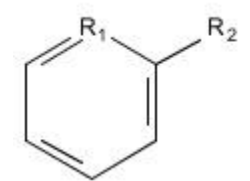

注:

- 通用基团 Ak, Cb, Cy 和 Hy 不可以出现在环或环中的 R 基团
- 一个结构中最多可以定义 10 个 R 基团,并且每个 R 基团最多包含 20 个原子、常用官能 团或可变基团。
- 所使用的 R 基团(如: R2)会成为系统默认设置一直出现在当前原子输入框中(可以点击碳/单键图标 改变该默认设置)。

## 允许化学键变化

可以在结构中使用不确定的键型。在检索中,不确定的键型可以和任意键型匹配。

使用一个不确定的键型

- 1. 点击**化学键**面板上的**不确定键型工具**
- 2. 点击结构中想要发生键型变化的键。

## 允许环或链尺寸变化

可以指定亚结构中某个 repeating group 中的原子的重复次数。Repeating group 可以是原子、常用官能团或可变基团。

#### 绘制一个 repeating group

- 1. 点击 repeating group 工具 <sup>1</sup>-4。
- 2. 点击选择需要重复的某个原子,或按住并拖拽鼠标选择一组需要重复的原子和键。

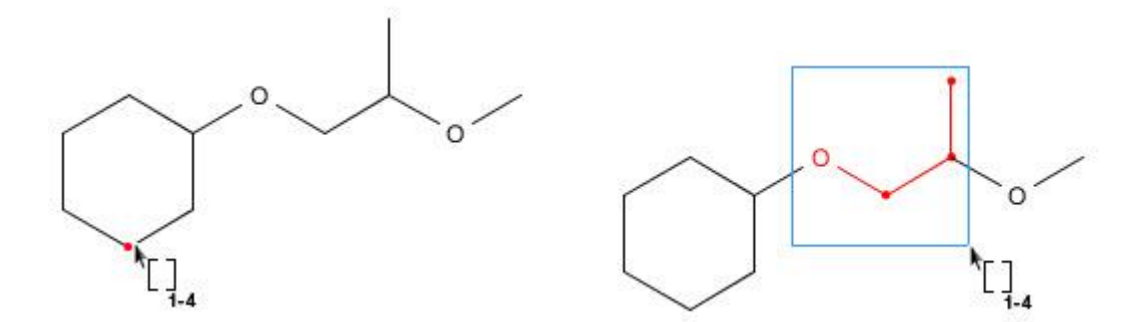

3. 信息条变为包括 From 和 To 的文本输入框。在文本框中输入数值指定重复次数。

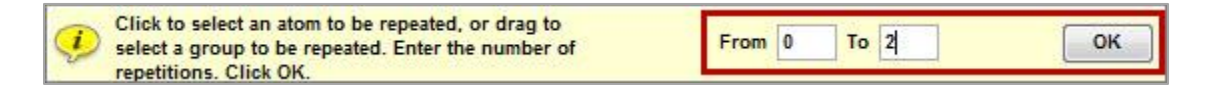

4. 点击 **OK**。

注:

- 重复数字可以是一个单一值或一个范围(0-20)。
- 在 repeating group 中,置于原子上的任何取代基也适用于每个获取到的重复单元。

Copyright  $\ensuremath{\mathbb{C}}$  CAS, a division of American Chemical Society

- 重复原子上必须有两个明确的键。
- 相邻的两个 repeating group 可以通过一根键连接
- repeating group 中不能包含立体键。
- 与Ak 直接连接的键不能使用 repeating group。

#### 改变重复的次数:

- 1. 点击 repeating group 工具
- 2. 将鼠标放在结构中需要重复的位置处,就会出现括号和数值。当 repeating group 高亮显示时,就点击选中。
- 3. 在 From 和 To 的文本框中输入新的数值。
- 4. 点击 **OK**。

#### 去除一个 repeating group

- 1. 点击**橡皮工具**
- 2. 点击 repeating group 的括号或重复值。

## 锁定取代

原子锁定工具被用于锁定原子以阻止在原子上接其他取代基。可以锁定一个结构中任何数量的原 子。尾端的常用官能团(如:甲基)在定义时就已被锁定。

#### 使用原子锁定功能

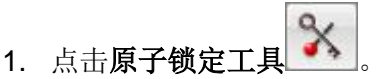

2. 点击需要锁定的原子。原子上出现一个方框则表示其已经被锁定,不可接其他取代基。

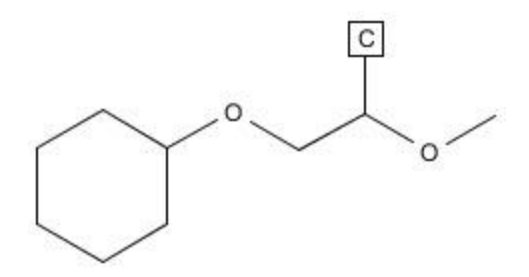

#### 去除原子锁定功能

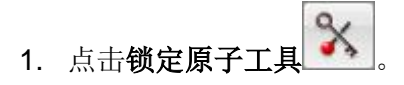

2. 点击锁定的原子。原子上的方框即被去除,原子上可以接任何取代基。

### 锁定环

锁环工具被用于控制在环系和链中形成新的环。使用此功能可以在结果集中排除以下结构:绘制的链片段被包含在环中;或在绘制的环系中稠和其他环。

#### 使用环锁定功能

- 1. 点击环锁定工具
- 点击需要锁定的环系或链,整个环系或链即加粗显示,表明其已被锁定,不可以稠和其他 环或形成新环。

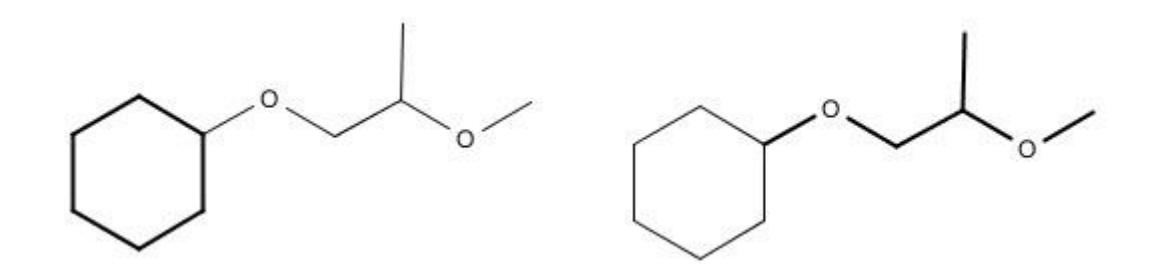

### 去除环锁定功能

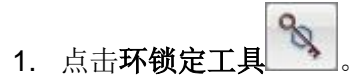

 点击锁定的环系或链,环系或链上的加粗显示即被去除,表明其可以稠和其他环或形成新 环。

# 允许环上取代位点变化

**可变取代位点工具**(Variable Attachment Point, VPA)被用于指定环系上某个取代基的多个可能连接位置。

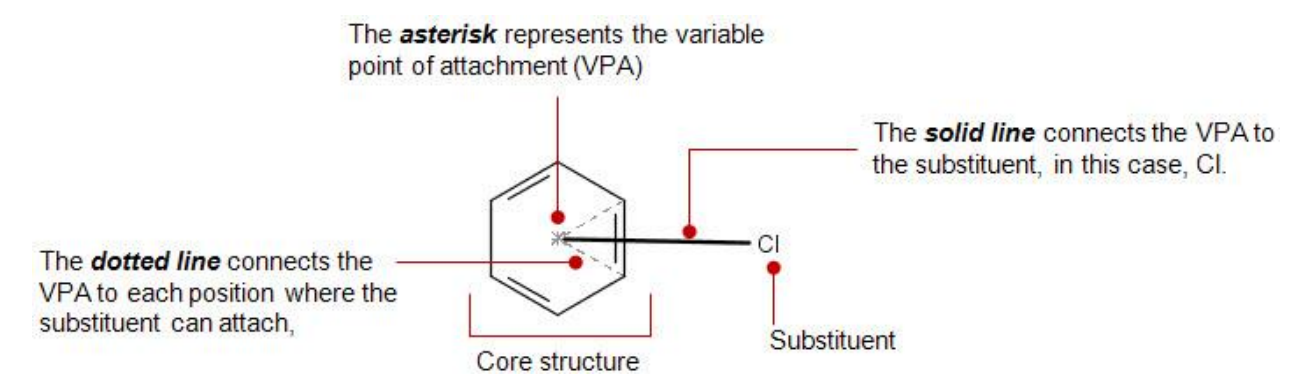

| 内容     | 特征                                                                              |
|--------|---------------------------------------------------------------------------------|
| 取代原子   | • 可以是一个单一原子或更大片段上的一个原子                                                          |
|        | <ul> <li>可以是(或包含)一种元素、可变基团、常用官能团、无其他<br/>取代基的 R 基团,或 repeating group</li> </ul> |
|        | ■ 可以被锁定                                                                         |
|        | • 只能对一个环系进行可变位置取代                                                               |
|        | <ul> <li>不可以是 repeating group 的一部分</li> </ul>                                   |
|        | <ul> <li>不能作为 VPA 同时连接两个不同环系</li> </ul>                                         |
| 可变取代原子 | <ul> <li>可以是(或包含)一种非金属元素或 X, Q 或 A</li> </ul>                                   |
|        | ■ 可以被锁定                                                                         |
|        | <ul> <li>不可以是一个常用官能团,一种金属原子或 M, Ak, Cb, Cy 或<br/>Hy</li> </ul>                  |

|                                      | <ul> <li>被选中 repeating group 中的原子不能作为不固定取代的一部分</li> <li>不能作为 VPA 同时连接两个不同环系</li> </ul> |
|--------------------------------------|----------------------------------------------------------------------------------------|
| Variable attachment<br>bond<br>可变取代键 | <ul><li>可以是单键、双键、三键或不确定的键型</li><li>不可以是立体键</li></ul>                                   |
| Core structure<br>核心结构               | <ul> <li>一个或多个取代基可以不固定连接到环系中的相同原子上</li> <li>每个环系中,至多可以有 20 个不固定位置取代基</li> </ul>        |

#### 绘制可变位置取代(VPA)

- 1. 点击可变取代位点工具
- 将鼠标放置在取代基上,并按住拖动至环上的某个位置,松开鼠标后,就会形成一条取代 线。

Cursor engaged

Cursor released

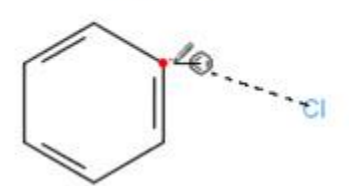

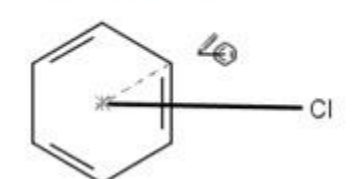

**3**. (可选)可以使用选中工具 移动可变位点至一个新位置,便于查看。

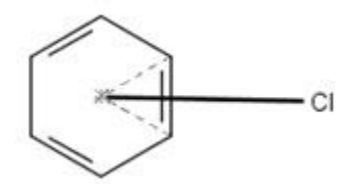

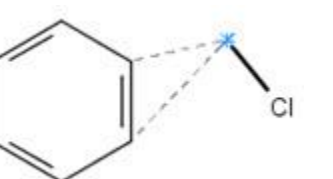

删除可变位置取代

1. 点击**橡皮工具** 

2. 点击取代基(取代原子)、键线、虚线、或星号去除整个可变取代。

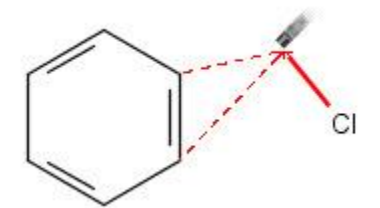

3. 点击一条虚线去除某个取代位点。

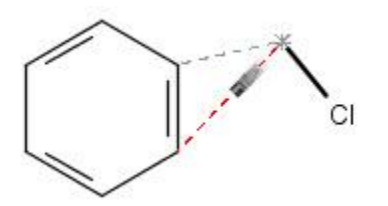

# 移动结构、调整结构位置或调整结构尺寸

### 移动一个结构

在绘制区将一个被选中的结构拖拽至一个新区域。

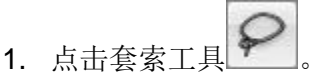

2. 拖动鼠标包围结构选中。

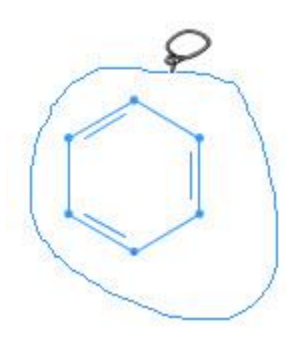

3. 将鼠标放置在选中的结构上,然后拖动鼠标将结构放置在新位置。

或者,点击选择工具,然后双击结构选中。将选中的结构放置在新位置。

#### 旋转一个结构

使用翻转工具,可顺时针或逆时针方向旋转一个结构。

- 1. 点击**旋转工具**
- 2. 将鼠标放置在想要作为旋转轴的原子上。
- 3. 按住并拖动鼠标顺时针或逆时针旋转结构或片段。

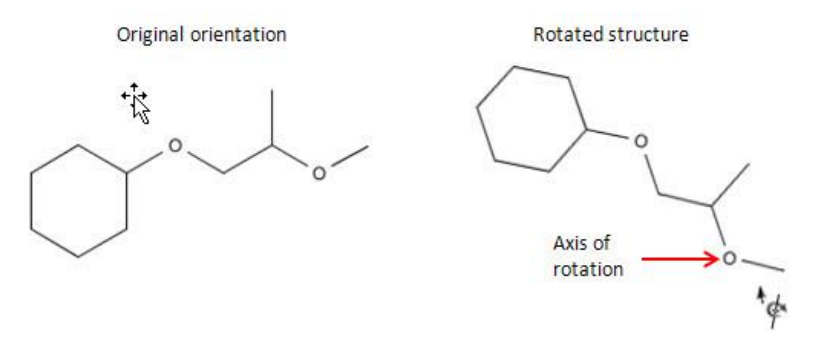

Copyright © CAS, a division of American Chemical Society

### 翻转一个结构

使用翻转结构工具可对结构进行水平方向或垂直方向翻转。

- 1. 点击**翻转结构工具**
- 2. 点击作为翻转中心的原子。
  - 输入H水平翻转结构。

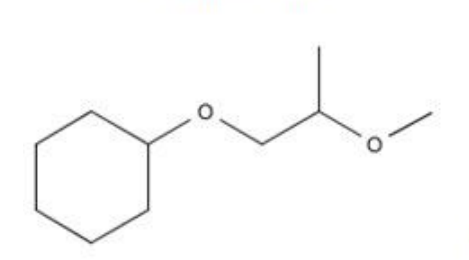

Original orientation

输入V垂直翻转结构。

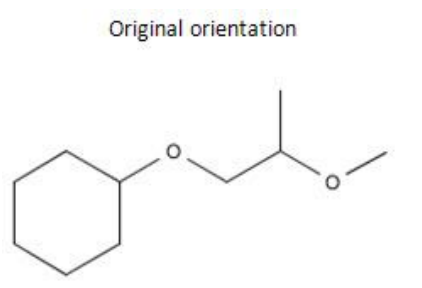

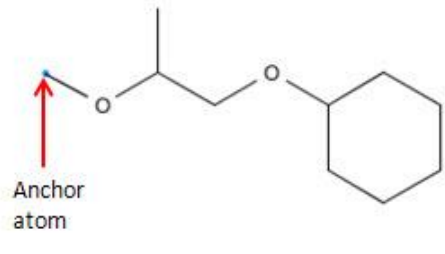

Horizontal flip

Vertical flip

### 调整一个结构尺寸

可以在绘制区通过改变显示比例调整结构的尺寸。

1. 使用上下箭头放大或缩小比例值

| С | Сн                  | o s | Ν | Ρ | CI | Br | F | T. | Si | Scale 100 |  |
|---|---------------------|-----|---|---|----|----|---|----|----|-----------|--|
|   |                     | =   |   |   |    |    |   |    | EZ |           |  |
|   | $\bigcirc \bigcirc$ |     | Ċ |   |    |    |   |    |    |           |  |

或者,在"缩放"框中输入 25 到 400 之间的数字,输入的数字为 25 的倍数。

# 指定反应角色

绘制一个反应箭头

- 1. 点击反应箭头工具
- 2. 在绘图区域拖动鼠标绘制反应箭头。 例:

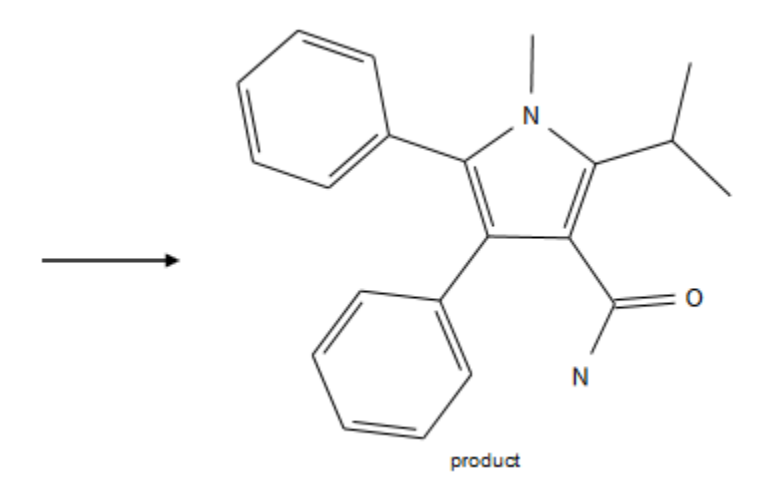

箭头左边的结构被自动定义为反应物。箭头右边的结构被自动定义为产物。

给一个物质指定反应角色

- 1. 点击**反应角色工具** ▲ B
- 2. 点击绘制区的物质。
- 3. 选择对话框中的反应角色,然后点击 OK。

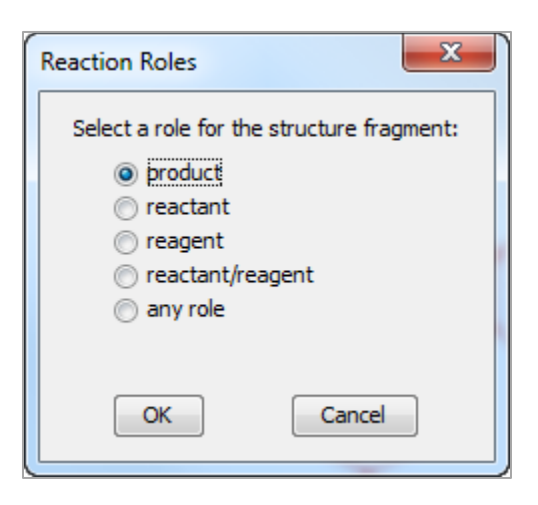

反应角色出现在物质下面。 例:

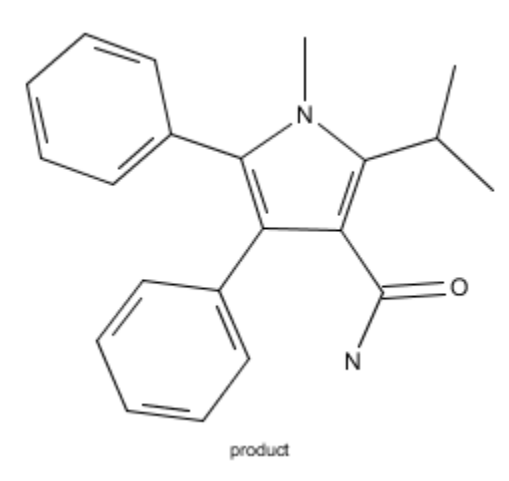

# 标记反应位点

标记在反应中发生变化(断裂、生成或改变键序)的键聚焦反应检索。

## 操作步骤

- 1. 点击反应位点标记工具
- 点击在反应中发生变化的键,键即被红双杠号标记。如(当鼠标移开时,红色高亮标记就 会消失):

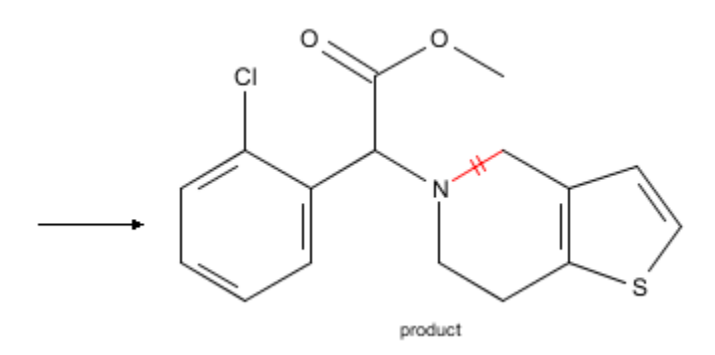

再次点击标记的键去除反应位点标记。

# 标记原子

指定出现在反应物和产物中的相应原子对聚焦反应检索。

## 操作步骤

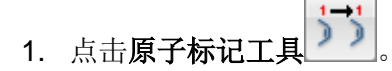

2. 点击反应物中的一个原子,然后点击产物中的相应原子。标记数字即出现在原子对上。如:

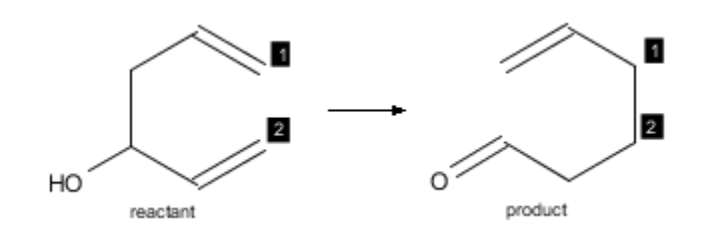

**提示**:标记原子对可以明显地缩小结果集。从标记需要的原子对开始聚焦检索。

# 使用官能团指定一个物质

使用官能团词语(而不是画一个确定的结构)指定反应物、试剂或产物。

- 1. 点击官能团工具
- 2. 在对话框中,选择要显示的词语。默认情况下,将显示所有词语。

| Functional Groups<br>Select a term below. Then click in<br>draw the term.    | n the structure drawing window to |  |  |
|------------------------------------------------------------------------------|-----------------------------------|--|--|
| Acyclic Ketone                                                               |                                   |  |  |
| Acetal<br>Acetyl<br>Acid Halide<br>Acyclic Alkene                            | c-c=o<br>l<br>c                   |  |  |
| Acylic Ketone<br>Acylmetal<br>ALCOHOLS<br>Aldehyde<br>pi-Alkene <del>•</del> | See class term:<br><u>KETONES</u> |  |  |
| Terms displayed                                                              |                                   |  |  |
| Close                                                                        |                                   |  |  |

3. 点击左侧面板中的官能团词语

如果选择单个词语(如上所示的 **Acyclic Ketone**),则结构和词语所属的官能团分类 (本例的官能团类别为 **KETONES**)将被展示在右侧面板中。

如果您选择一个分类词(如下所示的 ALCOHOLS),则将显示该分类下的各个词语。

| Functional Groups                                                                          |                                                                                                    |  |  |  |
|--------------------------------------------------------------------------------------------|----------------------------------------------------------------------------------------------------|--|--|--|
| Acetal<br>Acetal<br>Acetyl<br>Acid Halide<br>Acyclic Alkene<br>Acyclic Ketone<br>Acylmetal | ALCOHOLS is a class<br>that includes:<br><u>Allyl Alcohol</u><br><u>Cyanohydrin</u><br><u>Cyclic Alcohol</u><br><u>Enol</u><br><u>Glycol</u><br>Halabydrin |  |  |  |
| ALCOHOLS<br>Aldehyde<br>pi-Alkene -                                                        | Hemiacetal<br>Hydroxylamine<br>Phenol -                                                                                                    |  |  |  |
| Terms displayed                                                                            |                                                                                                    |  |  |  |

或者,可以在文本框中输入官能团词语的第一个字母。 SciFinder 将跳转到匹配项。

| Functional Groups                                                                                                    | ×                                                         |
|----------------------------------------------------------------------------------------------------|-----------------------------------------------------------|
| Select a term below. Then click in<br>draw the term.                                                                   | n the structure drawing window to                         |
| k                                                                                                    |                                                           |
| Hydroperoxide<br>Hydroxylamine<br>Imide<br>Imine<br>Imino Ether<br>Isocyanate<br>Isonitrile<br>Isothiocyanate<br>Ketal | c = c - c - c $c = c - c - c$ $c = c - c - c$ $c = c - c$ |
| Terms displayed                                                                                                    | © Rings ⊚ Non-rings                                       |
| Clo                                                                                                    | ose                                                       |

- 4. 点击绘制区放置官能团词语。
- 5. 通过绘制反应箭头或使用**反应角色工具**指定官能团词语的反应角色(<u>Specify the reaction</u> <u>role</u>)。例:

Nitro \_\_\_\_\_ AMINES

# 编辑绘制设置

- 1. 在结构编辑器中,点击**设置(Preferences)**图标
- 2. 点击想要更改的设置类别: <u>Clipboard</u>(剪贴板), <u>Colors</u>(颜色), <u>Structure Drawing</u> (结构绘制), <u>Toolbars</u>(工具栏)
- 3. 在下方表格里更改设置。
- 4. 点击 OK 保存设置。

## 剪贴板

| & SciFinder                                          |                                                                              |
|------------------------------------------------------|------------------------------------------------------------------------------|
| Clipboard<br>Colors<br>Structure Drawing<br>Toolbars | Formats<br>☐ ISIS/Draw™-MDL® molfile<br>Clipboard format always includes CXF |

| 选项                       | 描述                                                                      |
|--------------------------|-------------------------------------------------------------------------|
| ISIS/Draw-MDL<br>molfile | 勾选选项,确定从结构编辑器复制到剪贴板的结构包含了 molfile 格式信息。此类结构可以被粘贴到接受 molfile 格式的其他绘图程序中。 |

## 颜色

| ✓ SciFinder                                          |                                                                                                    |
|------------------------------------------------------|----------------------------------------------------------------------------------------------------|
| Clipboard<br>Colors<br>Structure Drawing<br>Toolbars | Bond and Atom Colors<br>Bond Color:<br>Atom Color:<br>Highlight, Selection and Tracking<br>Highlight Color:<br>Selection Color: |
|                                                      | Tracking Color:                                                                                                    |

| 选项                 | 描述                                                                                      |
|--------------------|-----------------------------------------------------------------------------------------|
| Bond Color         | 指定绘制的结构中的键的颜色。                                                                          |
| Atom Color         | 指定绘制的结构中原子的颜色。                                                                          |
| Highlight<br>Color | 指定在使用光标指向原子或键时,高亮显示原子或键时呈现的颜色。<br>例,当铅笔工具处于活动状态,并且指向原子做更改时,原子将以<br>红色高亮显示,此时默认的高亮颜色为红色。 |
| Selection<br>Color | 指定用于高亮显示选中的原子和键的颜色。<br>例,当使用 Lasso 工具选择结构时,选中的原子和键将以蓝色显示,蓝色即为默认颜色。                      |
| Tracking<br>Color  | 指定用于在绘制时高亮显示正在绘制的结构颜色。<br>例,当使用链工具绘制键链时,链的长度在被拖动时会被高亮显示。如果跟踪颜色设置为粉色,它将显示如下:             |

# 结构绘制

| 🕜 SciFinder                                          |                                                                                                    |
|------------------------------------------------------|----------------------------------------------------------------------------------------------------|
| Clipboard<br>Colors<br>Structure Drawing<br>Toolbars | Options         Valency checking         Use fixed drawing length         Standard bond length (mm): 10 ÷         Use fixed drawing angles         Drawing angle (degrees): 15 ÷         Display tooltips         Keep selected windows open         Node Display: Show Symbol Except for Carbons ▼         Position numbers         Font Scaling: 100 ÷         Zoom Level: 100 ÷ |

| 选项                       | 描述                                                                                                    |
|--------------------------|----------------------------------------------------------------------------------------------------|
| Valency checking         | 如果希望 SciFinder 提醒化合价是否超过元素常值,则勾选该选项。需要回复以下消息才能继续绘图。<br>Structure Editor<br>Exceeds standard valency.<br>Continue Cancel<br>如果未勾选该选项,则在点击"OK"退出编辑器时,<br>SciFinder 才执行化合价检查。 |
| Use fixed drawing length | 勾选该选项时,绘制的键将自动回到设定的长度。该选项设置<br>也适用于环的尺寸和模板中的结构尺寸。<br>标准键长值为 8 - 50 mm。默认长度为 10 mm。                                                                                         |
| Use fixed drawing angles | 勾选该选项时,绘制的键将自动回到绘制角度中定义的标准角度。                                                                                                    |

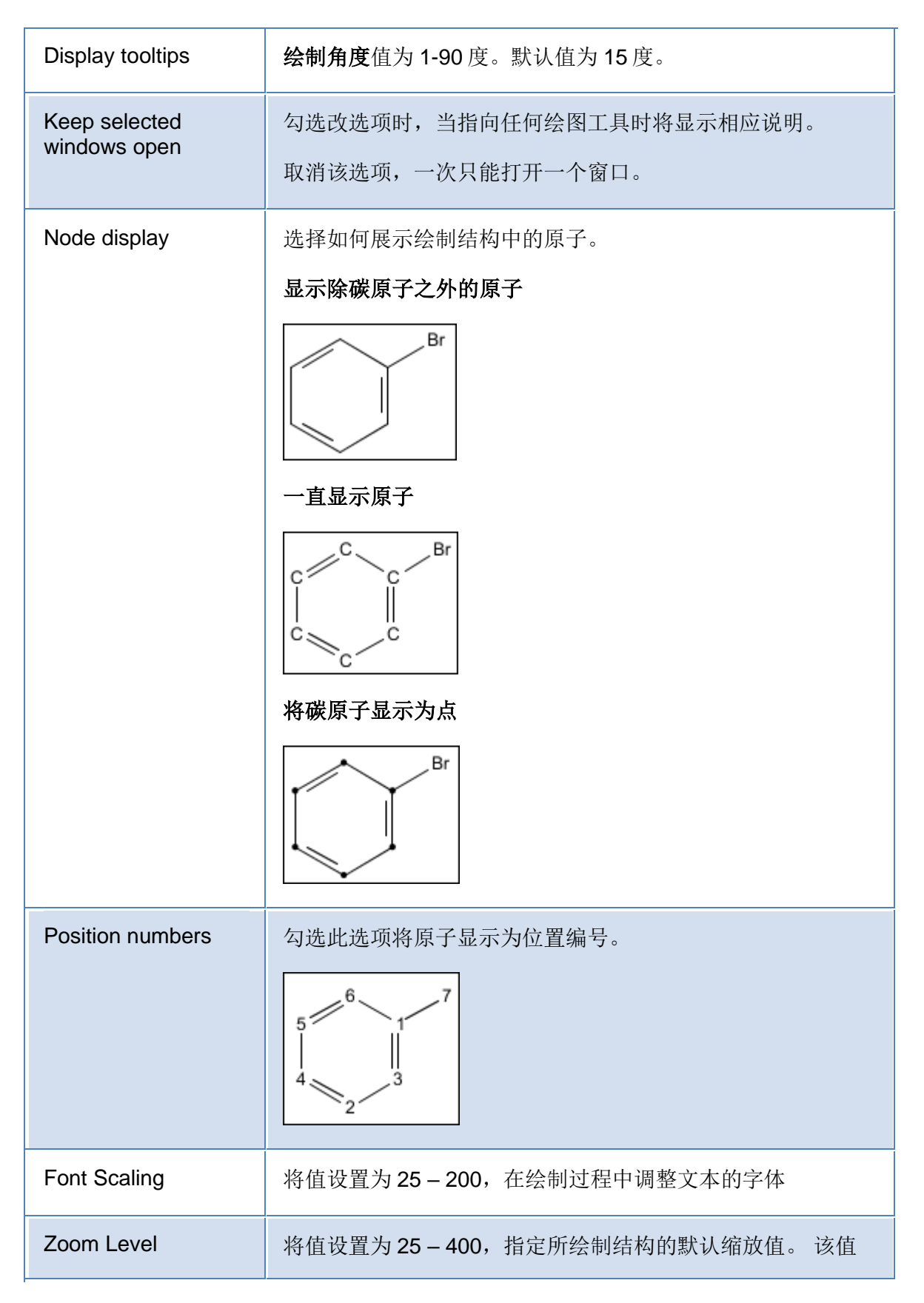

被设置为25的倍数。

# 工具条

| 🖉 SciFinder                              |                       |                |       |               |                  |             |               |           |               |              |             |          |           |     |       |     |       |      |                   | X   |
|------------------------------------------|-----------------------|----------------|-------|---------------|------------------|-------------|---------------|-----------|---------------|--------------|-------------|----------|-----------|-----|-------|-----|-------|------|-------------------|-----|
| Clipboard<br>Colors<br>Structure Drawing | Commo<br>Clic<br>repl | k and<br>ace t | d dra | g the<br>Ieme | e eler<br>ent in | nent<br>the | t from<br>Com | n the     | perio<br>Ator | odic<br>m Ba | table<br>ır | to th    | e "co     | omm | ion a | tom | bar". | This | will              |     |
| Toolbars                                 | 1                     | 1<br>IA        | 2     |               |                  |             |               |           |               |              |             |          |           | 13  | 14    | 15  | 16    | 17   | 18<br>VIIIA<br>He |     |
|                                          | 2                     | Li             | Be    |               |                  |             |               |           |               |              |             |          |           | В   | C     | N   | O     | F    | Ne                |     |
|                                          | 3                     | Na             | Mg    | 3<br>1118     | 4<br>IVB         | 5<br>VB     | 6<br>VIB      | 7<br>VIIB | 8             | 9<br>. VIII  | 10          | 11<br>IB | 12<br>IIB | AI  | Si    | Р   | s     | сі   | Ar                |     |
|                                          | 4                     | к              | Са    | Sc            | Ti               | v           | Cr            | Mn        | Fe            | Co           | Ni          | Cu       | Zn        | Ga  | Ge    | As  | Se    | Br   | Kr                |     |
|                                          | 5                     | Rb             | Sr    | Y             | Zr               | Nb          | Мо            | Тс        | Ru            | Rh           | Pd          | Ag       | Cd        | In  | Sn    | Sb  | Te    | 1    | Xe                |     |
|                                          | 6                     | Cs             | Ba    |               | Hf               | Та          | w             | Re        | Os            | Ir           | Pt          | Au       | Hg        | TI  | Pb    | Bi  | Po    | At   | Rn                |     |
|                                          |                       |                | Ra    |               |                  |             |               |           |               |              |             |          |           |     |       |     |       |      |                   |     |
|                                          |                       |                |       | -             | La               | Ce          | Pr            | Nd        | Pm            | Sm           | Eu          | Gd       | Тb        | Dy  | Но    | Er  | Tm    | Yb   | Lu                |     |
|                                          |                       |                |       | ••            | Ac               | Th          | Pa            | U         | Np            | Pu           | Am          | Cm       | Bk        | Cf  | Es    | Fm  | Md    | No   | Lr                |     |
|                                          |                       |                |       |               | С                | н           | 0             | s         | Ν             | Ρ            | CI          | Br       | F         | 1   | Si    |     |       |      |                   |     |
|                                          |                       |                |       |               |                  |             |               |           |               |              |             |          |           |     |       |     |       |      |                   |     |
|                                          |                       |                |       |               |                  |             |               |           |               |              |             |          |           |     |       |     |       |      |                   |     |
|                                          |                       |                |       |               |                  |             |               |           |               |              |             |          |           |     |       | Ok  | (     |      | Can               | cel |

| 选项              | 描述                                                                                             |
|-----------------|------------------------------------------------------------------------------------------------|
| Common<br>Atoms | 元素周期表下方的"常用原子"代表了绘制编辑器中的当前 <b>常用原子</b><br>面板。要更改常用原子面板上的原子,请从原子周期表中拖动新原子<br>到常用原子面板上想要被替换的原子处。 |
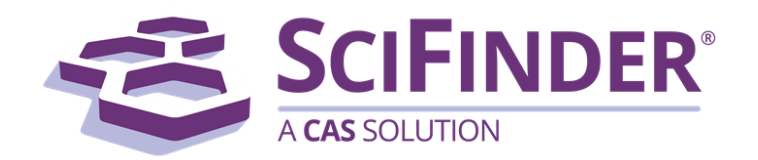

# SciFinder<sup>®</sup> 使用手册 第七卷物质检索

美国化学文摘社 CAS, a division of American Chemical Society

# 7. 物质检索

| 物质检索操作流程          | 1  |
|-------------------|----|
| 物质检索选项页面图         | 2  |
| 物质检索              | 4  |
| 物质检索选项            | 4  |
| 精确结构检索            | 5  |
| 亚结构检索             | 6  |
| 相似结构检索            | 9  |
| 使用 Markush 结构检索专利 | 11 |
| 分子式检索             | 13 |
| 通过物理性质检索          | 15 |
| 利用物质结果进行新检索       | 26 |
| 通过物质标识符检索物质       | 28 |
| 查看,分析和限定选项        | 29 |
| 物质页面图             |    |
| 物质详情页面图           | 33 |
| 查看物质结果集           |    |
| 物质排序              |    |
| 查看物质详细信息          | 40 |
| 分析当前结果集           | 41 |
| 保留或者移除选中物质        | 44 |
| 添加检索标准缩小结果集       | 44 |
| 回到前一个结果集          | 47 |
| 合并物质结果集           | 48 |
| 获得物质相关数据          | 50 |
| 获得相关数据的方式         | 50 |
| 获得报道物质的文献         | 51 |
| 获取物质的反应           | 53 |
| 获得物质的商业来源         | 56 |
| 获得物质的管控信息         | 57 |
|                   |    |

| 是存和分享物质结果         | .59  |
|-------------------|------|
| 保存和分享物质选项         | . 59 |
| 保存当前结果集           | . 60 |
| 分享物质结果集           | . 62 |
| 导出物质结果集           | .63  |
| 导入物质结果集           | .66  |
| 打印物质              | .67  |
| 将物质发送到 SciPlanner | .70  |
| 打开一个已保存的结果集       | .71  |
| 编辑已保存的结果集信息       | .72  |
| 删除已保存的结果集         | 73   |

# 物质检索操作流程

请按照下面建议的操作流程,找到感兴趣的物质并与他人分享。可以浏览以下目录内容了解每步操作详情。

|                     | 可以使用以下方式检索物质:                                                      |
|---------------------|--------------------------------------------------------------------|
| 物质检索                | ■ 精确结构                                                             |
|                     | • 亚结构                                                              |
|                     | ■ 相似结构                                                             |
|                     | ■ 马库什结构                                                            |
|                     | <ul> <li>分子式</li> </ul>                                            |
|                     | <ul> <li>物理性质</li> </ul>                                           |
|                     | ■ 物质标识符                                                            |
|                     | 使用下述方法聚焦最相关的结果:                                                    |
| 查看、分析和限定<br>物 医检查结果 | <ul> <li>根据选定的标准(如,分子量或报道物质的文献量)对物质进行排序</li> </ul>                 |
| 物灰包系知来              | <ul> <li>使用如生物活性等参数分析结果(可以选择将筛选的结果集保留为新结果也可以选择删除筛选后的结果)</li> </ul> |
|                     | <ul> <li>添加更明确的检索条件(如,包括或排出同位素、商业可获得性)限定检索</li> <li>结果</li> </ul>  |
|                     | 还可以保留或删除选定的物质,并合并多个结果集。                                            |
|                     | 可以基取到其个物质的文献或反应。也可以基取到物质的签统信息和商业来                                  |
| 获取物质相关信息            | 可以获取到来干初质的文献或反应。也可以获取到初质的自注信芯和间亚术源。                                |
|                     |                                                                    |
| 保存和分享<br>物质结果集      | 保存、打印或导出物质结果集。 也可以向同事发送某个物质的链接。                                    |
|                     |                                                                    |

# 物质检索选项页面图

当选择物质检索时,该页面就会出现

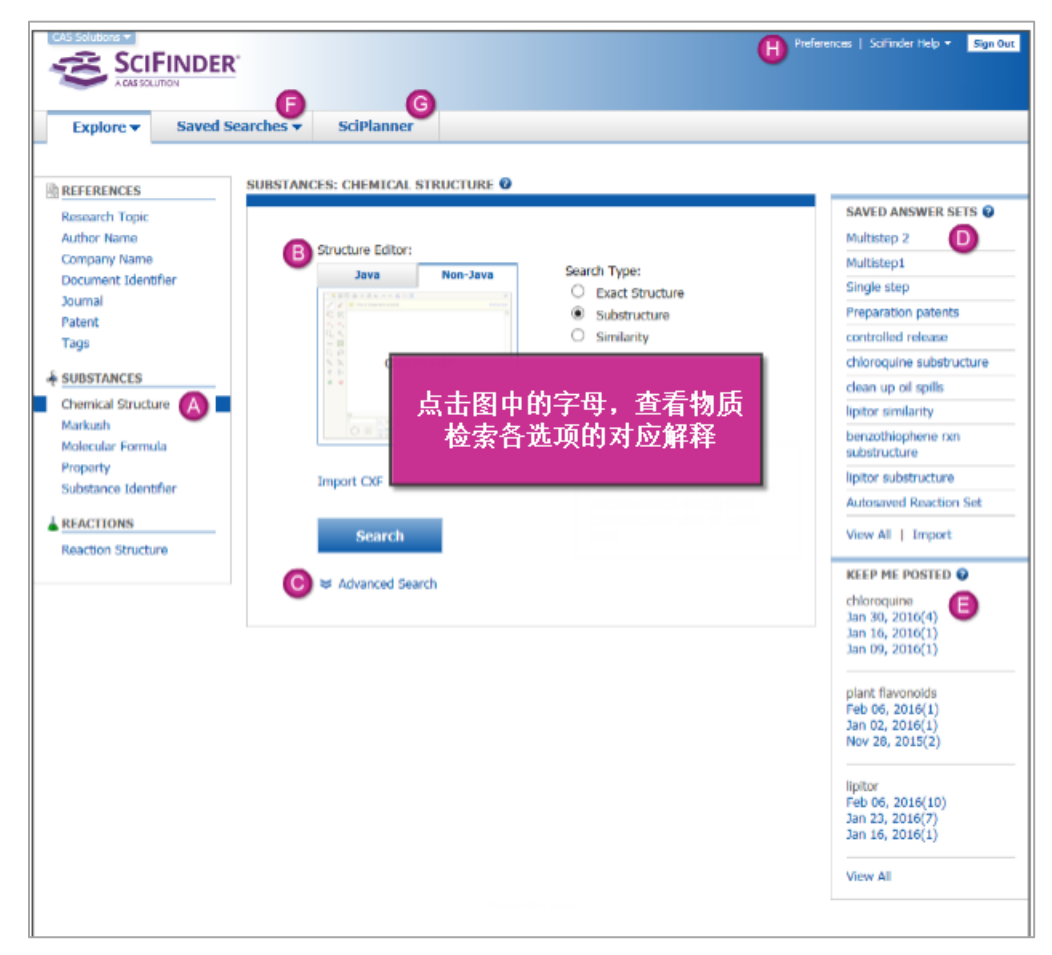

| 此处列出了不同类型的检索选项:                                                                                               |
|----------------------------------------------------------------------------------------------------|
| Chemical Structure<br>一获取到与输入的结构式匹配的物质。可以指定进行精确结构、亚结构或<br>相似结构检索                                              |
| Markush 一获取到含有与输入的马库什结构匹配的通式结构的专利文献                                                                           |
| Molecular Formula 一获取到与输入的分子式中的元素符号和原子数精确匹配的物质                                                                |
| Property-获取到与输入的性质数据匹配的物质                                                                                     |
| Substance Identifier 一获取到与输入的 CAS 号或化学名匹配的物质                                                                  |
| 不同的检索方式,将会出现不同的检索字段:                                                                                          |
| 在此例中,所选的检索方式是"Chemical structure"。点击编辑器图像启动结构编辑器,并绘制结构式。(可以点击选项卡切换 Java 和非 Java 编辑器。Java 编辑器需要 Java JRE 和插件。) |
| <br>或者,点击"Import CXF"导入另存为.cxf文件的结构。                                                                          |

|   | 可以从 <sup>©</sup> 中选择检索限制条件,缩小检索范围。<br>点击 <b>Search</b> ,执行检索。                                                                                                    |
|---|----------------------------------------------------------------------------------------------------|
| С | 当点击 Advanced Search 时,适于检索类型的限制条件就会出现。如果希望一直显示限制条件,则请勾选 Always Show。<br>除非检索要求十分严格,否则最好从更宽范围检索开始(先不要使用限制条件)。如果需要,<br>则可以在检索后使用 Refine 功能限定检索结果。                              |
| D | 此处显示的是最近保存的结果集.<br>要从保存的结果集中获取结果,则请点击结果集名称(如, <b>Multistep 2</b> )。<br>点击 <u>View All</u> 查看所有已保存的结果集、或者编辑、删除或合并它们。<br>点击 <u>Import</u> ,导入以前导出为 AKX 文件或已转换为 AKX 文件的结果集      |
| • | 此处显示的是 KMP 提醒的最新结果。 KMP 提醒每周或每月自动根据设定的检索式进行检索,<br>获取最新的结果。<br>点击 KMP 名称下的日期(如,2016年1月30日)查看 KMP 中的结果(括号中的数字表示结<br>果集中的结果数量)。<br>点击" <u>View All</u> "查看所有 KMP 结果集、或者删除或合并它们。 |
| F | Saved Answer Sets       (保存的结果集)-查看、编辑、删除或合并已保存的结果集         Keep Me Posted       (定题追踪提醒)-查看、删除或合并定题追踪结果         History       (检索历史)-查看、打印或导出当前或之前 SciFinder 的检索历史          |
| G | 转到 <u>SciPlanner</u> 可视化地组织文献、物质和反应。                                                                                                    |
|   | 使用以下选项:<br>Preferences-SciFinder 系统设置<br>SciFinder 帮助-获取:<br>Help<br>Training<br>What's New<br>Contact Us                                                                    |
|   | Sign Out-退出 SciFinder                                                                                                    |

# 物质检索

## 物质检索选项

Explore Substances 页面上有获取物质信息的多种不同检索选项。

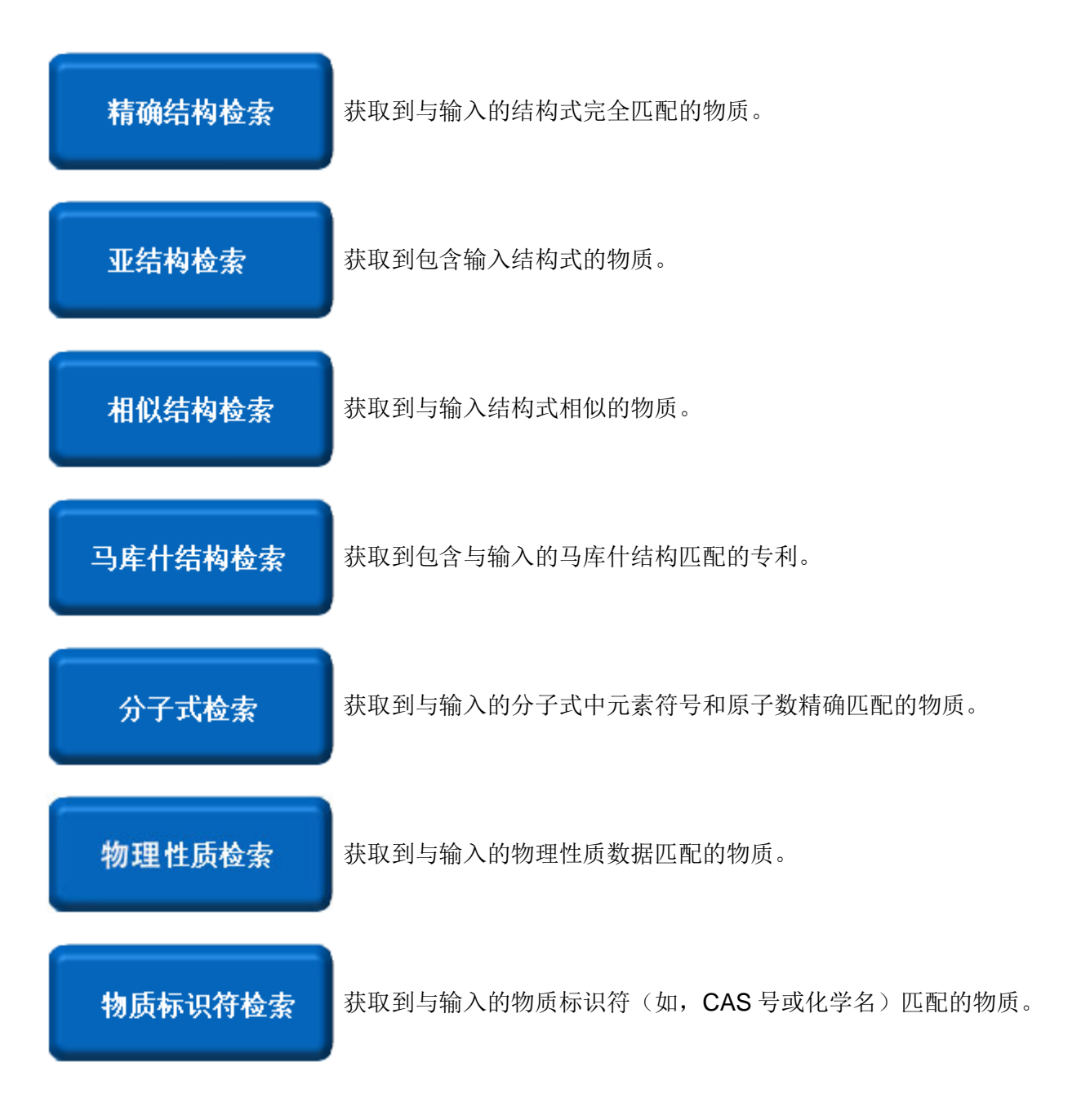

## 精确结构检索

精确结构检索获得的物质包括:

- 与所画的结构完全一样
- 立体异构体
- 互变异构体(包括酮-烯醇)
- 两性离子
- 带电荷的化合物

- 所画结构的混合物和盐
- 自由基或者自由基离子
- 同位素
- 配位化合物
- 聚合物(所画的结构为聚合物的一个单体)

### 操作步骤

#### 1. 选择 Explore > Chemical Structure.

| Explore  Save                                         | ed Searches 🔻 | SciPlanner                |                   |                                                                               |
|-------------------------------------------------------|---------------|---------------------------|-------------------|-------------------------------------------------------------------------------|
| REFERENCES                                            | SUBSTAN       | CES: CHEMICAL STRU        | JCTURE 🛛          |                                                                               |
| Author Name<br>Company Name<br>Document Identifier    |               | Structure Editor:<br>Java | Non-Java          | Search Type:                                                                  |
| Journal<br>Patent<br>Tags                             |               |                           | a<br>Rear or<br>B | <ul> <li>Exact Structure</li> <li>Substructure</li> <li>Similarity</li> </ul> |
| SUBSTANCES  Chemical Structure Markush                |               | Click to I                | Edit              | Show precision analysis                                                       |
| Molecular Formula<br>Property<br>Substance Identifier |               | Import CXF                |                   |                                                                               |
| REACTIONS<br>Reaction Structure                       | -             | Search                    | h                 |                                                                               |
|                                                       |               |                           |                   |                                                                               |

- 2. 点击 Import CXF 导入之前用 CXF 格式保存的结构
- 3. 使用 Structure Editor:

- a. 点击编辑器图像启动结构编辑器(可以点击选项卡切换 Java 和 Non-Java 编辑器, Java 编辑器需要 Java JRE 和插件)。
- b. 绘制结构。
- c. 点击 OK 将结构传输到检索页面。
- 4. 选择 Exact Structure 作为检索类型。
- 5. (可选)勾选 Show precision analysis 显示创建最终结果集所需的精确候选列表。 精确候选项包括:常规 精确、密切相关的互变异构体和两性离子、宽泛相关互变异构体和两性离子及其他。
- 6. (可选)点击 Advanced Search,通过指定其他检索条件来限制检索结果(勾选 Always Show,可以一直显示检索限定条件)。

| Advanced Search 🔲 Always Show |                                                                                                    |  |  |  |  |
|-------------------------------|----------------------------------------------------------------------------------------------------|--|--|--|--|
| Characteristics               | <ul> <li>Single component</li> <li>Commercially available</li> <li>Included in references</li> </ul>                                                                  |  |  |  |  |
| Classes                       | <ul> <li>Alloys</li> <li>Coordination compounds</li> <li>Incompletely defined</li> <li>Mixtures</li> <li>Polymers</li> <li>Organics, and others not listed</li> </ul> |  |  |  |  |
| Studies                       | <ul> <li>Analytical</li> <li>Biological</li> <li>Preparation</li> <li>Reactant or reagent</li> </ul>                                                                  |  |  |  |  |

7. 点击 Search

## 亚结构检索

- 亚结构检索可以获取到包含输入结构式的物质
- 输入的亚结构式上所有原子都开放(除某个/些被明确锁定的原子外)。

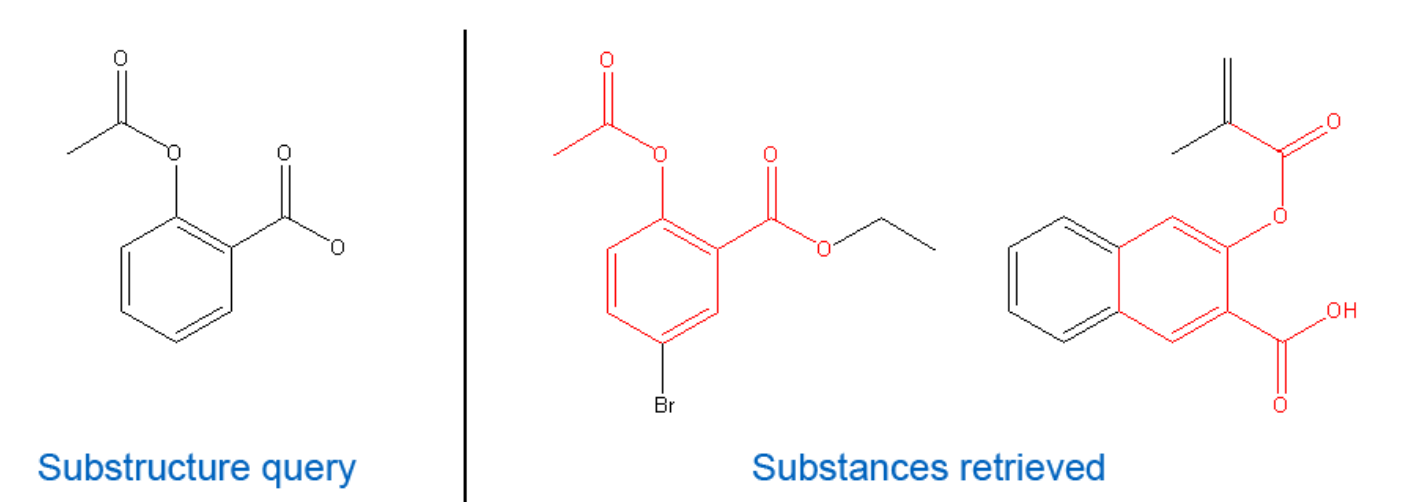

#### 操作步骤

1. 选择 Explore > Chemical Structure.

| Explore 🔻                                                                   | Saved S | earches 🔻 | SciPlanner           |                       |               |                                                             |
|-----------------------------------------------------------------------------|---------|-----------|----------------------|-----------------------|---------------|-------------------------------------------------------------|
| REFERENCES                                                                  |         | SUBSTANC  | ES: CHEMICAL STRU    | JCTURE 🛛              |               |                                                             |
| Author Name<br>Company Name<br>Document Identi<br>Journal<br>Patent<br>Tags | ifier   |           | Structure Editor:    | Non-Java<br>Preserver | Sea<br>©<br>© | arch Type:<br>Exact Structure<br>Substructure<br>Similarity |
| SUBSTANCES<br>Chemical Structu<br>Markush<br>Molecular Formu<br>Property    | ure 📕   |           | Click to             | Edit                  |               | Show precision analysis                                     |
| Substance Ident                                                             | ifier   |           | Import CXF<br>Search |                       |               |                                                             |
|                                                                             |         |           | ➢ Advanced Search    | h                     |               |                                                             |

- 2. 点击 Import CXF 导入之前用 CXF 格式保存的结构
- 3. 使用结构编辑器

- a. 点击编辑器图像启动结构编辑器(可以点击选项卡切换 Java 和 Non-Java 编辑器。Java 编辑器需要 Java JRE 和插件。)
- b. 绘制结构
- c. 单击 OK 将结构传输到检索页面。
- 4. 选择 Substructure 作为检索类型
- 5. (可选)勾选 Show precision analysis 显示创建最终结果集所需的精确候选列表。精确候选项包括:常规 精确、密切相关的互变异构体和两性离子、宽泛相关互变异构体和两性离子及其他。
- 6. (可选)点击 Advanced Search,通过指定其他检索条件来限制检索结果(勾选 Always Show,可以一直显示检索限定条件)。

| Advanced Search Always Show |  |                                                                                                    |  |  |  |
|-----------------------------|--|----------------------------------------------------------------------------------------------------|--|--|--|
| Characteristics             |  | Single component<br>Commercially available<br>Included in references                                                |  |  |  |
| Classes                     |  | Alloys<br>Coordination compounds<br>Incompletely defined<br>Mixtures<br>Polymers<br>Organics, and others not listed |  |  |  |
| Studies                     |  | Analytical<br>Biological<br>Preparation<br>Reactant or reagent                                                      |  |  |  |

#### 7. 点击 Search

## 相似结构检索

- 相似结构检索可以获取到与输入的结构式相似的物质
- <u>Similarity scores</u> (相似分数) 是根据结构描述符计算的
- 相似分数越高的物质,与输入的结构式越相似

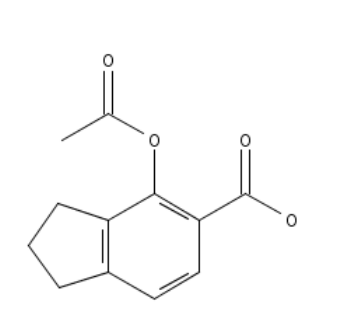

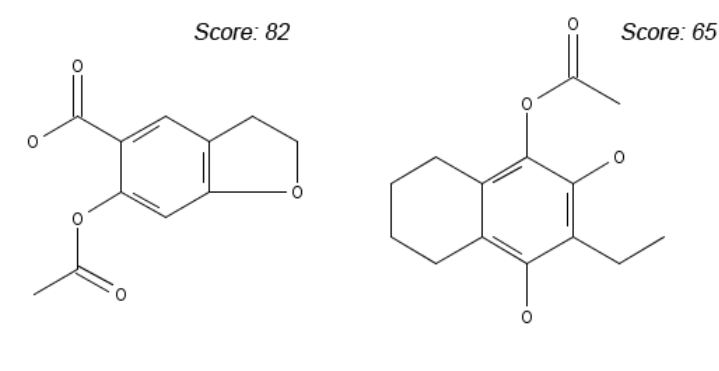

#### Similarity search query

Substances retrieved

- 与亚结构检索不同,相似结构检索获取到的物质不会完全包含输入结构式的所有片断。
- 亚结构检索式使用的一些功能(如,可变原子),在相似结构检索时不允许被使用。

#### 操作步骤

1. 选择 Explore > Chemical Structure.

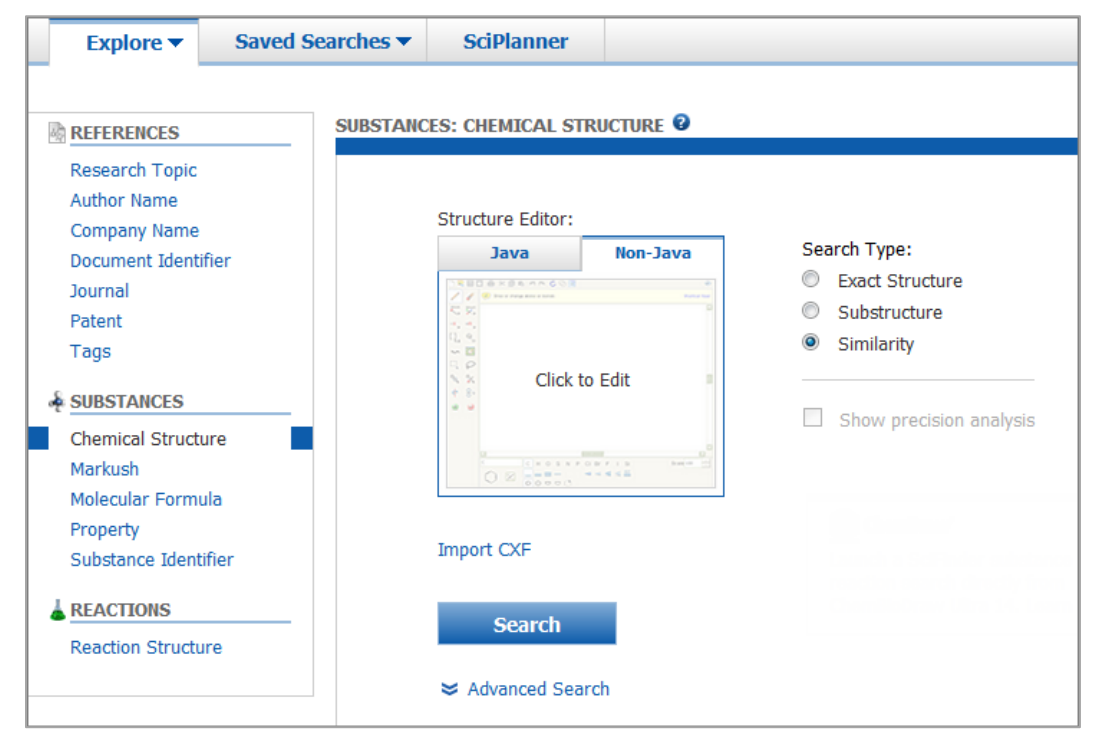

Copyright © CAS, a division of American Chemical Society

- 2. 点击 Import CXF 导入之前用 CXF 格式保存的结构
- 3. 使用 Structure Editor
  - a. 点击编辑器图像启动结构编辑器(可以点击选项卡切换 Java 和 Non-Java 编辑器。Java 编辑器需要 Java JRE 和插件。)
  - b. 绘制结构
  - c. 单击 OK 将结构传输到检索页面。
- 4. 选择 Similarity 作为检索类型
- 5. (可选)点击 Advanced Search,通过指定其他检索条件来限制检索结果(勾选 Always Show,可以一直显示检索限定条件)。

| Advanced Search 🔲 Always Show |  |                                                                                                    |  |  |  |  |
|-------------------------------|--|----------------------------------------------------------------------------------------------------|--|--|--|--|
| Characteristics               |  | Single component<br>Commercially available<br>Included in references                                                |  |  |  |  |
| Classes                       |  | Alloys<br>Coordination compounds<br>Incompletely defined<br>Mixtures<br>Polymers<br>Organics, and others not listed |  |  |  |  |
| Studies                       |  | Analytical<br>Biological<br>Preparation<br>Reactant or reagent                                                      |  |  |  |  |

#### 6. 点击 Search

## 使用 Markush 结构检索专利

专利中包含的马库什结构指的是专利权利要求覆盖的通式结构和预测的化合物。例如:

trans-6-[2-(Substituted pyrrol-1-yl)alkyl]pyran-2-one inhibitors of cholesterol synthesis

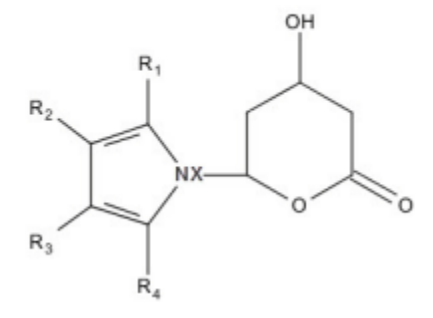

R1 = (un)substituted Ph, naphthyl, cyclohexyl, norbornenyl, etc.
R2, R3 = H, Br, Cl, cyano, C1-4 alkyl, etc.
R2R3 = atoms required to form a fused heterocycle
R4 = C1-4 alkyl, cycloalkyl, CF3
X = CH2, CH2CH2, CHMeCH2

发明人不需要测试或制备通式结构中的所有物质,但是可以通过马库什结构做化学上可能合理的等同权利要求。

Markush 检索不同于亚结构检索, Markush 检索时,输入的结构式是与专利中的通式结构进行匹配,获取到的结果是专利文献。

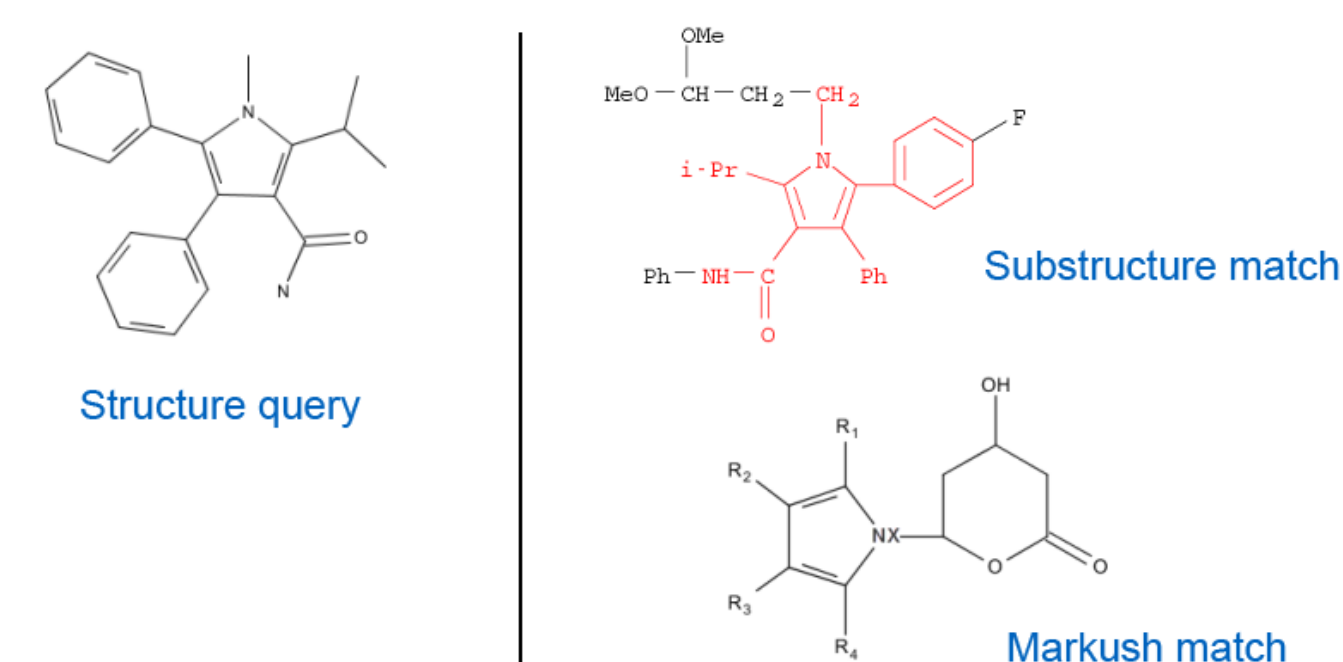

## 操作步骤

#### 1. 选择 Explore > Markush

| Explore 🔻                                                                                                    | Saved Searches                       | SciPlanner        |                                                                     |
|----------------------------------------------------------------------------------------------------|--------------------------------------|-------------------|---------------------------------------------------------------------|
| Author Name "Frale                                                                                                    | ey, M"<br>SUBSTAN                    | Ces: Markush 🛛    |                                                                     |
| Research Topic<br>Author Name<br>Company Name<br>Document Ident<br>Journal<br>Patent<br>Tags<br>SUBSTANCES<br>Chemical Struct<br>Markush<br>Molecular Form<br>Property<br>Substance Iden<br>REACTIONS<br>Reaction Struct | ifier<br>ure<br>ula<br>tifier<br>ure | Structure Editor: | Search Type:<br>Allow variability only as specified<br>Substructure |

2. 点击 Import CXF 导入之前用 CXF 格式保存的结构

#### 3. 使用 Structure Editor

- a. 点击编辑器图像启动结构编辑器(可以点击选项卡切换 Java 和 Non-Java 编辑器。Java 编辑器需要 Java JRE 和插件。)
- b. 绘制结构。(注:马库什检索将自动锁定结构式中的环,在检索结果中不会出现稠环。被定义的预 设参数有助于对专利进行初步评估。不能更改预设参数)。
- c. 点击"OK"将结构上传到检索页面。
- 4. 选择检索类型
  - Allow variability only as specified 表示只在指定的位点有取代
  - Substructure 表示未被锁定的位置都可以有取代
- 5. 点击 Search

## 分子式检索

用分子式检索获取到的结果为与输入的分子中元素符号和原子数完全匹配的物质

#### 操作步骤

1. 选择 Explore > Molecular Formula

| Explore 🔻                                                                                             | Saved Searches 🔻 | SciPlanner                            |         |  |
|----------------------------------------------------------------------------------------------------|------------------|---------------------------------------|---------|--|
| REFERENCES                                                                                            | SUBSTANC         | CES: MOLECULAR FO                     | RMULA 🕑 |  |
| Author Name<br>Company Name<br>Document Identific<br>Journal<br>Patent<br>Tags                        | er               | Examples:<br>H4SiO4<br>(C3H6O.C2H4O)x |         |  |
| <ul> <li>SUBSTANCES</li> <li>Chemical Structur</li> <li>Markush</li> <li>Molecular Formula</li> </ul> | e                | Search                                | -       |  |
| Property<br>Substance Identifi                                                                        | er               |                                       |         |  |

- 2. 输入要查询的分子式
- 3. 点击 Search

输入分子式技巧:

- 避免歧义:
  - 。 对于多字符的元素,只需要首字母大写(如: Ca, Fe)
  - 。 元素符号/数字间用空格隔开(如: C21 H26 N2 S2)
- 原子数为1时,没必要用1指定原子数 (如: C O2)
- 多组分分子式:
  - 。 用点分隔组分(如: C4 H11 N O3. C2 H4 O2)
  - 。 在分子式中使用括号(如: (C15 H10 N2 O2 . C6 H14 O3 . 3(C3 H6 O . C2 H4 O)x)x
  - 。 使用括号表示聚合物中重复结构单元,并用 n 代表重复次数,如(C2 H3)n C14 H13 N4 O2
- 可用以下方式表示分子式:
  - 。 整数系数(如: C2 H4 O2 . 3 H2 O . Na)

。 分数系数 (如, C2 H4 O2.1/2 Ca)

。 未知系数 X ((C8 H8 O3 S) x . (C8 H8 O3 S) x . x H3 N . x K)

•基于单体的聚合物分子式:

- 。 单组分均聚物的分子式:用括号将单体分子式括起来,括号外用重复的数字或 x (如: (C2 H3)x)
- 。 多组分的聚合物分子式:用括号将各组分分子式括起来,组分分子式间用点隔开,括号外用重复的数 字或 x

## 通过物理性质检索

可以根据实验或预测的物理性质数据检索物质

#### 操作步骤

1. 选择 Explore > Property

| Explore 🔻                              | Saved Searches 🔻 | SciPlanner                |                             |
|----------------------------------------|------------------|---------------------------|-----------------------------|
| REFERENCES                             | SUBSTANC         | CES: PROPERTY 0           |                             |
| Research Topic<br>Author Name          |                  | Experimental              |                             |
| Document Identii<br>Journal            | fier             | Select Property           | ▼ Examples: 44, 25-35, >125 |
| Patent<br>Tags                         |                  | Predicted Select Property | ▼                           |
| SUBSTANCES                             | ire              |                           | Examples: 44, 25-35, >125   |
| Markush<br>Molecular Formu<br>Property | la               | Search                    |                             |
| Substance Identi                       | fier             |                           |                             |
| Reaction Structu                       | re               |                           |                             |

2. 点击单选按钮检索实验(Experimental)或预测(Predicted)性质

- 3. 从下拉列表中选择性质
- 4. 在文本框中输入数值或数值范围
- 5. 点击 Search

注: 对于以下物理属性, 查询值将四舍五入到指定的小数位数进行检索。

- 沸点,1
- 密度,3
- 蒸发焓,2
- 闪点,1
- logD, 2
- logP, 3

- 摩尔体积,1
- 分子量, 2
- pKa, 2

如,对于沸点,查询值将四舍五入到一位小数。因此,如果查询沸点为 100.4,则将不匹配 100、100.1 或范围为 99-100 之间的值。但是,如果查询沸点为 100.43,则将四舍五入为 100.4,因此将匹配 100.4 或范围为 99-100.4 的值。

实验性质定义

| Boiling point             | <ul> <li>液体蒸汽压力等于大气压力时的摄氏温度。与沸点一起列出的压力表示的是测试沸点时的大气压力。</li> <li>最低: -273°</li> <li>最高: (无限制)</li> <li>以托为单位的压力:</li> <li>最小: 0</li> <li>最大: (无限制)</li> <li>输入的沸点保留到小数点后1位数</li> </ul> |
|---------------------------|----------------------------------------------------------------------------------------------------|
| Density                   | 物质单位体积的质量,用g/cm <sup>3</sup> 表示<br>条件:<br>以℃为温度单位<br>以℃为RefTemp(参考温度)的单位<br>以托为压力单位<br>输入的密度保留到小数点后3位数                                                                               |
| Electrical<br>Conductance | 表示电流流过材料的容易程度,由通过材料的电流比率与施加的电位差来定义。单位是西门子(S)。<br>条件:<br>室温,以℃为温度单位                                                                                                    |

| Electric<br>Conductivity        | 单位面积或体积的电导。以西门子/厘米(S/cm)为单位。<br>条件:<br>室温,以℃为温度单位                                                                                                    |
|---------------------------------|----------------------------------------------------------------------------------------------------|
| Electric<br>Resistance          | 表示导体对电流阻碍作用的大小,由流过导体的电流电压比定义。以欧姆为单位。<br>条件:<br>室温,以℃为温度单位                                                                                                    |
| Electric Resistivity            | 单位面积或体积的电阻。 单位为欧姆/厘米(ohm/cm)。<br>条件:<br>室温,以℃为温度单位                                                                                                    |
| Glass Transition<br>Temperature | 无定形材料从硬的、玻璃态或脆性状态转变为柔性流体或弹性体状态的温度范围内的<br>近似中点。 以摄氏度(°C)为单位。                                                                                                    |
| IR (Infrared)<br>Spectra        | <ul> <li>记录给定物质的红外光谱数据。 IR 光谱图像的显示仅包括吸收光谱。</li> <li>通过 IR 光谱数据的可用性限定可以检索标记为 IR 吸收,反射率或发射/发光光谱数据的物质,包括可以提供光谱图像的物质。</li> <li>条件:</li> <li>光谱仪(例如, JASCO FT-IR-410, Nicolet 170SX)</li> </ul> |
| Magnetic Moment                 | 在磁场中施加在原子或分子上的扭矩对磁场强度的比率(μB)。<br>条件:<br>温度以 K 为单位,室温                                                                                                    |
| Mass Spectra                    | 记录给定物质的质谱数据。<br>通过质谱数据的可用性来限定可以检索标记为质谱数据的物质,包括可以提供光谱图<br>像的物质。<br>条件:<br>电子能量(如75eV)                                                                                                    |

|                              | 入口系统(如: DIRECT, Reservoir)                                                |
|------------------------------|---------------------------------------------------------------------------|
|                              | 离子加速电压(如 8-10kV)                                                          |
|                              | 公称质量(如 266)                                                               |
|                              | 峰数(如 <b>11</b> )                                                          |
|                              | 压力(如 0.001Torr)                                                           |
|                              | 光谱仪(如: Varian HA-100,JASCO FT-IR-410)                                     |
|                              | 技术(如:电子电离)                                                                |
|                              | 温度(°C)                                                                    |
| Median Lethal<br>Dose (LD50) | 导致 50%测试受试者死亡的给定物质的剂量统计估计,以毫克/千克(mg/kg)表示。                                |
|                              | 条件:                                                                       |
|                              | 生物体                                                                       |
|                              | 给药路径                                                                      |
| Melting Point                | 物质从固态变为液态的温度(摄氏度)。与熔点同时列出的溶剂,表明物质是从该<br>溶剂中进行的重结晶。                        |
|                              | 最低: -273°C                                                                |
|                              | 最高: (无限制)                                                                 |
|                              | 可用以下代码标记一些熔点:                                                             |
|                              | <b>Polymorph</b> - 物质的多种结晶形式之一的熔点或物质从一种结晶形式转变为另一种结晶形式的温度(多晶型熔点)。          |
|                              | Sublm - 固体的蒸气压等于大气压(升华点)的温度。列出的具有升华点的压力表示测量升华点的大气压力。                      |
|                              | <b>Decomp</b> - 固体经历可见变化而不是熔化或升华(分解点)的温度。                                 |
| NMR Spectra                  | 核磁共振(NMR)光谱数据,记录了给定物质的特定原子核。 NMR 光谱数据(光谱)的图像包括碳-13,氟-19,磷-31,硅-29和质子 NMR。 |
|                              | 通过 NMR 光谱数据的可用性可以对有如下标记的物质进行限定:                                           |
|                              | ■ 硼-11                                                                    |

|                           | <ul> <li>碳-13</li> <li>氟-19</li> <li>金属</li> <li>氮-15</li> <li>磷-31</li> <li>质子(氢-1)</li> <li>硅-29</li> <li>二维谱</li> </ul> |
|---------------------------|----------------------------------------------------------------------------------------------------|
|                           | 条件:                                                                                                    |
|                           | 溶剂(如:乙酸;如果可获得,包括 CAS 注册号;可以是多于一个,以逗号分隔)                                                                                    |
|                           | 温度(°C)                                                                                                    |
|                           | 标准(如:四甲基硅烷;如果可能,包括 CAS 登记号)                                                                                                |
|                           | 光谱仪(如: Varian HA-100)                                                                                                    |
|                           | 工作频率(如: 300MHz)                                                                                                    |
|                           | 光谱峰标签:                                                                                                    |
|                           | 在 NMR 光谱中,这些标记应用于峰:                                                                                                    |
|                           | □ <b>D</b> - 双击                                                                                                    |
|                           | □Q - 四重奏                                                                                                    |
|                           | □S - 单线                                                                                                    |
|                           | □ <b>T</b> - 三重                                                                                                    |
|                           | □U - 未分配(未提供或没有分配信息)                                                                                                    |
| Optical Rotatory<br>Power | 通过包含一个或多个不对称碳原子的分子时光束的偏振面的左(-)或右(+)旋转<br>度。                                                                                |
|                           | 条件:                                                                                                    |
|                           | 温度(°C)                                                                                                    |
|                           | 浓度,单位g/100m                                                                                                    |
|                           | 溶剂                                                                                                    |
|                           | 波长(Wavlen),单位 nm                                                                                                    |

|                  | 长度(Len)以 dm 为单位                                                        |
|------------------|------------------------------------------------------------------------|
| Raman Spectra    | 记录给定物质的拉曼光谱数据。<br>通过拉曼光谱数据的可用性进行限定,可以检索标记为拉曼光谱数据的物质,包括可<br>能提供光谱图像的物质。 |
| Refractive Index | 对于通过两种介质界面的光线,入射角的正弦与折射角的正弦之比。<br>条件:<br>温度(°C)<br>波长(Wavlen),单位为 nm   |
| Tensile Strength | 承受拉伸载荷的材料能够承受而不撕裂的最大纵向应力,单位为兆帕(MPa)。<br>类型:产率,断裂<br>条件:<br>温度(°C)      |

#### 预测性质定义

| Bioconcentration<br>Factor | 水生生物中物质的浓度与周围水中物质的平均浓度的比率,由相应的预测 logD 值得<br>出。 在 25℃ 下计算。 |
|----------------------------|-----------------------------------------------------------|
|                            | 最小值: <b>0</b>                                             |
|                            | 最大: (无限制)                                                 |
|                            | 可用 pH: pH 值从 1 到 10 (默认值为 7)。 pH 值的任何组合可以指定为精确检索的<br>一部分。 |
| Boiling Point              | 以摄氏度表示的温度,在该温度下液体的蒸汽压等于大气压力。                              |
|                            | 最低: -273°C                                                |
|                            | 最高: (无限制)                                                 |
|                            | 压力: 760Torr。                                              |
|                            |                                                           |

|                             | 沸点查询四舍五入到小数点后1位。                                                                            |
|-----------------------------|---------------------------------------------------------------------------------------------|
| Density                     | 每单位体积物质的质量,克/立方厘米 (g/cm3)。<br>最小值:0<br>最大:(无限制)<br>温度:20℃<br>压力:760Torr。<br>密度查询四舍五入到3个小数位。 |
| Enthalpy of<br>Vaporization | 将液体在其沸点下转化为蒸气所需的能量(kJ/mol)。<br>最小值:0<br>最大:(无限制)<br>压力:760Torr。<br>蒸发查询的焓四舍五入到小数点后两位。       |
| Flash Point                 | 以摄氏度计的最低温度,在该温度下液体或挥发性固体释放足够的蒸气以与空气形成可燃混合物。<br>最低:-273°C<br>最大:(无限制)<br>闪点查询四舍五入到小数点后1位。    |
| Freely Rotatable<br>Bonds   | 旋转导致分子中原子的相对位置发生显著物理化学变化的单个非环键的总数。<br>最小值:0<br>最大:(无限制)                                     |
| Hydrogen<br>acceptors       | 分子中氮和氧原子的总数。(这些原子能够与连接到氮或氧原子的氢原子形成氢键。)<br>最小值:0<br>最大:(无限制)                                 |

| Hydrogen donors                                      | 连接到分子中的氮原子和氧原子的氢原子的总数。(这些氢原子能够与氢受体原子<br>形成氢键。)<br>最小值:0<br>最大:(无限制)                                                                                   |
|------------------------------------------------------|----------------------------------------------------------------------------------------------------|
| Hydrogen<br>donors/acceptors<br>sum                  | 氢供体和氢受体的总和。<br>最小值: 0<br>最大: (无限制)                                                                                                    |
| Koc<br>(Organic Carbon<br>Adsorption<br>Coefficient) | 对于添加到土壤和水的混合物中的物质,土壤中每单位重量有机碳吸附的物质的量与<br>平衡时保留在水中的物质的浓度的比率由相应的预测 logD 值。在 25℃计算。<br>最小值:0<br>最大:(无限制)<br>可用 pH: pH 值从 1 到 10.可以指定任何 pH 值组合作为精确检索的一部分。 |
| logD                                                 | 对于化合物的中性和离子形式的混合物,在给定 pH 下辛醇和水之间的分配系数的对数。在 25℃衡量。<br>最低:-10<br>最大:10<br>可用 pH: pH 值从 1 到 10.可以指定任何 pH 值组合作为精确检索的一部分。<br>logD 查询四舍五入为小数点后 2 位。         |
| logP                                                 | 化合物的中性形式的辛醇和水之间的分配系数的对数。在25℃下计算<br>最小值:0<br>最大:(无限制)<br>logP 查询四舍五入到小数点后3位。                                                                           |
| Mass Intrinsic<br>Solubility                         | 化合物的中性形式的溶解度,以溶质的克数/升(g/L)表示。值为: <ul> <li>极易溶: value&gt; = 100 g/L</li> <li>可溶(默认): 10 &lt;=值&lt;100 g/L</li> <li>微溶: 1 &lt;=值&lt;10 g/L</li> </ul>   |

|                               | ■ 微溶: 值<1g/L                                                                                                    |
|-------------------------------|----------------------------------------------------------------------------------------------------|
|                               | 温度:℃,室温                                                                                                    |
| Mass Solubility               | <ul> <li>溶解在缓冲或未缓冲的水中以产生一升饱和溶液的化合物的克数。对于在未缓冲的水中的溶解度,所得的 pH 在 25℃下计算。值为:</li> <li>极易溶: value&gt; = 100 g/L</li> <li>可溶(默认): 10 &lt;= 值 &lt; 100 g/L</li> <li>微溶: 1 &lt;= 值 &lt; 10 g/L</li> <li>微溶: 值 &lt; 1 g/L</li> <li>可用 pH:</li> <li>缓冲水: pH 值从 1 到 10.可以指定任何 pH 值组合作为精确检索的一部分。</li> <li>无缓冲水: 指定的 pH 范围(可以是开放式)。</li> </ul> |
| Molar Intrinsic<br>Solubility | <ul> <li>化合物的中性形式的溶解度以溶质的摩尔数/每升(mol/L)溶液表示。值为:</li> <li>极易溶: value&gt; = 1 mol/L</li> <li>溶解(默认): 0.1 &lt;=值&lt;1 mol/L</li> <li>微溶: 0.01 &lt;=值&lt;0.1 mol/L</li> <li>微溶: 值&lt;0.01 mol/L</li> <li>温度: 25℃,室温</li> </ul>                                                                                                    |
| Molar Solubility              | 溶解在缓冲或未缓冲的水中以产生一升饱和溶液的化合物的摩尔数。值为: <ul> <li>极易溶: value&gt; = 1 mol/L</li> <li>溶解(默认): 0.1 &lt;=值&lt;1 mol/L</li> <li>微溶: 0.01 &lt;=值&lt;0.1 mol/L</li> <li>微溶: 值&lt;0.01 mol/L</li> </ul> <li>可用 pH: <ul> <li>缓冲水: pH 值从 1 到 10.可以指定任何 pH 值组合作为精确检索的一部分。</li> <li>无缓冲水: 指定的 pH 范围(可以是开放式)。</li> </ul> </li> <li>温度: 25℃,室温</li>   |
| Molar Volume                  | 每立方厘米每摩尔(cm <sup>3</sup> /mol)表示的物质的量。<br>最小值:0                                                                                                    |

|                  | 最大: (无限制)                                                     |
|------------------|---------------------------------------------------------------|
|                  | 温度: 25℃, 室温                                                   |
|                  | 压力: 760Torr。                                                  |
|                  | 摩尔体积查询四舍五入为小数点后1位。                                            |
| Molecular Weight | 使用 1997 IUPAC 原子量计算的分子中原子的原子量的和。                              |
|                  | 最小值: <b>0</b>                                                 |
|                  | 最大: (无限制)                                                     |
|                  | 分子量查询四舍五入为小数点后2位。                                             |
| NMR Spectra      | 核磁共振(NMR)光谱数据,为给定物质的特定核预测。 NMR 光谱数据(光谱)的 图像包括碳-13 和 1-H NMR。  |
|                  | 条件:                                                           |
|                  | 温度(°C)                                                        |
|                  | 标准(如:四甲基硅烷;如果可能,包括 CAS 登记号)                                   |
|                  | 工作频率(如: 300MHz)                                               |
| рКа              | 在 25℃下酸碱解离常数(在 0-14 范围内)的负对数,以及对于分子中最酸性或最碱<br>性位点的水溶液中的零离子强度。 |
|                  | 最基本位点的 pKa 是最基本位点质子化后分子的 pKa。                                 |
|                  | 最低: (无限制)                                                     |
|                  | 最大: (无限制)                                                     |
|                  | 限制:                                                           |
|                  | 最酸性                                                           |
|                  | 最碱性                                                           |
|                  | pKa查询四舍五入到小数点后2位。                                             |
| Polar Surface    | 分子中极性原子(氧,氮和连接的氢)的表面积的总和,以埃平方(Å <sup>2</sup> )表示。             |
| Area             | 最小值: 0                                                        |

|                | 最大: (无限制)                        |
|----------------|----------------------------------|
| Vapor Pressure | 在 25℃下与其液体或固体形式平衡的蒸汽施加的压力(Torr)。 |

## 利用物质结果进行新检索

物质检索完成后,检索结果将被显示在"Substances"页面上。此时,可以将鼠标光标放置在任何物质上,激活对该物质进一步检索的选项(包括使用结构进行新检索)。

#### 操作步骤

1. 将光标放在结构上。结构将被高亮显示,并出现两个图标。如:

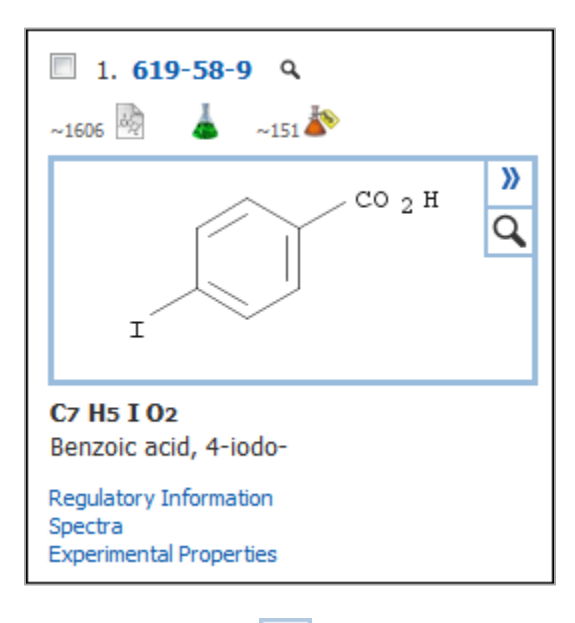

Quick View 图标 Q可让您在不离开当前页面的情况下就能预览该物质信息。

2. 点击 显示物质选项, 就可以基于物质开始一个新的检索。

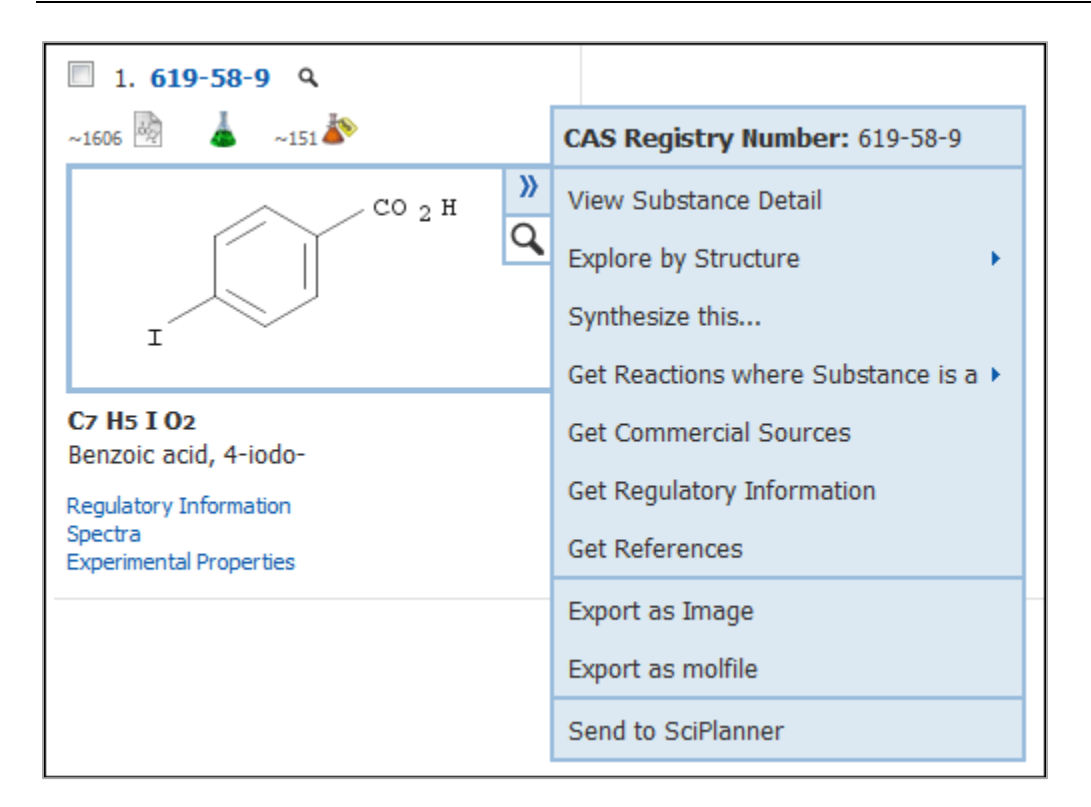

#### 3. 选择如下的检索选项

| Explore by Structure                  | 从二级菜单中选择检索类型:                                                                                                 |
|---------------------------------------|----------------------------------------------------------------------------------------------------|
|                                       | Chemical Structure - 将结构上传到"物质检索"页面上的"化学结构"区域。在此处,可以将检索类型设置为精确结构、亚结构或相似结构检索。                                  |
|                                       | Markush Patents by Structure - 将结构上传到物质检索页面上的 Markush 区域。在此处,可以将检索类型设置为仅允许指定位点可变或亚结构检索。                       |
|                                       | Reactions - 将结构传上传"反应检索"页面上的"反应结构"区域。在此处,可以将检索类型设置为仅允许指定位点可变或亚结构反应检索。反应角色设置为任意。                               |
| Synthesize this                       | 获取该物质作为产物的反应                                                                                                  |
| Get Reactions where<br>Substance is a | 获取物质作为指定角色的反应<br>从二级菜单中选择反应角色<br>Product, Reactant, Reagent, Reactant/Reagent, Catalyst, Solvent, Any<br>Role |
| Get Commercial<br>Sources             | 检索物质的商业来源。(若该选项为灰色,则表明无法获取到该物质的商业信息)                                                                          |

| Get Regulatory<br>Information | 获取物质的管控信息(如果该选项为灰色,则表明无法获取到该物质的管控信息) |
|-------------------------------|--------------------------------------|
| Get References                | 获取报道该物质的文献                           |

#### 通过物质标识符检索物质

通过 CAS 登记号或完整的化学品名称(通用名、商品名或首字母缩写)检索物质。

#### 操作步骤

1. 选择 Explore > Substance Identifier

| Explore 🔻                                                           | Saved Searches 🔻 | SciPlanner                                            |           |       |
|---------------------------------------------------------------------|------------------|-------------------------------------------------------|-----------|-------|
|                                                                     | SUBSTANC         | ES: SUBSTANCE IDE                                     | NTIFIER 🛛 |       |
| Research Topic<br>Author Name<br>Company Name<br>Document Identifie | er               |                                                       |           |       |
| Patent<br>Tags                                                      |                  | Enter one per line.<br>Examples:<br>50-00-0<br>999815 |           | <br>× |
| Chemical Structur<br>Markush<br>Molecular Formula<br>Property       | 9                | Acetaminophen<br>Search                               |           |       |
| Substance Identifi                                                  | er 📕             |                                                       |           |       |

- 2. 最多可以输入 25 个物质标识符,每个标识符单独一行。每个标识符最多可包含 200 个字符。
- 3. 点击 Search

# 查看,分析和限定选项

SciFinder 帮助您评估检索结果,并快速定位最相关的结果。

| 查看物质检索结果        | 检索完成后,结果将显示在"Substances"页面上。此时可以快速浏览物质结构和相关数据,或点击"Substance Detail"链接查看完整的物质记录。有控制每页显示的物质数量和列数的选项。 |
|-----------------|----------------------------------------------------------------------------------------------------|
| 对物质检索结果排序       | 可以根据所选条件对结果进行排序。如,可以按分子量或加进数据库中的先后进行排序。                                                            |
| 查看物质详情          | 点击 CAS 登记号查看物质详情。在 Substance Detail 页面提供了化学名称、预测和实验性质数据、光谱、引文和标引数据。                                |
| 分析检索结果集         | 根据生物活性或物质角色等标准分析结果集。可以根据分析子集创建新的结果<br>集,也可以清除分析以查看完整的结果集。                                          |
| 保留或删除所选物质       | 手动选择物质,然后选择保留或删除所选物质。                                                                              |
| 指定检索条件限定<br>结果集 | 使用"Refine"选项可指定其他检索条件,例如物理属性、存在同位素或商业可提供性                                                          |
| 返回到之前的检索<br>结果  | 在执行完检索或限定操作创建一个新结果集后,一条新的操作记录就会被添加到"物质"页面顶部的"历史踪迹"中。可以点击"历史踪迹"中的操作记录获取之前的检索结果。                     |
| 合并结果集           | 使用布尔运算符将结果集合并、取交集或排除一个结果集。                                                                         |

## 物质页面图

物质检索完成后,结果就被展示在物质结果集页面上。

|                                                                                                    | r                                                                                                    | Hereferices   Schnoer hep • Spino                                                                                                    |
|----------------------------------------------------------------------------------------------------|----------------------------------------------------------------------------------------------------|----------------------------------------------------------------------------------------------------|
| Explore  Saved S                                                                                                    | iearches V SciPlanner                                                                                                    |                                                                                                    |
| REFERENCES Research Topic Author Name Company Name Document Identifier Journal Patent Tags SUBSTANCES Chemical Structure Markush Molacular Formula Property Substance Identifier Reaction Structure Reaction Structure | SUBSTANCES: CHEMICAL STRUCTURE<br>Substructure Editor:<br>Substructure<br>Substructure<br>Substructure<br>Similarity<br>Import CKF<br>Search<br>C<br>* Advanced Search | SAVED ANSWER SETS<br>Multistep 2<br>Multistep 1<br>Single step<br>Preparation patents<br>controlled release<br>chloroquine substructure<br>clean up ol spills<br>lipitor similarity<br>beruzothiophene rxn<br>substructure<br>lipitor substructure<br>Autonaved Reaction Set<br>View All   Import<br>KEEP ME POSTED<br>chloroquine<br>Jan 30, 2016(1)<br>Jan 05, 2016(1)<br>Jan 05, 2016(1)<br>Jan 05, 2016(1)<br>Jan 05, 2016(1)<br>Jan 05, 2016(10)<br>Jan 22, 2016(7)<br>Jan 16, 2016(1)<br>View All |

| 用网格显示物质结果。在本例中,亚结构检索结果会用红色高量显示输入的检索结构。                                                  |
|-----------------------------------------------------------------------------------------|
| 点击 CAS 登记号(在本例中为 619-58-9)转到"Substance Detail"页面查看物质详情。点击快速查看图标 9,就能在不离开当前页面的情况下查看物质数据。 |
| 点击以下图标,分别获取相关信息:                                                                        |
| Market Preferences 文献(在本例中,有1802篇)                                                      |
| 📥 reactions 反应                                                                          |
| <b>i</b> commercial sources 商业来源(在本例中,有 200 个)                                          |
|                                                                                         |

|   | 点击 Key Physical Properties 显示物理属性(如熔点和沸点)的数据值。可以点击<br>Regulatory Information, Spectra 和 Experimental Properties 跳转到"物质详细信息"页面<br>上的数据。 |
|---|----------------------------------------------------------------------------------------------------|
|   | 在当前结果集中有 460 个物质(目前,未选中任何物质)。                                                                                                    |
|   | 点选物质旁边的选项框选中物质,或通过下拉箭头选择 Select All 选中所有物质。                                                                                            |
|   | 下拉菜单中还有其它选项 Deselect All, Keep Selected,或者 Remove Selected。                                                                            |
|   | 区域 <sup>1</sup> 显示的功能(如, <b>Get References</b> )将对选中的物质起作用。如果没有选中任何物质,则该功能将对整个结果集起作用。                                                  |
|   | Sort by 功能能够让结果按照相关性、CAS 登记号、文献数量、供应商数量、分子量或分子式排列。                                                                                     |
|   | 点击蓝色箭头指定升序或降序。在本例中,物质按照相关性(物质与查询结构的匹配度)降序<br>排列。                                                                                       |
| С | 点击 <b>Display Options</b> 更改每页显示的物质结果数或列数(结构显示尺寸将会做相应的调整)。从出现的对话框中进行选择,然后点击" <b>OK"</b> 。                                              |
|   | 点击箭头转到第一页、上一页、下一页或最后一页。 或者,输入页码数直接跳转到该页。                                                                                               |
| D | Get References 获取报道选中物质的文献。<br>Get Reactions 获取包括所选物质的反应。                                                                              |
|   | Get Commercial Sources 获取所选物质的商业来源。                                                                                                    |
|   | Tools 提供了一个包含以下选项的下拉菜单:                                                                                                    |
|   | <b>Combine Answer Sets</b> 将当前结果集与已保存结果集合并                                                                                             |
|   | <b>Create Keep Me Posted Alert</b> 运行当前结果集相同的检索式,定期获取新信息。                                                                              |
|   | Send to SciPlanner 将所选文献发送到 SciPlanner。                                                                                                |
|   | 使用" <b>Analyze</b> ",按照所选标准分析物质。                                                                                                    |
| U |                                                                                                    |
|   | 在 Analyze 选项卡上显示的是结果数量最多的前 10 个子集。点击"Show More"查看所有子集。                                                                                 |
|   | 点击"Analyze by"的下拉箭头更改分析标准:                                                                                                    |
|   | Bioactivity Indicators                                                                                                    |
|   | Commercial Availability                                                                                                    |
|   | Elements                                                                                                    |
|   | Reaction Availability                                                                                                    |
|   | Substance Role                                                                                                    |

|   | Target Indicators                                                                                      |  |
|---|----------------------------------------------------------------------------------------------------|--|
| F | 通过 <u>Refine</u> 可以为初步检索增加检索限定标准,将物质限定为更相关的结果集。 选择 "Refine by "选项,然后在出现的对话框中输入检索条件。 单击 Refine 生成新的答案集。 |  |
| G | "检索踪迹"记录了结果集的改变。可以点击"检索踪迹"中的条目返回到之前的检索结果集。                                                             |  |
| • | 点击 Save, Print 或 Export 保存、打印或导出所选物质。                                                                  |  |

## 物质详情页面图

物质详情页面提供了物质的详细信息

| Explore  Saved Searches  SciPlanner                                           | A Link Save Print Export |
|-------------------------------------------------------------------------------|--------------------------|
| Substance Identifier "118-42-3 " > substances (1) > <b>118-42-3</b>           |                          |
| SUBSTANCE DETAIL   Get References Get Reactions Get Sources                   | SciPlanner               |
| ⇒ Return C                                                                    |                          |
| <ul> <li>★ Reture ⓒ</li> <li>CAS Registry Number 118-42-3</li> <li></li></ul> | Expand All   Colapse All |
| • PREDICTED PROPERTIES G                                                      |                          |
| PREDICTED SPECTRA                                                             |                          |
| REGULATORY INFORMATION                                                        |                          |
| BIOACTIVITY INDICATORS                                                        |                          |
| • TARGET INDICATORS                                                           |                          |
| • CAS REFERENCE ROLES                                                         |                          |
| • ADDITIONAL DETAILS M                                                        |                          |
|                                                                               |                          |
| A | 点击以下选项保存或分享当前物质: <ul> <li>Link 复制可粘贴到书签、文档或电子邮件中的物质的 URL</li> <li>Save 将物质保存到 SciFinder 中的保存的结果集(Saved Answer Sets)处</li> <li>Print 将物质数据打印为 PDF 文件</li> <li>Export 将物质数据导出为外部文件</li> </ul>                                                     |
|---|----------------------------------------------------------------------------------------------------|
| B | <ul> <li>点击以下图标获取相关信息:</li> <li>Get References 或者 </li> <li>图标获取报道该物质的文献</li> <li>Get Reactions 或者 ▲ 图标获取包括该物质的反应</li> <li>Get Commercial Sources 或者 </li> <li>图标获取物质的商业信息</li> <li>点击 Send to SciPlanner,将物质发送到 SciPlanner library.</li> </ul> |
| С | 点击 Return 返回到物质结果集页面                                                                                                    |
| D | 物质识别信息包括 CAS 登记号、化学结构、分子式、化学名称和其他化学性质。<br>点击超链接数据(如, Molecular Weight),跳转到列出该属性的数据类别处(如,<br>"Predicted Properties")。<br>Other Names 显示物质的其他五种化学名称。点击 View more 显示化学名称的完整列表。<br>将鼠标指向结构,即可以获得结构检索选项,启动新的检索。                                      |
| • | <b>实验性质数据(Experimental Properties</b> )显示在选项卡上。<br>点击选项卡查看该类型的属性数据。<br>点击任何超链接的 Notes 获取文献。<br>点击 Quick View                                                                                                    |
| F | <b>实验图谱(Experimental Spectra</b> )按类型列在选项卡上。<br>点击 See spectrum 在弹出窗口中显示谱图。<br>可以点击任何超链接的 Notes 获取文献。<br>点击 Quick View                                                                                                    |
| G | <b>预测性质数据(Predicted Properties</b> )显示在选项卡上。<br>点击选项卡查看该类型的属性数据。                                                                                                    |

|   | <b>预测图谱</b> (Predicted Spectra) 按类型列在选项卡上。<br>点击 See spectrum 在弹出窗口中显示谱图。                                                                                                    |
|---|----------------------------------------------------------------------------------------------------|
|   | 管制信息(Regulatory Information)提供管制物质的机构信息。                                                                                                    |
| J | <b>生物活性</b> (Bioactivity Indicators)信息由预定义的一组生物活性术语组成。<br>每个指标的文献数量表明有多少文献同时包括了该生物活性术语和物质。<br>如,有145篇文献同时包括了Antimalarials和当前物质。<br>大量的文献表明该物质在该活性研究方面的可能性很大。<br>点击 Bioactivity Indicator 超链接获取文献。 |
| K | <b>靶点信息</b> (Target Indicators)由预定义的一组蛋白质、酶和其他靶点术语组成。<br>每个靶点的文献数量表明有多少文献同时包括靶点术语和物质。<br>如,有 110 篇文献同时包含 C-reactive protein 和当前物质。<br>点击靶点链接获取文献。                                                 |
|   | <b>文献角色</b> ( <b>CAS Reference Roles</b> )表格总结了物质在不同文献中的角色(研究方向)。<br>点击任何蓝色超链接角色、文献或复选标记获取文献。                                                                                                    |
| M | <b>其他信息</b> (Additional Details)、注册来源和已删除的 CAS 登记号等信息(这些 CAS 登记号 曾与该物质关联,但目前已被替换)。                                                                                                    |

# 查看物质结果集

检索完成后,结果将被显示在物质页面上。

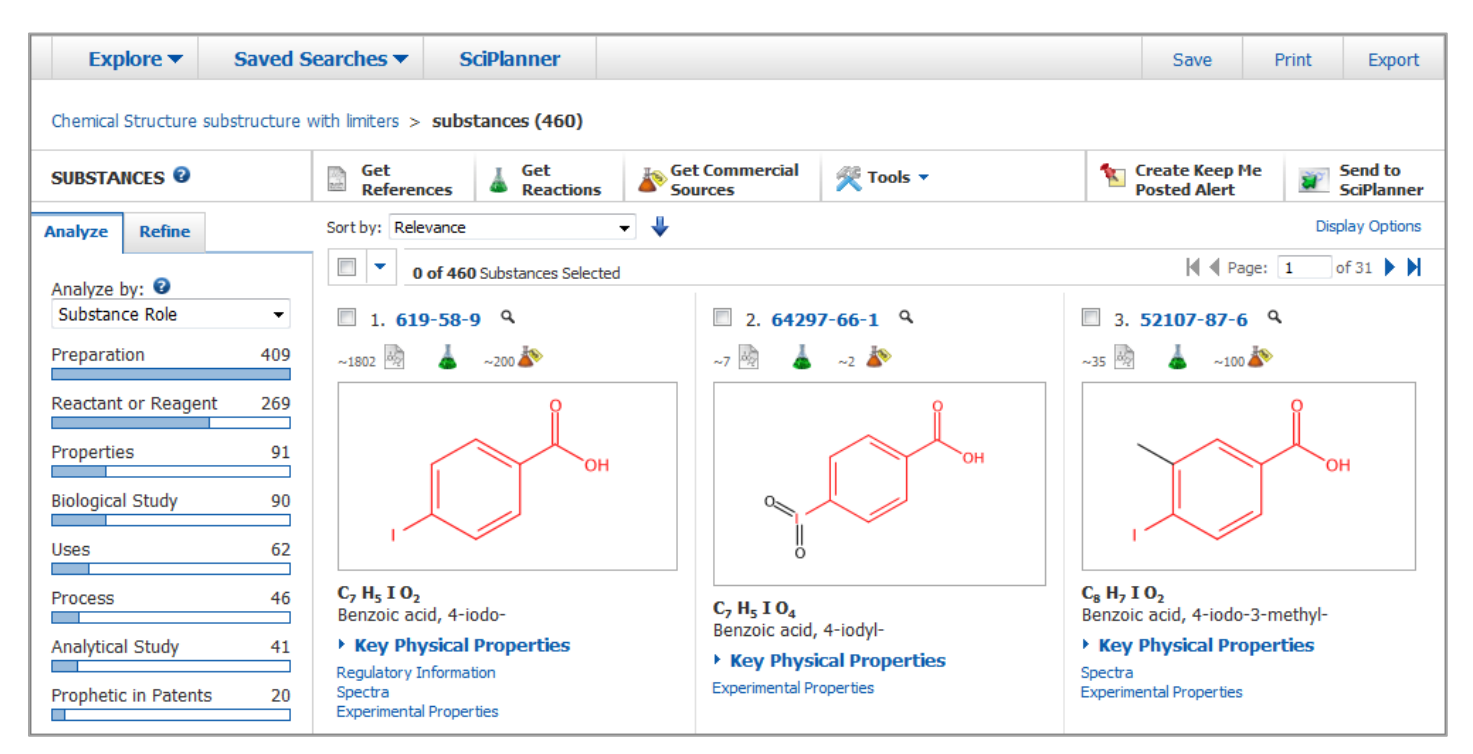

• 点击"Key Physical Properties"显示物理属性(如熔点和沸点)的数据值。

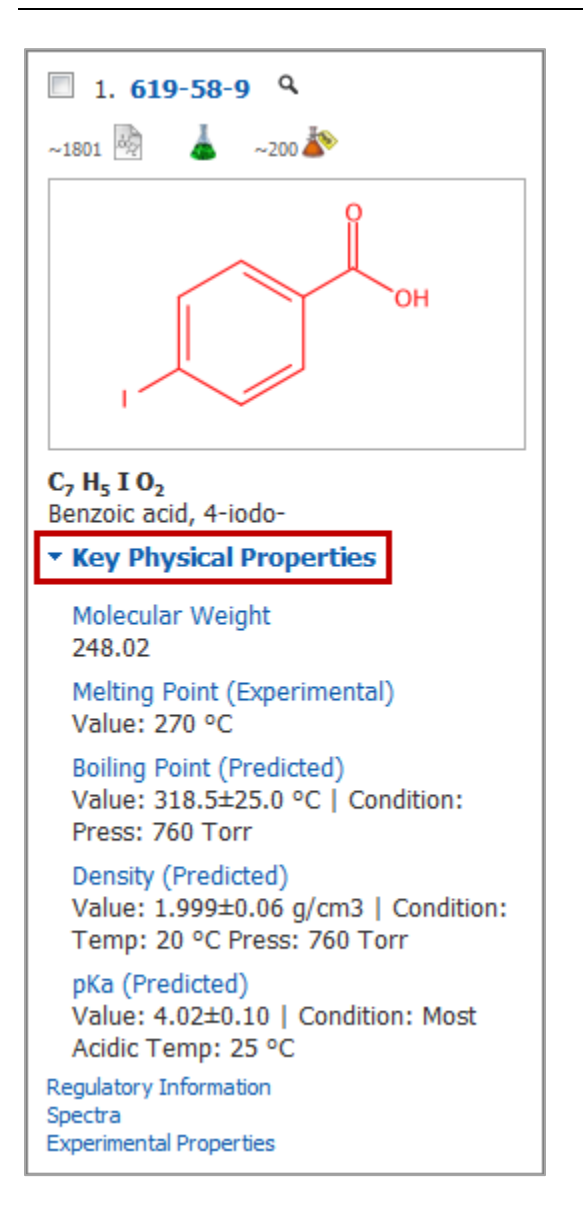

可以点击这些物理属性的链接以及"Regulatory Information"、"Spectra"和"Experimental Properties"的链接,跳转到"Substance Detail screen."页面上的数据处。

• 也可以点击结构上方的 CAS Registry Number 跳转到"<u>Substance Detail screen</u>"页面。 或者点击 CAS Registry Number 旁边的 <u>Quick View</u> 图标,在不离开当前页面情况下即可预览物质信息。

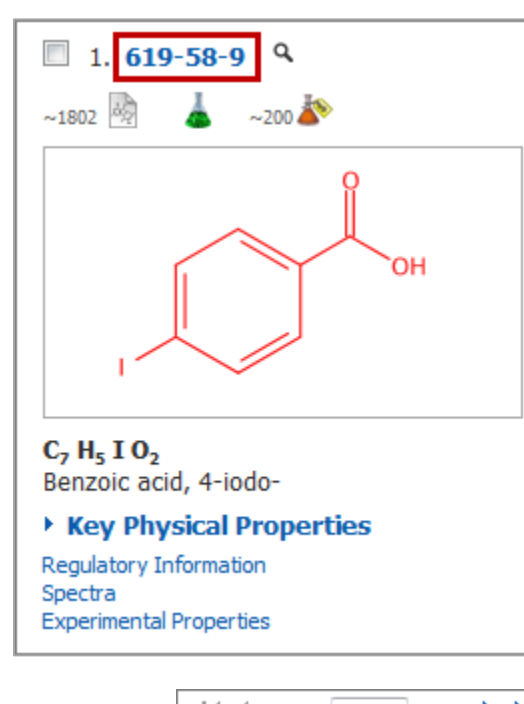

- 点击箭头 ◀ Page: 1 of 31 ▶ ◀
   转到第一页、上一页、下一页或最后一页。或者,输入页码直接跳转
   到该页。
- 点击 Display Options 更改每页显示的物质数或列数。从出现的对话框中选择,然后点击 OK。

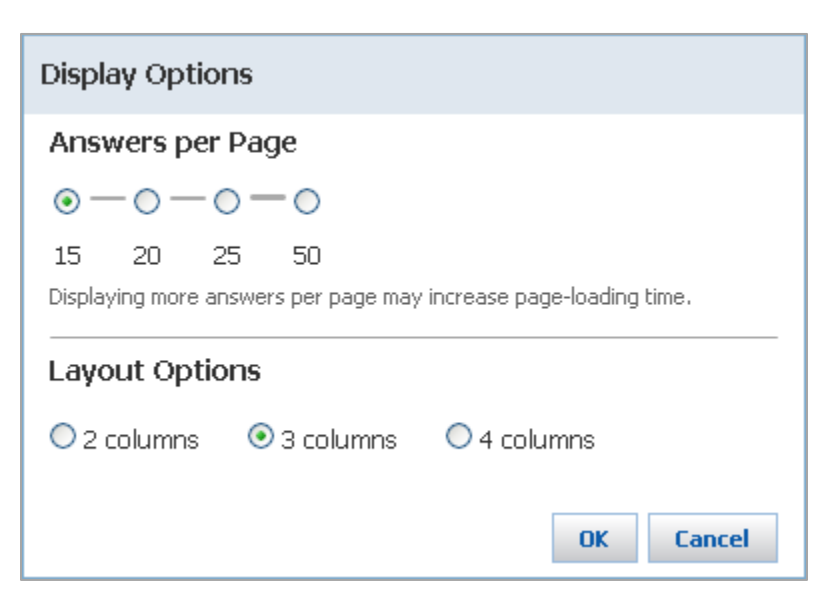

# 物质排序

可以按照选定的标准排序结果集中的物质

### 操作步骤

1. 点击"Sort by "下拉箭头, 然后选择排序选项

Sort by: Number of References 💌 🦊

| Relevance                    | 按照与输入结构式的相关性排序。                                              |  |  |
|------------------------------|--------------------------------------------------------------|--|--|
| CAS Registry Number          | 按 CAS 登记号 <sup>®</sup> 排序(由 CAS 分配给化学物质的唯一标识号)。<br>数字没有化学意义。 |  |  |
| Number of References         | 按照报道物质的文献数量排序                                                |  |  |
| Number of Commercial Sources | 按照物质的供应商数量排序                                                 |  |  |
| Molecular Weight             | 按预测的分子量值排序。                                                  |  |  |
| Molecular Formula            | 按元素数排序。                                                      |  |  |
| Similarity Score             | 按照结构相似性检索的结果进行排序。 分值越高越相似                                    |  |  |

2. 点击箭头更改升序或降序,箭头向上按升序排,箭头向下按降序排

# 查看物质详细信息

物质详细信息显示在物质详情页面

### 操作步骤

1. 在物质页面,点击物质的 CAS Registry Number

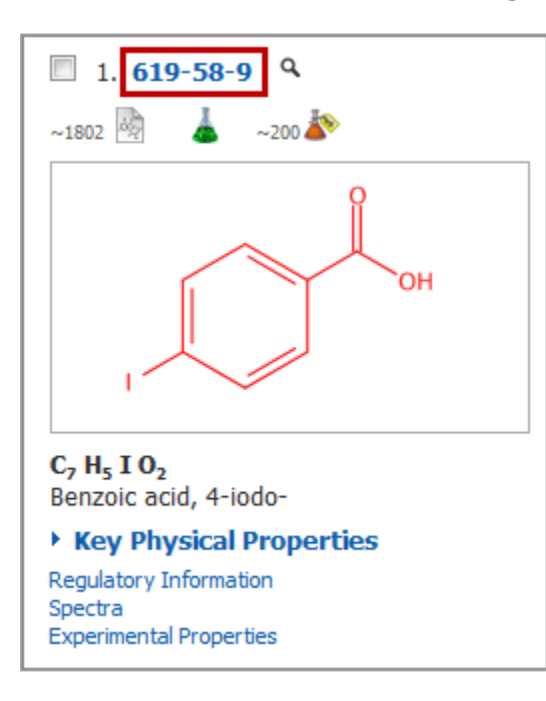

- 2. 点击 Return 返回物质结果集页面。
  - 或者 -

点击 Next 或 Previous 查看下一个或上一个物质。

# 分析当前结果集

检索完成后,可以根据分析标准(如,生物活性或物质角色等)将结果筛选为子集。然后显示感兴趣的子集、或清除分析返回到完整的结果集。

注:如果结果集中物质数量超过 20,000 个,则无法完成完整的分析。在分析栏中将看到一个分析示例

### 操作步骤

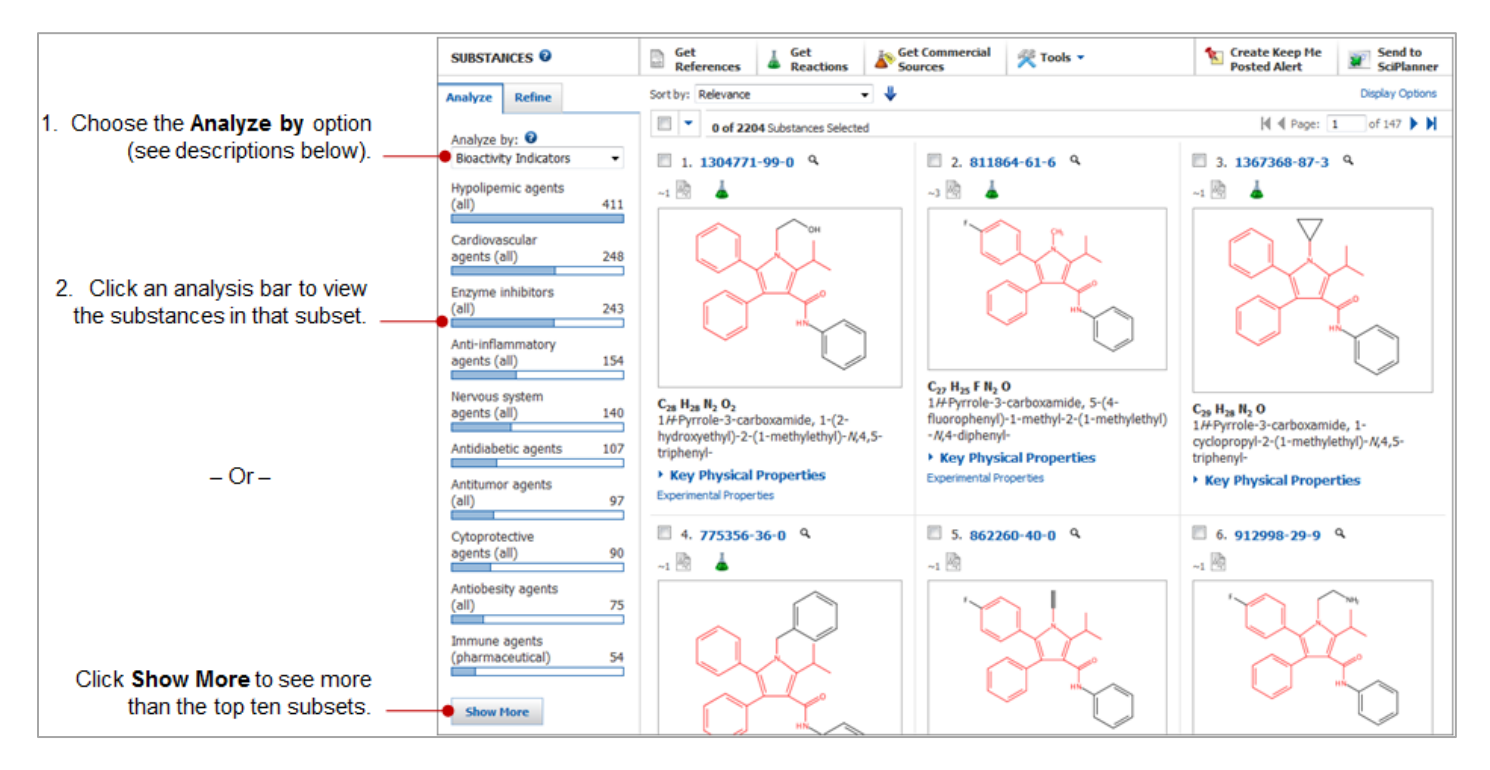

### 分析选项:

- Bioactivity Indicators 指预定义的一组大约 260 个广义和狭义的生物活性术语, CAS REGISTRY<sup>SM</sup>物质与 CAplus<sup>SM</sup>文献之间的关系已经被确认
- Commercial Availability 是否可从 CHEMCATS<sup>®</sup>数据库获取商业来源信息列表
- Elements -物质中的元素列表
- **Reaction Availability** -是否可在 CASREACT<sup>®</sup> 数据库中找到反应的物质列表
- Substance Role 指文献中物质的描述角色(如,药物副作用、生物研究、制备等)
- Target Indicators 指预定义的一组约 5800 种蛋白质、酶和其他靶标术语, CAS REGISTRY 物质和 CAplus 文献之间的关系已经被确认

### 如果选择 Show More

| To sort the subsets alphabetically, choose NaturalClick to export a list of theOrder. To sort the subsets by the number of<br>associated substances, choose Frequency.Click to export a list of the<br>selected subsets to an Exce<br>spreadsheet or PDF file. |                                              |                                 |  |  |
|----------------------------------------------------------------------------------------------------|----------------------------------------------|---------------------------------|--|--|
|                                                                                                    |                                              |                                 |  |  |
| Analyze - Bioactiv                                                                                                    | ity Indicators                               |                                 |  |  |
| 24 Items                                                                                                    | 2 Selected                                   | Export                          |  |  |
| Sort by: Frequency                                                                                                    | •                                            |                                 |  |  |
| Select bars to view only                                                                                                    | those substances within the current answer s | set.                            |  |  |
| Hypolipemic age                                                                                                    | nts (all)                                    | 411                             |  |  |
| Cardiovascular a                                                                                                    | gents (all)                                  | 248                             |  |  |
| Enzyme inhibitor                                                                                                    | s (all)                                      | 243 ≡                           |  |  |
| Anti-inflammator                                                                                                    | Anti-inflammatory agents (all) 154           |                                 |  |  |
| Nervous system agents (all)                                                                                                    |                                              |                                 |  |  |
| Antidiabetic agents     107                                                                                                    |                                              |                                 |  |  |
| Antitumor agents (all) 97                                                                                                    |                                              |                                 |  |  |
| Cytoprotective ag                                                                                                    | gents (all)                                  | 90                              |  |  |
| Antiobesity agents (all) 75                                                                                                    |                                              |                                 |  |  |
| Immune agents (                                                                                                    | pharmaceutical)                              | 54                              |  |  |
|                                                                                                    |                                              | Apply Cancel                    |  |  |
| Check the s<br>subsets that                                                                                                    | election boxes for the tyou want to view.    | Click to view selected subsets. |  |  |

查看子集后,可以:

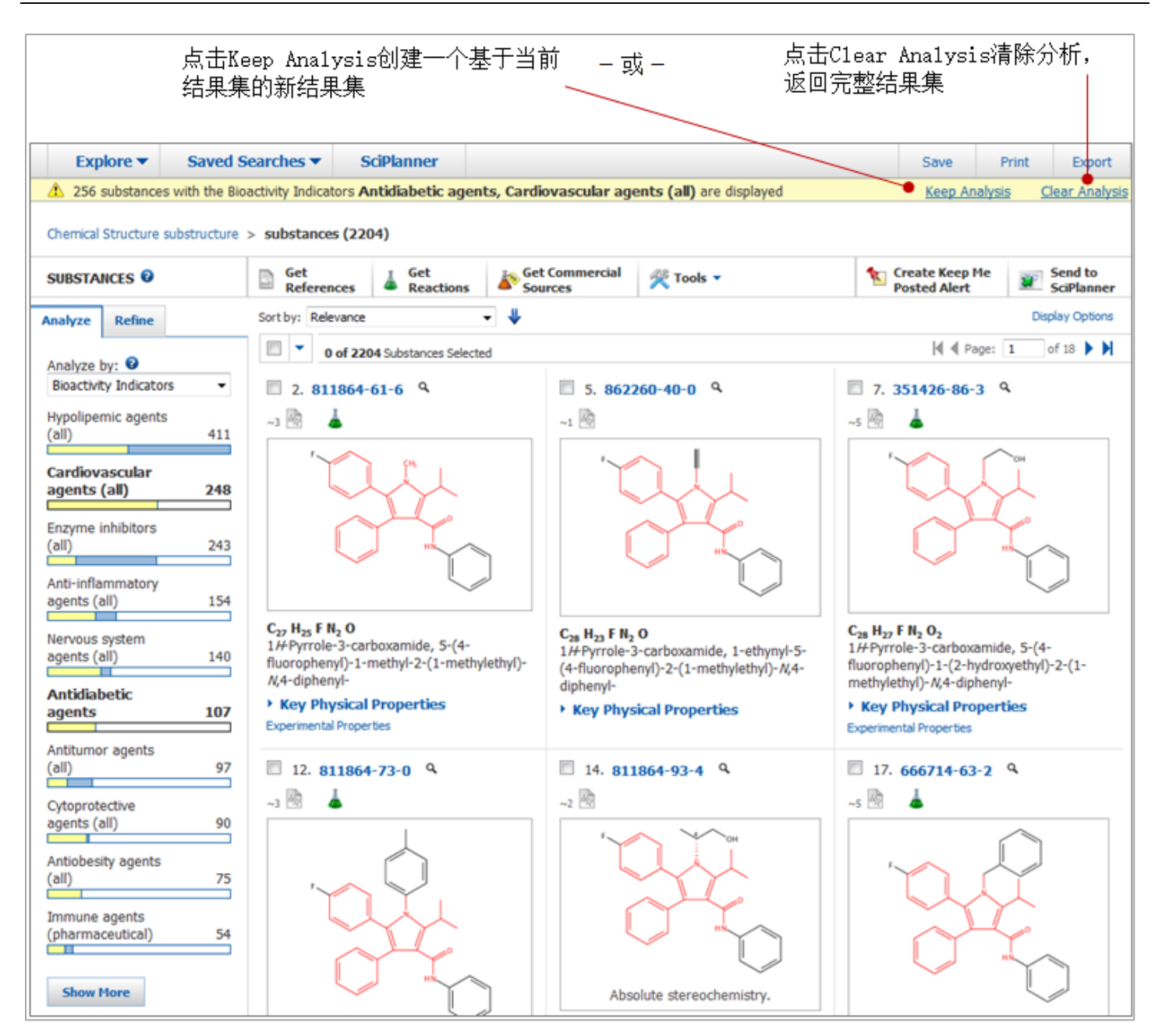

注:子集栏黄色部分代表当前显示的物质。例:在显示的物质中,与 Bioactivity Indicators、Cardiovascular agents (all) 和 Antidiabetic agents 相关的一些物质也被包含在 Antitumor agents (all) 子集中。

带有词(all)的生物活性指标术语也是 CA 索引词。

# 保留或者移除选中物质

可以手动选择物质修改当前结果集,然后选择保留或删除所选物质。

#### 操作步骤

- 1. 在物质页面,勾选物质
- 2. 选择 Keep Selected 或者 Remove Selected

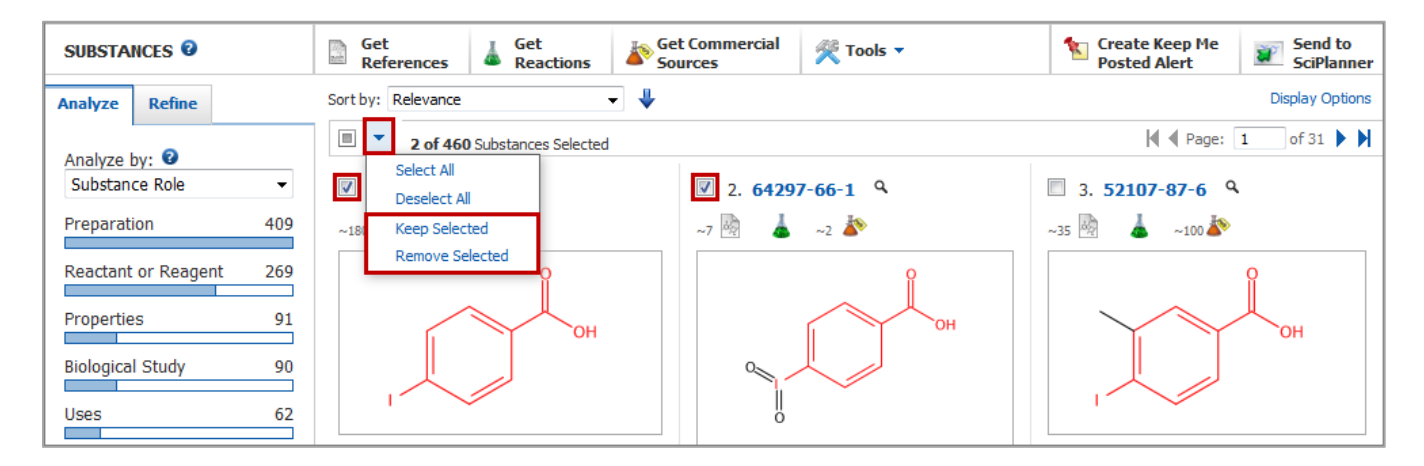

添加检索标准缩小结果集

使用"Refine"为当前结果集增加指定的检索标准。

操作步骤

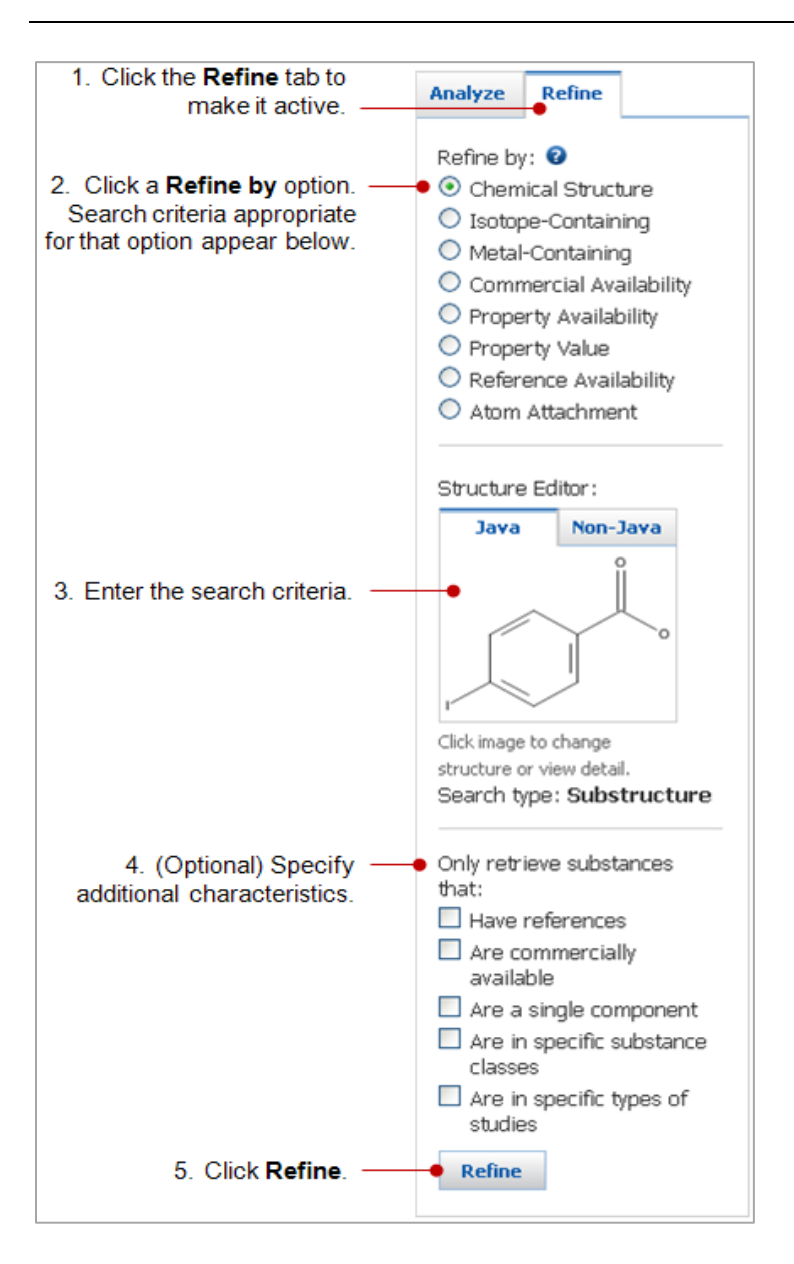

| 限定选项                   | 检索标准                                                                                                    |  |  |
|------------------------|----------------------------------------------------------------------------------------------------|--|--|
| Chemical<br>Structure  | 点击 <b>Chemical Structure</b> 启动结构编辑器。 (如果无法使用 Java 编辑器,请点击选项<br>卡切换到 non-Java 编辑器。)                               |  |  |
|                        | 修改查询结构,然后单击 OK 将新的查询结构上传到 Refine 选项卡。                                                                             |  |  |
|                        | (可选)选中选项框将物质限定为有文献报道的物质结果集、商业可获得性结果集、单组分结果集、指定物质类别的结果集(出现一系列类别)或特定研究领域的结果集(出现一系列研究领域)。                            |  |  |
| Isotope-<br>Containing | 点击单选按钮选择只包含同位素(Include only isotope-containing substances )或<br>不包含同位素的物质(Exclude isotope-containing substances). |  |  |

| Metal-<br>Containing     | 点击单选按钮选择只包含金属原子(Include only metal-containing substances )或者不包含金属原子的物质(Exclude metal-containing substances).                                                                                                    |  |  |  |
|--------------------------|----------------------------------------------------------------------------------------------------|--|--|--|
| Commercial               | 点击单选按钮选择仅包含商业可获得性(Commercially available) 或商业不可获得                                                                                                    |  |  |  |
| Availability             | (Not commercially available)性物质。                                                                                                    |  |  |  |
| Property<br>Availability | 点击单选按钮获取任何属性(Any property)、任何预测属性(Any predicted property)、任何实验属性(Any experimental property)或者任何选中的实验属性 (Any selected experimental property,出现一系列属性)的物质。                                                                                                    |  |  |  |
| Property<br>Value        | 点击 Select Property 按钮。在 Refine by Property Value 对话框中,勾选一个<br>Experimental 或 Predicted property,在其右边就会出现输入区域,在此可以输入属<br>性数值。可以选择多个属性;请在选择其他属性之前输入每个属性的值。<br>(可选)勾选 Include substances with no values for selected properties 选项框。<br>如果未选中,则限定后的结果集中将不包括这些物质。<br>点击 Refine。 |  |  |  |
| Reference                | 点击单选按钮获取有一篇或多篇文献( <b>1 or more references</b> )报道的物质或无文献                                                                                                    |  |  |  |
| Availability             | ( <b>0 references)</b> 报道的物质                                                                                                    |  |  |  |
| Atom                     | 点击 Select Attachments 按钮。在 Refine by Atom Attachment 对话框中,在显示的结构上点击一个原子。在右边就会列出该位点连接的原子类型(如: S, Hy-Heterocycle, Ak-Alkyl chain),同时还显示有该类型取代基的物质数量。                                                                                                    |  |  |  |
| Attachment               | 选中感兴趣的附着原子选项框,然后点击 Refine。                                                                                                    |  |  |  |

# 回到前一个结果集

当执行完检索或限定创建一个新结果集时,就会有一个新条目添加到物质页面顶端的"检索踪迹"里。可以点击 踪迹里的条目返回到之前的检索结果集。

| Explore 🔻          | Saved Searches 🔻            | SciPlanner               |                      |
|--------------------|-----------------------------|--------------------------|----------------------|
| Chemical Structure | substructure > substances ( | (6333) > <b>refine</b> " | substructure" (1355) |

### 操作步骤

1. 将光标放置在"历史踪迹"条目上,查看有关结果集的信息。信息将显示在弹出窗口中。

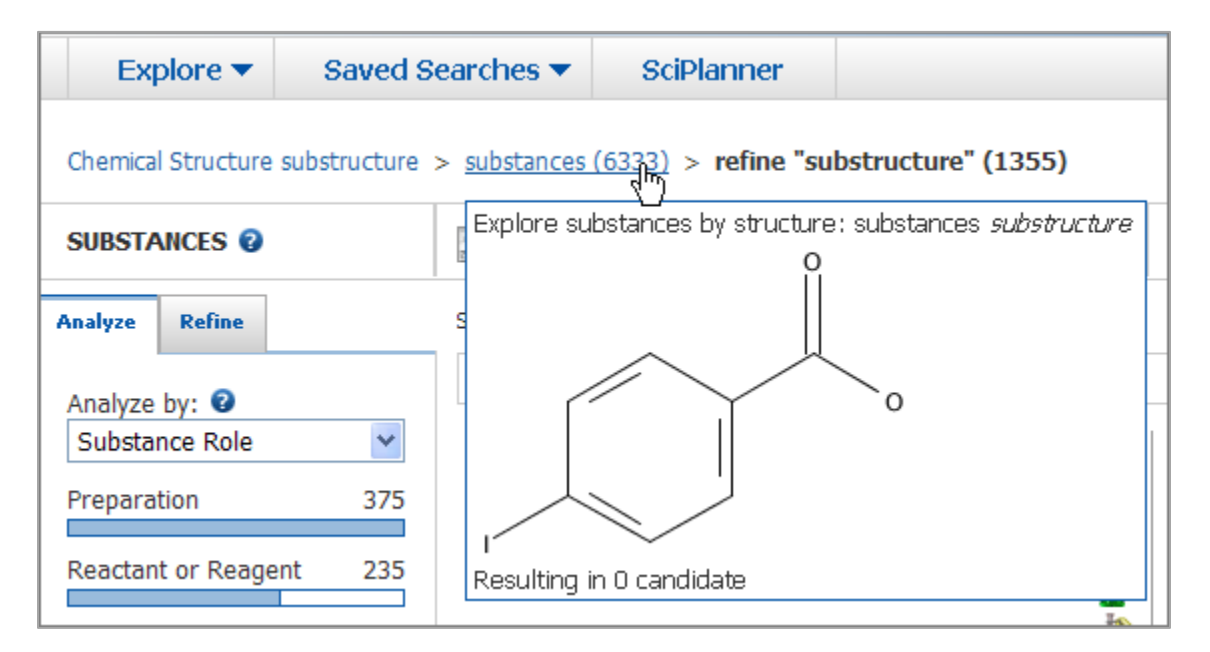

2. 点击历史条目,即可获取之前的物质结果。

# 合并物质结果集

可以使用布尔运算符对结果集进行合并、取交集或排除

#### 操作步骤

### 将当前结果集和之前保存的结果集进行合并

1. 选择 Tools > Combine Answer Sets

| Explore 🔻                                           | Saved Searches 🔻 | SciPlanner              |                           |                     |     | Save                         | Print Export          |
|-----------------------------------------------------|------------------|-------------------------|---------------------------|---------------------|-----|------------------------------|-----------------------|
| Chemical Structure substructure > substances (2120) |                  |                         |                           |                     |     |                              |                       |
| SUBSTANCES 0                                        | Get<br>Referen   | ces Get<br>Reactions    | Get Commercial<br>Sources | 🕂 Tools 🝷           | 🔨 🖸 | reate Keep Me<br>osted Alert | Send to<br>SciPlanner |
| Analyze Refine                                      | Sort by: Rele    | vance                   | - 4                       | Combine Answer Sets |     |                              | Display Options       |
| Analyze by: 😡                                       | • • •            | of 2120 Substances Sele | ected                     |                     |     | ┥ 🖣 Page: 🛛                  | 1 of 142 🕨 🕨          |

2. 从保存的结果集列表中,选中一个或多个已保存结果集的选择框。

注:如果选择多个保存结果集,则步骤3中的合并选项将被限制为合并和相交。

3. 选择您希望合并的选项。

| Combine Answer Sets                                              | i                                                                                                    |                          |    |
|------------------------------------------------------------------|----------------------------------------------------------------------------------------------------|--------------------------|----|
| Select saved answer set(                                         | s) to combine with your current answer set (2120):                                                            |                          |    |
| 3 Answer Sets 1 Select                                           | ed                                                                                                    |                          |    |
| Substance Answ                                                   | ver Set Details                                                                                               | Date Saved               | ~  |
| lipitor similarity (6<br>Chemical Structure                      | 65)<br>e similarity > substances (665)                                                                        | Feb 17, 2014             |    |
| iodo benzoic acid s<br>Chemical Structure                        | substructure (6356)<br>e substructure > substances (6356)                                                     | Jun 13, 2013             |    |
| lipitor substructure<br>Query saved as lip<br>Chemical Structure | e (2005)<br>vitor.cfx<br>e substructure > substances (2005)                                                   | Apr 16, 2012             | -  |
| Select an option for comb                                        | ining the answer sets:                                                                                        |                          |    |
| Intersect                                                        | Include only answers that appear in both sets                                                                 |                          |    |
| C Exclude                                                        | Include only answers from <b>current answer set (2120)</b><br>that are not in <b>lipitor similarity (665)</b> |                          |    |
| C Exclude                                                        | Include only answers from <b>lipitor similarity (665)</b><br>that are not in <b>current answer set (2120)</b> | Combine Answer Sets Canc | el |

#### 4. 点击 Combine Answer Sets

### 合并之前保存的结果集

- 1. 选择 Saved Searches > Saved Answer Sets.
- 2. 点击"Substances"选项卡显示已保存的物质结果集。
- 3. 选中要组合的两个或多个结果集的选择框,然后点击"Combine Answer Sets"。

| Explore  Saved Se                   | earches  SciPlanner                                                                                                    |                          |                      |              |                 |  |  |
|-------------------------------------|----------------------------------------------------------------------------------------------------|--------------------------|----------------------|--------------|-----------------|--|--|
| Chemical Structure substructure >   | Chemical Structure substructure > substances (2120)                                                                                  |                          |                      |              |                 |  |  |
| SAVED ANSWER SETS 🔮                 | Combine<br>Answer Sets                                                                                                    |                          |                      |              |                 |  |  |
| SAVED SEARCHES                      | 2 of 3 Substance Answer Sets Selected                                                                                                | References (2) Substance | es (3) Reactions (3) |              |                 |  |  |
| Saved Answer Sets<br>Keep Me Posted | lipitor similarity (665)     Chemical Structure similarity > substa                                                                  | ances (665)              | Edit                 | Ge Link Save | d Feb 17, 2014  |  |  |
| History                             | iodo benzoic acid substructure (6356)<br>Chemical Structure substructure > su                                                        | bstances (6356)          | Edit                 | Ge Link Save | ed Jun 13, 2013 |  |  |
|                                     | <ul> <li>lipitor substructure (2005)</li> <li>Query saved as lipitor.cfx</li> <li>Chemical Structure substructure &gt; su</li> </ul> | bstances (2005)          | Edit                 | GO Link Save | d Apr 16, 2012  |  |  |

注:如果选择两个以上已保存结果集,则步骤4中的合并选项将被限制为合并和相交。

4. 点击需要使用的合并方式

| Combine A   | Combine Answer Sets                                                                               |                                                                                   |  |  |  |
|-------------|---------------------------------------------------------------------------------------------------|-----------------------------------------------------------------------------------|--|--|--|
| Select an o | ption for combin                                                                                  | ing the two selected saved answer sets:                                           |  |  |  |
| 0           | O Combine Include all substances from both sets                                                   |                                                                                   |  |  |  |
|             | Intersect                                                                                         | Include only substances that appear in both sets                                  |  |  |  |
|             | Exclude                                                                                           | Include only answers from lipitor similarity that are not in lipitor substructure |  |  |  |
|             | Exclude         Include only answers from lipitor substructure that are not in lipitor similarity |                                                                                   |  |  |  |
|             |                                                                                                   | Combine Answer Sets Cancel                                                        |  |  |  |

#### 5. 点击 Combine Answer Sets

# 获得物质相关数据

# 获得相关数据的方式

按照以下操作获取单个、选中的、或整个结果集中物质的相关数据。

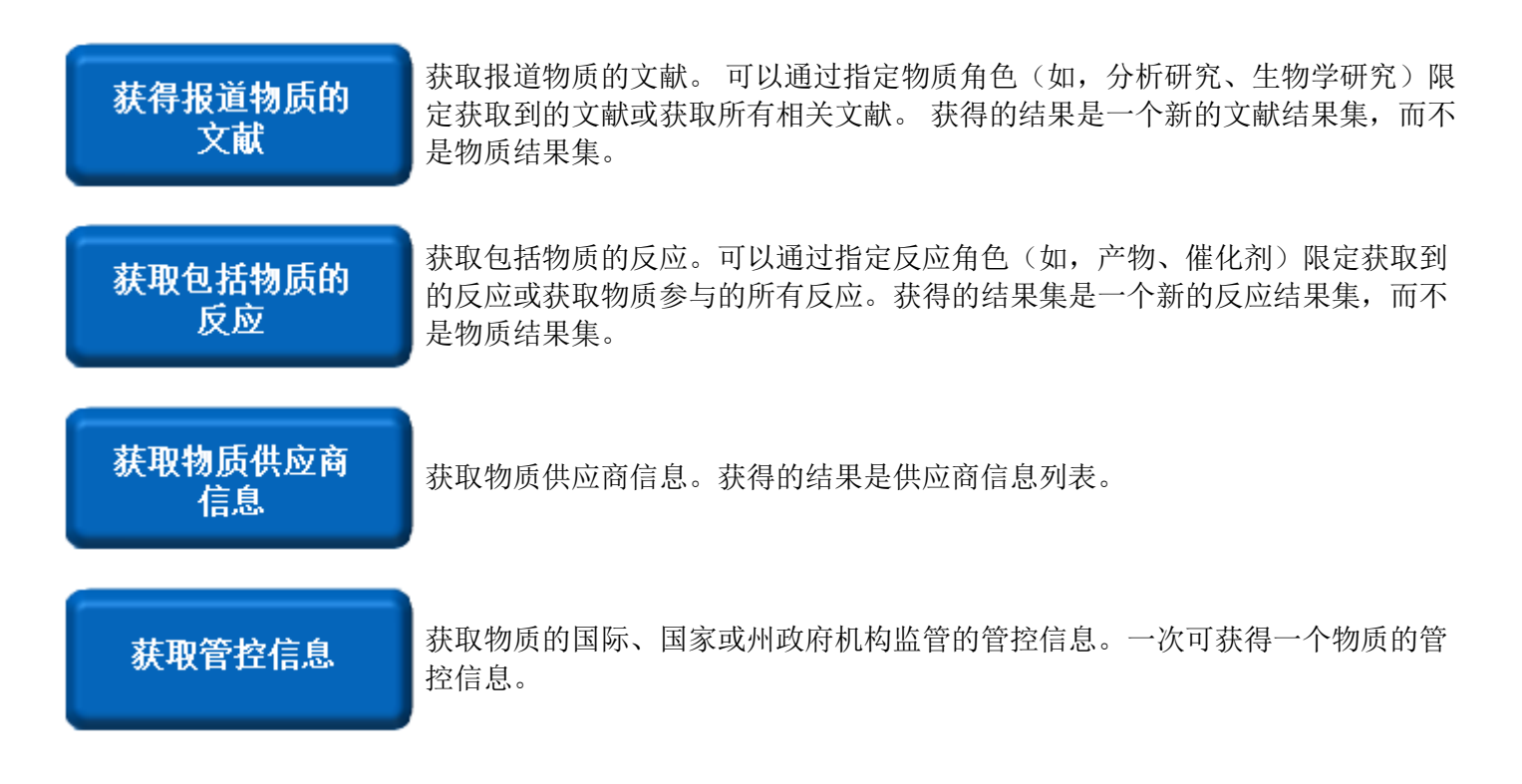

# 获得报道物质的文献

可以获取单个、选中或整个物质结果集中物质的文献。

#### 操作步骤

#### 在**物质**页面

1. 点击结构上方的 References 图标获得单个物质的文献。

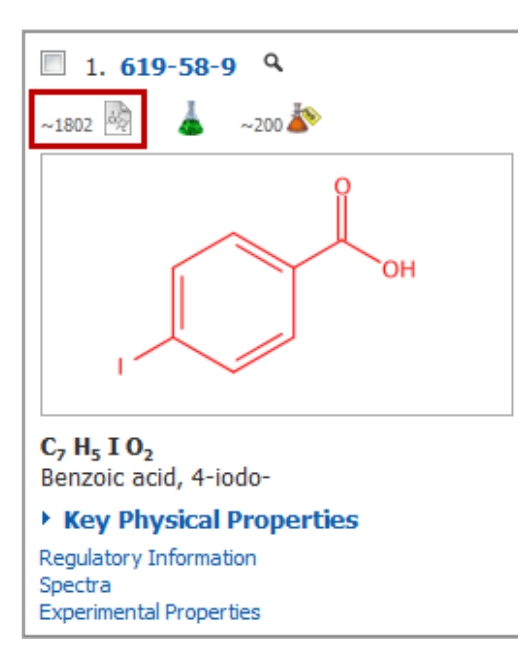

#### 或者

勾选多个物质, 然后点击 Get References 获得多个物质的文献

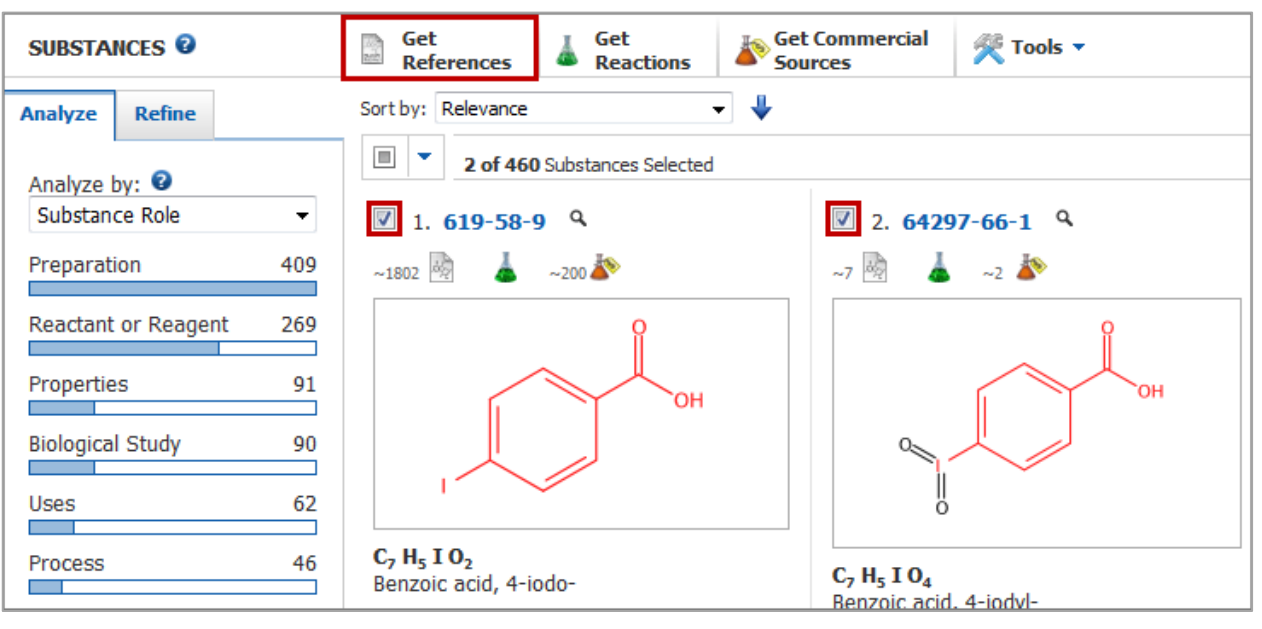

Copyright © CAS, a division of American Chemical Society

如果未选中任何物质,则 SciFinder 会假定您想获取结果集中所有物质的文献。

注:可以通过选择下拉菜单中全选或不选所有物质。

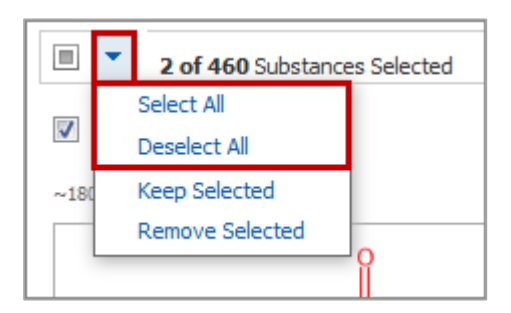

2. 在 Get Reference 对话框中,选择获取所有物质(All substances) 或选中物质(Selected substances) 的文献。

| Get References                         |                                   |
|----------------------------------------|-----------------------------------|
| Retrieve references for:               |                                   |
| All substances                         |                                   |
| Selected substances                    |                                   |
|                                        |                                   |
| Limit results to:                      |                                   |
| Adverse Effect, including toxicity     | Preparation                       |
| Analytical Study                       | Process                           |
| Biological Study                       | Properties                        |
| Combinatorial Study                    | Prophetic in Patents              |
| Crystal Structure                      | Reactant or Reagent               |
| Formation, nonpreparative              | Spectral Properties               |
| Miscellaneous                          | Uses                              |
| Cccurrence                             |                                   |
| For each sequence, retrieve:           |                                   |
| Additional related references, e.g., a | ctivity studies, disease studies. |
|                                        | Get Cancel                        |

3. (可选)可以勾选物质角色限定获取到的文献。

4. 点击 Get。获得的文献将成为新的结果集。

可用相似的方法,在物质详情页面点击 Get References 获取单个物质的文献。

# 获取物质的反应

可以获得单个、选中或整个物质结果集中物质的反应。

#### 操作步骤

在**物质**页面:

1. 点击结构上方的 Reactions 图标获取单个物质的反应

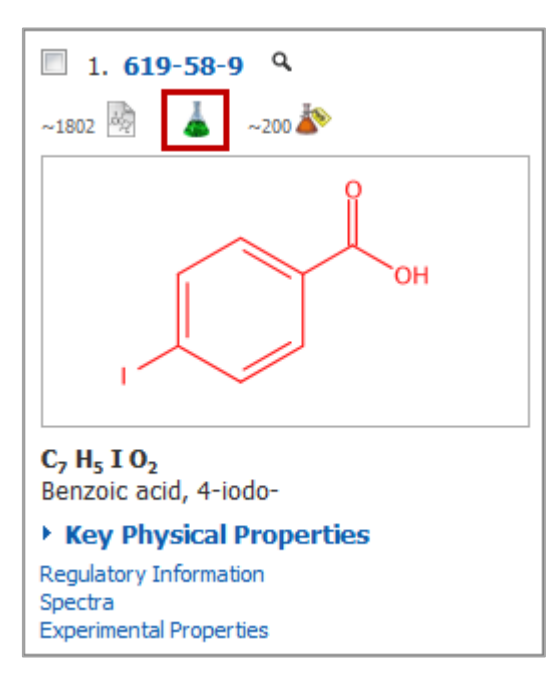

- 或者 -

勾选多个物质,点击 Get Reactions 获得多个物质的反

SciFinder 使用手册

| SUBSTANCES 😨            | Get Get References Get Reactions                                            | Get Commercial<br>Sources Tools 🔻                                        |
|-------------------------|-----------------------------------------------------------------------------|--------------------------------------------------------------------------|
| Analyze Refine          | Sort by: Relevance 👻 🦊                                                      |                                                                          |
|                         | 2 of 460 Substances Selected                                                |                                                                          |
| Substance Role          | I. 619-58-9 ♀                                                               | ☑ 2. 64297-66-1                                                          |
| Preparation 409         | ~1802 💩 📥 ~200 崎                                                            | ~7 💀 👗 ~2 🏠                                                              |
| Reactant or Reagent 269 | Ŷ                                                                           | Ŷ                                                                        |
| Properties 91           | ОН                                                                          | ОН                                                                       |
| Biological Study 90     |                                                                             |                                                                          |
| Uses 62                 |                                                                             |                                                                          |
| Process 46              | <b>C<sub>7</sub> H<sub>5</sub> I O<sub>2</sub></b><br>Benzoic acid, 4-iodo- | C <sub>7</sub> H <sub>5</sub> I O <sub>4</sub><br>Benzoic acid. 4-iodyl- |

如果未勾选任何物质,则 SciFinder 会假定您想获取所有物质的反应。

注:可以通过选择下拉菜单全选或不选所有物质。

|      | 2 of 460 Substance | es Selected |
|------|--------------------|-------------|
|      | Select All         |             |
| ~    | Deselect All       |             |
| ~180 | Keep Selected      |             |
|      | Remove Selected    |             |
|      |                    | Î           |

2. 在 Get Reactions 对话框中,选择获取所有物质(All substances)或选中物质(Selected substances)的反应。

| Get Reactions                   |            |
|---------------------------------|------------|
| Retrieve reactions for:         |            |
| All substances                  |            |
| Selected substances             |            |
|                                 |            |
| Limit results by reaction role: |            |
| Product                         |            |
| Reactant                        |            |
| Reagent                         |            |
| Reactant or reagent             |            |
| Catalyst                        |            |
| Solvent                         |            |
| Any role                        |            |
|                                 |            |
|                                 | Get Cancel |

- 3. (可选)可通过选择反应角色限定获得的反应。
- 4. 点击 Get。获得的反应就变成一个新的结果集。

用相似的方法,可以从物质详情页面点击 Get Reactions 获得单个物质的反应。

## 获得物质的商业来源

可以获得单个、选中的或物质结果集中所有物质的供应商信息。

#### 操作步骤

#### 从**物质**页面

1. 点击结构上方的 Commercial Sources 图标获取单个物质的供应商信息。

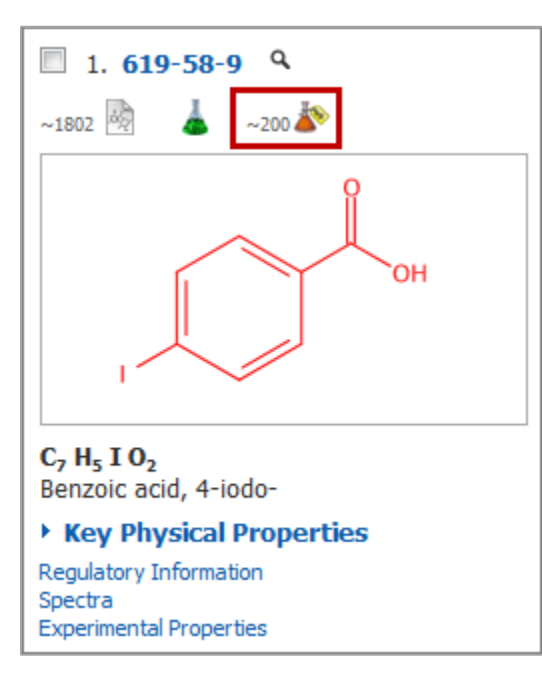

#### - 或者

勾选多个物质, 然后选择 Get Commercial Sources 获取多个物质的供应商信息。

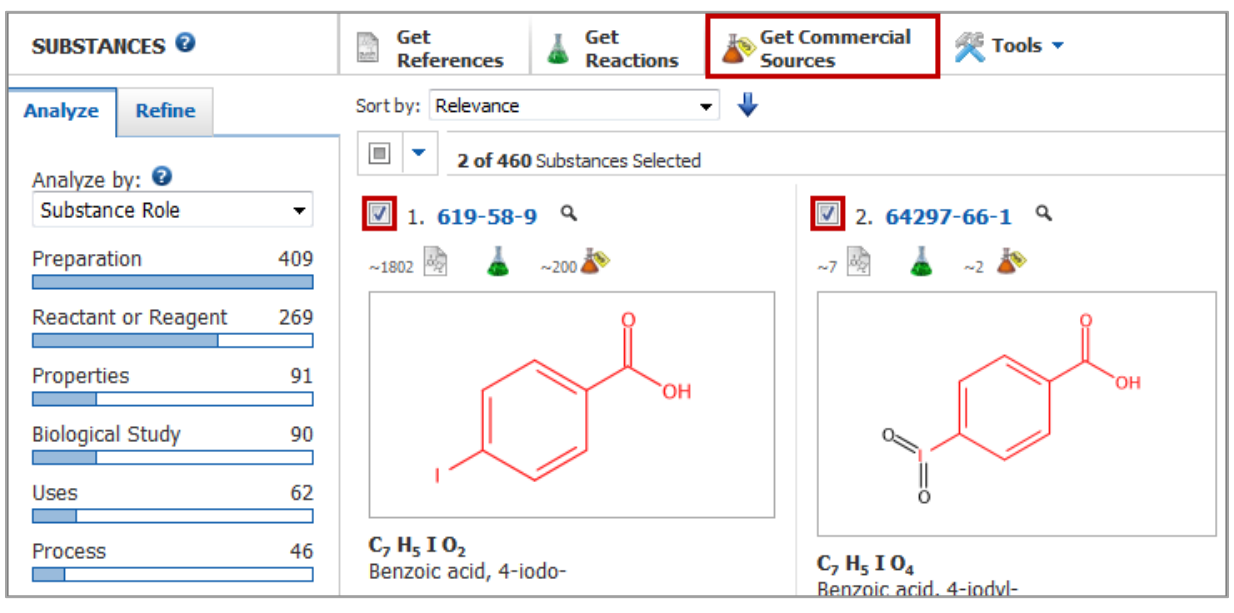

Copyright © CAS, a division of American Chemical Society

如果未选中任何物质,则 SciFinder 会假定您希望获得所有物质的供应商信息。

注: 可以从选择下拉菜单中选择全选或取消全选所有物质。

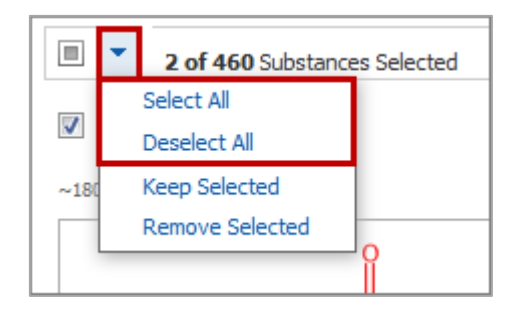

用相似的方法,在物质详情页面点击 Get Commercial Sources 获取单个物质的供应商信息。

# 获得物质的管控信息

一次可以获得一个物质的管控信息。

### 操作步骤

1. 从物质页面,点击结构下方的 Regulatory Information 链接。

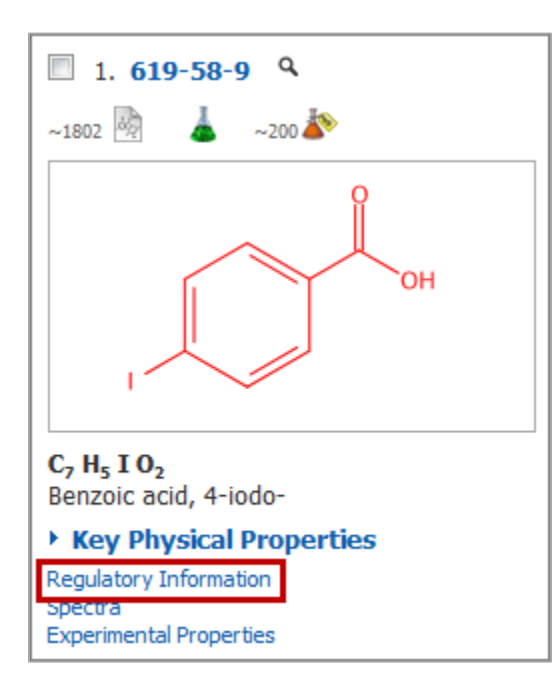

- 或者

在物质详情页面,点击 REGULATORY INFORMATION.

Copyright © CAS, a division of American Chemical Society

| SUBSTANCE DETAIL                                                                                                    | Get<br>References                                                                                          | Get<br>Reactions                  | Set Commercial<br>Sources                                                                                                    | Send to<br>SciPlanner |
|----------------------------------------------------------------------------------------------------|----------------------------------------------------------------------------------------------------|-----------------------------------|----------------------------------------------------------------------------------------------------|-----------------------|
| ★ Return                                                                                                    |                                                                                                    |                                   | Previous   Next >                                                                                                    |                       |
| 1. CAS Registry Number 619<br>~1.802 → ~200 → ~200 → ~<br>C, H <sub>5</sub> I O <sub>2</sub><br>Benzoic acid, 4-iodo-<br>Molecular Weight<br>248.02<br>Melting Point (Experiment<br>Value: 270 °C<br>Boiling Point (Predicted)<br>Value: 318.5±25.0 °C   Con<br>Density (Predicted)<br>Value: 1.999±0.06 g/cm3  <br>pKa (Predicted)<br>Value: 4.02±0.10   Conditio<br>Other Names<br>Benzoic acid, p-iodo- (6CI,80<br>4-Jodobenzoic acid<br>Iodobenzoic acid<br>Iodobenzoic acid<br>Iodobenzoic acid<br>NSC 176127<br>NSC 3773 | -58-9<br><b>ital)</b><br>dition: Press: 760 To<br>Condition: Temp: 20<br>n: Most Acidic Temp:<br>21)<br>id | rr<br>°C Press: 760 Torr<br>25 °C | Image: constraint of the second second se |                       |
| View more                                                                                                    |                                                                                                    |                                   | Expand All   Collapse All                                                                                                    |                       |
| • EXPERIMENTAL PRO                                                                                                    | PERTIES                                                                                                    |                                   |                                                                                                    |                       |
| • EXPERIMENTAL SPEC                                                                                                    | CTRA                                                                                                    |                                   |                                                                                                    |                       |
| PREDICTED PROPER                                                                                                    | TIES                                                                                                    |                                   |                                                                                                    |                       |
| PREDICTED SPECTR/                                                                                                    | A                                                                                                    |                                   |                                                                                                    |                       |
| • REGULATORY INFOR                                                                                                    | MATION                                                                                                    |                                   |                                                                                                    |                       |
| • CAS REFERENCE ROI                                                                                                    | ES                                                                                                    |                                   |                                                                                                    |                       |
| ADDITIONAL DETAIL                                                                                                    | S                                                                                                    |                                   |                                                                                                    |                       |

# 保存和分享物质结果

# 保存和分享物质选项

在获取到物质后,您可能需要保存物质信息以备将来使用,或者与其他 SciFinder 用户分享。

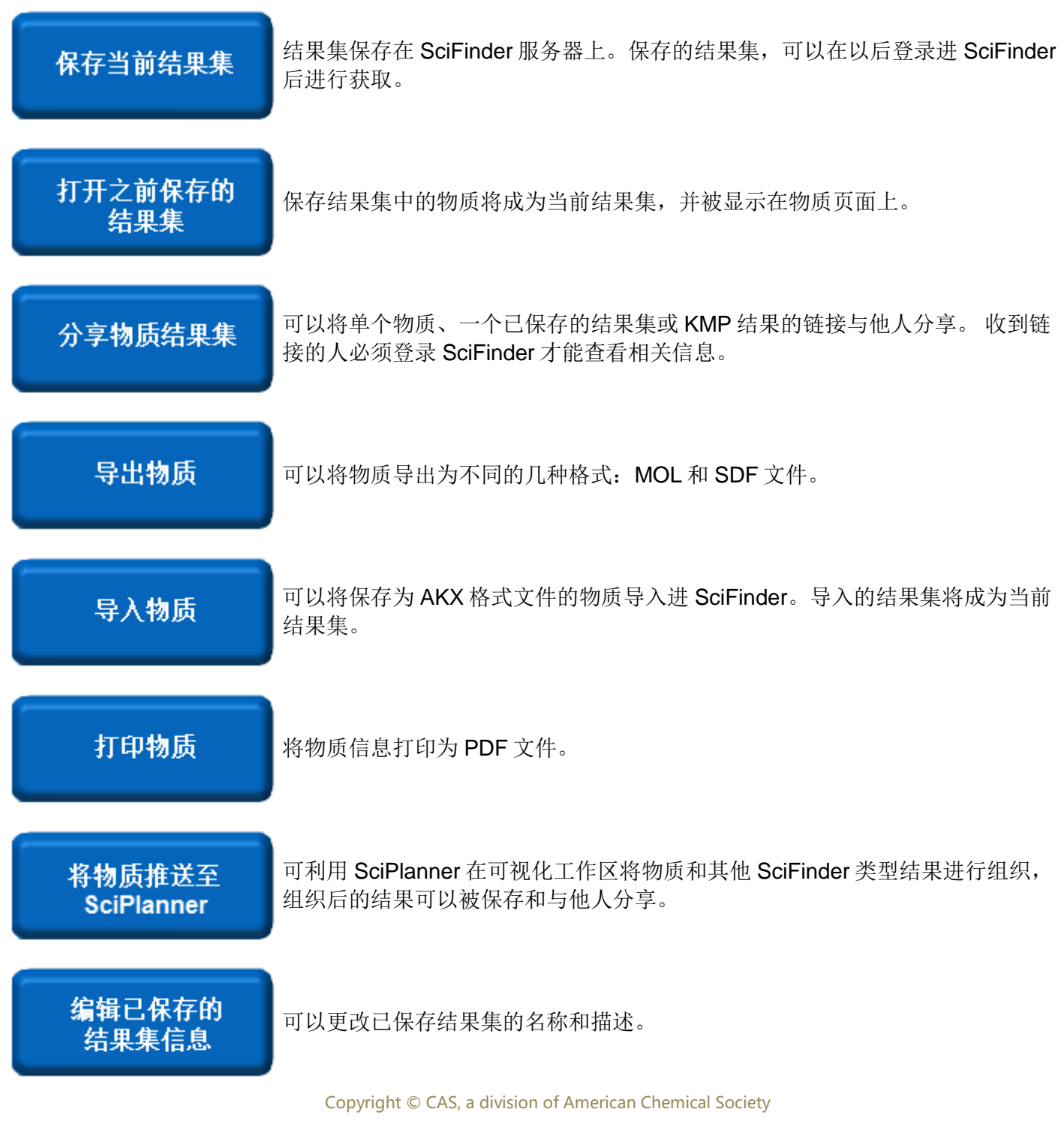

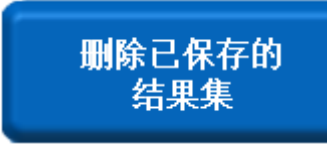

可以从 SciFinder 服务器上删除保存的结果集。将无法再访问删除了的结果集。

## 保存当前结果集

结果集将被保存在 SciFinder 服务器上。可以选择 Saved Searches > Saved Answer Sets 获取保存的结果 集。

#### 操作步骤

1. 从物质页面,选择要保存的物质,然后点击 Save。

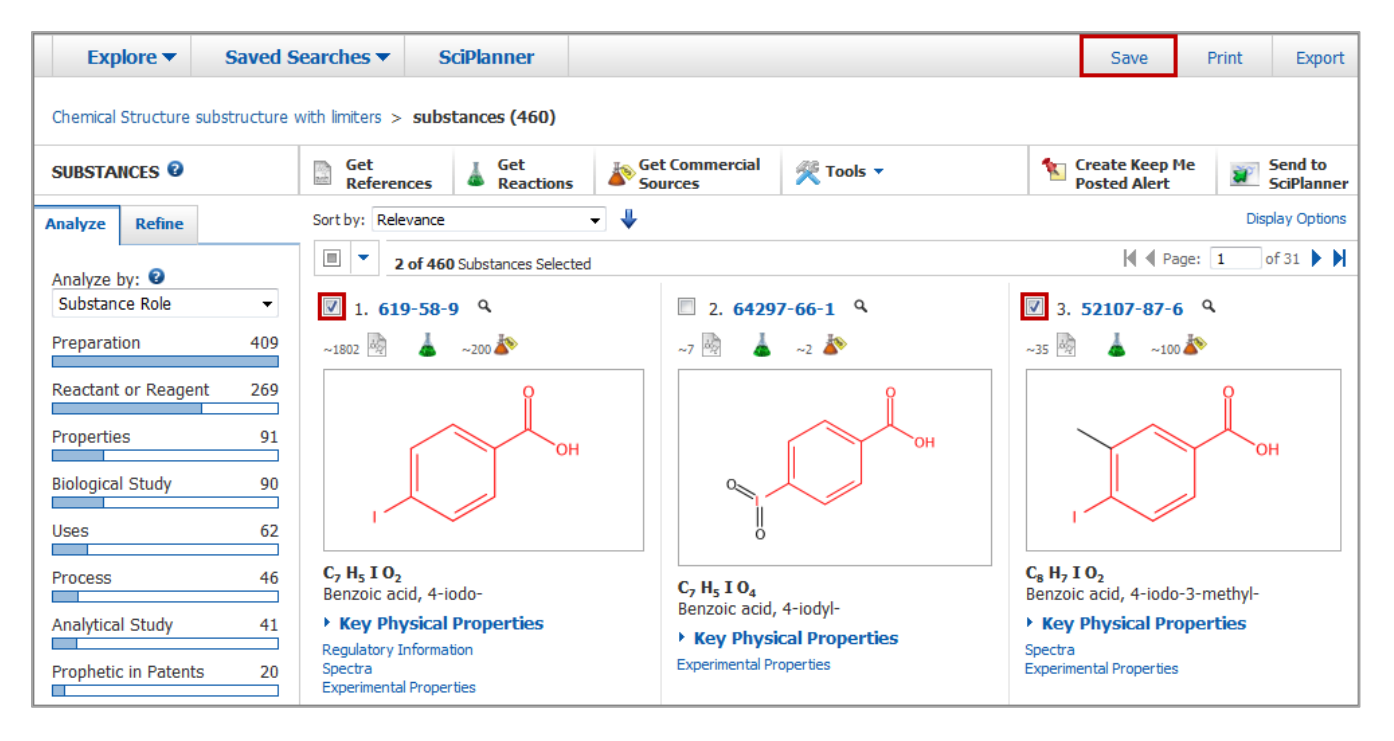

如果没有选择任何物质,则 SciFinder 将假定您需要保存所有物质。

注: 可以从选择下拉菜单中全选或取消全选所有物质。

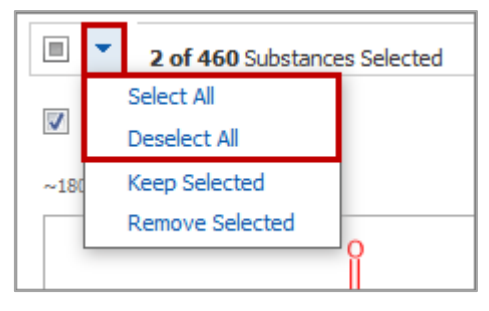

Copyright © CAS, a division of American Chemical Society

2. (可选)在出现的对话框中,选择保存所有物质(All answers)或仅保存选中的物质(Only selected answers)。

| Save This Answer Set  |            |
|-----------------------|------------|
|                       | * Required |
| Save:                 |            |
| All answers           |            |
| Only selected answers |            |
| Title: *              |            |
|                       |            |
| Description:          |            |
|                       | *          |
|                       |            |
|                       |            |
|                       |            |
|                       | Ψ.         |
|                       |            |
|                       | OK Cancel  |
| f                     |            |

- 3. 为结果集输入一个题目(Title)
- 4. (可选) 输入描述 (**Description**)
- 5. 点击 **OK**。

用相似的方法,在物质详情页面(Substance Detail screen)点击 Save 保存单个物质。

# 分享物质结果集

可以与他人分享单个物质、一个保存的结果集或 KMP 结果。 收到链接的人必须登录 SciFinder 后才能查看相关 信息。

### 操作步骤

1. 从 Substance Detail 页面,点击 Link。

| Explore 🔻            | Saved S       | earches 🔻        | SciPlanner             |     | Link | Save | Print      | Export                |
|----------------------|---------------|------------------|------------------------|-----|------|------|------------|-----------------------|
| Chemical Structure s | ubstructure > | substances (2)   | 120) > <b>1304771-</b> | 9-0 |      |      |            |                       |
| SUBSTANCE DETAI      | IL 🖸          | Get<br>Reference | Get<br>Reactions       |     |      |      | <b>2</b> 2 | Send to<br>SciPlanner |

- 或者 -

从 Saved Searches > Saved Answer Sets 页面,点击结果集旁边的 Link 图标。

| Explore  Saved S                    | Searches 🔻      | SciPlanner                                                     |                          |                |               |           |                 |
|-------------------------------------|-----------------|----------------------------------------------------------------|--------------------------|----------------|---------------|-----------|-----------------|
| Chemical Structure substructure     | > substances (  | 2120) > 1304771-99-0                                           |                          |                |               |           |                 |
| SAVED ANSWER SETS 🔮                 | Combin<br>Answe | ie<br>r Sets                                                   |                          |                |               |           |                 |
| SAVED SEARCHES                      | • • •           | of 3 Substance Answer Sets Select                              | red References (3)       | Substances (3) | Reactions (2) |           |                 |
| Saved Answer Sets<br>Keep Me Posted | Chem            | similarity (665)<br>ical Structure similarity > sul            | ostances (665)           | E              | dit Ge        | Link Save | d Feb 17, 2014  |
| History                             | Chem            | penzoic acid substructure (63<br>ical Structure substructure > | 56)<br>substances (6356) | E              | dit 😁         | Link Save | ed Jun 13, 2013 |

- 或者 -

从 Saved Searches > Keep Me Posted 页面,点击结果集旁边的 Link 图标。

| Explore  Saved S                   | Searches  SciPlanner               |                                  |                  |        |              |             |
|------------------------------------|------------------------------------|----------------------------------|------------------|--------|--------------|-------------|
| Research Topic "clean up of oil sp | oills in the" > references (161)   | > Research progress on o         | l spill          |        |              |             |
| KEEP ME POSTED                     | Delete<br>Selected                 |                                  |                  |        |              |             |
| SAVED SEARCHES                     | 0 of 2 Profiles Selected           |                                  |                  |        |              |             |
| Saved Answer Sets                  |                                    |                                  | Status           |        | Created      | Expires     |
| Keep Me Posted<br>History          | lipitor<br>substructure search usi | Edit<br>ing lipitor.cfx as query | Enabled          |        | Apr 16, 2012 | Apr 2, 2014 |
|                                    | <ul> <li>Search Strateg</li> </ul> | gy:                              |                  |        |              |             |
|                                    | Select All Desele                  | ect All                          |                  |        |              |             |
|                                    | Results                            | Selected                         | Results: Combine | Delete |              |             |
|                                    | E Feb 15, 2                        | 014 (2) @@ Link                  |                  |        |              |             |
|                                    | E Feb 8, 20                        | 14 (11) GO Link                  | -                |        |              |             |
|                                    | E Feb 1, 20                        | 14 (15) GO Link                  |                  |        |              |             |

2. 使用 Ctrl-C 或其他复制方法从弹出文本框中复制链接内容的 URL。

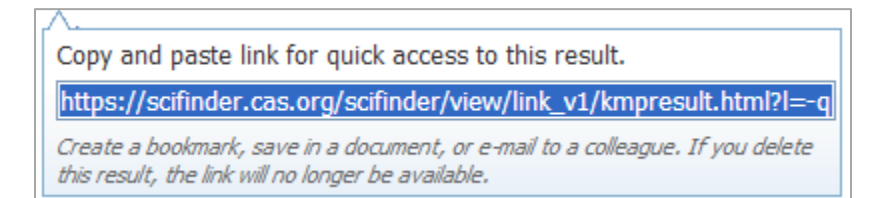

3. 将 URL 粘贴到电子邮件、文档中或用作浏览器书签。

# 导出物质结果集

可将物质数据导出为几种不同的格式(包括 excel 表格)。

#### 操作步骤

1. 在物质页面,选择要导出的物质,然后点击 Export。

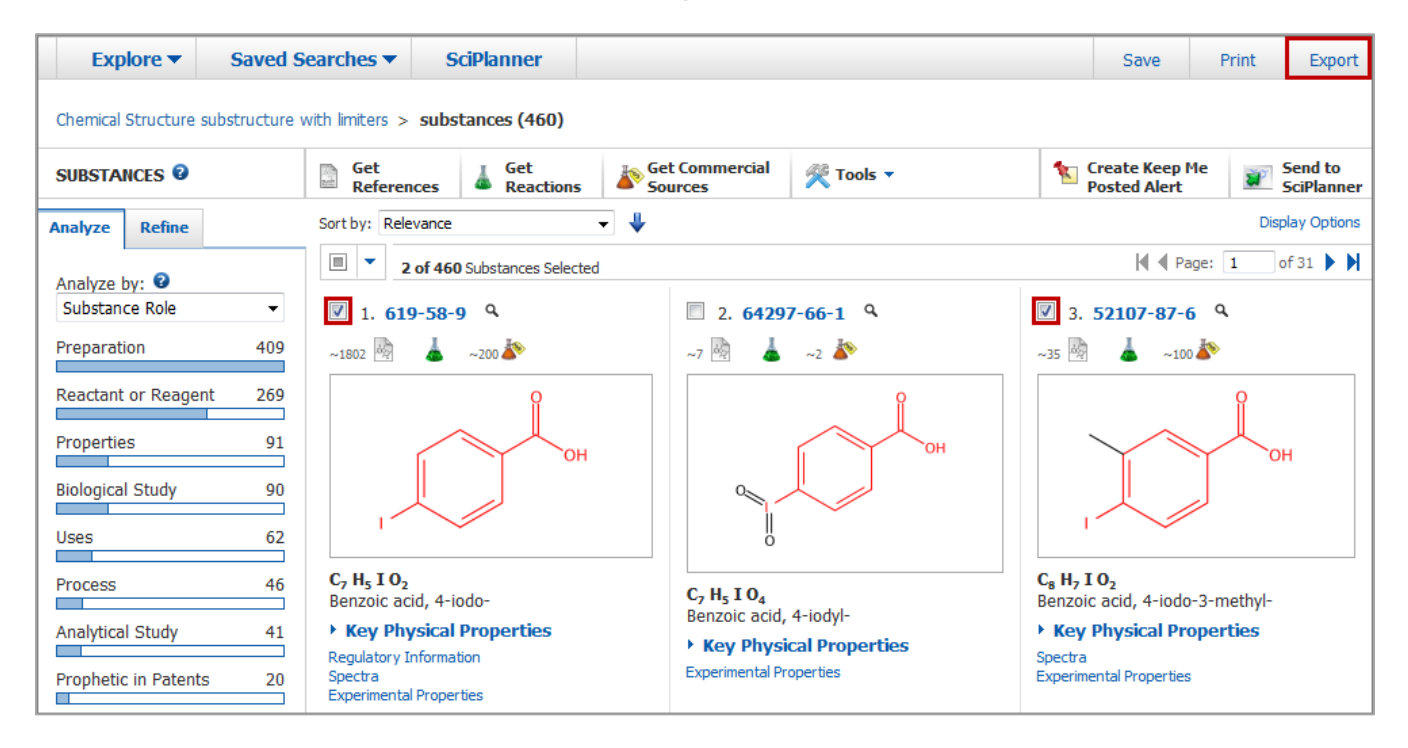

如果没有选择任何物质,则 SciFinder 将假定您需要导出所有物质。

#### 注: 可以在选择下拉菜单中全选或取消全选所有物质。

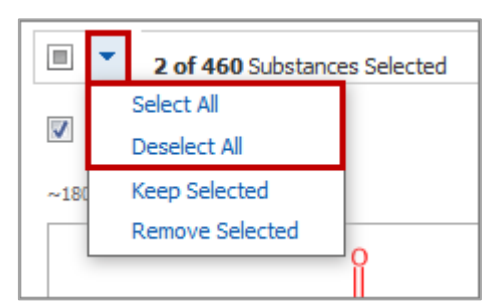

2. 在 Export 对话框中,选择导出所有结果(ALL)、选择的结果(Selected)或某个您指定范围(Range) 内的结果。

| Export 0                                                       |                                                                                                    |                                                                                                    |
|----------------------------------------------------------------|----------------------------------------------------------------------------------------------------|----------------------------------------------------------------------------------------------------|
| Export<br>Export:<br>All<br>Selected<br>Range<br>Example: 2-20 | For:<br>Offline review<br>● Portable Document Format (*.pdf)<br>● Rich Text Format (*.rtf)<br>● Properties Only - Microsoft Excel<br>Worksheet (*.xls)<br>● Answer Keys (*.bt)<br>● Quoted Format (*.bt)<br>● Tagged Format (*.bt)<br>■ Tagged Format (*.bt)<br>■ Answer Key eXchange (*.akx) | *Required Details: File Name: * Substance_09_19_2014_155304  Format: Summary Detail  Include: Task History |
|                                                                | Chemical structure processing <ul> <li>SDFile (*.sdf)</li> </ul>                                                                                                    | Export Cancel                                                                                              |

3. 在 For 选项中,选择文件类型。

| File type                        | Usage                                                                               |
|----------------------------------|-------------------------------------------------------------------------------------|
| Portable Document Format (*.pdf) | 将结构图片和概要数据或详细数据导出为 PDF 文件。需要 PDF 阅读器查看和打印。                                          |
| Rich Text Format (*.rtf)         | 将结构图片和概要数据或详细数据导出为文字处理软件(如, Microsof <sup>t®</sup> Word <sup>®</sup> )可以读取的 RTF 文件。 |

Copyright © CAS, a division of American Chemical Society

| Properties only - Microsoft<br>Excel worksheet | 将所选的实验、预测属性数据导出到 Microsoft®Excel®表格中。用 CAS 注册号、CAS 索引名称标识物质。<br>当您选择此选项时,就会出现一个选择属性按钮 Select Properties。<br>点击按钮指定实验或预测属性数据。   |
|------------------------------------------------|----------------------------------------------------------------------------------------------------|
| Answer keys (*.txt)                            | 导出物质收录号(Accession Number)。可以从.txt 文件中复制登录<br>号并粘贴到 SciFinder 物质标识符检索区,在 SciFinder 中执行物质标<br>识符检索(Substance Identifier search)。 |
| Quoted format (*.txt)                          | 使用引用格式(quoted format)导出物质标识符信息。系统将提示您选择用于包含数据项的引用字符和用于分隔数据项的定界符。                                                               |
| Tagged format (*.txt)                          | 用标记格式(tagged format)导出物质标识符信息。 记录由 START RECORD 和 END RECORD 语句分隔。 每个数据字段由名称标识, 并出现在一行上。                                       |
| Answer Key eXchange<br>(*.akx)                 | 可以使用导入按钮 Import 将导出为 AKX 格式的物质导入到 SciFinder 中。导入的物质会变为当前结果集。                                                                   |
| SDFile (*.sdf)                                 | 将结构和物质标识符导出为一些分子数据库程序可读的文件格式。结构以 molfile 格式表示。<br>SDF 文件导出目前仅适用于商业机构。如果您在学术机构并且想将结果导出为 SDF 文件,请联系 Help@cas.org。                |

4. 在 Details 下方输入相应的数据。Details 下方出现的字段取决于在第三步中选择的导出格式。(概要格式中的结构以 3 列显示。详细格式的结构以 1 列显示。结构图片尺寸会相应调整)。

### 5. 点击 Export

用相似的方法,在物质详情页面点击 Export 导出单个物质。

# 导入物质结果集

可以将保存为 AKX 格式文件的物质导入到 SciFinder 中。导入的结果集将成为当前结果集。

#### 操作步骤

1. 在检索页面右侧的 Saved Answer Sets 下方,点击 Import。

| Structure Editor: | Search Type: <ul> <li>Exact Structure</li> <li>Substructure</li> <li>Similarity</li> </ul> Show precision analysis | photochemical cyanation         references         Cleanup river oil spill by sub         role uses         Benzoic acid refined for         commercial sources         Reaction Structure         substructure expermintal         proc         Clean up of oil spills in rivers         Clean up of sludge ponds         Substances for antibacterial         textiles         antibacterial textile coatings |
|-------------------|----------------------------------------------------------------------------------------------------|----------------------------------------------------------------------------------------------------|
|-------------------|----------------------------------------------------------------------------------------------------|----------------------------------------------------------------------------------------------------|

- 2. 点击 Browse 定位 AKX 文件。
- 3. 双击 AKX 文件,或者点击选择文件,然后点击 Open
- 4. 点击 **OK**

# 打印物质

将物质打印为 PDF 文件。

### 操作步骤

1. 在物质页面选择需要打印的物质,然后点击 Print。

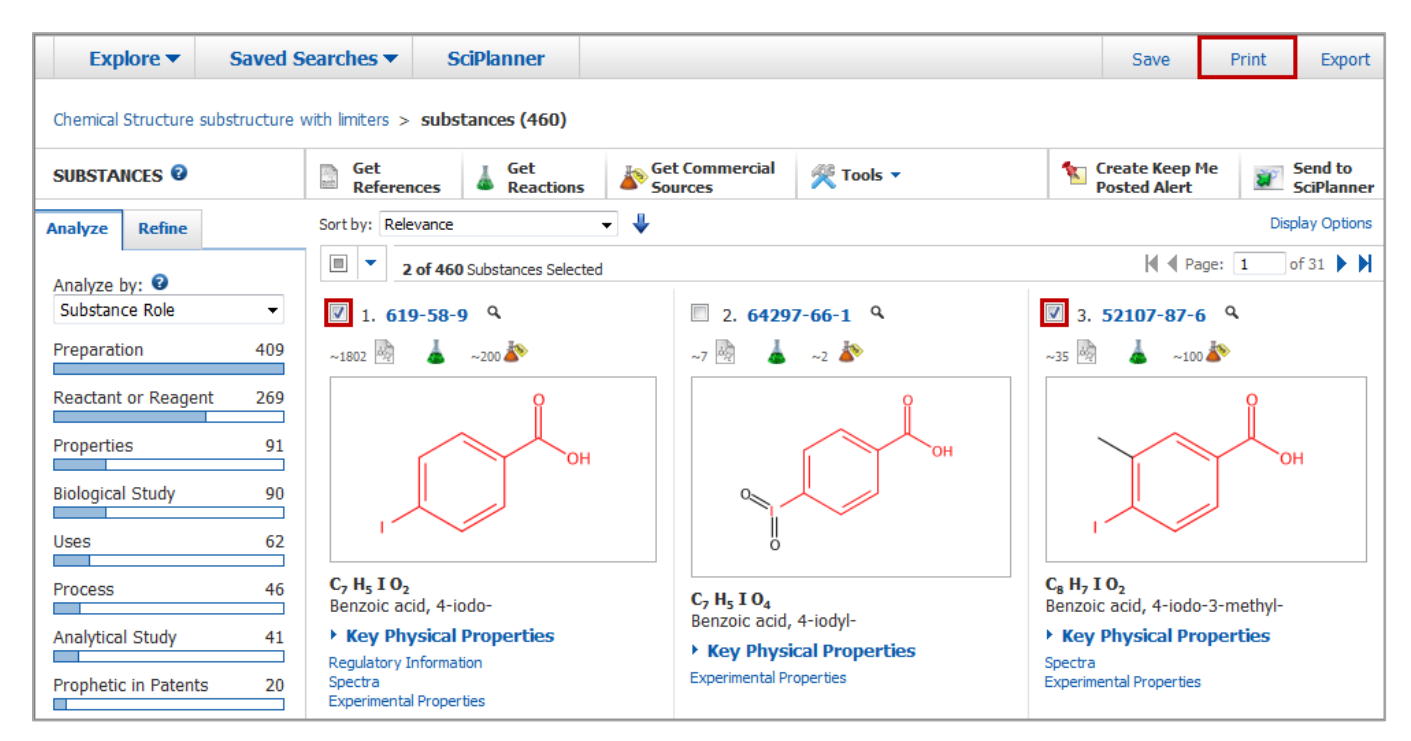

如果未选择任何物质,则 SciFinder 会假定您需要打印所有物质。

注: 可以从选择下拉菜单中全选或取消全选所有物质。

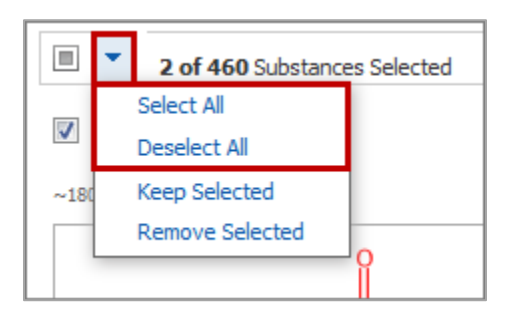

2. 在 Print 下方,选择打印全部物质(All)、选中的物质(Selected)或者您指定范围内的物质(Range)。

| Print 🛛                                         |              |
|-------------------------------------------------|--------------|
| Print to PDF:                                   |              |
| All                                             |              |
| Selected                                        |              |
| © Range                                         |              |
| Example: 2-20                                   |              |
| Format:                                         |              |
| Summary                                         |              |
| Detail                                          |              |
| Title:                                          |              |
| Include:<br>CAS Reference Roles<br>Task History |              |
|                                                 | Print Cancel |

- 3. 选择 Format。(概要(Summary)格式中的结构以3列显示,详细(Detail)格式中的结构以1列显示, 结构图片尺寸会做相应调整)。
- 4. (可选) 输入包含在 PDF 文件中的 Title
- 5. (可选)检查 Include 下方的选项(概要和详情格式会有不同的选项)。
- 6. 点击 Print

用相似的方法,可在物质详细信息页面打印单一物质。 输入 Title,并且勾选想要包含的数据,然后单击 Print。

| Print 🛛                                         |
|-------------------------------------------------|
| Print to PDF                                    |
| Title:                                          |
| Include:                                        |
| Select All     Chemical Names                   |
| GenBank <sup>®</sup> Definition & Feature Table |
| Experimental Properties                         |
| Experimental Spectra                            |
| Predicted Properties     Predicted Spectra      |
| Regulatory Information                          |
| Bioactivity Indicators                          |
| Target Indicators                               |
| CAS Reference Roles                             |
| Task History                                    |
| Print Cancel                                    |
## 将物质发送到 SciPlanner

利用 SciPlanner 在可视化工作区组织物质和 SciFinder 其他类型的结果集,可以保存和分享组织后的结果集。按照以下步骤将选中的物质发送到 SciPlanner。

#### 操作步骤

1. .在物质页面,勾选想要发送到 SciPlanner 的物质,然后点击 Send to SciPlanner。

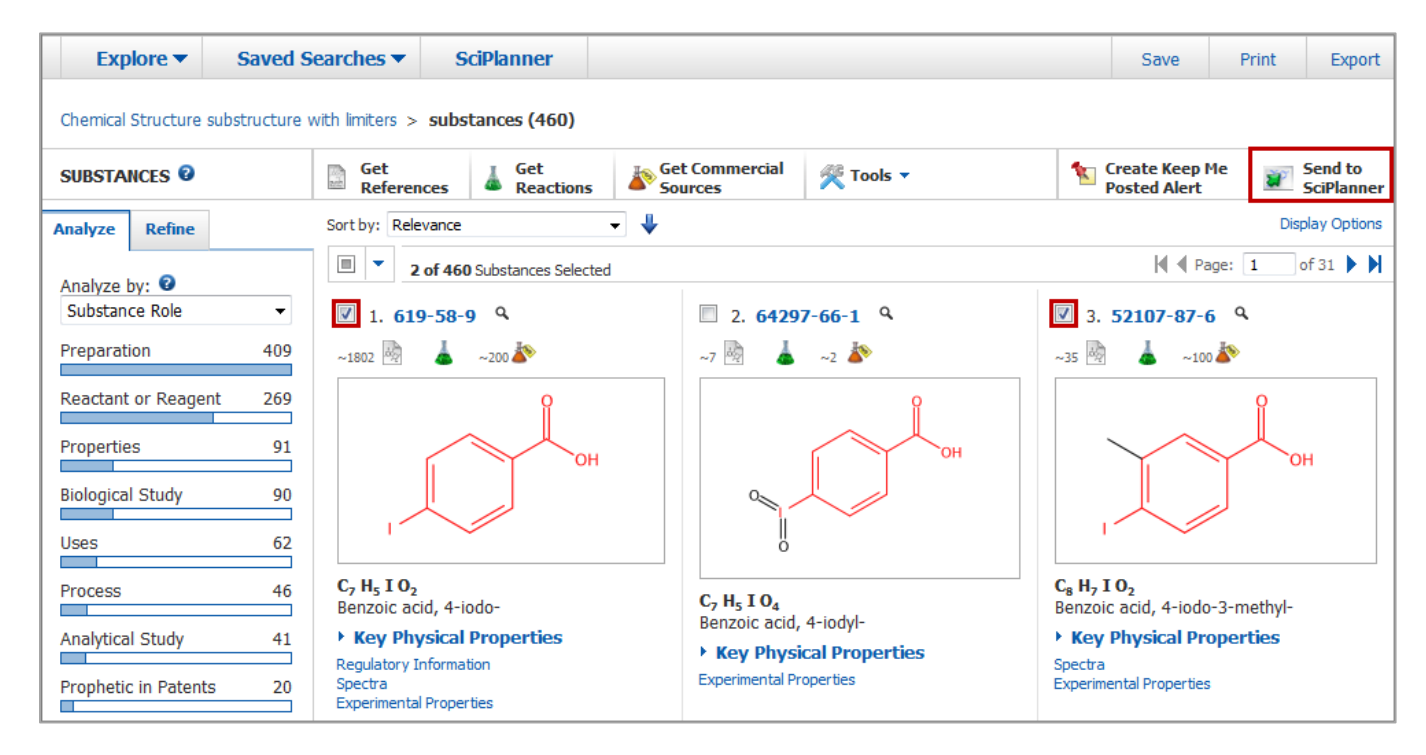

用相似的方法,可以在物质详情页面点击 Send to SciPlanner 将一个物质发送到 SciPlanner。

## 打开一个已保存的结果集

已保存结果集中的物质将成为当前结果集,并显示在物质页面上。

#### 操作步骤

1. 点击检索页面右侧边栏中的 Saved Answer Sets 下的结果集名称,打开一个已经被保存的结果集。如:

| Explore 🔻                                                                                                    | Saved Searches <b>▼</b>  | SciPlanner                                                                                                    |                                                                                            |                                                                                                    |
|----------------------------------------------------------------------------------------------------|--------------------------|----------------------------------------------------------------------------------------------------|--------------------------------------------------------------------------------------------|----------------------------------------------------------------------------------------------------|
| Explore   REFERENCES  Research Topic  Author Name Company Name Document Identifi Journal Patent Tags  SUBSTANCES  Chemical Structure Markush Molecular Formul Property Substance Identifi  REACTIONS | saved Searches  SUBSTANC | SciPlanner<br>ES: CHEMICAL STRUCTURE<br>Structure Editor:<br>Structure Editor:<br>Click to Edit<br>Linport CXF<br>Search | Search Type:<br>C Exact Structure<br>Substructure<br>Similarity<br>Show precision analysis | SAVED ANSWER SETS<br>lipitor product<br>oil spill bioremediation<br>iodo benzoic acid<br>substructure<br>dairy science journals<br>patents with expt procedures<br>benzothiophene rxn<br>substructure<br>lipitor substructure<br>Autosaved Reference Set<br>View All   Import<br>KEEP ME POSTED<br>linitor |
| Reaction Structur                                                                                                    | e                        | ➢ Advanced Search                                                                                                    |                                                                                            | Feb 15, 2014(2)<br>Feb 08, 2014(11)<br>Feb 01, 2014(15)                                                                                                    |

#### 或者

1. 如果结果集未列在 SAVED ANSWER SETS 下方,则请点击右侧栏上的 View All,或点击 Saved Searches > Saved Answer Sets。

| Explore 🔻                                                                                                    | Saved Searches 🔻                               | SciPlanner            |                                                                                          |                                                                                                    |
|----------------------------------------------------------------------------------------------------|------------------------------------------------|-----------------------|------------------------------------------------------------------------------------------|----------------------------------------------------------------------------------------------------|
| REFERENCES                                                                                                    | Saved Answer Sets<br>Keep Me Posted<br>History | S: CHEMICAL STRUCTURE |                                                                                          | SAVED ANSWER SETS 😨                                                                                                    |
| Author Name<br>Company Name<br>Document Identi<br>Journal<br>Patent<br>Tags<br>SUBSTANCES<br>Chemical Structu<br>Markush<br>Molecular Formu<br>Property<br>Substance Identi<br>REACTIONS | fier<br>ure<br>lla<br>fier                     | Structure Editor:     | Search Type:<br>Exact Structure<br>Substructure<br>Similarity<br>Show precision analysis | lipitor product<br>oil spill bioremediation<br>iodo benzoic acid<br>substructure<br>dairy science journals<br>patents with expt procedures<br>benzothiophene rxn<br>substructure<br>lipitor substructure<br>Autosaved Reference Set<br>View All Import<br>KEEP ME POSTED €<br>lipitor |
| Neaturn 3d uttu                                                                                                    |                                                | ➢ Advanced Search     |                                                                                          | Feb 15, 2014(2)<br>Feb 08, 2014(11)<br>Feb 01, 2014(15)                                                                                                    |

Copyright © CAS, a division of American Chemical Society

#### 2. 点击 Substance。

3. 点击结果集名称

| Explore  Saved Se                               | arches  SciPlanner                                                                                                    |      |         |                    |
|-------------------------------------------------|----------------------------------------------------------------------------------------------------|------|---------|--------------------|
| SAVED ANSWER SETS 0                             | Combine<br>Answer Sets                                                                                                    |      |         |                    |
| SAVED SEARCHES Saved Answer Sets Keep Me Posted | O of 2 Substance Answer Sets Selected References (3) Substances (2)     Iodo benzoic acid substructure (6356)     Chemical Structure substructure > substances (6356) | Edit | ው Link  | Saved Jun 13, 2013 |
| History                                         | lipitor substructure (2005)<br>Query saved as lipitor.cfx<br>Chemical Structure substructure > substances (2005)                                                      | Edit | GO Link | Saved Apr 16, 2012 |

## 编辑已保存的结果集信息

可以更改已保存结果集的名称或描述。

#### 操作步骤

- 1. 选择 Saved Searches > Saved Answer Sets。
- 2. 点击要编辑的结果集类型(文献、物质、反应)。
- 3. 点击要更改的结果集旁边的 Edit。

| Explore  Saved S                    | Searches 🔻       | SciPlanner                                                                       |                 |                |               |         |                    |
|-------------------------------------|------------------|----------------------------------------------------------------------------------|-----------------|----------------|---------------|---------|--------------------|
|                                     |                  |                                                                                  |                 |                |               |         |                    |
| SAVED ANSWER SETS 0                 | Combin<br>Answer | ie<br>Sets                                                                       |                 |                |               |         |                    |
| SAVED SEARCHES                      |                  | of 2 Substance Answer Sets Selected                                              | References (3)  | Substances (2) | Reactions (3) |         |                    |
| Saved Answer Sets<br>Keep Me Posted | iodo b<br>Chem   | enzoic acid substructure (6356)<br>ical Structure substructure > sub             | ostances (6356) |                | Edit          | 🗢 Link  | Saved Jun 13, 2013 |
| History                             | Chem             | substructure (2005)<br>saved as lipitor.cfx<br>ical Structure substructure > sul | ostances (2005) |                | Edit          | GO Link | Saved Apr 16, 2012 |

4. 根据需要修改 Title 或 Description。

| Edit Answer Set            |            |
|----------------------------|------------|
|                            | * Required |
| Title: *                   |            |
| lipitor substructure       |            |
| Description:               |            |
| Query saved as lipitor.cfx | ~          |
|                            |            |
|                            |            |
|                            | -          |
|                            |            |
|                            |            |
|                            | OK Cancel  |

5. 点击 OK。

## 删除已保存的结果集

可以从 SciFinder 服务器中删除己保存的结果集。 将不能再获取到删除的结果。

#### 操作步骤

- 1. 选择 Saved Searches > Saved Answer Sets。
- 2. 点击要删除的结果集类型(文献、物质、反应)。
- 3. 点击要删除的结果集旁边的选择框。
- 4. 从选择选项中选择 Delete Selected。

| nes  SciPlanner                                                                                      |                                                                                                    |                                                                                                    |                                                                                                    |
|----------------------------------------------------------------------------------------------------|----------------------------------------------------------------------------------------------------|----------------------------------------------------------------------------------------------------|----------------------------------------------------------------------------------------------------|
|                                                                                                    |                                                                                                    |                                                                                                    |                                                                                                    |
| Combine<br>Answer Sets                                                                               |                                                                                                    |                                                                                                    |                                                                                                    |
| 1 of 2 Substance Answer Sets Selected References (3) Substances (2)                                  | Reactions (3)                                                                                                    |                                                                                                    |                                                                                                    |
| Select All         bstructure (6356)           Deselect All         substructure > substances (6356) | Edit                                                                                                    | Ge Link Saved Jun 1                                                                                                    | 3, 2013                                                                                                    |
| Delete Selected (2005)<br>Query saved as lipitor.cfx                                                 | Edit                                                                                                    | GO Link Saved Apr 1                                                                                                    | 6, 2012                                                                                                    |
|                                                                                                    | hes ▼ SciPlanner<br>Combine<br>Answer Sets<br>1 of 2 Substance Answer Sets Selected References (3) Substances (2)<br>Select All bstructure (6356)<br>Deselect All substructure > substances (6356)<br>Delete Selected (2005)<br>Query saved as lipitor.cfx<br>Chamien Structure substructure > substances (2005) | hes ▼ SciPlanner<br>Combine<br>Answer Sets<br>1 of 2 Substance Answer Sets Selected References (3) Substances (2) Reactions (3)<br>Select All<br>Deselect All<br>Deselect All<br>Deselect All<br>Deselect All<br>Deselect All<br>Deselect All<br>Deselect All<br>Deselect All<br>Deselect All<br>Deselect All<br>Deselect All<br>Deselect All<br>Deselect All<br>Combine<br>(2005)<br>Edit<br>Combine<br>(2005)<br>Edit<br>Chemical Structure outbetructure > substances (2005) | SciPlanner         Combine<br>Answer Sets         I of 2 Substance Answer Sets Selected       References (3)       Substances (2)       Reactions (3)         Select All<br>Deselect All<br>Deselect All<br>Deselect All<br>Substructure > substances (6356)       Edit       Ge Link       Saved Jun 1         Delete Selected<br>(y)       2005)       Edit       Ge Link       Saved Apr 1         Query saved as lipitor.cfx<br>Chemical Structure outbetructure > substances (2005)       Edit       Ge Link       Saved Apr 1 |

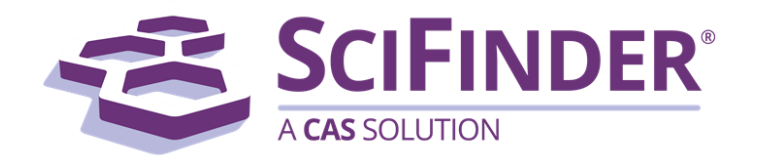

# SciFinder<sup>®</sup> 使用手册 第八卷反应检索

美国化学文摘社 CAS, a division of American Chemical Society

# 8. 反应检索

| 反应检索操作流程      | 1  |
|---------------|----|
| 检索反应选项视图      | 2  |
| 反应检索          | 4  |
| 反应检索选项        | 4  |
| 通过反应结构检索      | 5  |
| 高级检索选项        | 7  |
| 指定溶剂          | 10 |
| 指定不参与反应的官能团   | 14 |
| 获得相似反应        | 17 |
| 查找其他反应        |    |
| 查看,分析和筛选反应结果集 | 20 |
| 查看,分析和筛选选项    | 20 |
| 反应页面图示        | 21 |
| 反应详情页面图示      | 25 |
| 查看反应结果        | 27 |
| 反应分类          | 29 |
| 反应排序          |    |
| 查看实验操作过程      | 31 |
| 查看反应详情        | 34 |
| 保留或取消选中的反应    |    |
| 分析当前结果集       |    |
| 添加检索标准缩小结果集   | 42 |
| 返回到先前的一个结果集   | 44 |
| 合并反应结果集       | 45 |
| 获取与反应相关的数据    | 47 |
| 获取文献          | 47 |
| 获取一篇反应文献的全文   |    |
| 获取物质信息        | 50 |
| 获取反应参与物的商业来源  | 53 |
| 保存和分享反应的选项    | 54 |

| 保存当前结果集           | 56 |
|-------------------|----|
| 分享反应结果            | 57 |
| 导出反应结果            | 58 |
| 导入反应结果            | 60 |
| 打印反应              | 61 |
| 将反应发送到 SciPlanner | 63 |
| 打开一个保存的结果集        | 64 |
| 编辑保存的结果集信息        | 65 |
| 删除保存的结果集          | 66 |

# 反应检索操作流程

请按照下述流程查找感兴趣的反应并与他人分享。您可以浏览相应的目录查看每步操作详情。

|            | 执行一次反应检索                                                                                                    |
|------------|----------------------------------------------------------------------------------------------------|
| 进行<br>反应检索 | 在 Reaction Structure 中,您可以将结构指定为反应物、试剂或<br>产物。可以通过更多其他指定的条件(如溶剂或不参与反应的官能<br>团等)来限定检索结果。                     |
|            | 基于一条获取到的反应,您可以通过 Get Similar Reactions(具有相似反应中心的反应),或 Find Additional Reactions(获取来自文献的反应,这些文献中报道了相同产物制备信息) |
|            | 查看、分析和筛选反应结果                                                                                                |
| 查看、分析和筛选   | 聚焦最相关的结果:                                                                                                   |
| <u> </u>   | • 查看反应式、浏览反应步数、反应阶段和实验操作过程。可以 通过 MethodsNow 查看反应详情。                                                         |
|            | <ul> <li>通过 Transformation (按照转化类型分类反应)或</li> <li>Document (每篇文献只显示一条代表性反应)对反应进行分类。</li> </ul>              |
|            | • 根据选择的标准(如产率等)对反应进行排序。                                                                                     |
|            | • 使用如催化剂、溶剂或创建筛选展示选项等参数分析反应                                                                                 |
|            | • 添加更明确的检索标准(如反应步数等)缩小结果集                                                                                   |
|            | 可以保留或删除选中的反应以及合并多个结果集。                                                                                      |
|            | 获得反应相关数据                                                                                                    |
| 获得反应相关数据   | 可以获取到反应的文献或获取反应参与物的物质信息(包括商业来<br>源)                                                                         |
|            | 保存并分享反应结果                                                                                                   |
| 保存分享反应结果   | 保存、打印或导出反应结果集。也可以将某条反应链接发送给同事。                                                                              |

# 检索反应选项视图

当您选择检索反应(反应结构)时,就出现该界面。

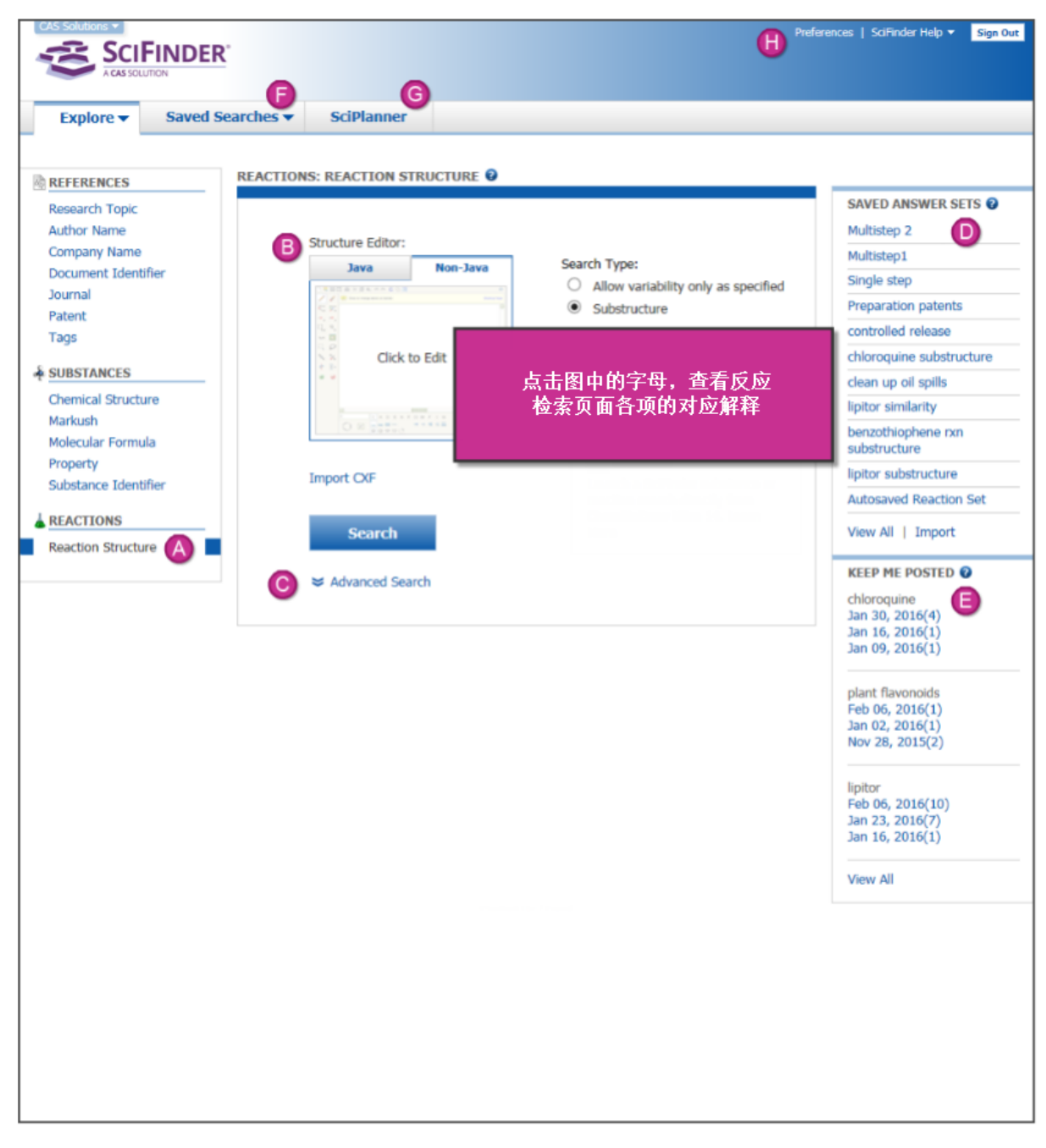

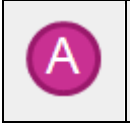

式。

Reaction Structure 检索使用的是图形检索,您可以在结构编辑器中绘制结构

| В | 点击编辑器图标,打开结构编辑器并绘制反应式。(可以点击标签,转换<br>Java 或非 Java 编辑器。Java 编辑器需要 Java JRE 插件)。   |
|---|---------------------------------------------------------------------------------|
|   | 另外,可以点击 Import CXF 导入一条之前被保存为.cxf 文件的反应式。                                       |
|   | 可以通过从 <sup>②</sup> 中选择限制条件限定检索结果。点击 Search 执行检索。                                |
| С | 当点击 Advanced Search 时,检索限定条件就会出现。如果希望一直显示检<br>索限定条件,则请勾选 Always Show。           |
|   | <ul> <li>点击 Select Solvents 指定需要的溶剂。</li> </ul>                                 |
|   | <ul> <li>点击 Select Groups 指定不参与反应的官能团。</li> </ul>                               |
|   | • 输入限定条件或点击选项指定其他限制条件。                                                          |
|   | 除非检索要求非常确定,否则一般不建议在开始检索时就使用限定条件(如果确实需要,则可以在获取到检索结果后,使用 <b>Refine</b> 功能限定检索结果)。 |
|   | 此处显示的是最近保存的结果集。                                                                 |
|   | 请点击结果集名称(如 Multistep 2) 获取保存的结果集。                                               |
|   | 点击 View All 查看、编辑、删除或合并所有保存的结果集。                                                |
|   | 点击 Import 导入之前以 AKX 格式导出的文件(或已被转化为 AKX 的文件)。                                    |
| Ð | 此处显示的是来自定题提醒(KMP)的最新结果。KMP 会每周或每月自动检<br>索新的结果。不能为反应检索创建 KMP。                    |
|   | 点击 KMP 名称下面的日期(如: Jan 30, 2016),可以查看结果集中的结果。括号中的数字表示结果集中的结果数量。                  |
|   | 点击 View All 查看、删除或合并 KMP 结果集中所有的结果。                                             |
| A | 从已保存的检索选项中选择访问:                                                                 |
|   | Saved Answer Sets – 查看、编辑、删除或合并保存的结果集                                           |
|   | Keep Me Posted – 查看、删除或合并定题提醒的结果集                                               |
|   | History – 查看、打印或导出当前或之前 SciFinder 检索时的操作历史                                      |
| G | 进入 SciPlanne 可视化组织文献、物质和反应。                                                     |
|   | 使用以下功能:                                                                         |
| U | Preferences – 设置 SciFinder 系统参数                                                 |
|   | SciFinder Help – 进入选项:                                                          |

- Help 帮助
- Training 培训
- What's New 新内容
- Contact Us 联系我们
- Sign Out 退出 SciFinder

## 反应检索

反应检索选项

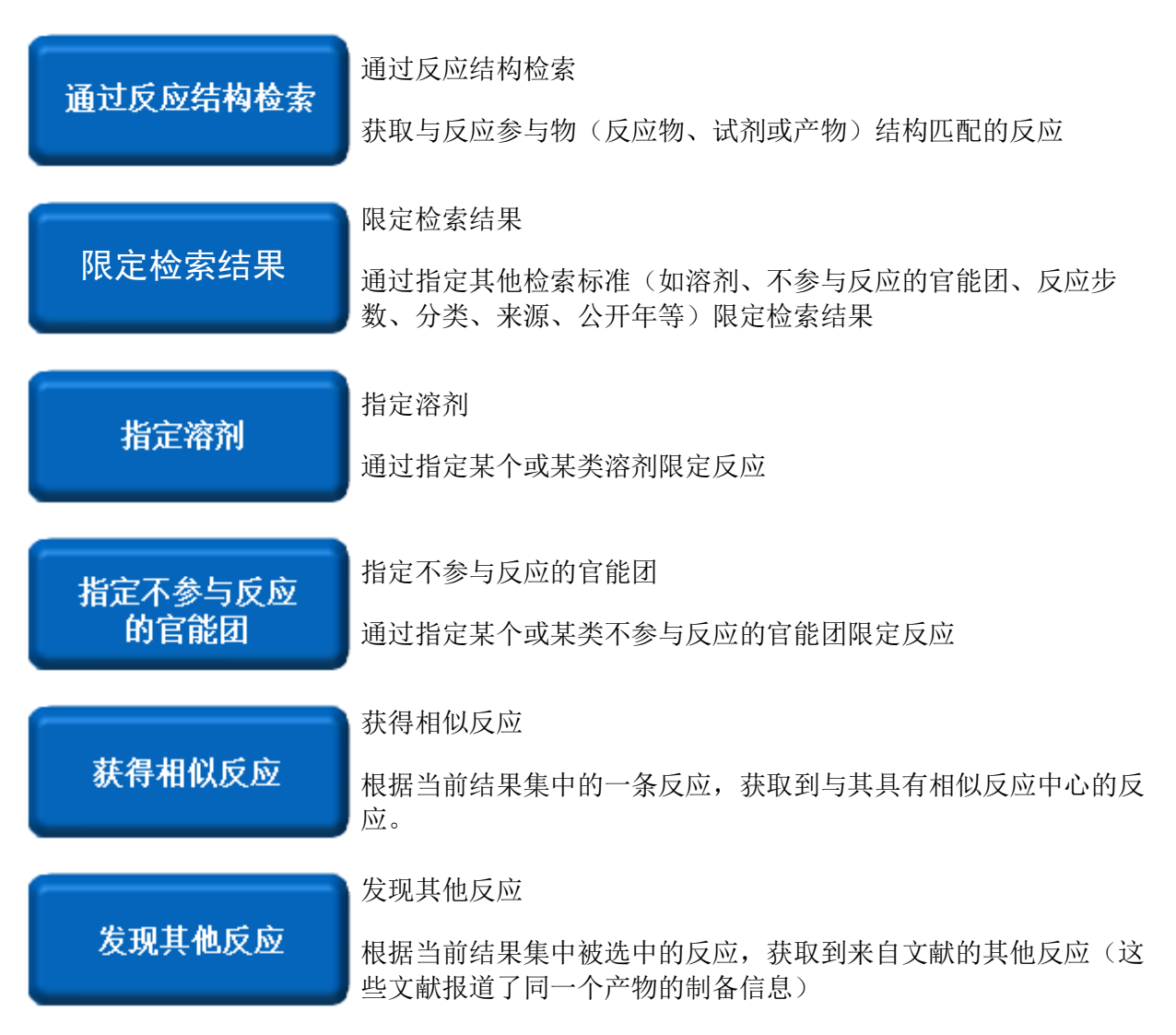

## 通过反应结构检索

反应结构检索获取到的反应是指与绘制的反应物、试剂或产物结构匹配的反应。根据需求按以下 方式指定想要获取的结构:

- Variable only at the specified positions: 除在查询结构中定义的可变基团(如可变原子 或 R-group, X=卤素)外,获取到的物质必须与输入的结构完全匹配。
- Substructures of more complex structures: 将获取到查询结构所有原子和键都开放的 更复杂结构。

Example reaction query

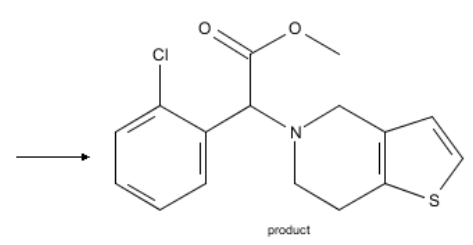

Variable only at the specified positions result

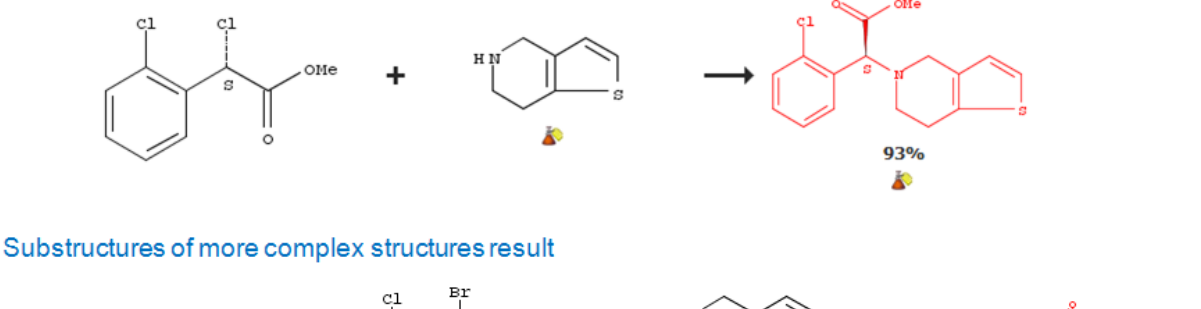

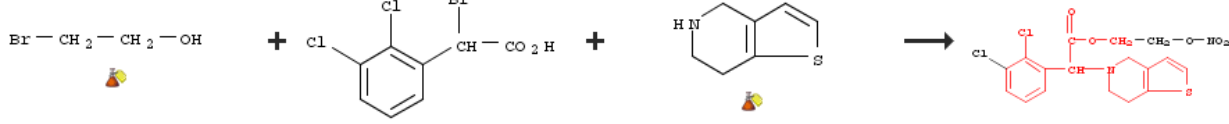

#### 操作步骤

1. 选择 Explore > Reaction Structure。

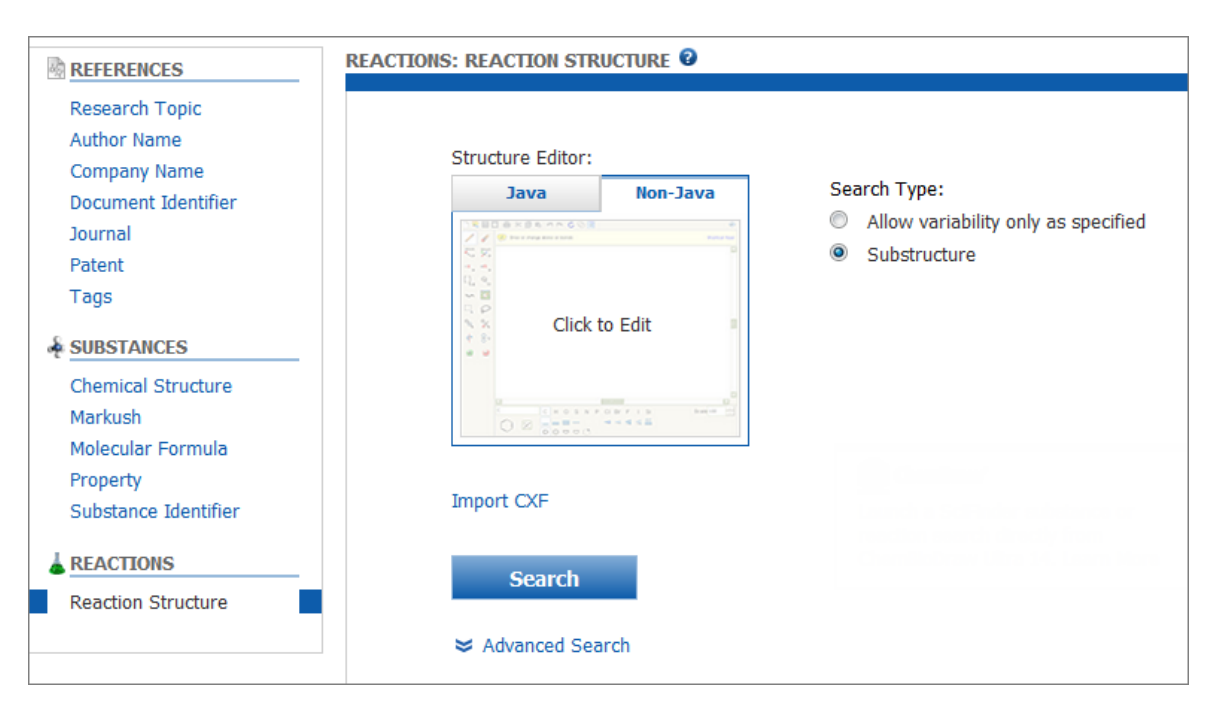

- 2. 点击 Import CXF 导入之前保存为 CXF 格式的结构。
- 3. 请点击结构编辑器打开使用**结构编辑器**。(可以点击标签切换 Java 和非 Java 编辑器。 Java 编辑器需要一个 Java JRE 插件。)

通过结构式画反应,并指定反应角色:反应物、试剂或产物。

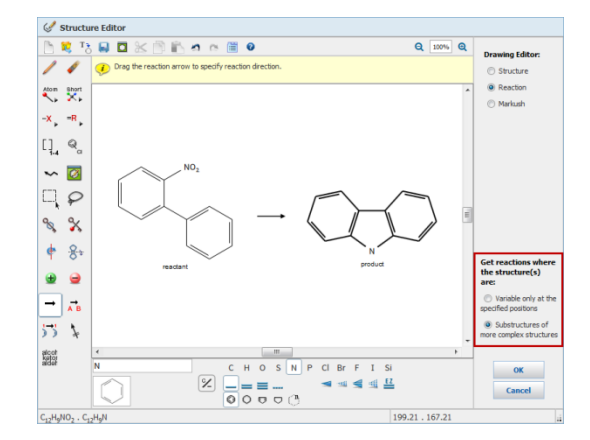

- 4. 指定检索类型:
  - Variable only at the specified positions 除了查询结构中的可变基团(如: X = 任意卤素或 R-基团)外,获取到的物质必须和输入的查询结构完全一致。
  - Substructures of more complex structures: 获取到包括查询结构所有原子和键都开放的更复杂的结构。

- 5. 点击 OK, 将查询结构上传到检索页面。
- 6. (可选)点击 Advanced Search,指定其他检索限定条件。如果希望一直显示检索限定条件,则请勾选 Always Show。

| Advanced Searce                        | h 🔲 Always Show                                                                                                    |
|----------------------------------------|----------------------------------------------------------------------------------------------------|
| Solvents                               | Select Solvents                                                                                                    |
| Non-participating<br>Functional Groups | Select Groups                                                                                                    |
| Number of Steps                        | Examples: 1, 1-3, 1-, -3                                                                                                    |
| Classifications                        | Biotransformation       Non-catalyzed         Catalyzed       Photochemical         Chemoselective       Radiochemical         Combinatorial       Regioselective         Electrochemical       Stereoselective         Gas-phase       Stereoselective |
| Sources                                | <ul> <li>Any source</li> <li>Patents only</li> <li>Sources other than patents</li> </ul>                                                                                                    |
| Publication Years                      | Examples: 1995, 1995-1999, 1995-, -1995                                                                                                    |

**注**:除非检索要求非常明确,否则不建议在一开始就使用限定选项。如果确实有需要,则可以使用 Refine 缩小结果集。

7. 点击 Search。

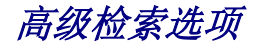

除了限定反应结构外,还可以通过其他限定条件进一步限制检索结果。点击 Advanced Search 显示检索限定条件。(勾选 Always Show,将始终显示检索限定条件。)

| Advanced Searce                        | ch 🔲 Always Show                                                                                                    |
|----------------------------------------|----------------------------------------------------------------------------------------------------|
| Solvents                               | Select Solvents                                                                                                    |
| Non-participating<br>Functional Groups | Select Groups                                                                                                    |
| Number of Steps                        | Examples: 1, 1-3, 1-, -3                                                                                                    |
| Classifications                        | BiotransformationNon-catalyzedCatalyzedPhotochemicalChemoselectiveRadiochemicalCombinatorialRegioselectiveElectrochemicalStereoselectiveGas-phaseStereoselective |
| Sources                                | <ul> <li>Any source</li> <li>Patents only</li> <li>Sources other than patents</li> </ul>                                                                         |
| Publication Years                      | Examples: 1995, 1995-1999, 1995-, -1995                                                                                                    |

#### 反应检索限定条件

| 检索限定条件                                        | 要指定的标准:                                                                                                    |
|-----------------------------------------------|----------------------------------------------------------------------------------------------------|
| Solvents                                      | 点击 <b>Select Solvents</b> 。在溶剂层级对话框中,选择某个或某类溶剂<br>(参阅 <u>Specify Solvents</u> 获取详细操作信息)。点击 <b>Close</b> 关闭对话<br>框。被选中的溶剂数量将出现在溶剂限定条件页面上。 |
| Non-<br>participating<br>Functional<br>Groups | 点击 Select Groups。在对话框中,选择某个或某类不参与反应的官能团。(参阅指定不参与反应的官能团获取详细操作信息)。点击<br>Close 关闭对话框。选中的官能团数量将出现在不参与反应官能团限<br>定条件页面上。                       |

| Number of<br>Steps   | 输入一个数字或一个数字范围。可以使用连字符指定一个开放的范围,如-3代表3步或少于3步的反应。                                               |
|----------------------|-----------------------------------------------------------------------------------------------|
| Classifications      | 勾选感兴趣的反应分类:                                                                                   |
|                      | <ul> <li>.Biotransformation:利用微生物细胞或细胞产物(如脂肪酶)</li> <li>影响类似于生物体系中看到的分子变化的反应,如酶还原。</li> </ul> |
|                      | • Catalyzed: 需要催化剂的反应。                                                                        |
|                      | <ul> <li>Chemoselective:通常在其他不参与反应的官能团存在的情况</li> <li>下,倾向于在某个特定的官能团发生反应的反应</li> </ul>         |
|                      | <ul> <li>Combinatorial: 组合化学合成路线中的反应。</li> </ul>                                              |
|                      | <ul> <li>Electrochemical:发生在电化学电池中,并在电池中产生电流通<br/>道的化学反应</li> </ul>                           |
|                      | • Gas-phase: 所有参与反应的物质都是气相的反应。                                                                |
|                      | <ul> <li>Non-catalyzed: : 不需要催化剂的反应。</li> </ul>                                               |
|                      | ▪ Photochemical: 需要使用光的反应。                                                                    |
|                      | ▪ Radiochemica: 同位素标记物的反应。                                                                    |
|                      | <ul> <li>Regioselective: 其中一个可能的异构体为主要产物的反应。</li> </ul>                                       |
|                      | <ul> <li>Stereoselective: 倾向于生成其中一个可能的立体异构体产物的反应。</li> </ul>                                  |
| Sources              | 选择文献类型。                                                                                       |
| Publication<br>Years | 输入一个四位数的年份或年份范围。可以使用一个连接符指定一个开放的范围,比如 1995-代表 1995 年及之后的年份。                                   |

## 指定溶剂

可以通过指定某种或某类溶剂限定反应检索结果。

#### 操作步骤

1. 如果需要,请点击 Advanced Search 显示检索限定条件。然后点击 Select Solvents。

| REACTIONS: REACTION STRUCTURE                                                                                                    |                                                                                            |
|----------------------------------------------------------------------------------------------------|--------------------------------------------------------------------------------------------|
| Structure Editor:<br>Java Non-Java<br>$\downarrow \qquad \qquad \qquad \qquad \qquad \qquad \qquad \qquad \qquad \qquad \qquad \qquad \qquad \qquad \qquad \qquad \qquad \qquad \qquad$ | Search Type: <ul> <li>Allow variability only as specified</li> <li>Substructure</li> </ul> |
| Click image to change structure or view detail.                                                                                                    |                                                                                            |
| Import CXF                                                                                                    | translam sourch directly from<br>Charalledone (Bhar 24, Leann<br>Mars                      |
| Search                                                                                                    |                                                                                            |
| Advanced Search 🔲 Always Sho                                                                                                    | w                                                                                          |
| Solvents Select Solvents                                                                                                    |                                                                                            |

- 2. 在溶剂层级对话框中:
  - 如果需要,请点击加号可展开某一类溶剂。
  - 勾选某一种溶剂前的选项框,或勾选某一类溶剂前的选项框来选择溶剂。

| Solvent Hierarchy<br>[View solvent list] |      |          |
|------------------------------------------|------|----------|
| 220 Selected Select All Deselect All     |      |          |
| Nonpolar solvents                        |      | *        |
| 🕂 🔳 Aliphatic compounds                  |      |          |
| + 🔳 Aromatic compounds                   |      |          |
| + 🔲 Silanes                              |      |          |
| - Dolar solvents                         |      |          |
| 💌 🔳 Polar solvents, aprotic              |      |          |
| 🖻 🔲 Polar solvents, protic               |      |          |
| 🔹 🔲 Acids                                |      |          |
| + 🔽 Alcohols                             |      | =        |
| 🛨 🔲 Amides                               |      |          |
| + Other                                  |      |          |
| + 🔳 Primary and secondary am             | ines | -        |
| < III                                    |      | P.       |
| Find:                                    | Next | Previous |

某一类溶剂旁出现的阴影选项框表示已经选中了此类溶剂中的部分溶剂,但是没有选择所有溶剂。

由于某种溶剂可能会属于多种类型的溶剂,因此选择一种溶剂可能会导致多类溶剂旁 出现阴影选项框。

选中溶剂的总数(在这个例子中是 220)会显示在状态条上。取消所有选中的溶剂,可以点击 Deselect All。

3. 点击 View solvent list 按字母顺序显示溶剂,对话框则变为显示溶剂列表。(点击 View solvent hierarchy,即重新回到溶剂层级页面)

| Solvent List Display: O all<br>[View solvent hierarchy]                                                                                                    | solvent<br>ected s | s<br>olvents |
|----------------------------------------------------------------------------------------------------|--------------------|--------------|
| 220 Selected Select All Deselect All                                                                                                    |                    |              |
| <ul> <li>(+)-2-Amino-1-butanol</li> <li>1,1,1,3,3,3-Hexafluoro-2-methyl-2-proparation</li> <li>1,1,1-Trifluoro-2-propanol</li> <li>1,2-Butanediol</li> <li>1,2-Cyclohexanediol</li> <li>1,2-Ethanediol, labeled with deuterium</li> <li>1,2-Ethanediol-d2</li> <li>1,2-Hexanediol</li> <li>1,3-Butanediol</li> <li>1,3-Propanediol</li> <li>1,4-Butanediol</li> <li>1,5-Pentanediol</li> <li>1,5-Pentanediol</li> <li>1,5-Pentanediol</li> <li>1-(2-Hydroxyethyl)-4-methylpiperazine</li> <li>1-(Dimethylamino)-2-propanol</li> </ul> | anol               |              |
| Find:                                                                                                    | Next               | Previous     |

可以点击单选按钮来显示**所有溶剂**,或显示部分**被选中的溶剂**(如上所示)。可以选择或 取消选择来自溶剂列表的个别溶剂。

4. 要检索一个指定的溶剂,则请在在对话框的最底部的 Find 框中输入溶剂名称。然后点击 Next。

| Solvent List Display: O al [View solvent hierarchy] | ll solvents<br>elected so | s<br>olvents |   |
|-----------------------------------------------------|---------------------------|--------------|---|
| 220 Selected Select All Deselect All                |                           |              |   |
| 1-(Dimethylamino)-2-propanol                        |                           |              | * |
| 1-Amino-3-diethylamino-2-propanol                   |                           |              | _ |
| 1-Butanol                                           |                           |              | _ |
| 🗹 1-Butanol-d                                       |                           |              |   |
| 1-Decanol                                           |                           |              |   |
| 1-Docosanol                                         |                           |              |   |
| 1-Dodecanol                                         |                           |              |   |
| 1-Eicosanol                                         |                           |              |   |
| 1-Heptanol                                          |                           |              |   |
| 1-Hexanol                                           |                           |              |   |
| 1-Methoxy-2-propanol                                |                           |              |   |
| 1-Nonanol                                           |                           |              |   |
| I-Octanol                                           |                           |              |   |
| 1-Pentanol                                          |                           |              |   |
| 1-Phenylethanol                                     |                           |              | Ŧ |
| <                                                   |                           | •            |   |
| Find: ethanol                                       | Next                      | Previou      | s |
|                                                     |                           |              |   |

首先出现的包含有指定名称片断的溶剂名会被高亮显示。要查找下一个物质,则请点击 Next。要返回到上一个物质,则请点击 Previous。

5. 当完成了溶剂选择,则请点击对话框上方的 Close 链接。被选中的溶剂数会出现在溶剂限 定条件旁。

| REACTIONS: REACTION STRUCTURE                                                                                                    |                                                                     |
|----------------------------------------------------------------------------------------------------|---------------------------------------------------------------------|
| Structure Editor:<br>Java Non-Java<br>$\downarrow \qquad \qquad \qquad \qquad \qquad \qquad \qquad \qquad \qquad \qquad \qquad \qquad \qquad \qquad \qquad \qquad \qquad \qquad \qquad$ | Search Type:<br>Allow variability only as specified<br>Substructure |
| Click image to change structure or view detail.                                                                                                    |                                                                     |
| Import CXF                                                                                                    |                                                                     |
| Search                                                                                                    | - Chau                                                              |
|                                                                                                    | s 5100W                                                             |
| Solvents 🐸 220 solver                                                                                                    | its selected                                                        |

## 指定不参与反应的官能团

可以通过指定在反应中必须出现不参与反应的官能团限定反应检索结果。

#### 操作步骤

1. 如果需要,请点击 Advanced Search 来显示检索限定条件。然后点击 Select Groups。

2. 在对话框中,选择官能团或官能团的类型。

| View: All 217                                                                                                    |
|----------------------------------------------------------------------------------------------------|
| 1 Selected Clear Selections                                                                                                    |
| <ul> <li>Acetal</li> <li>Acetyl</li> <li>Acid Halide</li> <li>Acyclic Alkene</li> <li>Acyclic Ketone</li> <li>Acylmetal</li> <li>ALCOHOLS</li> <li>Aldehyde</li> <li>pi-Alkene</li> <li>ALKENES</li> <li>Alkyl Halide</li> <li>pi-Alkyne</li> <li>Alkyne</li> </ul> |
| Reactions must have  all selections any selection                                                                                                    |

被选中的官能团数(当前为1)被显示在状态条中。点击 Clear Selections,取消所有选中的官能团。

3. 要按照类型显示官能团,则请在 View 下拉菜单中选择类型。

**4.** 在选择完官能团后,要指定是需要所有选中的官能团还是只需要选中的任意一个官能团出现在反应中就可以。

| View: Non-rings 136                  |
|--------------------------------------|
| 2 Selected Clear Selections          |
| □ Acetal                             |
| C Acetyl                             |
| Acid Halide                          |
| Acyclic Alkene                       |
| Acyclic Ketone                       |
| Acylmetal                            |
| Aldehyde                             |
| 🗆 Alkyl Halide                       |
| Alkyne                               |
| Allene                               |
|                                      |
| L Allyl Halide                       |
| L Amide                              |
| Reactions must have O all selections |

5. 点击对话框上方的 Close 链接。被选中的官能团数会出现在 Non-participating Functional Groups 旁,同时还显示是需要所有选中的官能团还是只要选中官能团其中一 个就可以。

| REACTIONS: REACTION STRUC           | CTURE 🛛                      |                                                                               |
|-------------------------------------|------------------------------|-------------------------------------------------------------------------------|
|                                     |                              |                                                                               |
| Structure Editor:                   |                              |                                                                               |
| Java                                | Non-Java                     | Search Type:                                                                  |
|                                     |                              | <ul> <li>Allow variability only as specified</li> <li>Substructure</li> </ul> |
| , °                                 | °                            |                                                                               |
|                                     |                              |                                                                               |
|                                     | perfect s                    |                                                                               |
|                                     |                              |                                                                               |
| Click image to chan<br>view detail. | ge structure or              |                                                                               |
|                                     |                              |                                                                               |
| Import CXF                          |                              |                                                                               |
| Search                              |                              |                                                                               |
|                                     |                              |                                                                               |
| Advanced Searc                      | h 🔲 Always Show              |                                                                               |
|                                     |                              |                                                                               |
| Solvents                            | Select Solvents              |                                                                               |
| Non-participating                   | Selected ≥ 2 groups selected | l (any)                                                                       |
| Functional Groups                   |                              |                                                                               |

Copyright © CAS, a division of American Chemical Society

### 获得相似反应

根据当前结果集中的一条反应,可以获取与其具有相似反应中心的反应。相似反应功能仅适用于 单步反应。

#### 操作步骤

1. 在反应页面,点击感兴趣反应上方的 Similar Reactions。

| REACTIONS 0    | Get References References                                                                                                    | Send to<br>SciPlanner |
|----------------|----------------------------------------------------------------------------------------------------|-----------------------|
| Analyze Refine | Group by: No Grouping 👻 Sort by: Relevance 👻 🦊                                                                                                    | Display Options       |
| Analyza by: 2  | 🔲 👻 0 of 1424 Reactions Selected M 🕯 Pag                                                                                                    | ge: 1 of 95 🕨 🗎       |
| Reagent •      | 1. View Reaction Detail 🗢 Link J Similar Reactions                                                                                                    |                       |
| H2 567         | Single Step Hover over any structure for more options.                                                                                                    |                       |
| NaOH 555       |                                                                                                    |                       |
| AcOH 473       | но-сн <sub>2</sub> -сн <sub>2</sub>                                                                                                    | F                     |
| t-BuCO2H 428   | $H_2 N - CH_2 - CH_2 - OH$ + $(-CH_2 - CH_2 - CH_2$ |                       |
| HCI 421        | ~149                                                                                                    |                       |
| EtaN 397       | ~79 🏠                                                                                                    |                       |
|                | 52%                                                                                                    |                       |

2. 在对话框中,选择是从数据库的所有反应中还是只从当前结果集中获取相似反应。

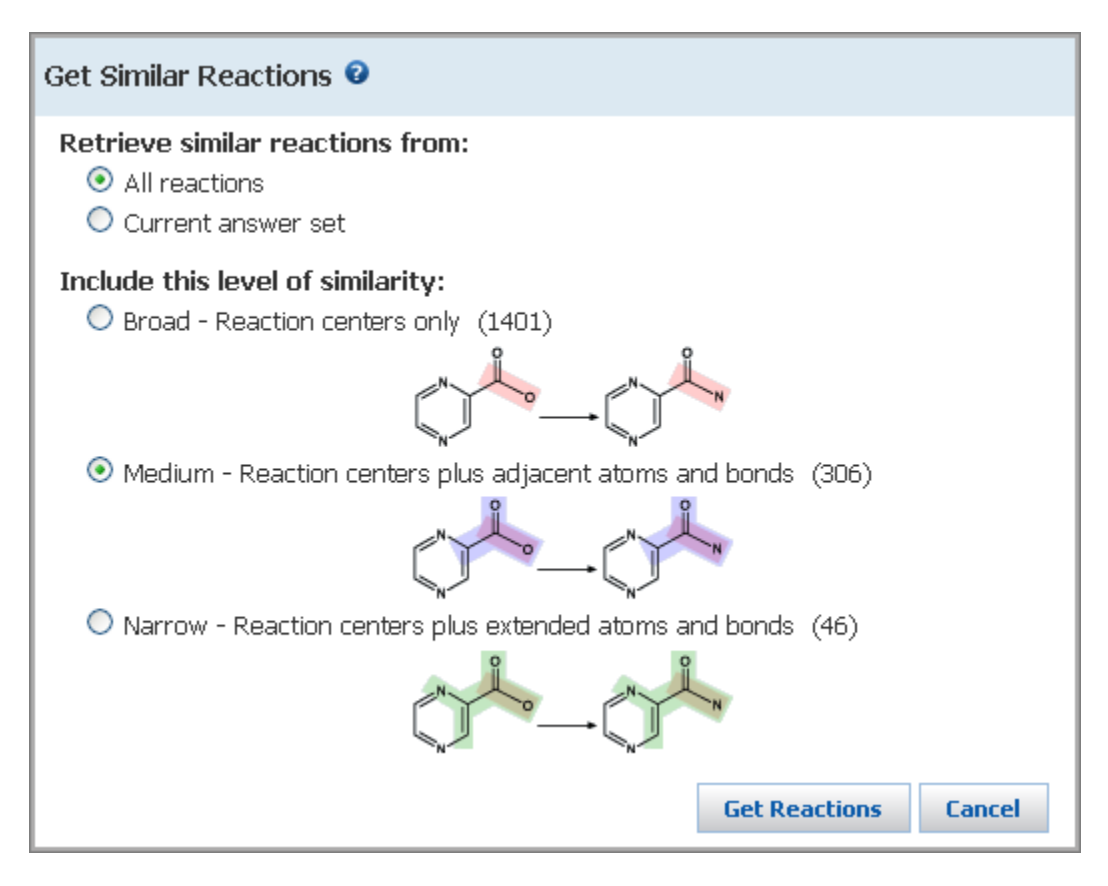

Copyright © CAS, a division of American Chemical Society

当选择 All reactions 时,每个相似层级的反应数就会出现在括号中。在这个例子中:

- Broad 相似级, 仅对比了反应中心, 将获取到 1401 条反应。
- Medium 相似级要求反应中心及与反应中心相邻的原子和键都要匹配。Medium 比 Broad 有更多的限制,将获取到 306 条反应。
- Narrow 相似级要求反应中心及外围原子和键(处于反应中心的α和β位)都要匹
   配,将获取到 46 条反应。
- 3. 通过点击 Broad, Medium 或 Narrow 的选择按钮,选择相似级。
- 4. 点击 Get Reactions。

## 查找其他反应

根据当前结果集中选中的反应,可以获取到文献中的其他反应(这些文献对同样的产物制备进行 了报道)。

#### 操作步骤

1. 在反应页面,选择感兴趣的产物反应。然后在 Tools 菜单中选择 Find Additional Reactions。

| REACTIONS @                         | Get Keferences K Tools -                               | Send to<br>SciPlanner           |
|-------------------------------------|--------------------------------------------------------|---------------------------------|
| Analyze Refine Analyze by:  Reagent | Group by: No Grou Find Additional Reactions            | Display Options<br>ge: 1 of 105 |
| NaHCO <sub>3</sub> 1079             | Single Step Hover over any structure for more options. |                                 |
| NaOH 799                            |                                                        |                                 |
| HCI 760                             | c1 VORe                                                |                                 |
| Et <sub>3</sub> N 590               |                                                        |                                 |
| H <sub>2</sub> SO <sub>4</sub> 560  |                                                        |                                 |
| H <sub>2</sub> O 523                | ~126 • <b>100%</b><br>~72 <b>*</b>                     |                                 |

注:如果没有选中任何反应, Find Additional Reactions 将会对当前结果集中所有的产物进行检索。

2. 获取到的其他反应会被自动添加至当前结果集的底部。在分析标签中,会出现原始结果集(Additional Reactions)。

| Explore 🔻             | Saved Sear                                                                            | rches 🔻          | SciPlanner                   |                 |              |       |  | Save    | Print    | Export                |
|-----------------------|---------------------------------------------------------------------------------------|------------------|------------------------------|-----------------|--------------|-------|--|---------|----------|-----------------------|
| 🛕 213 additional re   | 1 213 additional reactions have been added to your answer set.                        |                  |                              |                 |              |       |  |         |          |                       |
| Reaction Structure su | Reaction Structure substructure > reactions (2089) > find additional reactions (2302) |                  |                              |                 |              |       |  |         |          |                       |
| REACTIONS ©           | 200 arts                                                                              | Get<br>Reference | es 🏾 🎘 Tools 🔻               |                 |              |       |  |         | <b>)</b> | Send to<br>SciPlanner |
| Analyze Refine        | Gro                                                                                   | oup by: No (     | Grouping 💌 Sort b            | y: Relevance    | •            | . ↓   |  |         | Disp     | olay Options          |
| Analyzo by: 0         | Г                                                                                     | □ <b>-</b> 0 0   | f 2302 Reactions Select      | ed              |              |       |  | 🔰 🖣 Pag | e: 1 of  | 116                   |
| Answer Type           |                                                                                       | 1. View          | Reaction Detail 여            | Link            |              |       |  |         |          |                       |
| Reactions             | 2089                                                                                  | Single St        | t <b>ep</b> Hover over any s | tructure for mo | ore options. |       |  |         |          |                       |
| Additional Reactions  | 213                                                                                   |                  |                              |                 | 0            | . OMe |  |         |          |                       |
| Show More             |                                                                                       | ¢1               |                              |                 | c1           |       |  |         |          |                       |

3. 要显示其他反应,则请点击 Additional Reactions 子集显示条。

| Explore <b>v</b>                     | Saved Searches                  | SciPlanner               |                    |          | Save             | Print           | Export                |
|--------------------------------------|---------------------------------|--------------------------|--------------------|----------|------------------|-----------------|-----------------------|
| 13 reactions w                       | ith the Answer Type <b>Addi</b> | itional Reactions are    | displayed          |          | <u>Keep Anal</u> | <u>ysis Cle</u> | ar Analysis           |
| Reaction Structure su                | bstructure > reactions (20      | 089) > find additiona    | I reactions (2302) |          |                  |                 |                       |
| REACTIONS 2                          | Get<br>Reference                | ces 🎘 Tools 🔻            |                    |          |                  | <b>2</b>        | Send to<br>SciPlanner |
| Analyze Refine                       | Group by: No                    | o Grouping 💌 Sort b      | y: Relevance       | <b>•</b> |                  | Disp            | play Options          |
| Analyze by: 2                        | □ <b>▼</b> 0                    | of 2302 Reactions Select | ed                 |          | <b>4</b> ◀ Pa    | ge: 1           | of 11 🕨 🕨             |
| Answer Type                          |                                 | /iew Reaction Detai      | GÐ Link            |          |                  |                 |                       |
| Reactions                            | 2089 Hover o                    | ver any structure for r  | nore options.      |          |                  |                 |                       |
| Additional<br>Reactions<br>Show More | 213                             |                          | ↓<br>↓<br>↓<br>↓   |          |                  |                 |                       |

- 点击 Keep Analysis,将显示的反应变为当前结果集。
- 点击 Clear Analysis,显示完整结果集。

# 查看,分析和筛选反应结果集

## 查看,分析和筛选选项

SciFinder 将帮助您评估您的检索结果,并快速定位最相关的结果。

|          | 查看反应结果                                                                            |
|----------|-----------------------------------------------------------------------------------|
| 查看反应结果   | 当检索完成后,结果就会被展示在 <b>反应</b> 页面。有控制反应结果展示的选项。                                        |
|          | 分类反应                                                                              |
| 分类反应     | 通过 <b>Transformation</b> (按转化类型分类反应)或 <b>Document</b> (每<br>篇文献只显示一条代表反应)对反应进行分类。 |
|          | 排列反应                                                                              |
| 排列反应     | 根据以下选中的标准排列反应:相关性、收录号、实验操作过程、<br>反应步数、产率和公开年份。                                    |
| 本手空冰堤步中  | 查看实验操作过程                                                                          |
| 宣有头盔保作过柱 | 实验操作过程是从原始文件中(如期刊,专利)获得的。可以根据<br>实验操作步骤的可获得性分类或分析结果集,然后查看这些实验操<br>作步骤。            |
|          | 查看实验详情                                                                            |
| 查看实验详情   | 通过 MethodsNow,可以快速获取 2000 年至今的 80 多种英文期刊 中的反应详情。                                  |
| 保留式土陸    | 保留或去除选中的反应                                                                        |
| 选中的反应    | 手动选择反应,然后选择保留或去除选中的反应。                                                            |
|          | 分析当前结果集                                                                           |
| 分析当前结果集  | 根据下面的选项分析结果集:作者名、催化剂、公司/机构名、文件类型、实验操作过程、期刊名、语言、反应步数、产率、公开年份和溶剂。                   |

| 江市林主友社          | 添加检索条件限定结果集                                                             |
|-----------------|-------------------------------------------------------------------------|
| 漆加包索余件<br>限定结果集 | 使用 Refine 标签上的选项指定其他检索条件:反应结构、产率、反应步数、反应分类和不参与反应的官能团。                   |
| 长向生益的           | 返回先前结果集                                                                 |
| ▲四元前的<br>结果集    | 当执行了一次检索或创建新结果集的筛选操作后,在反应页面顶端的"检索足迹"中就会增加一条新的记录。可以点击检索足迹中的记录获取先前的反应结果集。 |
|                 | 合并结果集                                                                   |
| 合并结果集           | 通过布尔逻辑运算合并、交集或排除合并反应结果集,然后创建一<br>个新的结果集。                                |

## 反应页面图示

当一个反应结构检索完成时,反应结果就出现在反应页面上。

| Explore 🔻                                                                                                    | Saved Searches 🔻                                                                                                    | SciPlanner                                                                                                    |                                                                                                    | J                                                                                                    | Save Print Export                                                |
|----------------------------------------------------------------------------------------------------|----------------------------------------------------------------------------------------------------|----------------------------------------------------------------------------------------------------|----------------------------------------------------------------------------------------------------|----------------------------------------------------------------------------------------------------|------------------------------------------------------------------|
| Reaction Structure s                                                                                                    | ubstructure > reactions (                                                                                             | 820) > keep analysis "Docur                                                                                                    | ment Type" (686) > refine "                                                                                                    | 1 step" (65) > remove 25 reactions (40)                                                                                                    | (T                                                               |
| REACTIONS @                                                                                                    | Get<br>Refere                                                                                                    | nces 😤 Tools - 🕒                                                                                                    |                                                                                                    |                                                                                                    | Send to<br>SciPlanner                                            |
| Analyze Refine                                                                                                    | Group by: N                                                                                                    | lo Grouping 🔹 Sort by: Re                                                                                                    | televance 🔹 🦊                                                                                                    |                                                                                                    | Display Options                                                  |
| Analyze by:<br>Reagent<br>Reagent<br>NaHCO <sub>3</sub><br>H <sub>2</sub> SO <sub>4</sub><br>HCI<br>Disodium carbonate<br>H <sub>2</sub> O<br>HCO <sub>2</sub> H<br>AcOH<br>Carbon<br>Ch <sub>2</sub> Cl <sub>2</sub><br>HBr<br>Show More | • I. Vie<br>15 Single<br>14 A<br>11<br>1<br>7<br>7<br>3<br>1<br>1<br>1<br>• OV<br>Step<br>1.1 5<br>1.2 f<br>B<br>• Eq | D of 40 Reactions Selected<br>w Reaction Detail @ Link<br>Step Hover over any structs<br>- HCl<br>-72<br>erview<br>Ds/Stages<br>S:H <sub>2</sub> O, rt<br>S:Disodium carbonate, S:H <sub>2</sub> C<br>perimental Procedure<br>Preparation<br>hydrogensu<br>added met<br>reaction. Af<br>adjusted to | k L Similar Reactions<br>ture for more options.<br>上田 for more options.<br>広击图中的气页面各项<br>0, S:CH <sub>2</sub> CL <sub>2</sub> , rt, pH 7-8<br>0, S:CH <sub>2</sub> CL <sub>2</sub> , rt, pH 7-8<br>1, (C)-2-(2-Chloropheng<br>ulfate (clopidogrel bisulfate of<br>hyl-(+)-(S)-2-(2-Chloropheng<br>ulfate (clopidogrel bisulfate of<br>hyl-(+)-(S)-2-(2-Chlo | 字母, 查看反应<br>的对应解释<br>Notes<br>Reactants: 2, Reagents: 1, Solvents:<br>stages in any one step: 2<br>References<br>Process for the preparation of clopid<br>Q Quick Vew PATENTPAK <sup>®</sup><br>By Rao, Jagadeeshwar et al<br>From PCT int. Appl., 2011012961, 03 Feb 2<br>(1)-2-(4,5,6,7-tetrahydrothieno[3,2-c]pyridin-5-y()<br>fformula (V)): To an aqueous solution of formald<br>mino)(2-chlorophenyl)scetate hydrochloride and<br>vater and methylene dichloride were added to the<br>carbonate solution, The layers were separated ar | A Page: 1 of 3 )                                                 |
| A                                                                                                    | 点击 View L<br>点击 Link,<br>点击 Simila<br>如果一个物<br>供应商数量<br>可以查看物<br>上。<br>然后点击<br>息。                                     | Reaction Detai<br>可以拷贝一个<br>r Reactions,<br>质可以商业获<br>。点击图标,<br>质信息或检索<br>显示物质选:                                                                                                    | □,查看反应详<br>入反应记录的し<br>获取显示的反/<br>获取显示的反/<br>说可以获取到<br>反应中的任何<br>项,或点击                                                                                                    | 許備。<br>JRL,将其分享给 SciFin<br>应的相似反应(该选项仅<br>方就会出现一个烧瓶图板<br>供应商信息。<br>物质。要实现该操作,请<br>在无需离开当前页面的                                                                                                    | der 的其他用户。<br>2适用于单步反应)。<br>示 、 , 并同时显示<br>请将鼠标放置在物质<br>情况下预览物质信 |
| B                                                                                                    | 点击链接可<br>文献标题是<br>使用 Quick                                                                                            | 以展开或隐藏<br>超链接的。可<br><b>View</b> 选项,ラ                                                                                                    | 概览信息。<br>一以点击标题进<br>无需离开当前页                                                                                                    | 入 <b>Reference Detail</b> 页面<br>〔面就能浏览文献信息。                                                                                                    | 0                                                                |

|   | 可能会看到 <b>PatentPak</b> (获取专利及其同族的全文 PDF 文件)或 <b>Other Sources</b> (链接到 SciFinder 外的全文选项)选项(专利 PDF 功能需要订购 PatentPak 后才能使用)。 |
|---|----------------------------------------------------------------------------------------------------|
|   | 点击链接展开或隐藏 Experimental Procedure。                                                                                          |
| • | 如果可以获得实验详情,则信息会被列在 <b>MethodsNow</b> 下方(需要订购 <b>MethodsNow</b> )。                                                          |
| 0 | 当前结果集中一共有40条反应,而且当前没有任何反应被选中。                                                                                              |
| U | 可以勾选反应中的选择框或点击下拉箭头并选择 Select All 选择所有的反应。                                                                                  |
|   | 下拉菜单中的其他选项为 Deselect All, Keep Selected 或 Remove Selected。                                                                 |
|   | <b>Group by</b> 功能帮助您根据 <b>Document</b> (一篇文献只显示一条代表反应)或 <b>Transformation</b> (通过转化类型分类反应)对反应进行分类。                        |
|   | Sort by 功能有助于根据相关性、收录号、实验操作过程、反应步数、产率或公开年份对反应进行排序。                                                                         |
| 0 |                                                                                                    |
|   | 要查看其它页码,则可以点击箭头,转至第一页、前一页、下一页或最后一页。或<br>可以输入一个页码直接跳转到指定页。                                                                  |
| F | 通过 Analyze 标签,根据选中的标准如试剂筛选反应(如:要显示将 HCI 作为试剂的 11 条反应,则请点击 HCI 子集条)。                                                        |
|   | 在分析标签中,将显示 10 个结果数量最大的子集。要查看所有的子集,则请点击 Show More。                                                                          |
|   | 要改变分析选项,则请点击 Analyze by 下拉箭头。分析选项有:                                                                                        |
|   | ■ Author Name 作者名                                                                                                    |
|   | • Catalyst 催化剂                                                                                                    |
|   | <ul> <li>Company – Organization 公司-机构</li> </ul>                                                                           |
|   | <ul> <li>Document Type 文献类型</li> </ul>                                                                                     |
|   | <ul> <li>Experimental Procedure 实验操作过程</li> </ul>                                                                          |
|   | ■ Journal Name 期刊名                                                                                                    |
|   | ■ Language 语言                                                                                                    |
|   | <ul> <li>Number of Steps 反应步数</li> </ul>                                                                                   |
|   | ■ Product Yield 产率                                                                                                    |
|   | <ul> <li>Publication Year 公开年份</li> </ul>                                                                                  |

|   | <ul> <li>Reagent 试剂</li> <li>Solvent 溶剂</li> </ul>                                                                                      |
|---|----------------------------------------------------------------------------------------------------|
| G | 通过 Refine 标签,可以为之前的查询增加新的检索条件。<br>选择 Refine by 选项,然后在出现的检索区输入限制条件。<br>点击 Refine,产生新的结果集。                                                |
| • | 通过 Get References 获取选中反应的文献。<br>选择 Tools > Combine Answer Sets,将当前结果集和一个已保存的结果集进行合并。<br>Send to SciPlanner 将选中的反应发送至 SciPlanner library |
|   | "检索足迹"记录了结果集的变化。通过点击一条足迹记录,就可以返回到先前的结果集。                                                                                                |
| J | 点击 Save, Print 或 Export 保存、打印或导出选中的反应。                                                                                                  |

## 反应详情页面图示

在 Reaction Detail 页面展示某条指定反应的详细信息。

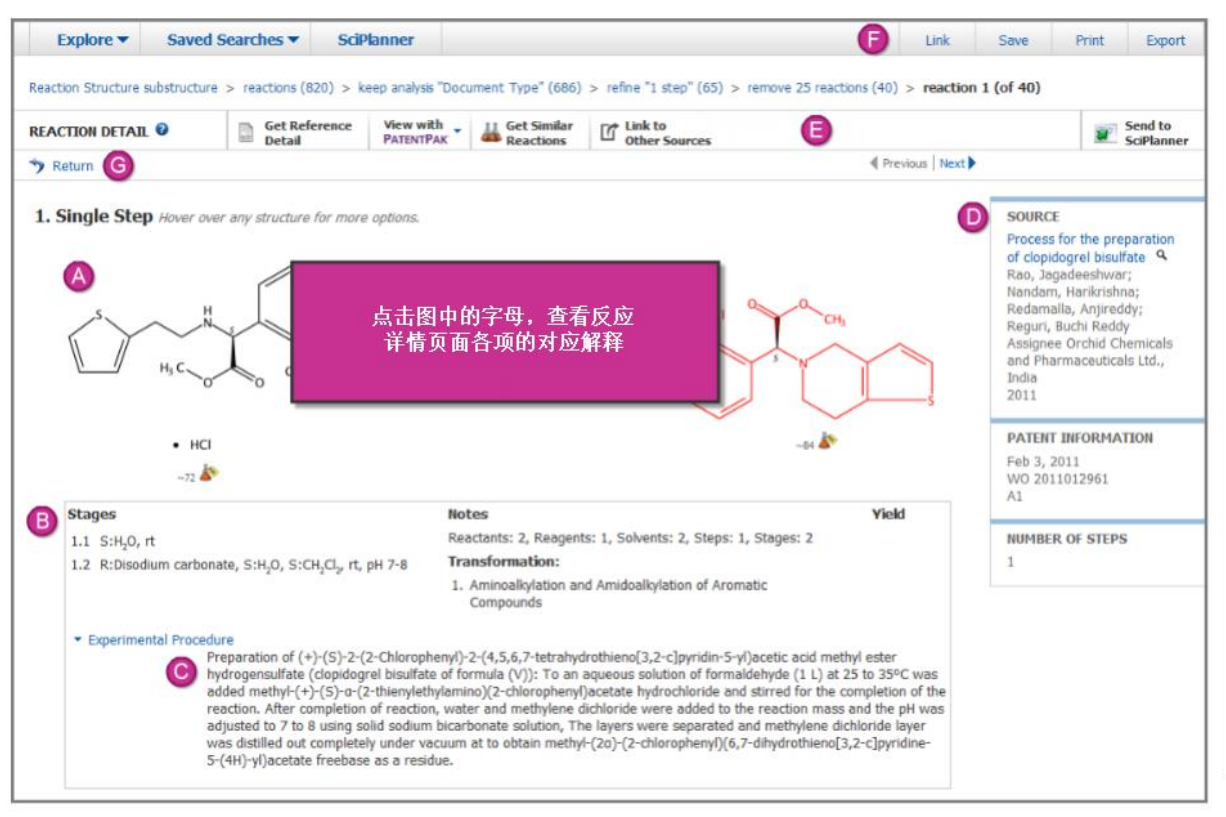

| A | 如果一个物质可商业获得,则在物质下方会出现一个烧瓶图标 衸,供应商数量也<br>会同时显示。点击烧瓶,就能获取到供应商的信息。 |
|---|-----------------------------------------------------------------|
|   | 也可以查看物质信息或检索反应中的物质。将鼠标放置在物质上高亮显示物质。                             |
|   | 然后点击》显示物质选项,或点击 ,无需离开当前页面就能预览物质信息。                              |
| B | 如果有实验阶段、注释、转化类型和产率信息,也将被展示。                                     |
| 0 | 点击链接,可以展开或隐藏 Experimental Procedure。                            |
|   | 如果一条反应有详细信息,则详细信息将被列在 <b>MethodsNow</b> 下方(需要订购 MethodsNow)。    |

|   | 此处显示的是书目信息。                                                                         |
|---|-------------------------------------------------------------------------------------|
|   | 点击文献标题进入 Reference Detail 爷面。                                                       |
|   | 或者点击9,在无需离开当前界面的情况下就可快速查看文献。                                                        |
| A | 点击 Get Reference Detail 进入 Reference Detail 页面。                                     |
| G | 点击 <b>View with PatentPak</b> ,然后选择专利,即可打开专利或专利族的 PDF 全文。<br>(需要购买 PatentPak 才能使用。) |
|   | 点击 Get Similar Reactions 检索与当前反应相似的反应。                                              |
|   | 点击 Link to Other Sources 获取 SciFinder 以外的全文。                                        |
|   | 点击 Send to SciPlanner 将反应推送至 SciPlanner library。                                    |
| A | 保存或分享当前反应,可以:                                                                       |
|   | <ul> <li>点击 Link,拷贝可以复制到书签、文件或邮件的反应 URL。</li> </ul>                                 |
|   | <ul> <li>点击 Save 将反应保存在 SciFinder 的保存结果集位置中。</li> </ul>                             |
|   | <ul> <li>点击 Print 将反应数据打印为 PDF 文件。</li> </ul>                                       |
|   | <ul> <li>点击 Export 将反应数据导出为外部文件。</li> </ul>                                         |
| G | 使用导航链接:                                                                             |
|   | • <b>回到</b> 反应页面的结果集。                                                               |
|   | • 进入上一条或下一条反应的反应详情。                                                                 |

## 查看反应结果

当检索完成后,结果就会显示在反应页面。可获取到控制反应显示的选项。

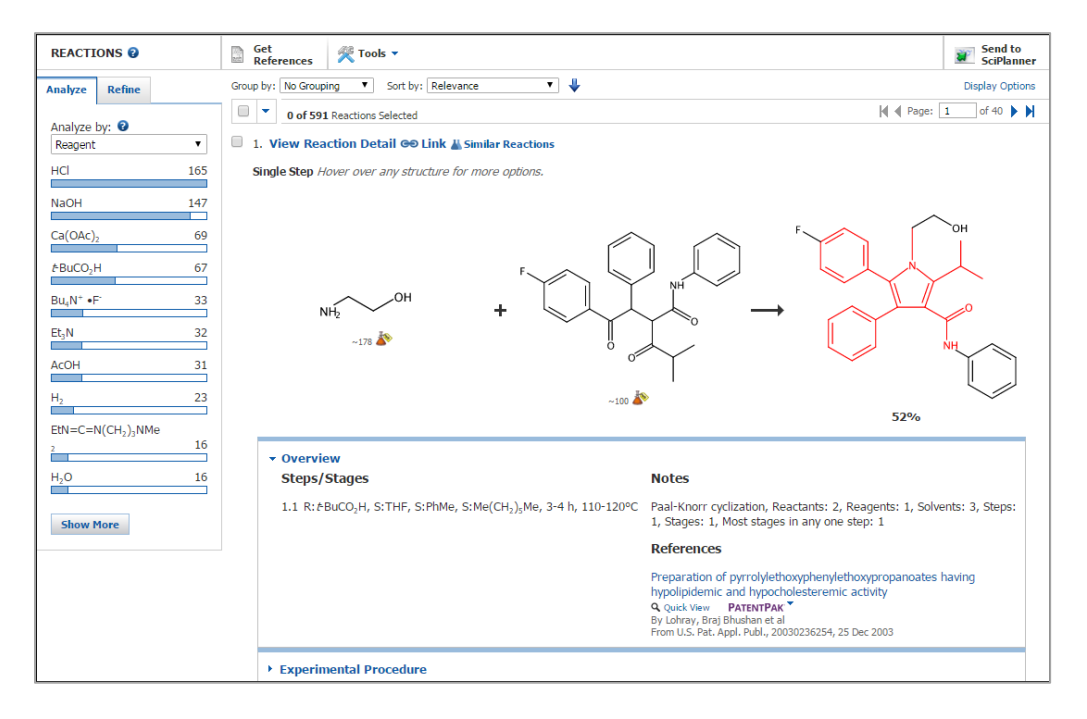

• 点击 Display Options 改变每页显示的结果数或显示的反应信息。在出现的对话框中进行 选择,然后点击 OK。

| Display Options                                                  |  |  |  |
|------------------------------------------------------------------|--|--|--|
| Answers per Page                                                 |  |  |  |
| $\odot - \odot - \odot - \odot$                                  |  |  |  |
| 15 20 25 50                                                      |  |  |  |
| Displaying more answers per page may increase page-loading time. |  |  |  |
| Layout Options                                                   |  |  |  |
| ○ Reaction Scheme ● Reaction Scheme and Overview                 |  |  |  |
| OK Cancel                                                        |  |  |  |

选择 Reaction Scheme 则只显示反应式(概述和实验操作过程则被隐藏)。

选择 Reaction Scheme and Overview 则显示反应式和概述信息(实验操作过程将被隐藏)。

- 要查看另一页,点击箭头 ▲ Page: 1 of 21 ▶ ▶ ,转至第一页,前一页,后一页或 最后一页。或者,输入一个页码,直接跳转到指定页。
- 点击文献标题旁的<sup>Q</sup> Quick View,无需离开当前页面就可以预览文献信息。信息会显示在弹出的 Quick View 窗口中。

将鼠标放置在一个物质上高亮显示物质,然后点击出现的快速浏览图标,就可以在不离开当前页面就能预览物质信息。信息出现在一个弹出的 Quick View 窗口中。

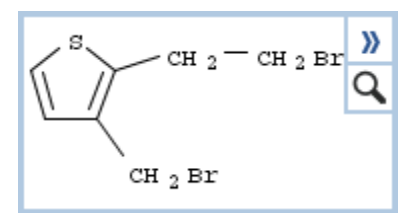

- ▲ 点击文献标题旁的 PATENTPAK 打开专利或专利族成员的 PDF 全文。(需要 PatentPak 模块。)
- 点击文献标题旁的 Cother Sources (没有在上面的图片中显示),链接到 SciFinder 以外的 全文。获取到的全文资源可能来自您所在机构图书馆、网络免费在线资源或需要花钱购买 的资源。
- 点击 Experimental Procedure 展示实验操作过程。
- 点击 View with MethodsNow, 查看反应详情。(需要购买 MethodsNow 模块。)

| • | <sup>7</sup> MethodsNow™                                                                                                    |
|---|----------------------------------------------------------------------------------------------------|
|   | Procedure                                                                                                    |
|   | <ol> <li>Cool a solution of 2-(3-(((2R,3S,6S)-2-(methoxymethyl)-6-phenyl-3,6-dihydro-2H-pyran-3-yl)oxy)prop-1-yn-1-yl)aniline (99.0 mg, 0.283 mmol) in CH<sub>3</sub>NO<sub>2</sub> (2.8 mL) to 0 °C.</li> <li>Add PtCl<sub>2</sub> (15.0 mg, 0.566 mmol) to the reaction mixture.</li> <li>View more</li> </ol> |
|   | Available Experimental Data                                                                                                    |
|   | <sup>1</sup> H NMR, <sup>13</sup> C NMR, IR, HRMS, Mass Spec, R <sub>1</sub> , State                                                                                                    |
|   | View with MethodsNow                                                                                                    |

## 反应分类

可通过 Transformation (通过转化类型分类反应)或 Document (每篇文件只显示一条代表性反应)来分类反应,评估反应结果集。

#### 操作步骤

#### 通过文献分类反应

1. 从 Group by 菜单中选择 Document。报道反应的文献标题会被展示,如下所示:

| Explore 🔻                                         | Saved Se | earches  SciPlanner                                                                         | Save Print Export      |  |  |
|---------------------------------------------------|----------|---------------------------------------------------------------------------------------------|------------------------|--|--|
| Reaction Structure substructure > reactions (740) |          |                                                                                             |                        |  |  |
| REACTIONS 😧                                       |          | Get References Tools                                                                        | Send to<br>SciPlanner  |  |  |
| Analyze Refine                                    |          | Group by: Document 💌 Sort by: Relevance 💌 🦊                                                 | Display Options        |  |  |
| Analyze by: 🛛                                     |          | 0 of 740 Reactions Selected                                                                 | [4] 4 Page: 1 of 4 ▶ ▶ |  |  |
| Reagent                                           | •        | 1. Process for preparation and purification of clopidogrel and salts thereo     2 Reactions | of 🔍 🖹 Full Text       |  |  |
| NaHCO <sub>3</sub>                                | 411      | <b>Single Step</b> House and any structure for more entions                                 |                        |  |  |
| HCI                                               | 391      | Single step nover over any substance for more opposits.                                     |                        |  |  |
| NaOH                                              | 379      |                                                                                             | ON ONe                 |  |  |
| H <sub>2</sub> O                                  | 364      | × × × × × × ×                                                                               | c1 Y                   |  |  |
| H <sub>2</sub> SO <sub>4</sub>                    | 242      | ₩ н₂с=о                                                                                     | $\rightarrow$          |  |  |
| Et <sub>3</sub> N                                 | 179      |                                                                                             |                        |  |  |
| 716-61-0                                          | 120      | • HC1                                                                                       | 100%                   |  |  |

2. 点击反应数量的超链接(上面例子中显示为2条反应),获取文献中的所有相关反应。

#### 通过转化类型分类反应

1. 在 Group by 菜单中选择 Transformation。单步反应即被按照转化类型进行分类。没有 被分类的单步反应和多步反应则列在结果集的末尾。
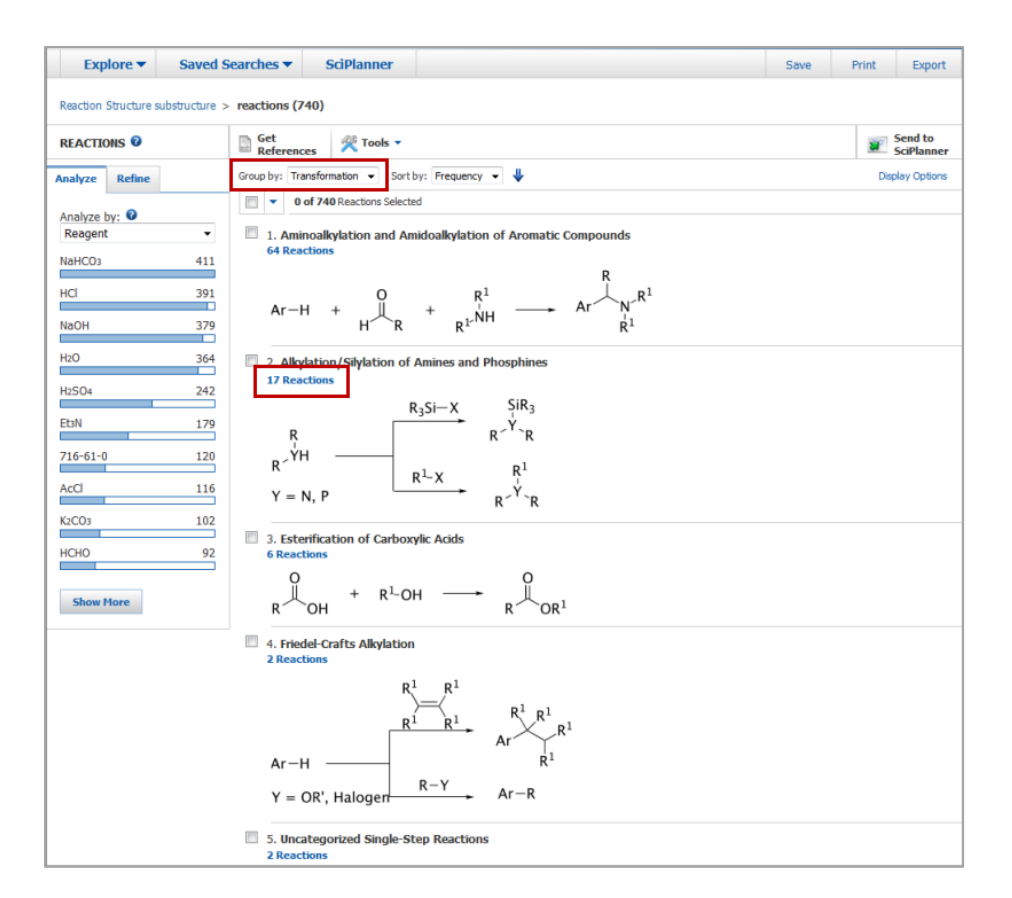

2. 点击反应数量的超链接(如:上面显示的17条反应是胺和磷化氢的烷基化/硅烷化反应) 获取某个转化类型的反应。

# 反应排序

可以根据选中的标准,对结果集中的反应进行排序。

### 操作步骤

1. 点击 Sort by 下拉箭头, 然后选择排序标准。

Sort by: Relevance 🛛 🗸 🦊

| Relevance        | 根据与查询反应的相关度排列反应                                 |
|------------------|-------------------------------------------------|
| Accession Number | 根据反应进入数据库的收录号排列反应。数字大的号代表新的<br>记录,数字小的号代表较早的记录。 |

| Experimental<br>Procedure | 根据实验操作过程的可获得性排列反应。默认情况下,优先显<br>示有实验操作过程的反应。 |
|---------------------------|---------------------------------------------|
| Number of Steps           | 根据反应步数排列反应。                                 |
| Product Yield             | 根据产率排列反应。默认情况下,最后显示无产率的反应。                  |
| Publication Year          | 根据公开年份的时间顺序排列反应。                            |
| Similarity                | 根据与查询反应的相似度排列反应(该选项仅在相似反应检索<br>结果集中可用)。     |

2. 点击箭头改变排列顺序。箭头向上表示按照升序排列,箭头向下表示按照降序排列。

# 查看实验操作过程

实验操作过程是从原始文件(期刊文章、专利)中获得的。可以根据实验操作过程可获得性排列或分析反应结果集,然后查看操作过程。

### 操作步骤

#### 查看实验操作过程

1. 点击 Experimental Procedure 链接展开数据(默认情况下,实验操作过程信息被隐藏)。

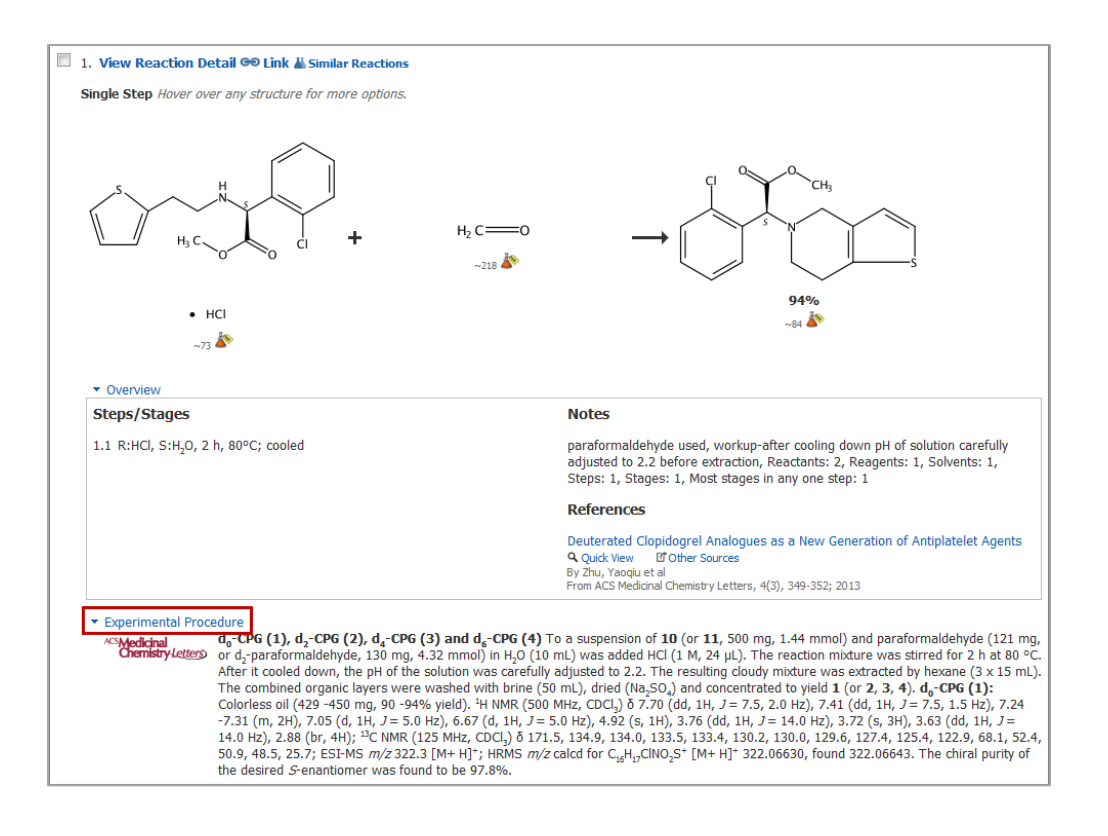

#### 根据实验操作过程排序

**1.** 从 **Sort by** 菜单中选择 **Experimental Procedure**。有实验操作过程的反应将被显示在最前面。

| REACTIONS @    | Get References References                                   | Send to<br>SciPlanner |
|----------------|-------------------------------------------------------------|-----------------------|
| Analyze Refine | Group by: No Grouping 🔹 Sort by: Experimental Procedure 👻 🕈 | Display Options       |
| Analyze by: 2  | 0 of 48 Reactions Selected                                  |                       |
| Reagent -      | 🔲 1. View Reaction Detail 👁 Link 🕌 Similar Reactions        |                       |

#### 分析实验操作过程可获得性

- 1. 在分析标签中,从 Analyze by 菜单中选择 Experimental Procedure。
- 2. 点击 Experimental Procedures Available 子集,仅显示有实验操作过程的反应。

| Explore 🔻 🕴                                                                            | Saved Searches ▼ SciPlanner                                                                                                    | Save Print Export     |
|----------------------------------------------------------------------------------------|----------------------------------------------------------------------------------------------------|-----------------------|
| 466 reactions with<br>are displayed                                                    | the Experimental Procedure Experimental Procedures Available Keep Analysis Clear Analysis                                                                                                    |                       |
| Reaction Structure substr                                                              | ructure > reactions (739)                                                                                                    |                       |
| REACTIONS 0                                                                            | Get References References                                                                                                    | Send to<br>SciPlanner |
| Analyze Refine                                                                         | Group by: No Grouping 👻 Sort by: Experimental Procedure 👻 🛧                                                                                                    | Display Options       |
| Analyze by: 💿<br>Experimental Procedur                                                 | Image: state of the state of the state                                                                                                    |                       |
| Experimental<br>Procedures<br>Available<br>Experimental<br>Procedures Not<br>Available | Single Step Hover over any structure for more options.<br>$\begin{array}{c} 264\\ & & \\ & & $ |                       |

- 3. 可以:
  - 点击 Keep Analysis 创建一个仅包含有实验操作过程的反应结果集。
  - 点击 Clear Analysis 返回到完整结果集展示页面。

#### 打印实验操作过程

1. 选择感兴趣的反应,然后点击 Print。

| Explore 🔻              | Saved Searches <b>▼</b>   | SciPlanner                                     | Save Print Export     |
|------------------------|---------------------------|------------------------------------------------|-----------------------|
| Reaction Structure sub | ostructure > reactions (7 | 39)                                            |                       |
| REACTIONS @            | Get<br>Reference          | es 😤 Tools 👻                                   | Send to<br>SciPlanner |
| Analyze Refine         | Group by: No              | Grouping 🔹 Sort by: Experimental Procedure 💌 🛧 | Display Options       |
|                        |                           | of 739 Reactions Selected                      | ◀ ◀ Page: 1 of 50 ▶ ▶ |
| Reagent                | ▼ 🛛 🛛 1. Vie              | w Reaction Detail 🝽 Link 👗 Similar Reactions   |                       |

如果没有选择任何反应, SciFinder 会认为您希望打印结果集中所有的反应。

注: 可以通过选择下拉菜单中的选项来选择或取消选择所有的反应。

|   | • | 3 of 604 Reactions | Selected  |
|---|---|--------------------|-----------|
|   |   | Select All         |           |
| • |   | Deselect All       | tall 👳 l  |
| 1 |   | Keep Selected      | structure |
|   |   | Remove Selected    |           |
|   |   |                    | 1         |

2. 在打印对话框中,确认勾选 Experimental Procedure (if available)。

Copyright © CAS, a division of American Chemical Society

| Print                                 |
|---------------------------------------|
| Print to PDF:                         |
| O All                                 |
| <ul> <li>Selected</li> </ul>          |
| 🔿 Range                               |
|                                       |
| Example: 2-20                         |
| Format:                               |
| © Summary                             |
| O Detail                              |
|                                       |
| Title:                                |
|                                       |
| Include:                              |
| Experimental Procedure (if available) |
| Verview                               |
| Task History                          |
|                                       |
| Print Cancel                          |

也可以选择导出反应,在导出反应时,在导出对话框中确认勾选 Experimental Procedure。

3. 点击 Print。

# 查看反应详情

通过 MethodsNow 获取反应详情(MethodsNow 是一个单独授权的模块)。并非所有反应都有相应的反应详情。

### 操作步骤

1. 在反应或反应详情页面,点击 View with MethodsNow。

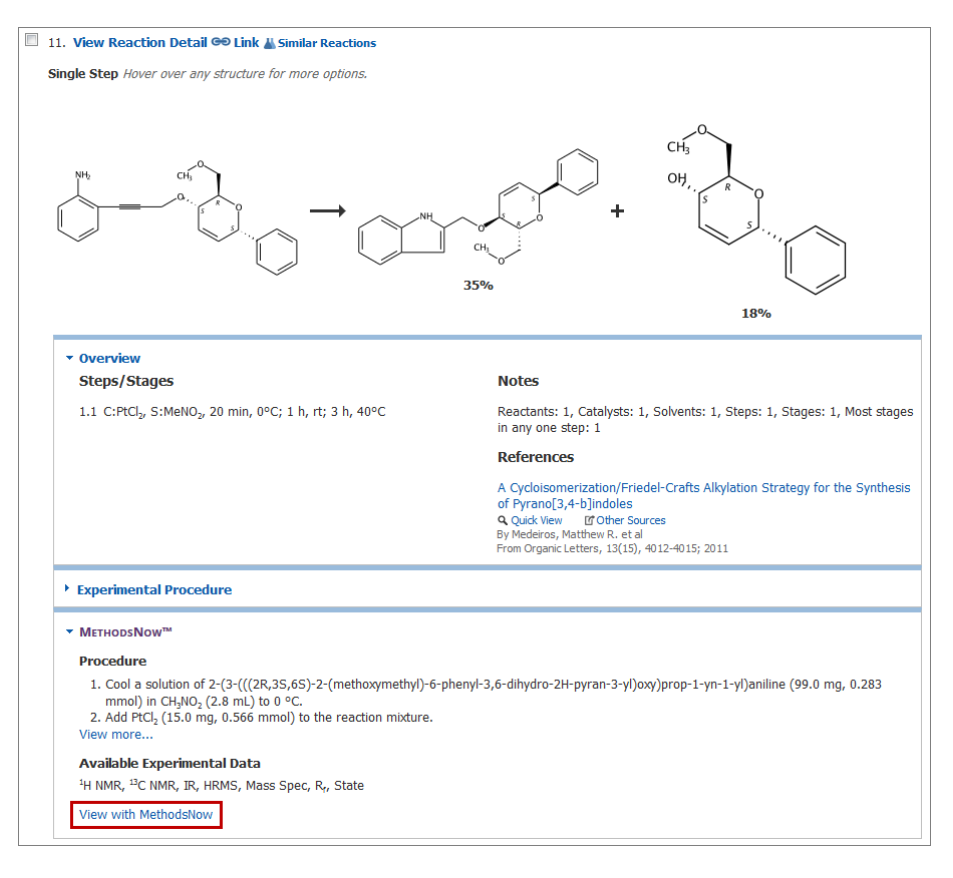

反应详情将出现在新窗口中。

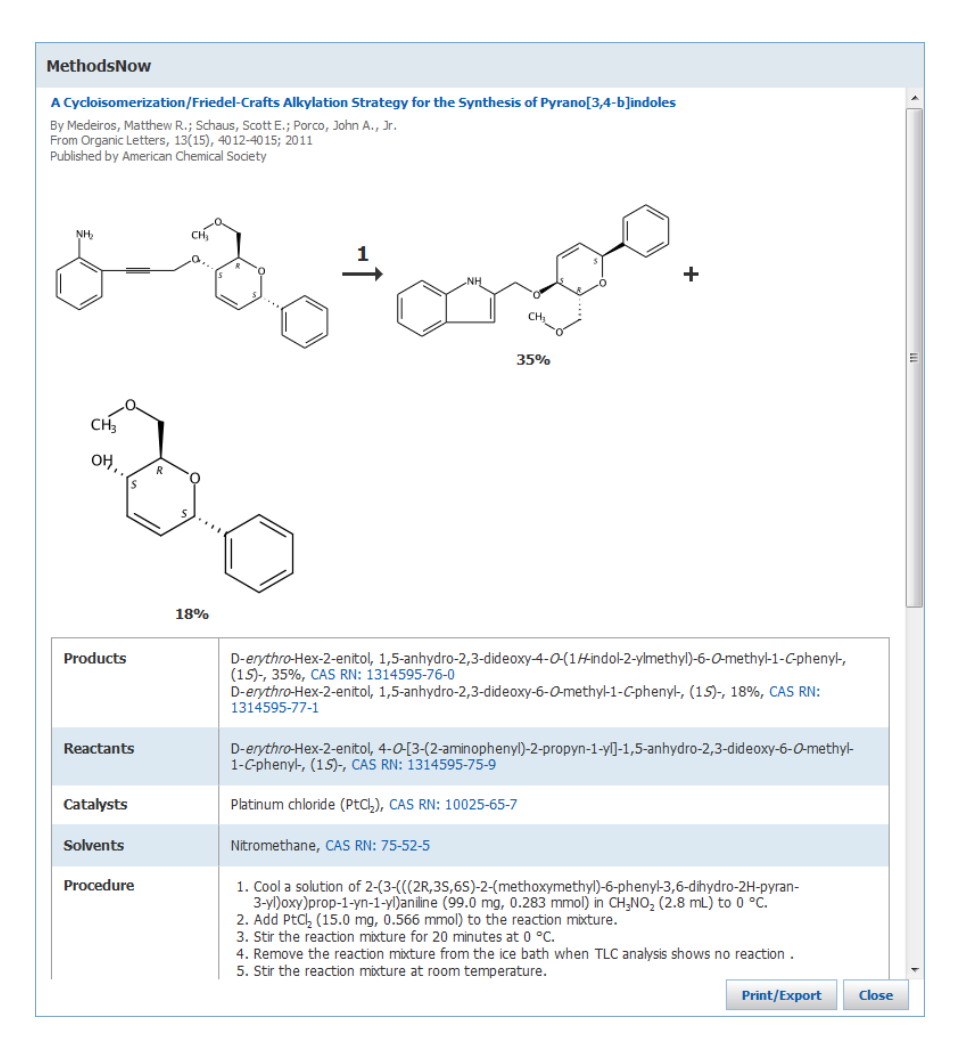

2. 可点击反应步数查看多步反应或系列反应的具体步数详情。

| MethodsNow                                                                                                    |                                                                                                    |
|----------------------------------------------------------------------------------------------------|----------------------------------------------------------------------------------------------------|
| Anion-Binding Properties<br>By Krause, Martin R.; Goddaro<br>From Journal of Organic Chem<br>Published by American Chemic | of a Cyclic Pseudohexapeptide Containing 1,5-Disubstituted 1,2,3-Triazole Subunits<br>d, Richardy Kubik, Stefan<br>istry, 76(17), 7084-7095; 2011<br>al Society                    |
| Sequence 1: Reaction                                                                                                    | Steps 1 2 3                                                                                                    |
| Sequence 2: Reaction                                                                                                    | Steps 1 2 3 4 5                                                                                                    |
| Sequence 3: Reaction                                                                                                    | Steps 1 2 3 4 5 6 7                                                                                                    |
| (Converging)                                                                                                    |                                                                                                    |
| ~205 Å                                                                                                    | + $CH_3 \\ CH_3 \\ CH_3 \\ CH_3 \\ CH_3$                                                                                                    |
| Products                                                                                                    | 2-Pyridinamine, 6-[2-(trimethylsilyl)ethynyl]-, 97%, CAS RN: 173314-97-1                                                                                                    |
| Reactants                                                                                                    | 2-Pyridinamine, 6-bromo-, CAS RN: 19798-81-3<br>Ethynyltrimethylsilane, CAS RN: 1066-54-2                                                                                          |
| Catalysts                                                                                                    | Phosphine, 1,1'-[(oxydi-2,1-phenylene)]bis[1,1-diphenyl-, CAS RN: 166330-10-5<br>Cuprous iodide, CAS RN: 7681-65-4<br>Dichlorobis(triphenylphosphine)palladium, CAS RN: 13965-03-2 |
| Solvents                                                                                                    | Triethylamine, CAS RN: 121-44-8                                                                                                    |
| Procedure                                                                                                    | 1. Stir 2-Amino-6-bromopyridine (1.5 g, 8.7 mmol), (Ph <sub>3</sub> P) <sub>2</sub> PdCl <sub>2</sub> (240 mg, 345 µmol, 4 mol %), bis(2-                                          |
|                                                                                                    | Print/Export Close                                                                                                    |

### 3. 点击 Print/Export,打印或导出详情。

| Procedure       1. Cool a solution of 2-(3-(((2R,3S,6S)-2-(methoxymethyl))-6-phenyl-3,6-dihydro-2H-pyran-<br>3-yl)oxy)prop-1-yn-1-yl)aniline (99.0 mg, 0.283 mmol) in CH <sub>3</sub> NO <sub>2</sub> (2.8 mL) to 0 °C.         2. Add PtCl <sub>2</sub> (15.0 mg, 0.566 mmol) to the reaction mixture.       3. Stir the reaction mixture for 20 minutes at 0 °C.         4. Remove the reaction mixture from the ice bath when TLC analysis shows no reaction .       5. Stir the reaction mixture at room temperature. | Close | Ŧ |
|----------------------------------------------------------------------------------------------------|-------|---|
|----------------------------------------------------------------------------------------------------|-------|---|

### 选择是仅打印当前详情还是反应中的所有详情,然后点击 Print/Export。

| Print/Ex | port                                         |                     |        |
|----------|----------------------------------------------|---------------------|--------|
| Format:  | PDF                                          |                     |        |
|          | ©xls                                         |                     |        |
|          | ©This MethodsNow™ F     ©All MethodsNow™ Pre | Protocol<br>otocols |        |
|          | [                                            | Print/Export        | Cancel |

### 保留或取消选中的反应

可以手动选择反应来修改当前结果集,然后选择保留或取消选中的反应。

### 操作步骤

- 1. 在反应页面,勾选反应的选项框。
- 2. 从选择项中选择 Keep Selected 或 Remove Selected。

| REACTIONS 😧       |     | Get References References                      | Send to<br>SciPlanner |
|-------------------|-----|------------------------------------------------|-----------------------|
| Analyze Refine    |     | Group by: No Grouping 🔻 Sort by: Relevance 🔻 🦊 | Display Options       |
| Analysis has 0    |     | 3 of 604 Reactions Selected                    | ┥ ┥ Page: 1 of 41 🕨 🗎 |
| Reagent           | T   | Select All tail GO Link                        |                       |
| HCI               | 214 | Keep Selected structure for more options.      |                       |
| BuLi              | 176 | Kellove Selected                               |                       |
| I <sub>2</sub>    | 170 |                                                |                       |
| H <sub>2</sub> O  | 115 |                                                |                       |
| ZnCl <sub>2</sub> | 99  | ~4 🏠 ~ ~145                                    |                       |

# 分析当前结果集

当检索完成后,可以根据选择的标准(如催化剂或溶剂等)筛选结果集生成新的子集。然后可以 选择展示感兴趣的子集、创建一个新的结果集或清除分析返回到完整结果集。

注: 当结果集中数量超过 20000 时,就不能进行完整的分析,将只能看到样例分析。

### 操作步骤

### 从反应页面中:

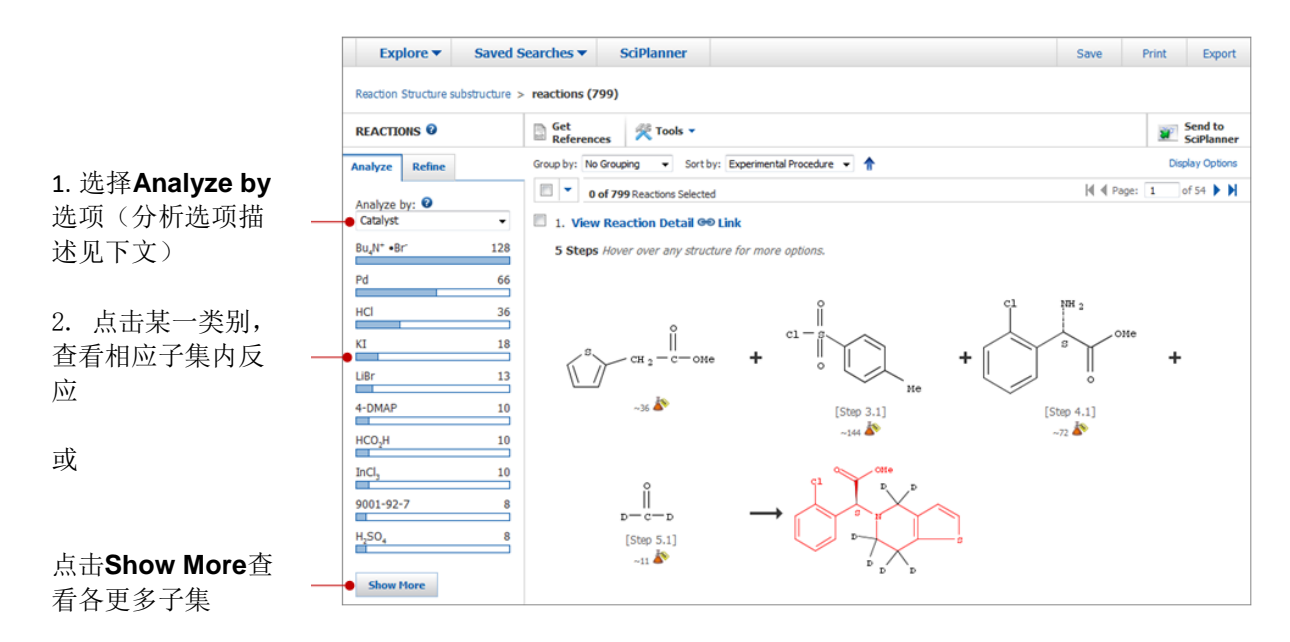

### 分析选项:

- Author Name 列出反应文献中的作者
- Catalyst 列出反应中使用的催化剂
- Company Organization —列出文献的公司或机构名
- Document Type 列出原始文献类型
- Experimental Procedure 列出实验操作过程是否可获得
- Journal Name 列出文献发表的期刊名
- Language 列出文献的原始撰写语言
- MethodsNow 列出是否可获得 MethodsNow 详情。
- Number of Steps 列出反应步数

- Product Yield —以百分数列出产率
- **Publication Year** 列出文献公开年份
- Reagent 列出反应中使用的试剂
- Solvent 列出反应中使用的溶剂

#### 如果选择 Show More:

选择 Natural Order,子集将按照字母顺序排序。选择 Frequency,子 集将按照相关反应数量排序。

点击 **Export**,将已选子集用 EXCEL 或 PDF 文件导出。

| 22 Items                  | 2 Selected                                   | Expo         |
|---------------------------|----------------------------------------------|--------------|
| Sort by: Frequer          | icy 🔻                                        |              |
| Select bars to view o     | nly those reactions within the current answe | er set.      |
| Reactions not             | containing information for this analys       | is 514       |
|                           |                                              | 100          |
| □ Bu <sub>4</sub> N* •Br* |                                              | 128          |
| 🗕 📝 Pd                    |                                              | 66           |
|                           |                                              |              |
| HCI                       |                                              | 36           |
| • 🔽 KI                    |                                              | 18           |
|                           |                                              |              |
| LiBr                      |                                              | 13           |
| 4-DMAP                    |                                              | 10           |
|                           |                                              |              |
| HCO <sub>2</sub> H        |                                              | 10           |
| InCl.                     |                                              | 10           |
|                           |                                              |              |
| 9001-92-7                 |                                              | 8            |
|                           |                                              |              |
|                           |                                              | Apply Cancel |

子集。

点击查看选好的子集。

查看子集后,可以:

1. 点击 Clear Analysis,将清空分析并返回至分析前的结果集。

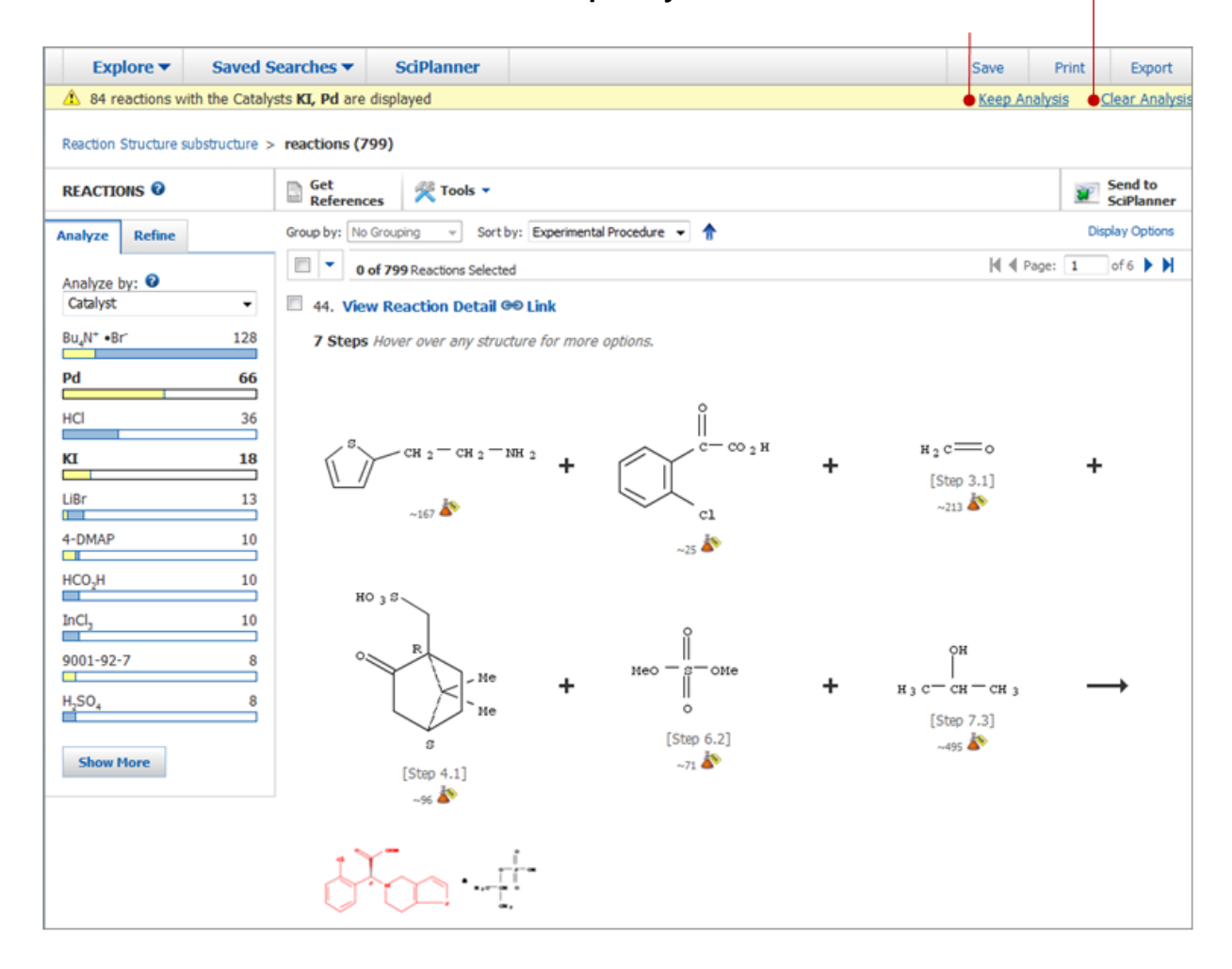

2. 点击Keep Analysis 将分析结果生成新的结果集。

**注**: 黄色的子集条代表当前展示的反应(如,此处展示的是包含催化剂 Pd、KI 以及 LiBr 的反应 子集)。

# 添加检索标准缩小结果集

Refine 为当前结果集提供了更多检索限定条件。

### 操作步骤

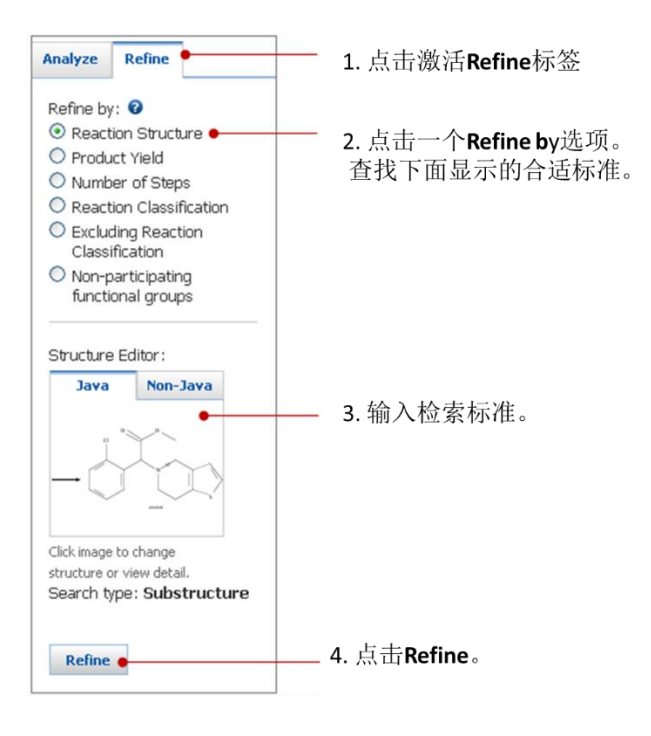

| 筛选选项                       | 检索标准                                                                                                    |
|----------------------------|----------------------------------------------------------------------------------------------------|
| Reaction<br>Structure      | 点击打开结构编辑器。(如果无法使用 Java 编辑器,则请点击切换到非<br>Java 编辑器。)<br>修改查询反应式,然后点击 OK,在 Refine 标签下导入新的查询反应<br>式。            |
| Product<br>Yield           | 输入产率范围的 <b>最高值和最低值</b> 。如果希望结果中包含未报道产率的反<br>应,请勾选该选项。                                                      |
| Number of<br>Steps         | 输入一个数字或一个数字范围。可以使用连接符指定范围,如-3代表 3<br>或小于 3 的步数。                                                            |
| Reaction<br>Classification | 勾选感兴趣的反应分类: <ul> <li>Biotransformation:利用微生物细胞或细胞产物(如,脂肪酶)影</li> <li>响类似于生物体系中看到的分子变化的反应,比如酶还原。</li> </ul> |

|                                               | - Catalyzed: 需要催化剂的反应                                                                                         |
|-----------------------------------------------|----------------------------------------------------------------------------------------------------|
|                                               | <ul> <li>Chemoselective:通常在其他不参加反应的官能团存在的情况下,<br/>倾向于在某个特定的官能团发生反应的反应</li> </ul>                              |
|                                               | ▪ Combinatorial: 组合化学合成路线中的反应。                                                                                |
|                                               | <ul> <li>Electrochemical:发生在电化学电池中,并在电池中产生电流通道<br/>的化学反应</li> </ul>                                           |
|                                               | ▪ Gas-phase: 所有参与反应的物质都是气相的反应。                                                                                |
|                                               | ▪ Non-catalyzed: 不需要催化剂的反应。                                                                                   |
|                                               | ▪ Photochemical: 需要使用光的反应。                                                                                    |
|                                               | ▪ Radiochemical:同位素标记物的反应。                                                                                    |
|                                               | ▪ <b>Regioselective</b> : 其中一个可能的异构体为主要产物的反应。                                                                 |
|                                               | ▪ Stereoselective: 倾向于生成其中一个可能的立体异构体产物的反应                                                                     |
| Excluding<br>Reaction<br>Classification       | 勾选上您希望排除的反应类型。(请参考上面的定义)                                                                                      |
| Non-<br>participating<br>functional<br>groups | 指定在反应中必须出现不参与反应的官能团。从查看菜单中,选择显示All、Classes、 Rings 或 Non-rings. 勾选某个或某类官能团。点击选项指明是所有被选中的官能团还是选中的任意官能团必须出现在反应中。 |

# 返回到先前的一个结果集

当执行了一个检索或筛选操作并创建了一个新的结果集后,一个新的记录就会被添加到反应页面顶端的"检索足迹"中。点击足迹记录获取先前结果集中的反应。

#### Breadcrumb trail records the changes to the answer set

| Explore  Save                                                                                    | d Searches 🔻      | SciPlanner             |      |   |   |  | Sa | /e          | Print  | Export                |
|--------------------------------------------------------------------------------------------------|-------------------|------------------------|------|---|---|--|----|-------------|--------|-----------------------|
| Reaction Structure substructure > reactions (739) > keep analysis "Experimental Procedure" (466) |                   |                        |      |   |   |  |    |             |        |                       |
| REACTIONS 0                                                                                      | Get<br>References | 😤 Tools 👻              |      |   |   |  |    |             |        | Send to<br>SciPlanner |
| Analyze Refine                                                                                   | Group by: No Gro  | uping 👻 Sort by: Relev | ance | - | + |  |    |             | Dis    | play Options          |
| Analyze by: 👔                                                                                    | 🔲 🔻 0 of 4        | 66 Reactions Selected  |      |   |   |  | K  | <b>∮</b> Pa | age: 1 | of 32 🕨 🗎             |

1

#### 操作步骤

1. 将鼠标放置在足迹记录上查看一个结果集。信息会出现在下拉窗口中。

| Explore <b>v</b>                   | Saved Searches              | SciPlanner                           |                          |      |               | Save             | Print    | Export                |
|------------------------------------|-----------------------------|--------------------------------------|--------------------------|------|---------------|------------------|----------|-----------------------|
| Reaction Structure s               | ubstructure > reactions (73 | 9) > keep analysis "E:               | xperimental Procedure" ( | 466) |               |                  |          |                       |
| REACTIONS 🛛                        | Explore rea                 | ctions by reactions <i>subs</i><br>O | structure                |      |               |                  | <b>*</b> | Send to<br>SciPlanner |
| Analyze Refine                     |                             | çı                                   |                          |      |               |                  | Disj     | play Options          |
| Analyze by: 😨                      |                             |                                      |                          |      |               | <b>4</b> € P     | age: 1   | of 32 🕨 🗎             |
| Experimental Proce                 | edure 👻                     |                                      | N TH                     |      |               |                  |          |                       |
| Experimental<br>Procedures Availab | le 466                      |                                      |                          |      |               |                  |          |                       |
| Show More                          | Limitoret                   |                                      | product                  |      | q1 🔍          | ✓ <sup>OMe</sup> |          |                       |
|                                    | Resulting in                | 739 candidates                       | <b>T</b> \\ //           | 9r   | $\rightarrow$ |                  |          |                       |

2. 点击检索足迹记录,获取先前结果集中的反应。

# 合并反应结果集

通过布尔运算合并、交集或排除合并反应结果集,然后创建一个新的结果集。

### 操作步骤

#### 将当前结果集和已保存的结果集进行合并

1. 从 Tools 菜单选择 Combine Answer Sets。

| Explore <b>v</b>     | Saved Searches <b>T</b>    | SciPlanner                                                               |   | Save    | Print            | Export                |
|----------------------|----------------------------|--------------------------------------------------------------------------|---|---------|------------------|-----------------------|
| Reaction Structure s | ubstructure > reactions (2 | 2089)                                                                    |   |         |                  |                       |
| REACTIONS 0          | Get<br>Reference           | ces 🌾 Tools 🔻                                                            |   |         | <b>2</b>         | Send to<br>SciPlanner |
| Analyze Refine       | Group by: No               | Find Additional Reactions Combine Answer Sets of 2089 Reactions Selected | ¥ | 🗐 🖣 Pag | Disp<br>le: 1 of | 105 🕨 🕅               |
| Reagent              | ■ 1. Viev                  | v Reaction Detail 🕫 Link                                                 |   |         |                  |                       |

2. 在保存的结果集列表中,勾选一个或多个保存的结果集。

注:如果选择保存的结果集超过1个,则在第3步时,只能选择 Combine 或 Intersect。

3. 点击希望使用的合并选项。

| Combine A     | Answer Sets                                                               |                                                                                                    |                              |    |  |  |  |
|---------------|---------------------------------------------------------------------------|----------------------------------------------------------------------------------------------------|------------------------------|----|--|--|--|
| Select save   | Select saved answer set(s) to combine with your current answer set (852): |                                                                                                    |                              |    |  |  |  |
| 2 Answer      | Sets 1 Select                                                             | ed                                                                                                    |                              |    |  |  |  |
| Rea           | ction Answe                                                               | r Set Details                                                                                                    | Date Saved                   |    |  |  |  |
| Clop<br>Rea   | idogrel 1 (208<br>ction Structure                                         | 9)<br>2 substructure > reactions (2089)                                                                                   | Sep 10, 2014                 |    |  |  |  |
| C read<br>Ope | tions based of<br>ned saved ans                                           | n <mark>polymers of 1,3-butadyne (86)</mark><br>swer set "polymers composed of 1,3-butadiene and ethylene" (219) > get re | Aug 5, 2014<br>eactions (86) |    |  |  |  |
| Select an o   | ntion for comb                                                            | ining the answer sets:                                                                                                    |                              | 4  |  |  |  |
|               | Combine                                                                   | Include all answers from both sets                                                                                        |                              |    |  |  |  |
| Q             | Intersect                                                                 | Include only answers that appear in both sets                                                                             |                              |    |  |  |  |
| $\bigcirc$    | Exclude                                                                   | Include only answers from <b>current answer set (852)</b><br>that are not in <b>Clopidogrel 1 (2089)</b>                  |                              |    |  |  |  |
| $\bigcirc$    | Exclude                                                                   | Include only answers from <b>Clopidogrel 1 (2089)</b><br>that are not in <b>current answer set (852)</b>                  |                              |    |  |  |  |
|               |                                                                           |                                                                                                    | Combine Answer Sets Cance    | el |  |  |  |

4. 点击 Combine Answer Sets。

### 将已保存的结果集进行合并

- 1. 选择 Saved Searches > Saved Answer Sets。
- 2. 点击 Reactions 标签显示已保存的结果集。
- 3. 勾选两个或多个希望合并的结果集,然后点击 Combine Answer Sets。

| Explore 🔻                                    | Saved Search       | nes 🕶 SciPlanner                                                                                                    |                |               |          |                   |
|----------------------------------------------|--------------------|----------------------------------------------------------------------------------------------------|----------------|---------------|----------|-------------------|
| Reaction Structure su                        | bstructure > react | ions (1082)                                                                                                    |                |               |          |                   |
| SAVED ANSWER S                               | ets Ø              | Combine<br>Answer Sets                                                                                                    |                |               |          |                   |
| SAVED SEARCHE                                | s                  | 2 of 3 Reaction Answer Sets Selected References (2)                                                                                                    | Substances (3) | Reactions (3) | 1        |                   |
| Saved Answer Se<br>Keep Me Posted<br>History | ts 🔳 🔽             | lipitor product (10)<br>Reaction Structure substructure > reactions (3943) ><br>reactions with transformation "Addition of Amines to<br>Aldehydes, Ketones or Thiocarbonyls" (142) > refine ";<br>- % yield" (45) > keep analysis "Experimental<br>Procedure" (10) | 70             | Edit          | GO Link  | Saved Jan 8, 2014 |
|                                              | V                  | patents with expt procedures (26)<br>Opened saved answer set "clopidogrel rxn<br>substructure" (691) > keep analysis "Humber of<br>Steps" (58) > keep analysis "Experimental<br>Procedure" (26)                                                                    |                | Edit          | Geo Link | Saved Oct 5, 201  |
|                                              | E                  | benzothiophene rxn substructure (605)<br>Reaction Structure substructure > reactions (605)                                                                                                    |                | Edit          | GO Link  | Saved Apr 17, 201 |

注:如果选择的结果集超过 2 个,则第 4 步中的合并选项就只能选择 Combine 或 Intersect。

4. 点击希望使用的合并选项。

| Combine A    | Combine Answer Sets                                                |                                                                                        |  |  |  |  |
|--------------|--------------------------------------------------------------------|----------------------------------------------------------------------------------------|--|--|--|--|
| Select an op | Select an option for combining the two selected saved answer sets: |                                                                                        |  |  |  |  |
| $\bigcirc$   | Combine Include all reactions from both sets                       |                                                                                        |  |  |  |  |
| Q            | Intersect                                                          | Include only reactions that appear in both sets                                        |  |  |  |  |
| $\bigcirc$   | Exclude                                                            | Include only answers from lipitor product that are not in patents with expt procedures |  |  |  |  |
| Q            | Exclude                                                            | Include only answers from patents with expt procedures that are not in lipitor product |  |  |  |  |
|              |                                                                    | Combine Answer Sets Cancel                                                             |  |  |  |  |

5. 点击 Combine Answer Sets。

# 获取与反应相关的数据

按照以下操作获取与反应相关的数据。

| 获取文献               | 获取文献                                                                                         |
|--------------------|----------------------------------------------------------------------------------------------|
|                    | 获取整个结果集或选中的反应的又断。                                                                            |
|                    | 获取一篇反应文献的全文                                                                                  |
| 获取反应文献全文           | 使用 PatentPak 获取专利 PDF 全文、或从特定站点的图书馆或网络资源获取全文。                                                |
|                    | 获取物质信息                                                                                       |
| 获取物质信息<br>         | 在查看一条反应时,可以获取到以结构显示的反应物和产物的物质<br>信息,和以文本显示的试剂和溶剂的物质信息。反应参与物也可以<br>被用作其他检索的基础(如,查找这些物质的合成反应)。 |
| ** 패러 순송 노내-45     | 获取反应参与物的商业来源信息                                                                               |
| 获取反应参与物的<br>物质来源信息 | 获取反应中某个物质的化学品供应商。                                                                            |

# 获取文献

可以获取到选中的反应或整个反应结果集的文献。

### 操作步骤

勾选感兴趣的反应,然后点击 Get References。

| REACTIONS ©                                                              | Get References References                                  |                   |                       |  |  |
|--------------------------------------------------------------------------|------------------------------------------------------------|-------------------|-----------------------|--|--|
| Analyze Refine                                                           | Group by: No Grouping 🔹 Sort by: Relevance 👻 🦊 Display Opt |                   |                       |  |  |
|                                                                          | 🔳 🔻 3 of 466 Re                                            | eactions Selected | 🛿 🖣 Page: 1 of 32 🕨 🕅 |  |  |
| Analyze by:  Catalyst I. View Reaction Detail Go Link  Similar Reactions |                                                            |                   |                       |  |  |

如果没有选中任何反应, SciFinder 将会认为您需要获取结果集中所有反应的文献。

注:可以从下拉选项中,选择或取消选择所有的反应。

Copyright © CAS, a division of American Chemical Society

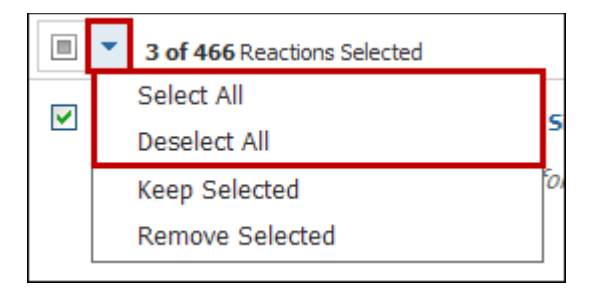

用相似的方法,也可以在 Reaction Detail 页面点击 Get Reference Detail 获取单条反应的文献。

# 获取一篇反应文献的全文

根据文献可用的选项,可以使用:

- PatentPak 查看一篇专利或专利族成员的 PDF 全文(需要订购 PatentPak)。
- Other Sources 链接到 SciFinder 外的全文资源。可以从您所在机构图书馆、网络免费资源或付费订购资源中获取全文。

#### 操作步骤

#### 打开一篇专利或专利族成员的 PDF 全文:

在反应页面的 Overview 区域,点击文献标题旁的 PatentPak。然后从下拉列表中点击文献。PDF 文件中使用的是原始专利语言。

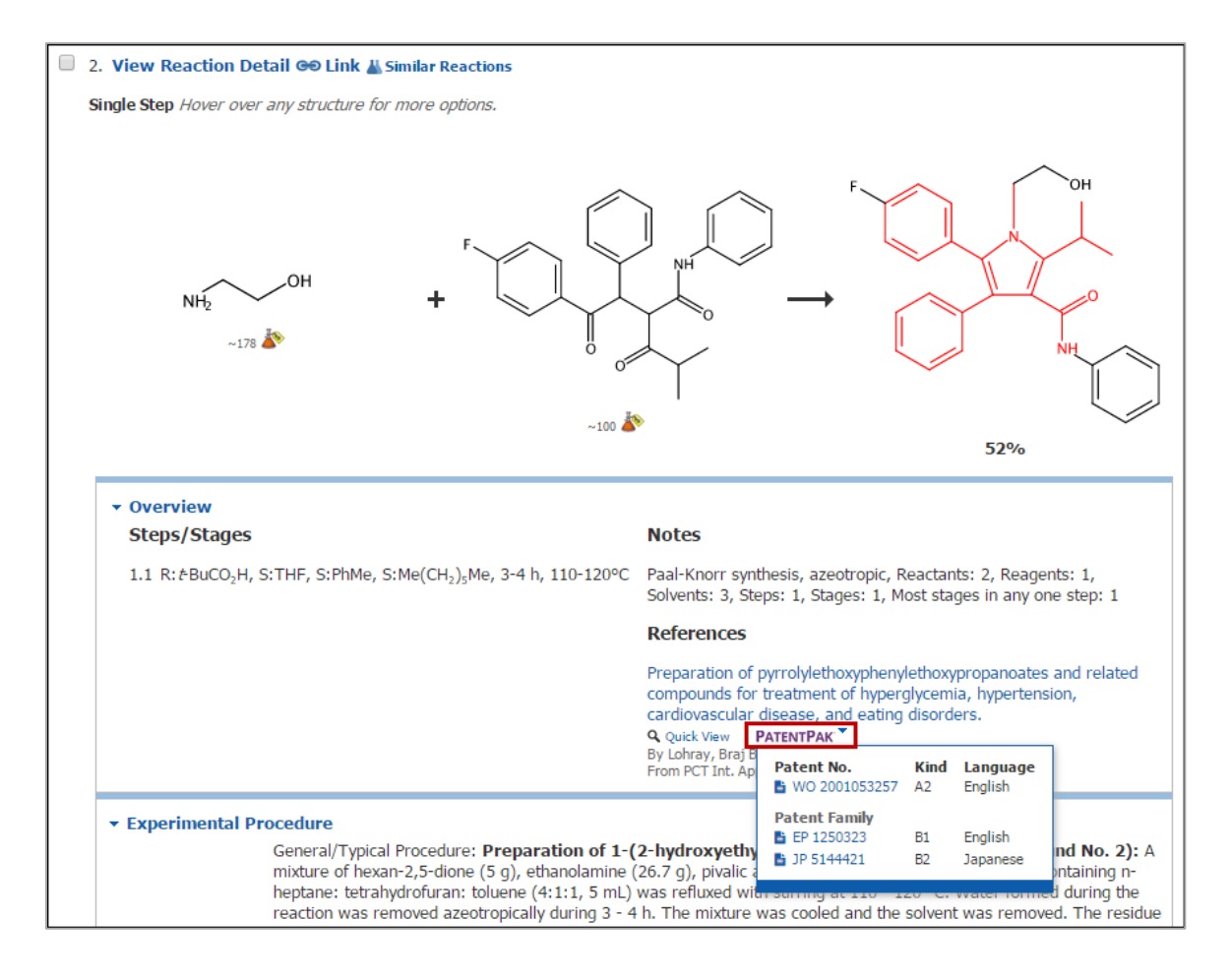

也可以在文献的 Quick View 窗口中点击 PatentPak,或在 Reaction Detail 页面点击 View with PatentPak。

链接到其他全文资源

在反应页面的 Overview 区域,点击文献标题旁的 Other Sources。

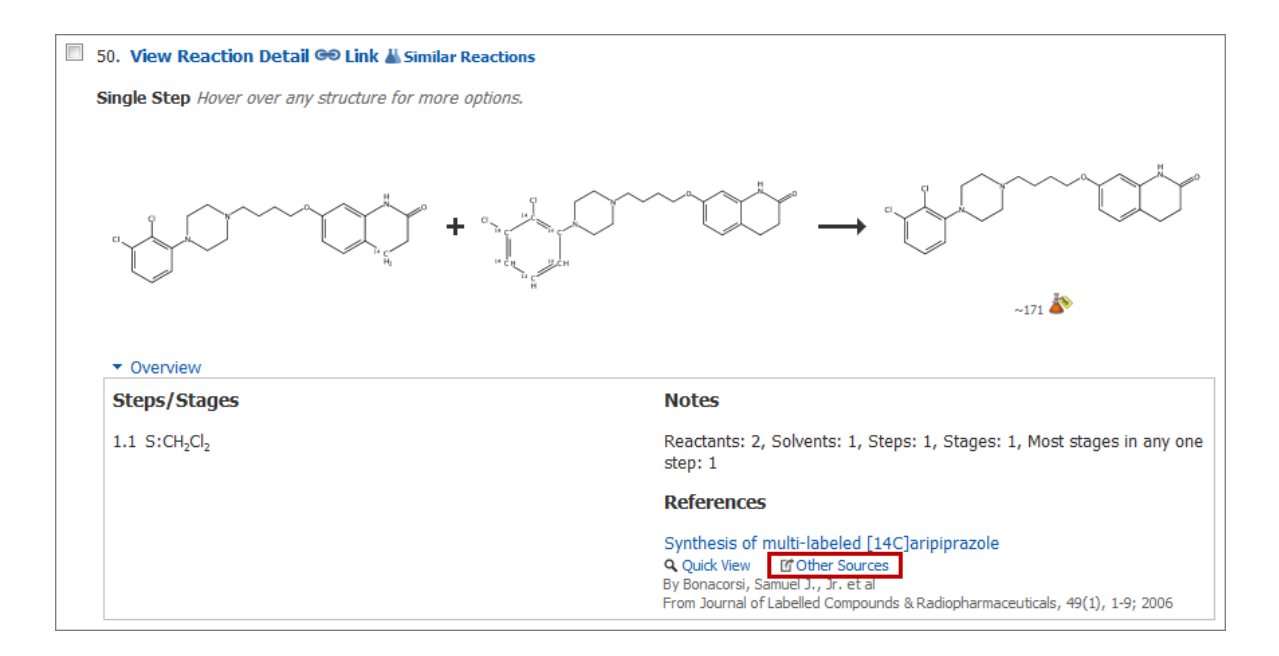

也可以在文献的 Quick View 页面点击 Other Sources,或在 Reaction Detail 页面点击 Link to Other Sources。

### 获取物质信息

在查看一条反应时,可以获取到以结构显示的反应物和产物的物质信息,和以文本显示的试剂和 溶剂的物质信息。反应参与物也可以被用作其他检索的基础(如,查找这些物质的合成反应)。

#### 操作步骤

1. 将鼠标放置在反应中的某个结构或 Overview 区域的试剂或溶剂上。目标物质被高亮显示,同时出现 2 个图标。例:

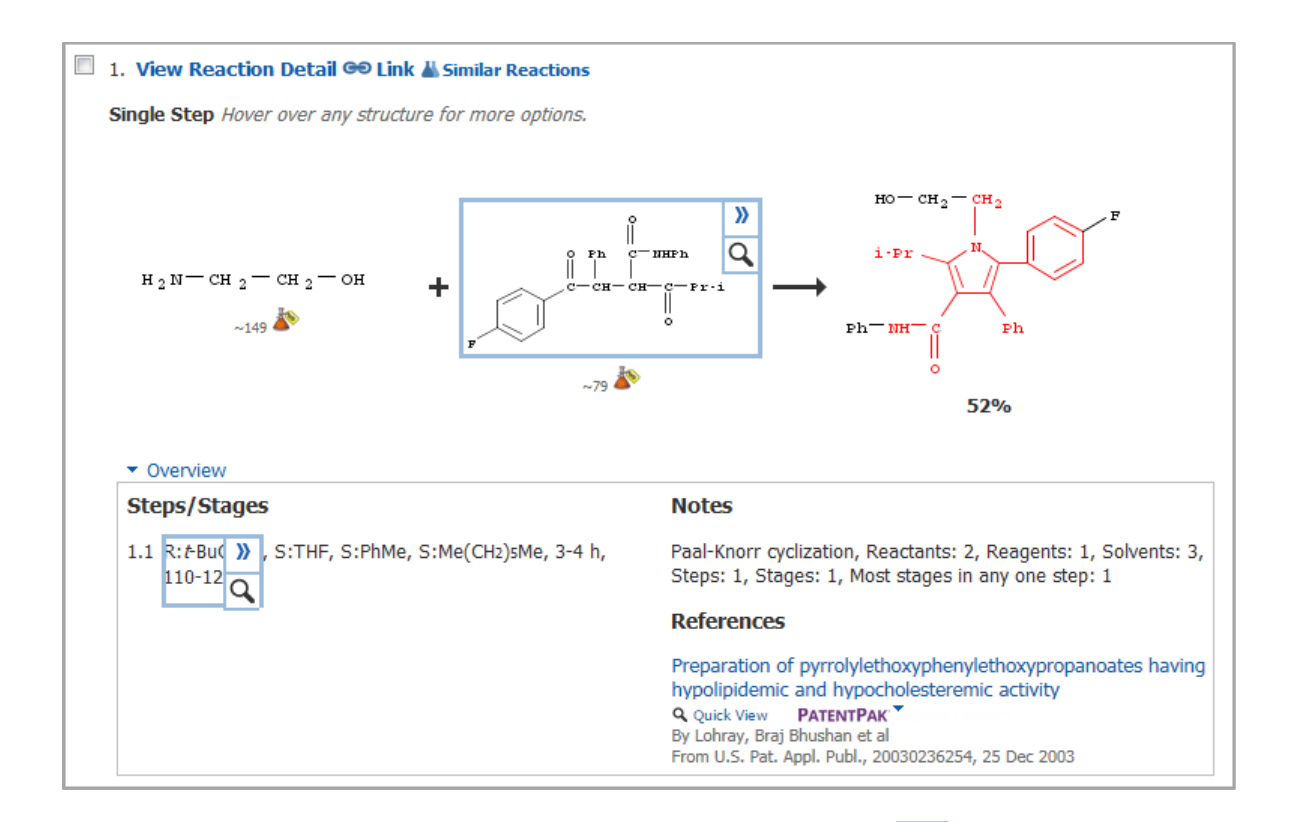

- 2. 想不离开当前页面就能预览物质信息,请点击 Quick View 图标
- 3. 要查看物质详情,则请点击 Data 显示物质选项,然后选择 View Substance Detail。

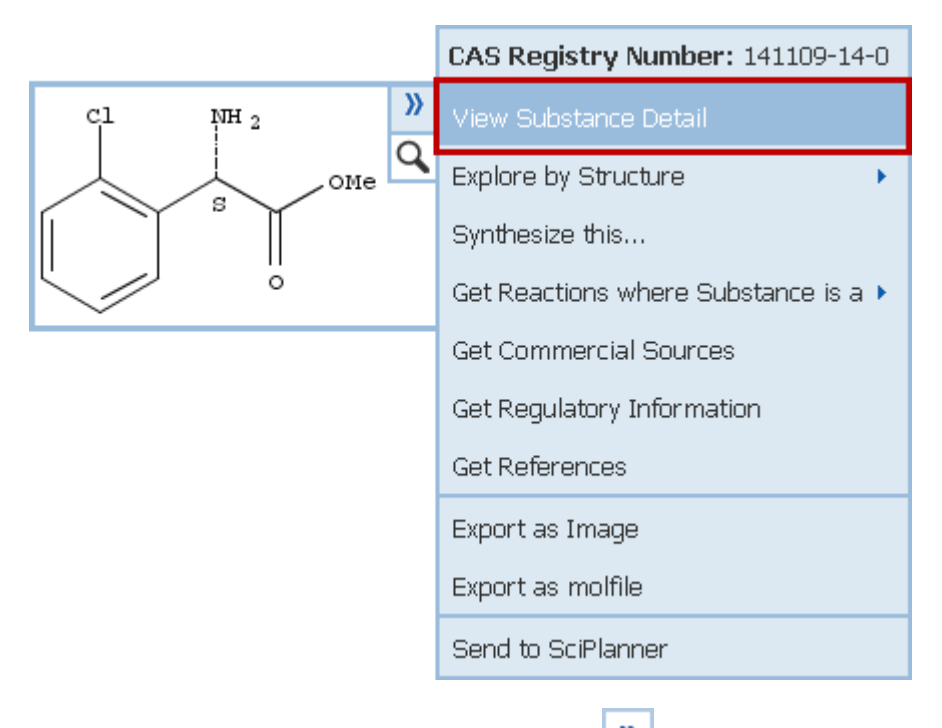

4. 要使用物质作为其他检索的基础,则请点击 型显示物质选项(如上所示),然后选择:

Copyright  $\ensuremath{\mathbb{C}}$  CAS, a division of American Chemical Society

| Explore by<br>Structure                  | 从二级菜单中选择检索类型:<br>Chemical Structure – 将结构上传到物质检索页面的化学结构<br>区域。然后选择检索类型: Exact Structure、Substructure 或<br>Similarity。<br>Markush Patents by Structure – 将结构上传到物质检索页面<br>中的 Markush 区域。然后选择检索类型: Allow variability<br>only as specified 或 Substructure。<br>Reactions – 将结构上传到反应检索页面的反应结构区域。然后<br>选择检索类型: Allow variability only as specified 或<br>Substructure。反应角色被设定为 <b>任意</b> 。 |
|------------------------------------------|----------------------------------------------------------------------------------------------------|
| Synthesize this                          | 获取此物质作为产物的反应。                                                                                                    |
| Get Reactions<br>where Substance<br>is a | 获取此物质作为某个设定的角色参与的反应。<br>在二级菜单中选择反应角色:<br>Product (产物), Reactant (反应物), Reagent (试剂),<br>Reactant/Reagent (反应物/反应试剂), Catalyst (催化剂),<br>Solvent (溶剂), Any Role (任意角色)                                                                                                    |
| Get Commercial<br>Sources                | 获取物质的商业来源信息(如果该选项显示为暗色,则表明不<br>能获取到该物质的商业来源信息)。                                                                                                    |
| Get Regulatory<br>Information            | 获取物质的管控信息(如果该选项为暗色,则表明不能获取到<br>该物质的管控信息)。                                                                                                    |
| Get References                           | 获取报道该物质的文献。                                                                                                    |

5. 要导出物质,则请点击》显示物质选项,然后选择:

| Export as image   | Substance image is saved as a GIF file.<br>将物质图片保存为 GIF 文件。 |
|-------------------|-------------------------------------------------------------|
| Export as molfile | Substance is saved as a MOL file.<br>将物质保存为 MOL 文件。         |

点击》显示物质选项,然后选择 Send to SciPlanner 将物质发送到 SciPlanner.

## 获取反应参与物的商业来源

可以获取到反应中化学品的商业来源。

### 操作步骤

如果反应中某个物质下方有一个烧瓶图标,就表明可以获取到该物质的商业来源。点击烧瓶可以获取到化学品供应商的信息。

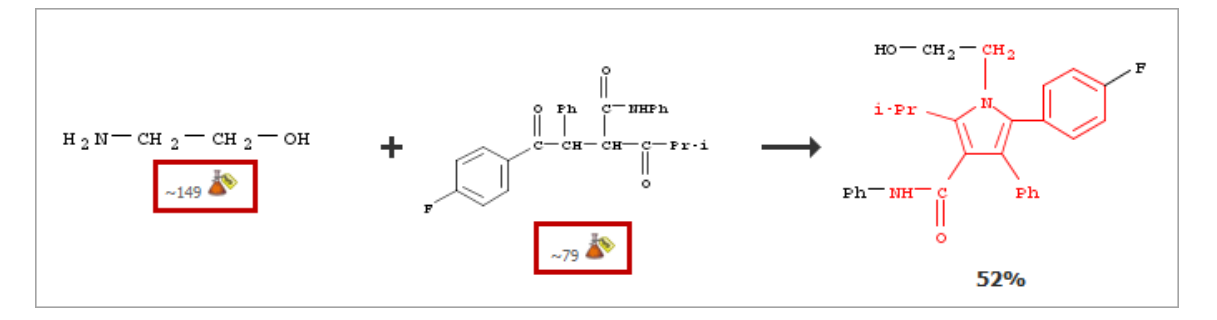

或者:

1. 将鼠标放置在反应中的某个结构、或 Overview 区域的试剂或溶剂上。目标物质将被高亮显示,并同时出现 2 个图标。

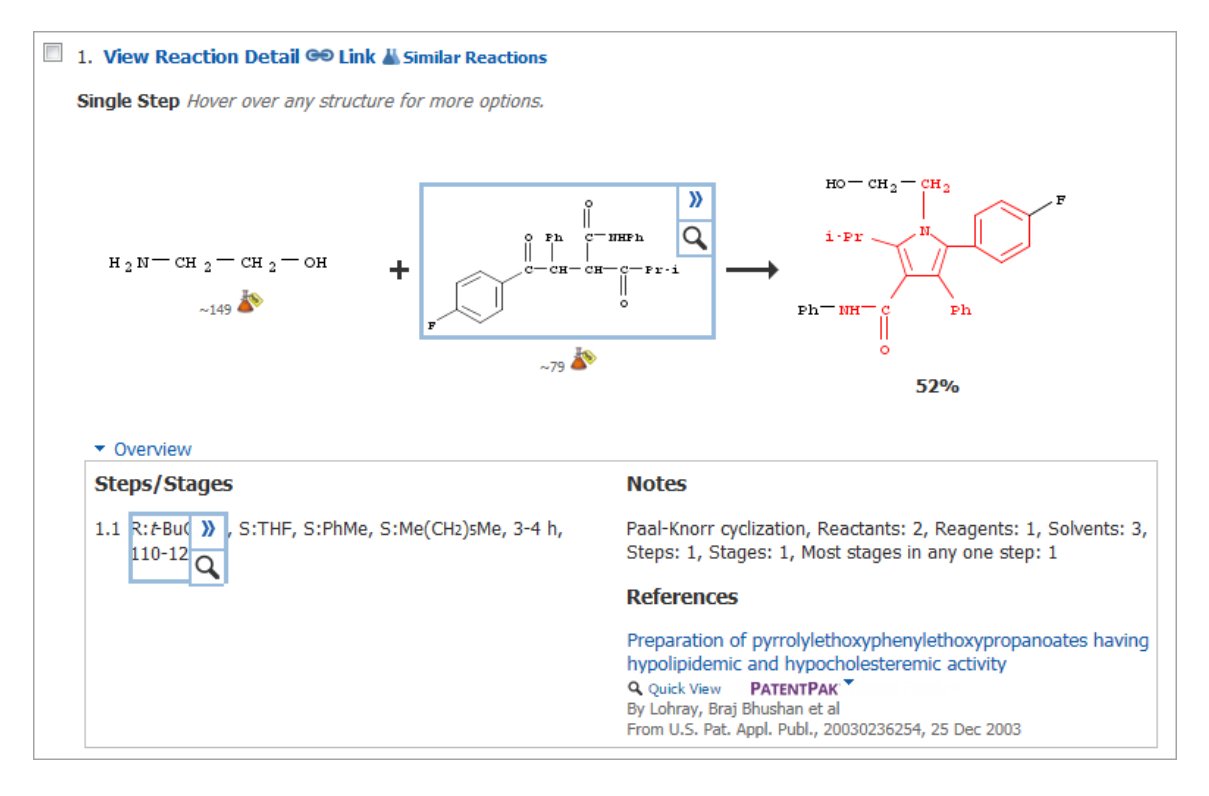

2. 点击》显示物质选项,然后选择 Get Commercial Sources。

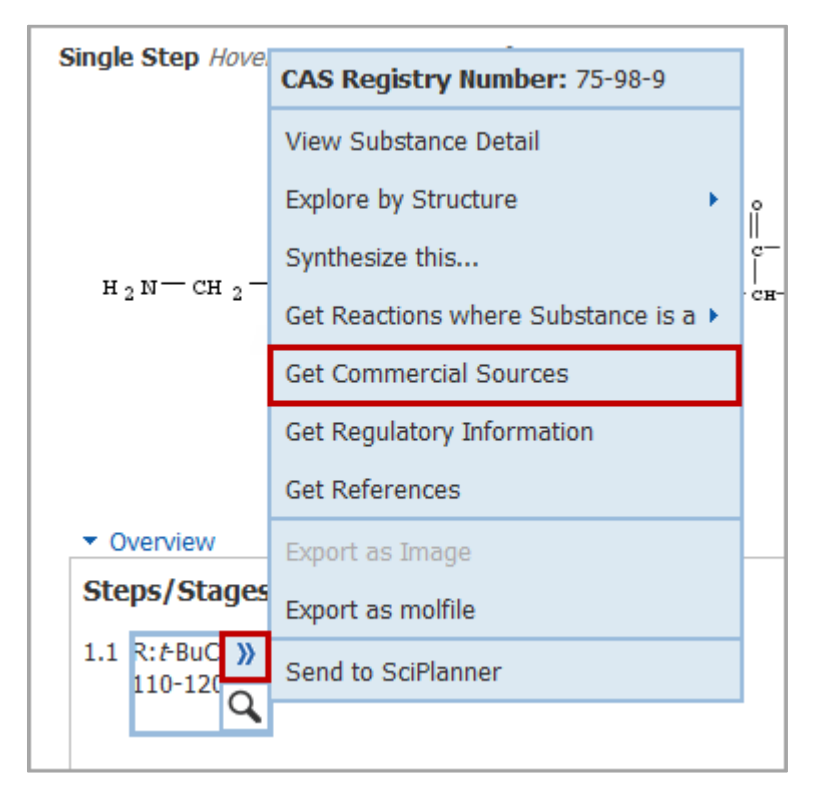

# 保存和分享反应的选项

在获取到与工作有关的反应后,可以保存这些反应以备将来使用,或与其他 SciFinder 用户分 享。

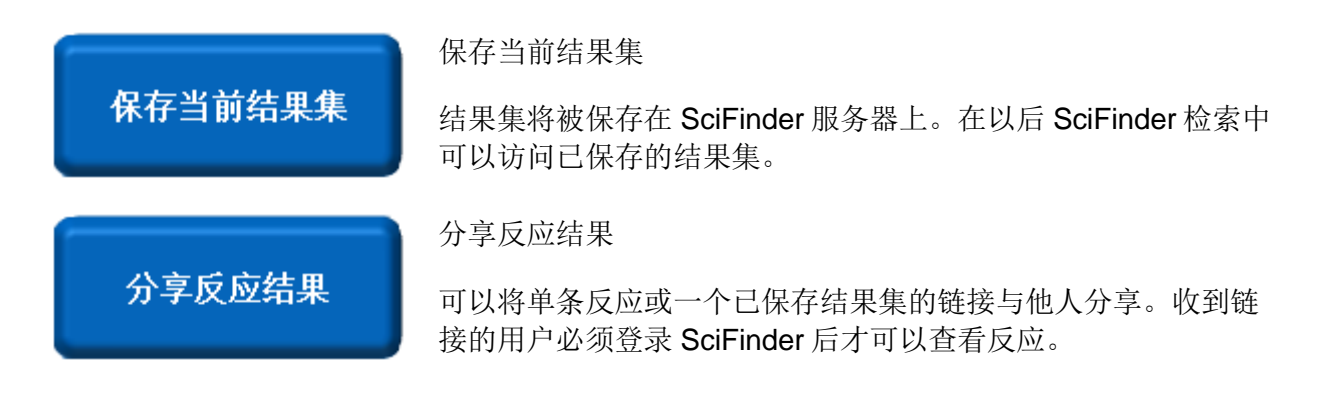

Copyright © CAS, a division of American Chemical Society

|                      | 导出反应结果                                                       |
|----------------------|--------------------------------------------------------------|
| 导出反应结果               | 反应结果可以被导出为 PDF、文字处理软件可读的 RTF 文件、<br>或 SciFinder 可读的 AKX 文件。  |
|                      | 导入反应结果                                                       |
| 导入反应结果               | 可以导入被存为 AKX 格式文件的反应。被导入的反应即成为当前结果集并被展示在反应页面。                 |
|                      | 打印反应结果                                                       |
| 打印反应结果               | 将反应结果打印为 PDF 文件。                                             |
| 牧后向推送到               | 将反应发送到 SciPlanner                                            |
| 将反应推达到<br>SciPlanner | SciPlanner 有助于在可视化的工作区组织反应和其他 SciFinder 检索结果,组织后的信息可以被保存和分享。 |
| <b>林亚和士林林田</b> 在     | 打开一个已保存的结果集                                                  |
| 打井怀仔的结果来             | 保存的结果集中的反应就变为当前结果集并被展示在反应页面。                                 |
| 编辑保存的结果集             | 编辑已保存的结果集信息                                                  |
| 信息                   | 可以改变一个已保存结果集的名称或描述。                                          |
|                      | 删除己保存的结果集                                                    |
| 删除保存的结果集             | 可以从 SciFinder 服务器上删除一个已保存的结果集。删除的结<br>果集将无法再访问。              |

# 保存当前结果集

结果集将被保存在 SciFinder 服务器上。选择 Saved Searches > Saved Answer Sets 访问已保存的结果集。

### 操作步骤

1. 在反应页面,勾选想要保存的反应,然后点击 Save。

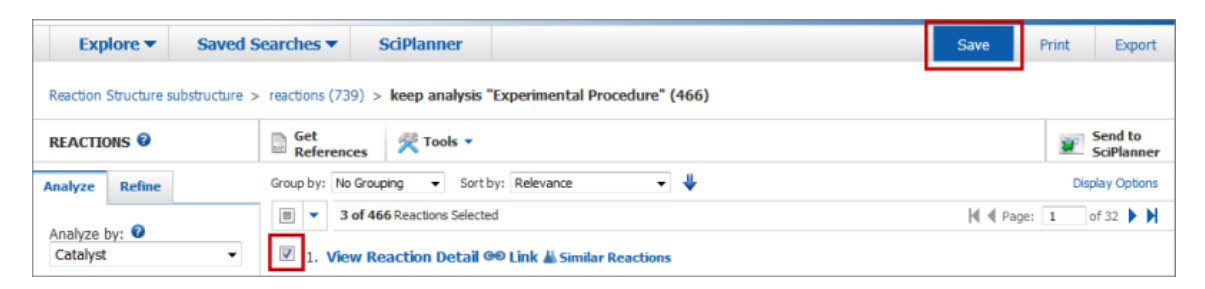

如果没有选中任何反应, SciFinder 则认为您希望保存结果集中的所有反应。

注:可以通过下拉选项,选择或取消选择所有的反应。

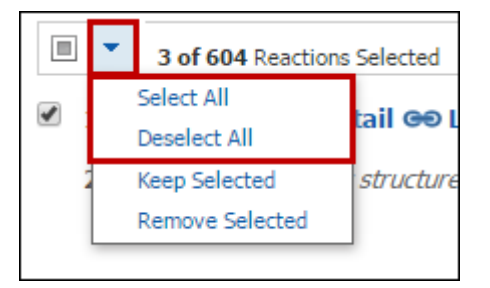

2. (可选)在出现的对话框中,选择保存 All answers 或 Only selected answers。

| Save This Answer Set                      |            |
|-------------------------------------------|------------|
|                                           | * Required |
| Save:                                     |            |
| O All answers                             |            |
| <ul> <li>Only selected answers</li> </ul> |            |
|                                           |            |
| Title: *                                  |            |
|                                           |            |
|                                           |            |
| Description:                              |            |
|                                           | ~          |
|                                           |            |
|                                           |            |
|                                           |            |
|                                           | ~          |
|                                           |            |
|                                           |            |
|                                           | OK Cancel  |
|                                           |            |

- 3. 为结果集输入一个 Title。
- 4. (可选) 输入一个 **Description**。
- 5. 点击 **OK**。

用相似的方法,在反应详情页面点击 Save,保存单条反应。

### 分享反应结果

可以将单条反应或一个已保存的结果集的链接与他人分享。收到链接的用户必须登录 SciFinder 后才能查看反应。

### 操作步骤

1. 在 Reaction Detail 页面点击 Link。

| Explore 🔻                                                                                                    | Saved Searches <b>v</b>  | SciPlanner                   |                          |                          | Link | Save | Print    | Export                |
|----------------------------------------------------------------------------------------------------|--------------------------|------------------------------|--------------------------|--------------------------|------|------|----------|-----------------------|
| Research Topic "Preparation of pyrrolylethoxyp" > references (2) > get reactions (724) > refine "1 step" (287) > reaction 1 (of 287) |                          |                              |                          |                          |      |      |          |                       |
| REACTION DETAI                                                                                                    | L 🛛 📄 Get Refe<br>Detail | rence View with<br>PATENTPAK | Get Similar<br>Reactions | Link to<br>Other Sources |      |      | <b>2</b> | Send to<br>SciPlanner |

– 或者–

Copyright © CAS, a division of American Chemical Society

在 Saved Searches > Saved Answer Sets 页面点击结果集旁的 Link 图标。

| Explore  Saved S                    | Searches  SciPlanner                                                             |                    |
|-------------------------------------|----------------------------------------------------------------------------------|--------------------|
| Reaction Structure substructure >   | reactions (172) > reaction 2 (of 172)                                            |                    |
| SAVED ANSWER SETS 🔮                 | Combine<br>Answer Sets                                                           |                    |
|                                     | O of 2 Reaction Answer Sets Selected References (3) Substances (3) Reactions (2) |                    |
| SAVED SEARCHES                      | Ipitor as reactant (1082)     Edit GO Link                                       | Saved Feb 17, 2014 |
| Saved Answer Sets<br>Keep Me Posted | Reaction Structure substructure > reactions (1082)                               |                    |
| History                             | benzothiophene rxn substructure (605) Edit Ge Link                               | Saved Apr 17, 2012 |
|                                     | Reaction Structure substructure > reactions (605)                                |                    |

2. 用 Ctrl-C 或其他复制方法,复制文本框中的 URL 链接。

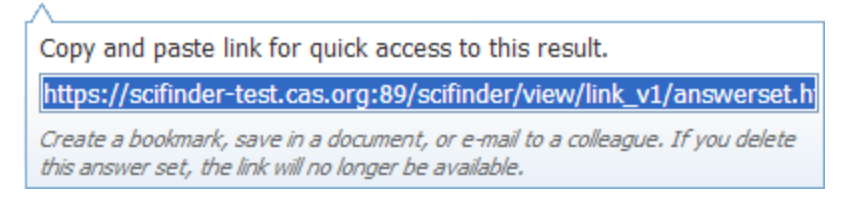

3. 将 URL 粘贴到 e-mail 或文件中,或作为浏览器标签使用。

## 导出反应结果

反应结果可以被导出为 PDF 文件、文字处理软件可读的 RTF 文件、或者为 SciFinder 可读的 AKX 文件。

#### 操作步骤

1. 在反应页面勾选想要导出的反应,然后点击 Export。

| Explore <b>v</b>     | Saved Searches                                                                                   | SciPlanner                                   | Save Print Export     |  |  |  |
|----------------------|--------------------------------------------------------------------------------------------------|----------------------------------------------|-----------------------|--|--|--|
| Reaction Structure s | Reaction Structure substructure > reactions (739) > keep analysis "Experimental Procedure" (466) |                                              |                       |  |  |  |
| REACTIONS 0          | Get<br>Reference                                                                                 | 25 🕅 Tools 🔻                                 | Send to<br>SciPlanner |  |  |  |
| Analyze Refine       | Group by: No                                                                                     | Grouping 🔻 Sort by: Relevance 👻 🦊            | Display Options       |  |  |  |
| tashas bu O          |                                                                                                  | f 466 Reactions Selected                     | ◀ ◀ Page: 1 of 32 ▶ ▶ |  |  |  |
| Catalyst             | ✓ 1. View                                                                                        | v Reaction Detail 🕫 Link 🕌 Similar Reactions |                       |  |  |  |

如果没有选中任何反应, SciFinder 则认为您希望导出结果集中的所有反应。

注:可以通过下拉选项,选择或取消选择所有的反应。

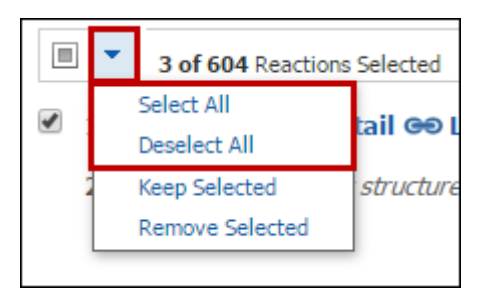

2. 在导出页面中,选择是导出所有的(All)结果、选中的(Selected)结果还是指定范围(Range)内的结果。

| Export Ø                       |                                                                                                  |                                                                                                    |
|--------------------------------|--------------------------------------------------------------------------------------------------|----------------------------------------------------------------------------------------------------|
| Export:                        | For:                                                                                             | * Required                                                                                                   |
| C All<br>ⓒ Selected<br>ⓒ Range | Offline review<br>Portable Document Format (*.pdf)<br>Rich Text Format (*.rtf)<br>Saving locally | File Name: * Reaction_09_10_2014_144138 Format:                                                              |
| Example: 2-20                  | C Answer Key eXchange (*.akx)                                                                    | © Summary<br>○ Detail<br>Include:<br>☑ Experimental Procedure (if available)<br>☑ Overview<br>□ Task History |
|                                |                                                                                                  | Export Cancel                                                                                                |

3. 在 For 下方,选择文件类型。

| 文件类型                                         | 使用                                                 |
|----------------------------------------------|----------------------------------------------------|
| Portable Document<br>Format (*.pdf)<br>*.pdf | 将反应图和概要或详情数据导出为 PDF 文件。需要 PDF 阅<br>读器查看和打印 PDF 文件。 |
| Rich Text Format (*.rtf)                     | 将反应图和概要或详情数据导出为文字处理软件可读的<br>RTF 文件。                |

#### Copyright © CAS, a division of American Chemical Society

| *.rtf                          |                                                                     |
|--------------------------------|---------------------------------------------------------------------|
| Answer Key eXchange<br>(*.akx) | 将反应导出为 AKX 格式,可使用 Import 按钮将 AKX 文件 导入到 SciFinder 中,被导入的反应即成为当前结果集。 |
| *.akx                          |                                                                     |

- 4. 输入 Details 的数据。(出现在 Details 下方的选项取决于第 3 步选择的文件类型。)
- 5. 点击 Export。

用相似的方法,可以在文献详情页面点击 Export 导出单条反应。

### 导入反应结果

可以将 AKX 格式的反应导入进 SciFinder 中。被导入的反应即成为当前结果集并被展示在反应结果集页面。

#### 操作步骤

1. 在检索页面右侧 Saved Answer Sets 的下方,点击 Import。

| NS: REACTION STRUC | TURE 🛛   |                                                         |                                                                           |
|--------------------|----------|---------------------------------------------------------|---------------------------------------------------------------------------|
|                    |          |                                                         | SAVED ANSWER SETS @                                                       |
| Charles Editors    |          |                                                         | clean up oil spills                                                       |
| Structure Editor:  | Non Jawa | Search Type:                                            | lipitor similarity                                                        |
| Java Non-Java      |          | <ul> <li>Allow variability only as specified</li> </ul> | benzothiophene rxn<br>substructure                                        |
|                    |          | <ul> <li>Substructure</li> </ul>                        | lipitor substructure                                                      |
|                    |          |                                                         | Autosaved Substance Set                                                   |
|                    | uit      |                                                         | View All Import                                                           |
| 0 2                |          |                                                         | KEEP ME POSTED 😨                                                          |
| Import CXF         |          |                                                         | plant flavonoids<br>Aug 30, 2014(2)<br>Jul 26, 2014(4)<br>Jun 21, 2014(4) |
| Search             |          |                                                         | lipitor<br>Sep 13, 2014(2)                                                |
| ➢ Advanced Search  | 1        |                                                         | Jul 05, 2014(5)<br>Jun 14, 2014(4)                                        |

2. 点击 Browse 查找 AKX 文件。

- 3. 双击 AKX 文件,或点击文件并选中,然后点击 Open。
- 4. 点击 **OK**。

### 打印反应

将反应打印为一个 PDF 文件。

#### 操作步骤

1. 在反应页面,勾选想要打印的反应,然后点击 Print。

| Explore <b>v</b>     | Saved Searches                                    | SciPlanner                                     | Save Print Export     |  |  |
|----------------------|---------------------------------------------------|------------------------------------------------|-----------------------|--|--|
| Reaction Structure s | Reaction Structure substructure > reactions (739) |                                                |                       |  |  |
| REACTIONS @          | Get<br>Referen                                    | es 😤 Tools 🗸                                   | Send to<br>SciPlanner |  |  |
| Analyze Refine       | Group by: No                                      | Grouping 👻 Sort by: Experimental Procedure 💌 🛧 | Display Options       |  |  |
| tashas bu 0          |                                                   | of 739 Reactions Selected                      | ◀ ◀ Page: 1 of 50 ▶ ▶ |  |  |
| Reagent              | ▼ I. Vie                                          | w Reaction Detail 👁 Link 🕌 Similar Reactions   |                       |  |  |

如果没有选中任何反应, SciFinder 则认为您希望打印结果集中的所有反应。

注:可以通过下拉选项,选择或取消选择所有反应。

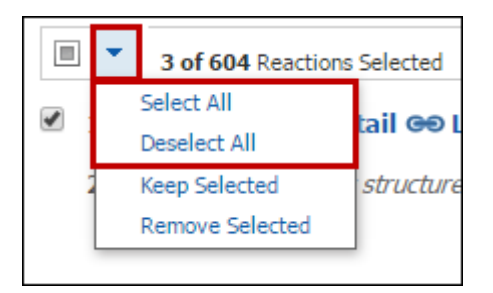

**2.** 在 **Print to PDF** 下方,选择是打印所有的(**All**)结果、选中的(**Selected**)结果还是指 定范围(**Range**)内的结果。

| Print 🛛                                |
|----------------------------------------|
| Print to PDF:                          |
| O All                                  |
| <ul> <li>Selected</li> </ul>           |
| C Range                                |
|                                        |
| Example: 2-20                          |
| Format                                 |
| © Summany                              |
| O Detail                               |
| Title:                                 |
|                                        |
| Include                                |
| Experimental Procedures (if available) |
|                                        |
|                                        |
| └── T dSK HIStOFY                      |
|                                        |
| Print Cancel                           |

- 3. 选择 Format。
- 4. (可选) 输入包含在 PDF 中的一个 Title。
- 5. (可选)勾选 Include 下方的选项。
- 6. 点击 Print。

用相似的方法,点击反应详情页面的 Print 打印单条反应。输入一个 Title,并勾选 Include 下方的选项。然后点击 Print。

| Print 🛛                                                                    |              |
|----------------------------------------------------------------------------|--------------|
| Print to PDF                                                               |              |
| Title:                                                                     |              |
| Include:                                                                   |              |
| <ul> <li>Experimental Procedures (if avai</li> <li>Task History</li> </ul> | ilable)      |
|                                                                            | Print Cancel |

### 将反应发送到 SciPlanner

SciPlanner 有助于在可视化的工作区组织反应和其他 SciFinder 检索结果,组织后的信息可以被保存和分享。按照以下操作步骤,将选中的反应发送到 SciPlanner。

### 操作步骤

在反应页面,勾选想要发送到 SciPlanner 的反应,然后点击 Send to SciPlanner。

| REACTIONS 😨                | Get References References                          |                 |  |  |  |
|----------------------------|----------------------------------------------------|-----------------|--|--|--|
| Analyze Refine             | Group by: No Grouping 🔻 Sort by: Relevance 🔻 🦊     | Display Options |  |  |  |
|                            | 3 of 604 Reactions Selected 4 Pag                  | e: 1 of 41 🕨 🔰  |  |  |  |
| Analyze by: 🔮<br>Reagent 🔹 | I. View Reaction Detail 👄 Link                     |                 |  |  |  |
| HCl 214                    | 2 Steps Hover over any structure for more options. |                 |  |  |  |

如果没有选中任何反应, SciFinder 则认为您希望发送结果集中所有的反应。

注:可以选择下拉选项,选择或取消选择所有的反应。

|   |     | • | 3 of 604 Reactions Selected |           |  |  |  |  |  |  |
|---|-----|---|-----------------------------|-----------|--|--|--|--|--|--|
| 6 |     |   | Select All                  |           |  |  |  |  |  |  |
|   | - I |   | Deselect All                | tall ee t |  |  |  |  |  |  |
|   |     |   | Keep Selected               | structure |  |  |  |  |  |  |
|   |     |   | Remove Selected             |           |  |  |  |  |  |  |
|   |     |   |                             | ·         |  |  |  |  |  |  |

用相似的方法,在反应详情页面点击 Send to SciPlanner 将单条反应发送到 SciPlanner。

Copyright © CAS, a division of American Chemical Society

# 打开一个已保存的结果集

一个已保存的结果集被打开后,会被展示在反应页面并成为当前结果集。

#### 操作步骤

1. 点击检索页面 Saved Answer Sets 下方结果集名称,打开一个保存的结果集。

| EACTIONS: REACTION STRUCTURE |                                                                                            |                                                                                                    |  |
|------------------------------|--------------------------------------------------------------------------------------------|----------------------------------------------------------------------------------------------------|--|
| Structure Editor:            | Search Type: <ul> <li>Allow variability only as specified</li> <li>Substructure</li> </ul> | SAVED ANSWER SETS<br>clean up oil spills<br>lipitor similarity<br>benzothiophene rxn<br>substructure<br>lipitor substructure<br>Autosaved Substance Set<br>View All   Import                                            |  |
| Import CXF                   |                                                                                            | KEEP ME POSTED           plant flavonoids           Aug 30, 2014(2)           Jul 26, 2014(4)           Jun 21, 2014(4)           lipitor           Sep 13, 2014(2)           Jul 05, 2014(5)           Jun 14, 2014(4) |  |

- 或者 -

**1.** 点击右侧的 View All,或选择 Saved Searches > Saved Answer Sets 打开没有被列出的结果集。

| Explore 🔻        | Saved Searches 🔻                               | SciPlanner        |                   |                                     |                                    |
|------------------|------------------------------------------------|-------------------|-------------------|-------------------------------------|------------------------------------|
| REFERENCES       | Saved Answer Sets<br>Keep Me Posted<br>History | REACTION STRUC    | TURE 🛛            |                                     |                                    |
| Research Topic   | history                                        |                   |                   |                                     | SAVED ANSWER SETS 😧                |
| Author Name      |                                                | Structure Editor: |                   |                                     | clean up oil spills                |
| Company Name     | fier                                           | Java              | Non-Java          | Search Type:                        | lipitor similarity                 |
| Journal          |                                                |                   | e<br>Note to      | Allow variability only as specified | benzothiophene rxn<br>substructure |
| Patent           |                                                | C 50<br>          |                   | Substructure                        | lipitor substructure               |
| Tags             |                                                |                   |                   |                                     | Autosaved Substance Set            |
| SUBSTANCES       |                                                | Click to I        | _dit              |                                     | View All Import                    |
| Chemical Structu | ire                                            |                   |                   |                                     | unporc                             |
| Markush          |                                                | 0 2               | A C D Description |                                     | KEEP ME POSTED 😨                   |
| Molecular Formu  | ila                                            |                   |                   |                                     | plant flavonoids                   |
| Property         | flor                                           | Import CXF        |                   |                                     | Aug 30, 2014(2)<br>Jul 26, 2014(4) |
| Substance Identi | ner                                            |                   |                   |                                     | Jun 21, 2014(4)                    |
|                  |                                                | Search            |                   |                                     |                                    |
| Reaction Structu | e 📕                                            | ocurcii           |                   | lipitor<br>Sen 13, 2014(2)          |                                    |
|                  |                                                | ➢ Advanced Search | h                 |                                     | Jul 05, 2014(5)                    |
|                  |                                                |                   |                   |                                     | Jun 14, 2014(4)                    |

Copyright © CAS, a division of American Chemical Society

- 2. 点击 Reaction 标签。
- 3. 点击结果集的名称。

| Explore  Saved S                             |       | earches 🔻        | SciPlanner                                       |           |                      |                |               |              |                    |
|----------------------------------------------|-------|------------------|--------------------------------------------------|-----------|----------------------|----------------|---------------|--------------|--------------------|
|                                              |       | ,                |                                                  |           |                      |                |               |              |                    |
| SAVED ANSWER S                               | ets 🛛 | Combin<br>Answer | ne<br>r Sets                                     |           |                      |                |               |              |                    |
| SAVED SEARCHE                                | 6     | <b>•</b> • 0     | of 1 Reaction Answer Set                         | Selected  | References (1)       | Substances (3) | Reactions (1) |              |                    |
| Saved Answer Se<br>Keep Me Posted<br>History | ets   | React            | othiophene rxn substru<br>ion Structure substruc | ture > re | 5)<br>eactions (605) |                | Edit          | ∟<br>∋⊖ Link | Saved Apr 17, 2012 |

# 编辑保存的结果集信息

### 操作步骤

- 1. 选择 Saved Searches > Saved Answer Sets。
- 2. 点击想要编辑的结果集类型(文献、物质、反应)。
- 3. 点击想要编辑的结果集旁边的 Edit。

| Explore  Saved                                 | arches  SciPlanner                                                                                                    |      |
|------------------------------------------------|----------------------------------------------------------------------------------------------------|------|
|                                                |                                                                                                    |      |
| SAVED ANSWER SETS                              | Combine<br>Answer Sets                                                                                                    |      |
| SAVED SEARCHES                                 | Image: Constraint of a Reaction Answer Sets Selected     References (3)     Substances (2)     Reactions (3)                                                                                                    |      |
| Saved Answer Sets<br>Keep Me Posted<br>History | Ipitor product (10)       Edit       Geo Link       Saved Jan 8, 2         Reaction Structure substructure > reactions (3943) >       reactions with transformation "Addition of Amines to       Aldehydes, Ketones or Thiocarbonyls" (142) > refine "70       - % yield" (45) > keep analysis "Experimental         Procedure" (10)       File       File       File       File | 2014 |

4. 根据需要,修改 Title 或 Description。
| Edit Answer Set |            |
|-----------------|------------|
|                 | * Required |
| Title: *        |            |
| lipitor product |            |
| Description:    |            |
|                 | *          |
|                 |            |
|                 |            |
|                 | ~          |
|                 |            |
|                 | OK Cancel  |
|                 |            |

5. 点击 **OK**。

## 删除已保存的结果集

可以从 SciFinder 服务器上删除一个已保存的结果集。删除的结果集不能再被访问。

#### 操作步骤

- 1. 选择 Saved Searches > Saved Answer Sets。
- 2. 点击想要删除的结果集类型(文献、物质、反应)。
- 3. 勾选想要删除的结果集。
- 4. 在选项中选择 Delete Selected。

| Explore  Saved S                               | arches  SciPlanner                                                                                                    |               |                            |
|------------------------------------------------|----------------------------------------------------------------------------------------------------|---------------|----------------------------|
| SAVED ANSWER SETS 🖗                            | Combine<br>Answer Sets                                                                                                    |               |                            |
| SAVED SEARCHES                                 | 2 of 3 Reaction Answer Sets Selected     References (3)     Substances (2)                                                                                                    | Reactions (3) |                            |
| Saved Answer Sets<br>Keep Me Posted<br>History | Select Al         ubstructure > reactions (3943) >           Delete Selected         ormation "Addition of Amines to           Aldenydes, ketones or Thiocarbonyls" (142) > refine "70           -% yield" (45) > keep analysis "Experimental           Procedure" (10) | Edit          | Ge Link Saved Jan 8, 2014  |
|                                                | patents with expt procedures (26)     Opened saved answer set "clopidogrel rxn     substructure" (691) > keep analysis "Number of     Steps" (S8) > keep analysis "Experimental     Procedure" (26)                                                                     | Edit          | Geo Link Saved Oct 5, 2012 |
|                                                | benzothiophene rxn substructure (605)                                                                                                    | Edit          | Ge Link Saved Apr 17, 2012 |

Copyright © CAS, a division of American Chemical Society

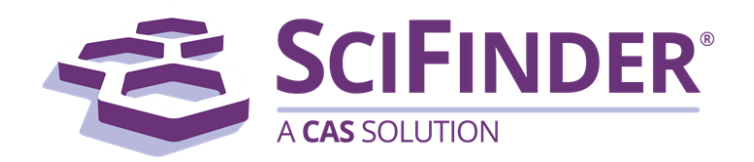

# SciFinder<sup>®</sup> 使用手册 第九卷什么是 MethodsNow™?

美国化学文摘社 CAS, a division of American Chemical Society

# 9. 什么是 MethodsNow<sup>™</sup>?

| 什么是 MethodsNow <sup>™</sup> ? |  |
|-------------------------------|--|
|-------------------------------|--|

## 什么是 MethodsNow<sup>™</sup>?

MethodsNow<sup>™</sup>是一个单独许可的模块,涵盖了超过 180 种英文期刊、2000 年至今的化学反应。

在反应或反应详细信息页面,在 MethodsNow 下列出了有反应详情的反应。

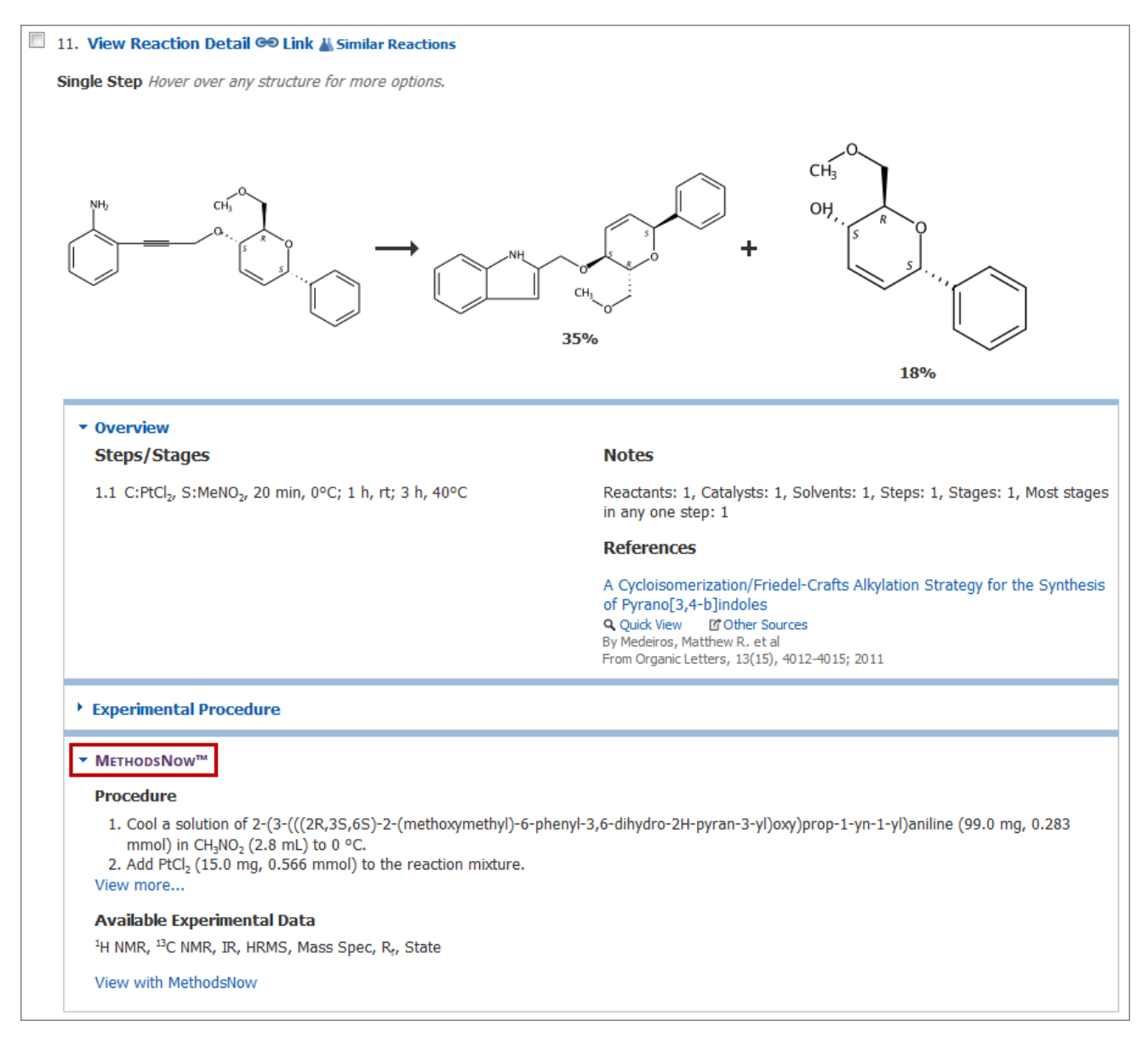

• 点击 View more 或 View with MethodsNow 在新窗口中显示方法详情。

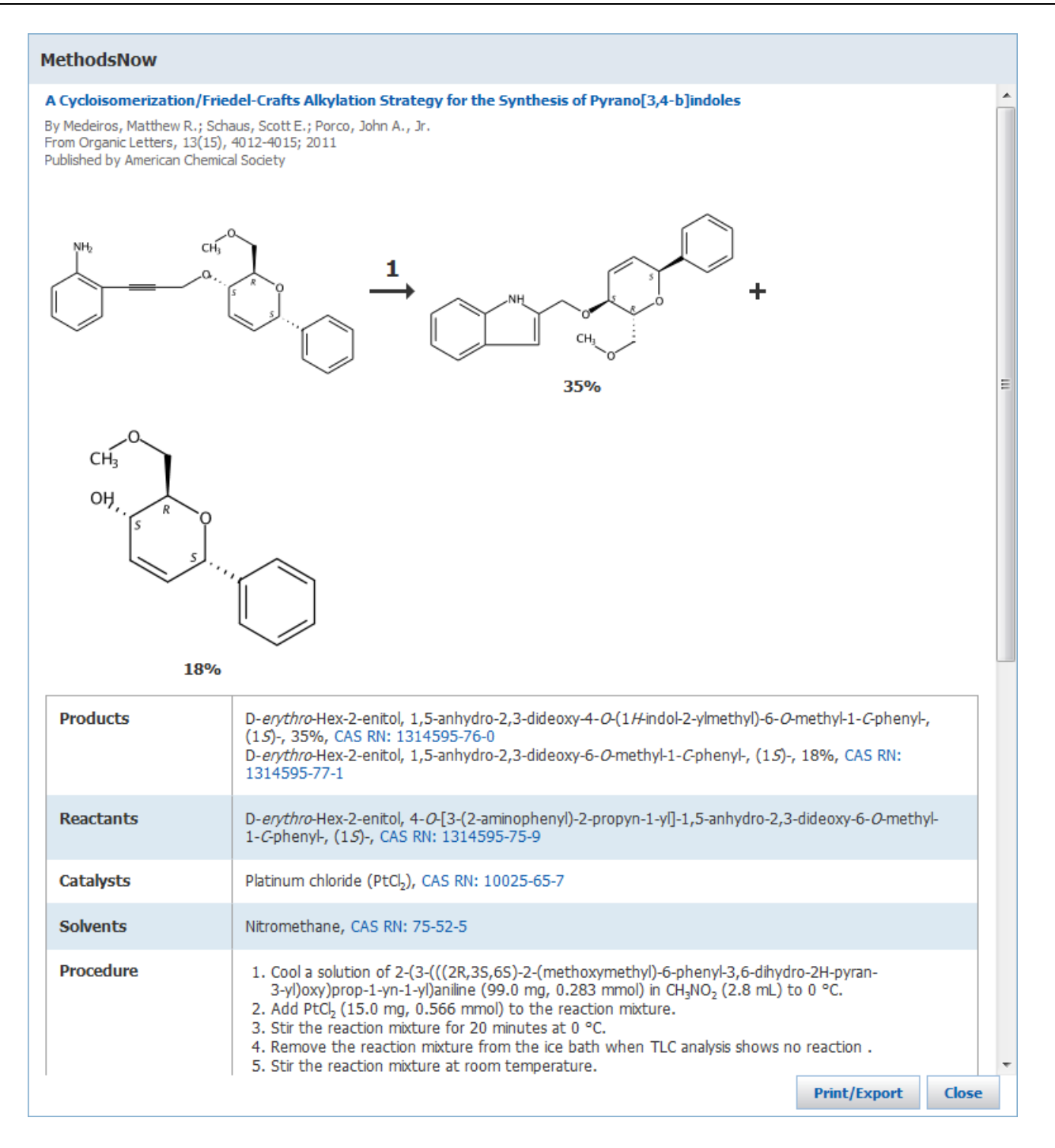

• 滚动页面查看方法详细信息。

| MethodsNow           | MethodsNow                                                                                                    |  |  |  |  |  |
|----------------------|----------------------------------------------------------------------------------------------------|--|--|--|--|--|
|                      | (15)-, 35%, CAS RN: 1314595-/6-0<br>D- <i>erythro</i> -Hex-2-enitol, 1,5-anhydro-2,3-dideoxy-6- <i>O</i> -methyl-1- <i>C</i> -phenyl-, (1 <i>S</i> )-, 18%, CAS RN:<br>1314595-77-1                                                                                                    |  |  |  |  |  |
| Reactants            | D- <i>erythro</i> -Hex-2-enitol, 4- <i>O</i> -[3-(2-aminophenyl)-2-propyn-1-yl]-1,5-anhydro-2,3-dideoxy-6- <i>O</i> -methyl-<br>1- <i>C</i> -phenyl-, (1 <i>5</i> )-, CAS RN: 1314595-75-9                                                                                                    |  |  |  |  |  |
| Catalysts            | Platinum chloride (PtCl <sub>2</sub> ), CAS RN: 10025-65-7                                                                                                    |  |  |  |  |  |
| Solvents             | Nitromethane, CAS RN: 75-52-5                                                                                                    |  |  |  |  |  |
| Procedure            | <ol> <li>Cool a solution of 2-(3-(((2R,3S,6S)-2-(methoxymethyl)-6-phenyl-3,6-dihydro-2H-pyran-<br/>3-yl)oxy)prop-1-yn-1-yl)aniline (99.0 mg, 0.283 mmol) in CH<sub>3</sub>NO<sub>2</sub> (2.8 mL) to 0 °C.</li> <li>Add PtCl<sub>2</sub> (15.0 mg, 0.566 mmol) to the reaction mixture.</li> <li>Stir the reaction mixture for 20 minutes at 0 °C.</li> <li>Remove the reaction mixture from the ice bath when TLC analysis shows no reaction .</li> <li>Stir the reaction mixture at room temperature.</li> <li>After 1 hour, heat the reaction mixture to 40 °C.</li> <li>Stir the reaction mixture for 3 hours.</li> <li>Remove the solvent.</li> <li>Adsorb the residue onto silica gel.</li> <li>Purify the residue by flash chromatography (gradient elution, 90:10 to 60:40, hexanes:EtOAc).</li> </ol> |  |  |  |  |  |
| Transformation       | Formation of Alkyl Halides/ Alcohols from Ethers /Silyl Ethers                                                                                                    |  |  |  |  |  |
| Scale                | milligram                                                                                                    |  |  |  |  |  |
| <sup>1</sup> H NMR   | <sup>1</sup> H NMR (400 MHz ,CDCl <sub>3</sub> ) $\delta$ = 7.45 - 7.41 (m, 2 H), 7.40 - 7.30 (m, 3 H), 6.12 - 6.02 (m, 2 H), 5.28 (br. s., 1 H), 4.29 (br. s., 1 H), 3.67 - 3.60 (m, 1 H), 3.56 - 3.50 (m, 2 H), 3.38 (s, 3 H), 2.52 (d, <i>J</i> = 3.1 Hz, 1 H).                                                                                                    |  |  |  |  |  |
| <sup>13</sup> C NMR  | $^{13}\text{C}$ NMR (101 MHz , CDCl_3) $\delta$ = 139.3, 129.6, 128.7, 128.4, 128.1, 128.0, 73.9, 73.8, 70.5, 65.9, 59.5.                                                                                                    |  |  |  |  |  |
| IR                   | IR (thin film, NaCl) u 3419, 2889, 1452, 1193, 1073, 740, 700.                                                                                                    |  |  |  |  |  |
| HRMS                 | HRMS calculated for C <sub>22</sub> H <sub>24</sub> NO <sub>3</sub> [M+H] <sup>+</sup> :350.1756; found:350.174614.                                                                                                    |  |  |  |  |  |
| Mass Spec            | c LRMS Calculated for C <sub>22</sub> H <sub>23</sub> NNaO <sub>3</sub> [M+Na] <sup>+</sup> : 243.1; found: 243.1.                                                                                                    |  |  |  |  |  |
| R <sub>f</sub>       | R <sub>r</sub> = 0.36 (60:40, hexanes: EtOAc).                                                                                                    |  |  |  |  |  |
| State                | Yellow oil.                                                                                                    |  |  |  |  |  |
| CAS Method<br>Number | 3-049-CAS-80983                                                                                                    |  |  |  |  |  |
|                      | Print/Export Close                                                                                                    |  |  |  |  |  |

• 如果是一个多步反应,则可点击反应步骤号查看每步反应详情。

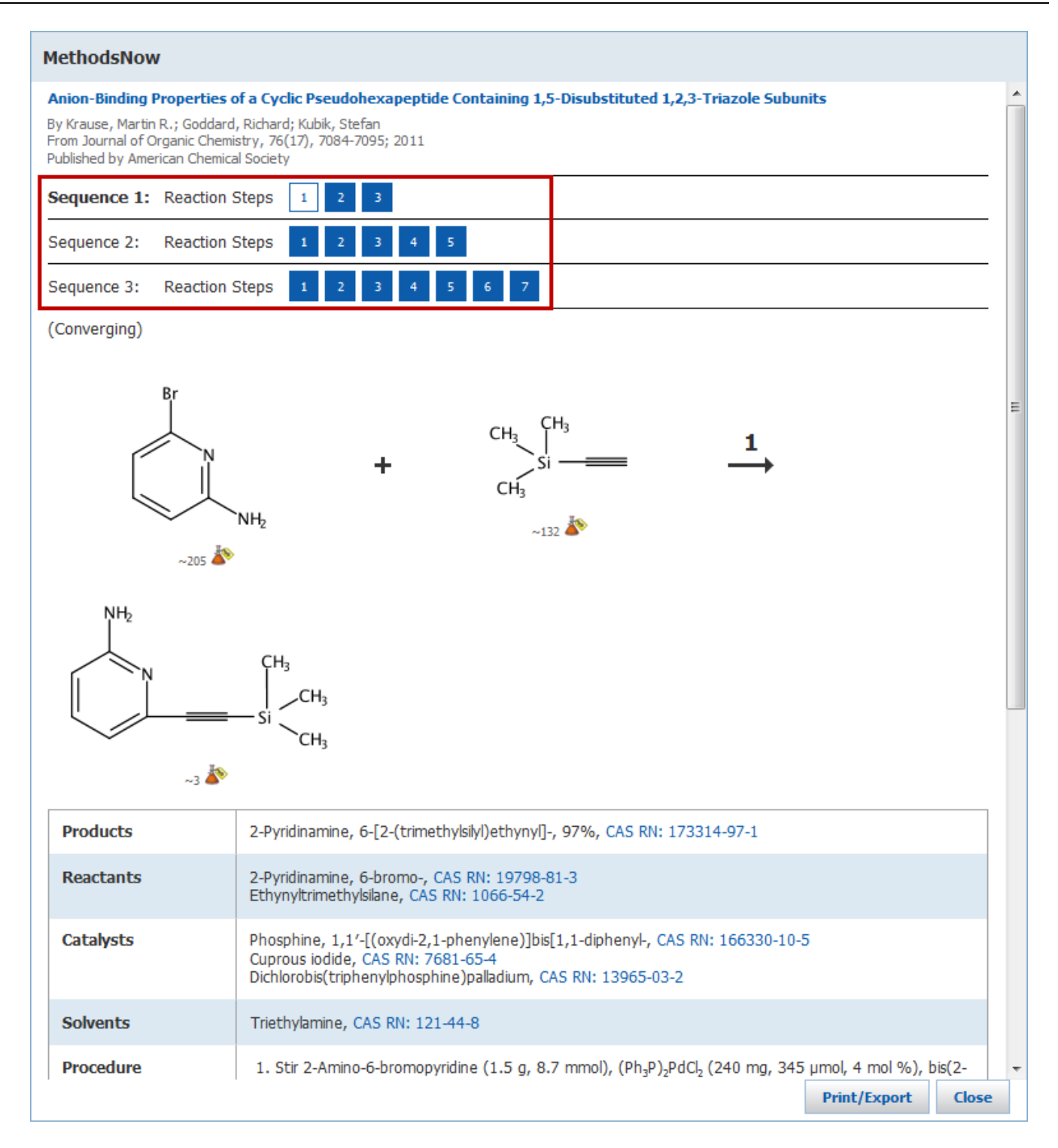

• 要导出方法详情,则请点击 Print/Export。可以用 PDF 或 XLS 格式导出,并可选择是仅导出当前方法 还是导出反应中的所有方法。

| Print/Ex | port                                                      |
|----------|-----------------------------------------------------------|
| Format:  | PDF                                                       |
|          | ©xls                                                      |
|          | Orbis MethodsNow™ Protocol     OAll MethodsNow™ Protocols |
|          | Print/Export Cancel                                       |

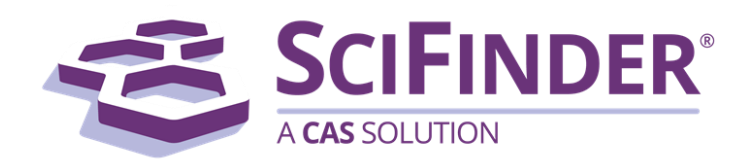

# SciFinder<sup>®</sup>使用手册 第十卷查找化合物商业来源

美国化学文摘社

CAS, a division of American Chemical Society

## 10. 查找化合物商业来源

| 查找化合物商业来源选项  | 1  |
|--------------|----|
| 获取供应商信息      | 2  |
| 操作步骤         | 2  |
| 商业来源信息页面图示   | 3  |
| 商业来源信息详情页面图示 | 5  |
| 重排供应商信息      | 6  |
| 操作步骤         | 6  |
| 保留或者移除选择的供应商 | 7  |
| 操作步骤         | 7  |
| 分析供应商信息      | 8  |
| 操作步骤         | 8  |
| 查看供应商信息详情    | 11 |
| 指定首选和非首选供应商  | 12 |
| 操作步骤         | 13 |
| 打印供应商信息      | 14 |
| 操作步骤         | 14 |
| 导出供应商信息      | 15 |
| 操作步骤         | 15 |

#### 查找化合物商业来源选项

如果一个物质是商业可获得的,则可以通过 SciFinder 获取到其全球供应商的信息。

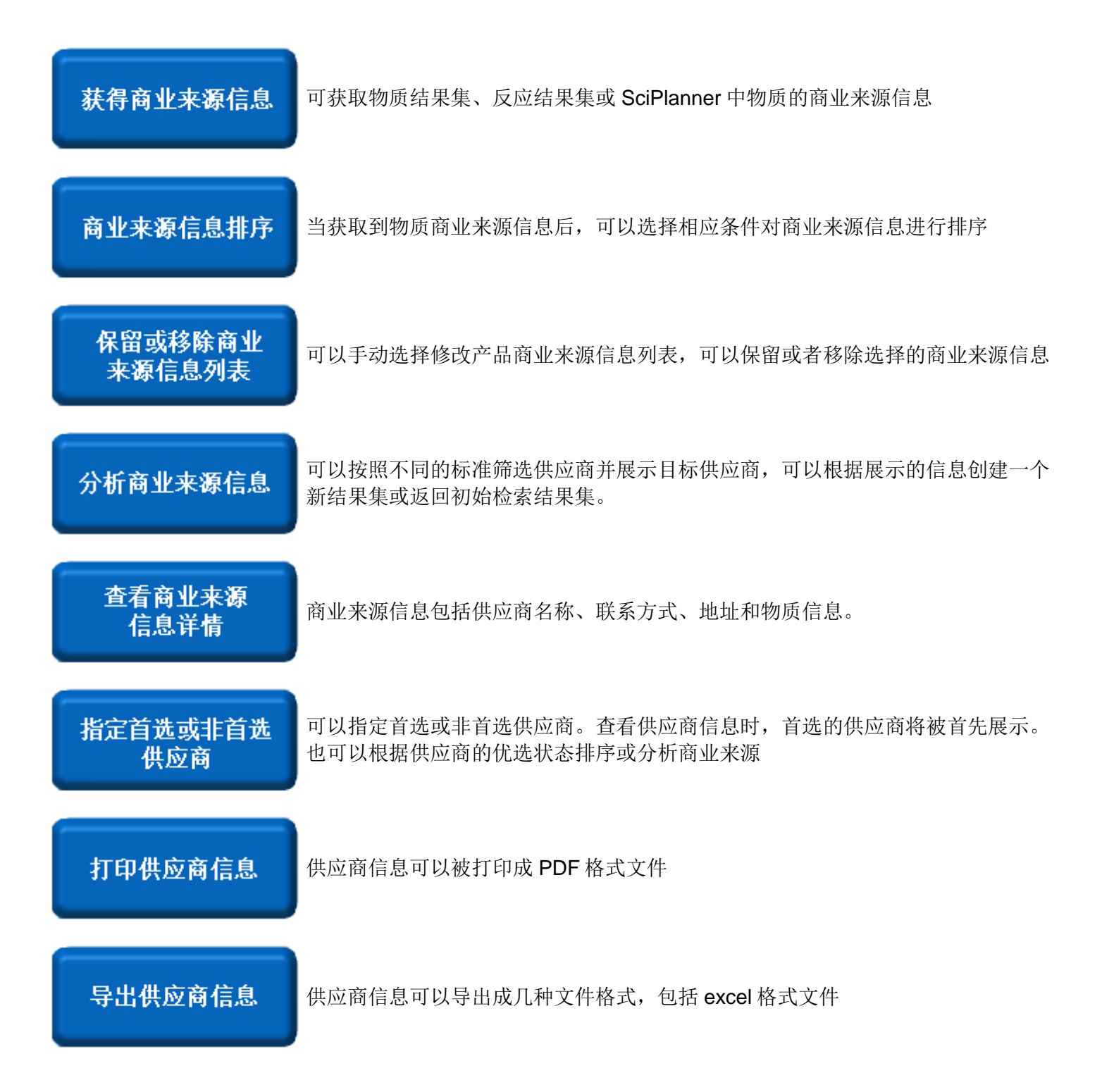

### 获取供应商信息

可以获取物质结果集、反应结果集或 SciPlanner 中物质的商业来源信息。

#### 操作步骤

- 1. 请将光标放在物质上高亮显示物质,然后点击 🔊 显示物质选项。
- 2. 点击 Get Commercial Sources

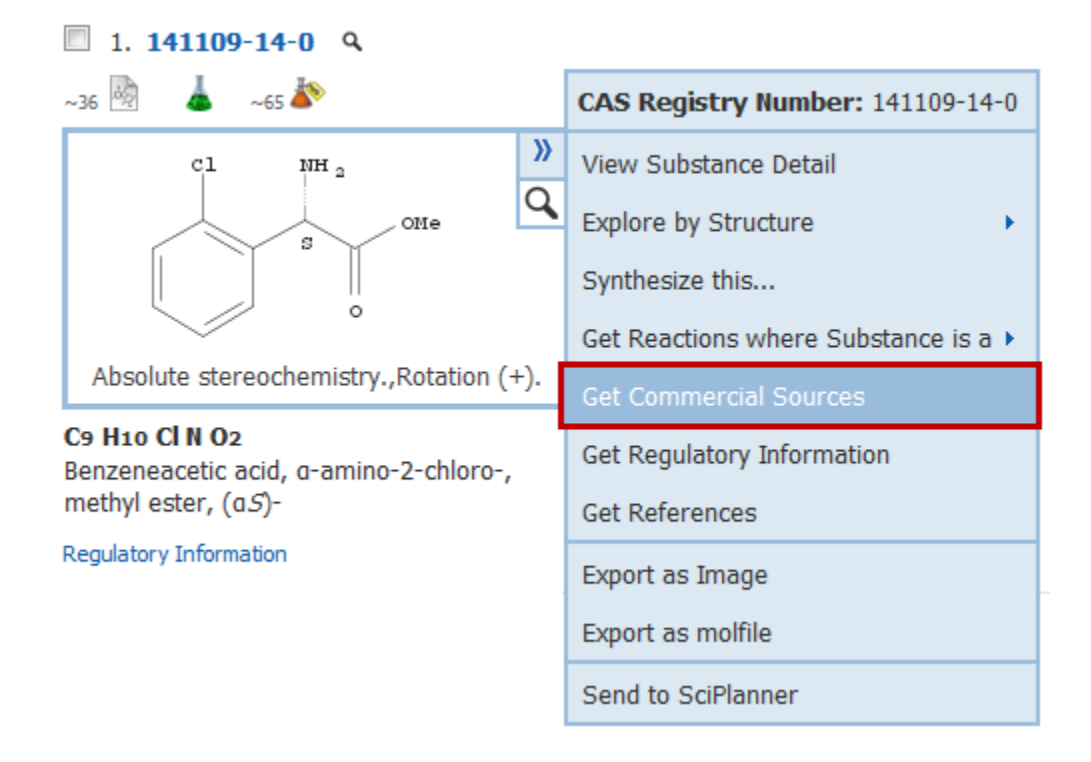

物质的商业来源信息将被展示在商业来源信息页面中。

在 SciFinder 不同页面,获取物质商业来源信息方法不同。更多信息,请参阅:

- 在物质结果集中获取商业来源信息
- 在反应结果集中获取商业来源信息
- 在 SciPlanner 中获取商业来源信息

## 商业来源信息页面图示

一次可以获取一个或多个物质的商业来源信息。结果将被展示在商业来源信息页面上。

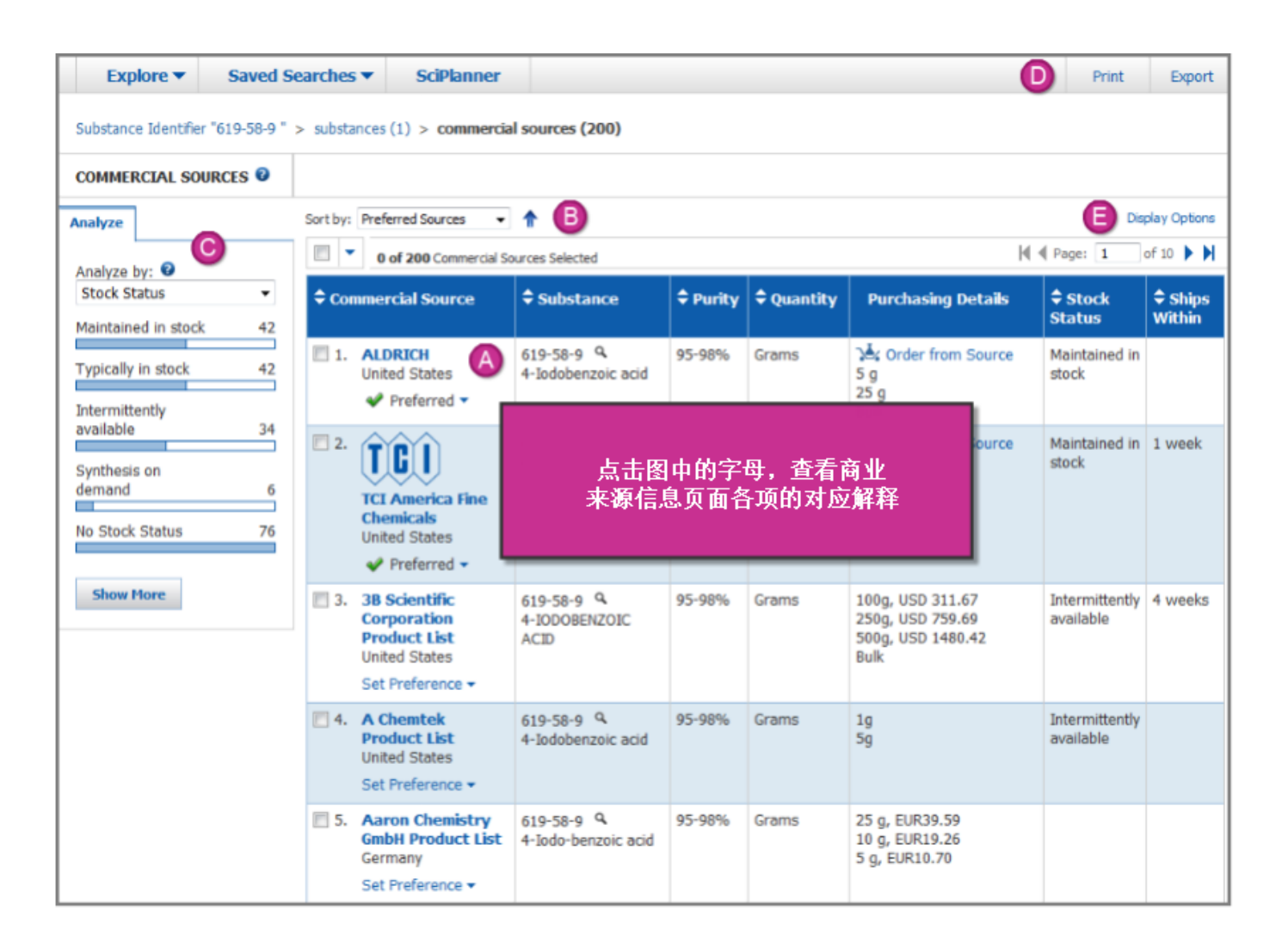

| A | 要查看某个供应商的详细信息,则请点击供应商名称(如:ALDRICH)。信息将被展示在信息详<br>情页面( <u>Source Detail screen)</u>               |
|---|--------------------------------------------------------------------------------------------------|
|   | 在下拉菜单中,使用 <b>Set Preference</b> 指定首选供应商(Preferred)、非首选供应商(Non-<br>Preferred)或不选择(No Preference)。 |
|   | 点击 Quick View 按钮 Q,无需离开当前页面,就可查看物质信息详情                                                           |
|   | 点击购买详情列(Purchasing Details)中的 <b>Order from Source</b> 链接就可以链接到供应商的订购网页。                         |

| B | 点击表格每列顶端的选项,对供应商的展示顺序进行重排。要按照相反的顺序排列,则请再点一次列表顶端的选项。<br>也可以从 Sort by 下拉菜单中选择排序条件。此时,请点击蓝色箭头指定按升序或降序排列。                            |
|---|----------------------------------------------------------------------------------------------------|
| C | 使用 Analyze 工具条按照选择条件创建供应商子结果集。<br>点击子结果集工具条查看子集信息。<br>在分析条中,将显示数量最多的前 10 个子集。要选择所有的子集,则请点击 Show More。在出<br>现的对话框中,可以选择展示一个或多个子集。 |
| D | 点击链接打印或导出供应商信息。                                                                                                    |
| e | 点击 <b>Display Options</b> 改变每一页展示的结果数量<br>要查看另外一页,则可点击箭头跳转到第一页、前一页、下一页或者最后一页。也可以直接输入<br>页码直接跳转到指定页。                              |

## 商业来源信息详情页面图示

商业来源信息详情页面展示了某一特定商业来源记录的详细信息。

| Explore <b>v</b>                                                                                  | Saved S               | Searches 🔻        | SciPlanner                      |                                      |                                            | ſ              | 3 |
|---------------------------------------------------------------------------------------------------|-----------------------|-------------------|---------------------------------|--------------------------------------|--------------------------------------------|----------------|---|
| Substance Identifier "619-58-9 " > substances (1) > commercial sources (200) > TCI America Fine ( |                       |                   |                                 |                                      |                                            |                |   |
| SOURCE DETAIL                                                                                     | 0                     |                   |                                 |                                      |                                            |                |   |
|                                                                                                   |                       |                   |                                 |                                      |                                            |                |   |
| 2. TCI America Fine Chemicals                                                                     |                       |                   |                                 |                                      |                                            |                |   |
|                                                                                                   |                       |                   |                                 | -                                    |                                            |                |   |
| Commercial                                                                                        | Source In             | formation         |                                 | Contact & Addre                      | ss Information                             |                |   |
| Chemical Name                                                                                     | : 4-Iodobenzo         | pic Acid 🕒        |                                 | TCI America<br>9211 N. Harborgate S  | street D                                   |                |   |
| Purity: >98.0%                                                                                    | (GC)(T)               |                   |                                 | Portland, OR, 97203<br>United States |                                            |                |   |
| Quantity: 25 g,                                                                                   | Price: USD 9          | 3.00              |                                 |                                      |                                            | 1              |   |
| Quantity: 5 g, F<br>Bulk Available                                                                | rice: USD 27          | 7.00              | 对应                              | 这图中的字母,                              | 查看                                         |                |   |
| Stock Status: N<br>Ships Within: 1                                                                | faintained in<br>week | stock             | مراجع المحاجب                   |                                      |                                            |                |   |
| Purity Categor                                                                                    | y: 95-98%             |                   | <b>尚业</b> 来源                    | 详情页面各项的                              | 的对应解释                                      |                |   |
| Pricing Informa                                                                                   | tion Last Up          | pdated: 4 De      |                                 |                                      |                                            |                |   |
| Ver from S                                                                                        | Source                |                   |                                 |                                      |                                            |                |   |
| Substance Ir                                                                                      | ofrmatio              | n 🖸               |                                 |                                      |                                            |                |   |
| CAS Registry Number: 619-58-9 9                                                                   |                       |                   |                                 |                                      |                                            |                |   |
|                                                                                                   |                       |                   |                                 |                                      |                                            |                |   |
| Î                                                                                                 |                       |                   |                                 |                                      |                                            |                |   |
|                                                                                                   | $\sim$                | С                 |                                 |                                      |                                            |                |   |
|                                                                                                   |                       |                   |                                 |                                      |                                            |                |   |
|                                                                                                   | <u> </u>              |                   |                                 |                                      |                                            |                |   |
|                                                                                                   |                       |                   |                                 |                                      |                                            |                |   |
| Distributors                                                                                      | 10                    |                   | Address                         |                                      | Contact Informatio                         | 0              | 1 |
| TCI America (East Coast Office)                                                                   |                       | One Broadway,     | 14th floor                      | Phone: 1-800-423-86                  | 16                                         |                |   |
|                                                                                                   |                       |                   | Cambridge, MA                   | , 02142                              | Fax: 1-888-520-1075<br>Email: Sales-US@TCI | ichemicals.com | l |
| TCI America (Phi                                                                                  | ladelphia Dis         | tribution Center) | 121 Domorah (                   | rive                                 | Phone: 1-800-423-86                        | 16             | l |
|                                                                                                   |                       |                   | Montgomeryvill<br>United States | e, PA, 18936                         | Fax: 1-888-520-1075<br>Email: Sales-US@TC  | Ichemicals.com | l |
| Tokyo Chemical I                                                                                  | Industry Co.,         | Ltd. (Tokyo Kasei | TCI Bldg. 4-10-                 | 2, Nihonnbashi-Honcho                | Phone: +81-3-5640-8                        | 878            | 1 |
| Kogyo Co., Ltd.) (Overseas Sales Office)                                                          |                       |                   | Chuo-ku<br>Tokyo, 103-002       | 13                                   | Fax: +81-3-5640-890<br>Email:              | 2              |   |
|                                                                                                   |                       |                   | Japan                           |                                      | globalbusiness@TCId                        | hemicals.com   | L |

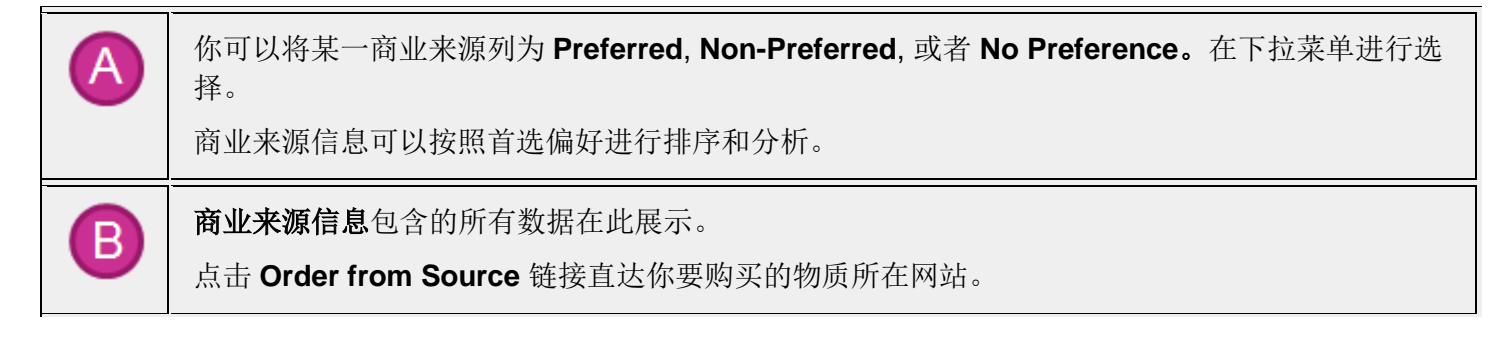

| С | 点击按钮 Quick View ,在本页面下查看更多物质信息。                                                            |  |  |  |  |
|---|--------------------------------------------------------------------------------------------|--|--|--|--|
| D | 商业来源信息联系地址。如果有多个销售商,销售商信息将以列表形式展示。                                                         |  |  |  |  |
| 0 | 使用导航链接: <ul> <li>Return 返回至商业信息来源页面</li> <li>前往商业信息详情页面的前一页 Previous 或者后一页 Next</li> </ul> |  |  |  |  |
| F | 点击: <ul> <li>Print 存成 PDF 文件</li> <li>Export 输出其他格式文件</li> </ul>                           |  |  |  |  |

## 重排供应商信息

在获得物质供应商信息后,可以按照选择的条件对供应商重新排序

#### 操作步骤

1. 点击 Sort by 下拉工具条,选择排序条件

| COMMERCIAL SOURC                    | ES 🛛    |                                             |                                  |        |          |                     |                        |                   |
|-------------------------------------|---------|---------------------------------------------|----------------------------------|--------|----------|---------------------|------------------------|-------------------|
| Analyze                             |         | Sort by: Preferred Sources 👻                | 1                                |        |          |                     | Dis                    | play Options      |
| Analyze by: 👔                       |         | 0 of 171 Commercial S                       | ources Selected                  |        |          | þ                   | Page: 1                | of 9 🕨 🕅          |
| Stock Status<br>Maintained in stock | ▼<br>31 | Commercial Source                           | Substance                        | Purity | Quantity | Purchasing Details  | ♦ Stock<br>Status      | ≑ Ships<br>Within |
| Typically in stock                  | 27      | □ 1. ALDRICH<br>United States ♥ Preferred ▼ | 619-58-9 Q<br>4-Iodobenzoic acid | 95-98% | Grams    | S g<br>25 g<br>Bulk | Maintained in<br>stock |                   |

| CAS Registry Number | 按照 CAS 登记号排序(CAS 登记号是由 CAS 分配给每一个物质的独特识别号) |
|---------------------|--------------------------------------------|
| Commercial Source   | 按照供应商名称字母顺序排列                              |

| Country           | 按照供应商来源国家的字母顺序进行排列          |  |  |  |  |
|-------------------|-----------------------------|--|--|--|--|
| Order from Source | 按照供应商信息中是否包含所购物质的直接网页链接进行排列 |  |  |  |  |
| Preferred Sources | 按照首选、非首选或者无定义首选进行排列         |  |  |  |  |
| Purity            | 按照物质的纯度进行排列                 |  |  |  |  |
| Quantity          | 按照数量单位进行排列                  |  |  |  |  |
| Ships Within      | 按照预计运输时间排列                  |  |  |  |  |
| Stock Status      | 按照是否有库存排列                   |  |  |  |  |

2. 若想改变排列顺序,则请点击蓝色箭头改变从升序变降序,或者从降序变升序。

#### 或者

1. 点击表格列顶端。如果希望按相反顺序排列,则请再点一次列顶端。

| COMMERCIAL SOURC                                  | ES 🛛     |                                                                        |                                  |          |          |                                                                                     |                        |                    |
|---------------------------------------------------|----------|------------------------------------------------------------------------|----------------------------------|----------|----------|-------------------------------------------------------------------------------------|------------------------|--------------------|
| Analyze                                           |          | Sort by: Purity 🗸                                                      | ♠                                |          |          |                                                                                     | Dis                    | play Options       |
| Analyze by: 🗿                                     |          | 0 of 171 Commercial Sector                                             | ources Selected                  |          | _        | N 4                                                                                 | Page: 1                | of9 🕨 🗎            |
| Stock Status<br>Maintained in stock               | ▼<br>31  | Commercial Source                                                      | Substance                        | ▲ Purity | Quantity | Purchasing Details                                                                  | Stock<br>Status        | \$ Ships<br>Within |
| Typically in stock<br>Intermittently<br>available | 27<br>22 | 1. AK Scientific<br>Product Catalog<br>United States<br>Set Preference | 619-58-9 Q<br>4-Iodobenzoic acid | >=99%    |          | ↓ Order from Source<br>25g, \$15<br>100g, \$50<br>500g, \$210<br>1Kg, \$413<br>Bulk | Maintained<br>in stock | 1 week             |

## 保留或者移除选择的供应商

可以手动选择修改供应商列表,可以保留或者移除选择的供应商

#### 操作步骤

- 1. 在供应商信息页面,勾选某个供应商前面的方框
- 2. 选择 Keep Selected 或者 Remove Selected

| COMMERCIAL SOUR | CES 😨 |                            |          |                                  |
|-----------------|-------|----------------------------|----------|----------------------------------|
| Analyze         |       | Sort by: Preferred Sources | - 1      | <b>N</b>                         |
| Analyze by: 😮   |       | 2 of 158 Commerce          | ial Sour | ces Selected                     |
| Country         | •     | Select All                 |          | Substance                        |
| United States   | 87    | Keep Selected              |          |                                  |
| China           | 39    | Remove Selected            | 1        | 619-58-9 🔍<br>4-Iodobenzoic acid |
| United Kingdom  | 24    | Preferred                  |          |                                  |

## 分析供应商信息

可以按不同的标准筛选供应商,然后展示筛选后的子集,可以根据展示的信息创建一个新的结果集或者清除分析 返回到初始的检索结果集。

注:如果结果集中超过了 20,000 个供应商,则不能进行完整的分析,在分析条中只能看到一个样例分析。

操作步骤

,

从供应商信息页面进行以下操作:

Copyright © CAS, a division of American Chemical Society

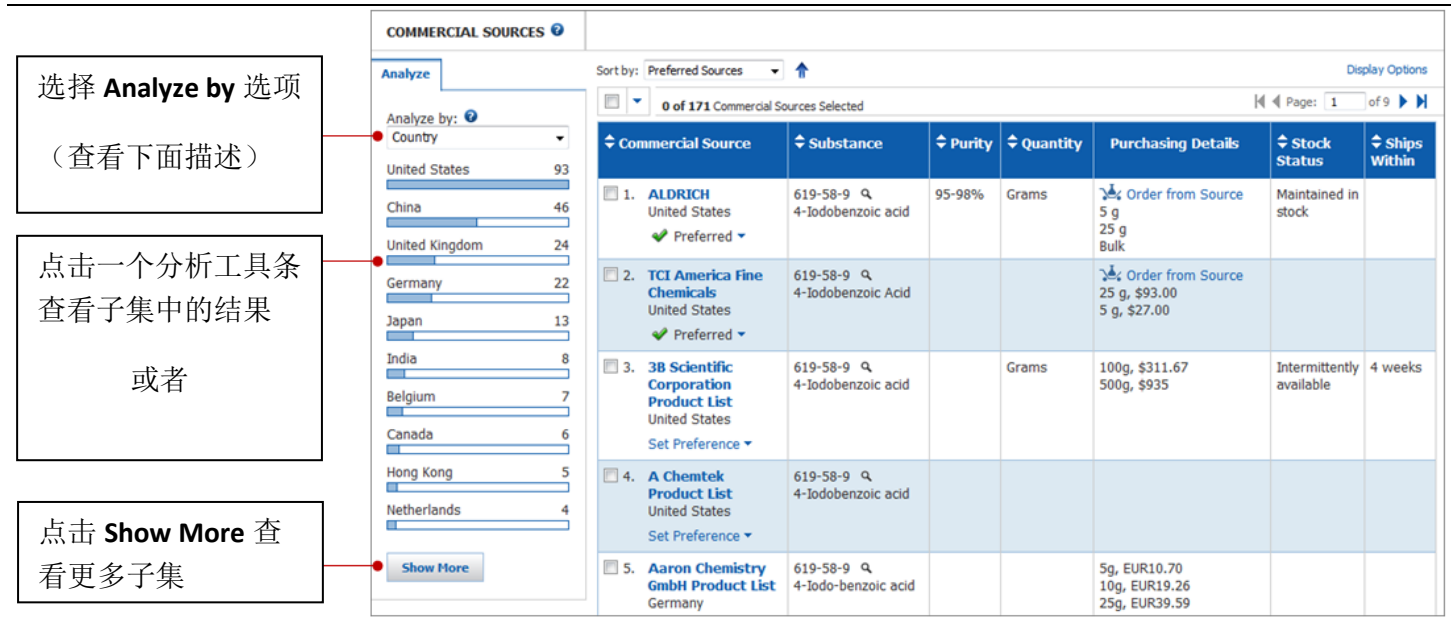

#### 分析选项:

- Bulk-通过大宗数量的可获得性进行筛选
- CAS Registry Number-按照每个物质的 CAS 登记号筛选
- Commercial Source-按照供应商名称筛选
- Country-按照供应商的国家筛选
- Order from Source-按照是否有购买物质网站链接筛选
- Preferred Sources-按照优选、非优选或者不设置优选对供应商进行筛选
- Purity-按照物质的纯度筛选
- Quantity-按照数量单位筛选
- Screening-按照高通量筛选获得
- Ships Within-按照预计运输时间筛选
- Stock Status-按照是否有库存筛选

#### 如果选择 Show More:

| 需要根据字母顺序排列,则选择 Natural Order。需 要根据结果集数量排序,则选择 Frequency。               | 点击 <b>Export</b> 生成一个已选结果集的子集文件,可以是 Excel 格式或者 PDF 格式 |
|------------------------------------------------------------------------|-------------------------------------------------------|
| Analyze - Country                                                      |                                                       |
| Select bars to view only those commercial sources within the current a | • Export                                              |
| United States                                                          | 93 🔺                                                  |
| China                                                                  | 46                                                    |
| United Kingdom                                                         | 24 =                                                  |
| • 🗹 Germany                                                            | 22                                                    |
| 🗖 Japan                                                                | 13                                                    |
| India                                                                  | 8                                                     |
| Belgium                                                                | 7                                                     |
| Canada                                                                 | 6                                                     |
| Hong Kong                                                              | 5                                                     |
| Netherlands                                                            | 4                                                     |
|                                                                        | Apply Cancel                                          |
| 点击选择框查看感兴趣的子集                                                          | 点击查看选择的结果集                                            |

#### 查看过子集之后,可以:

点击 Clear Analysis,清除分析并返回到初始 检索结果集

|                                                                                                    |                                                                                  | 根据当前的分析结果创建一个新的结果集,则点击 Keep Analysis |                                                                     |                                                 |        |          |                                                      |                 |             |                    |
|----------------------------------------------------------------------------------------------------|----------------------------------------------------------------------------------|--------------------------------------|---------------------------------------------------------------------|-------------------------------------------------|--------|----------|------------------------------------------------------|-----------------|-------------|--------------------|
| Explore  Saved Searches  SciPlanner Print Export Export                                                   |                                                                                  |                                      |                                                                     |                                                 |        |          |                                                      |                 |             |                    |
| 38 commercial :                                                                                           | 1 38 commercial sources with the Countries Germany, United Kingdom are displayed |                                      |                                                                     |                                                 |        |          |                                                      |                 |             | Clear Analysis     |
| Substance Identifier "619-58-9 " > substances (1) > commercial sources (171) > TCI America Fine Chemicals |                                                                                  |                                      |                                                                     |                                                 |        |          |                                                      |                 |             |                    |
| COMMERCIAL SOU                                                                                            | COMMERCIAL SOURCES @                                                             |                                      |                                                                     |                                                 |        |          |                                                      |                 |             |                    |
| Analyze                                                                                                   | 5                                                                                | Sort by:                             | Preferred Sources 👻                                                 | <b>^</b>                                        |        |          |                                                      |                 | Dis         | play Options       |
| Analyze by: 😧                                                                                             |                                                                                  | -                                    | 0 of 171 Commercial Sour                                            | rces Selected                                   |        |          | Н                                                    | 🕻 🖣 Page:       | 1           | of 2 🕨 🗎           |
| Country                                                                                                   | •                                                                                | \$ Com                               | mercial Source                                                      | Substance                                       | Purity | Quantity | Purchasing Details                                   | \$ State        | ock<br>Is   | \$ Ships<br>Within |
| China<br>United Kingdom                                                                                   | 46<br>24                                                                         | 2.                                   | TCI America Fine<br>Chemicals<br>United States                      | 619-58-9 Q<br>4-Iodobenzoic Acid                |        |          | → Order from Source<br>25 g, \$93.00<br>5 g, \$27.00 |                 |             |                    |
| Germany<br>Japan                                                                                          | 22<br>13                                                                         | 5.                                   | Aaron Chemistry<br>GmbH Product List<br>Germany<br>Set Preference • | 619-58-9 Q<br>4-Iodo-benzoic acid               |        |          | 5g, EUR10.70<br>10g, EUR19.26<br>25g, EUR39.59       |                 |             |                    |
| Belgium                                                                                                   | 7                                                                                | <b>9</b> .                           | ABCR Product List<br>Germany<br>Set Preference ▼                    | 619-58-9 <b>Q</b><br>4-Iodobenzoic acid,<br>97% |        |          | 10g, EUR25.40                                        |                 |             |                    |
| Hong Kong<br>Netherlands                                                                                  | 5                                                                                | 11.                                  | ABI Chem Stock<br>Building Blocks<br>Germany<br>Set Preference •    | 619-58-9 Q<br>4-IODOBENZOIC ACID                |        |          |                                                      |                 |             |                    |
| Show More                                                                                                 |                                                                                  | <b>1</b> 6.                          | Activate Scientific<br>Product List<br>Germany                      | 619-58-9 Q<br>4-Iodobenzoic acid                | 90-95% |          | Bulk                                                 | Maint<br>in sto | ained<br>ck | 1 week             |

**注**: 黄色的子集条为当前展示的结果集。例如,此处展示的供应商主要来自德国和英国,但有些也来自美国或其他子集。

## 查看供应商信息详情

当获取到物质供应商信息时,供应商信息就被展示在供应商信息页面。

1. 要查看供应商信息详情,则请点击供应商名称

| COMMERCIAL SOURC         | ES 🛛     |                                                                                         |                                         |        |          |                                                             |                        |                    |
|--------------------------|----------|-----------------------------------------------------------------------------------------|-----------------------------------------|--------|----------|-------------------------------------------------------------|------------------------|--------------------|
| Analyze                  |          | Sort by: Preferred Sources 👻                                                            | ♠                                       |        |          |                                                             | Disp                   | play Options       |
| Analyze by: 3            |          | O of 171 Commercial Sci                                                                 | ources Selected                         |        |          | М                                                           |                        | of9 🕨 🔰            |
| Country<br>United States | ▼<br>93  | Commercial Source                                                                       | Substance                               | Purity | Quantity | Purchasing Details                                          | ♦ Stock<br>Status      | \$ Ships<br>Within |
| China<br>United Kingdom  | 46<br>24 | <ul> <li>1. ALDRICH</li> <li>United States</li> <li>Preferred </li> </ul>               | 619-58-9 <b>Q</b><br>4-Iodobenzoic acid | 95-98% | Grams    | S g<br>25 g<br>Bulk                                         | Maintained in<br>stock |                    |
| Germany<br>Japan         | 22       | <ul> <li>CI America Fine<br/>Chemicals<br/>United States</li> <li>Preferred </li> </ul> | 619-58-9 Q<br>4-Iodobenzoic Acid        |        |          | <b>Context from Source</b><br>25 g, \$93.00<br>5 g, \$27.00 |                        |                    |

#### 展示在供应商信息详情页面的信息

| SOURCE DETAIL                                                                                                    |                                                        |                                                                                                    |
|----------------------------------------------------------------------------------------------------|--------------------------------------------------------|----------------------------------------------------------------------------------------------------|
| ★ Return                                                                                                    |                                                        | Previous   Next                                                                                                    |
| 1. ALDRICH 🖌 Prefe                                                                                                    | rred 🔻                                                 |                                                                                                    |
| Commercial Source Inf                                                                                                    | ormation                                               | Contact & Address Information                                                                                                    |
| Chemical Name: 4-Iodobenzoi<br>Order Number: 206547<br>Purity: 98%<br>Grade: 98%                                                                                                    | c acid                                                 | Sigma-Aldrich<br>P O Box 14508<br>St. Louis, MO, 63178<br>United States                                                                                                    |
| Quantity: 5 g, Price: contact<br>Quantity: 25 g, Price: contact<br>Bulk Available<br>Stock Status: Maintained in s<br>Purity Category: 95-98%<br>Quantity Category: Grams<br>Pricing Information Last Upo | source<br>t source<br>tock<br><b>dated:</b> 1 Jul 2014 | Phone: 1-800-325-3010<br>Phone: 1-314-771-5765<br>Phone: 1-314-771-5750 (Call Collect)<br>Fax: 1-800-325-5052<br>Fax: 1-314-771-5757<br>Web: http://www.sigma-aldrich.com<br>Notes: Please see website for additional locations around the<br>world. |
| Substance Information                                                                                                    |                                                        |                                                                                                    |
| CAS Registry Number: 619-5<br>CAS Index Name: Benzoic aci                                                                                                    | 58-9 Q<br>d, 4-iodo-<br>) СО 2 Н                       |                                                                                                    |
| 1                                                                                                    |                                                        |                                                                                                    |

## 指定首选和非首选供应商

可以将某供应商指定为**首选**或**非首选**供应商。查看供应商信息时,首选设置状态会被展示在**供应商信息**页面。**首** 选的供应商将被优先展示,如果仅想查看首选供应商,则可以通过首选供应商分析结果。

可以在查看**供应商信息**页面中标注首选或者非首选,也可以在查看某个**供应商信息详情**时标注其为首选或非首选。

#### 操作步骤

1. 在供应商信息页面中,点击下拉菜单 Set Preference

| COMMERCIAL SOURCES                      |                                                                                  |                               |
|-----------------------------------------|----------------------------------------------------------------------------------|-------------------------------|
| Analyze                                 | Sort by: Purity       O of 8 Commercial S                                        | ▼ ↑ Gources Selected          |
| Analyze by:  Country United States 7    | Commercial Source                                                                |                               |
| United Kingdom 4<br>China 2<br>France 1 | 1. ApexBio<br>Technology<br>Product List<br>United States       Set Preference ▼ | 50-18-0 Q<br>Cyclophosphamide |
| India 1<br>Israel 1                     | 2. Selleck<br>Chemicals<br>Product List<br>United States<br>Set Preference *     | 50-18-0 Q<br>Cyclophosphamide |

— 或者 —

在信息详情页面中,点击下拉菜单 Set Preference

| SOURCE DETAIL 😨                                                       |                                                                            |
|-----------------------------------------------------------------------|----------------------------------------------------------------------------|
| 🤊 Return                                                              |                                                                            |
| 1. ApexBio Technology Product List                                    | et Preference 🔻                                                            |
| Commercial Source Information                                         | Contact & Address Information                                              |
| Chemical Name: Cyclophosphamide<br>Order Number: A2343<br>Purity: 98% | Apexbio Technology LLC<br>7505 Fannin St., Suite 210<br>Houston, TX, 77054 |
|                                                                       | United Chates                                                              |

2. 查看状态

| Set | Preference 🔻  |
|-----|---------------|
| V   | Preferred     |
| 0   | Non-Preferred |
|     | No Preference |

## 打印供应商信息

可以将供应商信息打印成 PDF 文件

#### 操作步骤

1. 在供应商信息页面,勾选想要打印的供应商,然后点击 Print.

| Explore 🔻                | Saved Se                                                                   | arches 🔻                           | SciPlanner                                                          | r                             |        |            |                                                             | Print                       | Export             |
|--------------------------|----------------------------------------------------------------------------|------------------------------------|---------------------------------------------------------------------|-------------------------------|--------|------------|-------------------------------------------------------------|-----------------------------|--------------------|
| Substance Identifier     | Substance Identifier "50-18-0 " > substances (1) > commercial sources (67) |                                    |                                                                     |                               |        |            |                                                             |                             |                    |
| COMMERCIAL SOL           | URCES 🛛                                                                    |                                    |                                                                     |                               |        |            |                                                             |                             |                    |
| Analyze                  | nalyze Sort by: Preferred Sources 🗸 🛉 Display Options                      |                                    |                                                                     |                               |        |            |                                                             |                             |                    |
| Analyze by: 🕄            |                                                                            | II 🔻 2                             | of 67 Commercial So                                                 | ources Selected               |        |            | M                                                           | Page: 1                     | of4 🕨 🕨            |
| Country                  | <ul> <li>▼</li> <li>44</li> </ul>                                          | ¢ Comme                            | rcial Source                                                        | Substance                     | Purity | Quantity   | Purchasing Details                                          | Stock Status                | \$ Ships<br>Within |
| China<br>United Kingdom  | 10<br>9                                                                    | I. Apo<br>Tec<br>Pro<br>Unit       | exBio<br>chnology<br>oduct List<br>ted States<br>Preferred ▼        | 50-18-0 ۹<br>Cyclophosphamide | 95-98% | Milligrams | Very Corder from Source<br>100mg, \$80<br>Bulk<br>Screening | Maintained in<br>stock      | 1 week             |
| France<br>Hong Kong      | 3                                                                          | 2. 38<br>Cor<br>Pro<br>Unit<br>Set | Scientific<br>rporation<br>oduct List<br>ted States<br>Preference • | 50-18-0 Q<br>Cyclophosphamide |        | Grams      | 50g, \$500<br>100g, \$750                                   | Intermittently<br>available | 4 weeks            |
| Canada<br>Czech Republic | 2                                                                          | 3. A C<br>Pro<br>Unit              | Chemtek<br>oduct List<br>ted States<br>Preference -                 | 50-18-0 ۹<br>Cyclophosphamide |        |            |                                                             | Typically in<br>stock       |                    |

如果没有选择任何供应商,则 SciFinder 将打印结果集中的所有供应商。

注:可以通过选择下拉菜单,选择或不选所有供应商。

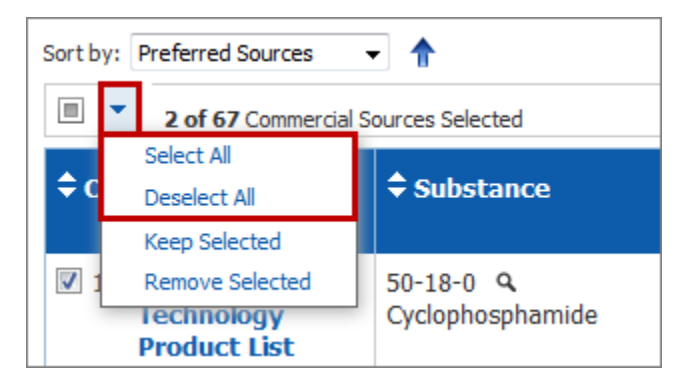

2. 在打印为 PDF 文件之前,需要确定是打印所有结果、仅打印选择的结果、还是打印指定范围内的结果。

| Print                       |              |
|-----------------------------|--------------|
| Print to PDF:               |              |
|                             |              |
|                             |              |
| Example: 2-20               |              |
| Format:                     |              |
| <ul> <li>Summary</li> </ul> |              |
| O Detail                    |              |
| Title:                      |              |
|                             |              |
| Include:                    |              |
| Task History                |              |
|                             | Print Cancel |

#### 3. 选择 Format

- 4. (可选)为 PDF 文件输入一个名称
- 5. (可选)勾选 Include 下方的方框(Summary 或 Detail 的选项有所不同)

#### 6. 点击 Print

用相似的步骤,可以在信息详情页面点击 Print 打印某一个供应商的信息。

### 导出供应商信息

供应商信息可以导出成几种文件格式,包括 excel 格式文件

#### 操作步骤

1. 在**供应商信息**页面,勾选想要导出的供应商,然后点击 Export.

| Explore  Saved                                                             | Searches 🔻             | SciPlanner                                                                   | ·                             |        |            |                                                       | Print                       | Export             |
|----------------------------------------------------------------------------|------------------------|------------------------------------------------------------------------------|-------------------------------|--------|------------|-------------------------------------------------------|-----------------------------|--------------------|
| Substance Identifier "50-18-0 " > substances (1) > commercial sources (67) |                        |                                                                              |                               |        |            |                                                       |                             |                    |
| COMMERCIAL SOURCES                                                         |                        |                                                                              |                               |        |            |                                                       |                             |                    |
| Analyze                                                                    | Sort by: Pr            | eferred Sources                                                              | •                             |        |            |                                                       | Disp                        | ay Options         |
| Analyze by: 😧                                                              |                        | 2 of 67 Commercial S                                                         | ources Selected               |        |            | M                                                     | Page: 1                     | of 4 🕨 🔰           |
| Country -                                                                  | ¢ Comm                 | ercial Source                                                                | Substance                     | Purity | Quantity   | Purchasing Details                                    | Stock Status                | \$ Ships<br>Within |
| China 10<br>United Kingdom 9                                               | 1. A<br>Te<br>Pi<br>Ui | pexBio<br>echnology<br>roduct List<br>nited States<br>Preferred T            | 50-18-0 ۹<br>Cyclophosphamide | 95-98% | Milligrams | Crder from Source<br>100mg, \$80<br>Bulk<br>Screening | Maintained in<br>stock      | 1 week             |
| France 3<br>Hong Kong 3                                                    | 2. 3<br>C<br>P<br>U    | B Scientific<br>orporation<br>roduct List<br>nited States<br>et Preference • | 50-18-0 Q<br>Cyclophosphamide |        | Grams      | 50g, \$500<br>100g, \$750                             | Intermittently<br>available | 4 weeks            |
| Canada 2<br>Czech Republic 1                                               | 3. A     P             | Chemtek<br>roduct List<br>nited States<br>et Preference •                    | 50-18-0 ۹<br>Cyclophosphamide |        |            |                                                       | Typically in<br>stock       |                    |

- 2. 在**导出**之前,需要选择是导出**所有**结果、仅导出**选择**的结果还是导出**指定**范围内的结果。
- 3. 选择导出文件格式

| File type                           | Usage                                                                                                    |
|-------------------------------------|----------------------------------------------------------------------------------------------------|
| Portable Document<br>Format (*.pdf) | Exports data in Summary or Detail format to a PDF file. Requires a PDF Reader for viewing and printing.以简要或详细格式导出到 PDF 文件(需要使用 PDF Reader 查看和打印)                        |
| Rich Text Format<br>(*.rtf)         | Exports data in Summary or Detail format to an RTF file readable by word processing software such as Microsoft® Word® 以简要或详细根式导出到 word 处理软件(如微软 word)能够读取的 RTF 文件       |
| Microsoft Excel<br>Worksheet        | Exports the data to a Microsoft <sup>®</sup> Excel <sup>®</sup> worksheet.导出到 EXCEL 表格                                                                                  |
| Quoted Format<br>(*.txt)            | Exports the data in quoted format. You are prompted to select the Quote Character to be used to enclose data items and the Delimiter to be used to separate data items. |

|                          | 以 Quoted 格式导出数据。您会被提示需要选择用于包括数据条目的文本符<br>号和分隔数据条目的分隔符                                                                                                    |
|--------------------------|----------------------------------------------------------------------------------------------------|
| Tagged Format<br>(*.txt) | Exports the data in tagged format. Records are delimited by START<br>RECORD and END RECORD statements. Each data field is identified by<br>name and appears on a single line. |
|                          | 以标签格式(tagged format)导出。记录将以 START RECORD 和 END RECORD 分隔。每个数据将由名称和出现的一条竖线来识别。                                                                                                 |

4. 输入数据详情(这一栏是否出现取决于您在步骤三选择的文件格式)

#### 5. 点击 Export

用相似的方法,也可以在**供应商信息**页面点击 Export 导出某一个供应商。

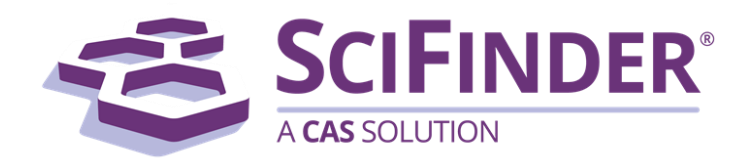

# SciFinder<sup>®</sup> 使用手册 第十一卷创建定题追踪(KMP)提醒

美国化学文摘社 CAS, a division of American Chemical Society

## 11. 创建定题追踪(KMP)提醒

| 总览            | · · · · 1 |
|---------------|-----------|
| 创建一个 KMP 提醒   | · · · · 1 |
| 设置邮件提醒 KMP 结果 | 3         |
| 查看 KMP 结果     | <b></b> 4 |
| 查看操作过程        | 4         |
| KMP 页面视图      | 6         |
| 分享 KMP 结果     | 7         |
| 合并 KMP 结果     | 8         |
| 修改 KMP        | 10        |
| 暂停或者重启 KMP 提醒 | 12        |
| 删除 KMP 提醒     | 14        |
| 删除 KMP 结果     | 16        |

## 总览

KMP 功能可以让您快速而简单地进行自动提醒设置,通过自动提醒功能,可以及时获取感兴趣领域的最新动态。

根据当前检索结果集创建 KMP。点击 Create Keep Me Posted Alert 可以通过 SciFinder 检索,定期获得新结果。

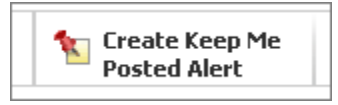

注: 可以基于物质或者文献检索创建 KMP, 但是无法通过反应结构检索创建。

系统将提示您选择提示频率(每周或每月)和其他参数。

要申请通过电子邮件通知 KMP 结果,请前往 Preferences 查看 Keep Me Posted Notification 选项。

电子邮件信息将包括前十个结果的链接。当点击一个链接,并登陆 SciFinder 后,就可以快速查看每条结果的详 情。或者,也可以选择 Saved Searches > Keep Me Posted 查看之前的 KMP 结果。

也可以在智能手机上使用 <u>SciFinder Mobile</u> 查看 KMP 结果。使用 SciFinder Mobile,无需下载相关 APP(也没有 IP 地址限制)。

## 创建一个 KMP 提醒

KMP 将为以前的检索式提供新的检索结果。

注:可以为物质和文献创建 KMP,但是不能为反应创建。

#### 操作步骤

- 1. 在 KMP 提醒中按照要求进行检索。
- 2. 点击 Create Keep Me Posted Alert

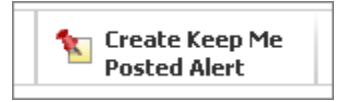

提示:如果该图标是灰的,则意味着此时不能创建 KMP。但可能可以在检索路径中为之前的结果集创建 KMP。要返回到之前的结果集,则请点击检索路径导航条。

3. 在 Create Keep Me Posted Profile 对话框中指定选项

| Create Keep Me Posted Profile 🥹                                                                                                    |                                                                                                    |
|----------------------------------------------------------------------------------------------------|----------------------------------------------------------------------------------------------------|
| Create Keep Me Posted Profile  * Required Title: * Description:                                                                                     | Search:<br>Explore references by research topic: Clean up of an oil<br>spill in the ocean<br>Candidates Selected:<br>References which<br>contain all of the concepts "Clean", "oil spill" and "ocean"<br>anywhere in the reference |
| Characters Remaining: 1024 Duration Expires On: Apr 30, 2014 Change Frequency Send updates once every Week Exclude previously retrieved references. |                                                                                                    |
| <b>Create Cancel</b>                                                                                                    |                                                                                                    |

- 可通过 Title 确认 KMP,因此必须填写 Title。
- **Description** 是对 KMP 的描述,可以选填。
- Duration 指定提醒过期时间。默认情况下,提醒将在一年内过期。要更改持续时间,请点击 Change。可以将提醒设置为在 1, 3, 6 或 12 个月内到期。
- Frequency 指定了提醒运行的频率。在下拉列表中选择 Week 或 Month。
- 如果未勾选"Exclude previously retrieved results",则结果中将包含新记录及之前的记录。如果勾选了该选项,则结果中仅包含新结果。

注: Search 概要描述了运行提醒时将执行的操作。不能更改此处描述的检索操作。要使用不同的操作创建 KMP,则必须创建一个新的提醒。

4. 点击 Create.

5. 点击屏幕右上角的 Preferences,设置通过邮件通知 KMP 结果。在系统设置页面,勾选 Receive e-mail notification of Keep Me Posted results。

## Keep Me Posted ✓ Receive e-mail notification of Keep Me Posted results Add or update e-mail address (Opens in a new window)

必须有一个和 SciFinder 账号关联的邮箱。如果需要,请点击 Add or update e-mail address 添加或更新 邮箱地址。(查看 Set e-mail notification of KMP results 获得更多信息)

## 设置邮件提醒 KMP 结果

可以设置通过邮件接收 KMP 结果。

#### 操作步骤

1. 点击屏幕右上角的 Preferences

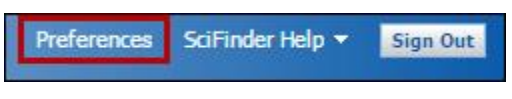

在**设置**页面,勾选 **Receive e-mail notification of Keep Me Posted results**. 必须有一个和 SciFinder 账 号关联的电子邮箱。

2.

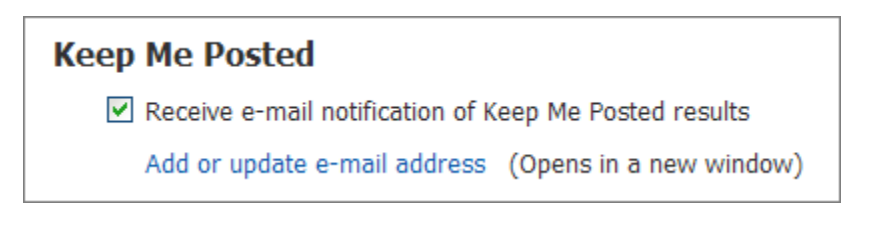

3. 点击 OK 保存和退出。

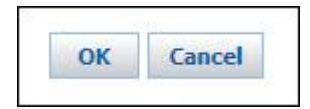

## 查看 KMP 结果

KMP 结果是由 KMP 提醒执行的日期来标识的。使用以下步骤查看单个日期的结果,要查看多个日期的结果,则 请通过合并 KMP 结果。

查看操作过程

#### 操作步骤

在检索页面右侧边栏上显示了最新3个 KMP 的最新3个结果。单击想要查看结果的日期。

| KEEP ME POSTED 😨                                                   |  |
|--------------------------------------------------------------------|--|
| lipitor<br>May 03, 2014(2)<br>Apr 26, 2014(1)<br>Apr 12, 2014(8)   |  |
| oil spill<br>May 10, 2014(1)<br>May 03, 2014(4)<br>Apr 26, 2014(2) |  |
| View All                                                           |  |

或者:

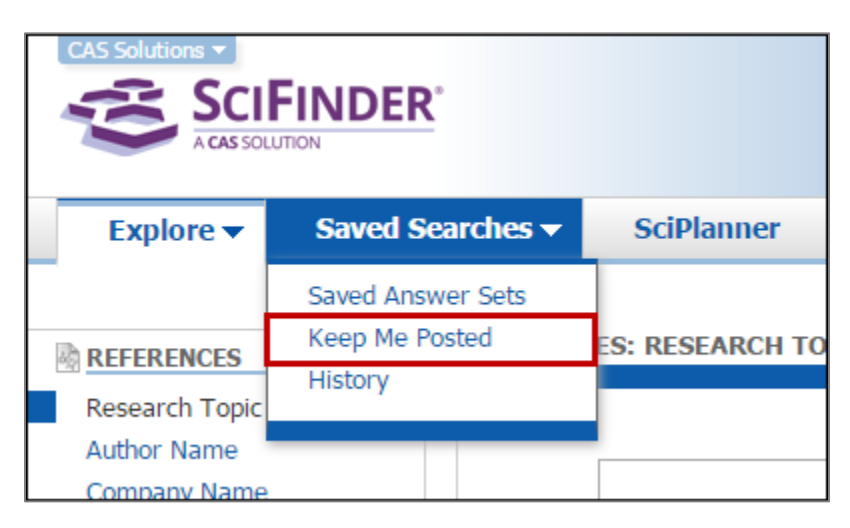

1. 点击 View All, 查看所有 KMP 结果。或选择 Saved Searches > Keep Me Posted 查看所有结果

#### 2. 点击想要获取结果的日期

| KEEP ME POSTED 🛿                                                 |                                                                                                    |                    |                   |                         |                         |
|------------------------------------------------------------------|----------------------------------------------------------------------------------------------------|--------------------|-------------------|-------------------------|-------------------------|
| SAVED SEARCHES<br>Saved Answer Sets<br>Keep Me Posted<br>History | <ul> <li>• 0 of 2 Profiles Selected</li> <li>Iipitor<br/>substructure search using lipitor.cfx as query</li> <li>• Search Strategy:</li> <li>• Results Combine Delete</li> </ul> | Edit               | Status<br>Enabled | Created<br>Apr 16, 2012 | Expires<br>Mar 26, 2015 |
|                                                                  | <ul> <li>May 3, 2014 (2)</li> <li>Apr 26, 2014 (1)</li> </ul>                                                                                                    | 😁 Link<br>😁 Link   |                   |                         |                         |
|                                                                  | Apr 12, 2014 (8)<br>Mar 29, 2014 (1)                                                                                                    | GO Link<br>GO Link |                   |                         |                         |

## KMP 页面视图

通过该页面,可以获取到所有 KMP 提醒及其检索结果。

| KEEP ME POSTED 🙆                                                 |                                                                                                    |                                               |                                    |                         |                         |
|------------------------------------------------------------------|----------------------------------------------------------------------------------------------------|-----------------------------------------------|------------------------------------|-------------------------|-------------------------|
| SAVED SEARCHES<br>Saved Answer Sets<br>Keep Me Posted<br>History | <ul> <li>I of 2 Profiles Selected</li> <li>I i of 2 Profiles Selected</li> <li>I ipitor<br/>substructure search using lipito</li> <li>Search Strategy:</li> <li>B Results Combine</li> <li>May 3, 2014 (2)</li> <li>✓ Apr 26, 2014 (1)</li> <li>Apr 12, 2014 (8)</li> <li>Mar 29, 2014 (1)</li> </ul> | Edit<br>r.cfx as query<br>点击图中的字母,<br>视图页面各项的 | Status<br>Enabled<br>查看KMP<br>时应解释 | Created<br>Apr 16, 2012 | Expires<br>Mar 26, 2015 |
|                                                                  | Mar 22, 2014 (1)                                                                                                    | GO Link                                       |                                    |                         |                         |
|                                                                  | Feb 15, 2014 (2)                                                                                                    | Geo Link                                      |                                    |                         |                         |

| A | 按日期列出每个 KMP 结果。括号中显示了结果数量。<br>点击日期,查看某个结果集。<br>点击 Link,可以与其它 SciFinder 用户分享 KMP 结果。也可以复制链接内容的网址,并将其粘贴到<br>电子邮件或文档中与他人分享。                                             |
|---|----------------------------------------------------------------------------------------------------|
| B | 可以点击 Combine 或 Delete, 合并或删除单个 KMP。也可以点击 Results 旁边的选择框快速选择<br>或取消选择所有结果。<br>使用 Combine,系统将提示选择合并选项。合并结果将成为当前答案集。<br>使用 Delete,所选结果将被删除,但"Keep Me Posted"提醒将继续按计划运行。 |
| С | 点击展开箭头显示"Search Strategy"。                                                                                                    |
| D | 此处显示的是 KMP 的标题、描述、状态(启用还是禁用)、创建和到期日期。<br>点击 Edit,更改这些和其他选项                                                                                                    |
| 6 | 要删除"Keep Me Posted"提醒,则请选中配置文件的选择框,然后从"选择"下拉菜单中选择<br>"Delete Selected"。当删除 Keep Me Posted 提醒时,结果也会被删除。<br>可以使用其他下拉选项快速全选或删除所有 KMP 配置文件。                              |

## 分享 KMP 结果

可以通过包含链接的电子邮件或文档,与其他 SciFinder 用户分享 KMP 结果。收到链接的用户,需要登录 SciFinder 才能查看结果。

#### 操作步骤

1. 选择 Saved Searches > Keep Me Posted.

| CAS Solutions  |                            |                 |  |  |  |
|----------------|----------------------------|-----------------|--|--|--|
| Explore 🔻      | Saved Searches  SciPlanner |                 |  |  |  |
|                | Saved Answer Sets          |                 |  |  |  |
| REFERENCES     | Keep Me Posted             | ES: RESEARCH TO |  |  |  |
| Research Topic | History                    |                 |  |  |  |
| Author Name    |                            |                 |  |  |  |
| Company Name   |                            |                 |  |  |  |

2. 点击要分享的结果旁边的 Link。链接内容的 URL 将显示在弹出的文本框中。

| Results Combine Delete                                         |                                                                                                    |
|----------------------------------------------------------------|----------------------------------------------------------------------------------------------------|
| May 3, 2014 (2)                                                | GO Link                                                                                                    |
| <ul> <li>Apr 26, 2014 (1)</li> <li>Apr 12, 2014 (8)</li> </ul> | Copy and paste link for quick access to this result.                                                                                 |
| Mar 29, 2014 (1)                                               | https://scifinder.cas.org/scifinder/view/link_v1/kmpresult.html?l=G                                                                  |
| Mar 22, 2014 (1)                                               | Create a bookmark, save in a document, or e-mail to a colleague. If you delete<br>this result, the link will no longer be available. |
| Feb 22, 2014 (2)                                               | CO LINK                                                                                                    |

3. 复制 URL, 然后将其粘贴到电子邮件或文档中。 收到链接的用户需要登录 SciFinder 才能查看结果。
## 合并 KMP 结果

可以合并 KMP 的多个结果,然后在单一的结果集中查看。

## 操作步骤

1. 选择 Saved Searches > Keep Me Posted.

| CAS Solutions  |                             |                 |  |  |
|----------------|-----------------------------|-----------------|--|--|
| Explore 🔻      | Saved Searches <del>-</del> | SciPlanner      |  |  |
|                | Saved Answer Sets           |                 |  |  |
|                | Keep Me Posted              | ES: RESEARCH TO |  |  |
| Research Topic | History                     |                 |  |  |
| Author Name    |                             |                 |  |  |
| Company Name   |                             |                 |  |  |

2. 勾选想要合并的结果集。

| KEEP ME POSTED 2                                                 |                                                                                                    |                                  |                   |                         |                         |
|------------------------------------------------------------------|----------------------------------------------------------------------------------------------------|----------------------------------|-------------------|-------------------------|-------------------------|
| SAVED SEARCHES<br>Saved Answer Sets<br>Keep Me Posted<br>History | <ul> <li>• 0 of 2 Profiles Selected</li> <li>ipitor<br/>substructure search using lipitor.cfx as query</li> <li>• Search Strategy:</li> <li>• Results Combine Delete</li> </ul> | Edit                             | Status<br>Enabled | Created<br>Apr 16, 2012 | Expires<br>Mar 26, 2015 |
|                                                                  | <ul> <li>May 3, 2014 (2)</li> <li>Apr 26, 2014 (1)</li> </ul>                                                                                                    | \varTheta Link<br>\varTheta Link |                   |                         |                         |
|                                                                  | <ul> <li>Apr 12, 2014 (8)</li> <li>Mar 29, 2014 (1)</li> </ul>                                                                                                    | GO Link<br>GO Link               |                   |                         |                         |

### 3. 点击 Combine。

4. 点击要使用的合并选项。

| Combi      | Combine Keep Me Posted Results |                                                                        |  |  |  |
|------------|--------------------------------|------------------------------------------------------------------------|--|--|--|
| Select     | an option for co               | mbining <b>2 results</b> from profile lipitor                          |  |  |  |
| $\bigcirc$ | Combine                        | Include all answers from both result sets                              |  |  |  |
| $\bigcirc$ | Intersect                      | Include only answers that appear in both result sets                   |  |  |  |
| $\bigcirc$ | Exclude                        | Include only answers from May 03, 2014<br>that are not in Apr 26, 2014 |  |  |  |
| $\bigcirc$ | Exclude                        | Include only answers from Apr 26, 2014<br>that are not in May 03, 2014 |  |  |  |
|            |                                | Combine Results Cancel                                                 |  |  |  |

注:如果在步骤 2 中选择两个以上的结果集,则合并选项将被限制为 Combine 和 Intersect。

5. 点击 "Combine Results" 。显示的是合并后的结果。

## 修改 KMP

可以修改 KMP 的标题、描述、状态、频率和到期日。但是不能更改检索步骤。要更改检索步骤,则必须创建一个新的提醒。

## 操作步骤

1. 选择 Saved Searches > Keep Me Posted.

| CAS Solutions  |                   |                 |  |  |
|----------------|-------------------|-----------------|--|--|
| Explore 🔻      | Saved Searches 🗸  | SciPlanner      |  |  |
|                | Saved Answer Sets |                 |  |  |
|                | Keep Me Posted    | ES: RESEARCH TO |  |  |
| Research Topic | History           |                 |  |  |
| Author Name    |                   |                 |  |  |
| Company Name   |                   |                 |  |  |

2. 点击要修改的 KMP 配置文件的 Edit。

| KEEP ME POSTED 2                                                 |                                                                                          |      |
|------------------------------------------------------------------|------------------------------------------------------------------------------------------|------|
| SAVED SEARCHES<br>Saved Answer Sets<br>Keep Me Posted<br>History | O of 2 Profiles Selected      Iipitor     substructure search using lipitor.cfx as query | Edit |

3. 改变文件选项

| Edit Keep Me Posted Pr                                                     | ofile 🛿                                       |                                                                                                    |
|----------------------------------------------------------------------------|-----------------------------------------------|----------------------------------------------------------------------------------------------------|
| Title: *<br>lipitor<br>Description:<br>substructure search using l         | * Required                                    | Search:<br>Explore substances by structure: SUBSTRUCTURE<br>$\bigcup_{i \in \mathcal{F}} \bigcup_{i \in \mathcal{F}} \bigcup$ |
| Status:                                                                    | <ul> <li>Enabled</li> <li>Disabled</li> </ul> |                                                                                                    |
| Duration<br>Expires On: Mar 26, 201<br>Frequency<br>Send updates once ever | .5 Change<br>y Week ▼                         |                                                                                                    |
| Exclude previously retrie                                                  | Edit Cancel                                   |                                                                                                    |

- 可通过 Title 确认 KMP,因此必须填写 Title。
- Description 是对 KMP 的描述,可以选填。
- Status 设置 Disabled 失活提醒,或 Enabled 激活提醒
- Duration 指定提醒过期时间。 默认情况下,提醒将在一年内过期。 要更改持续时间,请点击 Change。 可以将提醒设置为在 1, 3, 6 或 12 个月内到期。
- Frequency 指定了提醒运行的频率。在下拉列表中选择 Week 或 Month。
- 如果未勾选 Exclude previously retrieved results,则结果中将包含新记录及之前的记录。如果勾选了该选项,则结果中仅包含新结果。

**注**: Search 概要描述了运行提醒时将执行的操作。不能更改此处描述的检索操作。要使用不同的操作创建 KMP,则必须创建一个新的提醒。

4. 点击 Edit

## 暂停或者重启 KMP 提醒

通过更改提醒状态,停止 Keep Me Posted 提醒。现有 Keep Me Posted 的结果不会受到影响。

#### 操作步骤

1. 选择 Saved Searches > Keep Me Posted.

| CAS Solutions   CAS Solutions  CAS Solution  CAS Solution |                             |                 |  |  |
|----------------------------------------------------------------------------------------------------|-----------------------------|-----------------|--|--|
| Explore 🔻                                                                                                    | Saved Searches <del>-</del> | SciPlanner      |  |  |
|                                                                                                    | Saved Answer Sets           |                 |  |  |
|                                                                                                    | Keep Me Posted              | ES: RESEARCH TO |  |  |
| Research Topic                                                                                                    | History                     |                 |  |  |
| Author Name                                                                                                    |                             |                 |  |  |
| Company Name                                                                                                    |                             |                 |  |  |

2. 点击要修改的 Keep Me Posted 配置文件的 Edit。

| KEEP ME POSTED 🔮                                                 |                                                                                          |      |
|------------------------------------------------------------------|------------------------------------------------------------------------------------------|------|
| SAVED SEARCHES<br>Saved Answer Sets<br>Keep Me Posted<br>History | O of 2 Profiles Selected      Iipitor     substructure search using lipitor.cfx as query | Edit |

3. 将 Status 更改为 Disabled, KMP 将被暂停。更改为 Enabled, KMP 提醒将被激活。

| *Required   Title: *   lipitor   Description:   substructure search using lipitor.cfx as query                                                                                                    |                                                |                                               |
|----------------------------------------------------------------------------------------------------|------------------------------------------------|-----------------------------------------------|
| Title: *  lipitor  Description: substructure search using lipitor.cfx as query  Characters Remaining: 978 Status:  Expires On: Mar 26, 2015 Change  Frequency Send updates once every Week  Exclude previously retrieved substances.                                                                                                    | * Required                                     | Search:                                       |
| lipitor<br>Description:<br>substructure search using lipitor.cfx as query<br>Characters Remaining: 978<br>Status:<br>● Enabled<br>● Disabled<br>Duration<br>Expires On: Mar 26, 2015 Change<br>Frequency<br>Send updates once every Week ▼<br>■ Exclude previously retrieved substances.                                                                                                    | Title: *                                       | Explore substances by structure: SUBSTRUCTURE |
| Description:<br>substructure search using lipitor.cfx as query<br>Characters Remaining: 978<br>Status:<br>© Enabled<br>© Disabled<br>Duration<br>Expires On: Mar 26, 2015 Change<br>Frequency<br>Send updates once every Week<br>Exclude previously retrieved substances.                                                                                                    | lipitor                                        |                                               |
| substructure search using lipitor.cfx as query Characters Remaining: 978 Status: Characters Remaining: 978 Status: Expires On: Mar 26, 2015 Change Frequency Send updates once every Week Exclude previously retrieved substances.                                                                                                    | Description:                                   |                                               |
| Characters Remaining: 978 Status:  Characters Remaining: 978 Status:  Characters Remaining: 978 Status:  Status:  Status:  Status: Status: Sta | substructure search using lipitor.cfx as query |                                               |
| Status:                                                                                                    | Characters Remaining: 079                      |                                               |
| Duration         Expires On: Mar 26, 2015         Change         Frequency         Send updates once every         Week< ▼                                                                                                    | Status:   Enabled  Disabled                    |                                               |
| Expires On: Mar 26, 2015 Change Frequency Send updates once every Week Exclude previously retrieved substances.                                                                                                    | Duration                                       |                                               |
| Frequency Send updates once every Week ▼ Exclude previously retrieved substances.                                                                                                    | Expires On: Mar 26, 2015 Change                |                                               |
| Send updates once every Week   Exclude previously retrieved substances.                                                                                                    | Frequency                                      |                                               |
| Exclude previously retrieved substances.                                                                                                    | Send updates once every Week -                 |                                               |
|                                                                                                    | Exclude previously retrieved substances.       |                                               |
|                                                                                                    | Edit Cancel                                    |                                               |

4. 点击 Edit.

## 删除 KMP 提醒

删除 Keep Me Posted 提醒也会删除所有结果。

## 操作步骤

1. 选择 Saved Searches > Keep Me Posted.

| CAS Solutions  CAS Solutions CAS Solution |                   |                 |  |  |
|-------------------------------------------|-------------------|-----------------|--|--|
| Explore 🔻                                 | Saved Searches 🗸  | SciPlanner      |  |  |
|                                           | Saved Answer Sets |                 |  |  |
|                                           | Keep Me Posted    | ES: RESEARCH TO |  |  |
| Research Topic                            | History           |                 |  |  |
| Company Name                              |                   |                 |  |  |

2. 勾选要删除的"Keep Me Posted"配置文件旁边的选项框。

| KEEP ME POS           | STED 😨 |                                                                  |         |
|-----------------------|--------|------------------------------------------------------------------|---------|
| SAVED SEA             | ARCHES | 1 of 2 Profiles Selected                                         |         |
| Keep Me Po<br>History | osted  | <b>lipitor</b><br>substructure search using lipitor.cfx as query | Edit    |
|                       |        | Search Strategy:                                                 |         |
|                       |        | Results Combine Delete                                           |         |
|                       |        | May 3, 2014 (2)                                                  | GO Link |
|                       |        | Apr 26, 2014 (1)                                                 | GO Link |

3. 从选择下拉菜单中选择 Delete Selected。

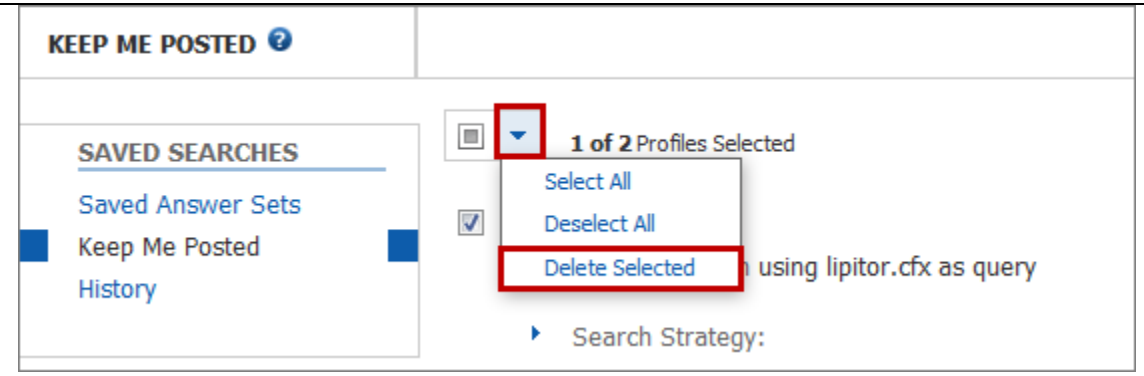

Keep Me Posted 文件及其所有结果将被删除。

## 删除 KMP 结果

使用以下步骤删除一个或多个 KMP 结果。 删除结果不会影响 Keep Me Posted 的提醒。

#### 操作步骤

1. 选择 Saved Searches > Keep Me Posted.

| CAS Solutions   CAS Solutions   CAS Solutions |                             |                 |  |  |
|----------------------------------------------------------------------------------------------------|-----------------------------|-----------------|--|--|
| Explore 🔻                                                                                                    | Saved Searches <del>-</del> | SciPlanner      |  |  |
|                                                                                                    | Saved Answer Sets           |                 |  |  |
|                                                                                                    | Keep Me Posted              | ES: RESEARCH TO |  |  |
| Research Topic                                                                                                    | History                     |                 |  |  |
| Author Name                                                                                                    |                             |                 |  |  |
| Company Name                                                                                                    |                             |                 |  |  |

2. 勾选要删除结果的日期。(或者,选中 Results 的选择框,选择特定配置文件的所有结果。)

| KEEP ME POSTED 😨                                                 |                                                                                                    |                    |                   |                         |                         |
|------------------------------------------------------------------|----------------------------------------------------------------------------------------------------|--------------------|-------------------|-------------------------|-------------------------|
| SAVED SEARCHES<br>Saved Answer Sets<br>Keep Me Posted<br>History | <ul> <li>• 0 of 2 Profiles Selected</li> <li>Ipitor<br/>substructure search using lipitor.cfx as query</li> <li>• Search Strategy:</li> <li>• Results Combine Delete</li> </ul> | Edit               | Status<br>Enabled | Created<br>Apr 16, 2012 | Expires<br>Mar 26, 2015 |
|                                                                  | <ul> <li>May 3, 2014 (2)</li> <li>Apr 26, 2014 (1)</li> </ul>                                                                                                    | GO Link<br>GO Link |                   |                         |                         |
|                                                                  | <ul> <li>Apr 12, 2014 (8)</li> <li>Mar 29, 2014 (1)</li> </ul>                                                                                                    | GƏ Link<br>GƏ Link |                   |                         |                         |

3. 点击 **Delete**.

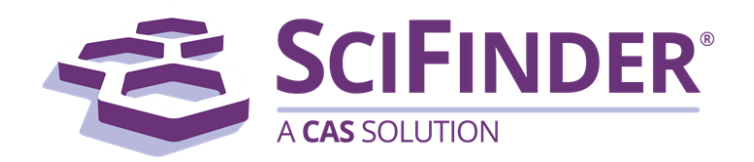

# SciFinder<sup>®</sup> 使用手册 第十二卷在 SciPlanner 中组织信息

美国化学文摘社 CAS, a division of American Chemical Society

## 12. 在 SciPlanner 中组织信息

| 总览                 | 1  |
|--------------------|----|
| SciPlanner 页面图     | 2  |
| 将结果集发送到 SciPlanner | 4  |
| 进入 SciPlanner      | 5  |
| 查看 library 中的对象    | 6  |
| 将对象移动到工作区          | 7  |
| 在工作区里移动对象          | 8  |
| 更改工作区显示            | 9  |
| 获取工作区对象相关数据        |    |
| 合并工作区的反应           |    |
| 删除工作区的对象           |    |
| 从 library 中删除对象    | 20 |
| 删除 library 标签中所有对象 | 21 |
| 分享项目               | 22 |
| 打印项目               | 23 |
| 导出引文               | 24 |
| 保存一个项目             | 26 |
| 打开一个项目             | 26 |
| 创建一个新项目            | 27 |
| 重命名一个项目            |    |
| 删除一个项目             | 29 |

## 总览

在 SciPlanner 中,可以可视化组合和组织文献、物质和反应等检索结果。可以创建并保存最多 1000 个 SciPlanner 项目,可以打印或与其他 SciFinder 用户共享 SciPlanner 项目。

SciPlanner 项目中的文献、物质和反应直接链接到 SciFinder 数据库内容,因此,可以随时获取到文献、物质或 反应的详细信息。也可以利用 SciPlanner 中的物质、文献或反应作为新的 SciFinder 检索基础 (如,获取反应参 与物的商业来源或检索相似物质)。

## SciPlanner 工作流程

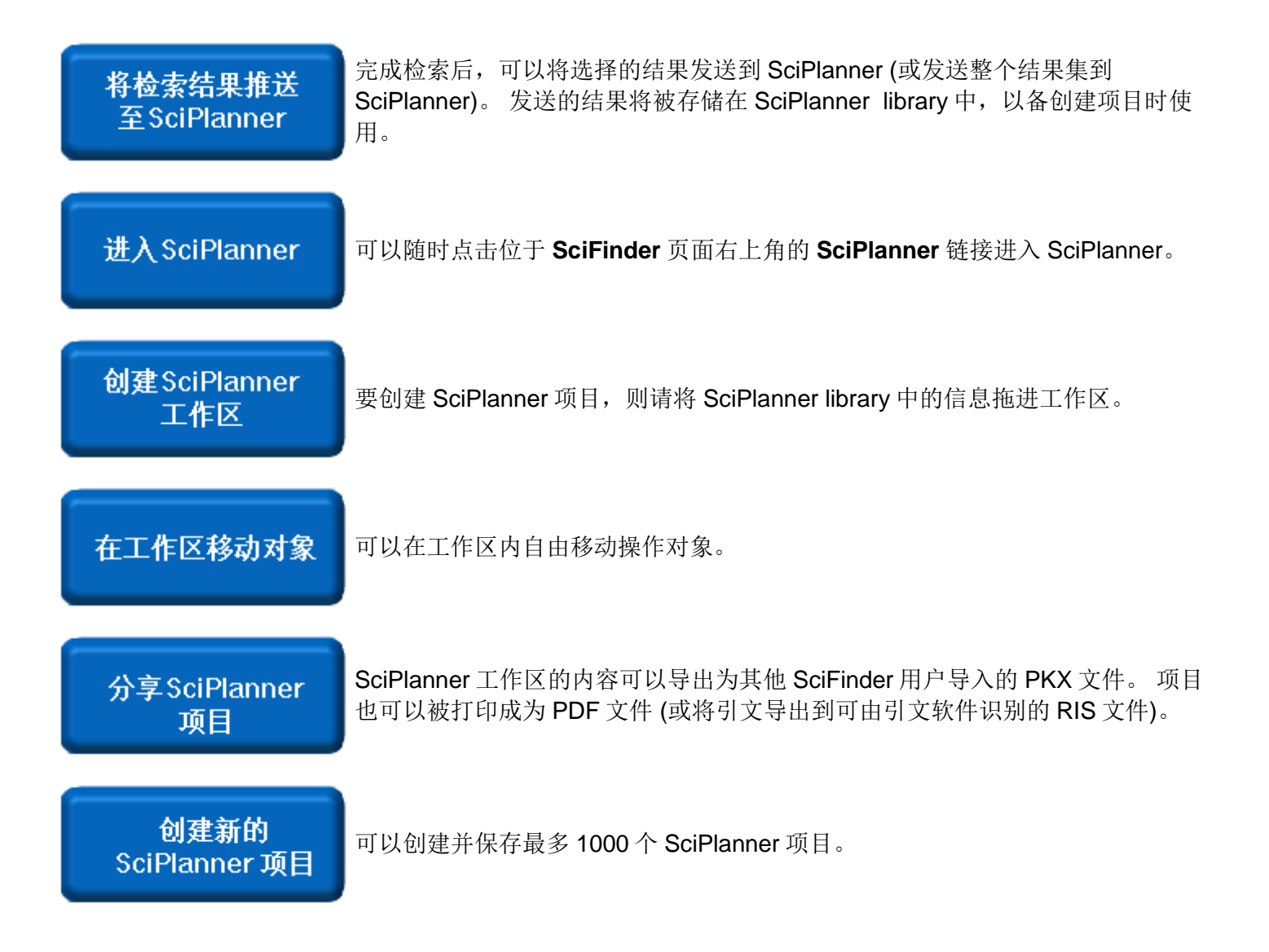

## SciPlanner 页面图

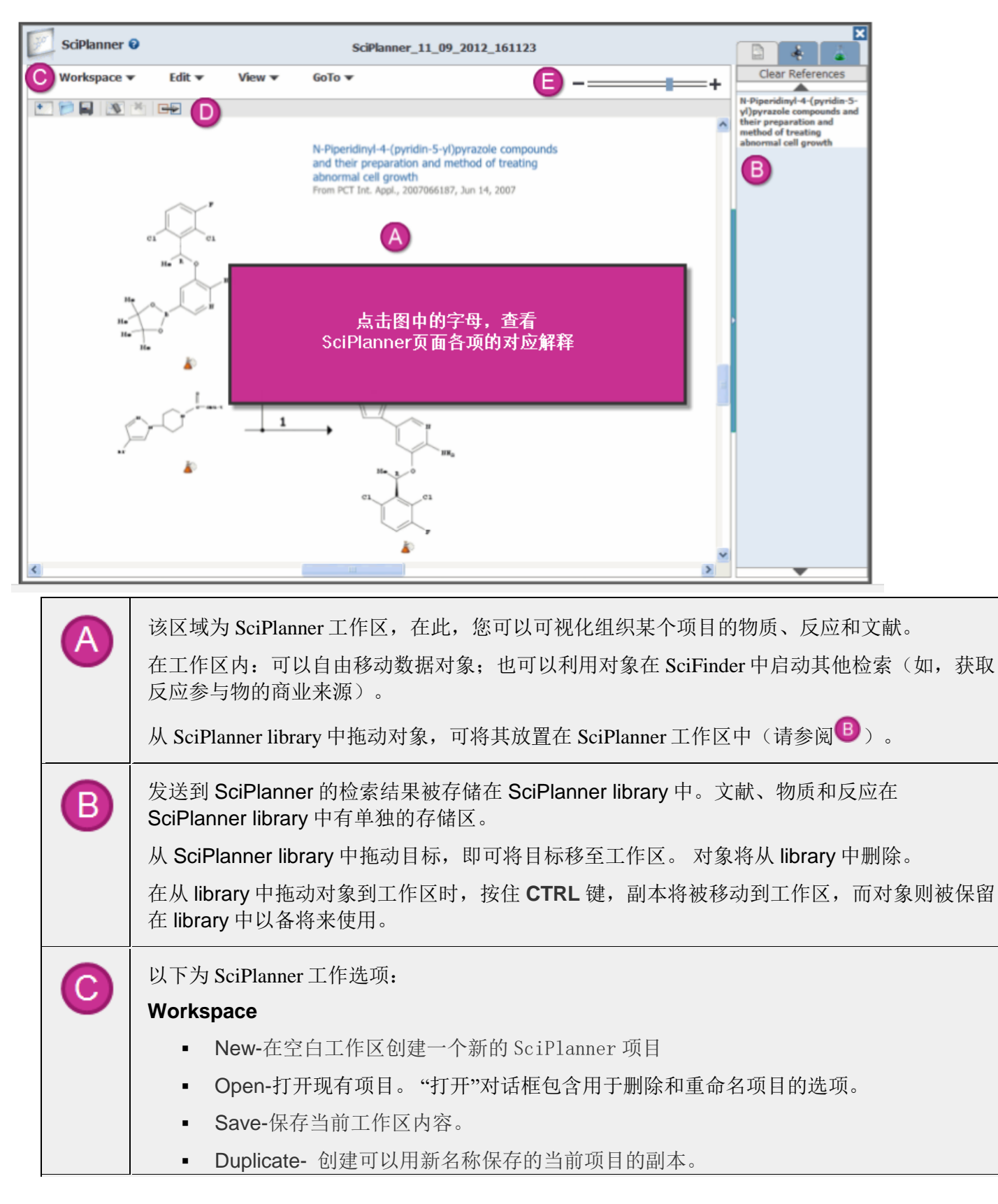

|   | • Import-导入已经导出为 PKX 文件的 SciPlanner 项目。                                                                    |
|---|----------------------------------------------------------------------------------------------------|
|   | • Export-将工作区内容导出为 PDF, PNG, RIS 和 PKX 文件。                                                                 |
|   | • Print-将工作区的内容打印为 PDF 文件。                                                                                 |
|   | • Close-关闭 SciPlanner 并返回 SciFinder.                                                                       |
|   | Edit                                                                                                    |
|   | <ul> <li>Delete Selected - 从工作区中删除所选对象。(此选项仅在选择工作区中的单个对象时<br/>有效,要选择反应,则请选择反应编号。)</li> </ul>               |
|   | ■ Clear All - 删除工作区中的所有对象。                                                                                 |
|   |                                                                                                    |
|   | • Zoom In - 每选择一次此选项,工作区对象的尺寸就放大 25%。                                                                      |
|   | • Zoom Out-每选择一次此选项,工作区对象的尺寸就缩小 25%                                                                        |
|   | <ul> <li>Hide Library-隐藏 Library 增大工作区面积(当隐藏 Library 时,菜单选项将变为 Show<br/>Library)</li> </ul>                |
|   | Go To                                                                                                    |
|   | <ul> <li>Selected References-为工作区中选择的文献或反应创建一个文献结果集。SciPlanner<br/>将关闭,文献将被显示在文献页面上</li> </ul>             |
|   | <ul> <li>Selected Substances-为工作区中选择的物质或选择的反应参与物创建一个物质结果</li> <li>集。SciPlanner将关闭,物质将被显示在物质页面上。</li> </ul> |
|   | <ul> <li>Selected Reactions-为工作区中选择的反应或选择的文献创建一个反应结果集。</li> <li>SciPlanner将关闭,反应将被显示在反应页面上。</li> </ul>     |
|   | <ul> <li>Participant Search-启动包含指定反应物和产物的反应检索(首先选择此选项,然后在<br/>出现提示时指定反应物和产物)。</li> </ul>                   |
|   | ▶ New -在空白工作区创建一个新的 SciPlanner 项目                                                                          |
|   | Open -打开现有项目。"打开"对话框中有删除一个项目和重命名一个项目两个选项。                                                                  |
|   | Save -保存当前工作区配置。                                                                                           |
|   | <b>Clear</b> -删除工作区所有对象。                                                                                   |
|   | Delete - 删除工作区选定的对象(只有在工作区选择单个对象才有效)                                                                       |
|   | ➡ Participant Search - 启动检索包含指定反应物和产物的反应(先选择此选项,然后在出现提示时指定反应物和产物)                                          |
| 8 | 拖动"Zoom Control"上的滑块可增大或减小工作区对象尺寸                                                                          |

## 将结果集发送到 SciPlanner

完成检索后,可以选择要发送到 SciPlanner 的结果,也可以发送整个结果集到 SciPlanner。结果将被存储在 SciPlanner library 中,以备创建项目时使用。

SciPlanner library 中最多可存储 100 个对象(文献、物质和反应)。

#### 操作步骤

在结果集页面,选中要发送到 SciPlanner 的结果,然后点击 Send to SciPlanner。例:

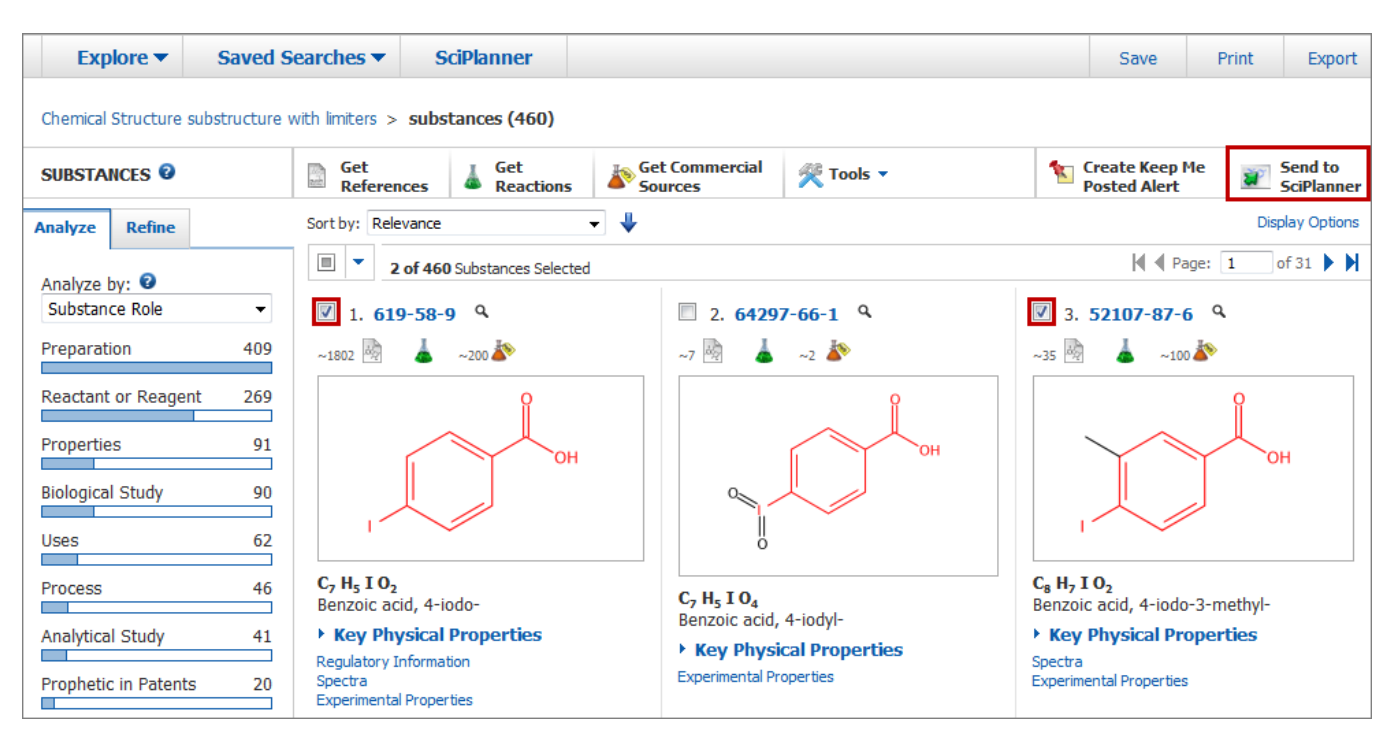

注:可以从"Select"下拉列表中选择 Select All 或 Deselect All 来选择全部结果或取消所有选择。

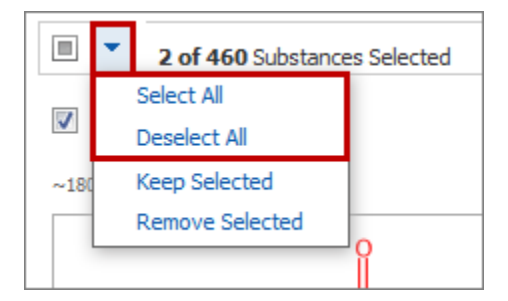

同样,可以通过点击物质详情页面上的 Send to SciPlanner 将物质发送到 SciPlanner。例,

| SUBSTANCE DETAIL 🛛                                                  | Get<br>References                               | 👗 Get<br>Reactions        | Get Commercial<br>Sources | A Get Regulatory |                   | Send to<br>SciPlanner |
|---------------------------------------------------------------------|-------------------------------------------------|---------------------------|---------------------------|------------------|-------------------|-----------------------|
| 🥎 Return                                                            |                                                 |                           |                           |                  | Previous   Next > |                       |
| 1.                                                                  |                                                 |                           |                           |                  |                   |                       |
| CAS Registry Number: 61                                             | 9-58-9                                          |                           |                           | ∞ со 2 н         |                   |                       |
| C7 H5 I O2                                                          |                                                 |                           |                           |                  |                   |                       |
| Benzoic acid, 4-iodo-                                               |                                                 |                           | I                         | <i></i>          |                   |                       |
| Benzoic acid, p-iodo- (6CI,8C<br>176127; NSC 3773; p-Iodobe<br>acid | CI); 4-Iodobenzoic aci<br>enzenecarboxylic acid | d; NSC<br>; p-Iodobenzoic |                           |                  |                   |                       |

## 进入 SciPlanner

可以随时点击菜单栏上的 SciPlanner 进入 SciPlanner。

|--|

在向 SciPlanner 发送结果后,可以在黄色信息栏中点击 SciPlanner 链接进入 SciPlanner。例:

| Explore  Saved                     | Searches 👻 🛛 S       | SciPlanner           |                               |                       |             | Save                          | Print      | Export                |
|------------------------------------|----------------------|----------------------|-------------------------------|-----------------------|-------------|-------------------------------|------------|-----------------------|
| 🔥 3 Substances sent to SciPlanner. |                      |                      |                               |                       |             |                               |            |                       |
| Chemical Structure substructure    | e > substances (2582 | 2) > refine "incluc  | de commercially available" (· | 184) > remove 2 subst | ances (482) |                               |            |                       |
| SUBSTANCES 💈                       | Get<br>References    | 👗 Get<br>Reactions   | Get Commercial<br>Sources     | 😤 Tools 🔻             | 1 C         | Freate Keep M<br>Posted Alert | Me 👔       | 5end to<br>5ciPlanner |
| Analyze Refine                     | Sort by: Relevance   |                      |                               |                       | Ansv        | vers per Page [               | [15] View: |                       |
| Analyze by: 😨                      | <b>3 of 48</b>       | 2 Substances Selecte | ed                            |                       |             | 🕅 🖣 Pa                        | ige: 1 c   | of 33 🕨 🔰             |

要退出 SciPlanner,则请点击 SciPlanner 页面右上角的

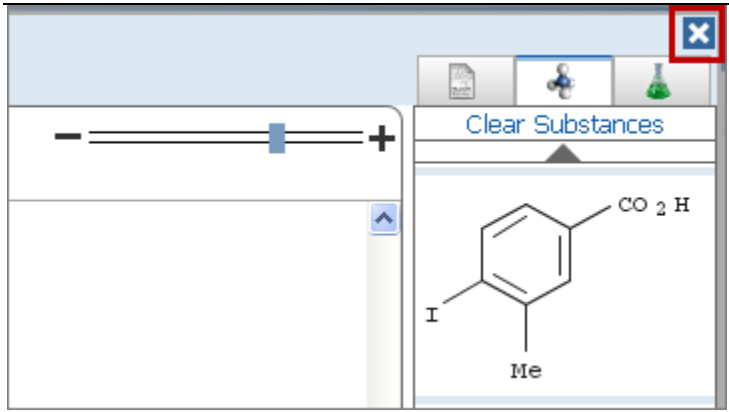

## 查看 library 中的对象

发送到 SciPlanner 的文献、物质和反应会被存储在 SciPlanner library 中。 SciPlanner library 最多可存储 100 个 对象(文献、物质和反应)。

文献、物质和反应分别被单独存储在 SciPlanner library 中。

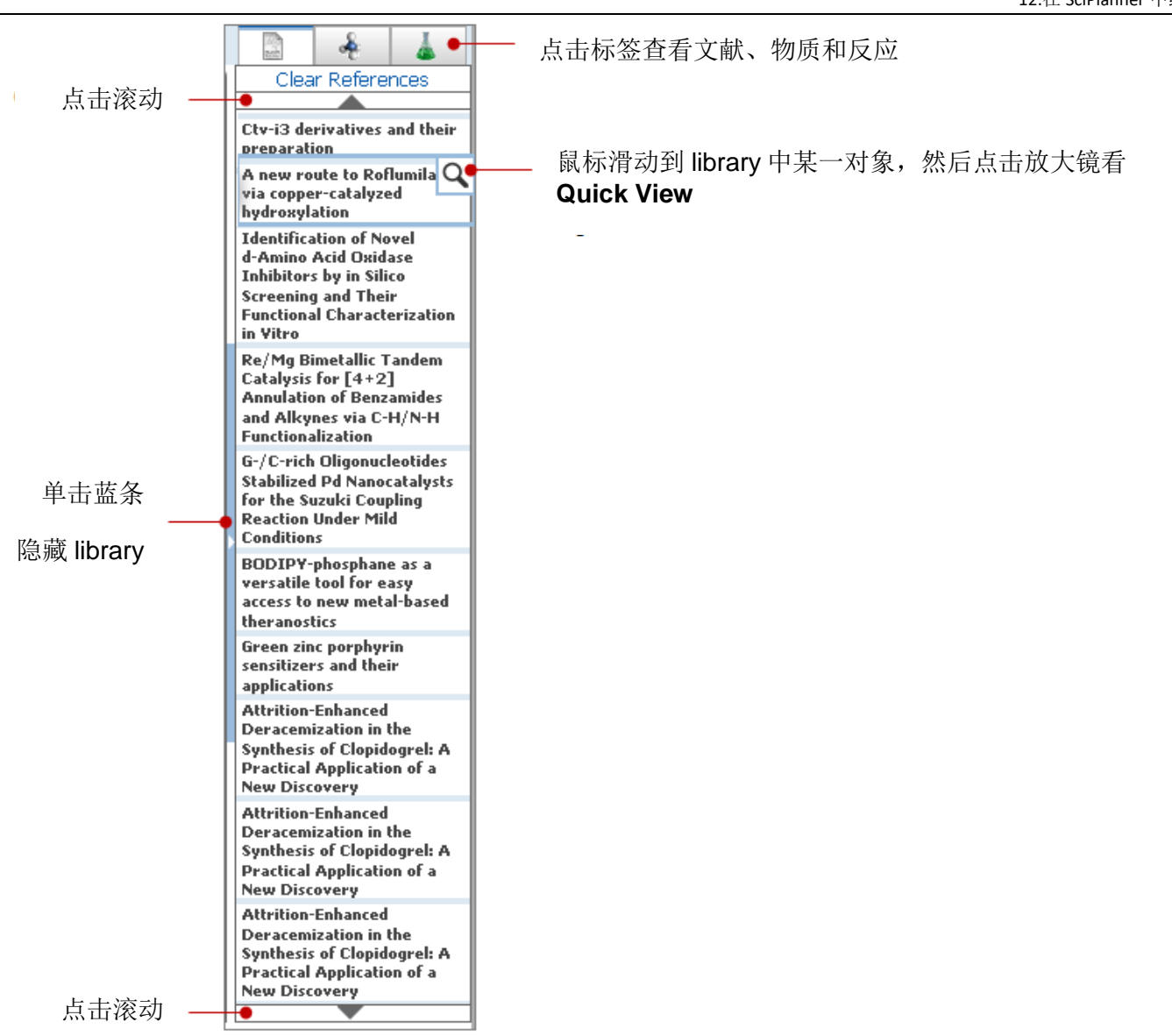

## 将对象移动到工作区

要创建 SciPlanner 项目,则请将对象从 library 中拖动到工作区。工作区最多可包含 200 个对象。每条文献、 反应或物质(包括参与反应的物质)被认为是一个对象。

#### 从 library 中拖动对象

#### SciFinder 使用手册

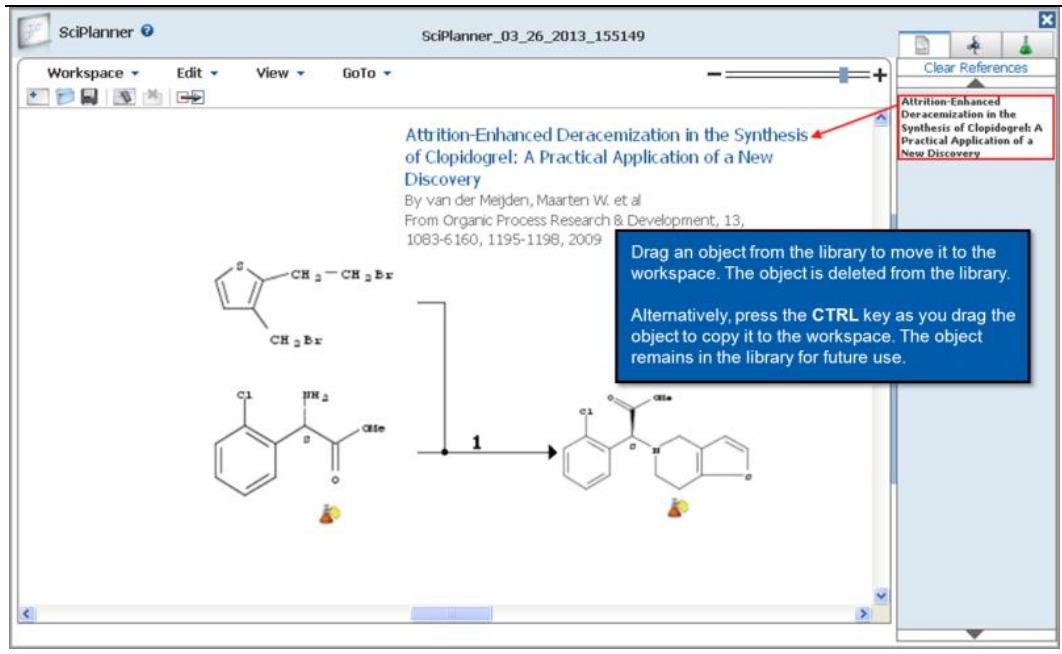

## 在工作区里移动对象

可以自由地在工作区内移动对象

#### 操作步骤

- 1. 选择要移动的对象:
  - 点击选择一个对象。
  - CTRL-点击选择多个对象。
  - 在对象周围拖动选择矩形框(使用此方法选择一条反应)

被选择的对象将被红色高亮显示。例:

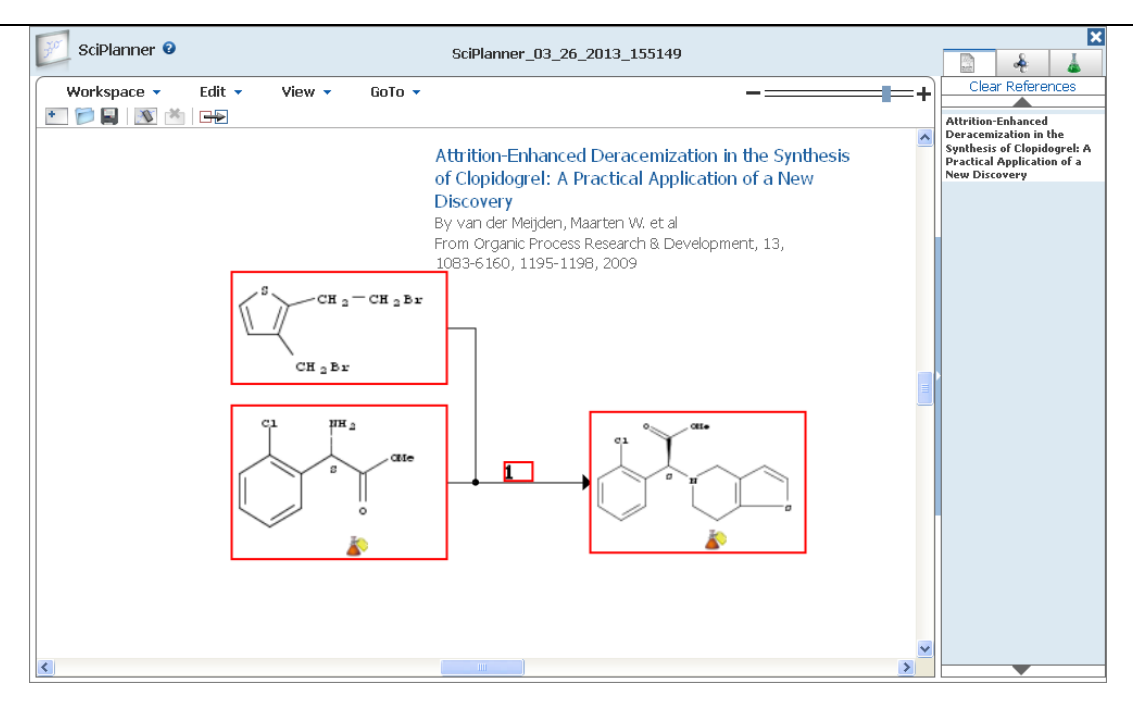

2. 将所选对象拖动到工作区中的新位置。

## 更改工作区显示

要更改工作区显示,则可以通过缩放工作区显示来调整对象尺寸,或通过隐藏 library 来扩展工作区。

#### 调整工作区对象尺寸

拖动 Zoom Control 上的滑块扩大或缩小工作区对象尺寸,或从 View 菜单中选择 Zoom In 或 Zoom Out。 每 选择一次"缩放"选项,工作区对象尺寸就增加或缩小 25%。

| SciPlanner 🛛                            |                | SciPlanner_03_26_2013_155149                                                                                           |          | ×                  |
|-----------------------------------------|----------------|----------------------------------------------------------------------------------------------------|----------|--------------------|
| Workspace 🔻 Edit 🔻                      | View 🔻 GoTo 🔻  |                                                                                                    | +        | Clear Reactions    |
| 1 1 2 2 2 2 2 2 2 2 2 2 2 2 2 2 2 2 2 2 | Zoom In        |                                                                                                    |          | O . 1 Y            |
|                                         | Zoom Out       |                                                                                                    | <u>^</u> | anti occi          |
|                                         | Hide Library   | Attrition-Enhanced Deracemization in the Synthe<br>of Clopidogre1: A Practical Application of a New<br>Discovery       | 3515     | н <sub>2</sub> с=о |
|                                         |                | By van der Meijden, Maarten W. et al<br>From Organic Process Research & Development, 13,<br>1083-6160, 1195-1198, 2009 |          | i jin              |
|                                         | CH 2 - CH 2 B2 |                                                                                                    |          | <u>65</u> - ►      |

Copyright © CAS, a division of American Chemical Society

#### 隐藏或显示 library

要隐藏 library,则请点击分开工作区与 library 分隔线上的蓝色条,或从 View 菜单中选择 Hide Library。当 library 被隐藏时,菜单选项将更改为"Show Library"。

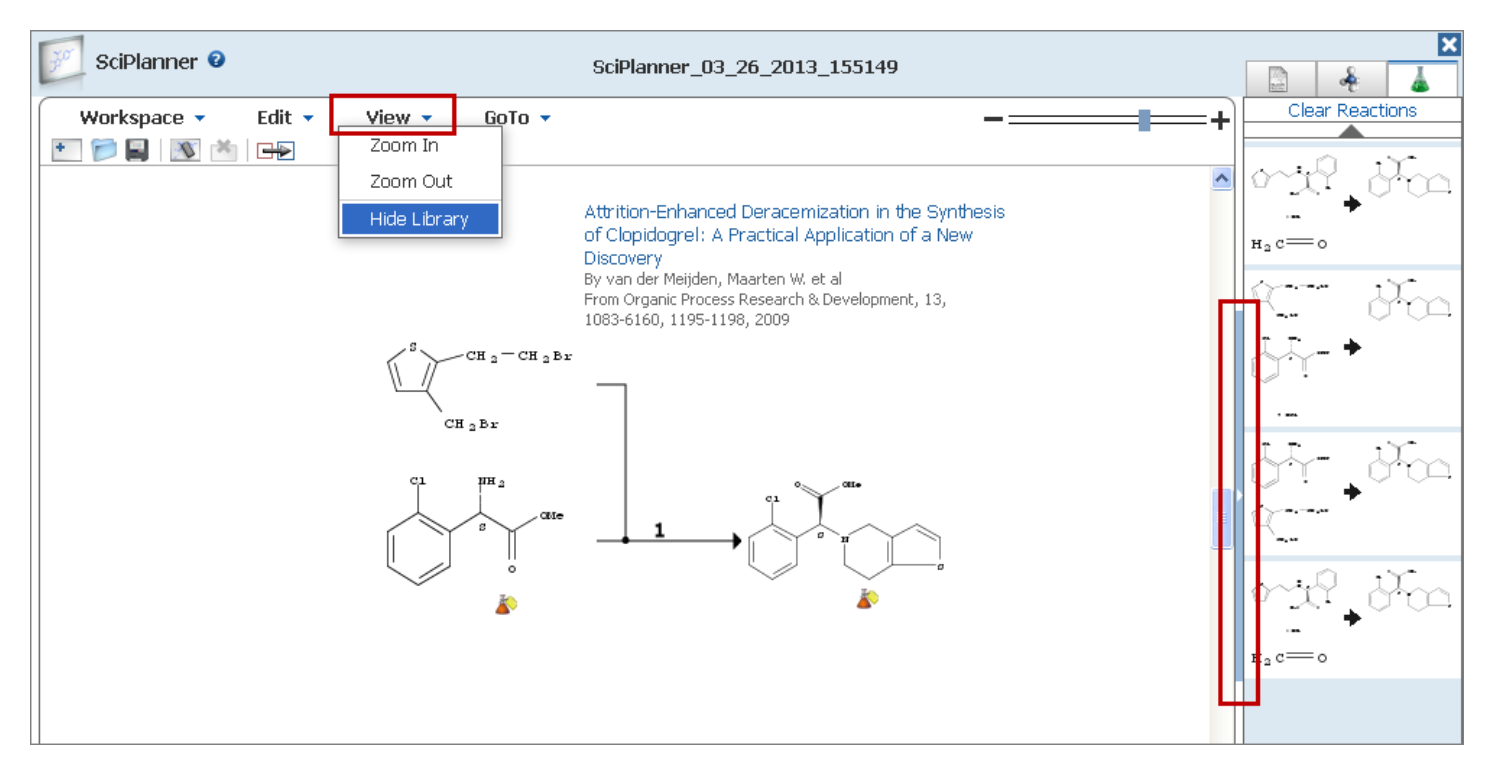

## 获取工作区对象相关数据

#### 获取文献数据

将光标放在工作区中的文献上时,就会出现两个图标。

| Workspace 🝷 🛛 Edit 🝷 | View 🔻 GoTo 🔻                                                                                                    | +                         |
|----------------------|----------------------------------------------------------------------------------------------------|---------------------------|
| 🛨 阿 🖳 🚿 🖄 🛨          |                                                                                                    |                           |
|                      | Attrition-Enhanced Deracemization in the Synthesis                                                                                                    | >>> View Reference Detail |
|                      | of Clopidogrel: A Practical Application of a New<br>Discovery<br>By van der Meijden, Maarten W. et al<br>From Organic Process Research & Development, 13,<br>1083-6160, 1195-1198, 2009 | ٩                         |

点击<sup>Q</sup>,无须离开 SciPlanner 就可快速查看(<u>Quick View)</u>文献信息。

Copyright © CAS, a division of American Chemical Society

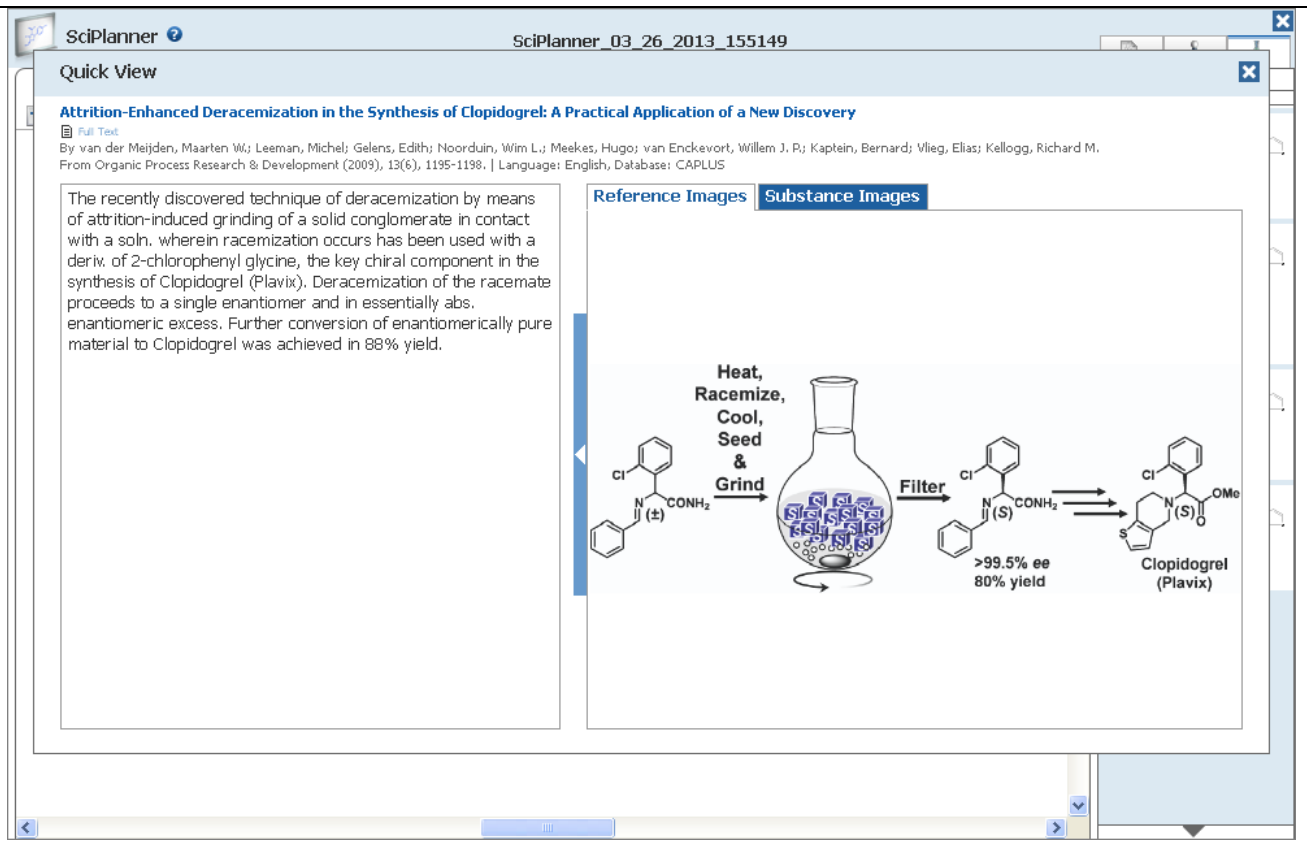

#### 获取物质数据

将光标放在工作区中的物质上时,就会出现两个图标。

• 点击》显示物质选项

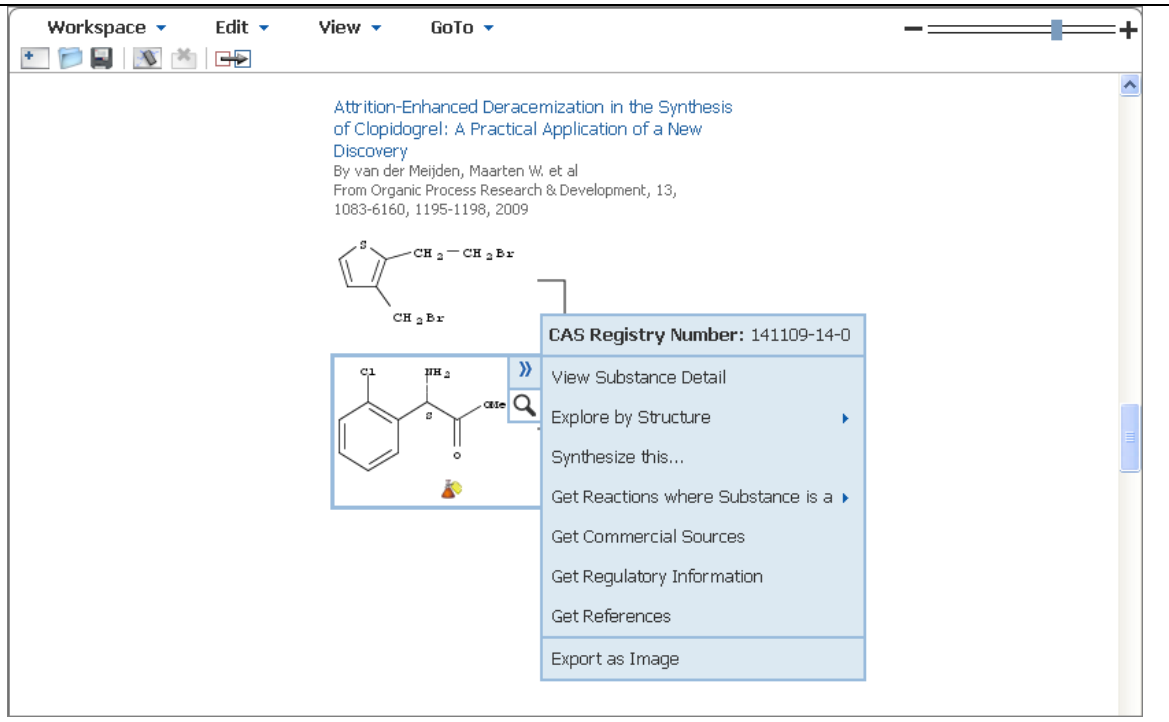

在下表中查看物质选项定义。

| View Substance<br>Detail              | 退出 SciPlanner,并在物质详情页面显示该物质详细信息                                                                                                    |
|---------------------------------------|----------------------------------------------------------------------------------------------------|
| Explore by Structure                  | 从第二个菜单中选择检索类型:<br>Chemical Structure - 将结构转移到"物质检索"页面上的"化学结构"检<br>索。可以在此处将检索类型设置为精确结构检索、亚结构检索或相似结构检<br>索。<br>Markush Patents by Structure - 将结构转移到物质检索页面上的 Markush<br>检索。可以在此处将检索类型设置为仅允许指定位置可变(Allow variability<br>only as specified)或亚结构检索(Substructure)。<br>Reactions - 将结构转移到"反应检索"页面上的"反应结构"检索。可以<br>在此处将检索类型设置为仅允许指定位置可变(Allow variability only as<br>specified)或亚结构(Substructure)。可将反应角色(reaction role)设置<br>为任意。 |
| Synthesize this                       | 获取该物质为产物的反应。                                                                                                    |
| Get Reactions where<br>Substance is a | 获取该物质作为指定反应角色的反应。<br>从第二个菜单中选择反应角色:<br>Product, Reactant, Reagent, Reactant/Reagent, Catalyst, Solvent, Any<br>Role                                                                                                    |

| Get Commercial<br>Sources     | 获取该物质的商业来源。<br>的商业来源信息。) | (如果此选项为暗灰色, | 则表示不能获取到该物质 |
|-------------------------------|--------------------------|-------------|-------------|
| Get Regulatory<br>Information | 获取该物质的管控信息。<br>的管控信息)    | (如果此选项为暗灰色, | 则表示不能获取到该物质 |
| Get References                | 获取报道该物质的文献               |             |             |
| Export as image               | 将物质保存为 GIF 文件            |             |             |
| Export as molfile             | 将物质保存为 mol 文件            |             |             |

点击**风**,无须离开 SciPlanner 就可快速查看 (Quick View) 物质信息。

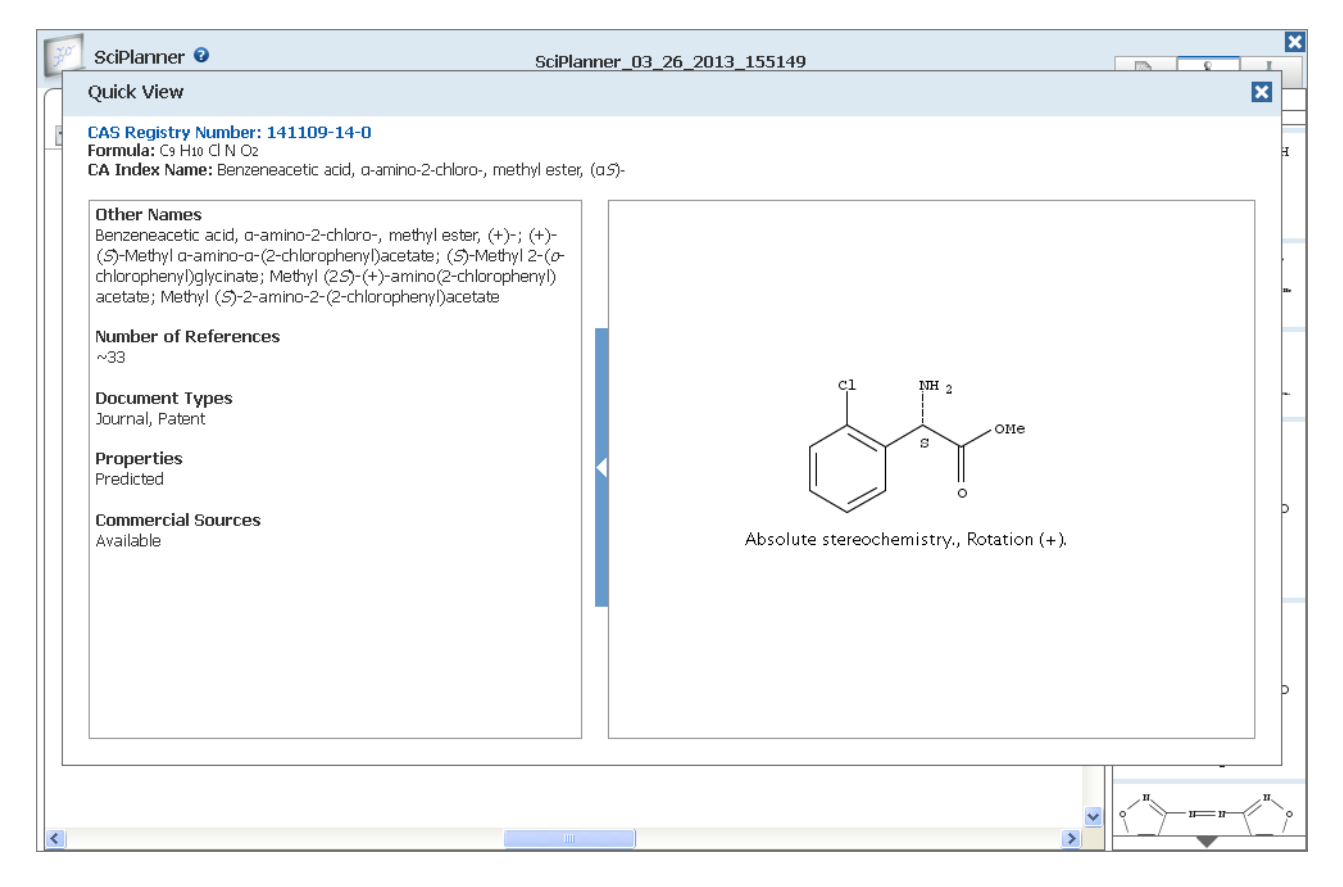

#### 获取反应参与物的数据

将光标放在工作区中的反应参与物上时,就会出现两个图标。

单击 》显示物质选项。

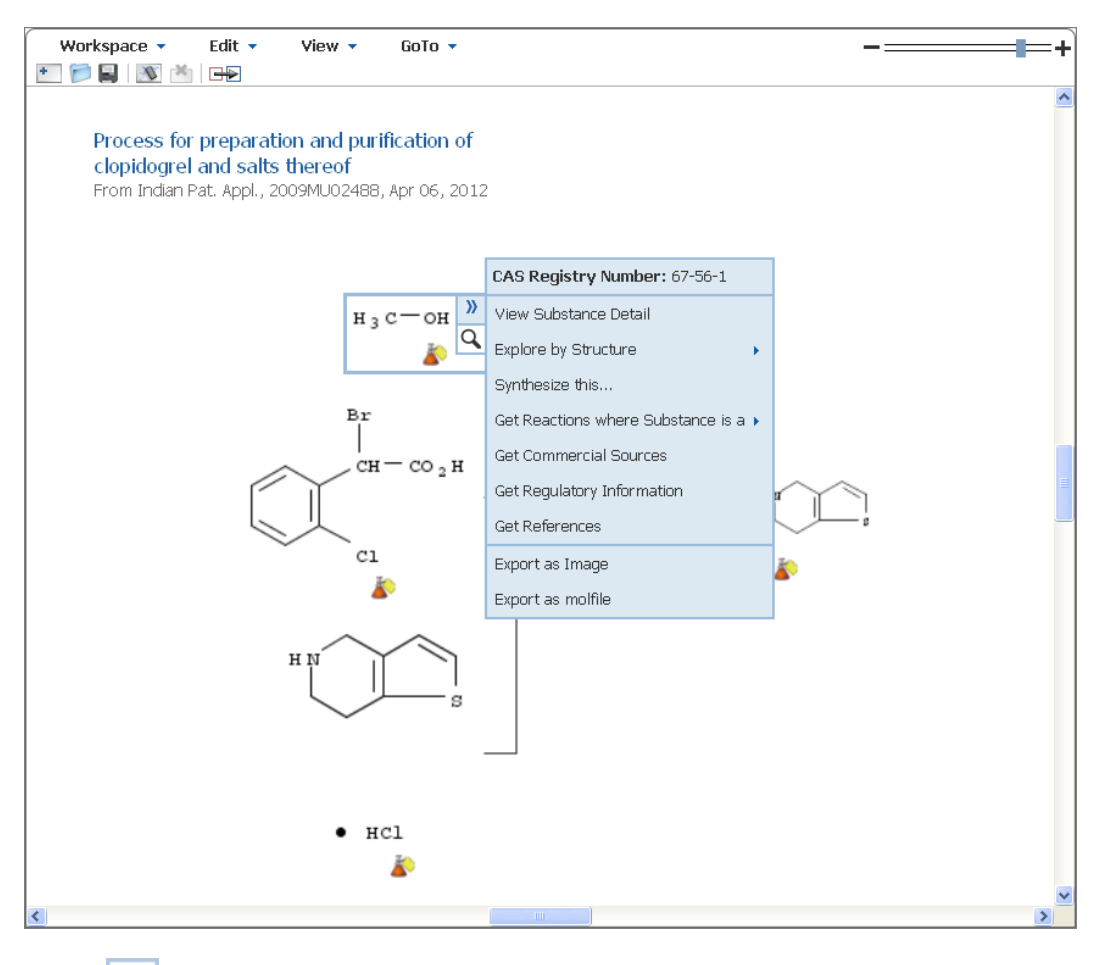

点击Q,无须离开 SciPlanner 就可快速浏览 (Quick View) 物质信息。

#### 获取反应数据

将光标放在工作区中的反应编号上时,反应编号旁边就会出现一个图标。

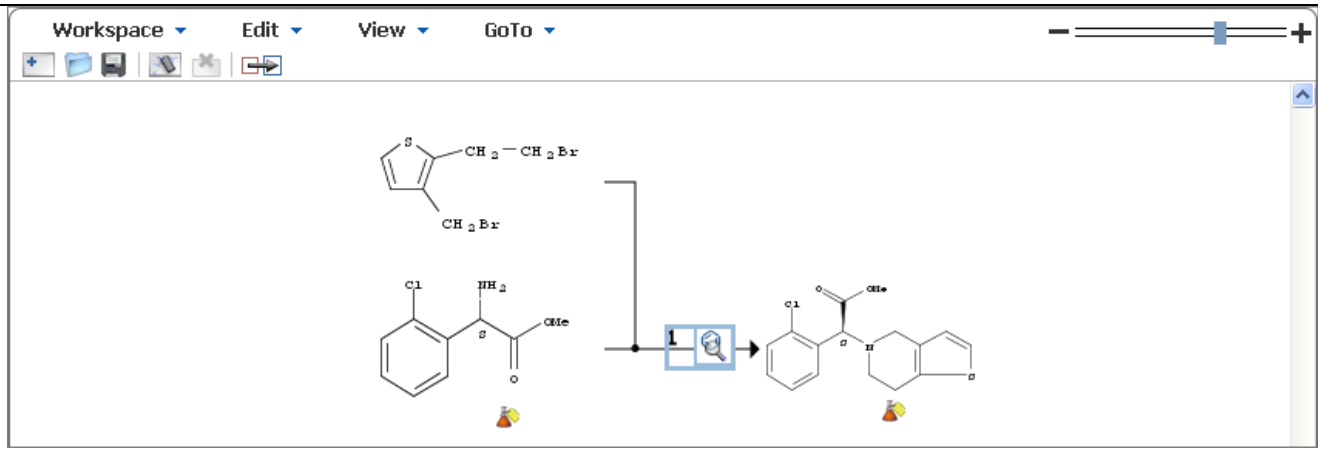

1. 点击 显示反应简要信息。

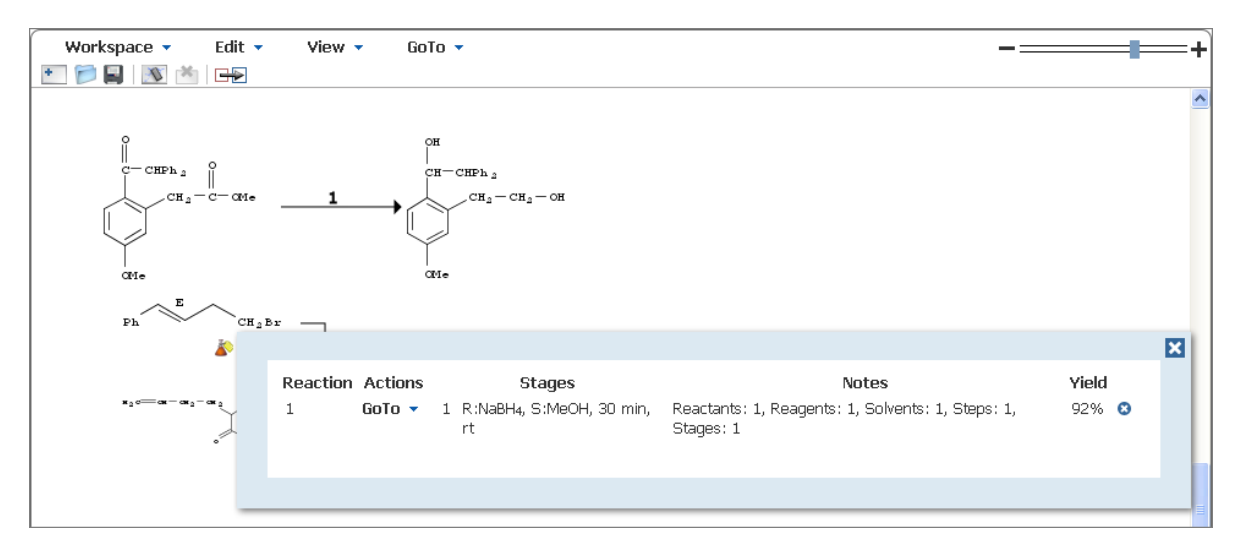

2. 点击 GoTo 箭头显示选项:

| Reaction Actions                         | Stages                           | Notes                                                          | Yield |
|------------------------------------------|----------------------------------|----------------------------------------------------------------|-------|
| 1 <b>Goto</b> -<br>Reference<br>Reaction | 1 R:NaBH4, S:MeOH, 30 min,<br>rt | Reactants: 1, Reagents: 1, Solvents: 1, Steps: 1,<br>Stages: 1 | 92% 🙁 |

- 选择 Reference 退出 SciPlanner, 并在文献详情页面查看文献信息。
- 选择 Reaction 退出 SciPlanner,并在反应详情信息页面上查看反应信息。

#### 注: 点击反应简要信息中的图标3, 可将反应从工作区中删除。

| Reaction Actions | Stages                           | Notes                                                          | Yield |
|------------------|----------------------------------|----------------------------------------------------------------|-------|
| 1 GoTo 🔻         | 1 R:NaBH4, S:MeOH, 30 min,<br>rt | Reactants: 1, Reagents: 1, Solvents: 1, Steps: 1,<br>Stages: 1 | 92%   |

系统将提示确认删除。 勾选 Delete substances that will no longer be part of a reaction 选项框,删除反应和所有涉及的物质。 取消选中该框将只删除反应信息,但会将这些物质作为单独对象保留在工作区中。 然后单击 OK。

#### 获取指定反应参与物的反应(Participant Search)

参与物检索获得的反应包括了指定的反应物和产物。反应物和产物不必为工作区中同条反应的反应物和产物。

1. 点击 Participant Search 图标 💷, 或从 GoTo 菜单中选择 Participant Search。

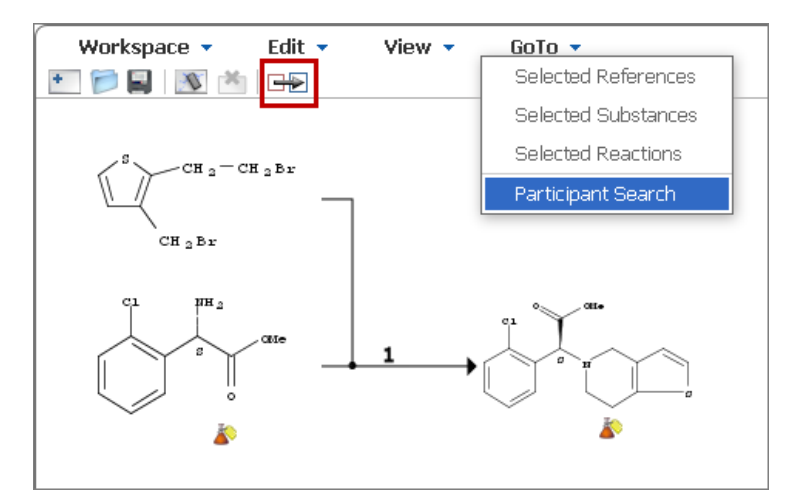

2. 系统将提示选择反应物,在工作区点击反应物结构。

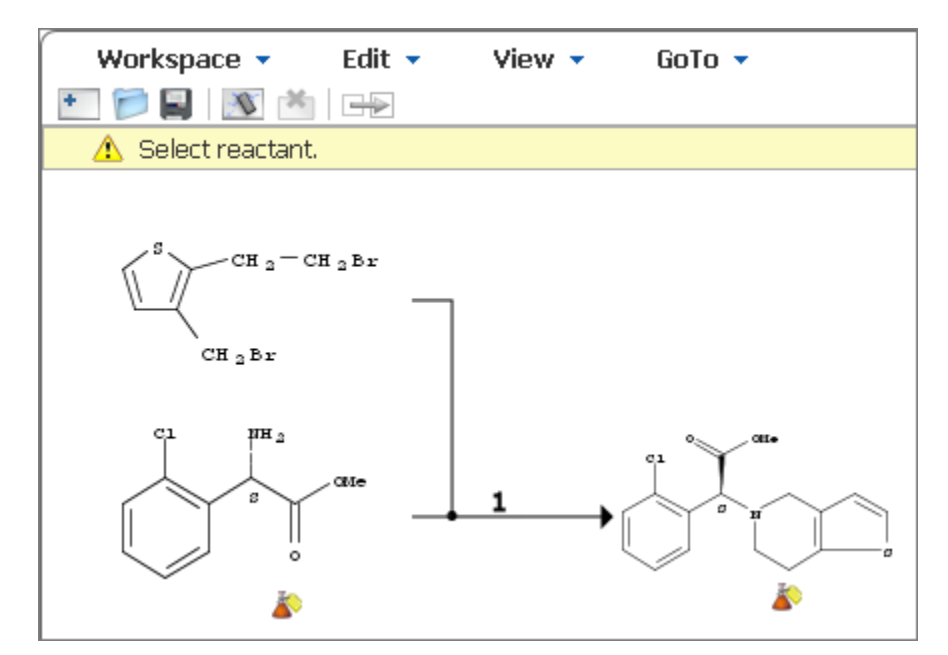

3. 系统将提示选择产物,在工作区选择产物结构。产物和反应物间将会出现一个箭头。

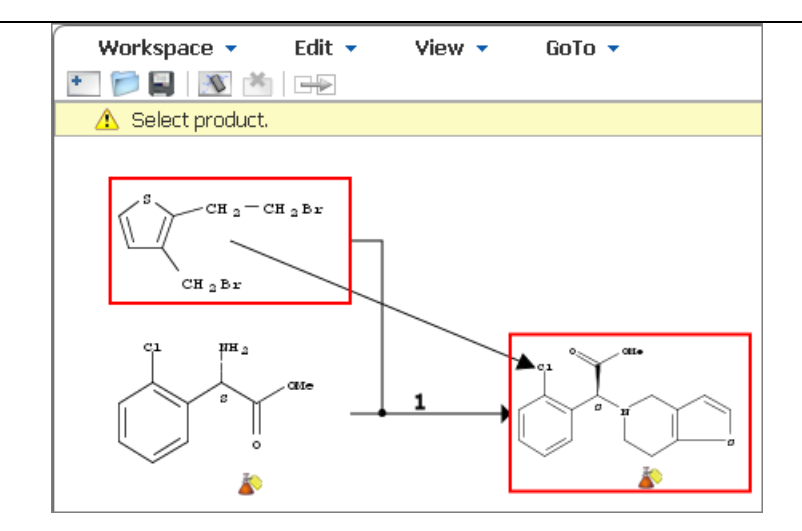

4. 在出现的确认框中,点击"OK"。

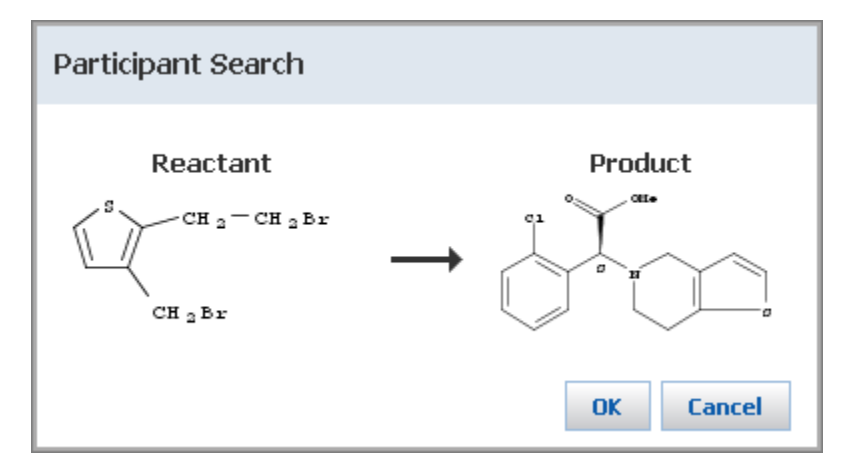

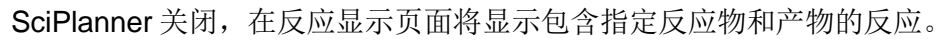

## 合并工作区的反应

如果工作区中的多条反应中有相同的物质,则可以将它们合并成一条反应。

在下面的示例中,工作区有两条不同的反应。两条反应中的相同物质已被高亮显示。

SciFinder 使用手册

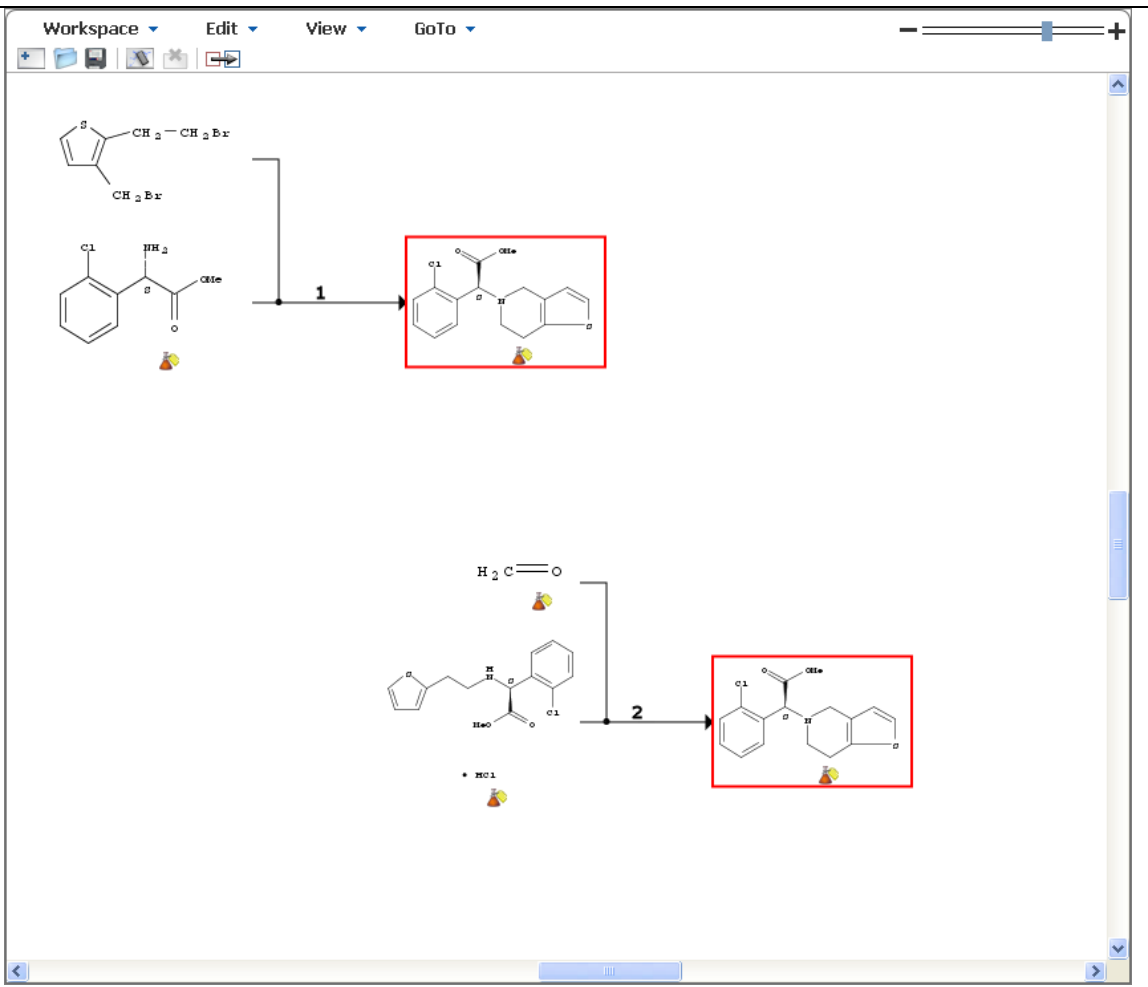

拖动某条反应中的物质与另一条反应中的相同物质重合,就能将两篇不同文献中的反应合并为一条反应。

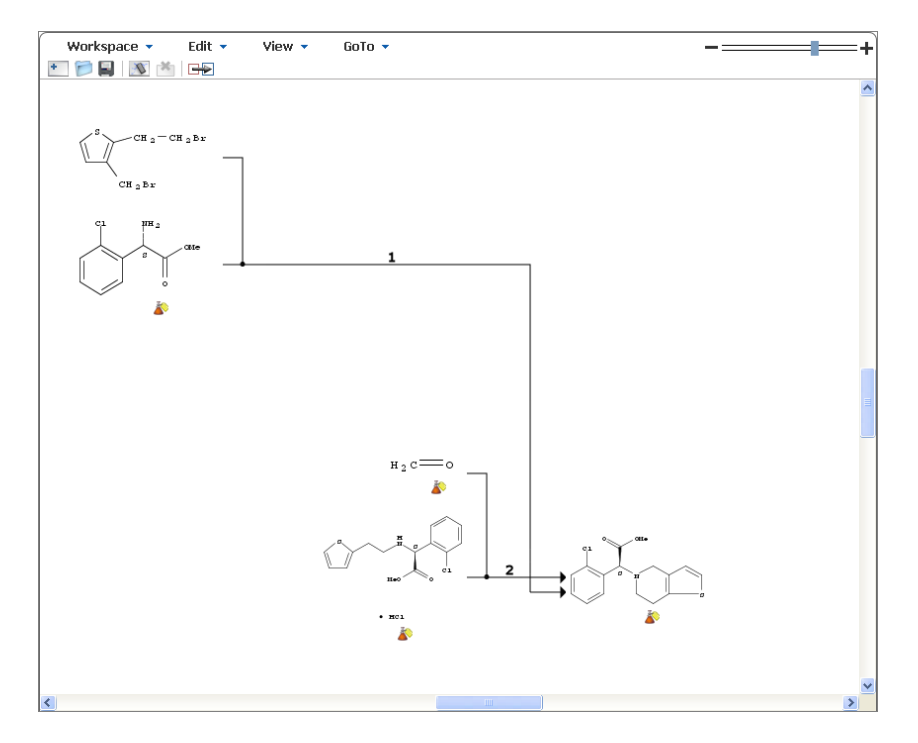

Copyright © CAS, a division of American Chemical Society

## 删除工作区的对象

一次可以删除一个对象,也可以同时删除工作区中的所有对象

#### 删除一个对象

1. 点击要删除的对象。要删除一条反应,则请选择反应编号。

2. 按 Delete 键, 或从 Edit 菜单中选择 Delete Selected。

注: 在删除反应时, 会出现一个对话框。

| Delete                                                      |  |  |
|-------------------------------------------------------------|--|--|
| Are you sure you want to delete from the Workspace?         |  |  |
| Delete substances that will be no longer part of a reaction |  |  |
| Ok Cancel                                                   |  |  |

勾选 Delete substances that will no longer be part of a reaction 选项框,将删除反应和所有涉及的物质。取消选中该框则只删除反应信息,而将物质作为单独的对象保留在工作区中。然后点击 OK。

#### 删除所有对象

1. 点击**清除**图标 ,或从 Edit 菜单中选择 Clear All 。

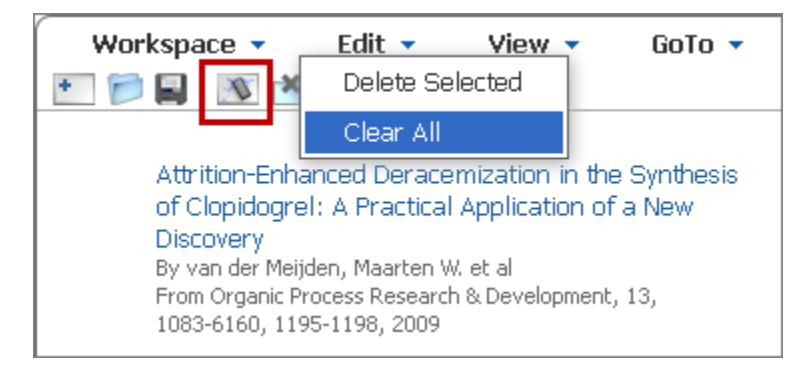

2. 当提示确认时,点击 OK。

| Clear Workspace                                  |    |        |
|--------------------------------------------------|----|--------|
| Are you sure you want to<br>clear the workspace? |    |        |
|                                                  | OK | Cancel |

## 从 library 中删除对象

当一个对象从 library 中删除后,其将再也不能被添加到 SciPlanner 项目中。删除操作将无法撤销。 注: SciPlanner library 中最多可包含 100 个对象(文献、物质和反应)。

#### 删除一个选中的对象

1. 点击要选择的对象(一次只能选择一个 library 项目)。

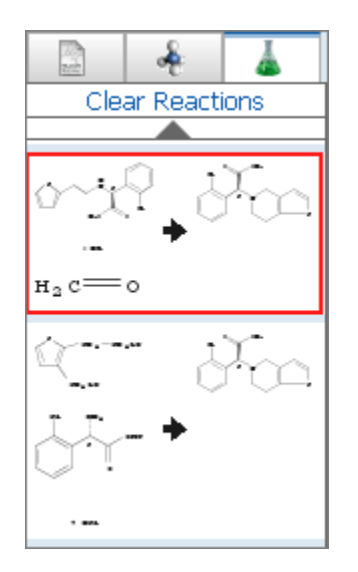

- 2. 按 Delete 键。
- 3. 当提示确认时,点击 OK。

| Delete                                            |           |
|---------------------------------------------------|-----------|
| Are you sure you want to delete from the Library? |           |
|                                                   | OK Cancel |

## 删除 library 标签中所有对象

1. 点击标签顶部的 Clear 选项(如: Clear Reactions)。

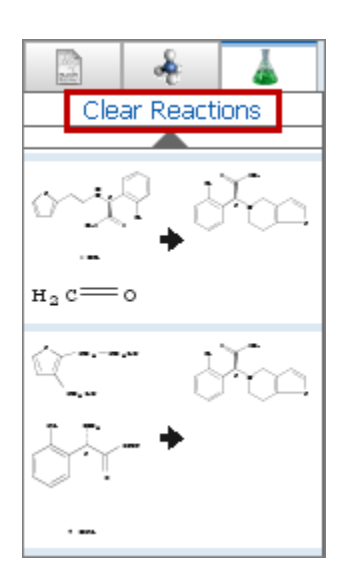

2. 当提示确认时,点击 OK。

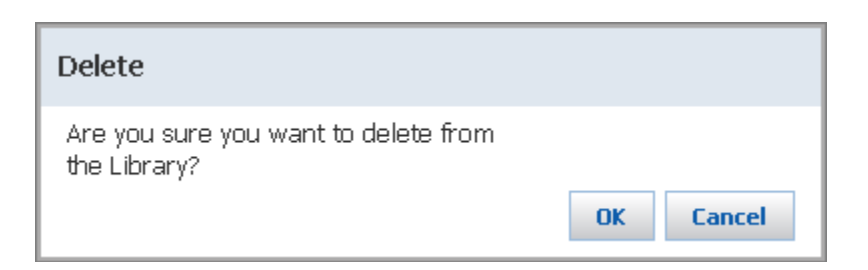

```
SciFinder 使用手册
```

## 分享项目

SciPlanner 工作区的内容可以导出为可由其他 SciFinder 用户导入的 PKX 文件。也可以将项目打印为 PDF 文件 (print a project to a PDF file),或用 export the citations 将项目导出为引文工具能够识别的文件类型。

## 导出 PKX 文件

1. 从 Workspace 菜单中选择 Export。

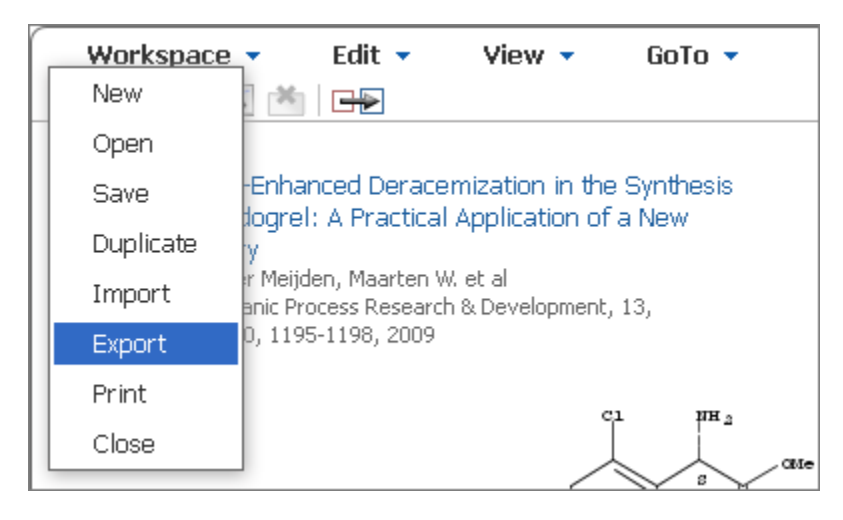

2. 点击圆点保存为 SciPlanner eXchange(\*.pkx)。

| Export @                                                                                                    |                                          |  |
|----------------------------------------------------------------------------------------------------|------------------------------------------|--|
| For:                                                                                                    | *Required                                |  |
| Offline Review  Portable Document Format (*.pdf) Citations (*.ris) Image (*.png)  Saving Locally  SciPlanner eXchange (*.plx) | File Name: *<br>Clopidogrel Synthesis(1) |  |
|                                                                                                    | Export Cancel                            |  |

- 3. 输入一个 File Name,或者用默认文件名保存。
- 4. 点击 Export.

## 导入一个 PKX 文件

1. 从 Workspace 菜单中选择 Import。

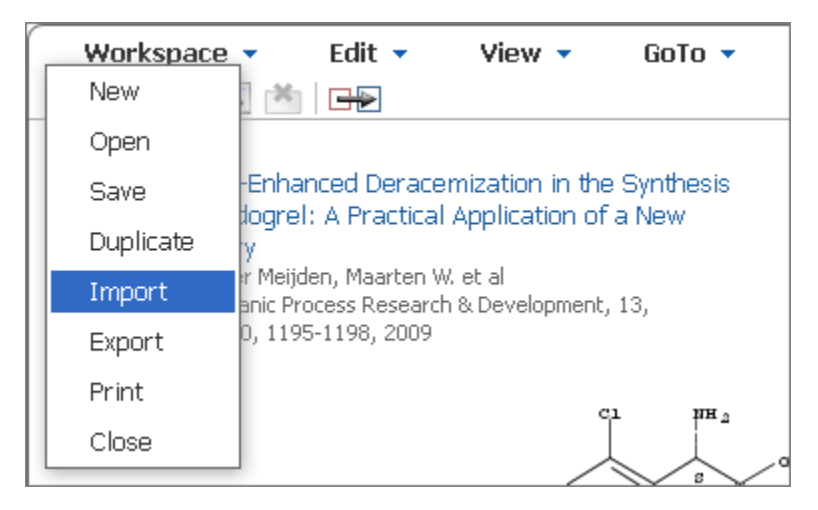

2. 输入文件名,或使用 Browse 按钮找到文件。

| Import                              |        |    |        |
|-------------------------------------|--------|----|--------|
| File Name:                          |        |    |        |
| \Desktop\valsartan_synthesis.pkx    | Browse | ]  |        |
| Only .pkx file format is supported. |        |    |        |
|                                     |        | ОК | Cancel |

3. 点击 **OK** 

## 打印项目

可以将工作区的内容打印为 PDF 文件(包括文献、物质和反应的详细信息)。

#### 操作步骤

1. 从 Workspace 菜单中选择 Print。

SciFinder 使用手册

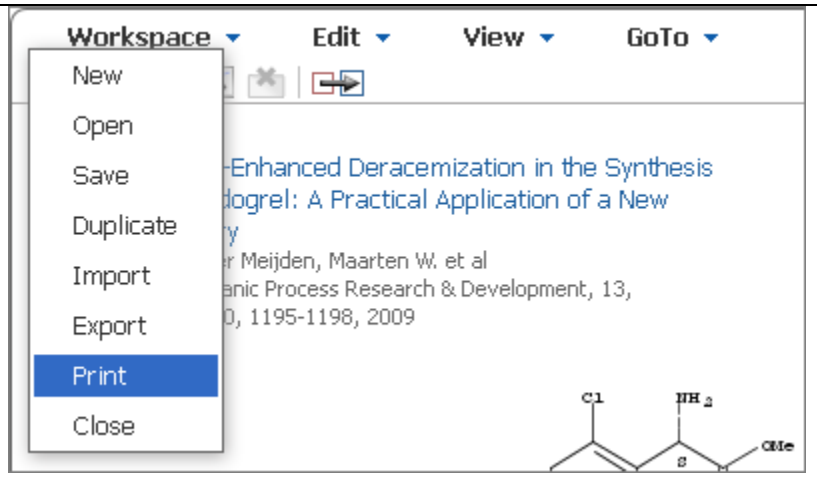

#### 2. 输入 Title

| Print 🕑            |              |
|--------------------|--------------|
| Print to PDF:      |              |
| Title              |              |
|                    |              |
| Include:           |              |
| 🗹 SciPlanner Image |              |
| Reaction Details   |              |
| Substance Details  |              |
| Reference Details  |              |
|                    |              |
|                    | Print Cancel |

默认情况下,工作区内容会被打印为 SciPlanner 图像(包括反应、物质和文献详情。可以不勾选任何不想要的信息的选项框)。

#### 3. 点击 Print

注: 也可以用导出方式将工作区内容导出为 PDF 文件。要导出工作区内容,则请从 Workspace 菜单中选择 Export。

## 导出引文

可将工作区文献引文导出为引文管理软件(ChemWorx<sup>™</sup>, EndNote<sup>®</sup>和 ReferenceManager<sup>®</sup>)识别的 RIS 文件。

#### 操作步骤

#### 1. 从 Workspace 菜单中选择 Export。

| Workspace | 🝷 Edit 🝷 View 🝷 GoTo 🝷                                                                |
|-----------|---------------------------------------------------------------------------------------|
| New       |                                                                                       |
| Open      |                                                                                       |
| Save      | -Enhanced Deracemization in the Synthesis<br>fogrel: A Practical Application of a New |
| Duplicate | y                                                                                     |
| Import    | r Meijden, Maarten W. et al<br>anic Process Research & Development, 13,               |
| Export    | 0, 1195-1198, 2009                                                                    |
| Print     | Cl IIH ·                                                                              |
| Close     |                                                                                       |

2. 点击 Citations (\*.ris) 选项。

| Export                                                   |                              |
|----------------------------------------------------------|------------------------------|
|                                                          | * Required                   |
| For:                                                     | Details:                     |
| Offline Review                                           | File Name: *                 |
| <ul> <li>Portable Document Format<br/>(*.pdf)</li> </ul> | SciPlanner_03_26_2013_155149 |
| <ul><li>Citations (*.ris)</li></ul>                      |                              |
| 🔘 Image (*.png)                                          |                              |
| Saving Locally<br>O SciPlanner eXchange (*.pkx)          |                              |
|                                                          | Export Cancel                |

- 3. 输入一个 File Name,或者用默认文件名保存。
- 4. 点击 Export
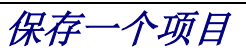

要保存工作区中的一系列对象,请:

- 点击 Save 图标
- 从 Workspace 菜单中选择 Save。

# 打开一个项目

可以创建并保存最多 1000 个 SciPlanner 项目。按照以下步骤打开一个保存的项目。

## 操作步骤

- 1. 从 Workspace 菜单中选择 Open,或直接点击 Open 图标 🗾。
- 2. 点击想要打开项目的文件名,然后点击 Open。

| Open                                                         |                  |
|--------------------------------------------------------------|------------------|
| SciPlanner_03_26_2013_155149<br>SciPlanner_12_18_2012_153348 | Delete<br>Rename |
| Open                                                         | Cancel           |

# 创建一个新项目

可以创建并保存最多 1000 个 SciPlanner 项目。

- 1. 从"Workspace"菜单中选择 New,或点击 New 图标 1.
- 2. 输入项目的 Title,或用系统提供的默认文件名。

| New                                    |           |
|----------------------------------------|-----------|
| Title:<br>SciPlanner_05_01_2013_152137 |           |
|                                        | OK Cancel |

3. 点击 **OK** 

| Duplicate                                   |           |
|---------------------------------------------|-----------|
| Title:<br>SciPlanner_03_26_2013_155149_copy |           |
|                                             | OK Cancel |

## 创建当前项目的副本

- 1. 从 Workspace 菜单中选择 Duplicate。
- 2. 输入副本的 Title,或用系统提供的默认文件名。
- 3. 点击 **OK**

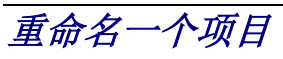

当创建一个新项目时,SciPlanner 会提供一个默认名称。您可以随时更改项目名称。

## 操作步骤

- 1. 从 Workspace 菜单中选择 Open ,或点击 Open 图标 🗾。
- 2. 点击要重命名的项目的名称,然后点击 Rename。

| Open                                                         |                  |
|--------------------------------------------------------------|------------------|
| SciPlanner_03_26_2013_155149<br>SciPlanner_12_18_2012_153348 | Delete<br>Rename |
| Open                                                         | Cancel           |

3. 输入一个新 **Title** 

| Rename                                 |    |        |
|----------------------------------------|----|--------|
| Title:<br>SciPlanner_03_26_2013_155149 |    |        |
|                                        | OK | Cancel |

4. 点击 **OK**.

# 删除一个项目

可以创建并保存最多 1000 个 SciPlanner 项目。根据以下步骤删除不再需要的项目:

## 操作步骤

- 1. 从 Workspace 中选择 Open,或点击 Open 图标 🗾。
- 2. 点击要删除的项目的名称,然后点击 Delete。

| Open                                                         |                  |
|--------------------------------------------------------------|------------------|
| SciPlanner_03_26_2013_155149<br>SciPlanner_12_18_2012_153348 | Delete<br>Rename |
| Open                                                         | Cancel           |

3. 当提示确认时,点击 OK。

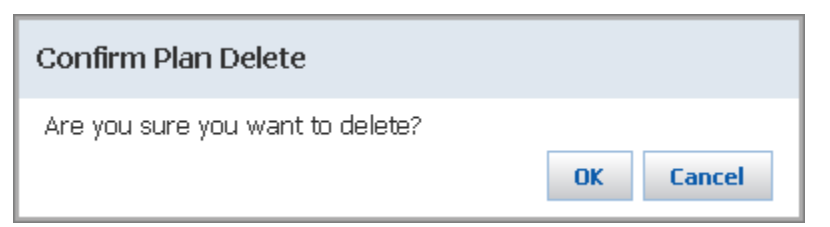

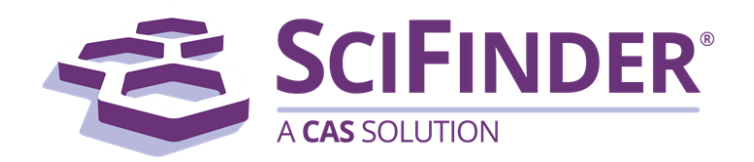

# SciFinder<sup>®</sup> 使用手册 第十三卷 查看检索历史

美国化学文摘社 CAS, a division of American Chemical Society

# 13. 查看检索历史

| 总览                | 1 |
|-------------------|---|
| 历史页面图             | 2 |
| 查看,打印或导出当前检索的历史记录 | 3 |
| 导出以前检索的历史记录       | 4 |

# 总览

SciFinder 中的检索过程将被记录在检索历史中。可以查看、打印或导出当前会话的检索历史记录,也可以导出 之前的某个历史记录。

## 导出历史示例

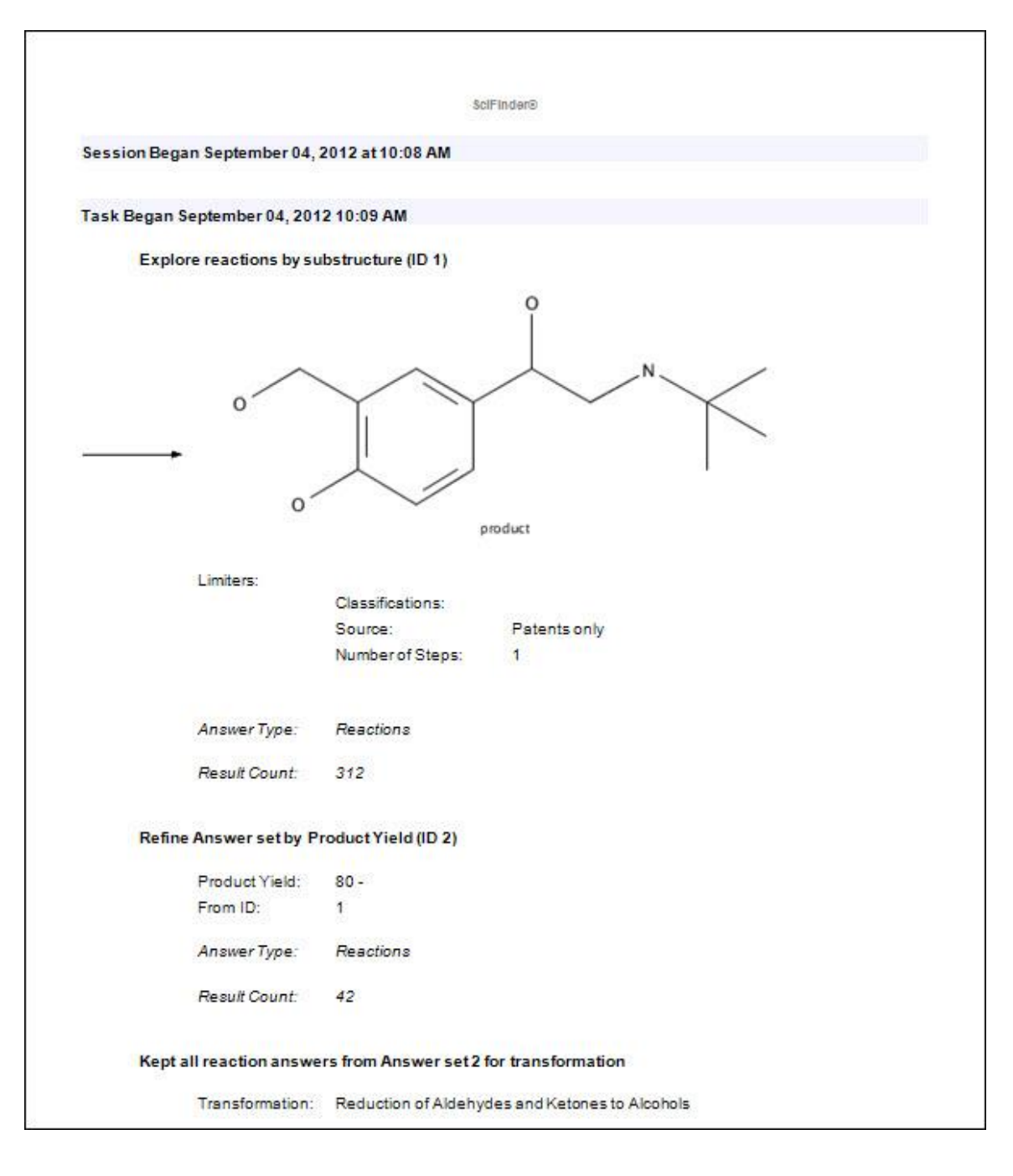

历史页面图

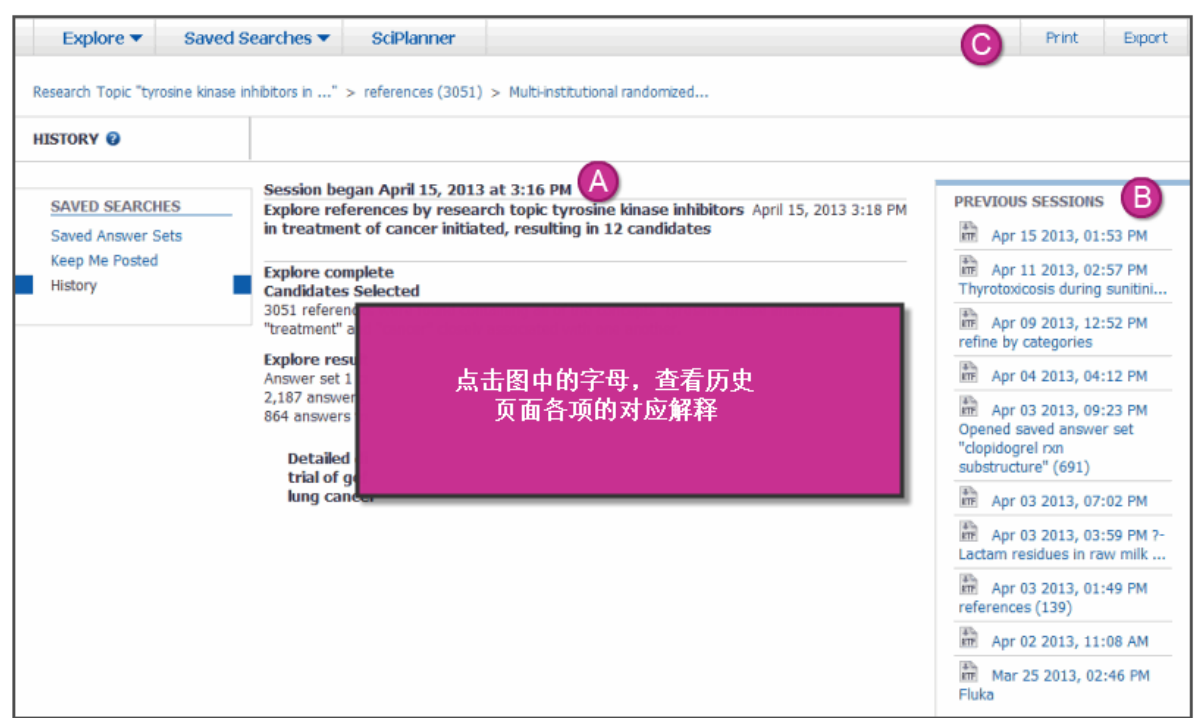

| A | 在 SciFinder 中执行的操作, 被记录在检索历史中。                                                  |
|---|---------------------------------------------------------------------------------|
| B | 此处列出了前十次的检索历史。<br>要查看之前的某个检索历史,请点击 session,历史记录将以富文本格式(.rtf)显示。                 |
| С | 点击 <b>Print</b> 将当前历史记录打印为 PDF 文件。<br>点击 <b>Export</b> 将当前历史记录导出为富文本格式(.rtf)文件。 |

# *查看,打印或导出当前检索的历史记录*

在 SciFinder 中查看、打印或导出当前检索的历史记录。 要查看以前检索的历史记录,则必须导出历史记录,然 后打开导出的文件查看。

## 操作步骤

1. 选择 Saved Searches > History.

| CAS Solutions |                              |                                     |                 |  |  |  |
|---------------|------------------------------|-------------------------------------|-----------------|--|--|--|
|               | Explore 🔻                    | Saved Searches 🗸                    | SciPlanner      |  |  |  |
|               |                              | Saved Answer Sets<br>Keep Me Posted | ES: RESEARCH TO |  |  |  |
|               | REFERENCES<br>Research Topic | History                             |                 |  |  |  |
|               | Author Name                  |                                     | _               |  |  |  |

当前检索的历史记录显示在历史记录页面上。

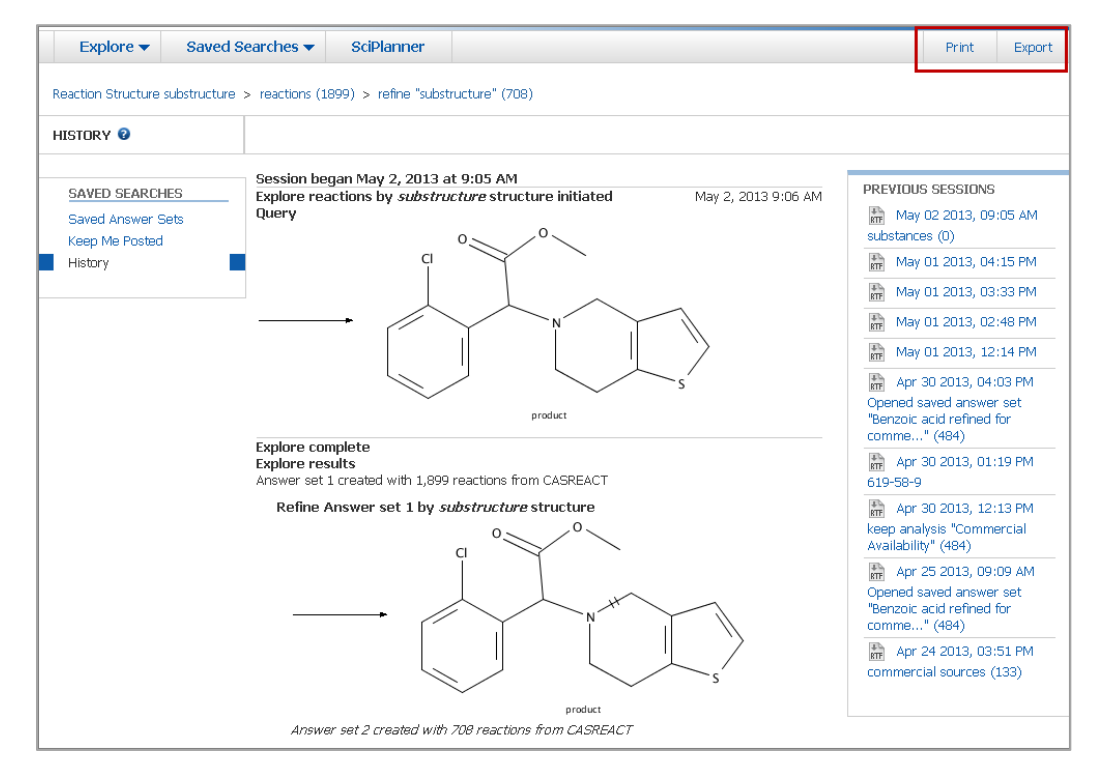

- 2. 要将检索历史打印为 PDF 文件,则请点击 Print.
- 3. 要将检索历史导出为富文本(RTF)格式文件,则请点击 Export.

Copyright © CAS, a division of American Chemical Society

## 导出以前检索的历史记录

最近十个 SciFinder 检索的历史记录显示在历史记录页面的右侧边栏中。要查看上一次检索的历史记录,请导出历史记录,然后使用 Microsoft Word 等应用程序打开 RTF 格式(RTF)文件。

## 操作步骤

#### 1. 选择 Saved Searches > History.

2. 从右边栏点击想要导出的历史。

| Explore 🔻                                                   | Saved Se       | earches 🔻                                | SciPlanner                                     |                           |                    |                     |                                                                                                    | Print                                                                                                    | Export                                                                 |
|-------------------------------------------------------------|----------------|------------------------------------------|------------------------------------------------|---------------------------|--------------------|---------------------|----------------------------------------------------------------------------------------------------|----------------------------------------------------------------------------------------------------|------------------------------------------------------------------------|
| Reaction Structure                                          | substructure > | reactions (1                             | 899) > refine "subst                           | ructure" (708)            |                    |                     |                                                                                                    |                                                                                                    |                                                                        |
| HISTORY 🛿                                                   |                |                                          |                                                |                           |                    |                     |                                                                                                    |                                                                                                    |                                                                        |
| SAVED SEARCH<br>Saved Answer S<br>Keep Me Posted<br>History | HES<br>Sets    | Session be<br>Explore rea<br>Query       | gan May 2, 2013 a<br>actions by <i>substru</i> | tt 9:05 AM                | itiated            | May 2, 2013 9:06 AM | PREVIOUS<br>substance<br>substance<br>m May<br>m May<br>m May<br>m May<br>m Apr 3<br>Opened s<br>"Benzoic 3 | 3 SESSIONS<br>02 2013, 09<br>(0)<br>01 2013, 04<br>01 2013, 03<br>01 2013, 02<br>01 2013, 12<br>30 2013, 04:<br>30 2013, 04:<br>30 40:<br>30 2013, 04:<br>30 2013, 04:<br>30 2013, 04:<br>30 2013, 04:<br>30 2013, 04:<br>30 2013, 04:<br>30 2013, 04:<br>30 2013, 04:<br>30 2013, 04:<br>30 2013, 05<br>30 2013, 05<br>30 2014, 05<br>30 2014, 05<br>30 2014, | :15 PM<br>:15 PM<br>:33 PM<br>:48 PM<br>:14 PM<br>:3 PM<br>:set<br>for |
|                                                             |                | Explore con<br>Explore res<br>Answer set | mplete<br>sults<br>1 created with 1,899        | reactions from CASF       | REACT              |                     | 619-58-9                                                                                                    | 30 2013, 01:                                                                                                    | 19 PM                                                                  |
|                                                             |                | Refine /                                 | Answer set 1 by set                            |                           |                    | s                   | Reep anal<br>Availabilit<br>Availabilit<br>Opened s<br>"Benzoic a<br>comme<br>Rem Apr a<br>commerc          | 30 2013, 12:<br>lysis "Commi<br>y" (484)<br>25 2013, 09:<br>aved answer<br>acid refined<br>" (484)<br>24 2013, 03:<br>ial sources (                                                                                                    | 13 PM<br>ercial<br>09 AM<br>• set<br>for<br>51 PM<br>133)              |
|                                                             |                | Answe                                    | er set 2 created with                          | p<br>708 reactions from C | roduct<br>CASREACT |                     |                                                                                                    |                                                                                                    |                                                                        |

### 3. 选择是否打开或者保存文件

| Opening my_export_2013-05-02_091519.rtf                        |
|----------------------------------------------------------------|
| You have chosen to open                                        |
| 👜 my_export_2013-05-02_091519.rtf                              |
| which is a: Rich Text Format (6.3 KB)                          |
| from: https://scifinder-test.cas.org:83                        |
| What should Firefox do with this file?                         |
| Open with Microsoft Word (default)                             |
| 🔿 <u>S</u> ave File                                            |
| Do this <u>a</u> utomatically for files like this from now on. |
| OK Cancel                                                      |

Copyright © CAS, a division of American Chemical Society

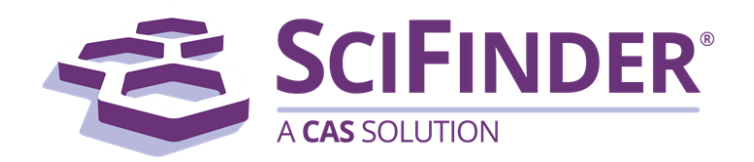

# SciFinder<sup>®</sup> 使用手册 第十四卷 SciFinder 系统设置

美国化学文摘社 CAS, a division of American Chemical Society

# 14. SciFinder 系统设置

| 总览                          | 1    |
|-----------------------------|------|
| 偏好屏幕图示                      | 2    |
| 在 CAS profile 中修改邮件、密码和安全问题 | 4    |
| 设置定题追踪提醒的电子邮箱               | 4    |
| 查看供应商信息偏好设定                 | 6    |
| 自动去除重复的 MEDLINE 结果集         | 7    |
| 选择默认的起始页                    | 9    |
| 编辑绘图偏好项(非 Java 编辑器)         | . 10 |
| 编辑绘图偏好项 (Java 编辑器)          | 11   |

# 总览

SciFinder 系统设置:

- 修改 SciFinder 密码或者账户信息
- 设置定题追踪(KMP)结果邮件提醒
- 管理首选化学品供应商
- 自动去除重复的 MEDLINE 结果
- 选择默认的检索页面

点击屏幕右上角的 Preferences,访问 SciFinder 偏好设置页面

| Preferences SciFinder Help 🔻 | Sign Out |
|------------------------------|----------|
|------------------------------|----------|

另一组管理结构编辑器偏好设置。(有关详细信息,请参阅 Customize the Structure Editor 。)

| PREFERENCES 🛛 |                                                                |
|---------------|----------------------------------------------------------------|
| A             | Password and Account Information                               |
|               | Change password or account information (Opens in a new window) |
| B             | Keep Me Posted                                                 |
|               | Receive                                                        |
|               | Add or u 点击图中的字母,查看偏好页面<br>各项的对应解释                             |
| C             | My Comme                                                       |
| -             | You have 2                                                     |
|               | Review commercial source preferences                           |
| O             | Remove Duplicate References                                    |
|               | Automatically remove duplicate MEDLINE answers                 |
|               | If selected, response time may be affected.                    |
| G             | Starting Page                                                  |
| -             | Select the default starting page:                              |
|               | Explore References                                             |
|               | C Explore Substances                                           |
|               | C Explore Reactions                                            |
| 0             |                                                                |

| A | 进入 CAS Profile 页面,点击 Change password or account information 更改您的密码或其他用户帐户信息,例如您的安全问题或个人信息。                                                           |
|---|----------------------------------------------------------------------------------------------------|
| B | 进入 CAS Profile 页面,选中此项以在您的 Keep Me Posted 提醒有新结果可用时接收到电子邮件。您必须具有与您的 SciFinder 帐户相关联的当前电子邮件地址。<br>单击 Add or update e-mail address 以根据需要添加或更改您的电子邮件地址。 |
| С | 您可以为供应商信息列表指定偏好和非偏好来源。<br>点击 Review commercial source preferences 以查看偏好和非偏好的列表,并从任一列表中<br>删除供应商信息。                                                   |
| D | 文献检索的结果可以包括 MEDLINE <sup>®</sup> 和 CAplus <sup>SM</sup> 数据库的结果。<br>选中此选项将自动去除与结果集中的与 CAplus 记录重复的 MEDLINE 记录。                                        |

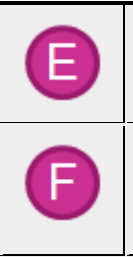

当您登录 SciFinder 时,会话将自动打开您在此处选择的页面。

单击 OK 将更改保存到 SciFinder 偏好项。

单击 Cancel 退出首偏好项,而不保存任何更改。

# 在 CAS Profile 中修改邮件、密码和安全问题

在偏好 Preferences 页面, 点击下列内容打开 CAS Profile 进行修改:

- 修改密码和账户信息
- 增加或更新邮件地址

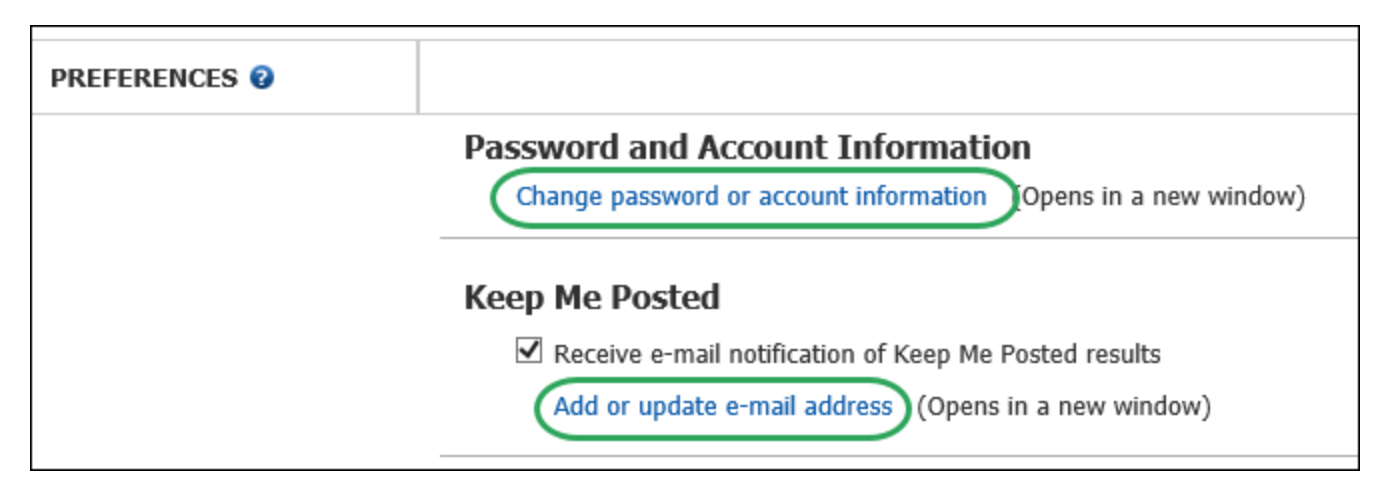

如果你之前不曾验证过邮件,在登陆 CAS Profile 前需强制认证。

**重要信息:**进行更改后不要登出 CAS Profile;因登出 CAS Profile 后会自动登出 SciFidner。只需关闭窗口即可。

## 设置定题追踪提醒的电子邮箱

您可以设置偏好项以接收 Keep Me Posted 结果的电子邮件通知。

## 操作步骤

1. 在右上角点击 Preferences

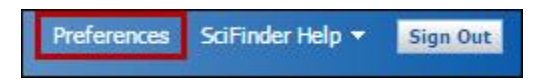

2. 在偏好项页面,点击 Receive e-mail notification of Keep Me Posted results

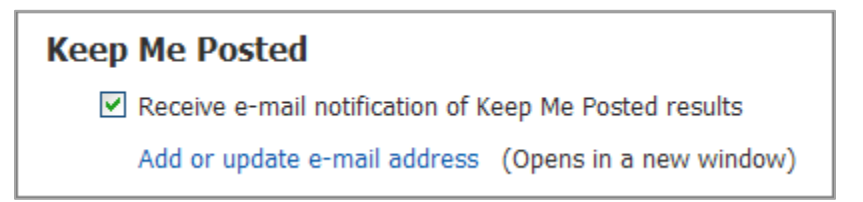

您必须具有与您的 SciFinder 帐户相关联的当前电子邮件地址。

注:如需要添加或更新电子邮件地址,请单击 Add or update e-mail address 在 CAS Profile 修改。

3. 点击 OK 保存修改并退出。

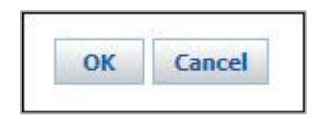

# 查看供应商信息偏好设定

您可以使用偏好项来查看偏好和非偏好供应商来源的列表,并从任一列表中删除来源。 要将商业来源添加到偏好或非偏好列表,请参阅第10章指定首选和非首选供应商。

### 操作步骤

1. 在右上角点击 Preferences

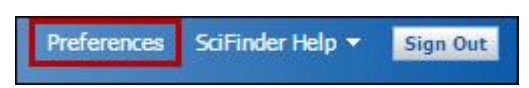

2. 在偏好项页面,在 My Commercial Sources 下,点击 Review commercial source preferences.

| PREFERENCES 2 |                                                                |
|---------------|----------------------------------------------------------------|
|               | Password and Account Information                               |
|               | Change password or account information (Opens in a new window) |
|               | Keep Me Posted                                                 |
|               | Receive e-mail notification of Keep Me Posted results          |
|               | Add or update e-mail address (Opens in a new window)           |
|               | My Commercial Sources                                          |
|               | You have 2 preferred sources and 1 non-preferred source.       |
|               | Review commercial source preferences                           |

 在我的供应商信息屏幕上,单击X以从偏好或非偏好列表中删除供应商信息。从这些列表中删除供应商 信息会将其状态更改回无偏好项。

|                          | 5                                                  |                                                                                             |
|--------------------------|----------------------------------------------------|---------------------------------------------------------------------------------------------|
| MY COMMERCIAL<br>SOURCES |                                                    |                                                                                             |
|                          |                                                    | « Return to Preferences                                                                     |
|                          | Preferred Commercial Sources (2)                   | Click 'x' to remove source from Preferred list.                                             |
|                          | ALDRICH                                            | ٥                                                                                           |
|                          | TCI America Fine Chemicals                         | 0                                                                                           |
|                          |                                                    |                                                                                             |
|                          | Non-Preferred Commercial Sources (1)               | Click 'x' to remove source from Non-Preferred list.                                         |
|                          | Aaron Chemistry GmbH Product List                  | 0                                                                                           |
|                          | Set or remove Commercial Source Preferences from ( | « Return to Preferences<br>either the Commercial Source Answer Set page or the Detail page. |

#### 4. 点击 Return to Preferences

5. 点击 OK 保存修改,退出偏好页

# 自动去除重复的 MEDLINE 结果集

文献检索的结果可以包括 MEDLINE<sup>®</sup>和 CAplus<sup>SM</sup>数据库的结果。您可以设置偏好项以自动去除与结果集中的 CAplus 记录重复的 MEDLINE 记录。

### 操作步骤

1. 在右上角点击 Preferences

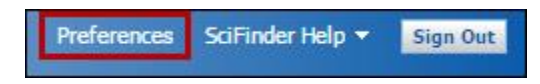

2. 选择选项 Automatically remove duplicate MEDLINE answers

## Remove Duplicate References

☑ Automatically remove duplicate MEDLINE answers

If selected, response time may be affected.

如上所述,显示文献结果所需的响应时间可能有延迟。

3. 点击 OK 保存修改,退出偏好页

或者,您可以选择在完成文献检索后手动删除重复的 MEDLINE 结果。从**文献检索结果**屏幕中,从工具菜单中选择**删除重复项**。

# 选择默认的起始页

您可以设置偏好项,以在登录 SciFinder 时将"检索参考文献","检索物质"或"检索反应"设置为默认起始页。

## 操作步骤

1. 在右上角点击 Preferences

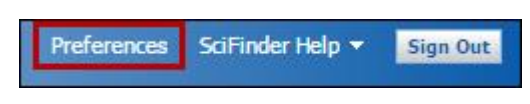

2. 单击单选按钮选择默认起始页。

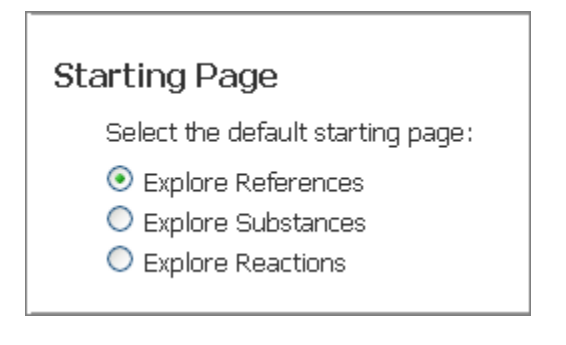

3. 点击 OK 保存修改,退出偏好页

# 编辑绘图偏好项(非 Java 编辑器)

- 1. 在结构编辑器中,单击偏好项图标
- 2. 改变偏好项

| Structure Editor Preferences      |           |  |
|-----------------------------------|-----------|--|
| Structure Drawing - Options       |           |  |
| ☑ Use fixed drawing length        |           |  |
| Standard bond length (25-200 px): | 40 🔔      |  |
| ☑ Use fixed drawing angle         |           |  |
| Drawing angle (1-90 degrees):     | 15 🐥      |  |
|                                   |           |  |
|                                   |           |  |
|                                   |           |  |
|                                   | OK Cancel |  |

| Option                   | Description                                                                   |
|--------------------------|-------------------------------------------------------------------------------|
| Use fixed drawing length | 当选中此选项时,您绘制的键将自动对齐到设置的长度。此选项还设置绘制的环和模板的大小。<br>标准键长度值为 25 - 200 px。默认长度为 40px。 |
| Use fixed drawing angles | 当选中此选项时,您新绘制的键将自动调整为标准角度。<br>角度值为1-90度。默认值为15度。                               |

## 3. 点击 OK 保存偏好项

# 编辑绘图偏好项 (Java 编辑器)

1.在结构编辑器中,单击偏好项图标

2.单击要更改的偏好项类别:剪贴板,颜色,结构图,工具栏。

3.更改下表中描述的偏好项。

4.单击"确定"保存偏好项。

## 剪贴板

| 🖉 SciFinder                                          | SciFinder                                                                    |  |  |
|------------------------------------------------------|------------------------------------------------------------------------------|--|--|
| Clipboard<br>Colors<br>Structure Drawing<br>Toolbars | Formats<br>☐ ISIS/Draw™-MDL® molfile<br>Clipboard format always includes CXF |  |  |

| 选项                       | 描述                                                                         |
|--------------------------|----------------------------------------------------------------------------|
| ISIS/Draw-MDL<br>molfile | 勾选选项以指定从结构编辑器复制到剪贴板的结构应包含 molfile 格式信息。这样的结构随后可以被粘贴到接受 molfile 格式的其他绘图程序中。 |

## 颜色

| 6 | 🖋 SciFinder                                                       |                                                                                                    | × |
|---|-------------------------------------------------------------------|----------------------------------------------------------------------------------------------------|---|
|   | Clipboard<br><mark>Colors</mark><br>Structure Drawing<br>Toolbars | Bond and Atom Colors Bond Color: Atom Color: Highlight, Selection and Tracking                                      |   |
|   |                                                                   | Highlight Color:     Image: Color:       Selection Color:     Image: Color:       Tracking Color:     Image: Color: |   |

Copyright © CAS, a division of American Chemical Society

| 选项              | 描述                                                                                  |  |
|-----------------|-------------------------------------------------------------------------------------|--|
| Bond Color      | 指定绘制的结构中的键的颜色。                                                                      |  |
| Atom Color      | 指定绘制的结构中原子的颜色。                                                                      |  |
| Highlight Color | 指定在使用光标指向原子或键时,用于突出显示原子或键的颜色。<br>例如,当铅笔工具被激活,并指向需要更改的原子时,原子将突出显示为红色,即默<br>认的突出显示颜色。 |  |
| Selection Color | 指定用于高亮显示已选择的原子和键的颜色。<br>例如,当使用 Lasso 工具选择结构时,选定的原子和键将以蓝色显示,即默认选择颜色。                 |  |
| Tracking Color  | 指定用于在绘制时高亮显示正在绘制的颜色。<br>例如,当使用链工具绘制键链时,链的长度在被拖动时高亮显示。如果跟踪颜色设置为粉色,它将如下所示:            |  |

## 结构绘制

| & SciFinder                                          | ×                                                                                                    |
|------------------------------------------------------|----------------------------------------------------------------------------------------------------|
| Clipboard<br>Colors<br>Structure Drawing<br>Toolbars | Options         ✓ Valency checking         ✓ Use fixed drawing length         Standard bond length (mm):         10          ✓ Use fixed drawing angles         Drawing angle (degrees):         15          ✓ Display tooltips         ○ Keep selected windows open         Node Display:       Show Symbol Except for Carbons ▼         Position numbers         Font Scaling:       100          Zoom Level:       100 |

| 选项                       | 描述                                                                                                    |
|--------------------------|----------------------------------------------------------------------------------------------------|
| Valency checking         | 如果您希望在绘制结构时如果价态超过元素的常见值 SciFinder 会给出提示,请<br>勾选此项。您将需要回复以下消息以继续绘图。<br>Structure Editor<br>Exceeds standard valency.<br>Continue Cancel<br>如果未选中此选项,则当您单击 OK 退出编辑器时, SciFinder 将仅执行价态检<br>查。 |
| Use fixed drawing length | 当选中此选项时,您绘制的键将自动对齐到设置的长度。此选项还设置绘制的环和模板的大小。<br>标准键长度值为8-50mm。默认长度为10mm。                                                                                                    |
| Use fixed drawing angles | 当选中此选项时,您绘制的键将自动按照由绘制角度定义的增量捕捉到标准角度。                                                                                                    |

|                            | <b>绘制键角</b> 为 1 - 90 度。默认值为 15 度。                                                         |  |  |  |  |  |  |  |  |
|----------------------------|-------------------------------------------------------------------------------------------|--|--|--|--|--|--|--|--|
| Display tooltips           | 选中此选项可在指向任何绘图工具时显示说明。                                                                     |  |  |  |  |  |  |  |  |
| Keep selected windows open | 选中此选项可保持所有可以同时打开对象的窗口(例如, Atoms, Functional Groups, Shortcuts)。<br>取消选中该选项时,每次只能保持打开一个窗口。 |  |  |  |  |  |  |  |  |
| Node display               | 选择节点将如何显示在您绘制的结构中。                                                                        |  |  |  |  |  |  |  |  |
|                            | Show Symbol Except for Carbons                                                            |  |  |  |  |  |  |  |  |
|                            | 显示除碳原子之外的标识                                                                               |  |  |  |  |  |  |  |  |
|                            | Br                                                                                        |  |  |  |  |  |  |  |  |
|                            | Always Show Symbol                                                                        |  |  |  |  |  |  |  |  |
|                            | 一直显示标识<br>                                                                                |  |  |  |  |  |  |  |  |
|                            |                                                                                           |  |  |  |  |  |  |  |  |
|                            | Show Carbons as Dots                                                                      |  |  |  |  |  |  |  |  |
|                            | 将碳原子显示为原点                                                                                 |  |  |  |  |  |  |  |  |
|                            | Br                                                                                        |  |  |  |  |  |  |  |  |
| Position numbers           | 选中此选项可将原子显示有位置编号。                                                                         |  |  |  |  |  |  |  |  |

| Font Scaling | 设置为 25 - 200 之间的值以调整图形中显示的文本的字体大小。            |
|--------------|-----------------------------------------------|
| Zoom Level   | 设置为 25 - 400 之间的值以指定结构图的默认比例。 该值可以以 25 为增量设置。 |

# 工具条

| 🧭 SciFinder                                          |                                                          |                                            |                                                          |                          |                                                          |                                           |                                            |                                             |                                                         |                                                 |                                 |                                                                   |                                               |                                                                            |                                                                  |                                                   |                                                  |                                                     |                                                               | x   |
|------------------------------------------------------|----------------------------------------------------------|--------------------------------------------|----------------------------------------------------------|--------------------------|----------------------------------------------------------|-------------------------------------------|--------------------------------------------|---------------------------------------------|---------------------------------------------------------|-------------------------------------------------|---------------------------------|-------------------------------------------------------------------|-----------------------------------------------|----------------------------------------------------------------------------|------------------------------------------------------------------|---------------------------------------------------|--------------------------------------------------|-----------------------------------------------------|---------------------------------------------------------------|-----|
| Clipboard<br>Colors<br>Structure Drawing<br>Toolbars | Commo<br>Clic<br>repl<br>1<br>2<br>3<br>4<br>5<br>6<br>7 | k and<br>acet<br>Li<br>K<br>Rb<br>Cs<br>Fr | d dra<br>he E<br>11A<br>Be<br>Mg<br>Ca<br>Sr<br>Ba<br>Ra | g the<br>leme<br>Sc<br>Y | e eler<br>ent in<br>™<br>Ti<br>Zr<br>Hf<br>La<br>Ac<br>C | s<br>vB<br>V<br>Nb<br>Ta<br>Ce<br>Th<br>H | 6<br>VIB<br>Cr<br>Mo<br>W<br>Pr<br>Pa<br>O | 7<br>VIIB<br>Mn<br>Tc<br>Re<br>Nd<br>U<br>S | perio<br>Ator<br>8<br>Fe<br>Ru<br>Os<br><b>Pm</b><br>Np | odic1<br>mBa<br>9<br>Co<br>Rh<br>Ir<br>Pu<br>Pu | 10<br>I<br>Pd<br>Pt<br>Eu<br>Am | to th<br>11<br>11<br>11<br>11<br>Cu<br>Ag<br>Au<br>Gd<br>Cm<br>Br | e "cc<br>12<br>B<br>Zn<br>Cd<br>Hg<br>Bk<br>F | II<br>II<br>II<br>II<br>II<br>II<br>II<br>II<br>II<br>II<br>II<br>II<br>II | on a'<br>14<br>NA<br>C<br>Si<br>Ge<br>Sn<br>Pb<br>Ho<br>Es<br>Si | tom<br>VA<br>N<br>P<br>As<br>Sb<br>Bi<br>Er<br>Fm | 16<br>VA<br>O<br>S<br>Se<br>Te<br>Po<br>Tm<br>Md | This<br>VIA<br>F<br>CI<br>Br<br>I<br>At<br>Yb<br>No | Will<br>18<br>VIIIA<br>He<br>Ar<br>Kr<br>Xe<br>Rn<br>Lu<br>Lu |     |
|                                                      |                                                          |                                            |                                                          |                          |                                                          |                                           |                                            |                                             |                                                         |                                                 |                                 |                                                                   |                                               |                                                                            |                                                                  |                                                   |                                                  |                                                     |                                                               |     |
|                                                      |                                                          |                                            |                                                          |                          |                                                          |                                           |                                            |                                             |                                                         |                                                 |                                 |                                                                   |                                               |                                                                            |                                                                  | OK                                                | (                                                |                                                     | Can                                                           | cel |

#### Copyright © CAS, a division of American Chemical Society

| 选项     | 描述                                    |
|--------|---------------------------------------|
| Common | 要更改原子,可从常用原子栏或元素周期表中选择需要的原子,然后就鼠标移动到需 |
| Atoms  | 要被替换的原子上点击即可。                         |